| 👽 Indoor unit                |              |                |                  |                    |                     |               |               |                 |                   |       |               |                | 8     |                  |                               |
|------------------------------|--------------|----------------|------------------|--------------------|---------------------|---------------|---------------|-----------------|-------------------|-------|---------------|----------------|-------|------------------|-------------------------------|
| File Preference Tool         | 0 🕕 Updare   |                |                  |                    |                     |               |               |                 |                   |       | District : Eu | irope          |       |                  |                               |
| Indoor unit Out              | tdoor unit 🔶 | Piping         | Wir              | ing                |                     |               |               | Repo            | ort               |       |               | Me             | mu    | Select "Outdoo"  | or unit"                      |
|                              |              |                |                  |                    |                     |               |               |                 |                   |       |               |                |       |                  |                               |
|                              |              |                |                  |                    |                     |               |               |                 |                   |       |               |                |       |                  |                               |
| Details of indoor unit       | Name         | Comments       | Model            | Tmp C<br>(C) (WBT) | Tmp H<br>(C)        | Rq TC<br>(kW) | TC I<br>(KW)  | Rq SC<br>(kW) ( | SC Rq<br>(kW) (kV | HC HC | Capa C        | Capa H<br>(kW) | Outdo |                  |                               |
| Indoor unit type image       | 🚍 Indr1      | 1F_Office1     | Compact cassette | 27.0/19.0          | 20.0                | 0.50          | (             | 0.50            | ()                | 0.50  | 0             | 0              |       |                  |                               |
|                              | 😅 Indr2      | 2F_Conference1 | Compact cassette | 27.0/19.0          | 20.0                | 0.50          |               | 0.50            |                   | 0.50  | 0             | 0              |       | Open Outdoor     | unit initial                  |
|                              | 📥 Indr3      | 2F_Conference2 | Compact cassette | 27.0/19.0          | 20.0                | 0.50          |               | 0.50            |                   | 0.50  | 0             | 0              |       |                  |                               |
|                              | Indr4        | 2F_Conference2 | Compact cassette | 27.0/19.0          | 20.0                | 0.50          |               | 0.50            |                   | 0.50  | 0             | 0              |       | registration sci | reen                          |
|                              |              | 1F_Conference2 | Compact cassette | 27.0/19.0          | 20.0                | 0.50          |               | 0.50            |                   | 0.50  | 0             | 0              |       |                  |                               |
|                              |              | -              |                  |                    |                     | I             |               |                 |                   |       |               |                |       |                  |                               |
|                              |              |                |                  |                    |                     |               |               |                 |                   |       |               |                |       |                  |                               |
|                              |              |                |                  |                    |                     |               |               |                 |                   |       |               |                |       | ·                |                               |
|                              |              |                |                  | 🔶 Oi               | utdoor uni          | t             |               |                 |                   |       |               |                |       |                  |                               |
|                              |              |                |                  | File               | Prefe               | rence         | Fool Help     | p 🚯 Upo         | date              |       |               | _              |       |                  | District : Europe             |
|                              |              |                |                  |                    | Indoor              | unit          | Out           | tdoor un        | it                | Pipi  | ng            | W              | iring | Report           | Menu                          |
|                              |              |                |                  |                    |                     |               |               |                 |                   |       |               |                |       |                  |                               |
| Indoor unit value            |              |                |                  |                    |                     | -9            |               |                 |                   |       |               |                |       |                  |                               |
| Model                        |              |                |                  |                    | Outdoor             | unit data     |               |                 |                   |       |               |                |       |                  | Indoor unit not yet connected |
| Compact cassette<br>Capacity |              |                |                  | Na                 | me                  |               |               |                 |                   |       |               |                |       |                  | -Indr1 Compact cassette       |
| 2.05 - 5.27 kW               |              |                |                  | Co                 | mments              |               |               |                 |                   |       |               |                |       |                  | - Indr2 Compact cassette      |
| 390 - 800 m3/h               |              |                |                  | M                  | odel                |               |               |                 |                   |       |               |                |       |                  | ➡ Indr3 Compact cassette      |
| Sound pressure level         |              |                |                  | Ту                 | pe                  |               |               |                 |                   |       |               |                |       |                  | Indr4 Compact cassette        |
| 27 - 44 dB(A)                |              |                |                  | Mo                 | del                 |               |               |                 |                   |       |               |                |       |                  | ⇒ Indr3 Compact cassette      |
| 18 - 39 W                    |              |                |                  | PS                 |                     |               |               |                 |                   |       |               |                |       |                  |                               |
|                              |              |                |                  | Co                 | mbinatior           | n Actu        | al            |                 | Max.              |       |               |                |       |                  |                               |
|                              | <            |                |                  | Ca                 | pacity              | Cool          | ing           |                 | Heating           |       |               |                |       |                  |                               |
|                              |              |                |                  | AC                 | loor conn           | act count     | ing           | 0               | neating           |       |               |                |       |                  |                               |
|                              |              |                |                  | To                 | tal indoor          | capa Cool     | ing           | 0               | Heating           |       |               |                |       |                  |                               |
|                              |              |                |                  | Ou                 | tdoor tem           | np. Cool      | ing           |                 | Heating           |       |               |                |       |                  |                               |
|                              |              |                |                  |                    |                     |               |               |                 |                   |       |               |                |       |                  |                               |
|                              |              |                |                  | Pi                 | ping<br>tual pipine | g length      |               |                 |                   |       |               |                |       |                  |                               |
|                              |              |                |                  |                    | ight diff-          | ones hot      |               | or and is d     | oorunita          |       |               |                |       |                  |                               |
|                              |              |                |                  | не                 | ight airfei         | ence bett     | veen outdo    | or and indo     | oor units         |       |               |                |       |                  |                               |
|                              |              |                |                  | Po                 | sition of c         | outdoor ur    | it relative t | o indoor ur     | nit               |       |               |                |       |                  | < >                           |
|                              |              |                |                  |                    |                     |               |               |                 |                   |       |               |                |       |                  |                               |
|                              |              |                |                  |                    |                     |               |               |                 |                   |       |               |                |       |                  |                               |
|                              |              |                |                  |                    |                     |               |               |                 |                   |       |               |                |       |                  |                               |
|                              |              |                |                  |                    |                     |               |               |                 |                   |       |               |                |       |                  |                               |
|                              |              |                |                  |                    |                     |               |               |                 |                   |       |               |                |       |                  |                               |
|                              |              |                |                  |                    |                     |               |               |                 |                   |       |               |                |       |                  |                               |
|                              |              |                |                  |                    |                     |               |               |                 |                   |       |               |                |       |                  |                               |
|                              |              |                |                  |                    |                     |               | _             |                 | _                 |       |               |                |       |                  |                               |
|                              |              |                |                  |                    |                     |               |               |                 |                   |       |               |                |       |                  |                               |
|                              |              |                |                  |                    | -                   | -             | -             | -               |                   | -     |               | -              | -     |                  |                               |

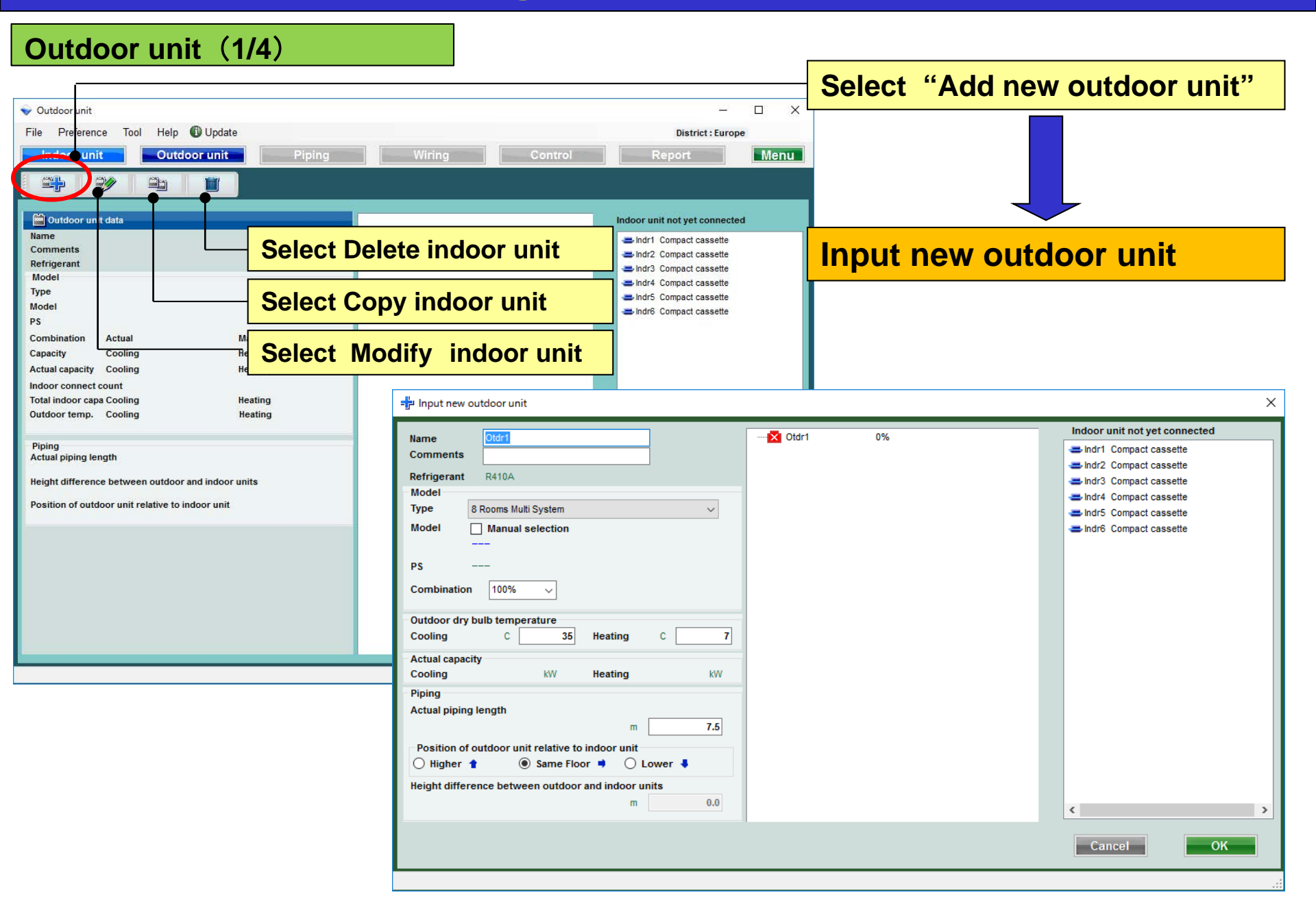

#### Outdoor unit (2/4)

| - Input new outdoor unit                                                                                                    | Preference input name display                                                                                                    |
|----------------------------------------------------------------------------------------------------|----------------------------------------------------------------------------------------------------|
| Name Otdr1 • · · · · · · · · · · · · · · · · · ·                                                                                                   | Input comments. (Limitation ten characters)<br>It is possible to write freely. ( Ex. : Roof top, 1F)                                                           |
| Model Type 8 Rooms Multi System                                                                                                    | Select type of outdoor unit                                                                                                    |
| Model Manual selection                                                                                                    | Select Model of outdoor unit                                                                                                    |
| PS<br>Combination 100% V<br>Outdoor dry bulb temperature                                                                                           | Select connected limitation. If connected limitation is exceeded, outdoor unit is automatically changed to the model above.                                    |
| Cooling C 35 Heating C 7                                                                                                    |                                                                                                    |
| Actual capacity<br>Cooling kW Heating kW<br>Piping<br>Actual piping length                                                                         | Input design conditions of outdoor unit .<br>If you don`t decide design conditions, input it under the<br>ratings condition of cooling "35C" and heating "7C". |
| Position of outdoor unit relative to indoor unit<br>Higher 1 ( Same Floor ) Lower<br>Height difference between outdoor and indoor units<br>m ( 0.0 | Input the value of "Actual piping Length" and "Height<br>difference".<br>Select position of outdoor unit relative to indoor unit.(*1)                          |
|                                                                                                    | Cancel                                                                                                    |
|                                                                                                    |                                                                                                    |

(\*1) The loss coefficient is automatically calculated.

## **Design Simulator**

#### Outdoor unit (3/4)

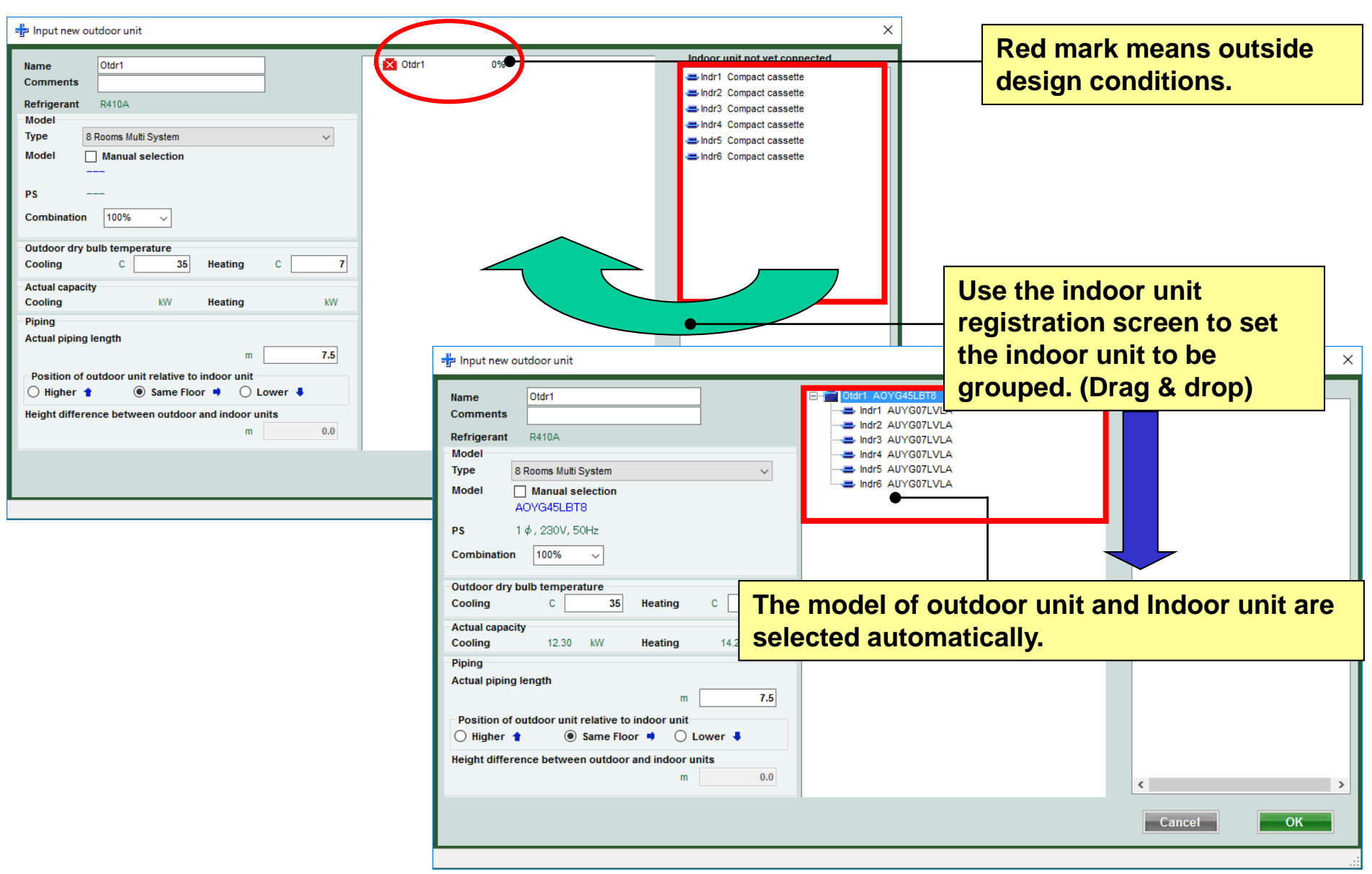

#### Outdoor unit (4/4)

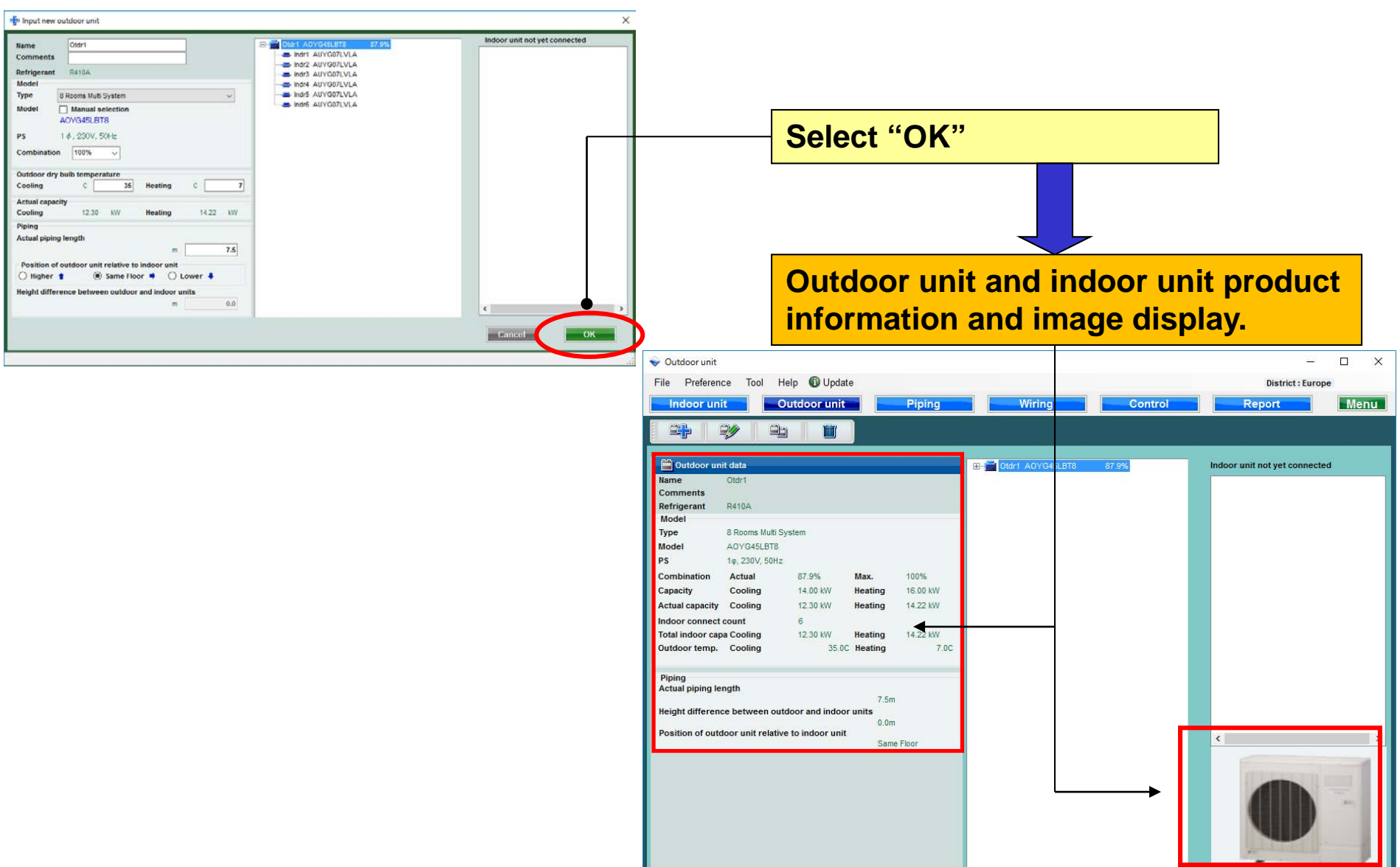

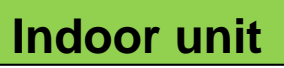

| 👽 Indoor unit                                                                                                    |                                                                                       |                                                                                        |                                                                    |                                                               |                                                                                                    |                                    |                                                                                       |                                                                                        |                                                                    |                                                               |                                      |                                      |                                      |                                      |                                      |                                      |                                              |
|----------------------------------------------------------------------------------------------------|---------------------------------------------------------------------------------------|----------------------------------------------------------------------------------------|--------------------------------------------------------------------|---------------------------------------------------------------|----------------------------------------------------------------------------------------------------|------------------------------------|---------------------------------------------------------------------------------------|----------------------------------------------------------------------------------------|--------------------------------------------------------------------|---------------------------------------------------------------|--------------------------------------|--------------------------------------|--------------------------------------|--------------------------------------|--------------------------------------|--------------------------------------|----------------------------------------------|
| File Preference Tool Hel                                                                                                    | p 🕕 Update                                                                            | Piping                                                                                 |                                                                    | iring                                                         |                                                                                                    | Sele                               | ct "In                                                                                | door                                                                                   | unit"                                                              |                                                               |                                      |                                      |                                      |                                      |                                      |                                      |                                              |
| Details of indoor unit<br>Indoor unit type image                                                                              | Name                                                                                  | Comments<br>1F_Office1                                                                 | Modei<br>AUYG07LVLA                                                | Tmp C<br>(C) (WBT)<br>27.0/19.0                               | Tmp H         Rq TC           (C)         (kW)           20.0         0.50                                                                                    | TC Rq SC<br>(kW) (kW)<br>2.05 0.50 | SC Rq HC<br>(KW) (KW)<br>1.60 0.50                                                    | HC<br>(KW)<br>2.37                                                                     |                                                                    |                                                               |                                      |                                      |                                      |                                      |                                      |                                      |                                              |
|                                                                                                    | <ul> <li>Indr2</li> <li>Indr3</li> <li>Indr4</li> <li>Indr5</li> <li>Indr6</li> </ul> | 2F_Conference1<br>2F_Conference2<br>2F_Conference2<br>1F_Conference2<br>1F_Conference2 | AUYG07LVLA<br>AUYG07LVLA<br>AUYG07LVLA<br>AUYG07LVLA<br>AUYG07LVLA | 27.0/19.0<br>27.0/19.0<br>27.0/19.0<br>27.0/19.0<br>27.0/19.0 | 20.0         0.50           20.0         0.50           20.0         0.50           20.0         0.50           20.0         0.50           20.0         0.50 | Con<br>unit                        | firm<br>scre                                                                          | detail<br>en .                                                                         | spec                                                               | ificat                                                        | ior                                  | ns o                                 | on                                   | the                                  | In                                   | doo                                  | or                                           |
|                                                                                                    |                                                                                       |                                                                                        |                                                                    |                                                               | ♦ Indoor unit<br>File Prefere                                                                                                    | ence Tool Hel;                     | ) 🕕 Update                                                                            |                                                                                        |                                                                    |                                                               |                                      |                                      |                                      |                                      | District : I                         | Europe                               |                                              |
|                                                                                                    |                                                                                       |                                                                                        |                                                                    |                                                               | Indoor u                                                                                                    | init Out                           | idoor unit                                                                            | Piping                                                                                 |                                                                    | /iring                                                        |                                      |                                      |                                      | Rej                                  | port                                 |                                      | Menu                                         |
| Indoor unit value<br>Model                                                                                                    |                                                                                       |                                                                                        |                                                                    |                                                               | Details Indoor unit ty                                                                                                    | s of indoor unit<br>pe image       | Name                                                                                  | Comments                                                                               | Model<br>AUYG07LVLA                                                | Tmp C<br>(C) (WBT)<br>27.0/19.0                               | (C)<br>20.0                          | Rq TC<br>(kW)<br>0.50                | TC<br>(kW)<br>2.05                   | Rq SC<br>(KW)<br>0.50                | SC<br>(kW)<br>1.60                   | Rq HC<br>(KW)<br>0.50                | HC<br>(kW)<br>2.37                           |
| AUYG07LVLA<br>Capacity<br>2.05 kW<br>Fan air flow rate<br>540 m3/h<br>Sound pressure level<br>27 dB(A)<br>Input power<br>18 W |                                                                                       |                                                                                        |                                                                    |                                                               |                                                                                                    | 1                                  | <ul> <li>Indr2</li> <li>Indr3</li> <li>Indr4</li> <li>Indr5</li> <li>Indr6</li> </ul> | 2F_Conference1<br>2F_Conference2<br>2F_Conference2<br>1F_Conference2<br>1F_Conference2 | AUYG07LVLA<br>AUYG07LVLA<br>AUYG07LVLA<br>AUYG07LVLA<br>AUYG07LVLA | 27.0/19.0<br>27.0/19.0<br>27.0/19.0<br>27.0/19.0<br>27.0/19.0 | 20.0<br>20.0<br>20.0<br>20.0<br>20.0 | 0.50<br>0.50<br>0.50<br>0.50<br>0.50 | 2.05<br>2.05<br>2.05<br>2.05<br>2.05 | 0.50<br>0.50<br>0.50<br>0.50<br>0.50 | 1.60<br>1.60<br>1.60<br>1.60<br>1.60 | 0.50<br>0.50<br>0.50<br>0.50<br>0.50 | 2.37<br>2.37<br>2.37<br>2.37<br>2.37<br>2.37 |
|                                                                                                    | ٢                                                                                     |                                                                                        |                                                                    |                                                               |                                                                                                    |                                    |                                                                                       |                                                                                        |                                                                    |                                                               |                                      |                                      |                                      |                                      |                                      |                                      |                                              |
|                                                                                                    |                                                                                       |                                                                                        |                                                                    |                                                               | Indoor unit va<br>Model<br>AUYGO7LVI<br>Capacity<br>2.05 kW<br>Fan air flow ra<br>540 m3/h                                                                    | alue<br>_A<br>ate                  |                                                                                       |                                                                                        |                                                                    |                                                               |                                      |                                      |                                      |                                      |                                      |                                      |                                              |
|                                                                                                    |                                                                                       |                                                                                        |                                                                    |                                                               | Sound press<br>27 dB(A)<br>Input power<br>18 W                                                                                                    | ure level                          | K                                                                                     |                                                                                        |                                                                    |                                                               |                                      |                                      |                                      |                                      |                                      |                                      | >                                            |

| Indoor unit File Preference Tool Outdoor unit Outdoor unit                                                                                                    | lit Piping                                                                                                    | Wir                                                                                                    | ing                                                                                                    |                                                                                                    | _       | Report                                                                                                    |                                                                                                    | District : Europ                                       | ne<br>Menu                                                                                                    | Wybierz "jednostkę<br>zewnętrzną"                                                                                                    |
|----------------------------------------------------------------------------------------------------|----------------------------------------------------------------------------------------------------|----------------------------------------------------------------------------------------------------|----------------------------------------------------------------------------------------------------|----------------------------------------------------------------------------------------------------|---------|----------------------------------------------------------------------------------------------------|----------------------------------------------------------------------------------------------------|--------------------------------------------------------|----------------------------------------------------------------------------------------------------|----------------------------------------------------------------------------------------------------|
| Details of indoor unit Indoor unit type image     Ind     Ind     Ind     Ind     Ind     Ind     Ind     Ind     Ind     Ind                                                                 | ame         Comments           r1         IF_Office1           r2         2F_Conference1           r3         2F_Conference2           r4         2F_Conference2           r5         1F_Conference2           r6         1F_Conference2 | Model<br>Compact cassette<br>Compact cassette<br>Compact cassette<br>Compact cassette<br>Compact cassette<br>Compact cassette | Tmp C<br>(C) (WBT)           27.0/19.0           27.0/19.0           27.0/19.0           27.0/19.0           27.0/19.0           27.0/19.0 | Timp H<br>(C)         Rq TC<br>(kW)           20.0         0.9           20.0         0.9           20.0         0.9           20.0         0.9           20.0         0.9           20.0         0.9           20.0         0.9           20.0         0.9           20.0         0.9           20.0         0.9           20.0         0.9           20.0         0.9                                                                                                    | TC (kW) | Rq SC<br>(kW)         SC<br>(kW)           0.50         0.50           0.50         0.50           0.50         0.50           0.50         0.50 | Rq HC<br>(kW)         HC<br>(kW)           0.50         0.50           0.50         0.50           0.50         0.50           0.50         0.50 | Capa C Ca<br>(kW) 0<br>0<br>0<br>0<br>0<br>0<br>0<br>0 | Apa H         Outdo           0         0           0         0           0         0           0         0           0         0           0         0           0         0           0         0           0         0           0         0 | Ekran wstępnej rejestracji<br>jednostki zewnętrznej                                                                                                    |
| Indoor unit value<br>Model<br>Compact cassette<br>Capacity<br>2.05 - 5.27 kW<br>Fan air flow rate<br>390 - 800 m3/h<br>Sound pressure level<br>27 - 44 dB(A)<br>Input power<br>18 - 39 W<br>≰ |                                                                                                    |                                                                                                    | File<br>In<br>File<br>In<br>Com<br>Refri<br>Mode<br>PS<br>Comi<br>Actua<br>Indoc<br>Total<br>Outd<br>Vipe<br>Posit                         | Joor unit<br>Preference<br>idoor unit<br>Uutdoor unit de<br>e<br>mments<br>igerant<br>lel<br>s<br>el<br>bination A<br>city C<br>al capacity C<br>or connect cou<br>indoor capa C<br>or connect cou<br>indoor capa C<br>or connect cou<br>indoor capa C<br>or connect cou<br>indoor capa C<br>or connect cou<br>indoor capa C<br>or connect cou<br>indoor capa C<br>or connect cou<br>indoor capa C<br>or connect cou<br>indoor capa C<br>or connect cou<br>indoor capa C<br>or connect cou<br>indoor capa C<br>or connect cou<br>indoor capa C<br>or connect cou<br>indoor capa C<br>or connect cou<br>indoor connect cou<br>indoor capa C<br>or connect cou<br>indoor capa C<br>or connect cou<br>indoor capa C<br>or connect cou<br>indoor capa C<br>indoor capa C<br>or connect cou<br>indoor capa C<br>indoor capa C | Tool H  | lelp O Update<br>Dutdoor unit<br>O H<br>H<br>H<br>H<br>H<br>H<br>H<br>H<br>H<br>H<br>H<br>H<br>H<br>H<br>H<br>H<br>H<br>H<br>H                   | Aax.<br>leating<br>leating<br>nits                                                                                                    |                                                        | Wiring                                                                                                    | Image: Comparison of the comparison of the comparison o |

#### Konfiguracja jednostki zewnętrznej

#### Jednostka zewnętrzna (1/4)

| Outdoor unit File Preference Tool Help      Update      Under Unit     Outdoor unit     Piping                                                                                                    | – – X<br>District : Europe<br>Wiring Control Report Menu                                                                                                    | Dodaj nową "jednostkę<br>zewnętrzną"                                                                                                    |
|----------------------------------------------------------------------------------------------------|----------------------------------------------------------------------------------------------------|----------------------------------------------------------------------------------------------------|
| Outdoor unit data Name Comments Refrigerant Model Type Model PS Combination Capacity Cooling He Naciśni                                                                                                    | j aby skasować jedn. wewn.<br>j aby skopiować jedn. wewn.                                                                                                    | Wprowadź dane nowej jednostki<br>zewnętrznej                                                                                                    |
| Actual capacity Cooling Heating<br>Indoor connect count<br>Total indoor capa Cooling Heating<br>Outdoor temp. Cooling Heating<br>Piping<br>Actual piping length<br>Height difference between outdoor and indoor units<br>Position of outdoor unit relative to indoor unit | Input new outdoor unit         Name         Comments         Refrigerant         R410A         Model         Manual selection         PS         Combination         100%         Outdoor dry bulb temperature         Cooling       C         Outdoor dry bulb temperature         Cooling       KW         Piping         Actual capacity         Cooling       KW         Heating       KW         Piping         Actual piping length       m         m       7.5         Position of outdoor unit relative to indoor unit         Higher 1       Same Floor 1         Lower 1         Height difference between outdoor and indoor units         m       0.0 | 1       0%         1       0%         Image: Compact cassette         Image: Compact cassette         Image: Compact cassette         Image: Compact cassette         Image: Compact cassette         Image: Compact cassette         Image: Compact cassette         Image: Compact cassette         Image: Compact cassette         Image: Compact cassette         Image: Compact cassette |

#### Jednostka zewnętrzna (2/4)

| 🕂 Input new outdoor unit                                                                                                    | Pole wpisywania preferowanej nazwy jednostki                                                                                                    |
|----------------------------------------------------------------------------------------------------|----------------------------------------------------------------------------------------------------|
| Name Otdr1 • · · · · · · · · · · · · · · · · · ·                                                                                                    | Pole komentarzy. (Maks. 10 znaków)<br>Dowolność opisu. (Np. : dach 1F)                                                                                                    |
| Model Type 8 Rooms Multi System                                                                                                    | Wybierz typ jednostki zewnętrznej                                                                                                    |
| Model Manual selection                                                                                                    | Ręczny wybór modelu jednostki zewnętrznej                                                                                                    |
| PS<br>Combination 100% ~<br>Outdoor dry bulb temperature                                                                                                    | Ustaw przewymiarowanie. W przypadku przekroczenia przewymiarowania, jednostka zewnętrzna zostanie automatycznie zmieniona na wyższy model.                                         |
| Cooling     C     35     Heating     C     7       Actual capacity       Cooling     kW     Heating     kW       Piping       Actual piping length       m     7.5 | Wprowadź kryteria projektowe dla jednostki zewnętrznej.<br>Jeżeli nie znasz warunków projektowych, wprowadź<br>wartości nominalne, tj. "35C" dla chłodzenia i "7C" dla<br>grzania. |
| Position of outdoor unit relative to indoor unit<br>Higher  Same Floor  Lower  Height difference between outdoor and indoor units<br>m 0.0                         | Wprowadź wartość "Czynnej długości orurowania" oraz<br>"Różnicy wysokości". Wybierz pozycję jedn. zewn. w<br>stosunku do wewn.(%1)                                                 |
|                                                                                                    | Cancel                                                                                                    |
|                                                                                                    |                                                                                                    |

(%1)Współczynnik strat zostanie obliczony automatycznie.

### Konfiguracja jednostki zewnętrznej

### **Design Simulator**

Jednostka zewnętrzna (3/4)

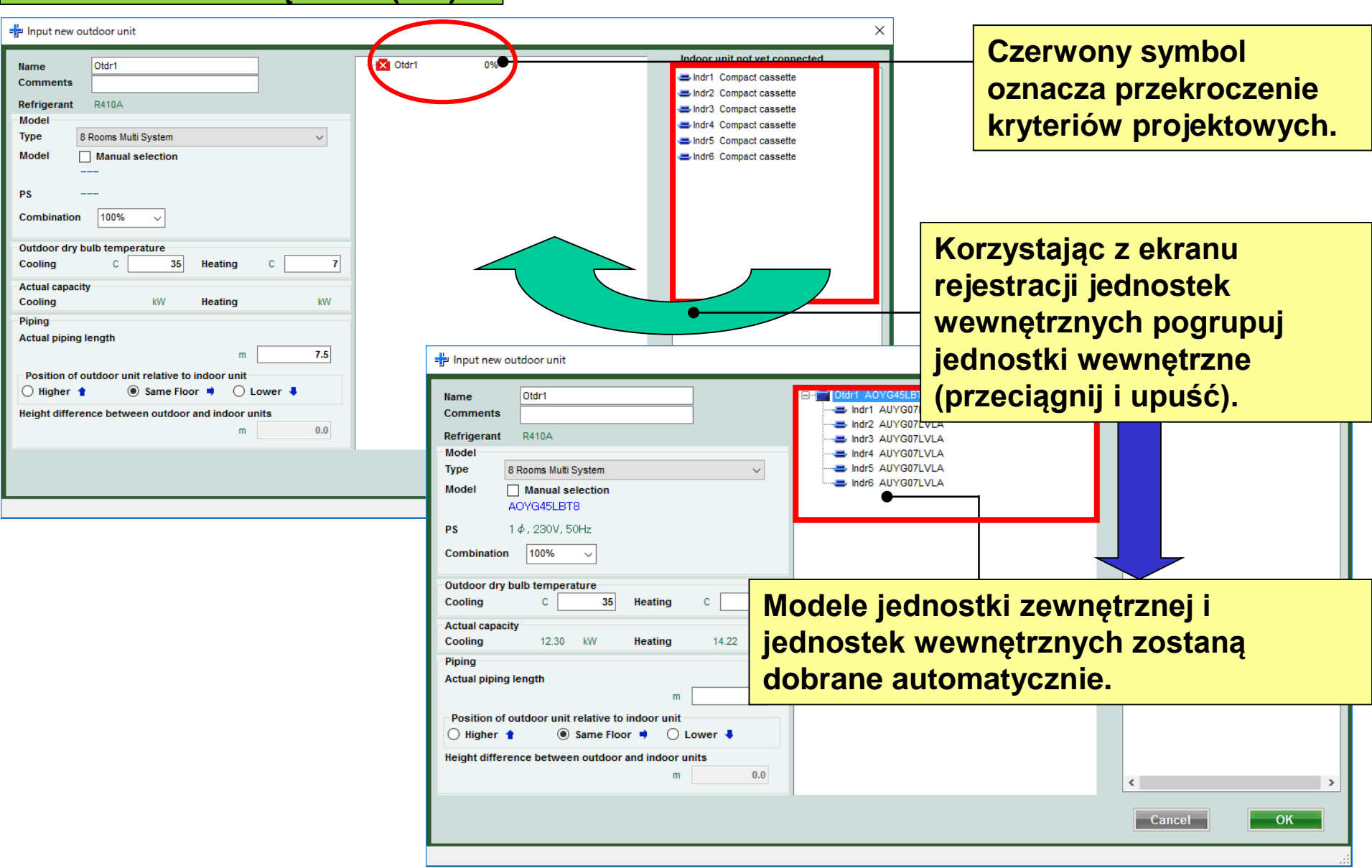

#### Jednostka zewnętrzna (4/4)

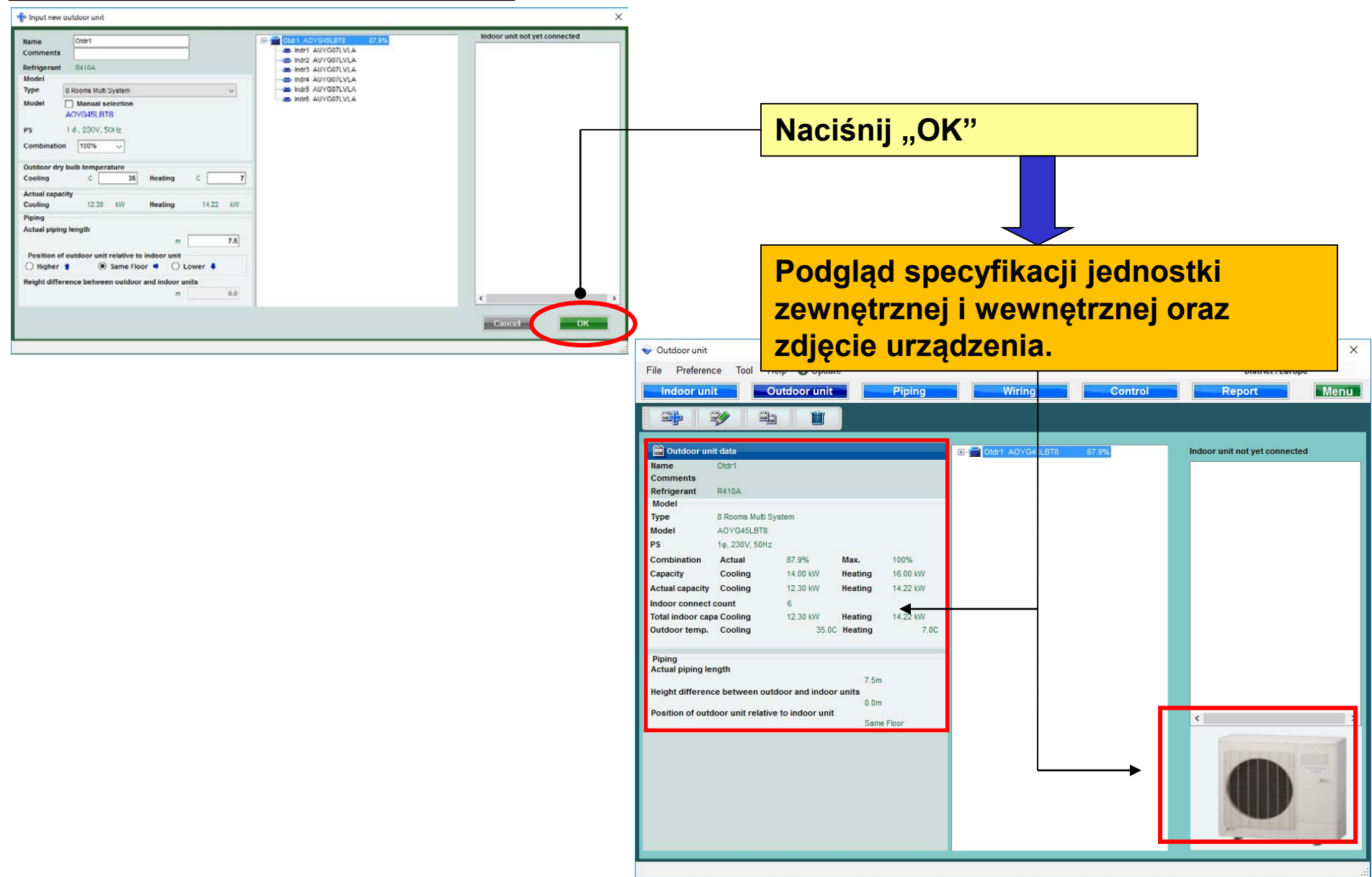

## Konfiguracja jednostki zewnętrznej

| Jednostka                        | a wev      | vnętrz                           | ina        |           |                        |                   |          |           |                                  |            |                        |       |                 |               |               |               |               |              |
|----------------------------------|------------|----------------------------------|------------|-----------|------------------------|-------------------|----------|-----------|----------------------------------|------------|------------------------|-------|-----------------|---------------|---------------|---------------|---------------|--------------|
| 💊 Indoor unit                    |            |                                  |            |           |                        |                   |          |           |                                  |            |                        |       |                 |               |               |               |               |              |
| File Preterence Tool Help        | o 🚯 Update |                                  |            |           |                        |                   | hia      | ~_ I      |                                  |            |                        | 4     |                 |               |               |               |               |              |
| Indoor unit Out                  | tdoor unit | Piping                           | - W        | iring     |                        | vvy               | pie      | rz "J     | eanos                            | stkę we    | ewnę                   | trzi  | 1ą <sup>~</sup> |               |               |               |               |              |
|                                  |            |                                  |            |           |                        |                   |          |           |                                  |            |                        |       |                 |               |               |               |               |              |
| Details of indoor unit           |            |                                  |            | Tmp C     | Tmp H Rg TC            | TC Rg S           | sc s     | C Rg HC   | нс                               |            |                        |       |                 |               |               |               |               |              |
| Indoor unit type image           | Name       | Comments                         | Model      | (C) (WBT) | (Č) (kW)               | (kW) (kW          | V) (k)   | N) (kW)   | (KW)                             |            |                        |       |                 |               |               |               |               |              |
|                                  |            | 2F_Conference1                   | AUYG07LVLA | 27.0/19.0 | 20.0 0.50              | 2.05 0            | 0.50     | 1.60 0.50 | 2.37                             |            | 4                      | لح    | -               |               |               |               |               |              |
|                                  | Indr3      | 2F_Conference2                   | AUYG07LVLA | 27.0/19.0 | _                      |                   |          |           |                                  |            |                        | Ť     |                 | _             | _             |               |               |              |
|                                  | ➡ Indr4    | 2F_Conference2                   | AUYG07LVLA | 27.0/19.0 | Potw                   | ierdź             | SZ       | czeg      | ółowe                            | specy      | fikac                  | cje I | na e            | ekra          | nie           | )             |               |              |
|                                  | Indr6      | 1F_Conference2<br>1F_Conference2 | AUYG07LVLA | 27.0/19.0 | iodno                  | otkiv             |          | what      | rznoi                            | • •        |                        | •     |                 |               |               |               |               |              |
|                                  |            | -                                |            |           | Jeund                  | SINI              | we       | wiięt     | rznej.                           |            |                        |       |                 |               |               |               |               |              |
|                                  |            |                                  |            | _         | · ·                    |                   |          |           |                                  |            |                        |       |                 |               |               |               |               |              |
|                                  |            |                                  |            |           | File Profe             | ronco Tool        | Holp     | Diladata  |                                  |            |                        |       |                 |               |               | District      | Europa        |              |
|                                  |            |                                  |            |           |                        | unit              | Outdo    | orunit    | Dising                           | 10/3       | ring                   |       |                 |               | Por           | District      | Europe        | Monte        |
|                                  |            |                                  |            |           | Indoor                 | unit              | Outdo    | orunit    | Piping                           |            | ning                   |       |                 |               | Re            | JOIL          |               | menu         |
|                                  |            |                                  |            |           |                        |                   | <u> </u> |           |                                  |            |                        |       |                 |               |               |               |               |              |
| la de se unit un lus             |            |                                  |            |           | 💻 Detai                | ls of indoor unit | i        | Name      | Comments                         | Model      | Tmp C                  | Tmp H | Rq TC           | TC            | Rq SC         | SC            | Rq HC         | нс           |
| Model                            |            |                                  |            |           | Indoor unit            | type image        |          | - Indr1   | 1F Office1                       | AUYG07LVLA | (C) (WBT)<br>27.0/19.0 | 20.0  | (KVV)<br>0.50   | (KVV)<br>2.05 | (KVV)<br>0.50 | (KVV)<br>1.60 | (KVV)<br>0.50 | (KW)<br>2.37 |
| AUYG07LVLA                       |            |                                  |            |           |                        |                   |          | Jndr2     | 2F_Conference1                   | AUYG07LVLA | 27.0/19.0              | 20.0  | 0.50            | 2.05          | 0.50          | 1.60          | 0.50          | 2.37         |
| 2.05 kW                          |            |                                  |            |           | 617                    |                   |          | Jindr3    | 2F_Conference2                   | AUYG07LVLA | 27.0/19.0              | 20.0  | 0.50            | 2.05          | 0.50          | 1.60          | 0.50          | 2.37         |
| Fan air flow rate<br>540 m3/h    |            |                                  |            |           |                        |                   |          | Indr4     | 2F_Conference2<br>1F Conference2 | AUYG07LVLA | 27.0/19.0              | 20.0  | 0.50            | 2.05          | 0.50          | 1.60          | 0.50          | 2.37         |
| Sound pressure level<br>27 dB(A) |            |                                  |            |           |                        |                   |          | Jindr6    | 1F_Conference2                   | AUYG07LVLA | 27.0/19.0              | 20.0  | 0.50            | 2.05          | 0.50          | 1.60          | 0.50          | 2.37         |
| Input power                      |            |                                  |            |           |                        |                   |          |           |                                  |            | -                      |       |                 |               |               |               |               |              |
| 10 VV                            |            |                                  |            |           |                        |                   |          |           |                                  |            |                        |       |                 |               |               |               |               |              |
|                                  | <          |                                  |            |           |                        |                   |          |           |                                  |            |                        |       |                 |               |               |               |               |              |
|                                  |            |                                  |            |           |                        |                   |          |           |                                  |            |                        |       |                 |               |               |               |               |              |
|                                  |            |                                  |            |           |                        |                   |          |           |                                  |            |                        |       |                 |               |               |               |               |              |
|                                  |            |                                  |            |           |                        |                   |          |           |                                  |            |                        |       |                 |               |               |               |               |              |
|                                  |            |                                  |            |           | Indoor unit            | value             |          |           |                                  |            |                        |       |                 |               |               |               |               |              |
|                                  |            |                                  |            |           | Model                  |                   |          |           |                                  |            |                        |       |                 |               |               |               |               |              |
|                                  |            |                                  |            |           | AUYG07L                | VLA               | _        |           |                                  |            |                        |       |                 |               |               |               |               |              |
|                                  |            |                                  |            |           | 2.05 kW                |                   | _        |           |                                  |            |                        |       |                 |               |               |               |               |              |
|                                  |            |                                  |            |           | 540 m3/h               | rate              | _        |           |                                  |            |                        |       |                 |               |               |               |               |              |
|                                  |            |                                  |            |           | Sound pres<br>27 dB(A) | sure level        | _        |           |                                  |            |                        |       |                 |               |               |               |               |              |
|                                  |            |                                  |            |           | Input power            | r                 |          |           |                                  |            |                        |       |                 |               |               |               |               |              |
|                                  |            |                                  |            |           | 1011                   |                   |          |           |                                  |            |                        |       |                 |               |               |               |               |              |
|                                  |            |                                  |            |           |                        |                   | <        |           |                                  |            |                        |       |                 |               |               |               |               | >            |
|                                  |            |                                  |            |           |                        |                   |          |           |                                  |            |                        |       |                 |               |               |               |               |              |

| 💊 Indoor unit                       |            |                |                  |         |                        |             |                |                 |         |             |          | 1 23   |                   |                               |
|-------------------------------------|------------|----------------|------------------|---------|------------------------|-------------|----------------|-----------------|---------|-------------|----------|--------|-------------------|-------------------------------|
| File Preference Tool                | Update     |                |                  |         |                        |             |                |                 |         | District :  | Europe   |        |                   |                               |
| Indoor unit Out                     | tdoor unit | Piping         | Wi               | ring    |                        |             |                | Report          |         |             | Me       | enu    | "Dis unite" sec   |                               |
|                                     |            |                |                  |         |                        |             |                |                 |         |             |          |        | 3 3               |                               |
| Details of indoor unit              | Name       | Comments       | Model            | Tmp (   | Tmp H                  | Rq TC       | TC F           | q SC SC         | Rq HC   | HC Capa C   | C Capa H | Outdo  |                   |                               |
| Indoor unit type image              | - Indri    | 1E Office1     | Compact cassette | (C) (WE | 0 20.0                 | (KVV)       | (KW) (         | KW) (KW)        | (KW) (  | (KVV) (KVV) | (KVV)    |        |                   |                               |
|                                     | lndr2      | 2F_Conference1 | Compact cassette | 27.0/19 | .0 20.0                | 0.50        |                | 0.50            | 0.50    |             | 0 0      |        | Dis ünite basland | aic kavit                     |
|                                     | 🚍 Indr3    | 2F_Conference2 | Compact cassette | 27.0/19 | .0 20.0                | 0.50        |                | 0.50            | 0.50    |             | 0 0      |        |                   | <u>j - 3</u> j                |
|                                     | 📥 Indr4    | 2F_Conference2 | Compact cassette | 27.0/19 | .0 20.0                | 0.50        |                | 0.50            | 0.50    |             | 0 0      |        | ekranını acın.    |                               |
|                                     | ➡ Indr5    | 1F_Conference2 | Compact cassette | 27.0/19 | .0 20.0                | 0.50        |                | 0.50            | 0.50    |             | 0 0      |        |                   |                               |
|                                     | Indr6      | 1F_Conference2 | Compact cassette | 27.0/19 | .0 20.0                | 0.50        |                | 0.50            | 0.50    |             | 0 0      |        |                   |                               |
|                                     |            |                |                  |         |                        |             |                |                 |         |             |          |        |                   |                               |
|                                     |            |                |                  |         |                        |             |                |                 |         |             |          |        |                   |                               |
|                                     |            |                |                  | •       | Outdoor un             | it          |                |                 |         |             |          |        |                   |                               |
|                                     |            |                |                  |         | File Prefe             | rence 1     | ool Help       | 🚯 Update        |         |             |          |        |                   | District : Europe             |
|                                     |            |                |                  |         | Indoor                 | unit        | Out            | door unit       | P       | iping       | - W      | /iring | Report            | Menu                          |
|                                     |            |                |                  |         |                        |             |                |                 |         |             |          |        |                   |                               |
| Indoor unit value                   |            |                |                  |         | -7                     | -/          |                |                 |         |             |          |        |                   |                               |
| Model                               |            |                |                  |         | M Outdoo               | r unit data |                |                 |         |             |          |        |                   | Indoor unit not yet connected |
| Compact cassette                    |            |                |                  | - II    | Name                   |             |                |                 |         |             |          |        |                   | ⇒ Indr1 Compact cassette      |
| 2.05 - 5.27 kW                      |            |                |                  |         | Comments               |             |                |                 |         |             |          |        |                   | -Indr2 Compact cassette       |
| Fan air flow rate<br>390 - 800 m3/h |            |                |                  |         | Model                  |             |                |                 |         |             |          |        |                   | = Indr3 Compact cassette      |
| Sound pressure level                |            |                |                  |         | Туре                   |             |                |                 |         |             |          |        |                   | Indr4 Compact cassette        |
| 27 - 44 dB(A)                       |            |                |                  |         | Model                  |             |                |                 |         |             |          |        |                   | Indr6 Compact cassette        |
| 18 - 39 W                           |            |                |                  |         | PS                     |             |                |                 |         |             |          |        |                   |                               |
|                                     |            |                |                  |         | Combinatio             | n Actu      | al             |                 | Max.    |             |          |        |                   |                               |
|                                     | <          |                |                  |         | Capacity               | Cool        | ng             | H               | leating |             |          |        |                   |                               |
|                                     |            |                |                  |         | Actual capa            | city Cool   | ng             | 1               | leating |             |          |        |                   |                               |
|                                     |            |                |                  |         | Total indoor           | capa Cool   | ng             | Н               | leating |             |          |        |                   |                               |
|                                     |            |                |                  |         | Outdoor ter            | np. Cool    | ng             | 1               | leating |             |          |        |                   |                               |
|                                     |            |                |                  |         |                        |             |                |                 |         |             |          |        |                   |                               |
|                                     |            |                |                  |         | Piping<br>Actual pipin | a lenath    |                |                 |         |             |          |        |                   |                               |
|                                     |            |                |                  |         |                        | gg          |                |                 |         |             |          |        |                   |                               |
|                                     |            |                |                  |         | Height diffe           | rence betv  | veen outdoo    | or and indoor u | nits    |             |          |        |                   |                               |
|                                     |            |                |                  |         | Position of            | outdoor ur  | it relative to | indoor unit     |         |             |          |        |                   | < >                           |
|                                     |            |                |                  |         |                        |             |                |                 |         | _           |          |        |                   |                               |
|                                     |            |                |                  |         |                        |             |                |                 |         |             |          |        |                   |                               |
|                                     |            |                |                  |         |                        |             |                |                 |         |             |          |        |                   |                               |
|                                     |            |                |                  |         |                        |             |                |                 |         |             |          |        |                   |                               |
|                                     |            |                |                  |         |                        |             |                |                 |         |             |          |        |                   |                               |
|                                     |            |                |                  |         |                        |             |                |                 |         |             |          |        |                   |                               |
|                                     |            |                |                  |         |                        |             |                |                 |         |             |          |        |                   |                               |
|                                     |            |                |                  |         |                        |             |                |                 |         |             |          |        |                   |                               |
|                                     |            |                |                  |         |                        |             |                |                 |         |             |          |        |                   |                               |
|                                     |            |                |                  | _       |                        |             |                |                 |         |             |          |        |                   |                               |

## Dizayn Simülatör

|                                                                                                    |                                                                               | "Yeni dış ünite ekle"seç |
|----------------------------------------------------------------------------------------------------|-------------------------------------------------------------------------------|--------------------------|
| itdoorunit<br>Preference Tool Help 🚯 Update                                                                                 | – 🗆 🗙<br>District : Europe                                                    |                          |
|                                                                                                    | Wiring Control Report Menu                                                    | 1                        |
|                                                                                                    |                                                                               |                          |
| le<br>igerant<br>del igerant                                                                                                | sili seç<br>'1 Compact cassette<br>'2 Compact cassette<br>'3 Compact cassette | Yeni dış ünite girişi    |
| i <b>İç ünite</b>                                                                                                    | kopyalayı seç                                                                 |                          |
| acity Cooling He Iç ünite                                                                                                   | yi değiştiri seç                                                              |                          |
| l indoor capa Cooling Heating<br>Joor temp. Cooling Heating                                                                 | 다 Input new outdoor unit                                                      | ×                        |
| ng<br>Ial piping length<br>Int difference between outdoor and indoor units<br>ition of outdoor unit relative to indoor unit | Name       Otder         Comments                                             | ri 0%                    |
|                                                                                                    |                                                                               | Cancel                   |

#### Dış ünite (2/4)

| Input new outdoor unit                                                                                                    | Tercih giriş adı ekranı                                                                                                    |
|----------------------------------------------------------------------------------------------------|----------------------------------------------------------------------------------------------------|
| Name Otdr1                                                                                                    | Giriş yorumlar. (Sınırlama on karakter)<br>Özgürce yazmak mümkündür. ( Eski. : Çatı üstü, 1F)                                               |
| Refrigerant R410A                                                                                                    | Indr3 ABYG14LVTA                                                                                                    |
| Type 8 Doomo Multi System                                                                                                    | Dış ünite türünü seçin                                                                                                    |
| Model Marvel estaction                                                                                                    |                                                                                                    |
|                                                                                                    | Dış ünite modelini seçin                                                                                                    |
| PS<br>Combination 100% ~                                                                                                    | Bağlı sınırlamayı seçin. Bağlı sınırlama aşılırsa, dış ünite yukarıdaki modele otomatik olarak değiştirilir.                                |
| Outdoor dry bulb temperature                                                                                                    |                                                                                                    |
| Cooling C 35 Heating C 7                                                                                                    |                                                                                                    |
| Actual capacity<br>Cooling kW Heating kW<br>Piping<br>Actual piping length                                                        | Dış ünitenin giriş tasarım koşulları .<br>Tasarım koşullarına karar vermezseniz, "35 C" soğutma ve<br>"7 C" ısıtma koşulları altında girin. |
| m 7.5                                                                                                    |                                                                                                    |
| Position of outdoor unit relative to indoor unit<br>Higher  Same Floor  Lower  Height difference between outdoor and indoor units | "Gerçek boru uzunluğu" ve "yükseklik farkı"değerini girin.<br>İç üniteye göre dış ünitenin konumunu seçin.(※1)                              |
| m 0.0                                                                                                    | < >>                                                                                                    |
|                                                                                                    | Cancel                                                                                                    |
|                                                                                                    |                                                                                                    |

(%1)Kayıp katsayısı otomatik olarak hesaplanır.

## Dizayn Simülatör

#### Dış Ünite (3/4)

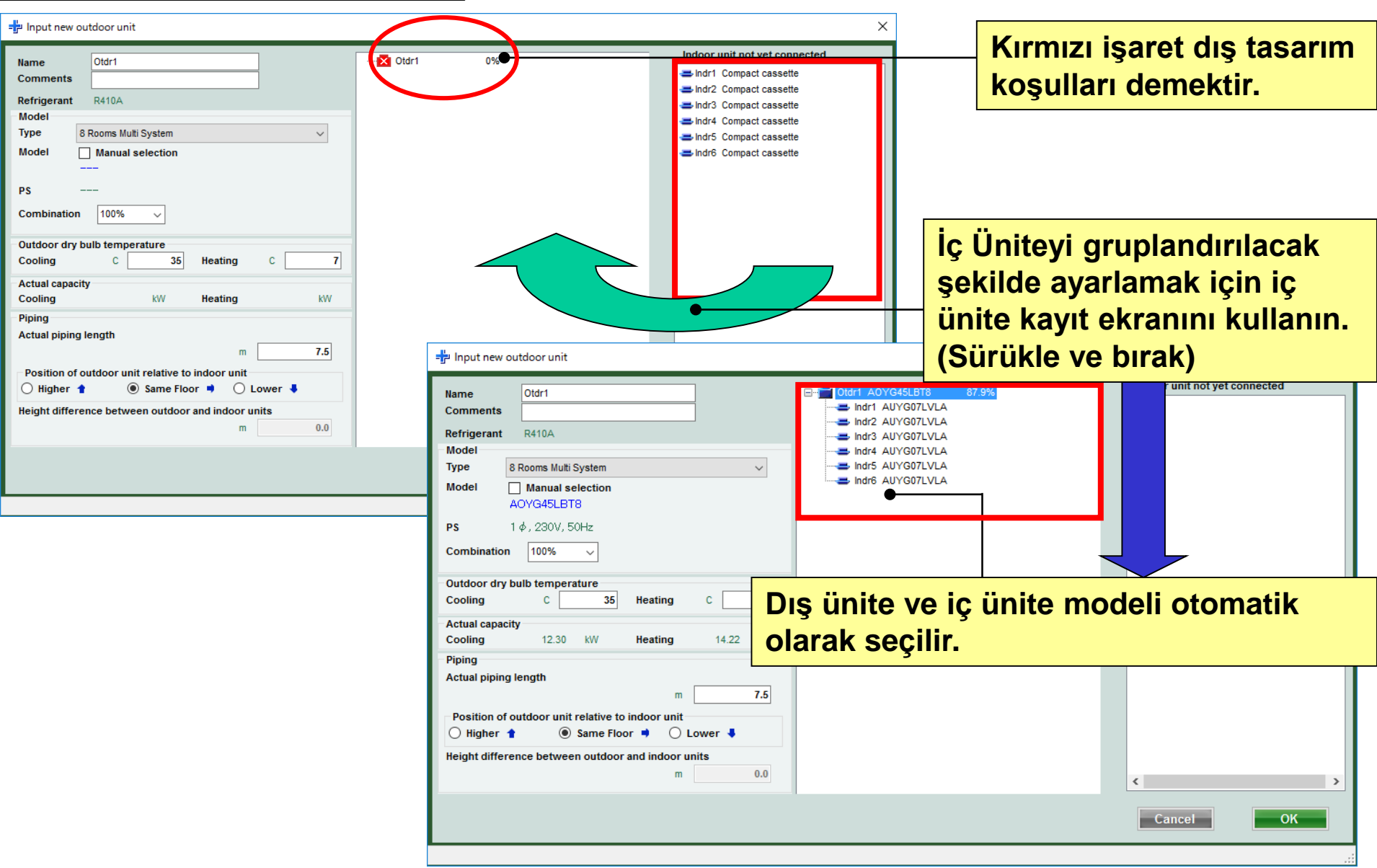

#### Dış ünite (4/4)

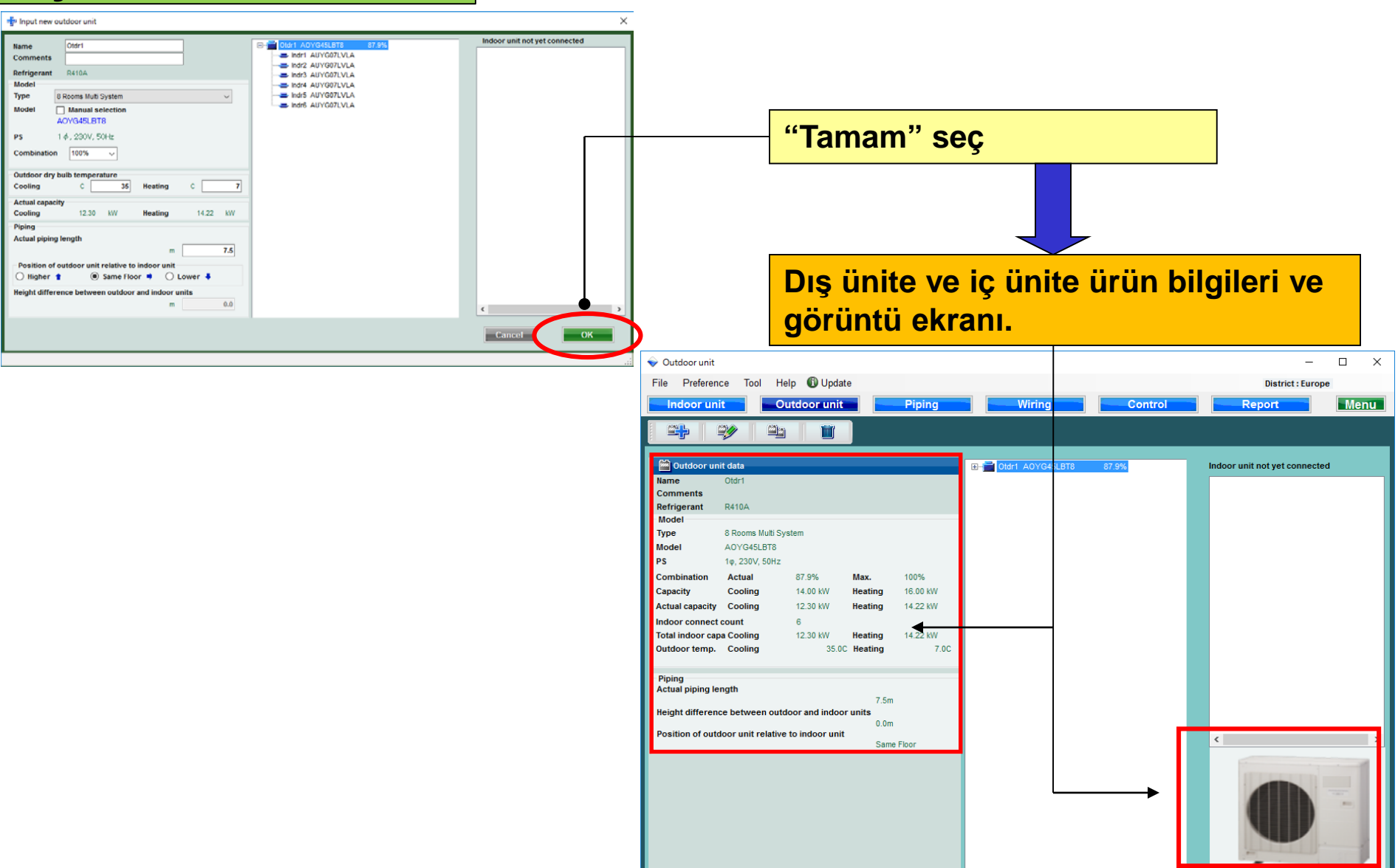

## Dizayn Simülatör

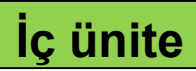

| 💊 Indoor unit                                  |                          |                                  |                          |                        |                                                                                      |                                                                                  |               |                       |                    |            |                    |      |               |            |               |            |               |            |
|------------------------------------------------|--------------------------|----------------------------------|--------------------------|------------------------|--------------------------------------------------------------------------------------|----------------------------------------------------------------------------------|---------------|-----------------------|--------------------|------------|--------------------|------|---------------|------------|---------------|------------|---------------|------------|
| File Preference Tool Hel                       | p 🚯 Update<br>tdoor unit | Piping                           | <b></b> Wi               | ring                   |                                                                                      |                                                                                  | İç ü          | nite"                 | seç                |            |                    |      |               |            |               |            |               |            |
|                                                |                          |                                  |                          |                        |                                                                                      |                                                                                  |               |                       |                    |            |                    |      |               |            |               |            |               |            |
| Details of indoor unit  Indoor unit type image | Name                     | Comments                         | Model                    | Tmp C<br>(C) (WBT)     | Tmp H Ro<br>(C) (k                                                                   | TC TC<br>W) (KW)                                                                 | Rq SC<br>(KW) | SC Rq HC<br>(kW) (kW) | HC<br>(kW)         |            |                    |      |               |            |               |            |               |            |
|                                                | Indr1                    | 1F_Office1<br>2F_Conference1     | AUYG07LVLA<br>AUYG07LVLA | 27.0/19.0<br>27.0/19.0 | 20.0<br>20.0                                                                         | 0.50 2.05<br>0.50 2.05                                                           | 0.50<br>0.50  | 1.60 0.5<br>1.60 0.5  | i0 2.37<br>i0 2.37 |            |                    |      |               |            |               |            |               |            |
|                                                | Indr3                    | 2F_Conference2<br>2F_Conference2 |                          | 27.0/19.0              | İç ü                                                                                 | nite e                                                                           | ekra          | anında                | a deta             | y özell    | iklerin            | ni o | na            | ylay       | /ın.          |            |               |            |
|                                                | Indr6                    | 1F_Conference2                   | AUYG07LVLA               | 27.0/19.0              | 20.0                                                                                 | 0.50 2.05                                                                        | 0.50          | 1.60 0.5              | 60 2.37            |            |                    |      |               |            |               |            |               |            |
|                                                |                          |                                  |                          |                        | 💊 Indoor                                                                             | unit                                                                             |               |                       |                    |            |                    |      |               |            |               |            |               | • **       |
|                                                |                          |                                  |                          |                        | File                                                                                 | Preference T                                                                     | ool Help      | p 🕕 Update            |                    |            |                    |      |               |            |               | District : | Europe        |            |
|                                                |                          |                                  |                          |                        | Ind                                                                                  | oor unit                                                                         | Out           | tdoor unit            | Piping             | - V        | /iring             |      |               |            | Re            | port       |               | Menu       |
|                                                |                          |                                  |                          |                        |                                                                                      | k   🛷                                                                            | -             |                       |                    |            |                    |      |               |            |               |            |               |            |
| Indoor unit value                              |                          |                                  |                          |                        |                                                                                      | Details of indoo<br>unit type image                                              | r unit        | Name                  | Comments           | Model      | Tmp C<br>(C) (WBT) | C)   | Rq TC<br>(KW) | TC<br>(kW) | Rq SC<br>(KW) | SC<br>(kW) | Rq HC<br>(KW) | HC<br>(KW) |
| Model<br>AUYG07LVLA                            |                          |                                  |                          |                        |                                                                                      |                                                                                  | ~             | Indr1                 | 1F_Office1         | AUYG07LVLA | 27.0/19.0          | 20.0 | 0.50          | 2.05       | 0.50          | 1.60       | 0.50          | 2.37       |
| Capacity                                       |                          |                                  |                          |                        | <                                                                                    | 0                                                                                |               | Indr3                 | 2F_Conference2     | AUYG07LVLA | 27.0/19.0          | 20.0 | 0.50          | 2.05       | 0.50          | 1.60       | 0.50          | 2.37       |
| Fan air flow rate                              |                          |                                  |                          |                        |                                                                                      |                                                                                  |               | 🚍 Indr4               | 2F_Conference2.    | AUYG07LVLA | 27.0/19.0          | 20.0 | 0.50          | 2.05       | 0.50          | 1.60       | 0.50          | 2.37       |
| 540 m3/h<br>Sound pressure level               |                          |                                  |                          |                        |                                                                                      |                                                                                  |               | 😅 Indr5               | 1F_Conference2.    | AUYG07LVLA | 27.0/19.0          | 20.0 | 0.50          | 2.05       | 0.50          | 1.60       | 0.50          | 2.37       |
| 27 dB(A)                                       |                          |                                  |                          |                        |                                                                                      |                                                                                  |               | Indr6                 | 1F_Conference2.    | AUYG07LVLA | 27.0/19.0          | 20.0 | 0.50          | 2.05       | 0.50          | 1.60       | 0.50          | 2.37       |
| 18 W                                           |                          |                                  |                          |                        |                                                                                      |                                                                                  |               |                       |                    |            |                    |      |               |            |               |            |               |            |
|                                                |                          |                                  |                          |                        |                                                                                      |                                                                                  |               |                       |                    |            |                    |      |               |            |               |            |               |            |
|                                                | <                        |                                  |                          |                        |                                                                                      |                                                                                  |               |                       |                    |            |                    |      |               |            |               |            |               |            |
|                                                |                          |                                  |                          |                        |                                                                                      |                                                                                  |               |                       |                    |            |                    |      |               |            |               |            |               |            |
|                                                |                          |                                  |                          |                        |                                                                                      |                                                                                  |               |                       |                    |            |                    |      |               |            |               |            |               |            |
|                                                |                          |                                  |                          |                        |                                                                                      |                                                                                  |               |                       |                    |            |                    |      |               |            |               |            |               |            |
|                                                |                          |                                  |                          |                        | Indoor                                                                               | unit value                                                                       |               |                       |                    |            |                    |      |               |            |               |            |               |            |
|                                                |                          |                                  |                          |                        | Model<br>AUY<br>Capaci<br>2.05<br>Fan air<br>540<br>Sound<br>27 d<br>Input p<br>18 W | G07LVLA<br>ty<br>kW<br>flow rate<br>m3/h<br>pressure level<br>B(A)<br>oower<br>/ |               |                       |                    |            |                    |      |               |            |               |            |               |            |
|                                                |                          |                                  |                          |                        |                                                                                      |                                                                                  |               | <                     |                    |            |                    |      |               |            |               |            |               | >          |

| 💊 Indoor unit                         |               |                |                  |           |             |           |                |             |         |          |            | 8     |                    |                               |
|---------------------------------------|---------------|----------------|------------------|-----------|-------------|-----------|----------------|-------------|---------|----------|------------|-------|--------------------|-------------------------------|
| File Preference Tool                  | ιρ 🕕 Οραιτο   |                |                  |           |             |           |                |             |         | District | t : Europe |       |                    |                               |
| Indoor unit                           | ıtdoor unit 🕒 | Piping         | Wit              | ring      |             |           |                | Report      |         |          | Me         | mu    | - Izaberi "Spoljna | a jedinica"                   |
|                                       | - FI          |                |                  |           |             |           |                |             |         |          |            |       |                    | -                             |
| Details of indoor unit                | Name          | Comments       | Model            | Tmp C     | Tmp H       | Rq TC     | TC Ro          | SC SC       | Rq HC   | HC Capa  | C Capa H   | Outdo |                    |                               |
| Indoor unit type image                | 🚝 Indr1       | 1F_Office1     | Compact cassette | 27.0/19.0 | 20.0        | 0.50      | ((()))         | 0.50        | 0.50    | (кн) (кн | 0 0        |       |                    |                               |
|                                       | 📥 Indr2       | 2F_Conference1 | Compact cassette | 27.0/19.0 | 20.0        | 0.50      |                | 0.50        | 0.50    |          | 0 0        |       | Otvoriti Pocetn    | ekran za                      |
|                                       | 😅 Indr3       | 2F_Conference2 | Compact cassette | 27.0/19.0 | 20.0        | 0.50      |                | 0.50        | 0.50    |          | 0 0        |       |                    |                               |
|                                       | Indr4         | 2F_Conference2 | Compact cassette | 27.0/19.0 | 20.0        | 0.50      |                | 0.50        | 0.50    |          | 0 0        |       | registraciju spo   | ijne jeainice                 |
|                                       |               | 1F_Conference2 | Compact cassette | 27.0/19.0 | 20.0        | 0.50      |                | 0.50        | 0.50    |          | 0 0        |       |                    |                               |
|                                       |               | -              |                  |           |             |           |                |             |         |          |            |       |                    |                               |
|                                       |               |                |                  |           |             |           |                |             |         |          |            |       |                    |                               |
|                                       |               |                |                  |           |             |           |                |             |         |          |            |       | <b>~</b>           |                               |
|                                       |               |                |                  | ♥ 0       | utdoor uni  | t -       |                | @           |         |          |            |       |                    |                               |
|                                       |               |                |                  | File      | e Prete     | rence     | ool Help       | Update      |         |          |            |       |                    | District : Europe             |
|                                       |               |                |                  |           | Indoor      | unit      | Outo           | oor unit    | Pi      | iping    | W          | iring | Report             | Menu                          |
|                                       |               |                |                  |           |             |           |                |             |         |          |            |       |                    |                               |
| Indoor unit value                     |               |                |                  |           | -           | -         |                |             |         |          |            |       |                    |                               |
| Model<br>Compact cassette             |               |                |                  |           | Outdoor     | unit data |                |             |         |          |            |       |                    | Indoor unit not yet connected |
| Capacity                              |               |                |                  | Na        | me          |           |                |             |         |          |            |       |                    | lndr1 Compact cassette        |
| 2.05 - 5.27 kW<br>Fan air flow rate   |               |                |                  | Re        | frigerant   |           |                |             |         |          |            |       |                    | Indr2 Compact cassette        |
| 390 - 800 m3/h                        |               |                |                  | M         | odel        |           |                |             |         | _        |            |       |                    | ⇒ Indr3 Compact cassette      |
| Sound pressure level<br>27 - 44 dB(A) |               |                |                  | Ту        | pe          |           |                |             |         |          |            |       |                    | ⇒ Indr5 Compact cassette      |
| Input power                           |               |                |                  | Mo        | odel        |           |                |             |         |          |            |       |                    | alindr6 Compact cassette      |
| 18 - 39 W                             |               |                |                  | P3<br>CC  | mbination   | Actu      | al             |             | Max.    |          |            |       |                    |                               |
|                                       | 4             |                |                  | Ca        | pacity      | Cool      | ing            |             | Heating |          |            |       |                    |                               |
|                                       | •             |                |                  | Ac        | tual capac  | ity Cool  | ing            |             | Heating |          |            |       |                    |                               |
|                                       |               |                |                  | Inc       | door conn   | ect count | 0              |             |         |          |            |       |                    |                               |
|                                       |               |                |                  | То        | tal indoor  | capa Cool | ing            |             | Heating |          |            |       |                    |                               |
|                                       |               |                |                  | Ou        | itdoor tem  | ip. Cool  | ing            |             | Heating |          |            |       |                    |                               |
|                                       |               |                |                  | Pi        | ping        |           |                |             |         |          |            |       |                    |                               |
|                                       |               |                |                  | Ac        | tual pipin  | g length  |                |             |         |          |            |       |                    |                               |
|                                       |               |                |                  | He        | ight diffe  | ence betv | veen outdoo    | and indoor  | units   |          |            |       |                    |                               |
|                                       |               |                |                  | Po        | sition of c | utdoor ur | it relative to | indoor unit |         |          |            |       |                    |                               |
|                                       |               |                |                  |           |             |           |                |             |         |          |            |       |                    | < 2                           |
|                                       |               |                |                  |           |             |           |                |             |         |          |            |       |                    |                               |
|                                       |               |                |                  |           |             |           |                |             |         |          |            |       |                    |                               |
|                                       |               |                |                  |           |             |           |                |             |         |          |            |       |                    |                               |
|                                       |               |                |                  |           |             |           |                |             |         |          |            |       |                    |                               |
|                                       |               |                |                  |           |             |           |                |             |         |          |            |       |                    |                               |
|                                       |               |                |                  |           |             |           |                |             |         |          |            |       |                    |                               |
|                                       |               |                |                  |           |             |           |                |             |         |          |            |       |                    |                               |
|                                       |               |                |                  |           |             |           |                |             |         |          |            |       |                    |                               |
|                                       |               |                |                  |           |             |           |                |             |         |          |            |       |                    |                               |

### **Design Simulator**

#### Spoljna jedinica (1/4)

| ✓ Outdoor unit<br>File Preference Tool Help                                                                                                    | - District : Europe                                      | <pre>Odabrati "Do<br/>ipdinicu"</pre> | odati novu spoljnu                                                                                                    |
|----------------------------------------------------------------------------------------------------|----------------------------------------------------------|---------------------------------------|----------------------------------------------------------------------------------------------------|
| Outdoor unit Outdoor unit Piping                                                                                                    | Wiring Control Report Men                                |                                       |                                                                                                    |
| Name<br>Comments<br>Refrigerant<br>Model                                                                                                    | brisati unutrašnju jedinicu                              | Uneti novu s                          | poljnu jedinicu                                                                                                    |
| Type<br>Model<br>PS                                                                                                    | opiraj unutrašnju jedinicu                               |                                       |                                                                                                    |
| Combination Actual Max.<br>Capacity Cooling Heat<br>Actual capacity Cooling Heat<br>Indoor connect count<br>Total indoor capa Cooling Heat<br>Outdoor temp. Cooling Heat | rilagodi unutrašnju jedinicu                             |                                       |                                                                                                    |
| Pining                                                                                                    | =발 Input new outdoor unit                                |                                       | ×                                                                                                    |
| Actual piping length<br>Height difference between outdoor and indoor units<br>Position of outdoor unit relative to indoor unit                                           | Name       Otdri         Comments                        | 0%                                    | Indoor unit not yet connected<br>Indr1 Compact cassette<br>Indr2 Compact cassette<br>Indr3 Compact cassette<br>Indr4 Compact cassette<br>Indr6 Compact cassette |
|                                                                                                    | Height difference between outdoor and indoor units m 0.0 |                                       | < >>                                                                                                    |
|                                                                                                    |                                                          |                                       | Cancel OK                                                                                                    |

#### Spoljna jedinica (2/4)

| - Input new outdoor unit                                                                                                    | Prikaz imena preference                                                                                                    |  |  |  |  |  |
|----------------------------------------------------------------------------------------------------|----------------------------------------------------------------------------------------------------|--|--|--|--|--|
| Name Otdr1 • · · · · · · · · · · · · · · · · · ·                                                                                           | Ulazni komentari. (ograničenje je 10 karaktera)<br>Moguće je slobodno pisati. (Primer. : Krov, 1F)                                                                               |  |  |  |  |  |
| Model Type 8 Rooms Multi System                                                                                                    | Izaberite vrstu spoljne jedinice                                                                                                    |  |  |  |  |  |
| Model Manual selection                                                                                                    | Izabrati model spoljne jedinice                                                                                                    |  |  |  |  |  |
| PS<br>Combination 100% V<br>Outdoor dry bulb temperature                                                                                   | Izabrati maksimalni limit. Ukoliko se maksimalni limit<br>prekorači, spoljna jedinica će se automatski promeniti na<br>model iznad.                                              |  |  |  |  |  |
| Cooling C 35 Heating C 7                                                                                                    |                                                                                                    |  |  |  |  |  |
| Actual capacity<br>Cooling kW Heating kW<br>Piping<br>Actual piping length<br>m 7.5                                                        | Uneti uslove za dizajn spoljne jedinice .<br>Ukoliko se ne odlučite za početne dizajn uslove,<br>podrazumevani ulazni parametri ce biti "35C" na hladjenju<br>i "7C" na grejanju |  |  |  |  |  |
| Position of outdoor unit relative to indoor unit<br>Higher  Same Floor  Lower  Height difference between outdoor and indoor units<br>m 0.0 | Uneti vrednost "Stvarne dužine cevi" i "Visinska razlika".<br>Odabrati poziciju spoljne jedinice povezane sa<br>unutrašnjom jedinicom.(%1)                                       |  |  |  |  |  |
|                                                                                                    | Cancel                                                                                                    |  |  |  |  |  |
|                                                                                                    |                                                                                                    |  |  |  |  |  |

(%1) The loss coefficient is automatically calculated.

### **Design Simulator**

#### Spoljna jedinica (3/4)

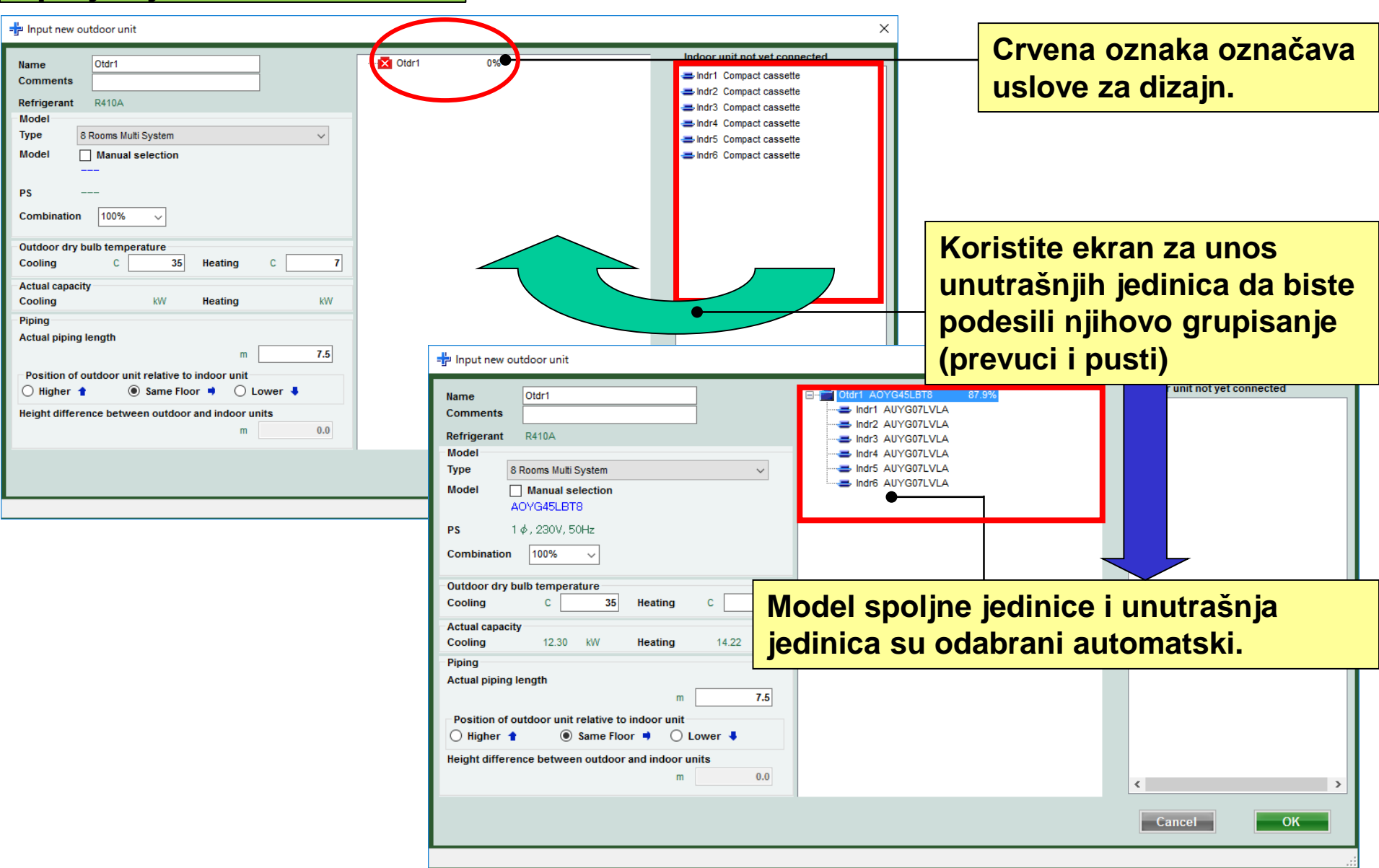

## **Design Simulator**

#### Spoljna jedinica (4/4)

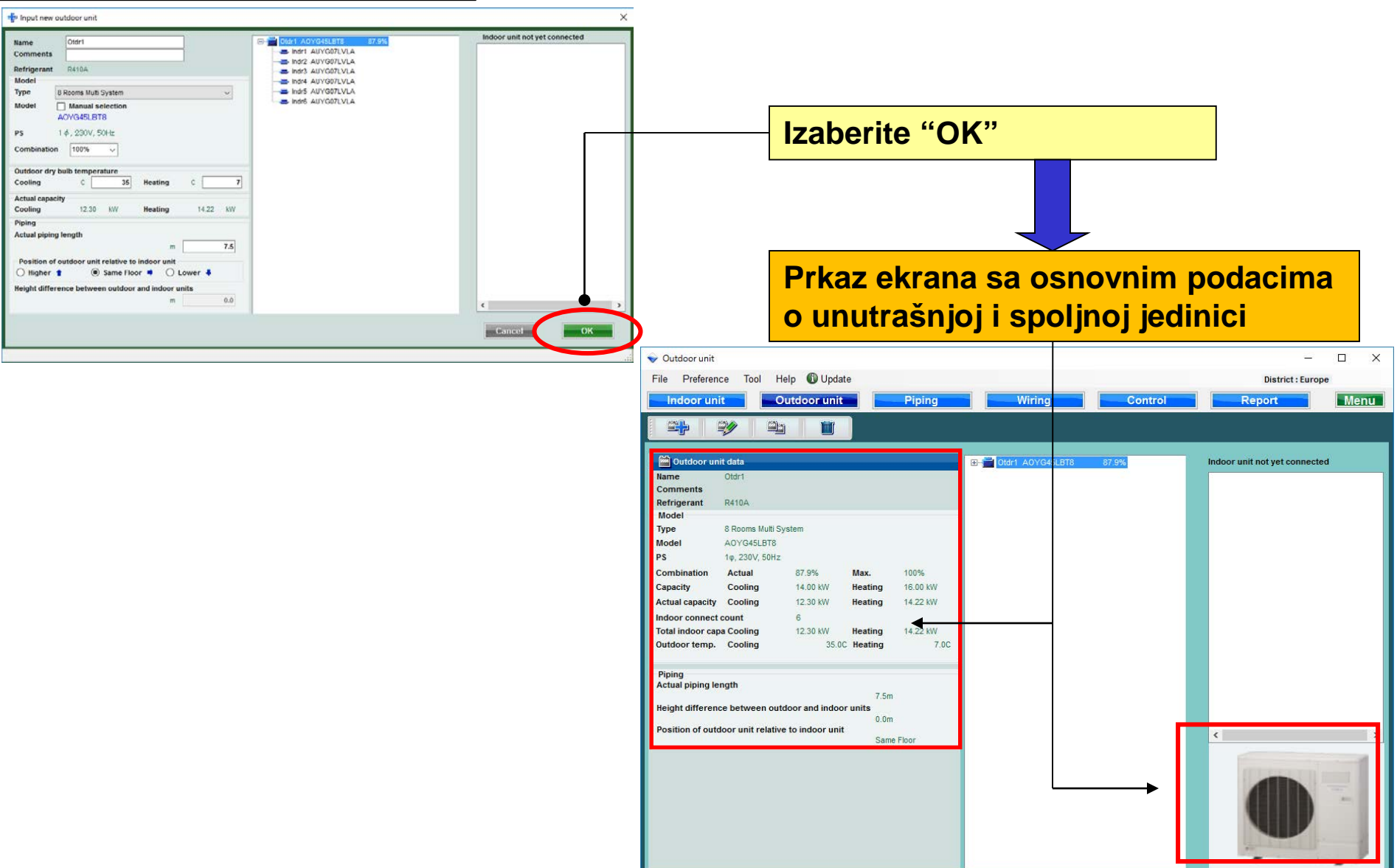

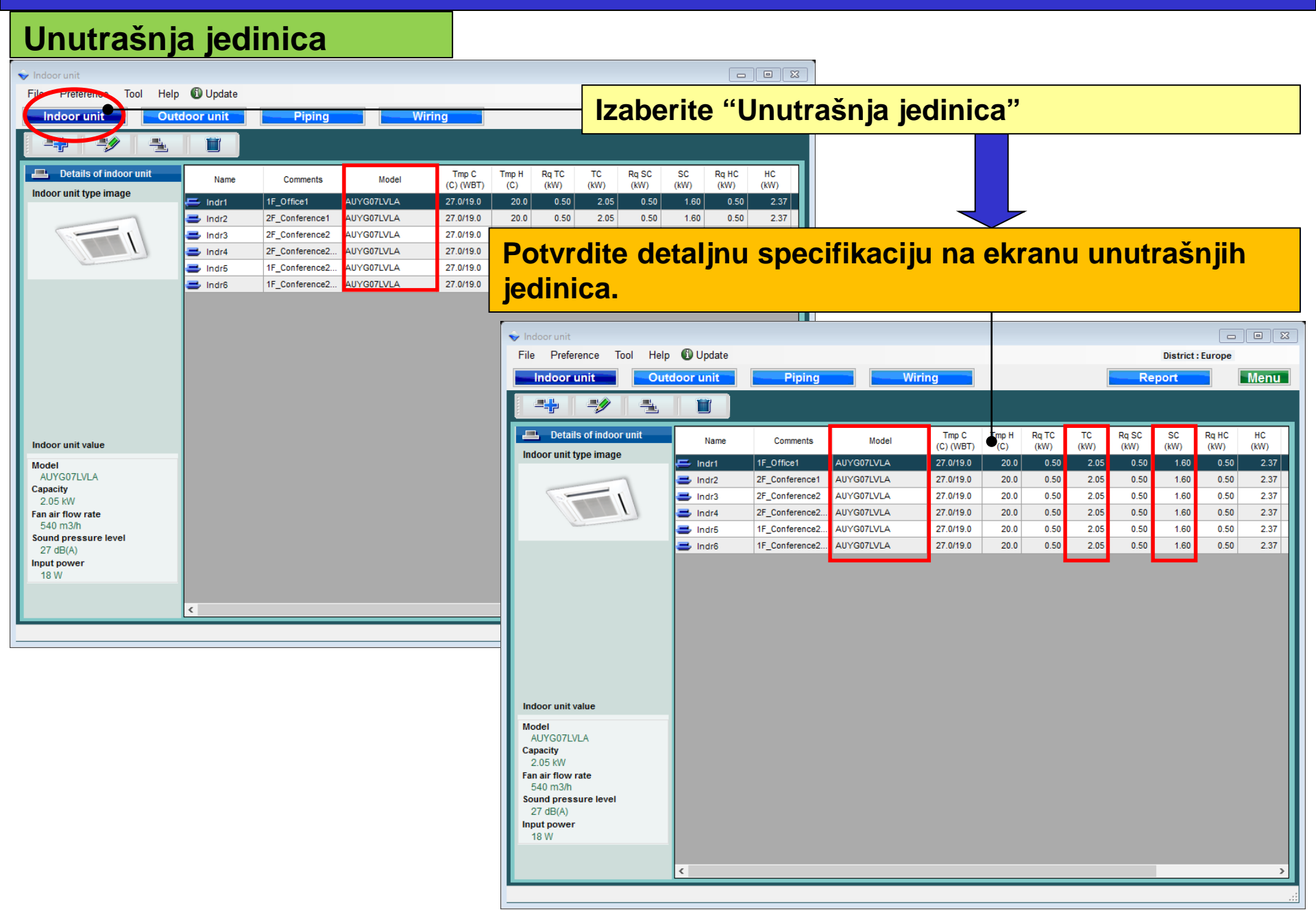

| 💊 Indoor unit                       |            |                |                  |                    |               |                 |                 |                  |                       |                |                      |   |                 |                               |
|-------------------------------------|------------|----------------|------------------|--------------------|---------------|-----------------|-----------------|------------------|-----------------------|----------------|----------------------|---|-----------------|-------------------------------|
| File Preference Tool                | D 🕕 Update |                |                  |                    |               |                 |                 |                  |                       | District : Eu  | rope                 |   |                 |                               |
| Indoor unit                         | tdoor unit | Piping         | - Wi             | ring               |               |                 |                 | Report           |                       |                | Menu                 | Н | Изберете "Вън   | ШНО ТЯЛО"                     |
|                                     | F          |                |                  |                    |               |                 |                 |                  |                       |                |                      | Ľ |                 |                               |
| Details of indoor unit              | Name       | Comments       | Model            | Tmp C<br>(C) (WBT) | Tmp H<br>(C)  | Rq TC<br>(KW) ( | TC Rq<br>KW) (K | SC SC<br>W) (KW) | Rq HC HC<br>(kW) (kW) | Capa C<br>(kW) | Capa H<br>(kW) Outdo |   |                 |                               |
| Indoor unit type image              | 🖶 Indr1    | 1F_Office1     | Compact cassette | 27.0/19.0          | 20.0          | 0.50            |                 | 0.50             | 0.50                  | 0              | 0                    |   |                 |                               |
|                                     | 🚍 Indr2    | 2F_Conference1 | Compact cassette | 27.0/19.0          | 20.0          | 0.50            |                 | 0.50             | 0.50                  | 0              | 0                    |   | Екран за първо  | начална                       |
|                                     | Indr3      | 2F_Conference2 | Compact cassette | 27.0/19.0          | 20.0          | 0.50            |                 | 0.50             | 0.50                  | 0              | 0                    |   | DOFUCTDOLLAG US |                               |
|                                     |            | 1F Conference2 | Compact cassette | 27.0/19.0          | 20.0          | 0.50            |                 | 0.50             | 0.50                  | 0              | 0                    |   | регистрация на  | а външно тяло                 |
|                                     | 📥 Indr6    | 1F_Conference2 | Compact cassette | 27.0/19.0          | 20.0          | 0.50            |                 | 0.50             | 0.50                  | 0              | 0                    | Ľ |                 |                               |
|                                     |            |                |                  |                    |               |                 |                 |                  |                       |                |                      |   |                 |                               |
|                                     |            |                |                  | <b>V</b>           | Outdoor uni   | t               |                 | <b>•</b> •••••   |                       |                |                      |   |                 |                               |
|                                     |            |                |                  | FI                 | le Prefei     | ence loo        | Help            | Update 🕕         | -                     |                |                      |   |                 | District : Europe             |
|                                     |            |                |                  |                    | Indoor        | unit            | Outd            | oor unit         | Pipin                 | g              | Wiring               |   | Report          | Menu                          |
| Indoor unit value                   |            |                |                  |                    |               | <b>*</b>        |                 |                  |                       |                |                      |   |                 |                               |
| Model                               |            |                |                  |                    | 🔲 Outdoor     | unit data       |                 |                  |                       |                |                      |   |                 | Indoor unit not yet connected |
| Capacity                            |            |                |                  | N                  | lame          |                 |                 |                  |                       |                |                      |   |                 | lndr1 Compact cassette        |
| 2.05 - 5.27 kW<br>Fan air flow rate |            |                |                  | R                  | efrigerant    |                 |                 |                  |                       |                |                      |   |                 | ➡ Indr2 Compact cassette      |
| 390 - 800 m3/h                      |            |                |                  |                    | Nodel         |                 |                 |                  |                       |                |                      |   |                 | ⇒ Indr3 Compact cassette      |
| 27 - 44 dB(A)                       |            |                |                  | T                  | уре           |                 |                 |                  |                       |                |                      |   |                 | lndr5 Compact cassette        |
| Input power                         |            |                |                  | N                  | lodel         |                 |                 |                  |                       |                |                      |   |                 | al Indr6 Compact cassette     |
| 18 - 39 W                           |            |                |                  |                    | ombination    | Actual          |                 |                  | Max.                  |                |                      |   |                 |                               |
|                                     | <          |                |                  | c                  | apacity       | Cooling         |                 | H                | leating               |                |                      |   |                 |                               |
|                                     |            |                |                  |                    | ctual capac   | ity Cooling     | 1               | H                | leating               |                |                      |   |                 |                               |
|                                     |            |                |                  | ir                 | ndoor conn    | ect count       | 0               |                  |                       |                |                      |   |                 |                               |
|                                     |            |                |                  | Т                  | otal indoor   | capa Cooling    |                 |                  | leating               |                |                      |   |                 |                               |
|                                     |            |                |                  |                    | uldoor len    | p. Cooling      | •               |                  | heating               |                |                      |   |                 |                               |
|                                     |            |                |                  |                    | Piping        |                 |                 |                  |                       |                |                      |   |                 |                               |
|                                     |            |                |                  | A                  | ctual piping  | g length        |                 |                  |                       |                |                      |   |                 |                               |
|                                     |            |                |                  | н                  | leight differ | ence betwe      | en outdoor      | and indoor u     | nits                  |                |                      |   |                 |                               |
|                                     |            |                |                  | P                  | osition of c  | utdoor unit     | relative to i   | ndoor unit       |                       |                |                      |   |                 |                               |
|                                     |            |                |                  |                    |               |                 |                 |                  |                       |                |                      |   |                 |                               |
|                                     |            |                |                  |                    |               |                 |                 |                  |                       |                |                      |   |                 |                               |
|                                     |            |                |                  |                    |               |                 |                 |                  |                       |                |                      |   |                 |                               |
|                                     |            |                |                  |                    |               |                 |                 |                  |                       |                |                      |   |                 |                               |
|                                     |            |                |                  |                    |               |                 |                 |                  |                       |                |                      |   |                 |                               |
|                                     |            |                |                  |                    |               |                 |                 |                  |                       |                |                      |   |                 |                               |
|                                     |            |                |                  |                    |               |                 |                 |                  |                       |                |                      |   |                 |                               |
|                                     |            |                |                  |                    |               |                 |                 |                  |                       |                |                      |   |                 |                               |
|                                     |            |                |                  |                    |               |                 |                 |                  |                       |                |                      | - |                 |                               |
|                                     |            |                |                  |                    |               |                 |                 |                  |                       |                |                      | _ |                 |                               |

|                                                                                                    |                                                                                                    | "Добави ново външно тяло"                                                                                                    |
|----------------------------------------------------------------------------------------------------|----------------------------------------------------------------------------------------------------|----------------------------------------------------------------------------------------------------|
| Dutdoor unit<br>Preierence Tool Help Update<br>Coutdoor unit<br>Outdoor unit<br>Outdoor unit<br>Outdoor unit data<br>me<br>mements<br>trigerant<br>bodel<br>be<br>del<br>mbination<br>pacity<br>Cooling<br>He DDOME       |                                                                                                    | <ul> <li>Екран за добавяне на тяло</li> </ul>                                                                                                    |
| loor connect count<br>lal indoor capa Cooling Heating<br>tdoor tamp. Cooling Heating<br>bing<br>tual piping length<br>light difference between outdoor and indoor units<br>sition of outdoor unit relative to indoor unit | Name   Comments   Refrigerant   R410A   Model   Type   8 Rooms Multi System   Model   Manual selection   PS   Combination   100%   Outdoor dry bulb temperature   Cooling   Cooling   Cooling   KW   Piping   Actual capacity   Cooling   KW   Heating   KW   Piping   Actual piping length   m   7.5   Position of outdoor unit relative to indoor unit   Higher   © Same Floor   Lower | Otdr1       0%         Indor unit not yet connected         Indr1       Compact cassette         Indr3       Compact cassette         Indr4       Compact cassette         Indr4       Compact cassette         Indr6       Compact cassette         Indr6       Compact cassette |

#### Външно тяло (2/4)

| Input new outdoor unit                                                                                                    | Въведете желаното име                                                                                                    |  |  |  |  |
|----------------------------------------------------------------------------------------------------|----------------------------------------------------------------------------------------------------|--|--|--|--|
| Name Otdr1  Comments Pafricorent D4100                                                                                                    | Въведете коментар. (до 10 символа)<br>Свободен текст. (Пр.: Покрив, Е1)                                                                     |  |  |  |  |
| Model Type 8 Rooms Multi System                                                                                                    | Изберете тип външно тяло                                                                                                    |  |  |  |  |
| Model Manual selection                                                                                                    | Изберете модел външно тяло                                                                                                    |  |  |  |  |
| PS<br>Combination 100% V<br>Outdoor dry bulb temperature                                                                                   | Изберете ограничение. Ако ограниченията са превишени, външното тяло автоматично се сменя с по-<br>голям модел.                              |  |  |  |  |
| Cooling C 35 Heating C 7                                                                                                    |                                                                                                    |  |  |  |  |
| Actual capacity<br>Cooling kW Heating kW<br>Piping<br>Actual piping length                                                                 | Въведете условия за външното тяло. Ако няма<br>специфични условия, въведете под номиналните<br>условия за охлаждане "35С" и отопление "7С". |  |  |  |  |
| Position of outdoor unit relative to indoor unit<br>Higher  Same Floor  Lower  Height difference between outdoor and indoor units<br>m 0.0 | Въведете стойност "Дължина на тръбите" и<br>"Денивелация".<br>Въведете позиция на външното спрямо вътрешното<br>тяло. (※1)                  |  |  |  |  |
|                                                                                                    | Cancel                                                                                                    |  |  |  |  |
|                                                                                                    |                                                                                                    |  |  |  |  |

#### (※1)Коефициентът на загуба се изчислява автоматично.

## **Design Simulator**

#### Външно тяло (3/4)

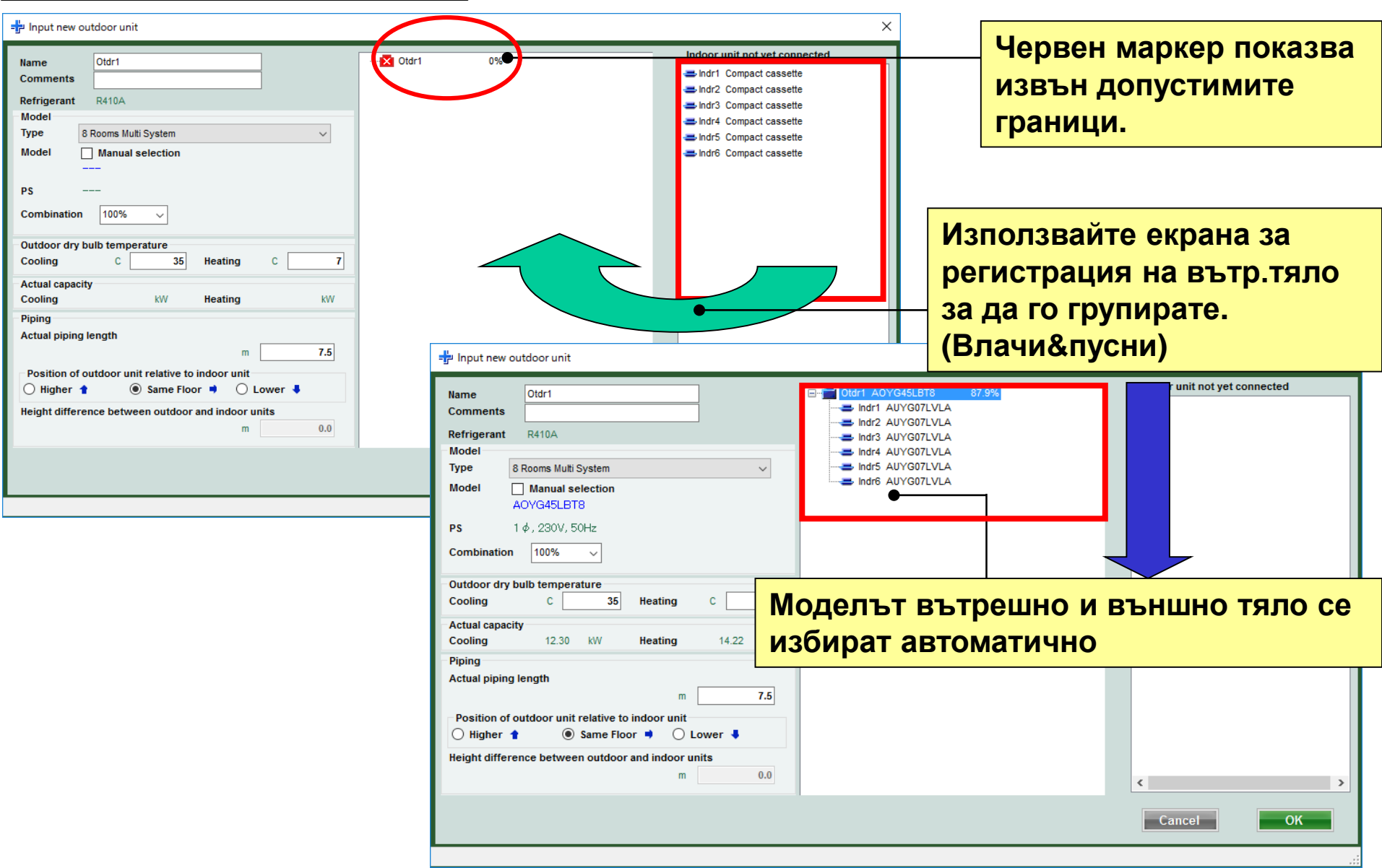

#### Външно тяло (4/4)

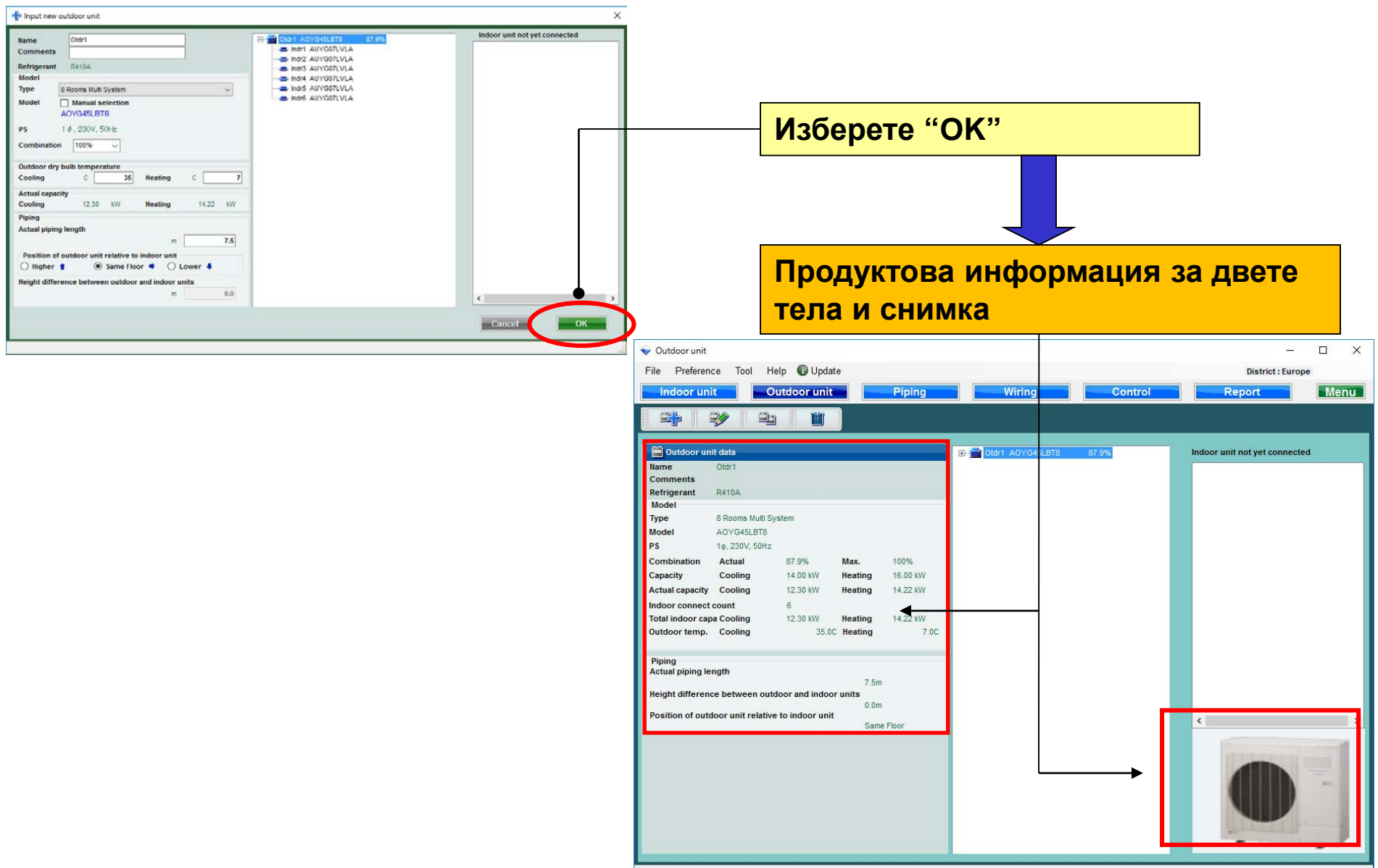

| Вътрешн                          | о тяј      | 10                               |            |           |                                             |             |                |            |           |      |      |      |      |            |        |      |
|----------------------------------|------------|----------------------------------|------------|-----------|---------------------------------------------|-------------|----------------|------------|-----------|------|------|------|------|------------|--------|------|
| 👽 Indoor unit                    | _          |                                  |            |           |                                             | C           |                |            |           |      |      |      |      |            |        |      |
| File Preterence Tool Help        | p 🚯 Update |                                  |            |           | Избе                                        | noto '      | "Вътп          |            | гапо      | ,,   |      |      |      |            |        |      |
| Indoor unit Ou                   | tdoor unit | Piping                           |            | iring     | 1300                                        | pere        | Брір           | ешно       |           |      |      |      |      |            |        |      |
|                                  |            |                                  |            |           |                                             |             |                |            |           |      |      |      |      |            |        |      |
| 💻 Details of indoor unit         | Name       | Comments                         | Model      | Tmp C     | Tmp H Rq TC TC Rq SC                        | SC Rq HC    | HC             |            |           |      |      |      |      |            |        |      |
| Indoor unit type image           | 🚝 Indr1    | 1F_Office1                       | AUYG07LVLA | 27.0/19.0 | 20.0         0.50         2.05         0.50 | 1.60 0.5    | 0 2.37         |            |           |      |      |      |      |            |        |      |
|                                  | 📥 Indr2    | 2F_Conference1                   | AUYG07LVLA | 27.0/19.0 | 20.0 0.50 2.05 0.50                         | 1.60 0.5    | 0 2.37         |            | 7         |      | -    |      |      |            |        |      |
|                                  | Indr3      | 2F_Conference2<br>2F_Conference2 | AUYG07LVLA | 27.0/19.0 | Потойпии с                                  |             | duwou          |            |           |      |      | F0 T |      |            |        |      |
|                                  | Indr5      | 1F_Conference2                   | AUYG07LVLA | 27.0/19.0 | детаилни с                                  | пеци        | фикац          | ии па      | вы        | еш   | ни   | ie i | ella | 1          |        |      |
|                                  | 😅 Indr6    | 1F_Conference2                   | AUYG07LVLA | 27.0/19.0 | 20.0 0.50 2.05 0.50                         | 1.60 0.5    | 0 2.37         |            |           |      |      |      |      |            |        |      |
|                                  |            |                                  |            |           |                                             |             |                |            |           |      |      |      |      |            |        |      |
|                                  |            |                                  |            |           | 💊 Indoor unit                               |             |                |            |           |      |      |      |      |            |        | • ×  |
|                                  |            |                                  |            |           | File Preference Tool He                     | lp 🚯 Update |                |            |           |      |      |      |      | District : | Europe |      |
|                                  |            |                                  |            |           | Indoor unit Ou                              | Itdoor unit | Piping         | Wi         | ring      |      |      |      | Re   | oort       |        | Menu |
|                                  |            |                                  |            |           |                                             |             |                |            |           |      |      |      |      |            |        |      |
|                                  |            |                                  |            |           |                                             |             |                |            |           | -    |      |      |      |            | 0.110  |      |
| Indoor unit value                |            |                                  |            |           |                                             | Name        | Comments       | Model      | (C) (WBT) | (C)  | (kW) | (kW) | (kW) | (kW)       | (kW)   | (kW) |
| Model<br>AUXG07LVLA              |            |                                  |            |           | indeer unit type indge                      | 🚍 Indr1     | 1F_Office1     | AUYG07LVLA | 27.0/19.0 | 20.0 | 0.50 | 2.05 | 0.50 | 1.60       | 0.50   | 2.37 |
| Capacity                         |            |                                  |            |           |                                             | Indr2       | 2F_Conference2 | AUYG07LVLA | 27.0/19.0 | 20.0 | 0.50 | 2.05 | 0.50 | 1.60       | 0.50   | 2.37 |
| Fan air flow rate                |            |                                  |            |           |                                             | 📥 Indr4     | 2F_Conference2 | AUYG07LVLA | 27.0/19.0 | 20.0 | 0.50 | 2.05 | 0.50 | 1.60       | 0.50   | 2.37 |
| 540 m3/h<br>Sound pressure level |            |                                  |            |           |                                             | 📥 Indr5     | 1F_Conference2 | AUYG07LVLA | 27.0/19.0 | 20.0 | 0.50 | 2.05 | 0.50 | 1.60       | 0.50   | 2.37 |
| 27 dB(A)<br>Input power          |            |                                  |            |           |                                             | Indr6       | 1F_Conference2 | AUYGU/LVLA | 27.0/19.0 | 20.0 | 0.50 | 2.05 | 0.50 | 1.60       | 0.50   | 2.37 |
| 18 W                             |            |                                  |            |           |                                             |             |                |            |           |      |      |      |      |            |        |      |
|                                  | 4          |                                  |            |           |                                             |             |                |            |           |      |      |      |      |            |        |      |
|                                  | ×          |                                  |            |           |                                             |             |                |            |           |      |      |      |      |            |        |      |
|                                  |            |                                  |            |           |                                             |             |                |            |           |      |      |      |      |            |        |      |
|                                  |            |                                  |            |           |                                             |             |                |            |           |      |      |      |      |            |        |      |
|                                  |            |                                  |            |           |                                             |             |                |            |           |      |      |      |      |            |        |      |
|                                  |            |                                  |            |           | Indoor unit value                           |             |                |            |           |      |      |      |      |            |        |      |
|                                  |            |                                  |            |           | AUYG07LVLA                                  |             |                |            |           |      |      |      |      |            |        |      |
|                                  |            |                                  |            |           | Capacity<br>2.05 kW                         |             |                |            |           |      |      |      |      |            |        |      |
|                                  |            |                                  |            |           | Fan air flow rate                           |             |                |            |           |      |      |      |      |            |        |      |
|                                  |            |                                  |            |           | Sound pressure level                        |             |                |            |           |      |      |      |      |            |        |      |
|                                  |            |                                  |            |           | 27 dB(A)<br>Input power                     |             |                |            |           |      |      |      |      |            |        |      |
|                                  |            |                                  |            |           | 18 W                                        |             |                |            |           |      |      |      |      |            |        |      |
|                                  |            |                                  |            |           |                                             | <           |                |            |           |      |      |      |      |            |        | >    |
|                                  |            |                                  |            |           | L                                           |             |                |            |           |      |      |      |      |            |        | .:   |

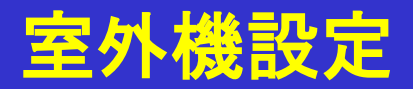

| 👽 Indoor unit          |           |                |                  |           |                         |            |            |                  |         |        |               |        | • 🔀    |                               |     |
|------------------------|-----------|----------------|------------------|-----------|-------------------------|------------|------------|------------------|---------|--------|---------------|--------|--------|-------------------------------|-----|
| File Preference Tool   | 🕕 Ороан-  |                |                  |           |                         |            |            |                  |         | D      | istrict : Eur | горе   |        |                               |     |
| Indoor unit Out        | door unit | Piping         | Wi               | ring      |                         |            | -          | Report           | -       |        |               |        | enu    | → 選擇"军外機"                     |     |
|                        |           |                |                  |           |                         |            |            |                  |         |        |               |        |        |                               |     |
|                        |           |                |                  |           |                         |            |            |                  |         |        |               |        |        | 4                             |     |
| Details of indoor unit | Name      | Comments       | Model            | Tmp C     | Tmp H                   | Rq TC      | TC         | Rq SC SC         | Rq HC   | HC     | Capa C        | Capa H | Outdo  |                               |     |
| Indoor unit type image | 🚍 Indr1   | 1F_Office1     | Compact cassette | 27.0/19.0 | 20.0                    | 0.50       | (KVV)      | 0.50             | 0.50    | (KVV)  | 0             | 0      |        |                               |     |
|                        | ➡ Indr2   | 2F_Conference1 | Compact cassette | 27.0/19.0 | 20.0                    | 0.50       |            | 0.50             | 0.50    |        | 0             | 0      |        | ││打開至外磯初始註卌硯窗│                |     |
|                        | 😅 Indr3   | 2F_Conference2 | Compact cassette | 27.0/19.0 | 20.0                    | 0.50       |            | 0.50             | 0.50    |        | 0             | 0      |        |                               |     |
|                        | 😅 Indr4   | 2F_Conference2 | Compact cassette | 27.0/19.0 | 20.0                    | 0.50       |            | 0.50             | 0.50    |        | 0             | 0      |        |                               |     |
|                        | Indr5     | 1F_Conference2 | Compact cassette | 27.0/19.0 | 20.0                    | 0.50       |            | 0.50             | 0.50    |        | 0             | 0      |        |                               |     |
|                        | Indr6     | 1F_Conference2 | Compact cassette | 27.0/19.0 | 20.0                    | 0.50       |            | 0.50             | 0.50    |        | 0             | 0      | _      |                               |     |
|                        |           |                |                  |           |                         |            |            |                  |         |        |               |        |        |                               |     |
|                        |           |                |                  |           |                         |            |            |                  |         |        |               |        |        |                               |     |
|                        |           |                |                  | 🔶 O       |                         |            |            |                  |         |        |               |        |        |                               |     |
|                        |           |                |                  | Fil       | e Prefer                | ence T     | ool He     | lp 🚯 Update      |         |        |               |        |        | District : Europe             |     |
|                        |           |                |                  |           | Indooru                 | unit       | 0          | utdoor unit      |         | Diping |               | V      | Viring | Banart                        |     |
|                        |           |                |                  |           | maoort                  | init       | 01         | Itaoor unit      |         | Piping |               | V      | viring | Report                        | inu |
|                        |           |                |                  |           |                         | <b>*</b>   |            |                  |         |        |               |        |        |                               |     |
| Indoor unit value      |           |                |                  |           |                         |            |            |                  |         |        |               |        |        |                               |     |
| Model                  |           |                |                  | 1         | 📓 Outdoor               | unit data  |            |                  |         |        |               |        |        | Indoor unit not yet connected |     |
| Capacity               |           |                |                  | N         | ame                     |            |            |                  |         |        |               |        |        | lindr1 Compact cassette       |     |
| 2.05 - 5.27 kW         |           |                |                  | C         | omments                 |            |            |                  |         |        |               |        |        | ⇒ Indr2 Compact cassette      |     |
| 390 - 800 m3/h         |           |                |                  | - N       | lodel                   |            |            |                  |         |        |               |        |        | - Indr3 Compact cassette      |     |
| Sound pressure level   |           |                |                  | Tj        | /pe                     |            |            |                  |         |        |               |        |        | ⇒ Indr4 Compact cassette      |     |
| Input power            |           |                |                  | м         | odel                    |            |            |                  |         |        |               |        |        | ⇒ Indr6 Compact cassette      |     |
| 18 - 39 W              |           |                |                  | P         | S                       |            |            |                  |         |        |               |        |        |                               |     |
|                        |           |                |                  | C         | ombination              | Actua      | 1          |                  | Max.    |        |               |        |        |                               |     |
|                        | <         |                |                  |           | apacity<br>ctual canaci | tv Cooli   | ig<br>na   |                  | Heating |        |               |        |        |                               |     |
|                        |           |                |                  |           | door conne              | ct count   | 'g         | 0                | loating |        |               |        |        |                               |     |
|                        |           |                |                  | Т         | otal indoor             | apa Cooli  | ng         |                  | Heating |        |               |        |        |                               |     |
|                        |           |                |                  | 0         | utdoor tem              | p. Cooli   | ıg         |                  | Heating |        |               |        |        |                               |     |
|                        |           |                |                  |           |                         |            |            |                  |         |        |               |        |        |                               |     |
|                        |           |                |                  | P         | iping<br>ctual pipino   | length     |            |                  |         |        |               |        |        |                               |     |
|                        |           |                |                  |           |                         |            |            |                  |         |        |               |        |        |                               |     |
|                        |           |                |                  | н         | eight differ            | ence betw  | een outd   | oor and indoor ι | inits   |        |               |        |        |                               |     |
|                        |           |                |                  | P         | osition of o            | utdoor uni | t relative | to indoor unit   |         |        |               |        |        | <                             | >   |
|                        |           |                |                  |           |                         |            |            |                  |         |        |               |        |        |                               |     |
|                        |           |                |                  |           |                         |            |            |                  |         |        |               |        |        |                               |     |
|                        |           |                |                  |           |                         |            |            |                  |         |        |               |        |        |                               |     |
|                        |           |                |                  |           |                         |            |            |                  |         |        |               |        |        |                               |     |
|                        |           |                |                  |           |                         |            |            |                  |         |        |               |        |        |                               |     |
|                        |           |                |                  |           |                         |            |            |                  |         |        |               |        |        |                               |     |
|                        |           |                |                  |           |                         |            |            |                  |         |        |               |        |        |                               |     |
|                        |           |                |                  |           |                         |            |            |                  |         |        |               |        |        |                               |     |
|                        |           |                |                  |           |                         |            |            |                  |         |        |               |        |        |                               |     |
|                        |           |                |                  |           |                         |            |            |                  |         |        |               |        |        |                               |     |

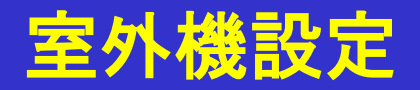

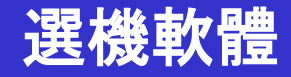

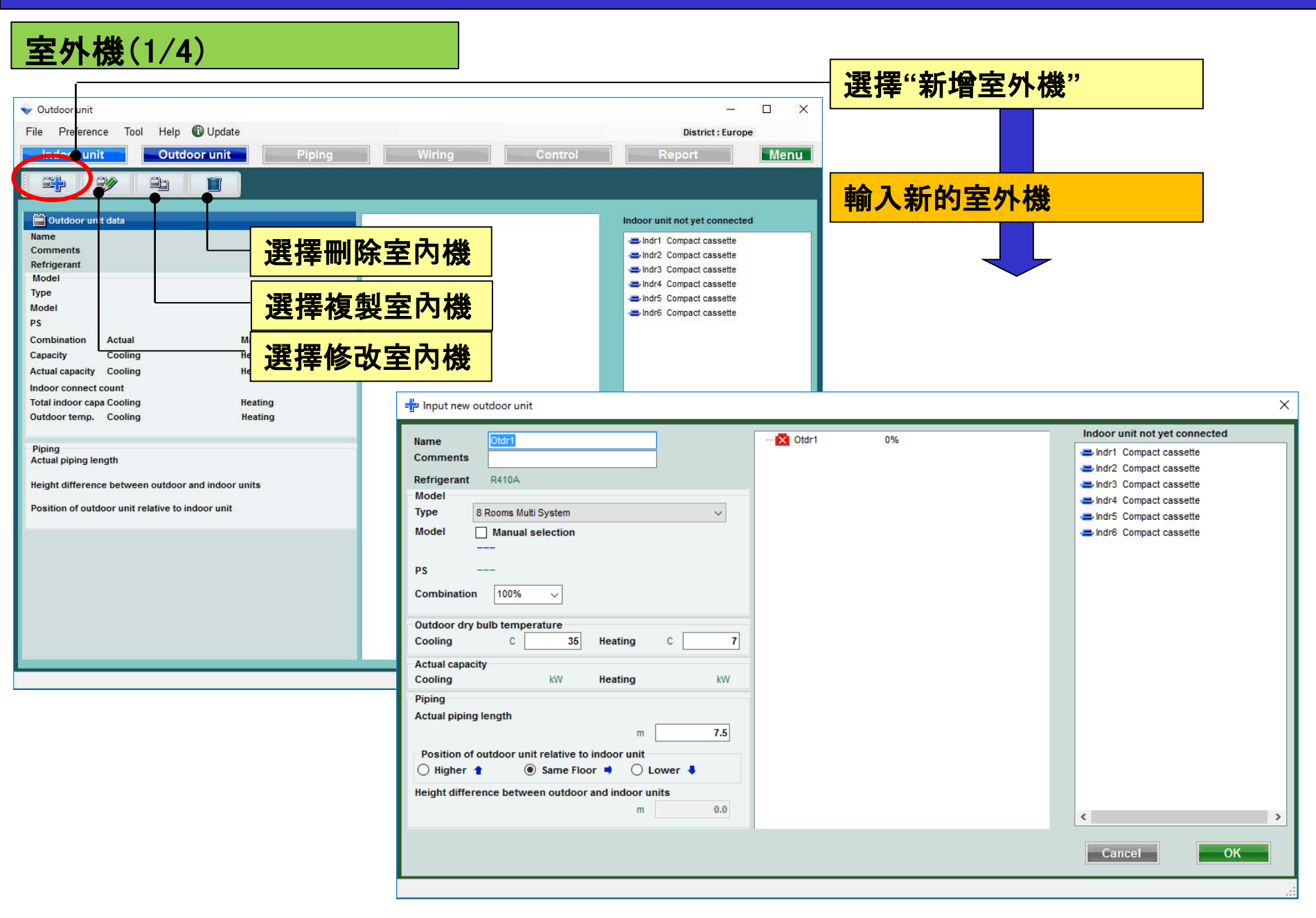

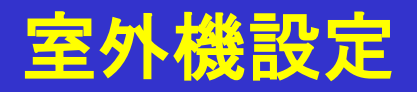

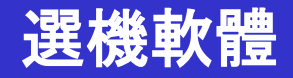

#### 室外機(2/4)

| - Input new outdoor unit                                                                                                    | 優先輸入名稱顯示                                                |
|----------------------------------------------------------------------------------------------------|---------------------------------------------------------|
| Name Otdr1 • · · · · · · · · · · · · · · · · · ·                                                                                    | 輸入註釋. (只能輸入十個字)<br>可以自由寫入. ( Ex. : Roof top, 1F)        |
| Refrigerant R410A                                                                                                    | Indr3 ABYG14LVTA                                        |
| Model Type 8 Rooms Multi System                                                                                                    | 選擇室外機的類型                                                |
| Model Manual selection                                                                                                    | 選擇室外機型號                                                 |
| PS<br>Combination 100% ~                                                                                                    | 選擇連接限制.如果超過連接限制,<br>室外機將自動轉換為上述型號.                      |
| Outdoor dry bulb temperature<br>Cooling C 35 Heating C 7                                                                            |                                                         |
| Actual capacity       Cooling     kW       Heating     kW       Piping       Actual piping length                                   | 輸入室外機的設計條件。<br>如果不決定設計條件, 則在冷卻"35C"和加熱"7C"的額定條件下<br>輸入。 |
| m7.5                                                                                                    |                                                         |
| Position of outdoor unit relative to indoor unit<br>Higher 1 Same Floor Cover<br>Height difference between outdoor and indoor units | 輸入"實際管道長度"和"高差"的值。<br>選擇室內機相對於室內機的位置(※1)                |
| m 0.0                                                                                                    | < >>                                                    |
|                                                                                                    | Cancel                                                  |
|                                                                                                    |                                                         |

(%1)The loss coefficient is automatically calculated.

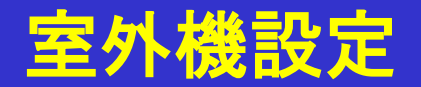

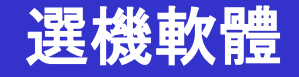

室外機(3/4)

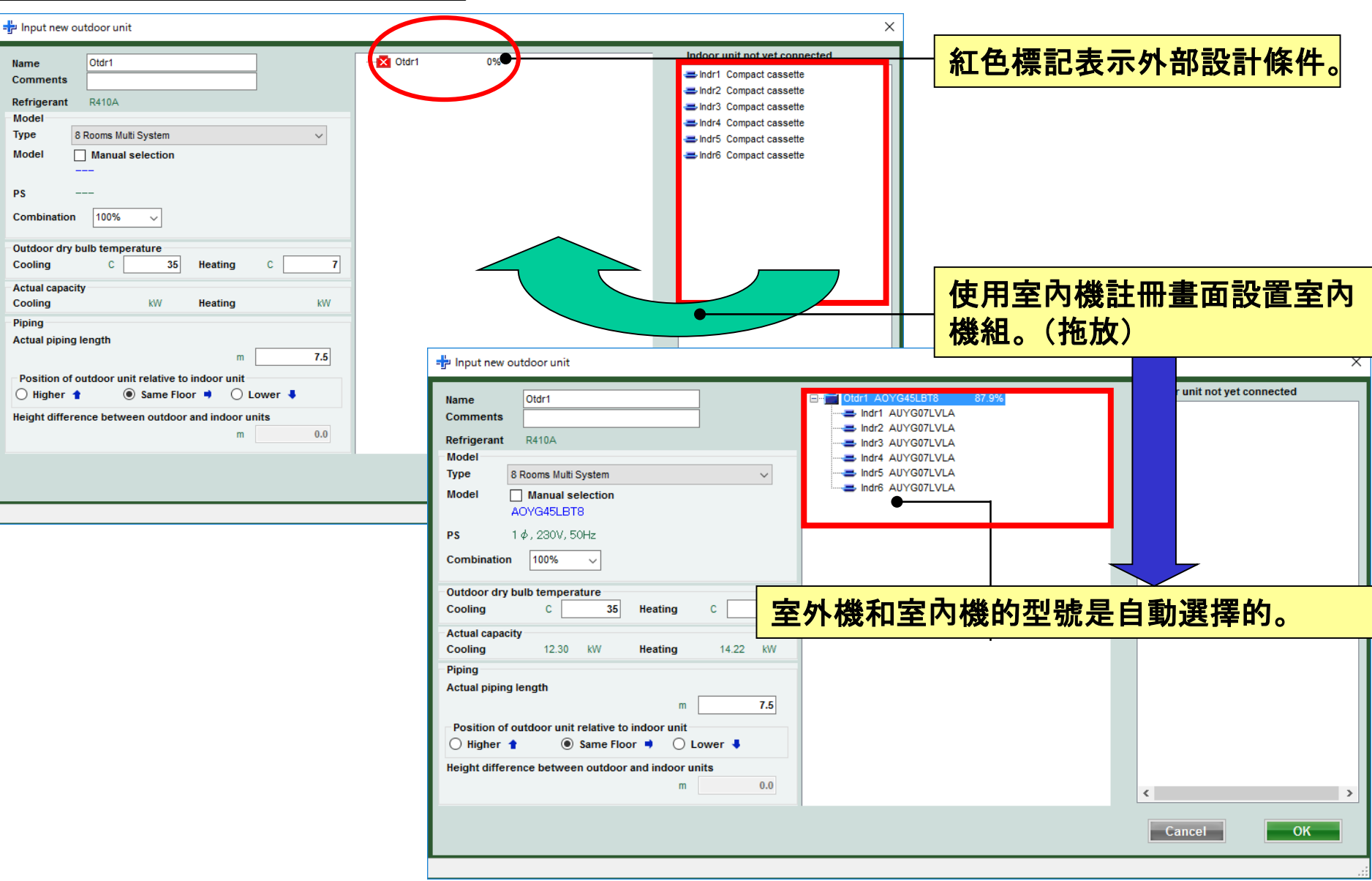

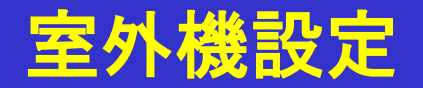

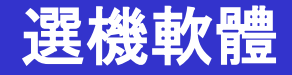

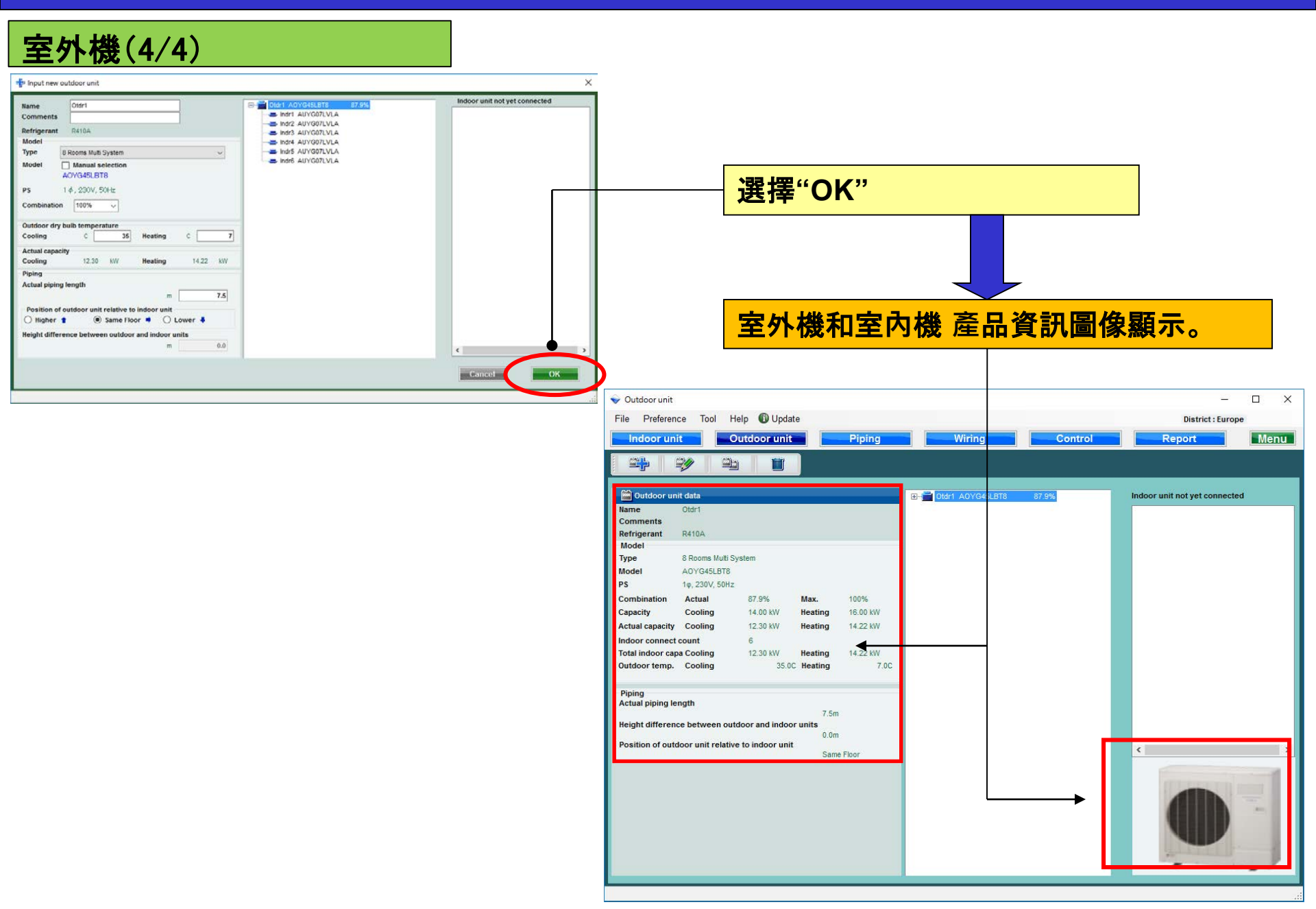

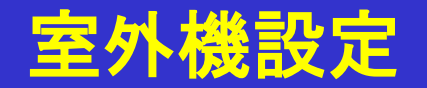

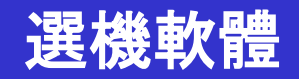

| 室外機                                                                                                    |                                                                                                    |
|----------------------------------------------------------------------------------------------------|----------------------------------------------------------------------------------------------------|
| ✤ Indoor unit                                                                                                    |                                                                                                    |
| File Preterence Tool Help 🚯 Update                                                                                                    |                                                                                                    |
| Lindoor unit Piping Wiring 送行                                                                                                    | 幸"至内機                                                                                                 |
|                                                                                                    |                                                                                                    |
|                                                                                                    |                                                                                                    |
| Details of indoor unit     Name     Comments     Model     Tmp C     Tmp H     Rq TC     TC     Rq     (C) (WBT)     (C)     (kW)     (kW)     (kW) | q SC SC Rq HC HC<br>kW) (kW) (kW) (kW)                                                                |
| Indoor unit type image 📻 Indr1 1F_Office1 AUYG07LVLA 27.0/19.0 20.0 0.50 2.05                                                                       | 0.50 1.60 0.50 2.37                                                                                   |
| ➡ Indr2 2F_Conference1 AUYG07LVLA 27.0/19.0 20.0 0.50 2.05                                                                                          | 0.50 1.60 0.50 2.37                                                                                   |
|                                                                                                    |                                                                                                    |
| ■ Indra 2F_Conference2 AUYG0/LVLA 27.0/19.0 作能公全内依                                                                                                  | <b>茂計</b> 糊況俗仕倪囱上.                                                                                    |
| ⇒ Indr6 1F_Conference2 AUYG07LVLA 27.0/19.0 20.0 0.50 2.05                                                                                          | 0.50 1.60 0.50 2.37                                                                                   |
|                                                                                                    |                                                                                                    |
|                                                                                                    |                                                                                                    |
| 😵 Indoor unit                                                                                                    |                                                                                                    |
| File Preference Tool                                                                                                    | Help 🕕 Update District : Europe                                                                       |
|                                                                                                    | Outdoor unit Piping Wiring Report Menu                                                                |
|                                                                                                    |                                                                                                    |
|                                                                                                    |                                                                                                    |
| Indoor unit value                                                                                                    | Name Comments Model Tmp C mp H Rq TC TC Rq SC SC Rq HC HC (C) (WBT) (C) (WW) (KW) (KW) (KW) (KW) (KW) |
| Model                                                                                                    | E Indr1 1F_Office1 AUYG07LVLA 27.0/19.0 20.0 0.50 2.05 0.50 1.60 0.50 2.37                            |
| Capacity                                                                                                    | Indr2 2F_Conference1 AUYG07LVLA 27.0/19.0 20.0 0.50 2.05 0.50 1.60 0.50 2.37                          |
| 2.05 kW<br>Fan air flow rate                                                                                                    | ■ Indr3 2P_Conference2 AUYG07LVLA 27.0/19.0 20.0 0.50 2.05 0.50 1.60 0.50 2.37                        |
| 540 m3/h                                                                                                    | ■ Indr5 1F_Conference2 AUYG07LVLA 27.0/19.0 20.0 0.50 2.05 0.50 1.60 0.50 2.37                        |
| 27 dB(A)                                                                                                    | ➡ Indr6 1F_Conference2 AUYG07LVLA 27.0/19.0 20.0 0.50 2.05 0.50 1.60 0.50 2.37                        |
| Input power                                                                                                    |                                                                                                    |
|                                                                                                    |                                                                                                    |
| ٢                                                                                                    |                                                                                                    |
|                                                                                                    |                                                                                                    |
|                                                                                                    |                                                                                                    |
|                                                                                                    |                                                                                                    |
|                                                                                                    |                                                                                                    |
| Indoor unit value                                                                                                    |                                                                                                    |
| Model                                                                                                    |                                                                                                    |
| Capacity                                                                                                    |                                                                                                    |
| 2.05 kW<br>Fan air flow rate                                                                                                    |                                                                                                    |
| 540 m3/h                                                                                                    |                                                                                                    |
| Sound pressure level<br>27 dB(A)                                                                                                    |                                                                                                    |
| Input power                                                                                                    |                                                                                                    |
| 10 17                                                                                                    |                                                                                                    |
|                                                                                                    | ٤                                                                                                    |
|                                                                                                    |                                                                                                    |
## **Initial settings**

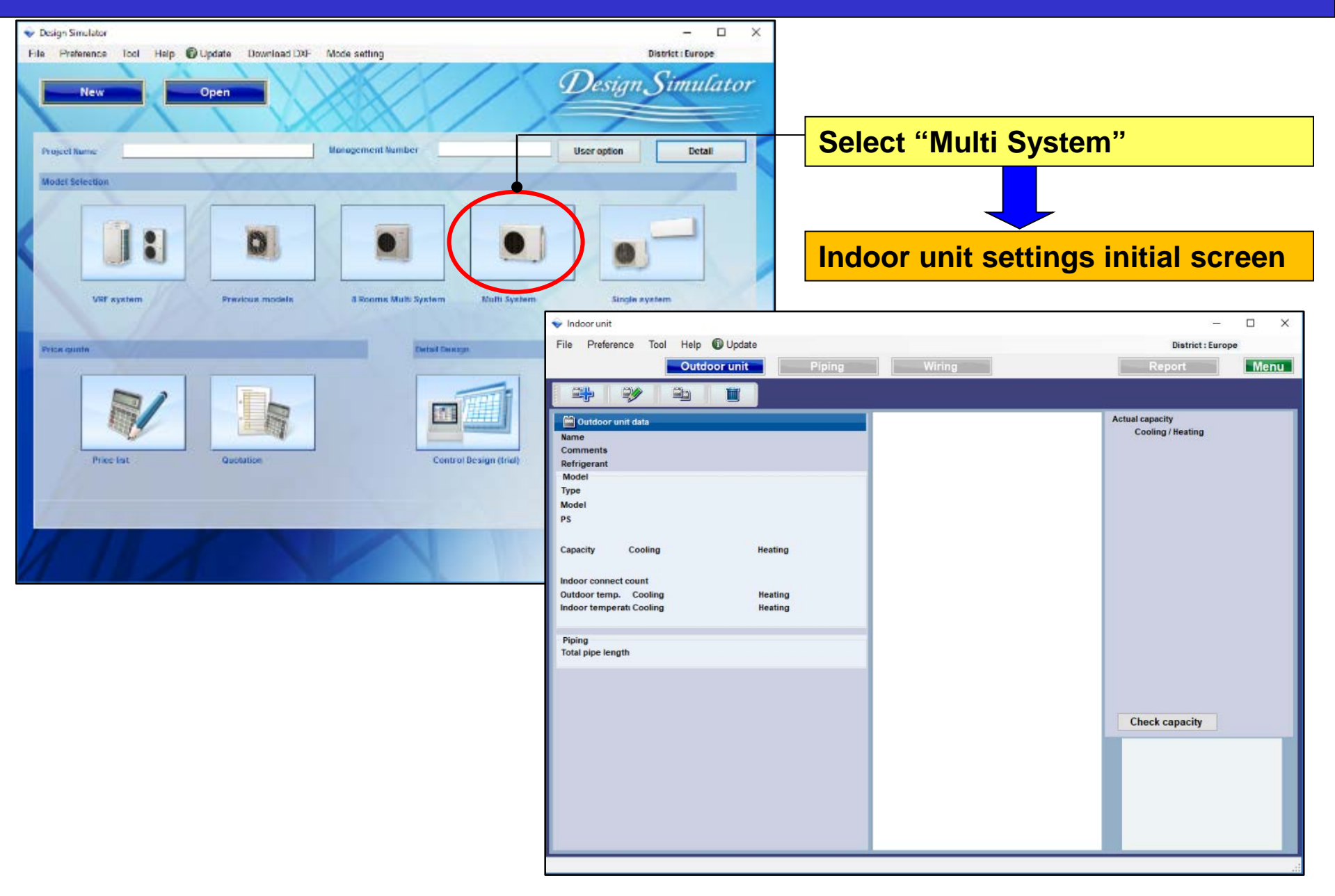

## **Design Simulator**

#### Indoor • Outdoor setting method (1/4)

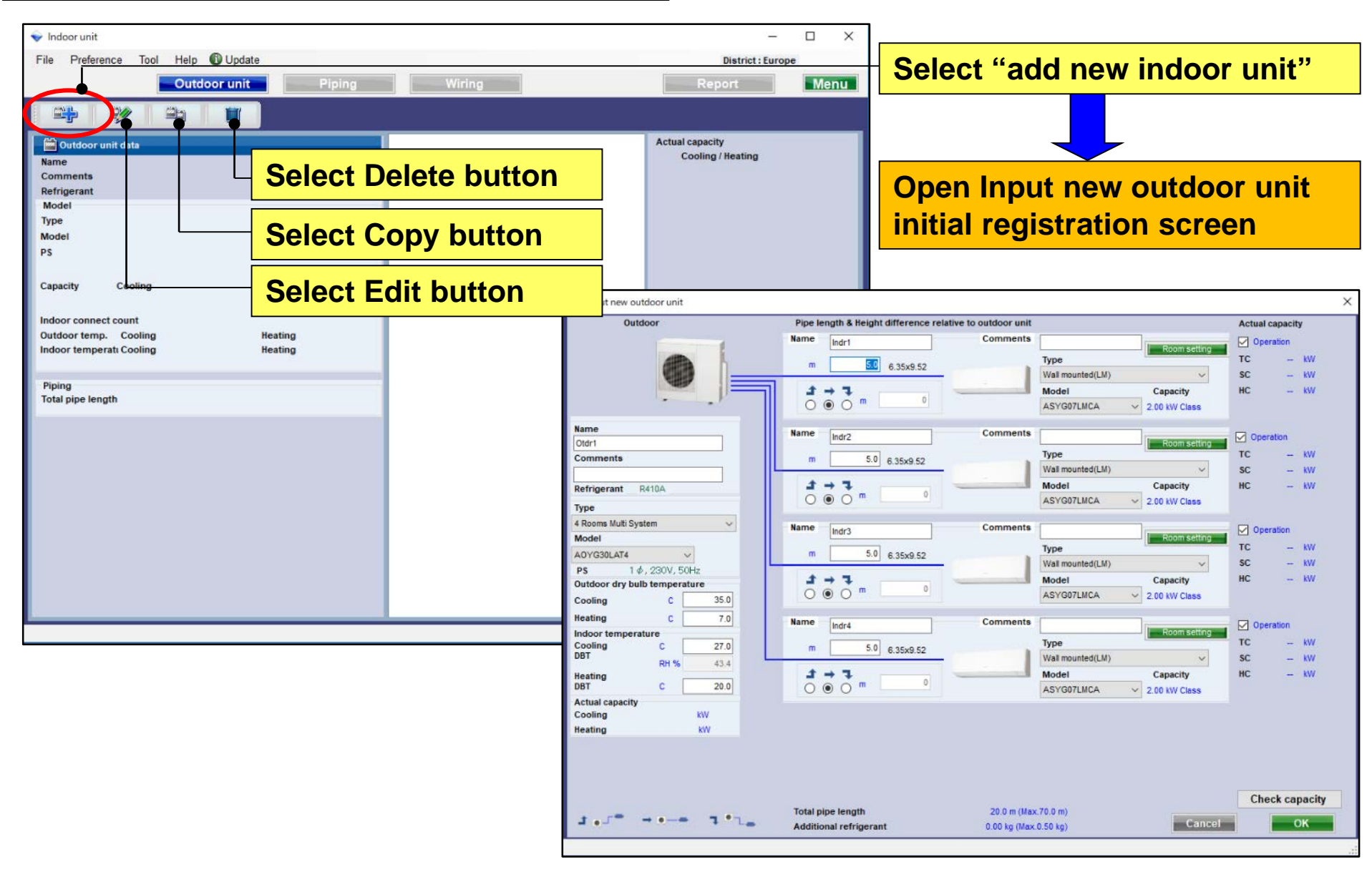

#### Indoor · Outdoor setting method (2/4)

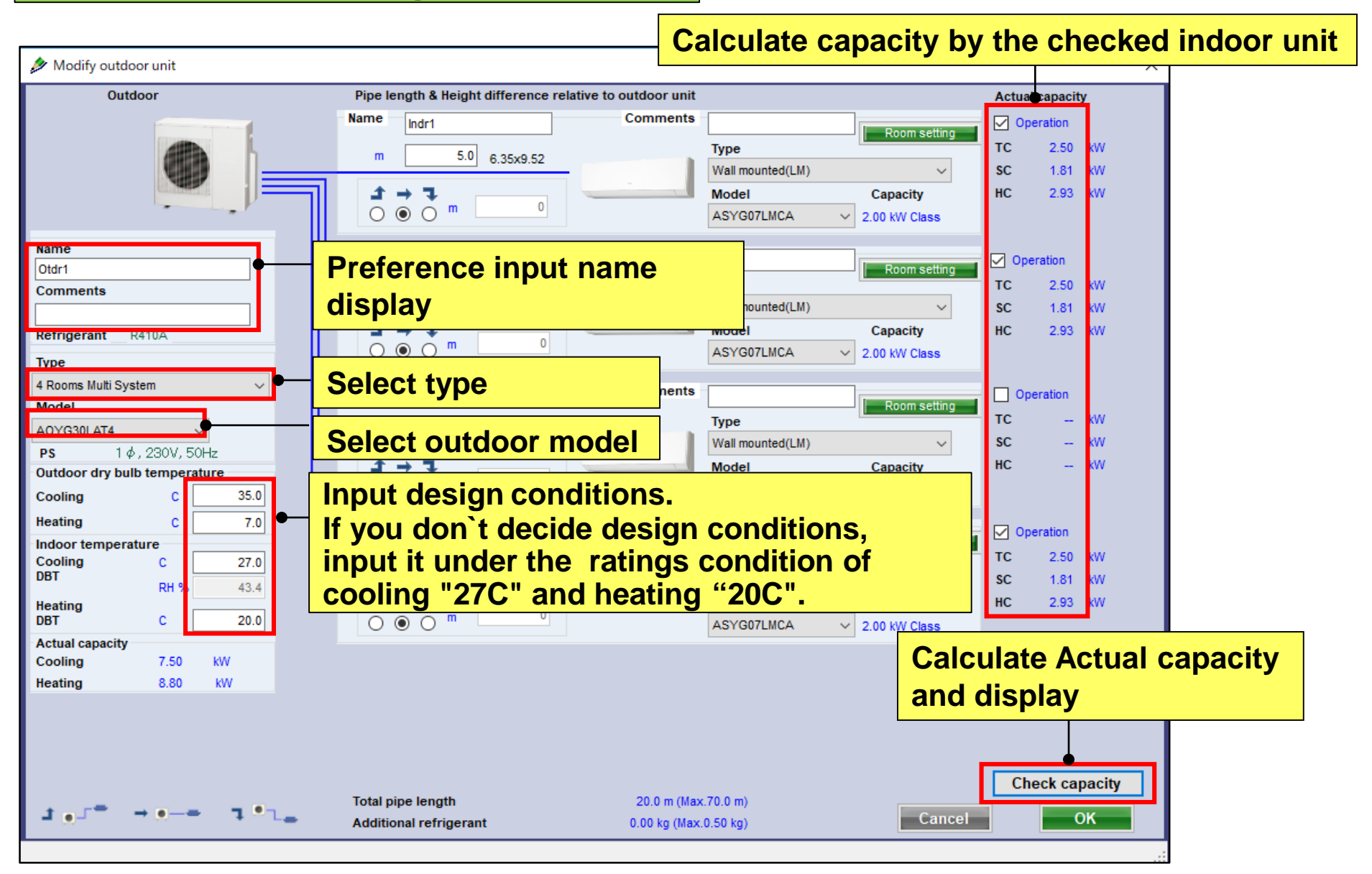

#### Indoor • Outdoor setting method (3/4)

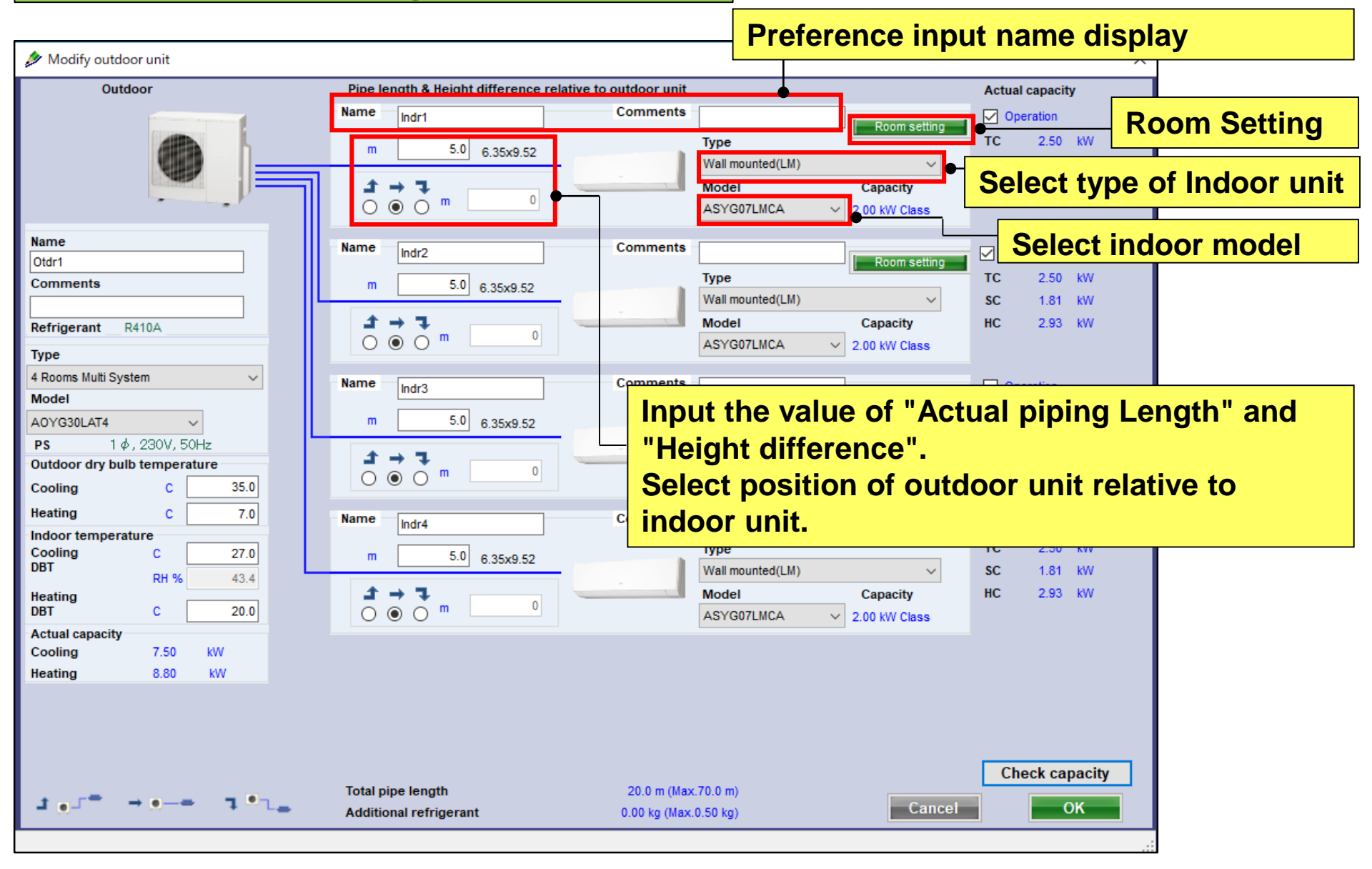

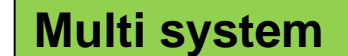

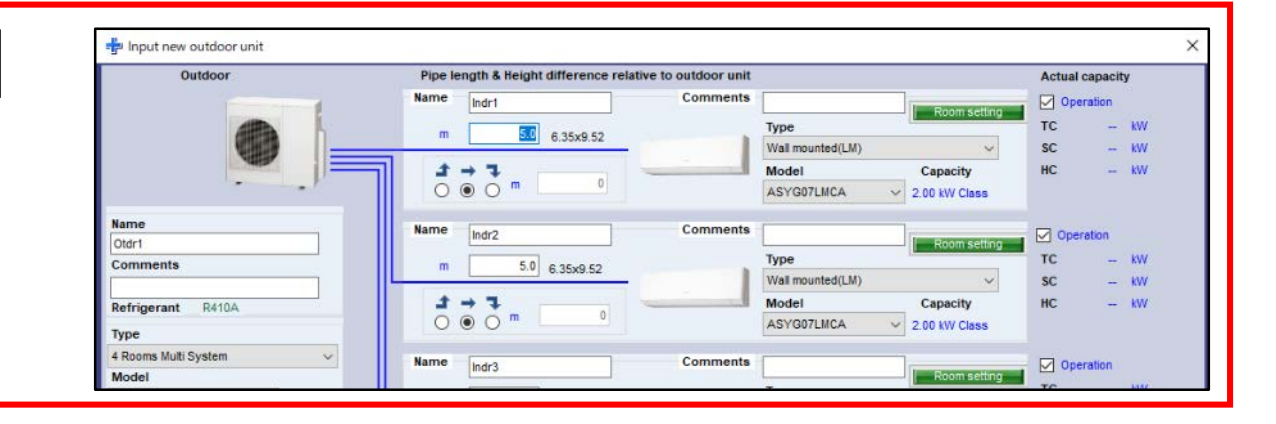

## **Design Simulator**

#### **Pipe length** • **Height difference input (Multi system)** Select type of outdoor unit and outdoor model 🔌 Modify outdoor unit Outdoor Pipe length & Height difference relative to outdoor unit Actual capaci Name Comments Operation Indr1 Room setting Туре тс 2.50 5.0 6.35x9.52 m **Select type of Indoor** Wall mounted(LM) $\sim$ SC 1.81 нс 2.93 $\tau \rightarrow \tau$ Model Capacity unit and indoor model 0 m Ο ASYG07LMCA 2.00 kW Class Name Comments Name Indr2 Operation Otdr1 Room setting тс 2.50 kW Туре Comments 5.0 6.35x9.52 Wall mounted(LM) $\sim$ SC 1.81 kW \_\_\_\_\_ ٦ Model HC Capacity 2.9 R410A Refrigerant 0 Input the pipe length • • • Ο ASYG07LMCA 2.00 kW Class Type 4 Rooms Multi System $\sim$ Comments Name Operation Indr3 Model Room setting тс kW Туре 5.0 6.35x9.52 A0YG30LAT4 $\sim$ Wall mounted(LM) $\sim$ SC kW 1φ,230V,50Hz PS Model HC \_\_\_\_ ٦ -- kW Capacity Outdoor dry bulb temperature 0 $\odot$ $\bigcirc$ m 0 ASYG07LMCA 2.00 kW Class 35.0 Cooling C Heating С 7.0 Name Comments Indr4 🗸 Oper ation Indoor temperature Room setting тс Туре 2.50 kW Cooling С 27.0 5.0 6.35×9.52 DBT Wall mounted(LM) $\sim$ SC 1.81 kW RH % 43.4 HC 2.93 kW t -→ 7 Model Heating Capacity 0 • • • DBT С 20.0 Ο ASYG07LMCA 2.00 kW Class Actual capacity Cooling 7.50 kW Heating 8.80 kW Check capacity Total pipe length 20.0 m (Max.70.0 m) 1.1. Cancel OK Additional refrigerant 0.00 kg (Max.0.50 kg)

# Simultaneous multi system

| Outdoor                                | Pipe length & Height difference relative to outdoor unit |                |          |                                   | Actual c  | Actual capacity |  |
|----------------------------------------|----------------------------------------------------------|----------------|----------|-----------------------------------|-----------|-----------------|--|
|                                        | Name                                                     | Indr1          | Comments | Room setting                      | 🚽 🗹 Opera | ation           |  |
| m 1.0                                  | m                                                        | 5.0 6 35x12 70 |          | Туре                              | TC        | - kW            |  |
|                                        | _                                                        | 0.000112.10    |          | Compact Cassette(3Phase Triple) ~ | SC        | - kW            |  |
| 9.52X15.88                             | 1 I                                                      | → <b>٦</b>     |          | Model                             | HC        | - kW            |  |
| 01P-5X354                              | 0                                                        | • • •          |          | AUYG18LVLB 🗸                      |           |                 |  |
| Name                                   | Name                                                     | Indr2          | Comments |                                   | 🖌 🔽 Opera | tion            |  |
| Comments                               | 100                                                      | 50             |          | Type                              | TC        | - kW            |  |
| comments                               |                                                          | 6.35x12.70     |          | Compact Cassette(3Phase Triple)   | SC        | - kW            |  |
| Refrigerant R410A                      | 1                                                        | → <b>٦</b>     |          | Model                             | HC        | - kW            |  |
| Type                                   | 0                                                        | • • • • •      |          | AUYG18LVLB                        |           |                 |  |
| Simultaneous multi 3 obase Triple type |                                                          |                |          |                                   |           |                 |  |
|                                        | Name                                                     | Indr3          | comments |                                   | - Opera   | ation           |  |

## **Design Simulator**

#### Pipe length · Height difference input (Simultaneous multi system) (1/5)

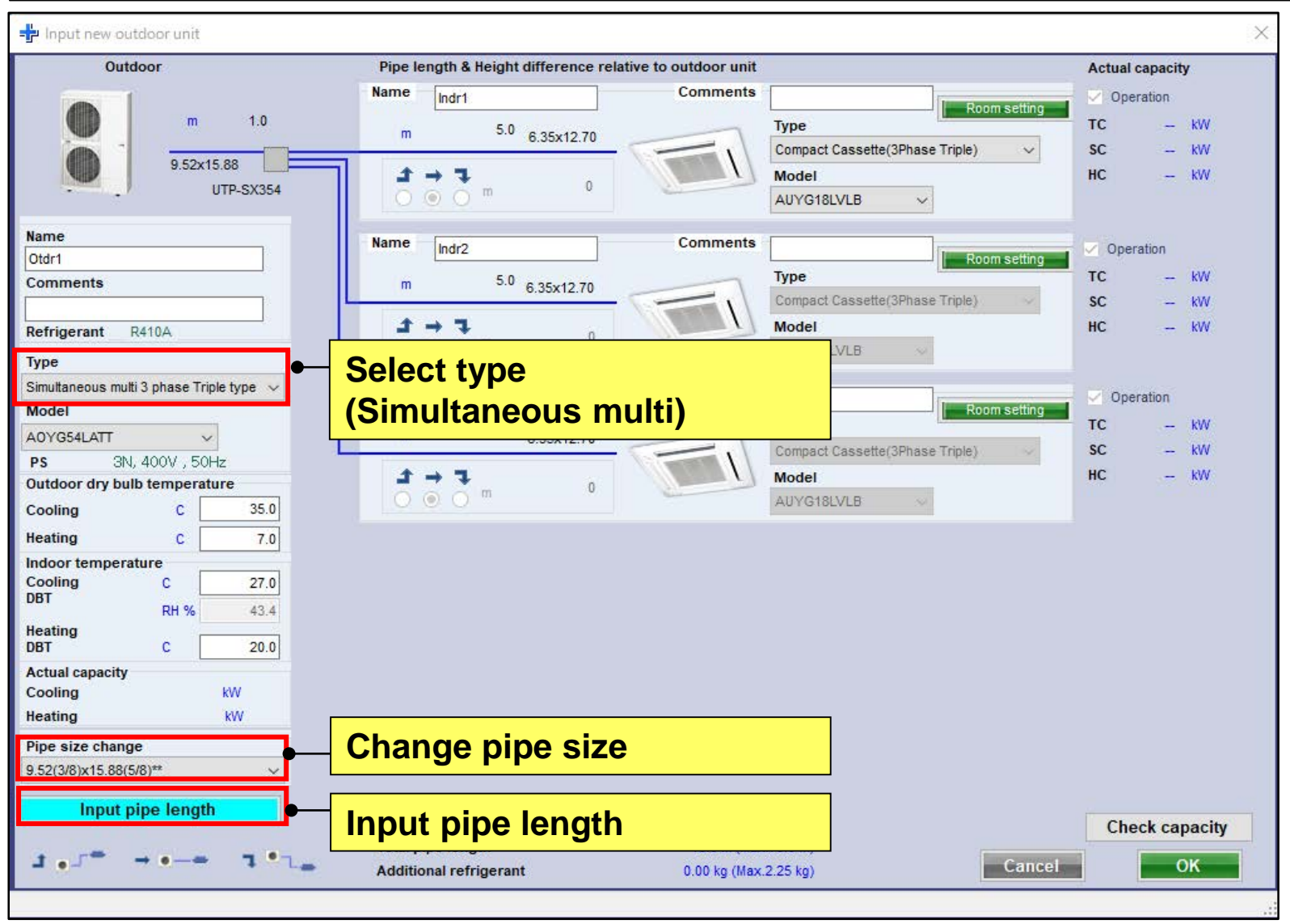

## **Design Simulator**

#### Pipe length · Height difference input (Simultaneous multi system) (2/5)

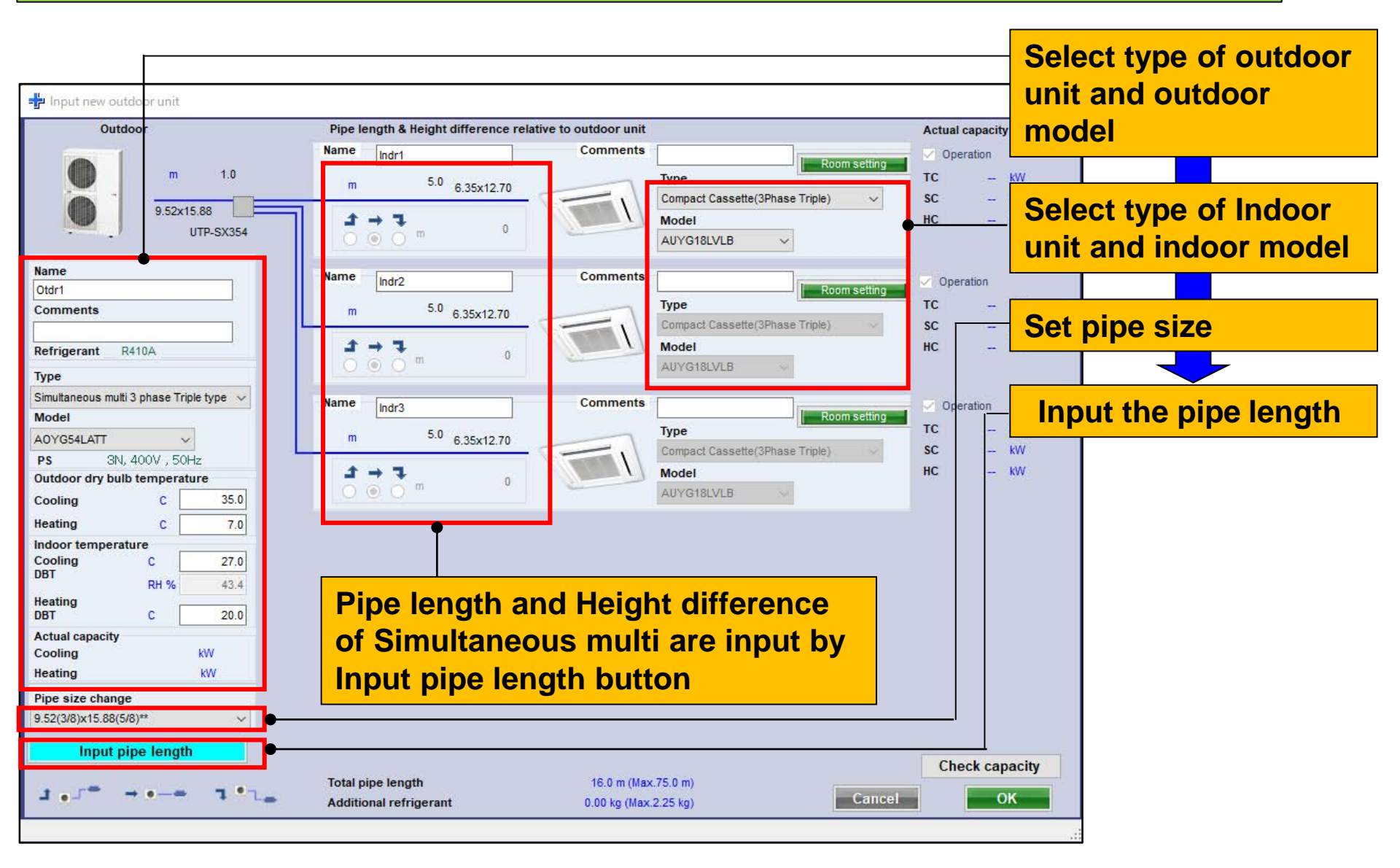

## **Design Simulator**

#### Pipe length · Height difference input (Simultaneous multi system) (3/5)

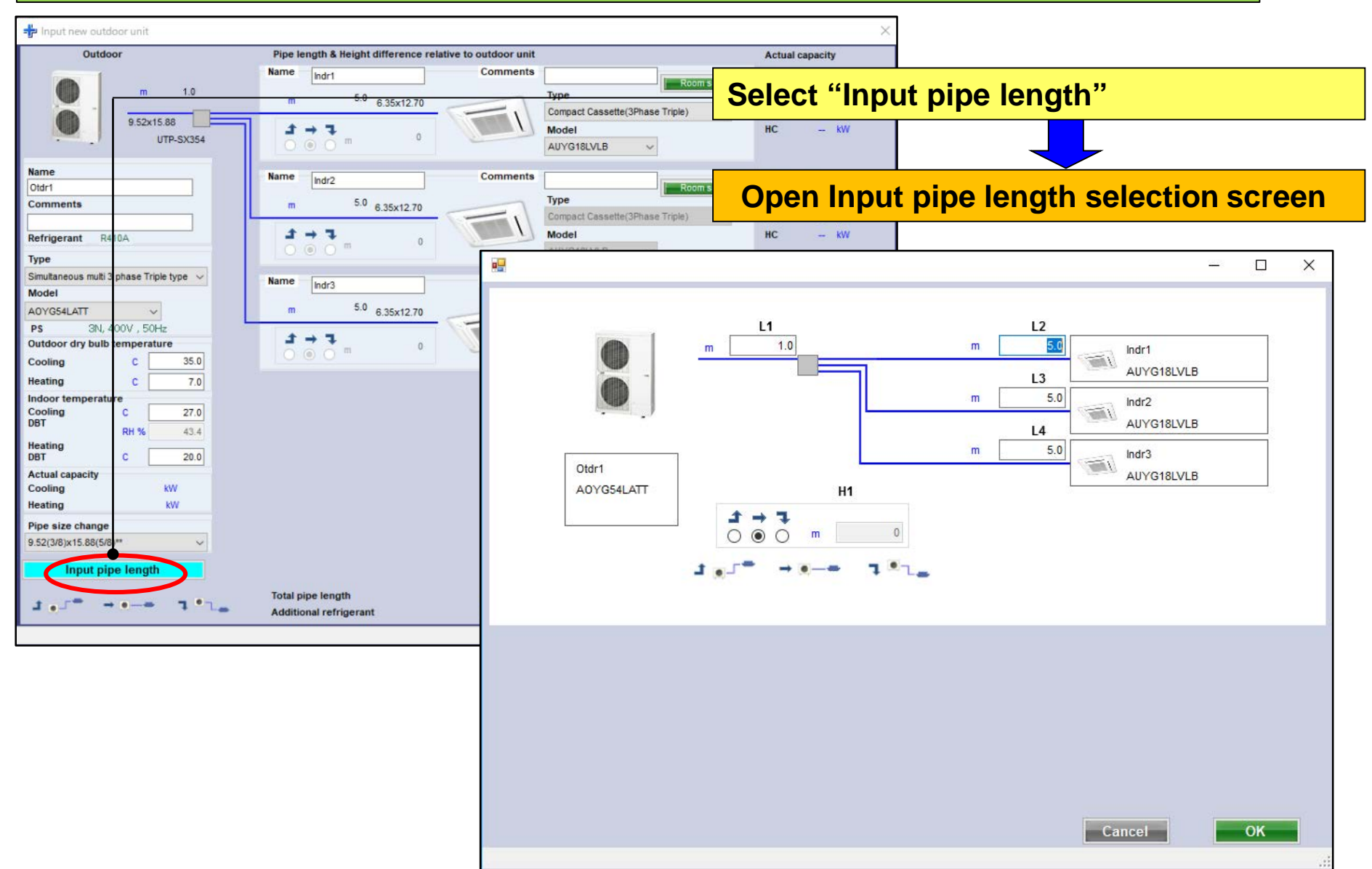

## **Design Simulator**

Pipe length · Height difference input (Simultaneous multi system) (4/5)

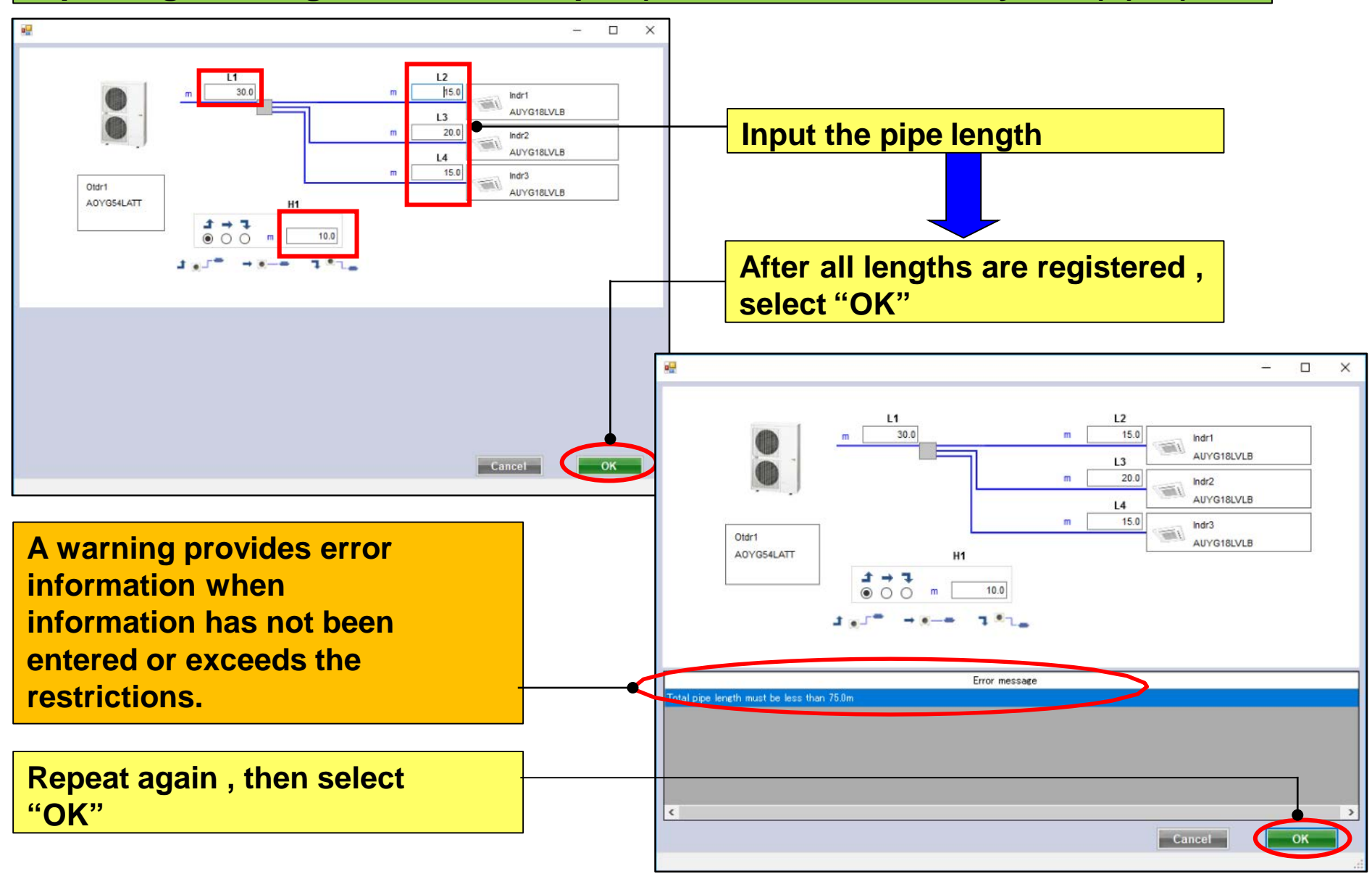

## **Design Simulator**

#### Pipe length · Height difference input (Simultaneous multi system) (5/5)

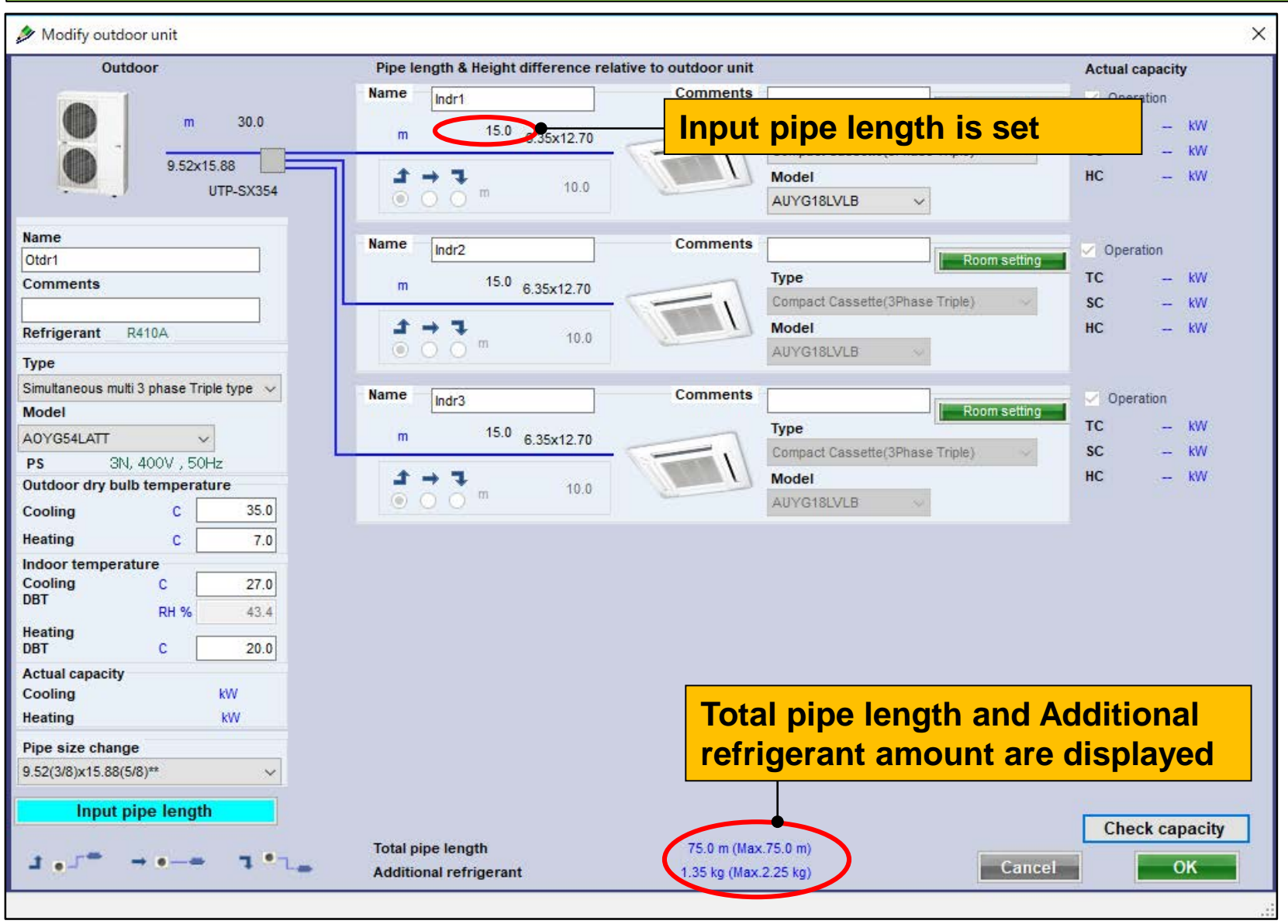

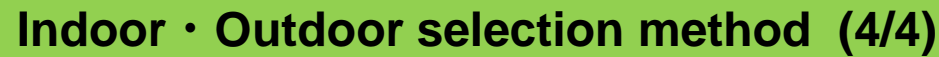

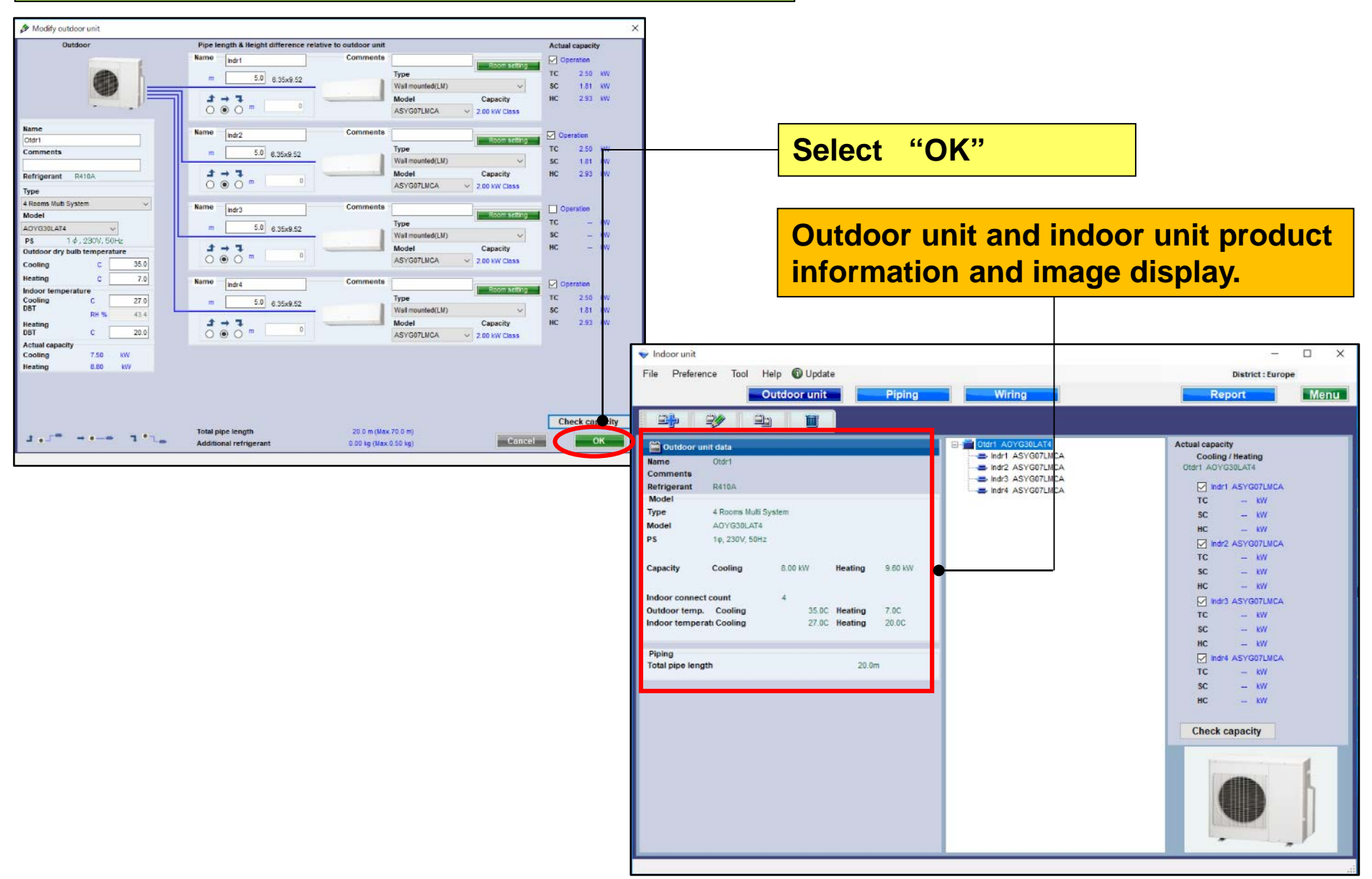

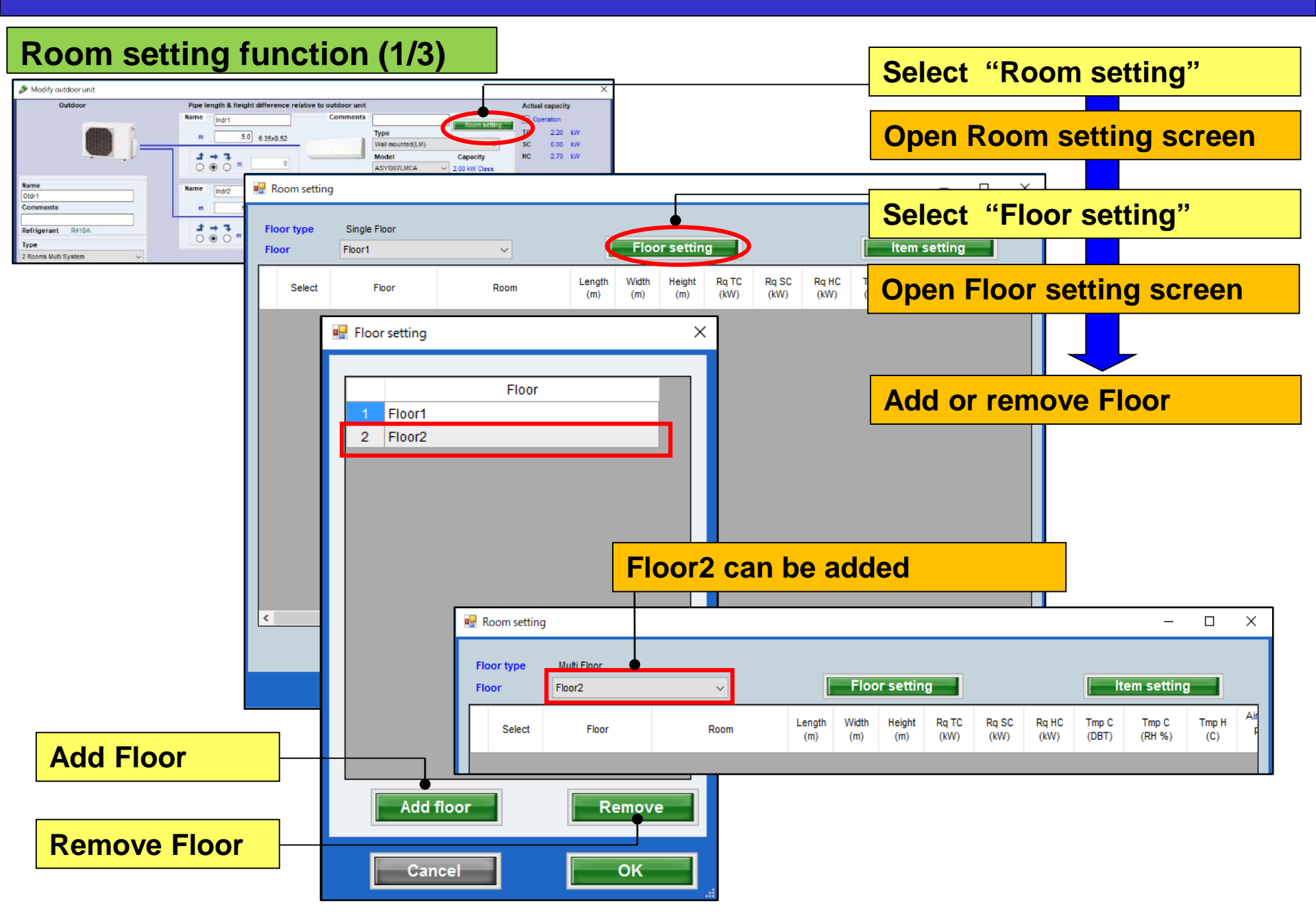

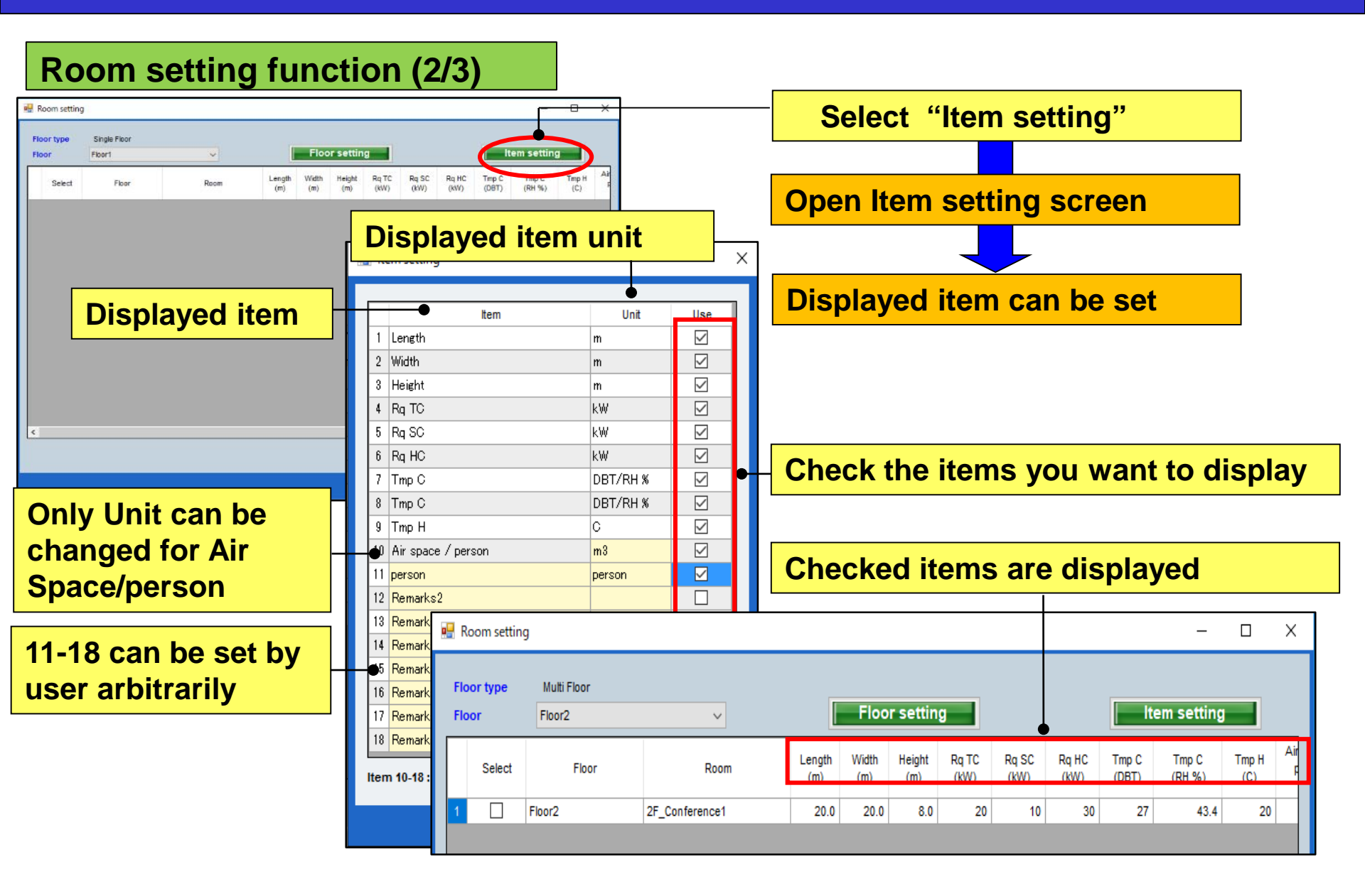

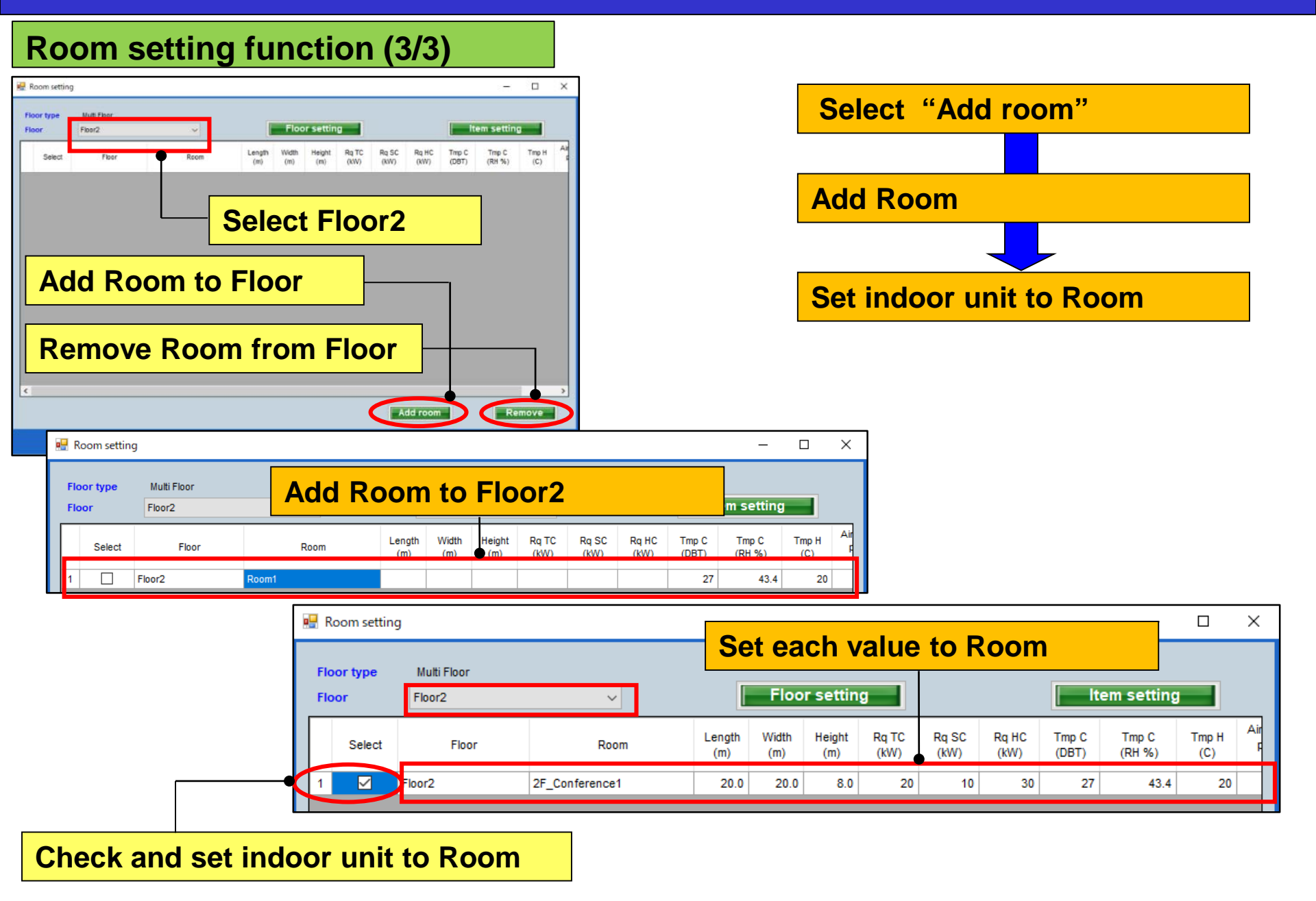

## Konfiguracja początkowa

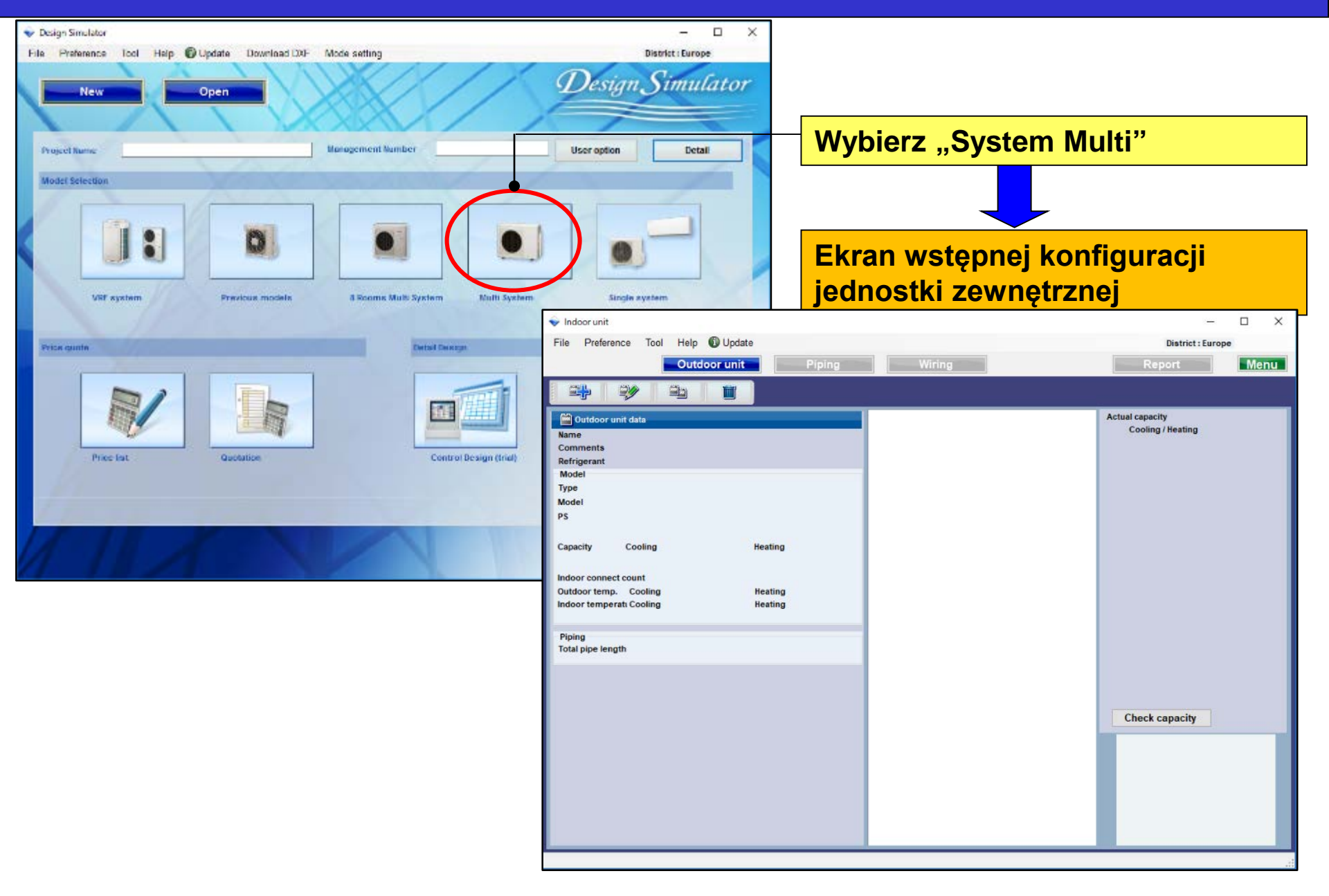

## **Design Simulator**

#### Metoda konfiguracji jednostki wewnętrznej · zewnętrznej (1/4)

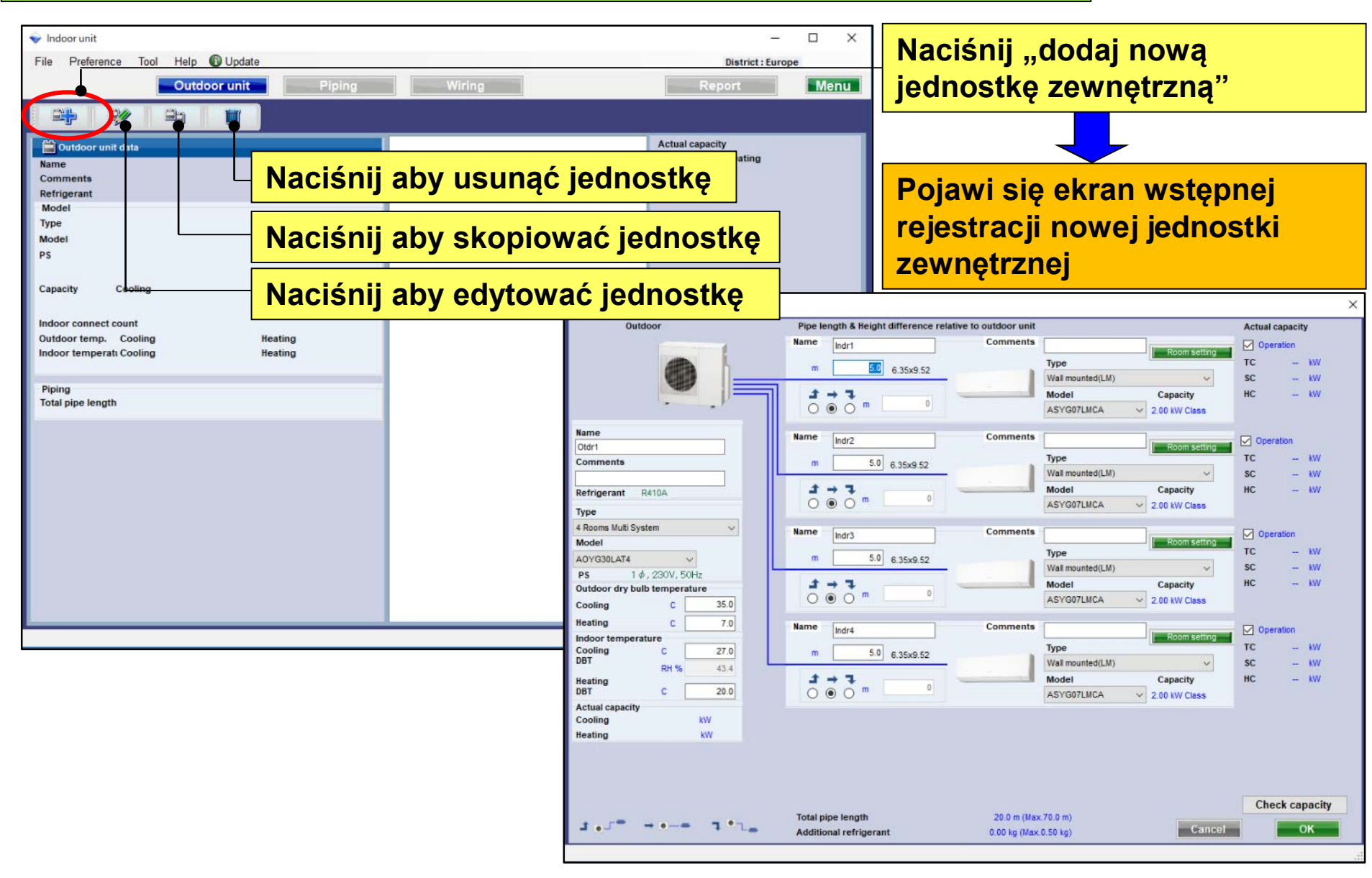

**Design Simulator** 

#### Metoda konfiguracji jednostki wewnętrznej · zewnętrznej (2/4)

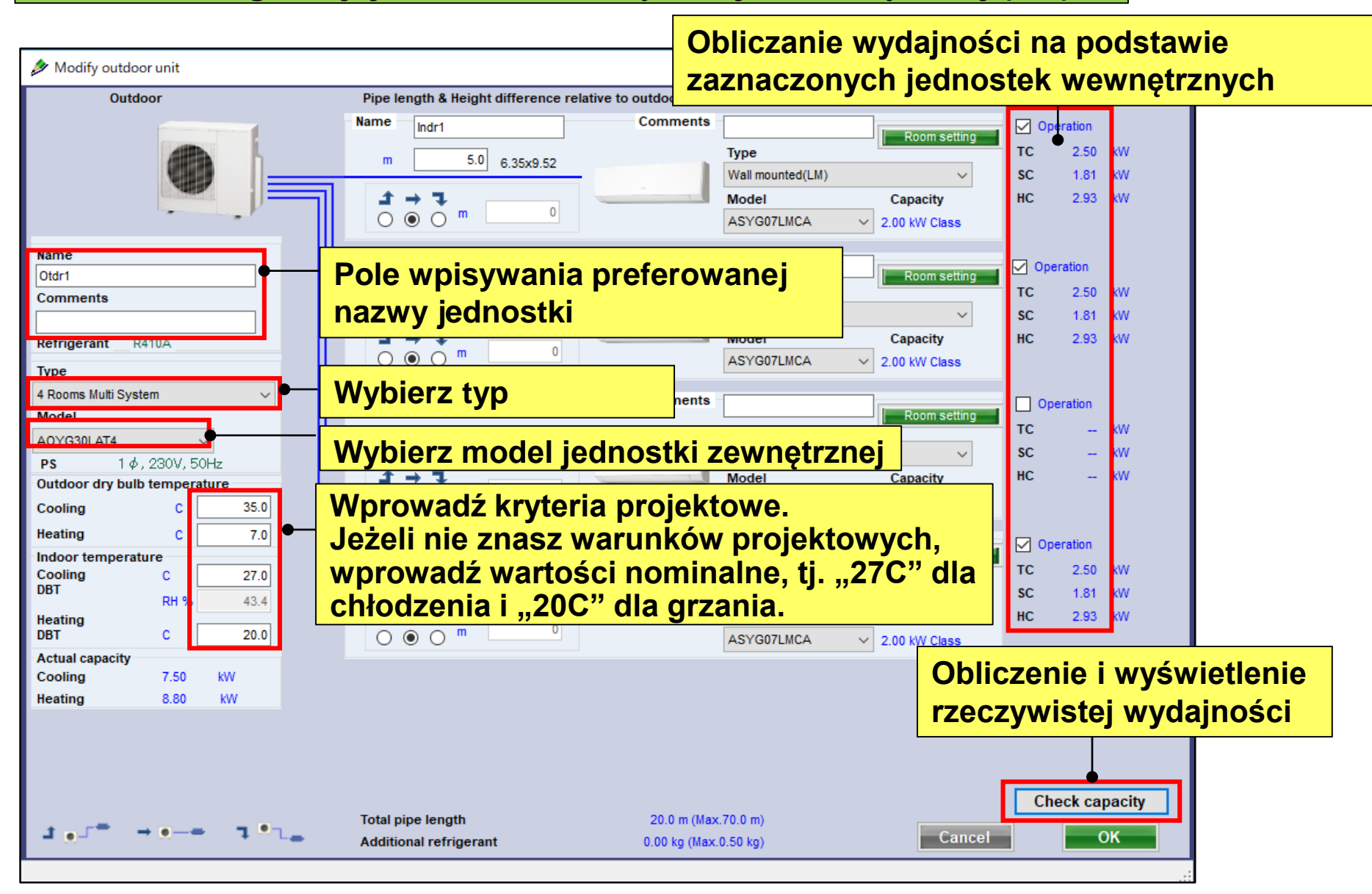

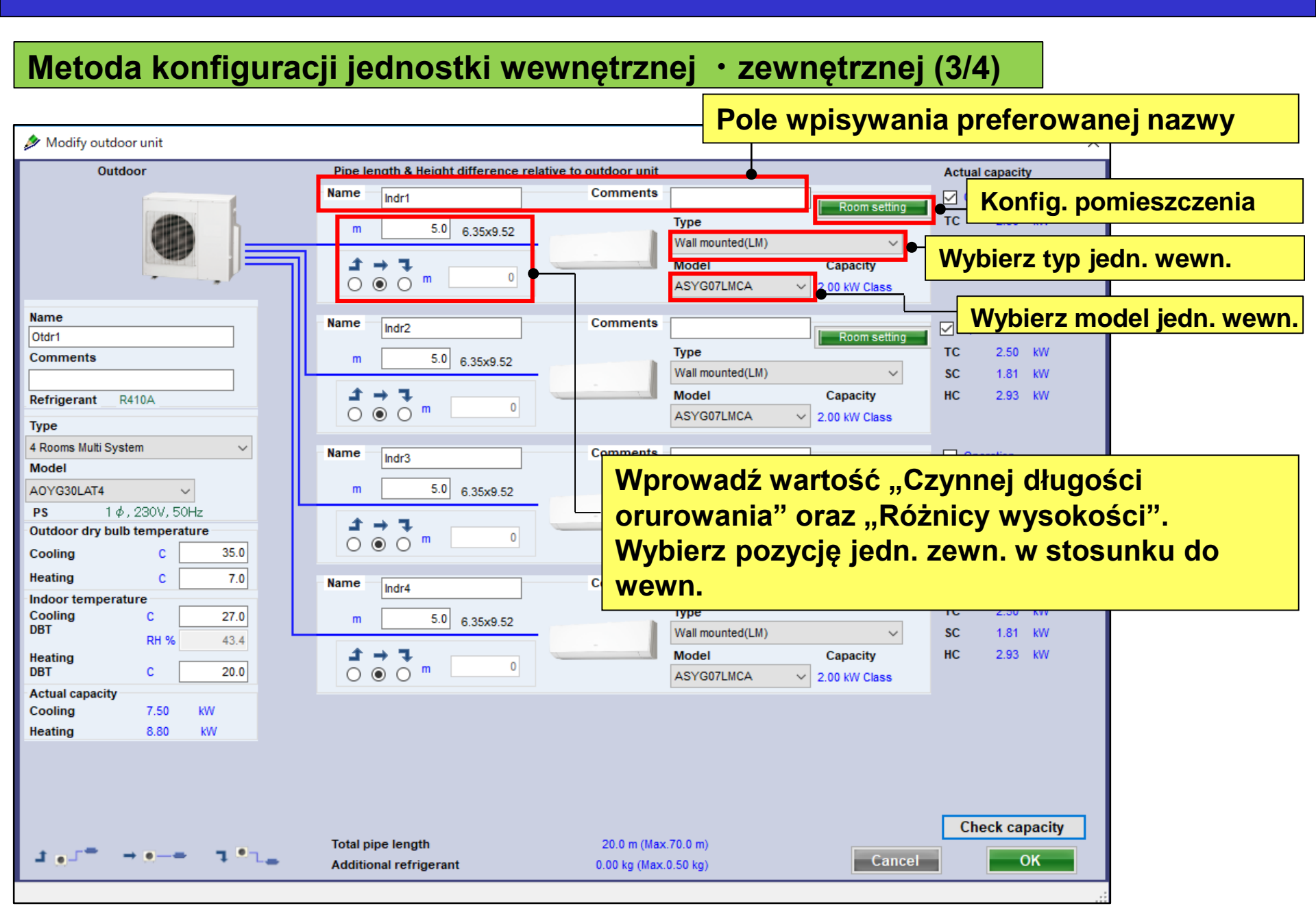

### System Multi

| Outdoor                  | Pipe length & Height difference relative | Actual capacity |                            |             |
|--------------------------|------------------------------------------|-----------------|----------------------------|-------------|
|                          | Name Indr1                               | Comments        | I Baam edition             | Operation   |
|                          | T                                        |                 | Туре                       | TC – KW     |
| (99)                     |                                          |                 | Wall mounted(LM) ~         | SC KW       |
|                          |                                          | _               | Model Capacity             | HC kW       |
|                          |                                          |                 | ASYG07LMCA V 2.00 kW Class |             |
| Name                     | Name Indr2                               | Comments        | I Deam active              |             |
| Comments                 | 50 205 200                               |                 | Type                       | TC KW       |
|                          | 6.35x9.52                                |                 | Wall mounted(LM) ~         | SC – KW     |
| Refrigerant R410A        | <b>2 → 3</b>                             |                 | Model Capacity             | HC - KW     |
| Туре                     |                                          |                 | ASYG07LMCA 2.00 KW Class   |             |
| 4 Rooms Multi System 🗸 🗸 | Name                                     | Comments        |                            |             |
| Model                    | indr3                                    |                 | Room setting               | M operation |

## **Design Simulator**

#### Długość instalacji · Różnica poziomów (System Multi) Wybierz typ i model jednostki zewnętrznej 🔌 Modify outdoor unit Outdoor Pipe length & Height difference relative to outdoor unit Actual capaci Name Comments Operation Indr1 Room setting Туре тс 2.50 5.0 6.35x9.52 m Wybierz typ i model Wall mounted(LM) $\sim$ SC 1.81 нс 2.93 ٦ \_\_\_\_ Model Capacity 0 jednostki wewnętrznej Ο m ASYG07LMCA 2.00 kW Class Name Comments Name Indr2 Operation Otdr1 Room setting тс 2.50 kW Туре Comments 5.0 6.35x9.52 Wall mounted(LM) $\sim$ SC 1.81 kW ±. -٦ Model HC Capacity 2.9 R410A Refrigerant 0 Podaj długość • • m 0 ASYG07LMCA 2.00 kW Class Type 4 Rooms Multi System $\sim$ instalacji Comments Name Indr3 Oper ation Model Room setting тс Туре 5.0 6.35x9.52 A0YG30LAT4 $\sim$ SC Wall mounted(LM) $\sim$ \_\_\_\_ kW 1φ,230V,50Hz PS HC £ $\rightarrow$ ٦ Model -- kW Capacity Outdoor dry bulb temperature 0 $\odot$ $\bigcirc$ m Ο ASYG07LMCA 2.00 kW Class 35.0 Cooling C Heating С 7.0 Name Comments Indr4 🗸 Oper ation Indoor temperature Room setting Туре тс 2.50 kW Cooling С 27.0 5.0 6.35×9.52 DBT Wall mounted(LM) $\sim$ SC 1.81 kW RH % 43.4 → **1** HC 2.93 kW t Model Heating Capacity 0 • • • DBT С 20.0 Ο ASYG07LMCA 2.00 kW Class Actual capacity Cooling 7.50 kW 8.80 kW Heating Check capacity Total pipe length 20.0 m (Max.70.0 m) 1.1. Cancel OK Additional refrigerant 0.00 kg (Max.0.50 kg)

# System Multi symultaniczny

| Outdoor                                    | Pipe length & Height difference relation | Actual capacity                 |             |  |
|--------------------------------------------|------------------------------------------|---------------------------------|-------------|--|
|                                            | Name Indr1                               | Comments Room set               | - Operation |  |
| m 1.0                                      | m 5.0 6 25×12 70                         | Туре                            | TC KW       |  |
|                                            | 0.35X12.70                               | Compact Cassette(3Phase Triple) | v SC kW     |  |
| 9.52x15.88                                 | <b>1 1 → 1</b>                           | Model                           | HC - KW     |  |
| UTP-SX354                                  |                                          | AUYG18LVLB 🗸                    |             |  |
| Name                                       | Name Indr2                               | Comments                        | Operation   |  |
| Otari                                      | 50                                       | Type                            | TC - KW     |  |
| comments                                   | m 6.35x12.70                             | Compact Cassette(3Phase Triple) | SC - KW     |  |
| Refrigerant R410A                          | ± → ∓                                    | Model                           | HC – KW     |  |
| Type                                       |                                          | AUYG18LVLB                      |             |  |
| Simultaneous multi 3 phase Triple type 🗸 🗸 | Name                                     | Commente                        |             |  |
| Madal                                      | indr3                                    | Doomset                         | operation   |  |

## **Design Simulator**

Długość instalacji · Różnica poziomów (System Multi symultaniczny) (1/5)

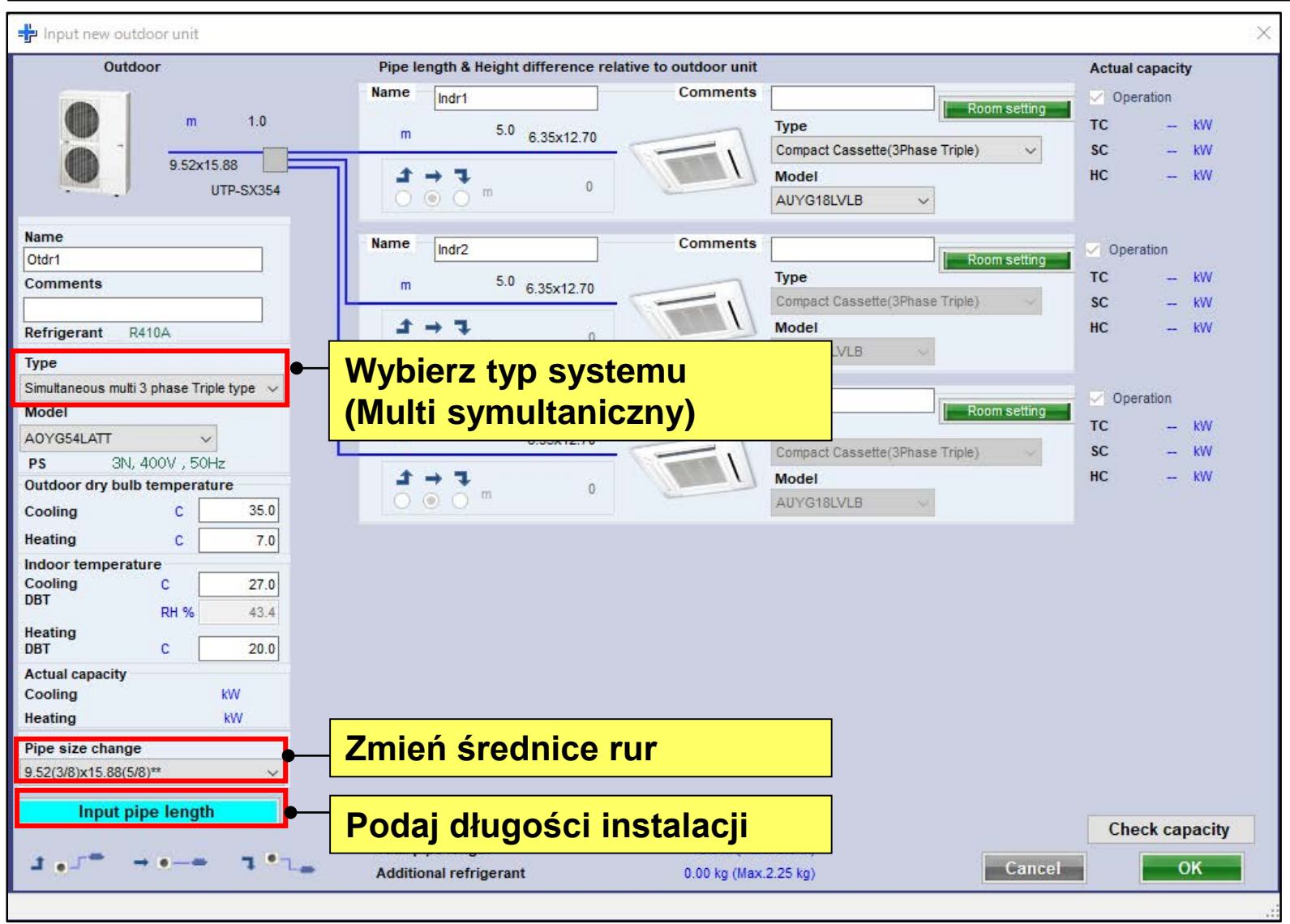

## **Design Simulator**

#### Długość instalacji · Różnica poziomów (System Multi symultaniczny) (2/5)

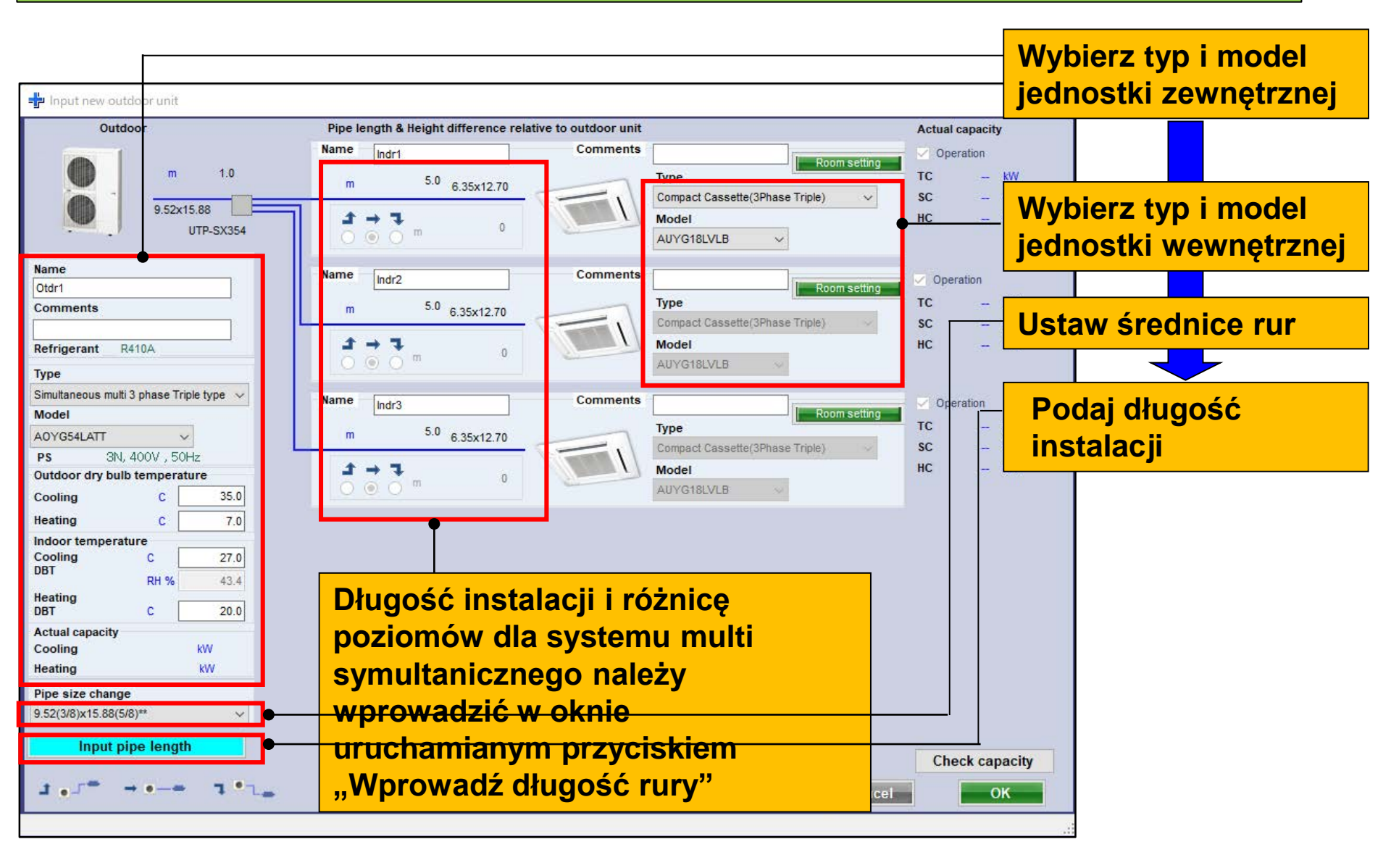

## **Design Simulator**

Długość instalacji · Różnica poziomów (System Multi symultaniczny) (3/5)

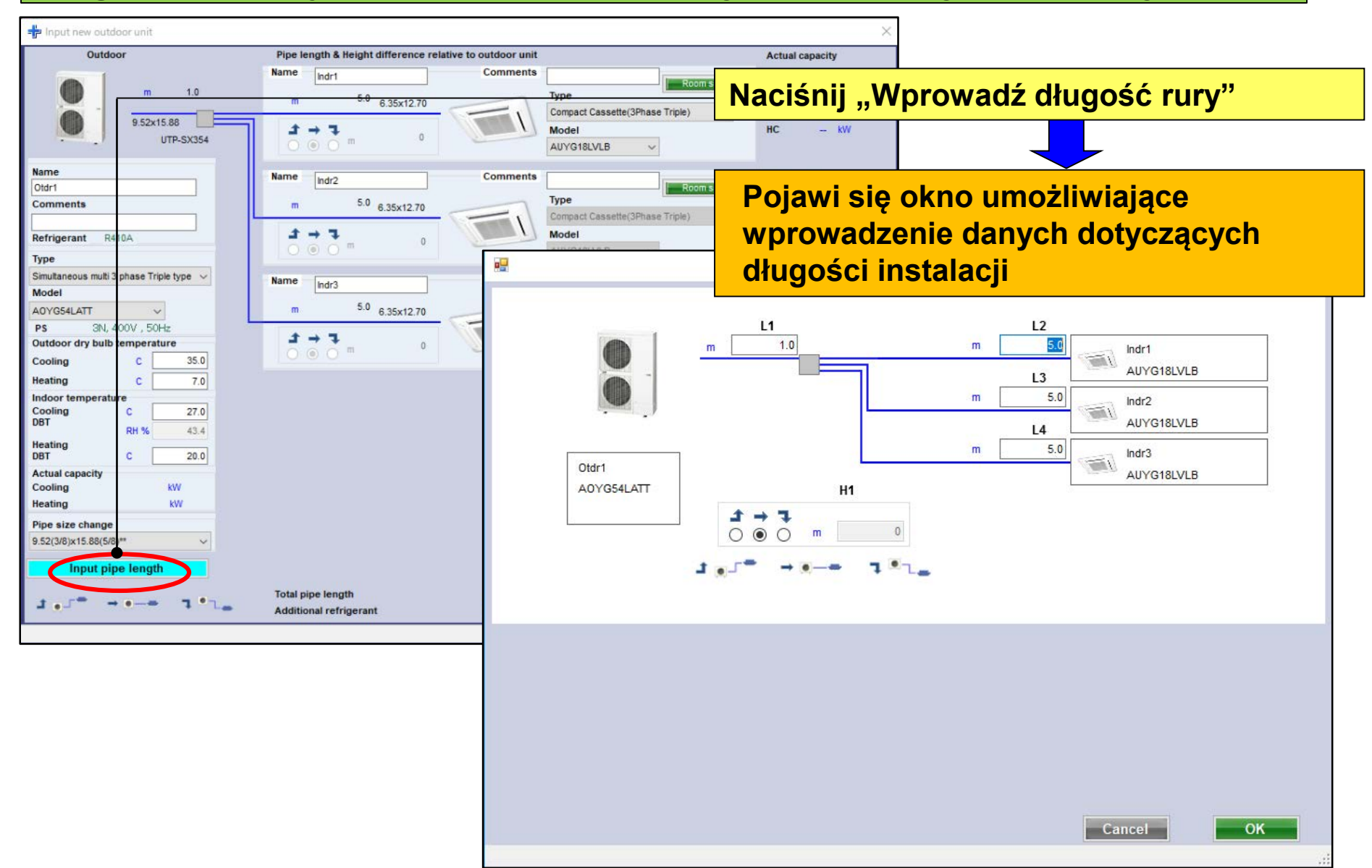

## **Design Simulator**

Długość instalacji · Różnica poziomów (System Multi symultaniczny) (4/5)

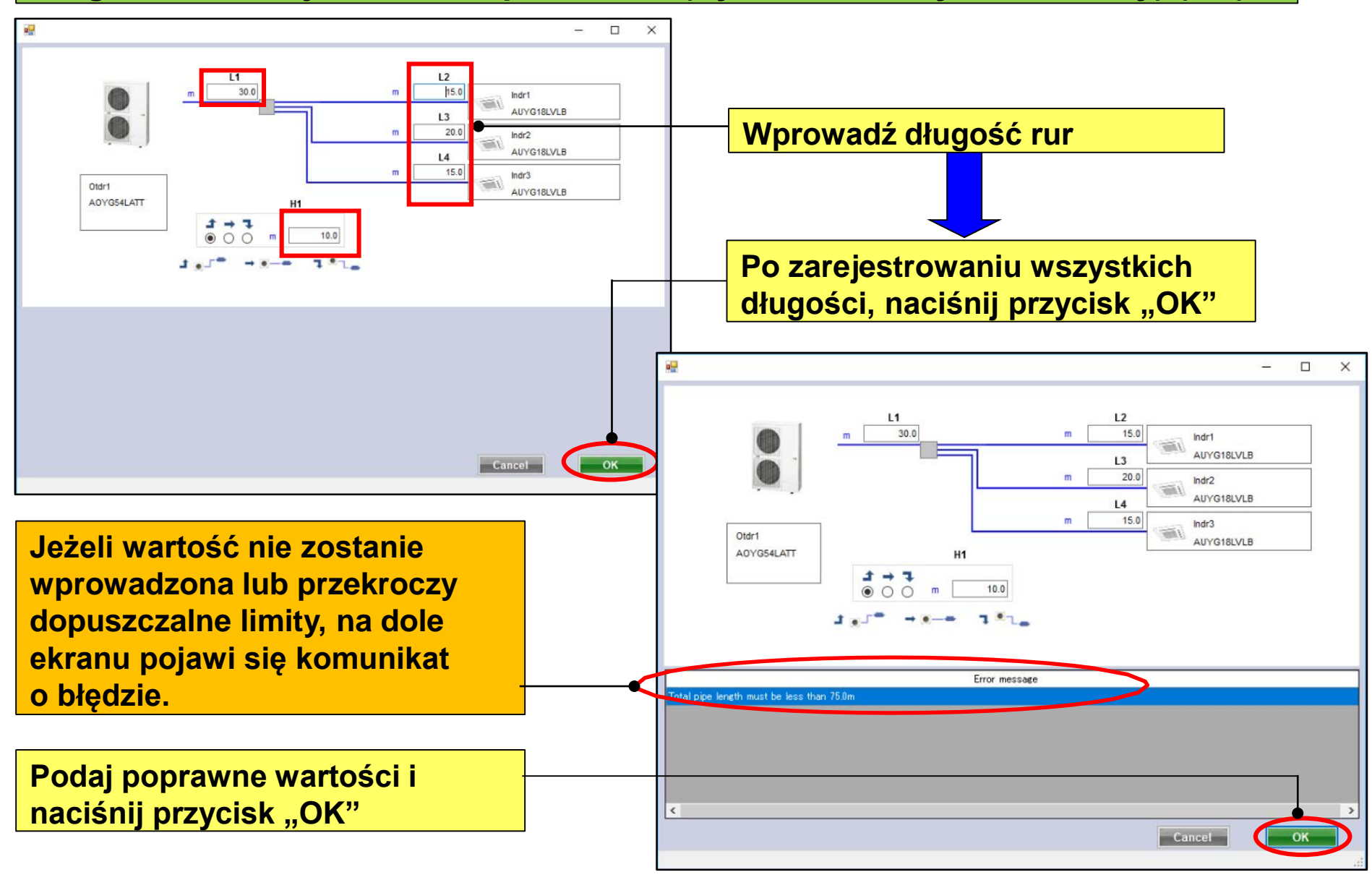

## **Design Simulator**

Długość instalacji · Różnica poziomów (System Multi symultaniczny) (5/5)

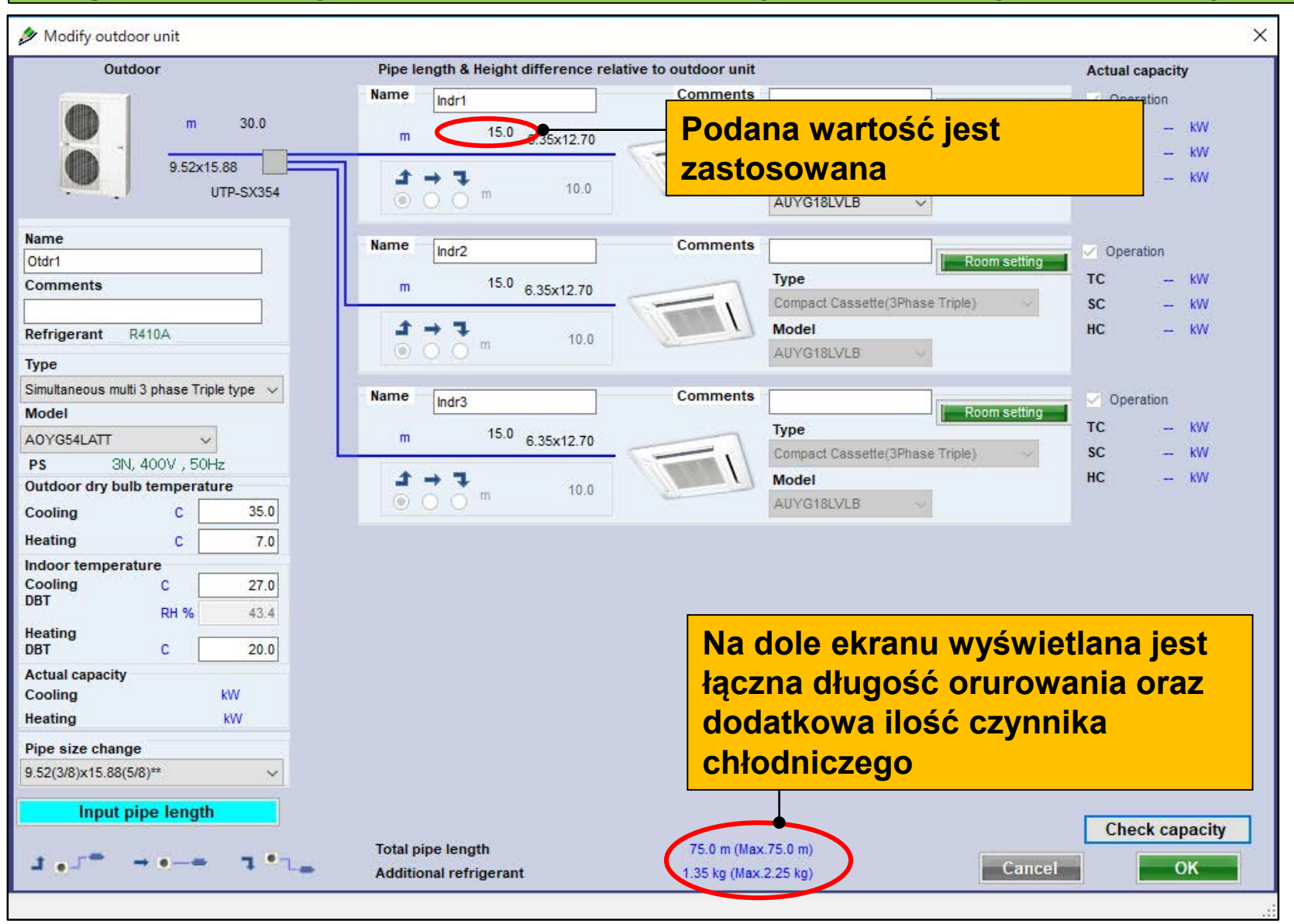

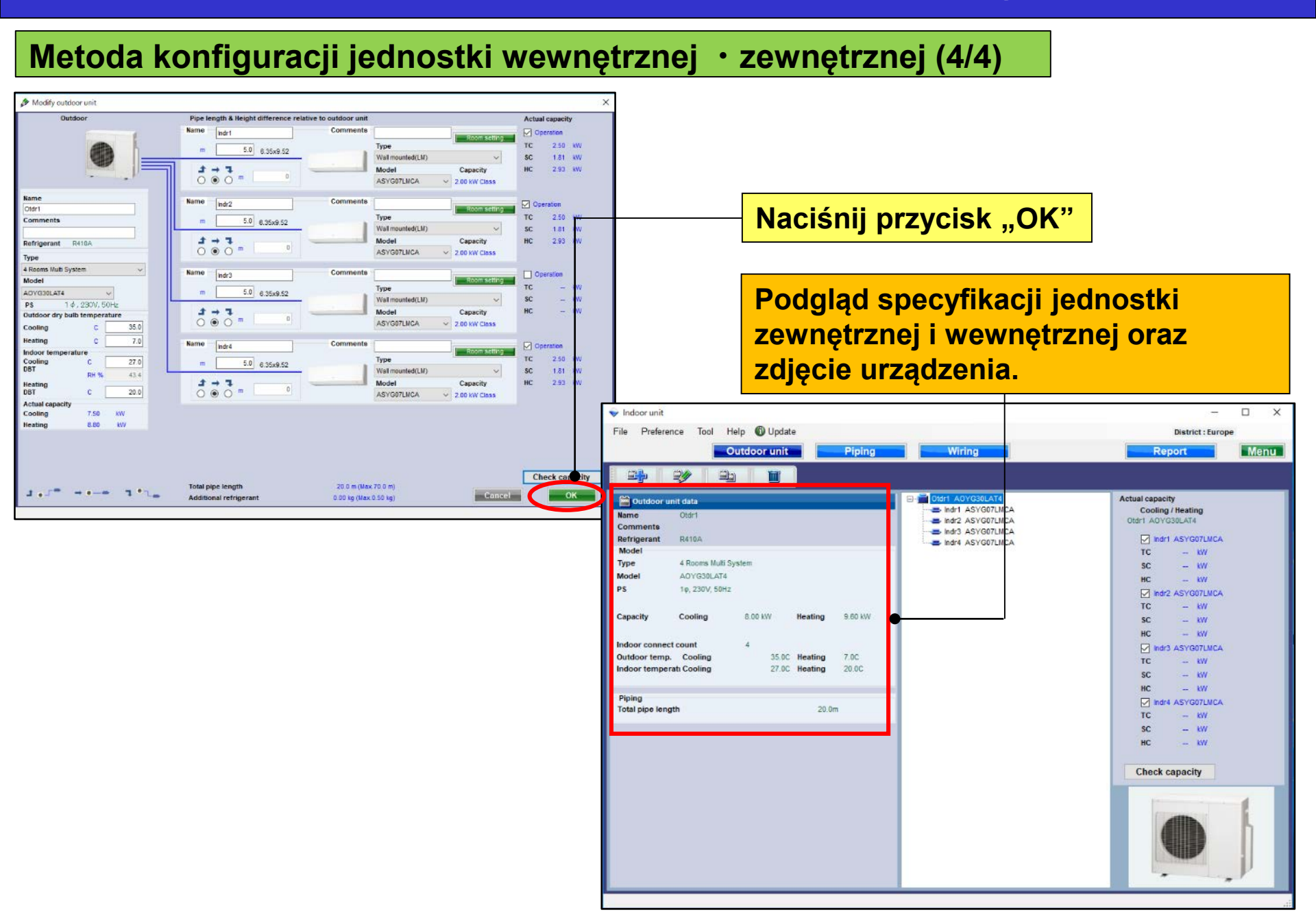

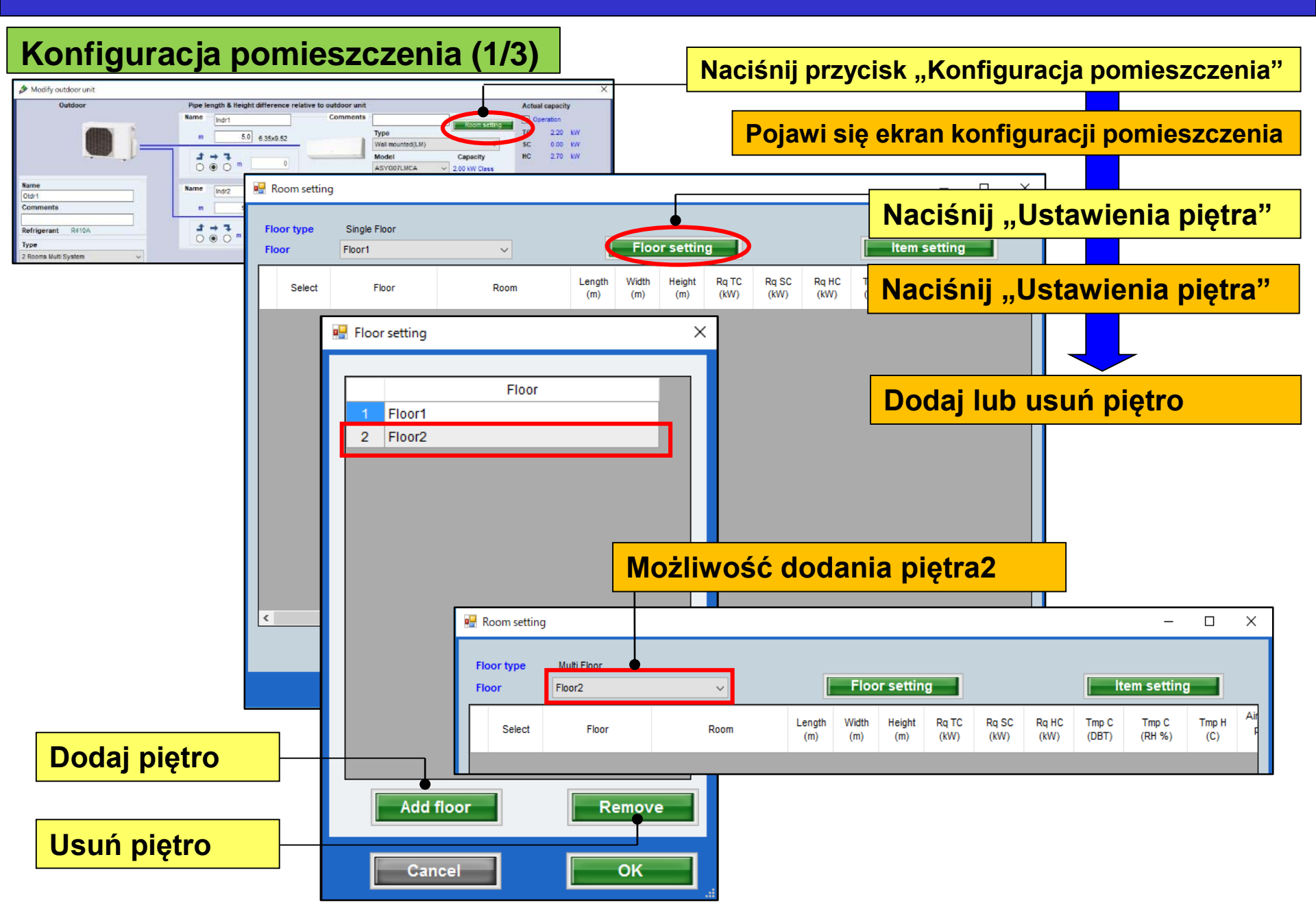

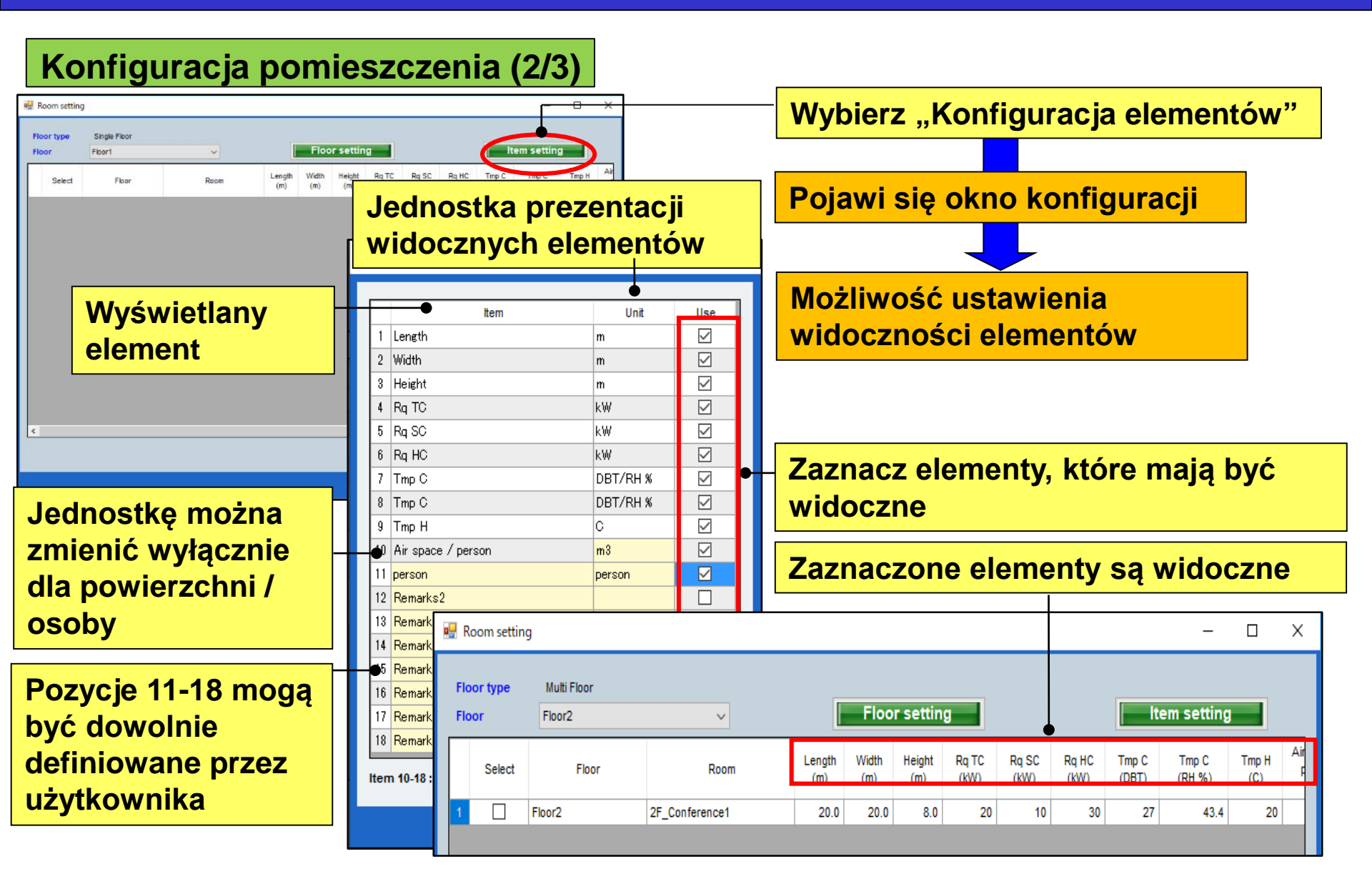

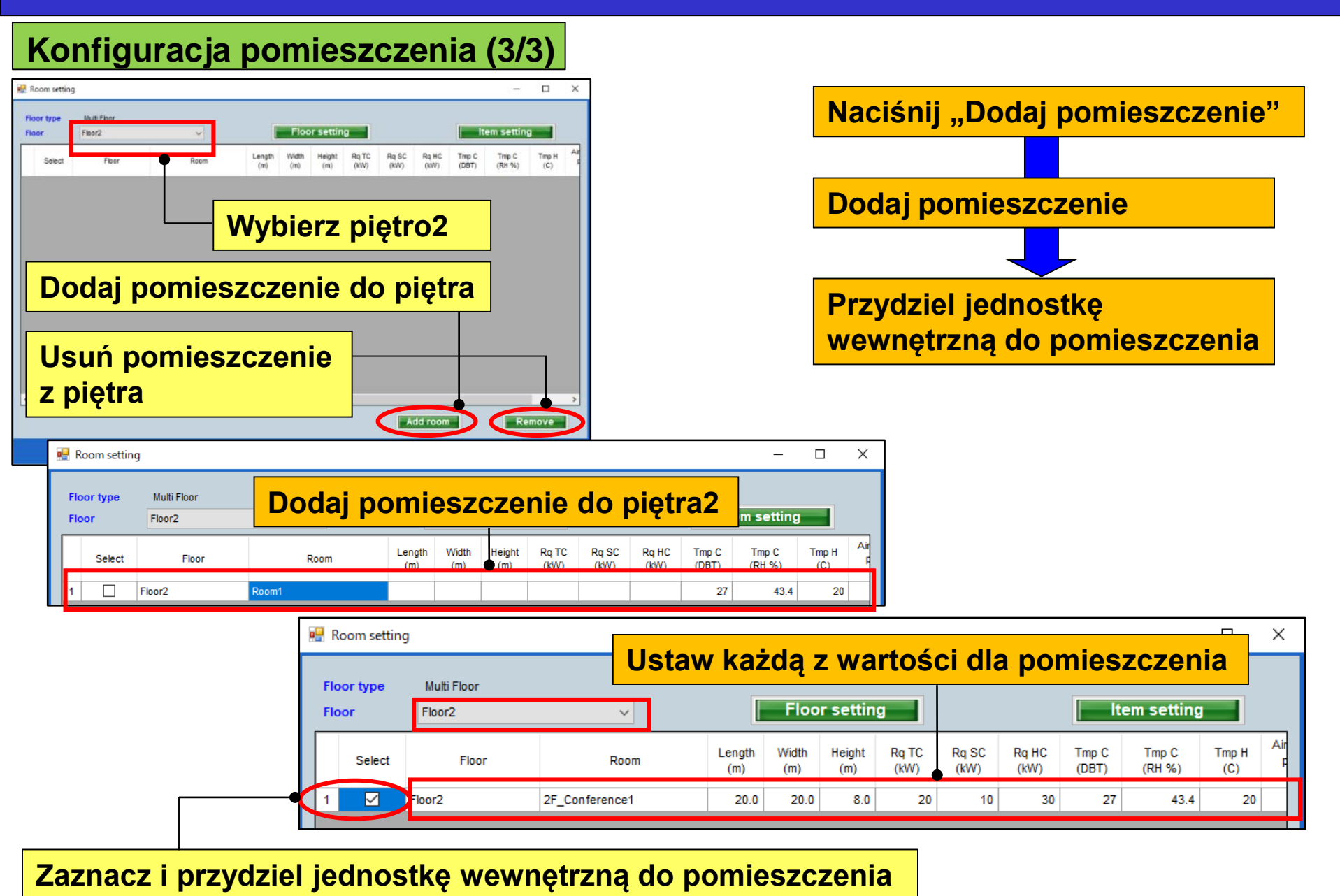

## Başlangıç ayarları

## Dizayn Simülatör

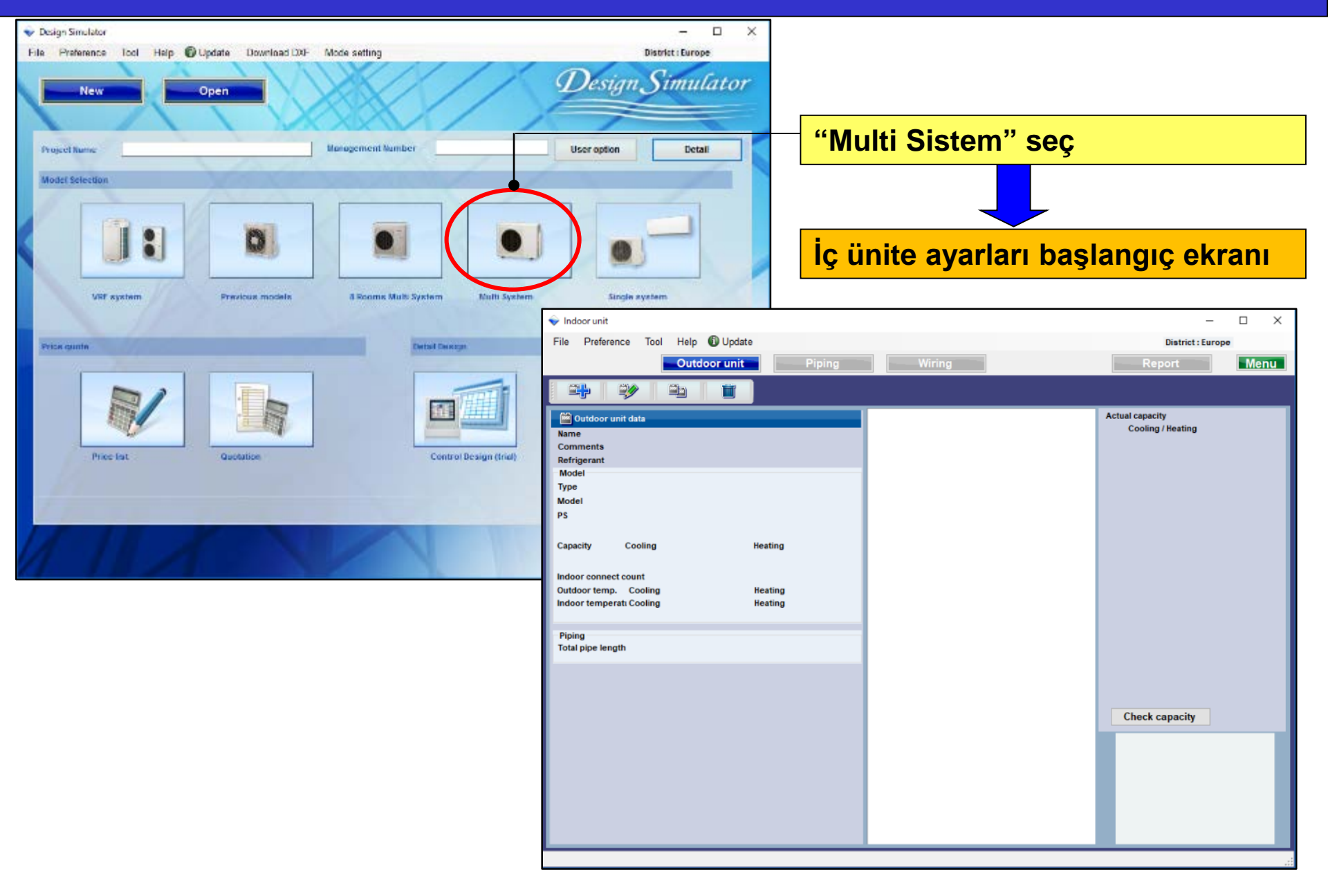

## İç - Dış ünite ayarları

## Dizayn Simülatör

### İç Ünite • Dış ünite ayar yöntemi (1/4)

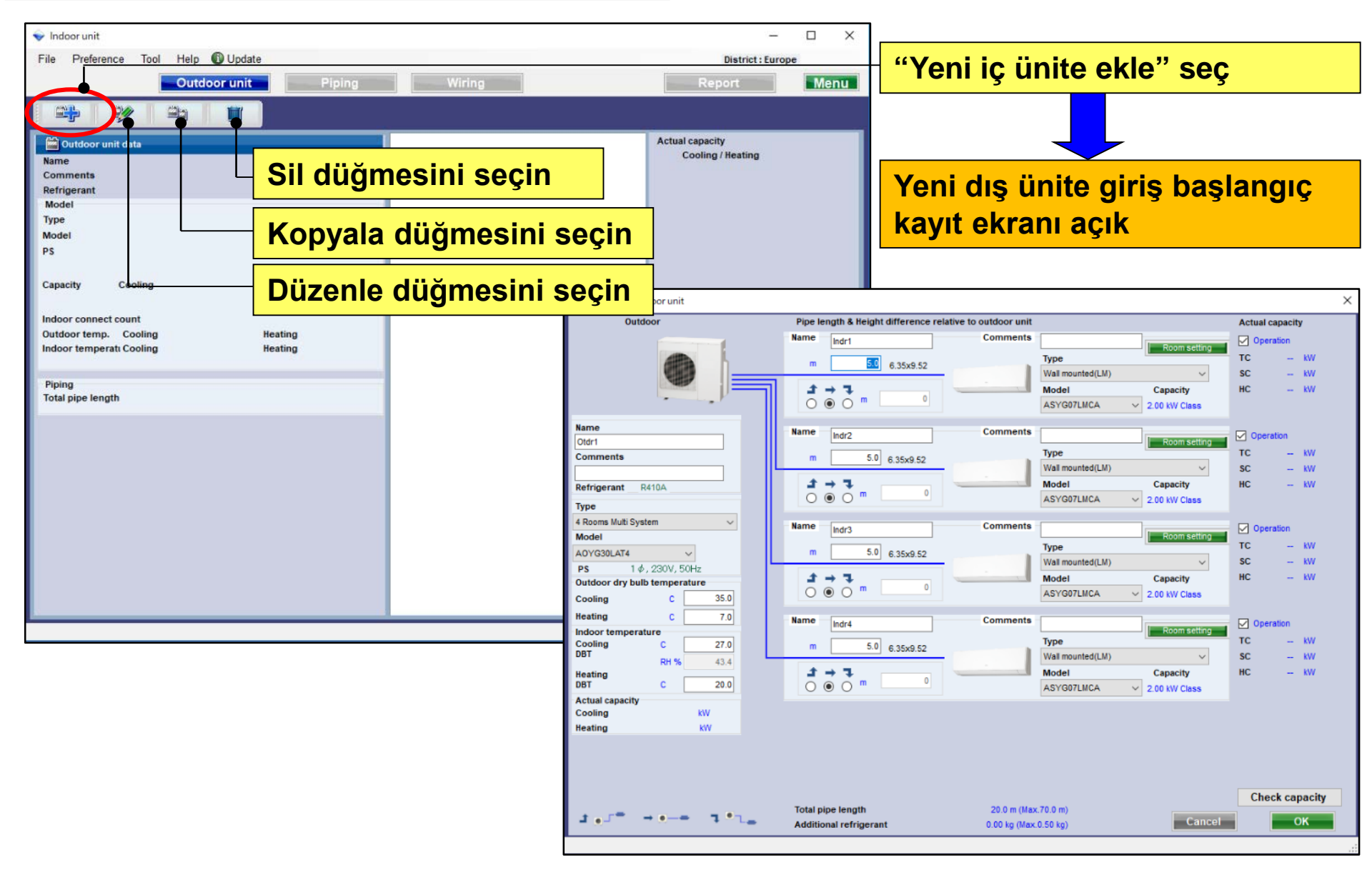

## İç - Dış ünite ayarları

### İç Ünite • Dış ünite ayar yöntemi (2/4)

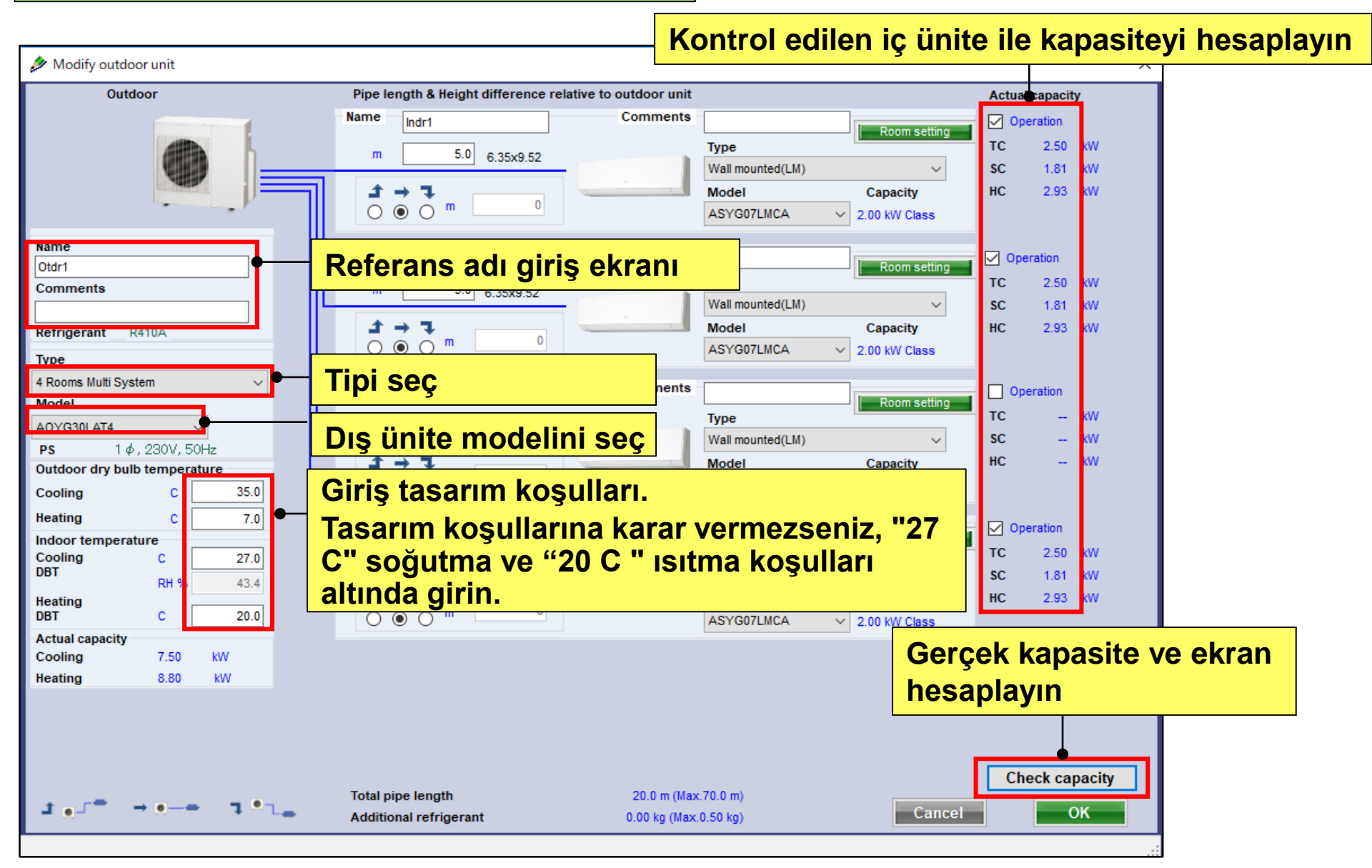

## İç - Dış ünite ayarları

### İç Ünite · Dış ünite ayar yöntemi (3/4)

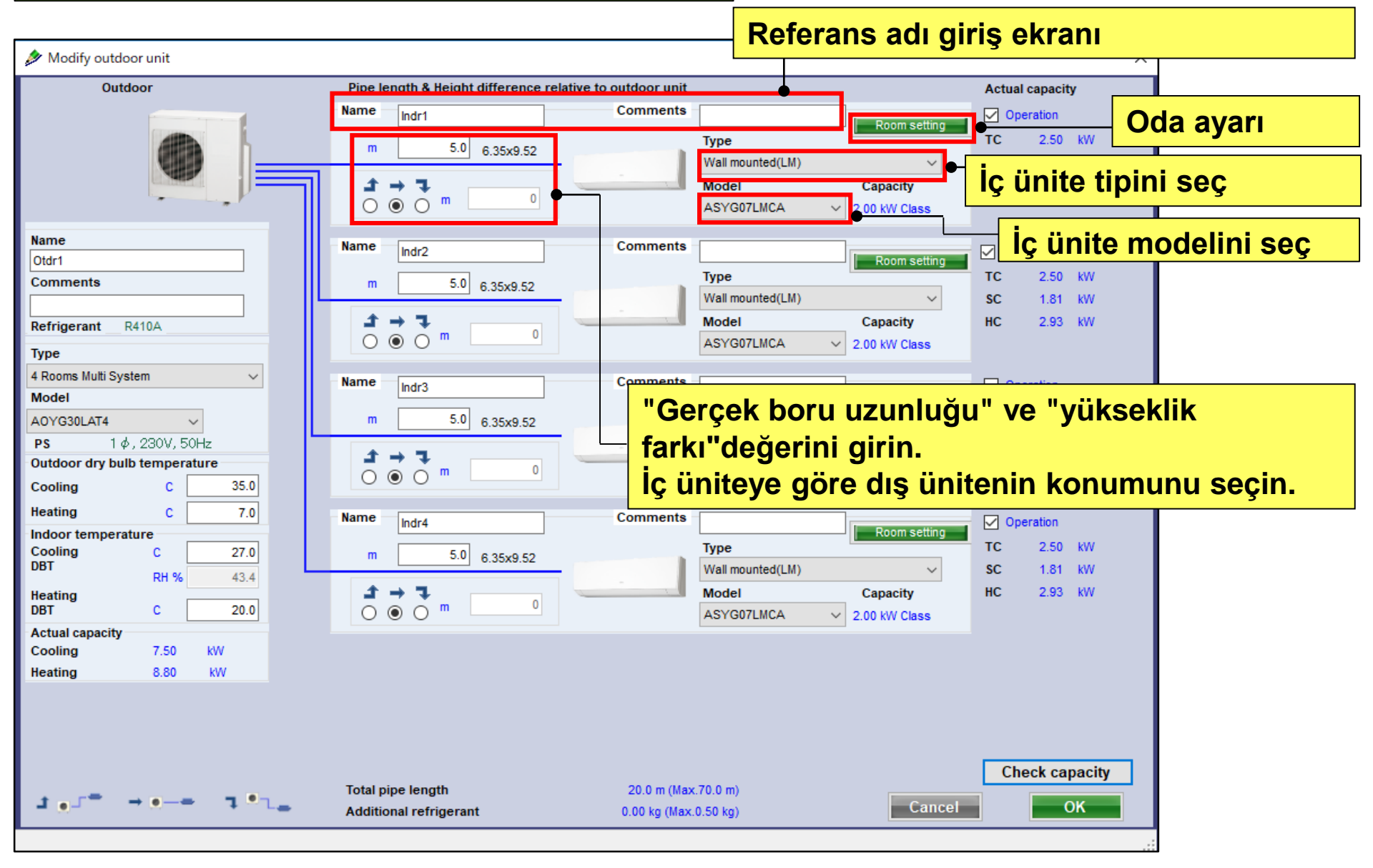
#### Multi sistem

| Outdoor           | Pipe le | ngth & Height difference relative | e to outdoor unit |                            | Actual capa  | acity |
|-------------------|---------|-----------------------------------|-------------------|----------------------------|--------------|-------|
|                   | Name    | Indr1                             | Comments          | Room setting               | 🖌 🔽 Operatio | n     |
|                   |         | 5.0 6 25×0 52                     |                   | Туре                       | тс           | kW    |
|                   |         | 0.5585.52                         |                   | Wall mounted(LM) ~         | SC           | kW    |
|                   | t i     | → <b>٦</b>                        |                   | Model Capacity             | HC           | kW    |
|                   | 0       |                                   |                   | ASYG07LMCA V 2.00 kW Class |              |       |
| Name              | Name    | Indr2                             | Comments          |                            |              |       |
| Otdr1             |         |                                   |                   | Room setting               |              | "<br> |
| Comments          | m       | 5.0 6.35x9.52                     |                   | Type                       | IC .         | куу   |
|                   |         |                                   |                   | vvali mounted(LM)          | sc           | KVV   |
| Refrigerant R410A | 1       | → <b>7</b>                        |                   | Model Capacity             | HC           | kW    |
| Туре              | 0       |                                   |                   | ASYG07LMCA V 2.00 kW Class |              |       |
|                   |         |                                   |                   |                            |              |       |

## Dizayn Simülatör

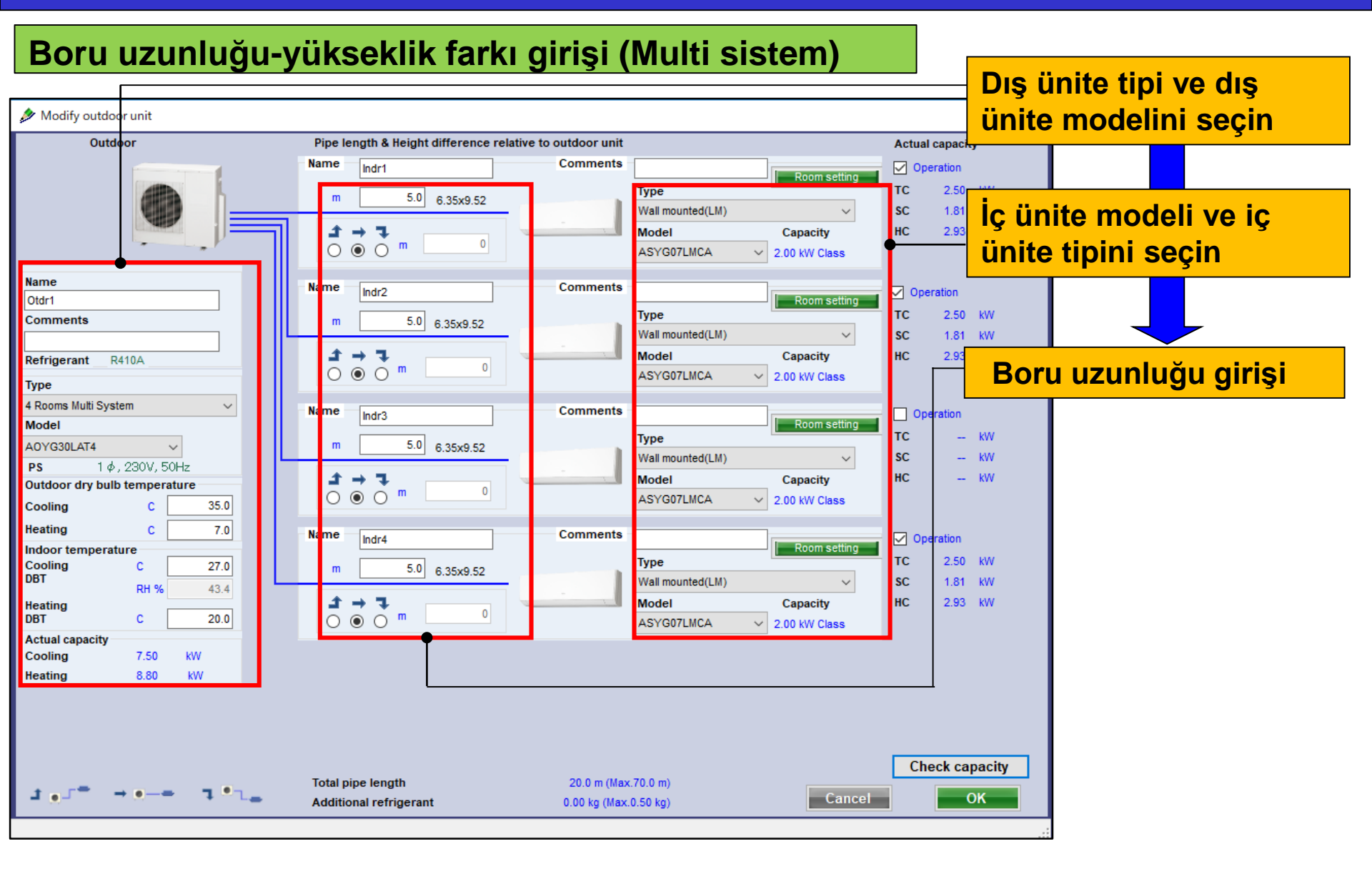

# Eşzamanlı multi sistem

| Outdoor                                  | Pipe length & Height difference relation | ive to outdoor unit             | Actual capacity |
|------------------------------------------|------------------------------------------|---------------------------------|-----------------|
|                                          | Name Indr1                               | Comments Room setti             | Operation       |
| m 1.0                                    | 5.0 635×12.70                            | Туре                            | TC KW           |
|                                          | 0.35412.10                               | Compact Cassette(3Phase Triple) | SC - KW         |
| 9.52x15.88                               | <i>z</i> → z                             | Model                           | HC - KW         |
| UTP-SX354                                | 0.00                                     | AUYG18LVLB 🗸                    |                 |
| Name                                     | Name Indr2                               | Comments                        | Queration       |
| Otdr1                                    |                                          | Room setti                      | ng TC IM        |
| Comments                                 | m 5.0 6.35x12.70                         | Compact Caspatte/2Phase Triple) | C 40            |
|                                          |                                          | Compact Cassette(Ornase Inpie)  | - KW            |
| Refrigerant R410A                        | <b>1</b> 7.                              | Model                           | HC - KW         |
| Туре                                     |                                          | AUTGIBLVLB                      |                 |
| Simultaneous multi 3 phase Triple type 🖂 | Name                                     | Comments                        | Constant        |
| Model                                    | Indr3                                    | Poor set                        | Operation       |

## Dizayn Simülatör

### Boru uzunluğu-yükseklik farkı girişi (eşzamanlı multi sistem) (1/5)

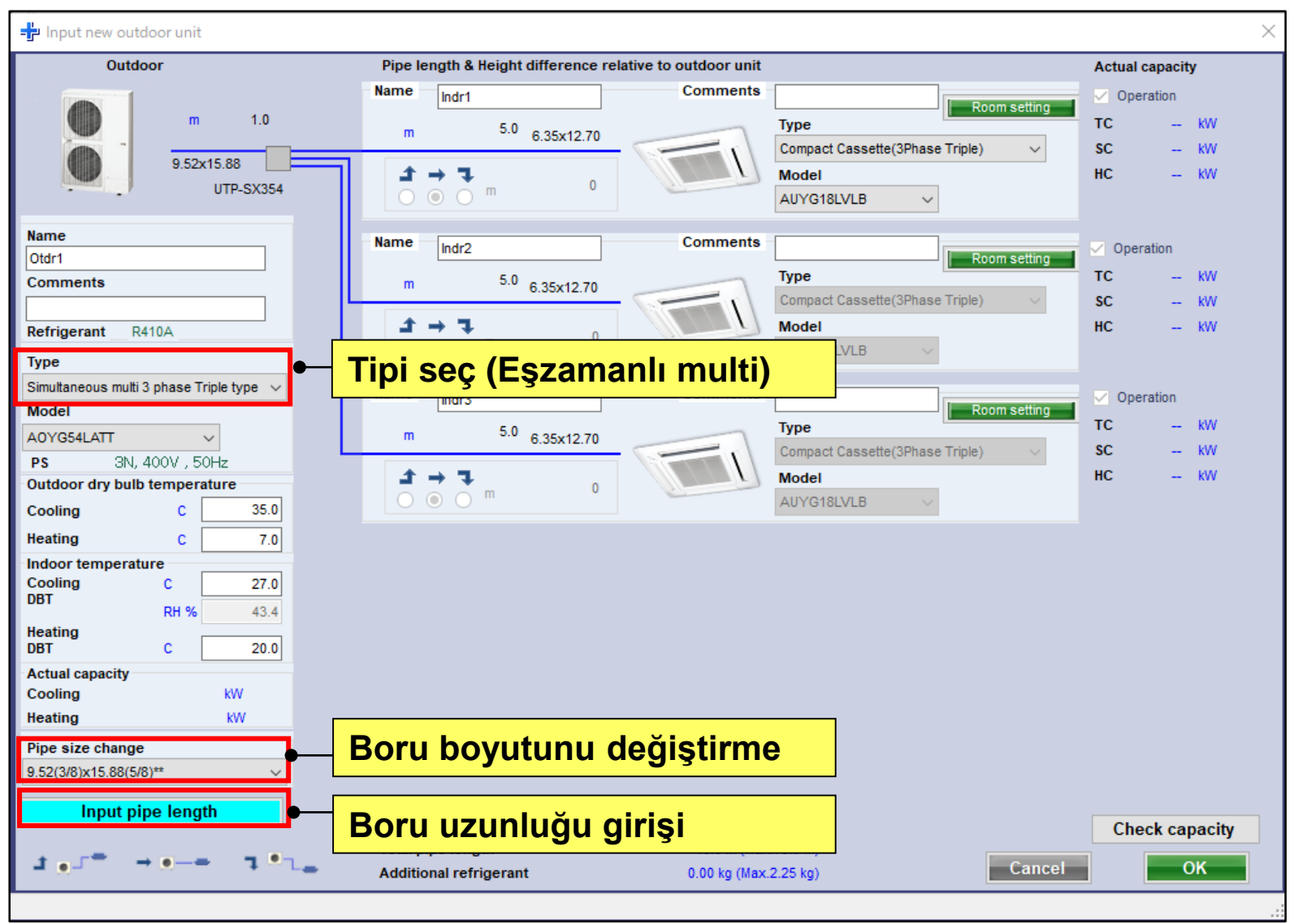

## Dizayn Simülatör

### Boru uzunluğu-yükseklik farkı girişi (eşzamanlı multi sistem) (2/5)

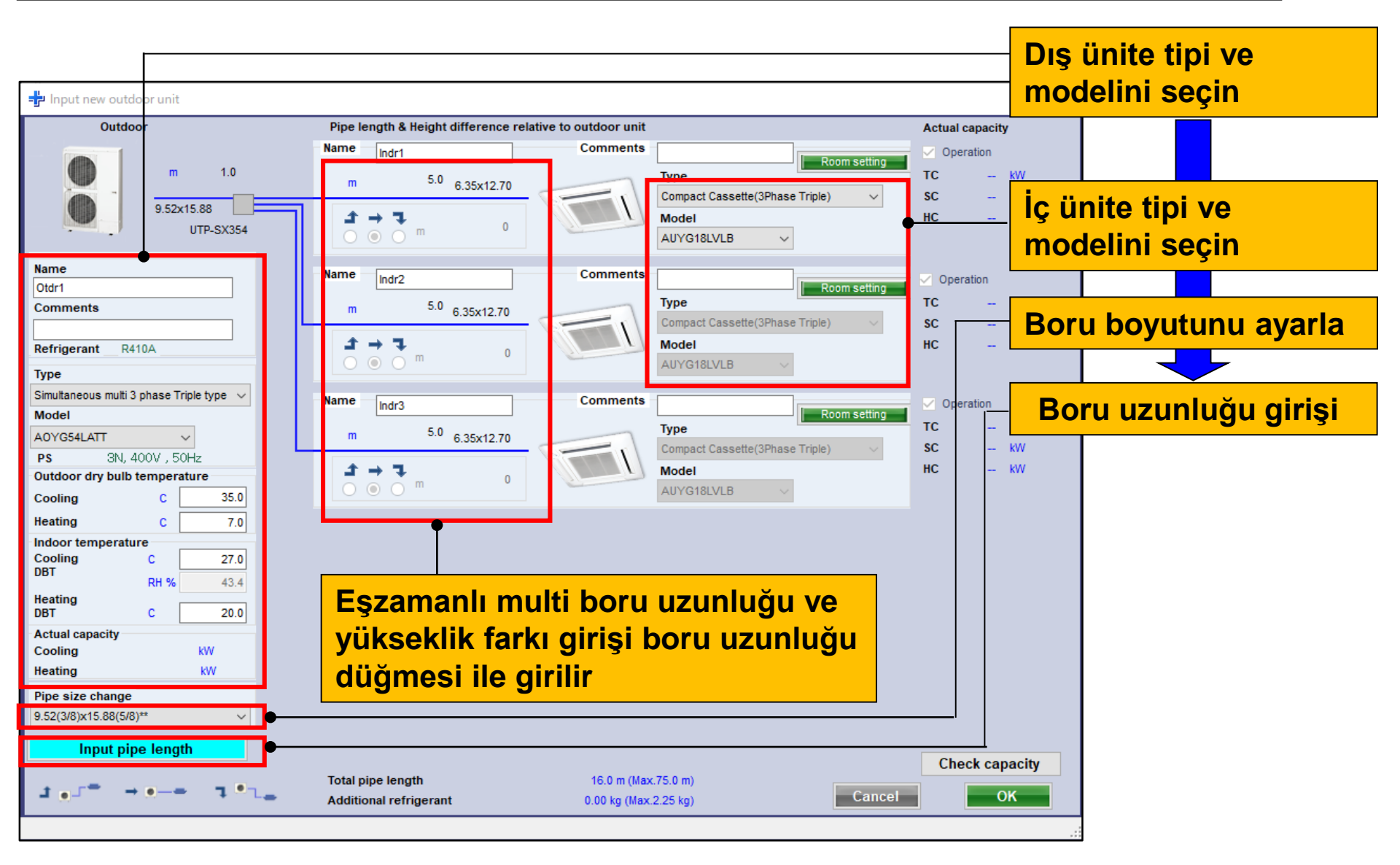

## Dizayn Simülatör

#### Boru uzunluğu-yükseklik farkı girişi (eşzamanlı multi sistem) (3/5)

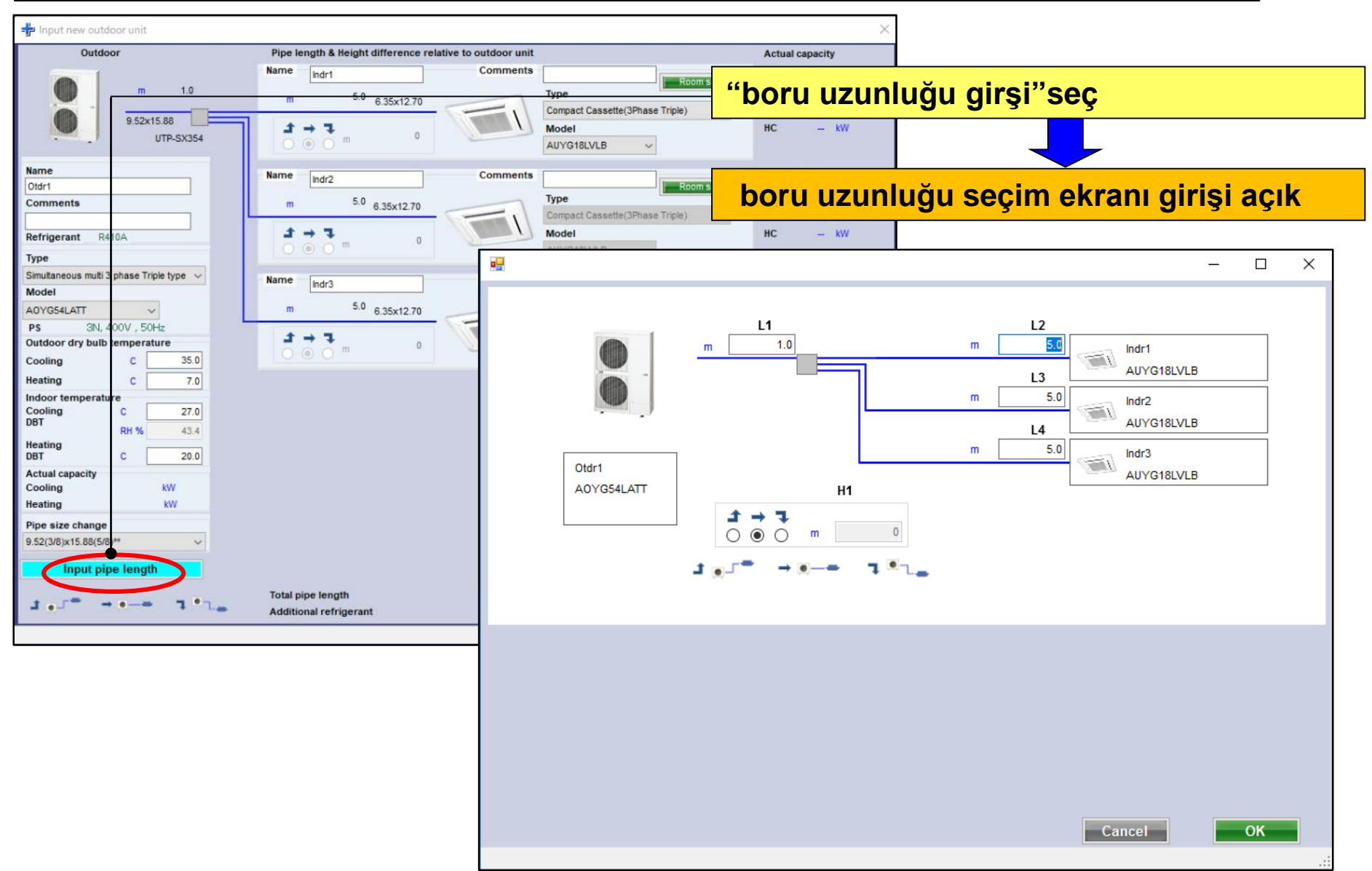

## Dizayn Simülatör

Boru uzunluğu-yükseklik farkı girişi (eşzamanlı multi sistem) (4/5)

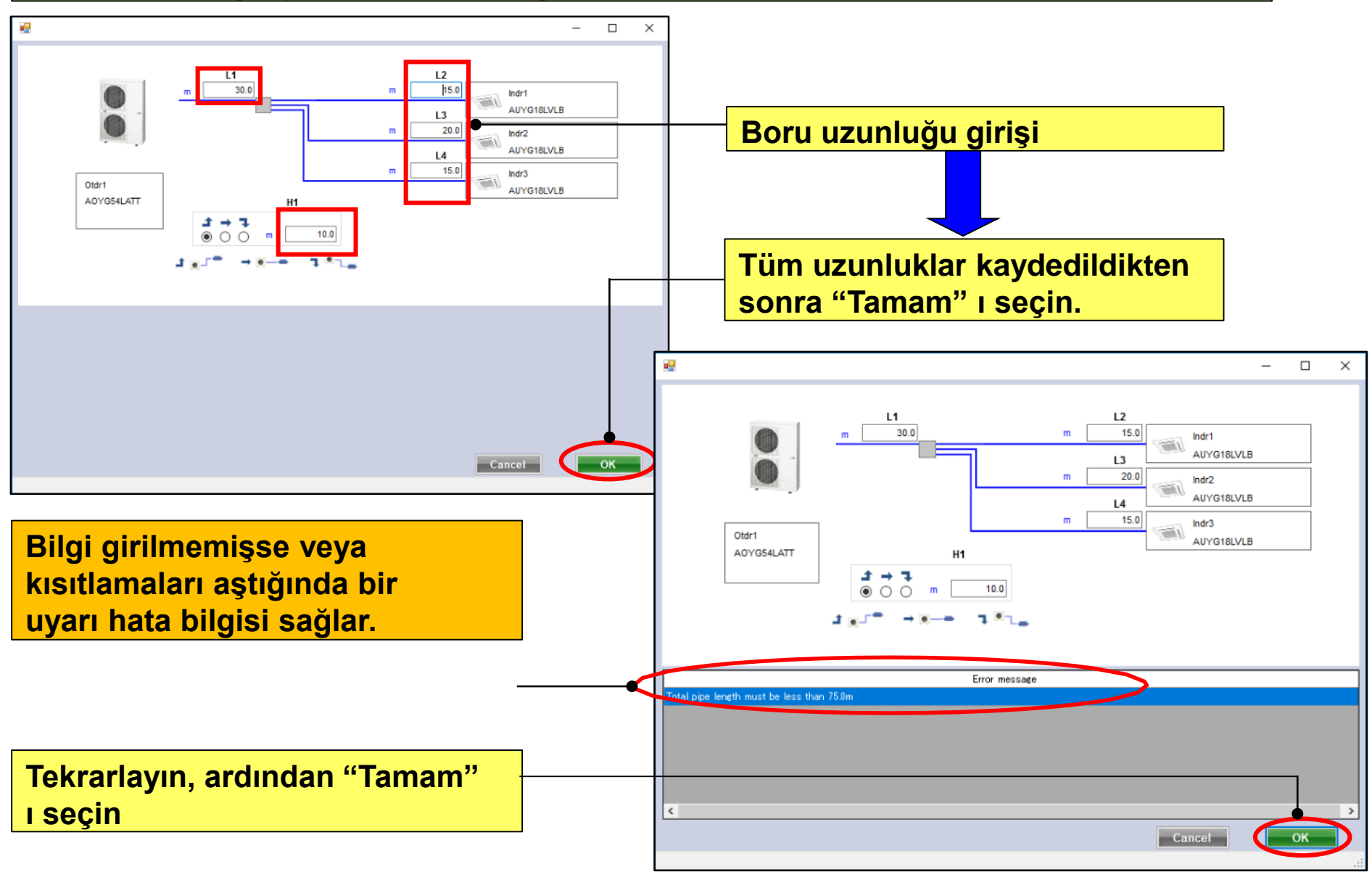

## Dizayn Simülatör

### Boru uzunluğu-yükseklik farkı girişi (eşzamanlı multi sistem) (5/5)

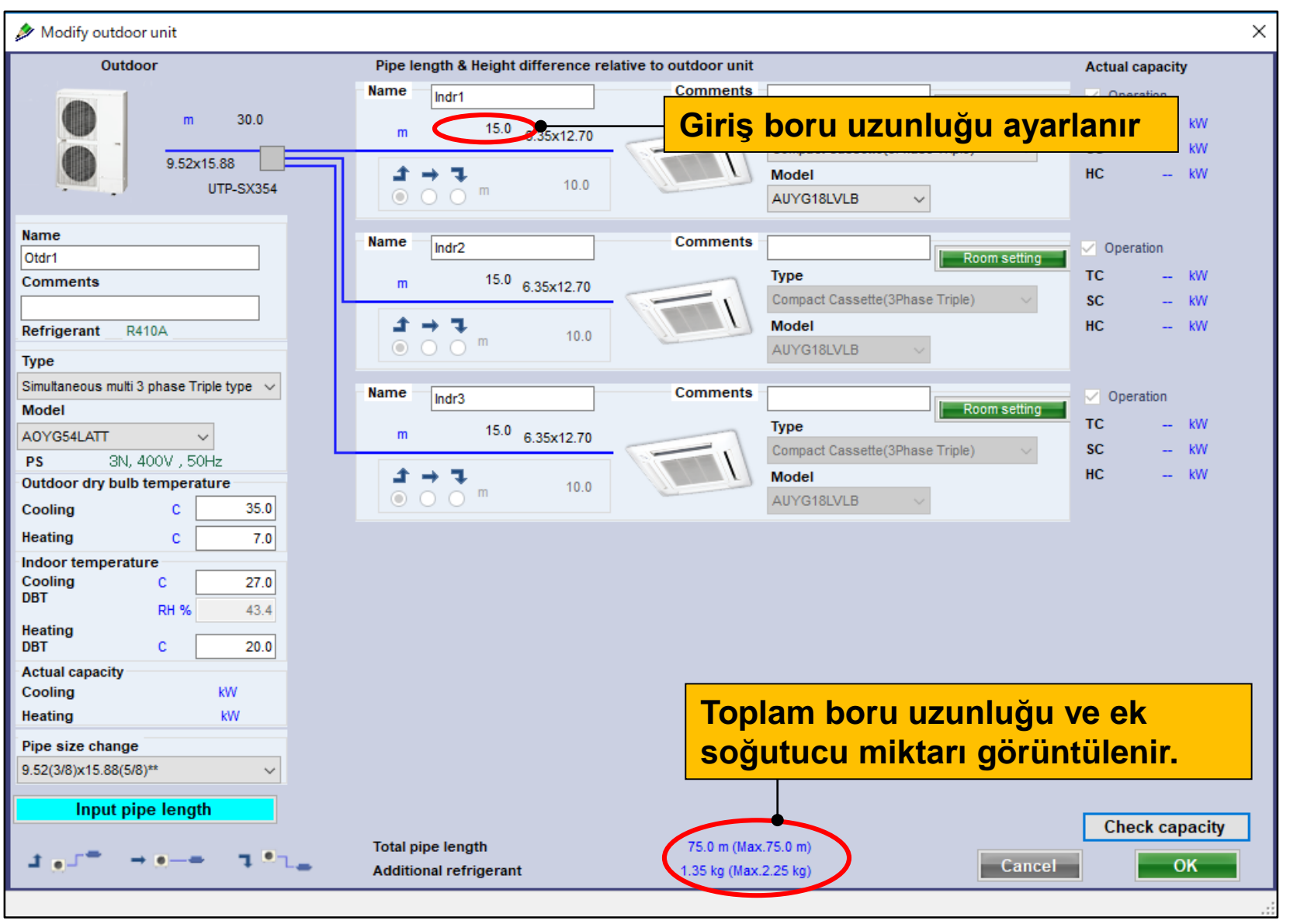

## Dizayn Simülatör

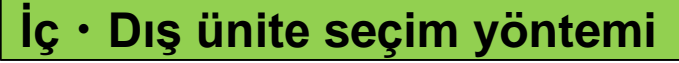

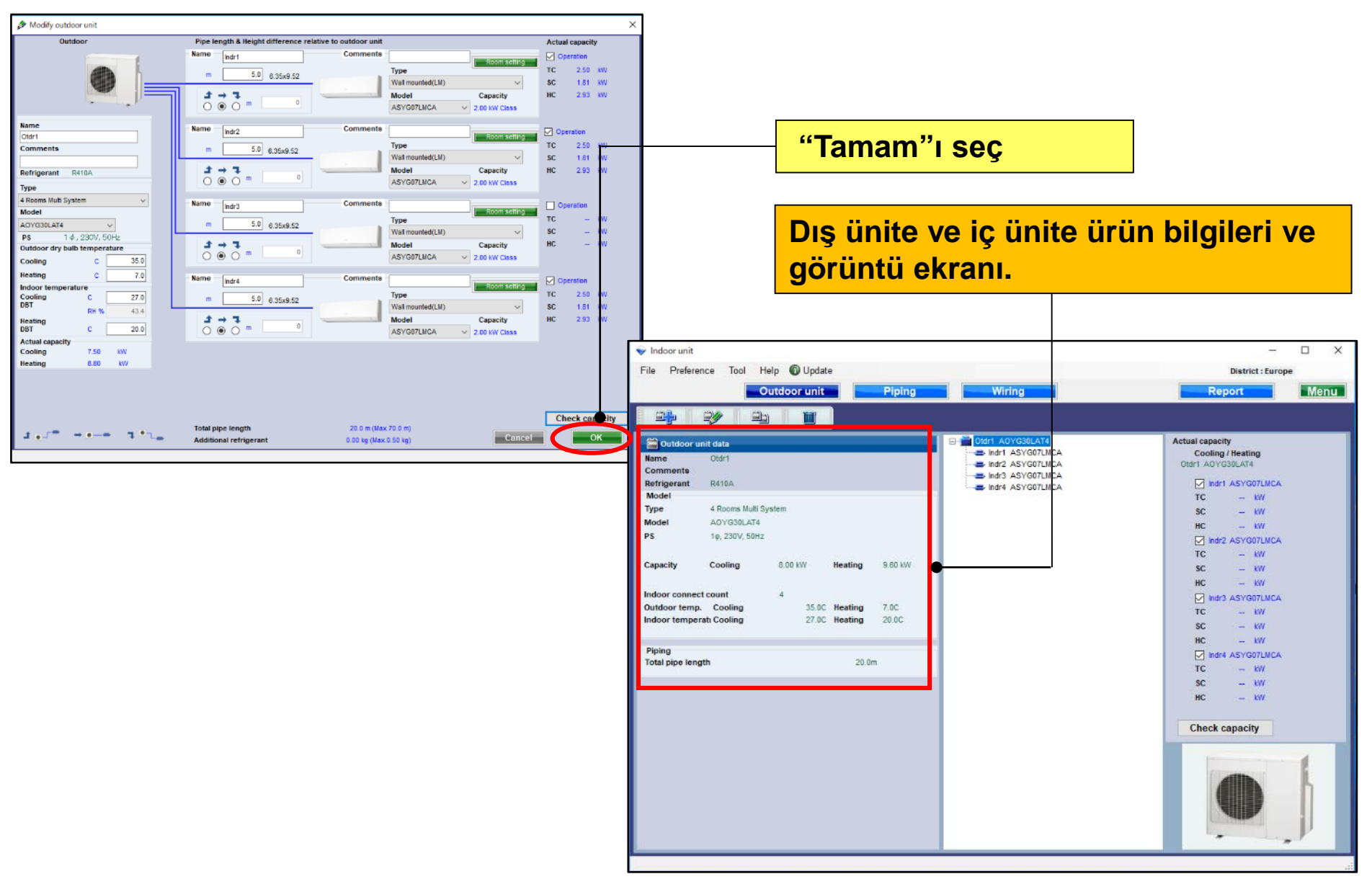

## Dizayn Simülatör

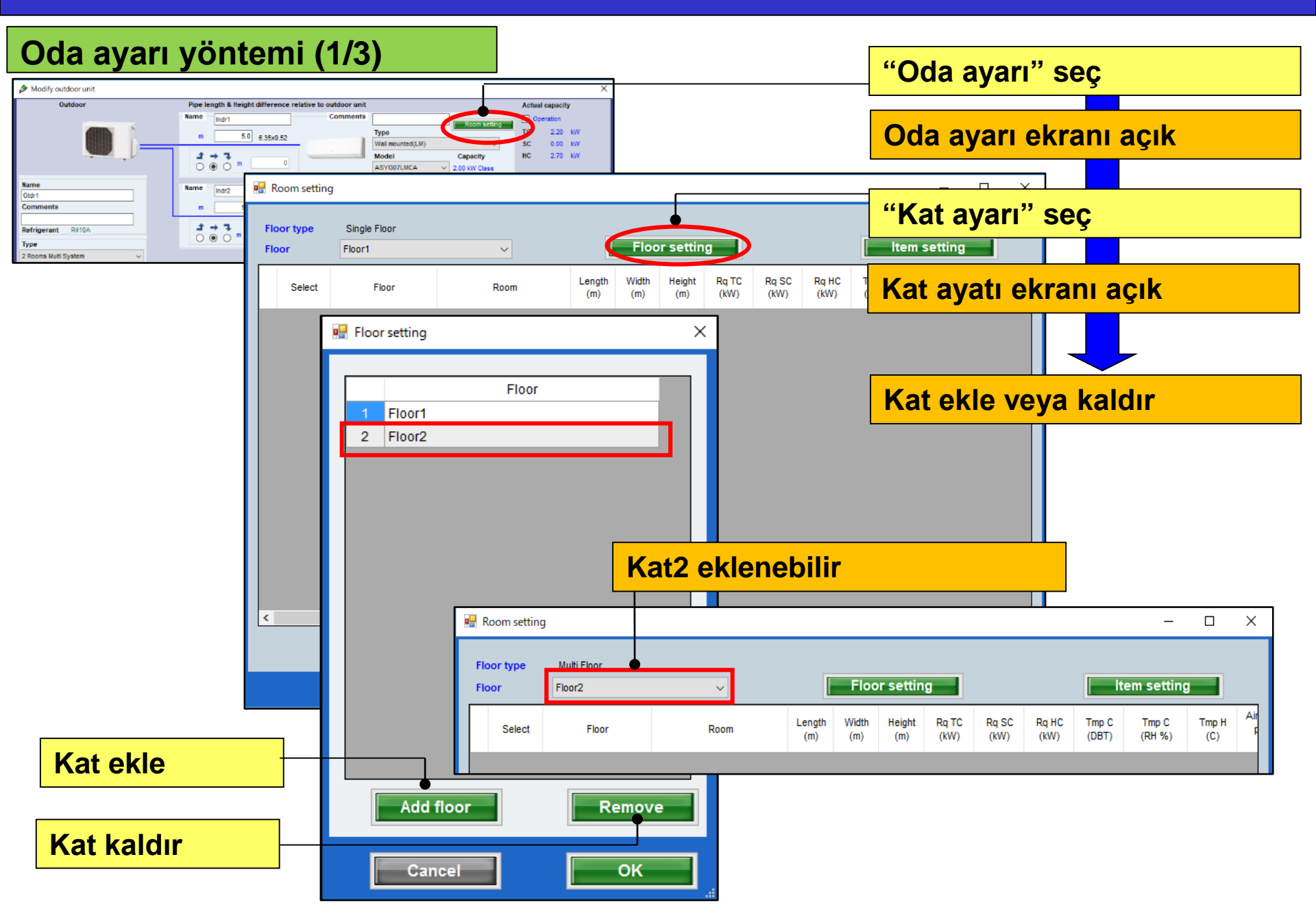

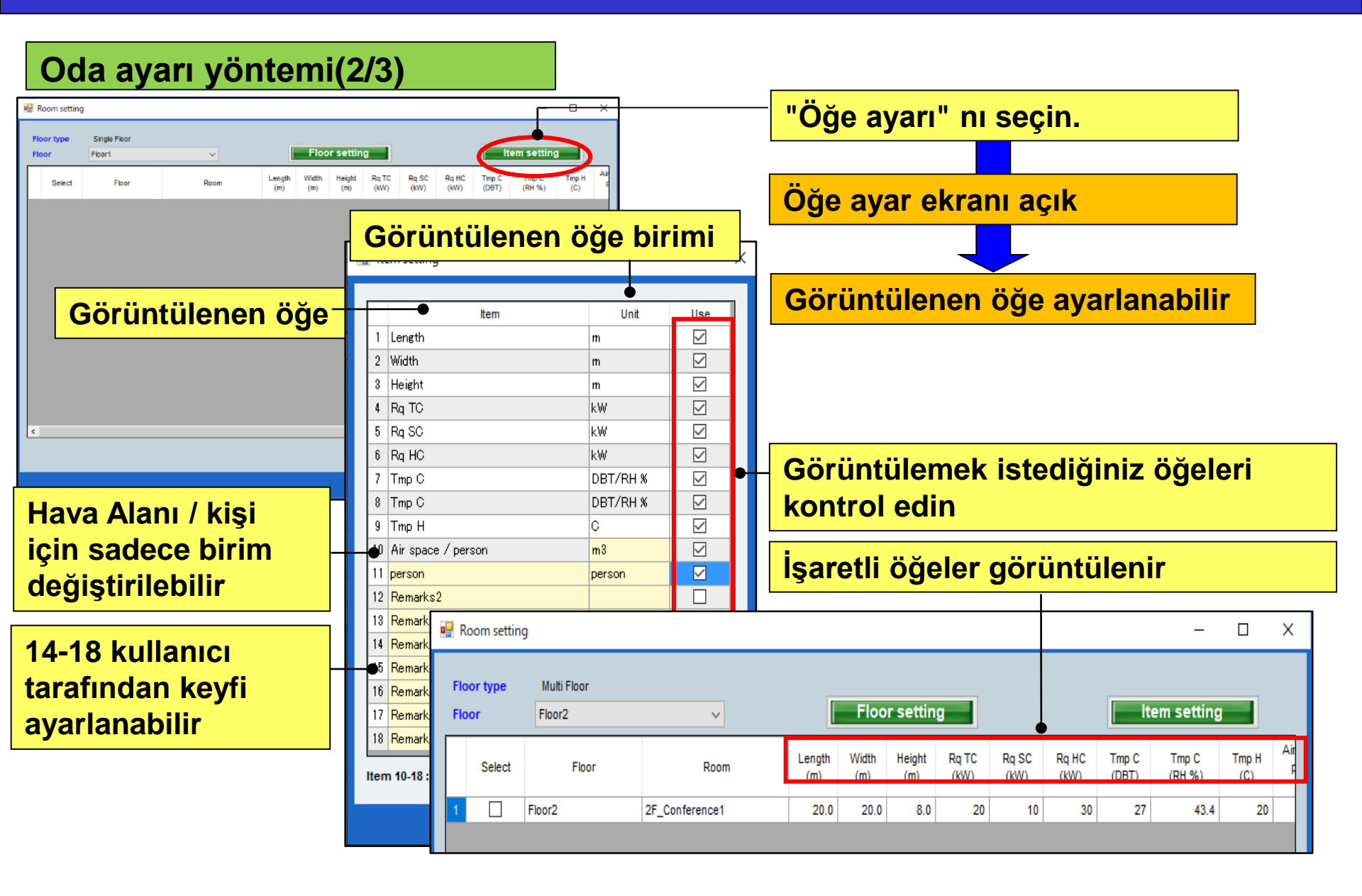

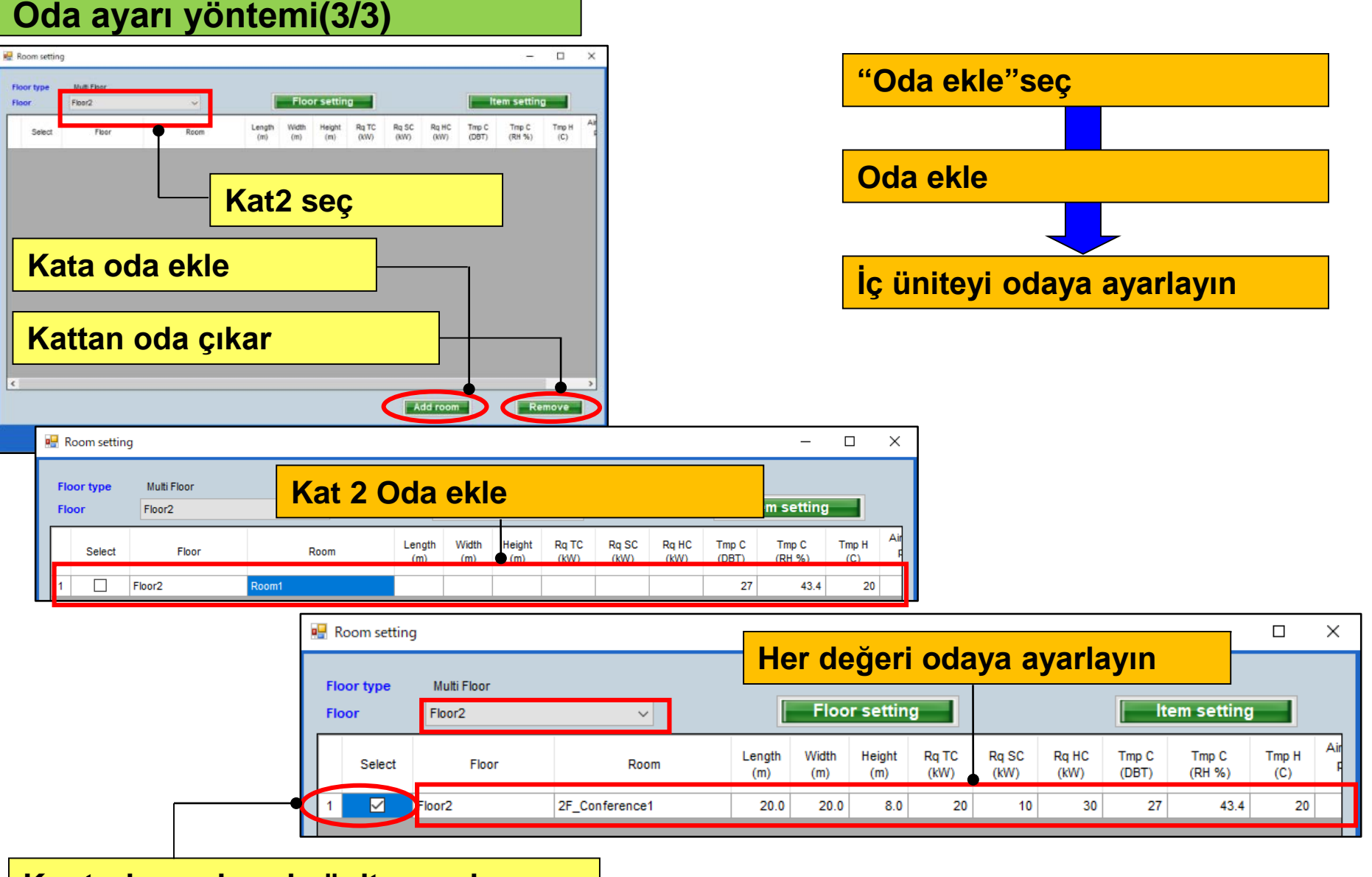

Kontrol ve odaya iç ünite ayarlayın

## Početna podešavanja

### **Design Simulator**

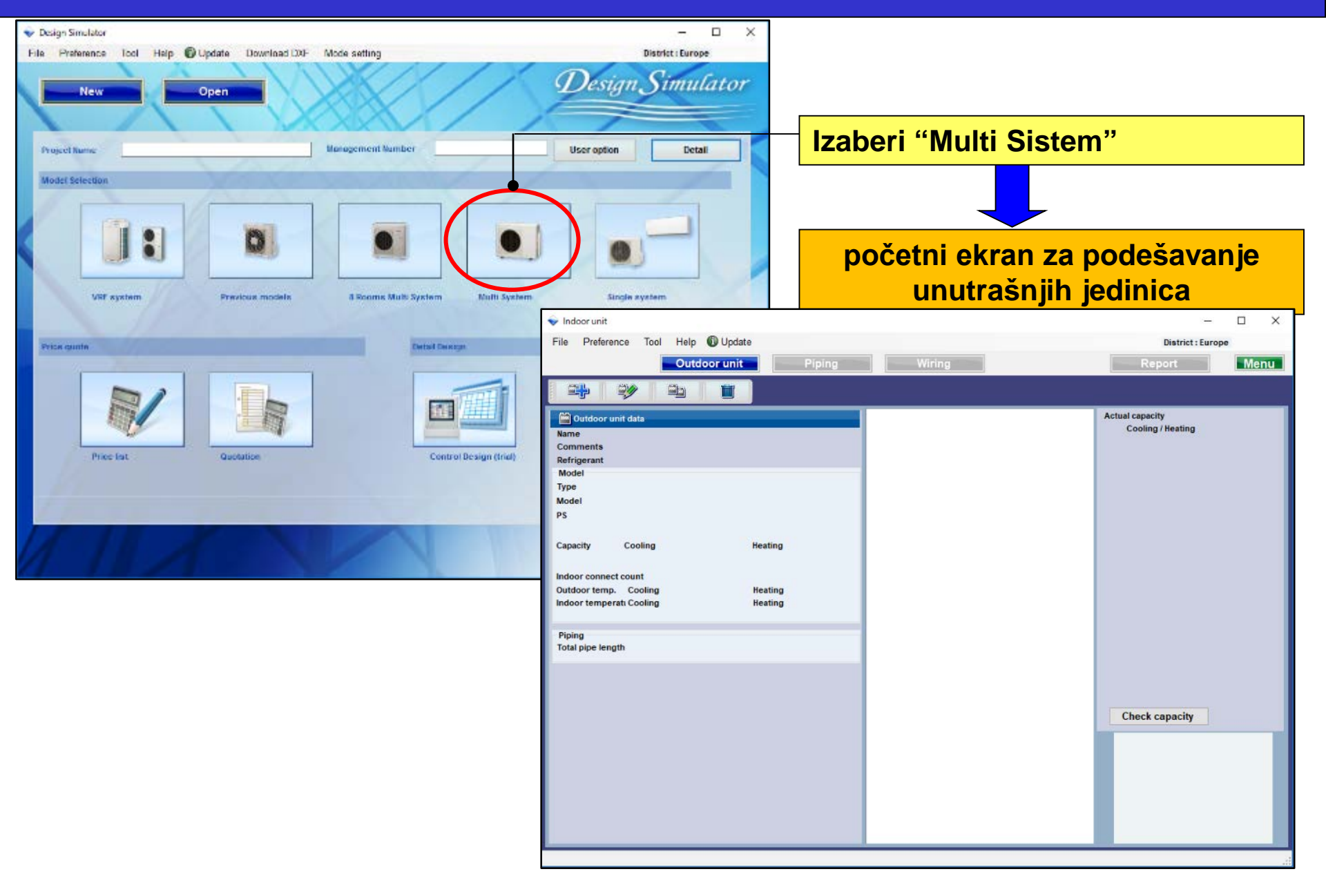

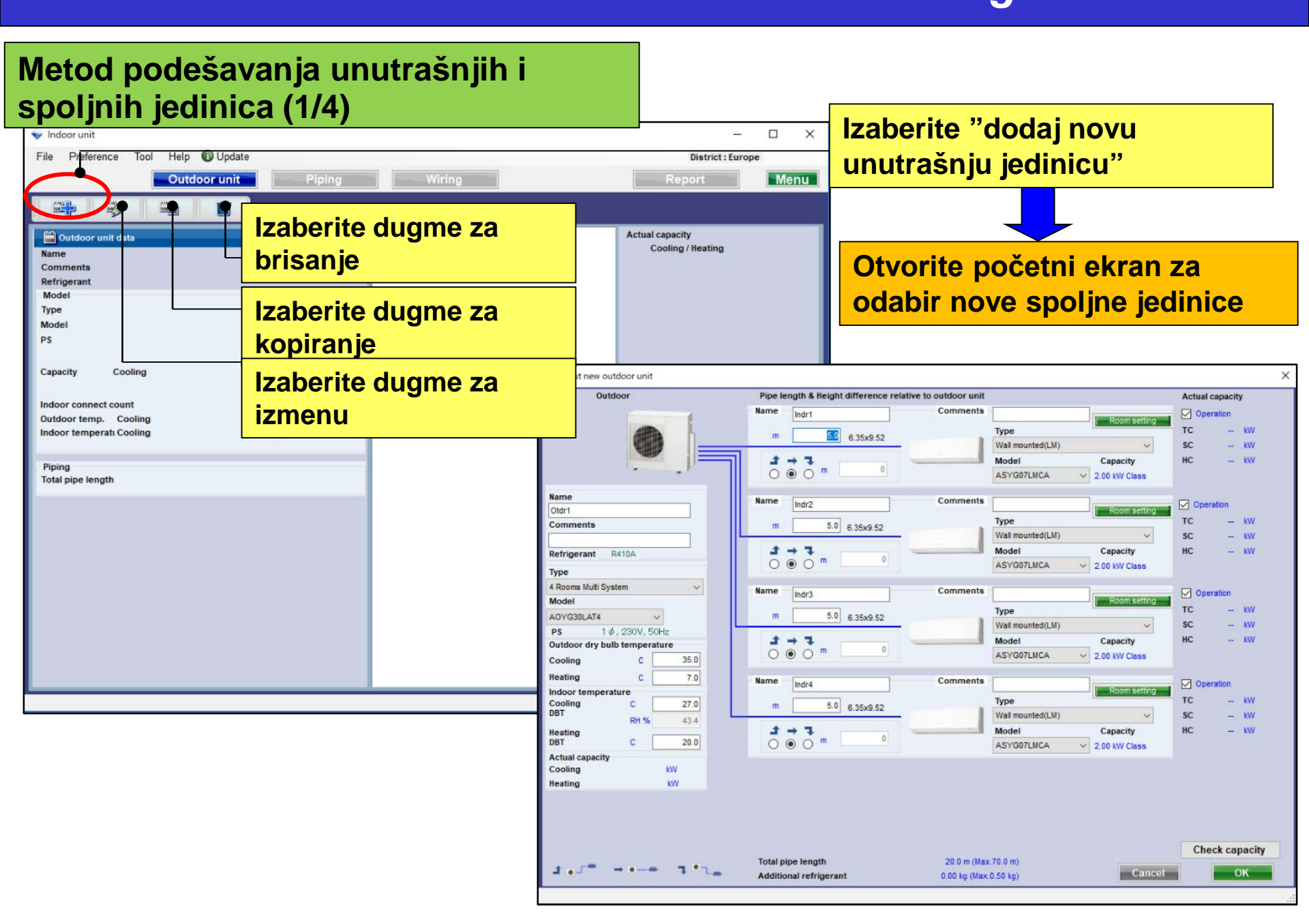

# Metod podešavanja unutrašnjih i spoljnih jedinica (2/4)

Izračunajte kapacitet odabranih unutrašnjih jedinica

🔌 Modify outdoor unit

| p mouny outdoor and          |                                                         |                            |                         |
|------------------------------|---------------------------------------------------------|----------------------------|-------------------------|
| Outdoor                      | Pipe length & Height difference relative to outdoor uni | t                          | Actuacapacity           |
|                              | Name Indr1 Comments                                     | Beem potting               | Operation               |
|                              | <b>5</b> 0 apr o co                                     | Туре                       | TC 2.50 KW              |
|                              | 0.35X9.52                                               | Wall mounted(LM) ~         | SC 1.81 KW              |
|                              |                                                         | Model Capacity             | HC 2.93 KW              |
|                              |                                                         | ASYG07LMCA V 2.00 kW Class |                         |
| Name                         |                                                         |                            |                         |
| Otdr1                        | Prikaz imena preferenci                                 | Room setting               | ✓ Operation             |
| Comments                     | 0.0 6.3589.52                                           |                            | TC 2.50 KW              |
|                              |                                                         | Wall mounted(LM)           | SC 1.81 KW              |
| Refrigerant R410A            |                                                         | Model Capacity             | HC 2.93 KW              |
| Туре                         |                                                         | ASYGUILMCA V 2.00 kW class |                         |
| 4 Rooms Multi System 🗸 🗸 🗸 🗸 | Izaberite vrstu                                         | 3                          |                         |
| Model                        |                                                         | Room setting               | TC W                    |
| AOYG30LAT4                   | Izaberite model                                         | Wall mounted(LM)           | SC KW                   |
| PS 1 φ, 230V, 50Hz           |                                                         | Model Capacity             | HC KW                   |
|                              | spoljne jedinice                                        | ASYG07LMCA V 2.00 kW Class |                         |
|                              |                                                         |                            |                         |
| Heating C 7.0                | llazni uslovi za dizajn.                                |                            | Operation               |
| Cooling C 27.0               | lkalika aa na adluaita za n                             |                            | TC 2.50 KW              |
| DBT RH 9 43.4                | ikoliko se ne odlučile za p                             |                            | SC 1.81 KW              |
| Heating                      | slove, podrazumevani ula                                | zni parametri ce           | HC 2.93 KW              |
| DBT C 20.0                   | iti "1070 ne bledieniu i "20                            |                            |                         |
| Cooling 7.50 kW              | iti 270,, na niadjenju i 20                             | JC,, na grejanju.          | Izračunaite i nrikažite |
| Heating 8.80 kW              |                                                         |                            |                         |
|                              |                                                         |                            | stvarní kapacitet       |
|                              |                                                         |                            |                         |
|                              |                                                         |                            |                         |
|                              |                                                         |                            | Check capacity          |
|                              | Total pipe length 20.0 m (Ma                            | ax.70.0 m)                 |                         |
|                              | Additional refrigerant 0.00 kg (Ma                      | x.0.50 kg) Cancel          | ОК                      |

# Metod podešavanja unutrašnjih i spoljnih jedinica(3/4)

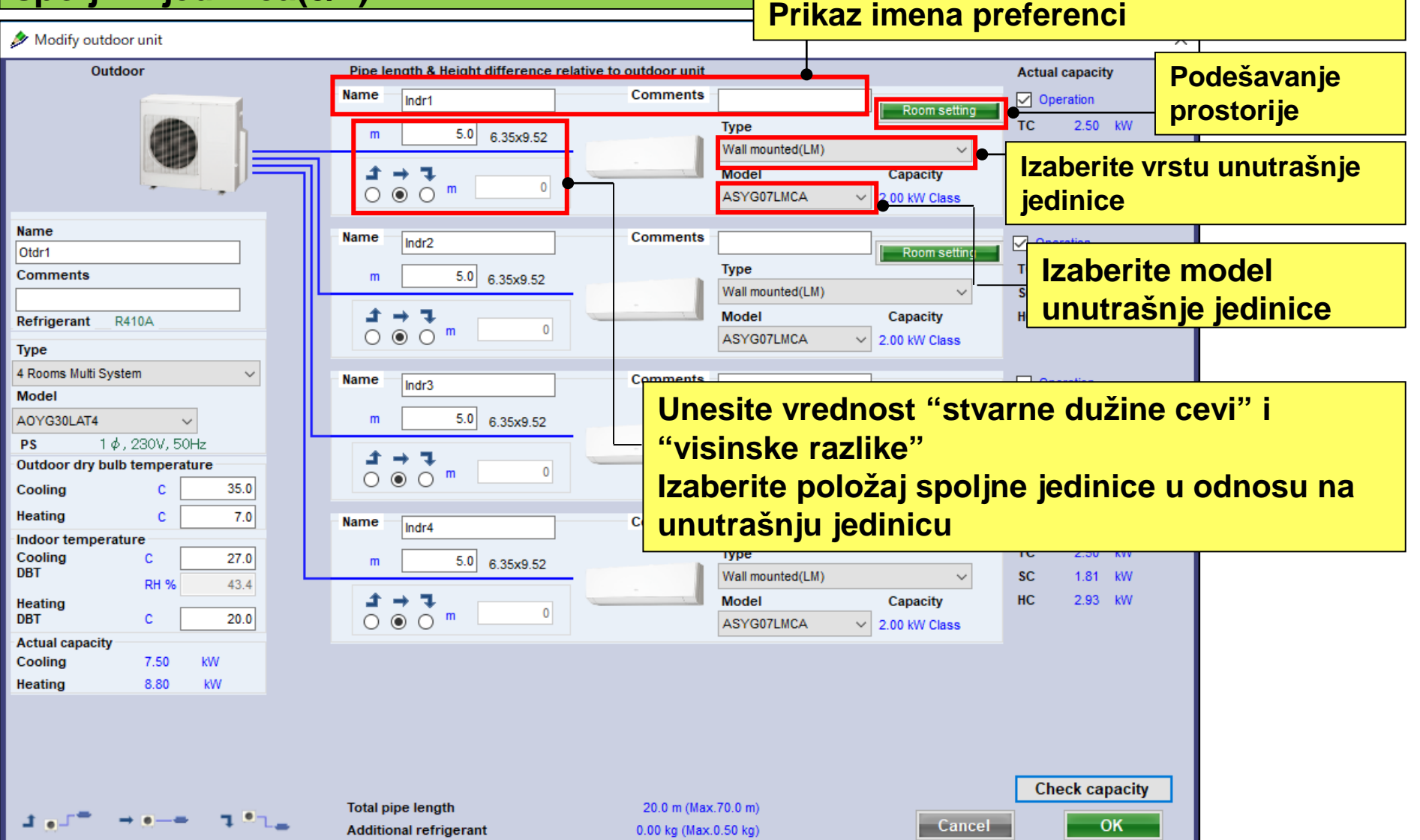

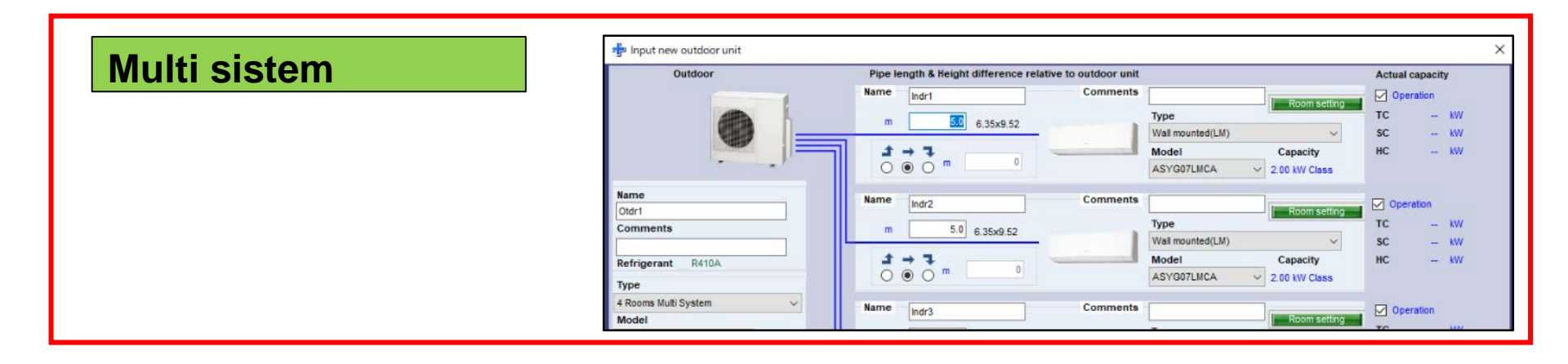

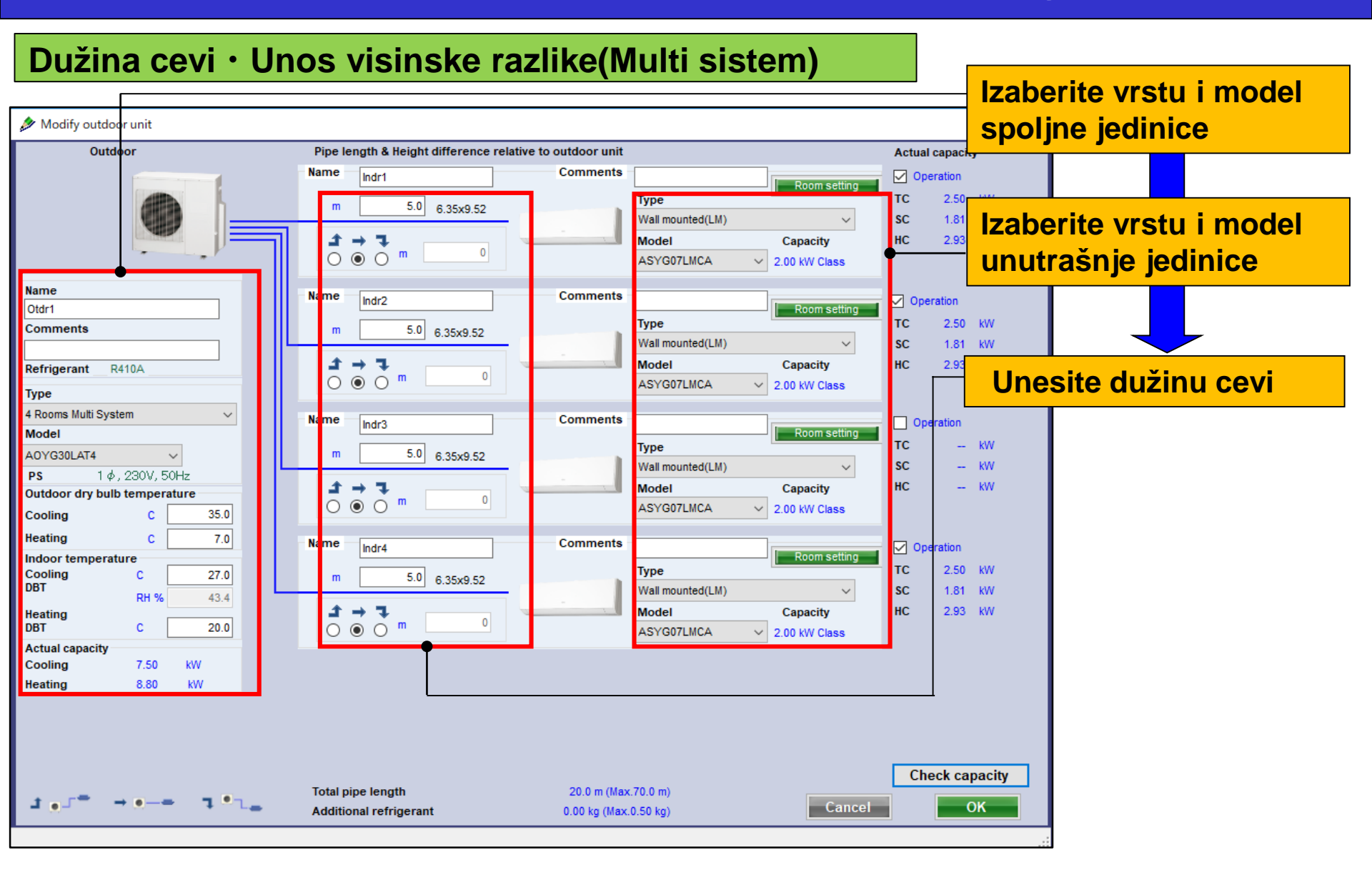

# Simultani multi sistem

| Outdoor                                  | Pipe length & Height difference relat | ive to outdoor unit             | Actual capacity |
|------------------------------------------|---------------------------------------|---------------------------------|-----------------|
|                                          | Name Indr1                            | Comments Room set               | Operation       |
| <b>m</b> 1.0                             | m 5.0 6 35x12 70                      | Туре                            | TC - KW         |
|                                          | 0.00/12.10                            | Compact Cassette(3Phase Triple) | sc - kw         |
| 9.52×15.00                               | <i>I</i> → 7                          | Model                           | HC KW           |
| 01P-5X354                                | 000                                   | AUYG18LVLB 🗸                    |                 |
| Name                                     | Name Indr2                            | Comments                        |                 |
| Otdr1                                    | India.                                | Room sett                       | ng              |
| Comments                                 | m <sup>5.0</sup> 6.35x12.70           | lype                            | IC - KYV        |
|                                          |                                       | Compact Cassette(3Phase Triple) | SC - KW         |
| Refrigerant R410A                        |                                       | Model                           | HC - KW         |
| Туре                                     | 0.00.                                 | AUYG18LVLB                      |                 |
| Simultaneous multi 3 phase Triple type 🗸 | Name                                  | Comments                        | Consultant      |
| Model                                    | Indr3                                 | Room sett                       | operation       |

### Dužina cevi · Unos visinske razlike(Simultani multi sistem) (1/5)

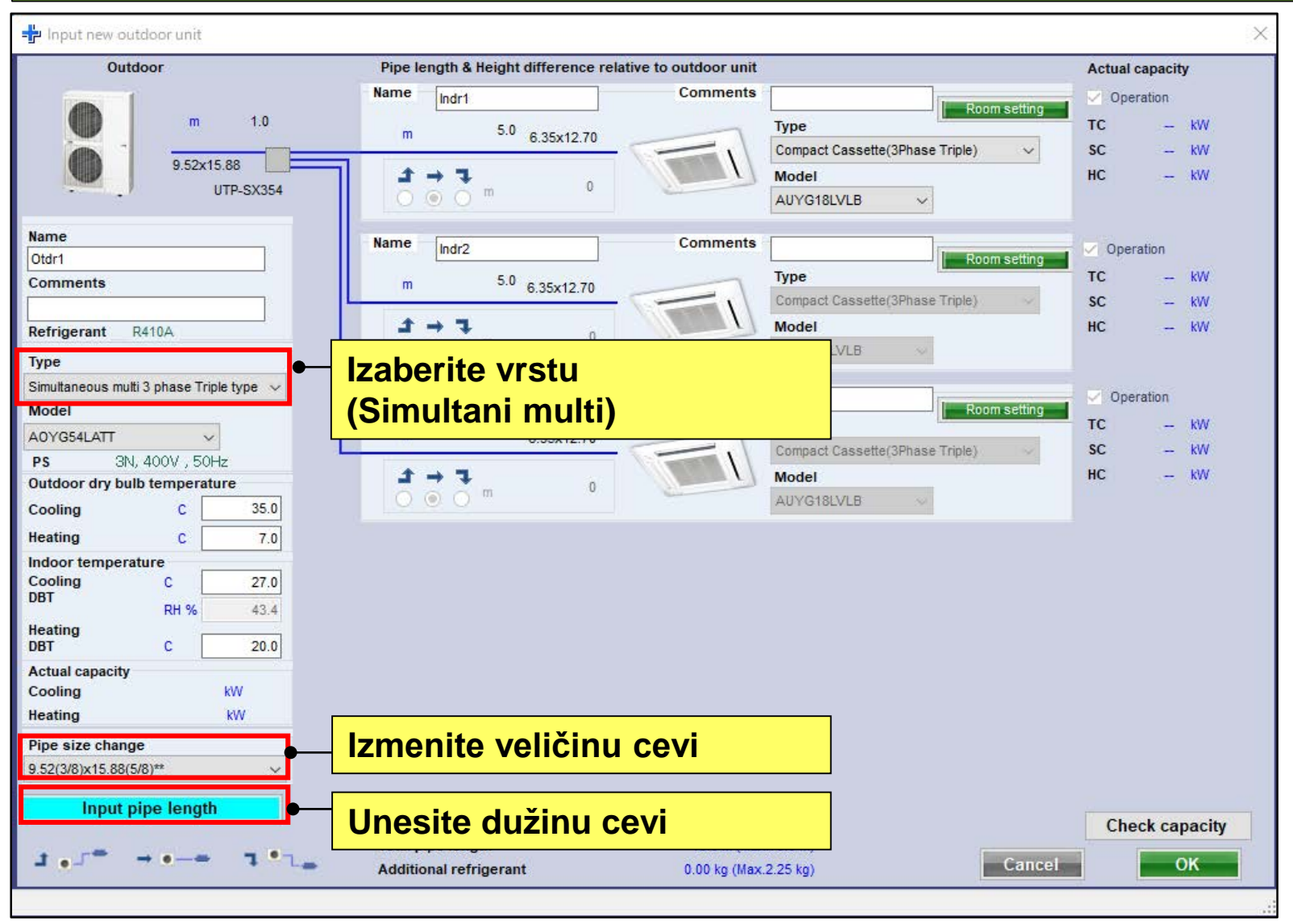

#### Dužina cevi · Unos visinske razlike(Simultani multi sistem) (2/5)

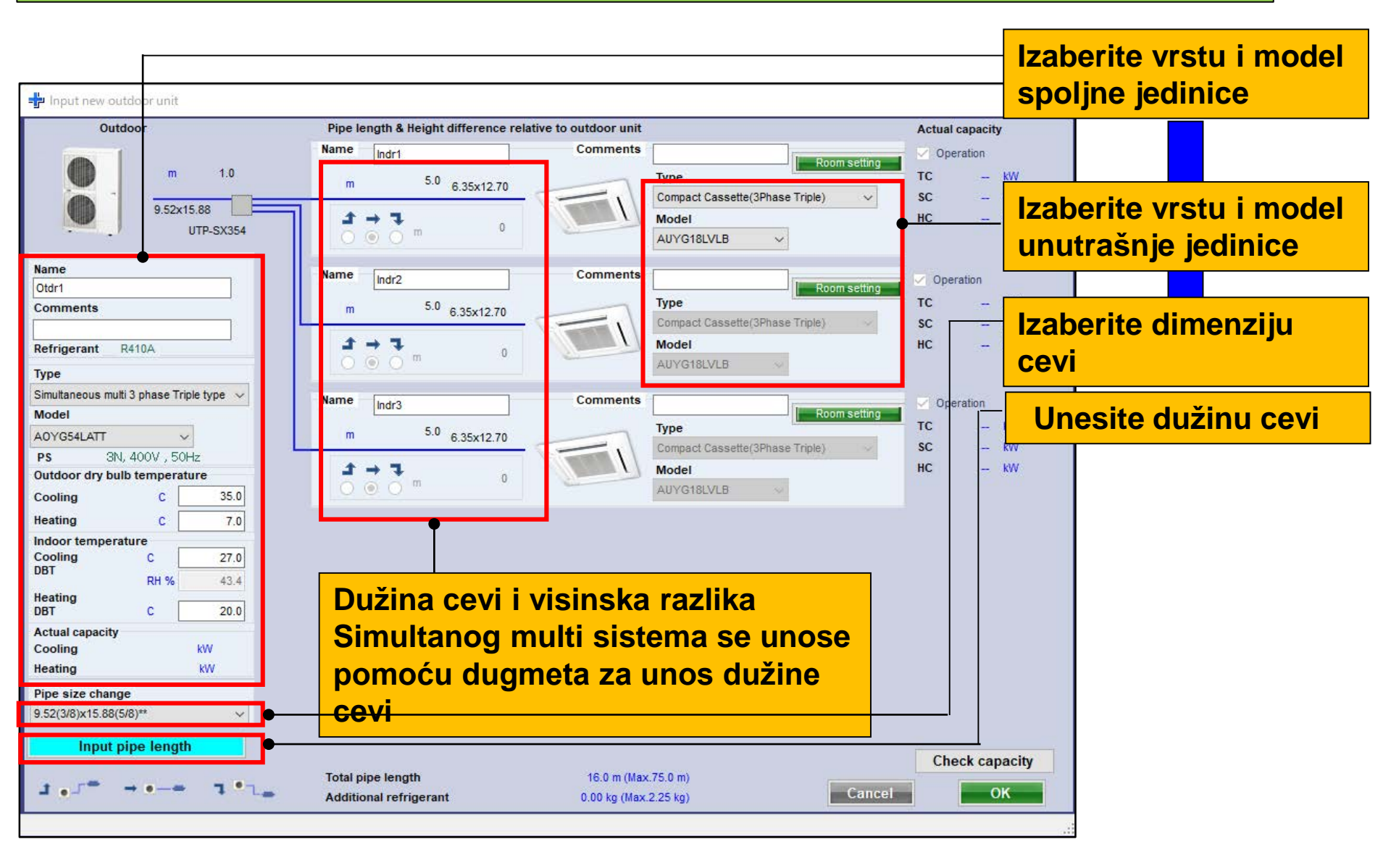

#### Dužina cevi · Unos visinske razlike(Simultani multi sistem) (3/5)

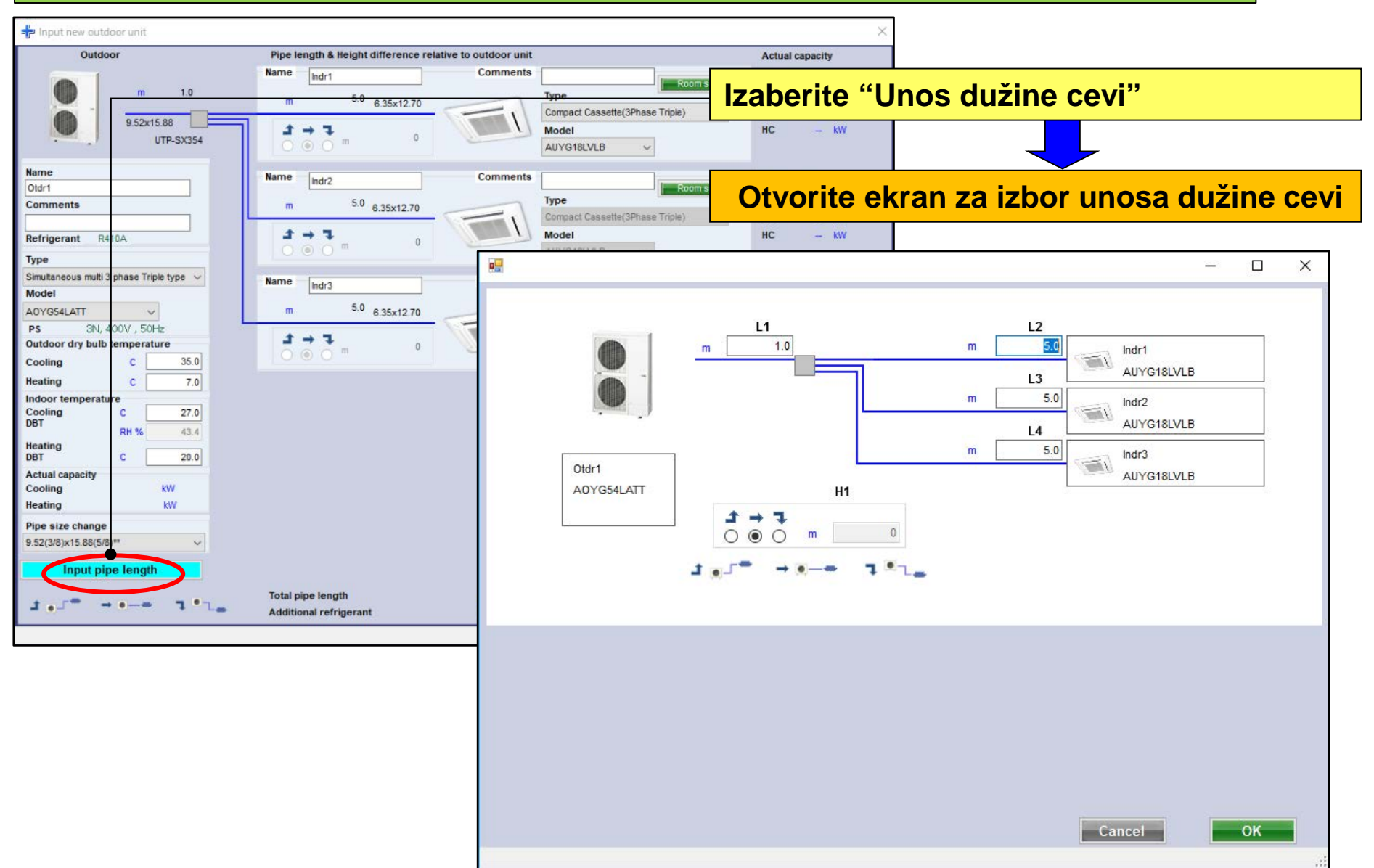

Dužina cevi · Unos visinske razlike(Simultani multi sistem) (4/5)

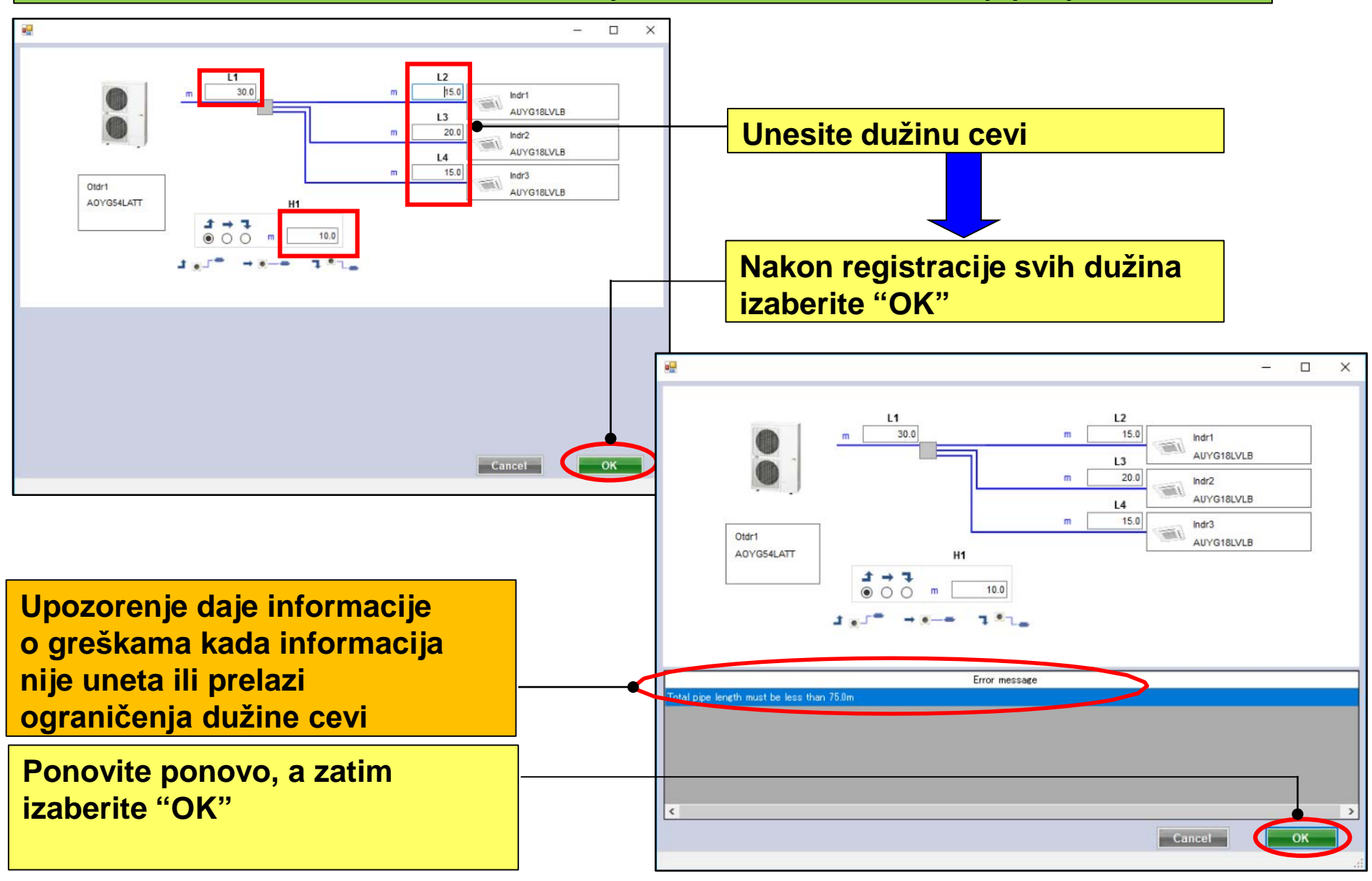

### Dužina cevi · Unos visinske razlike(Simultani multi sistem) (5/5)

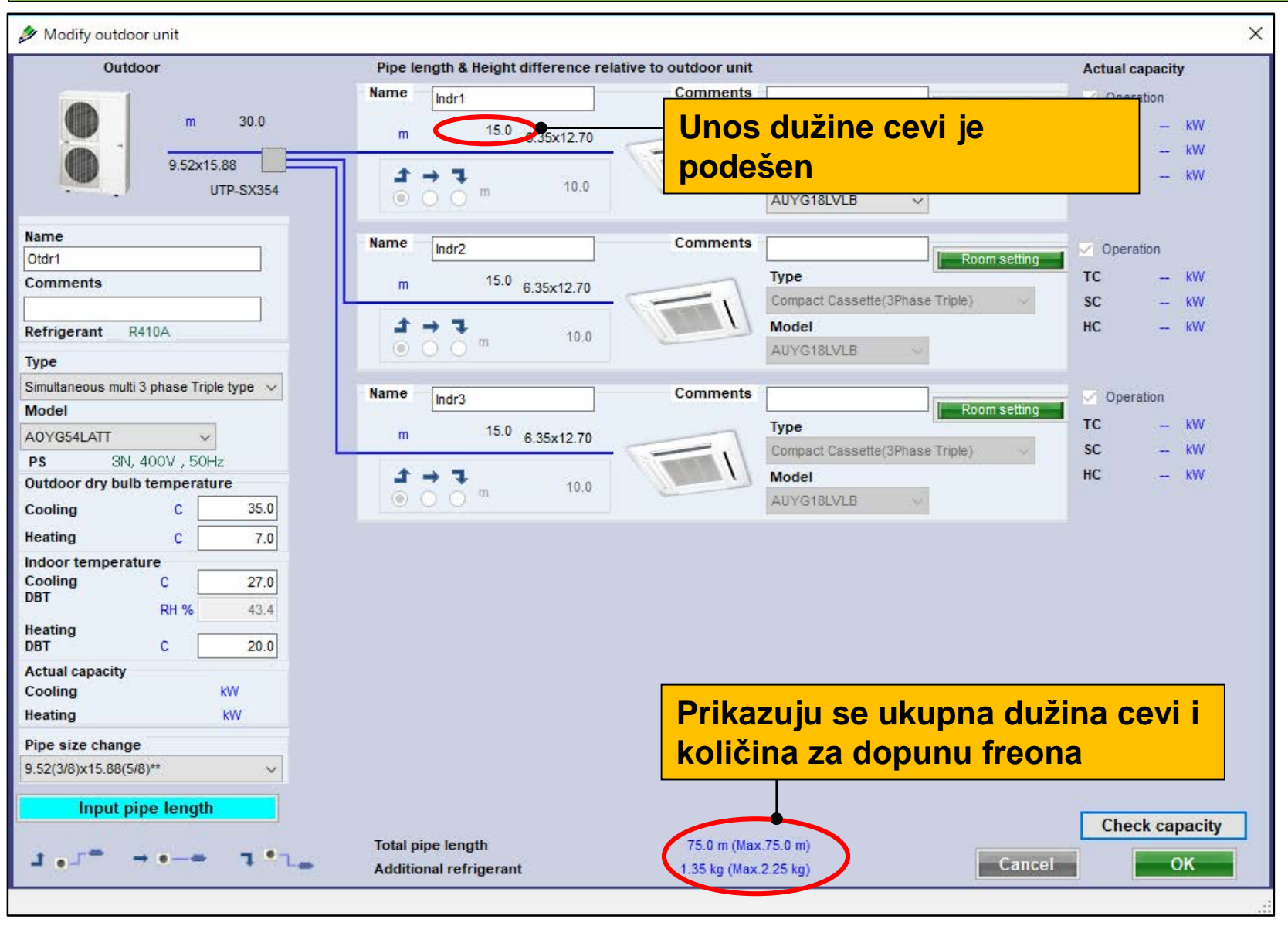

# Metod podešavanja unutrašnjih i spoljnih jedinica (4/4)

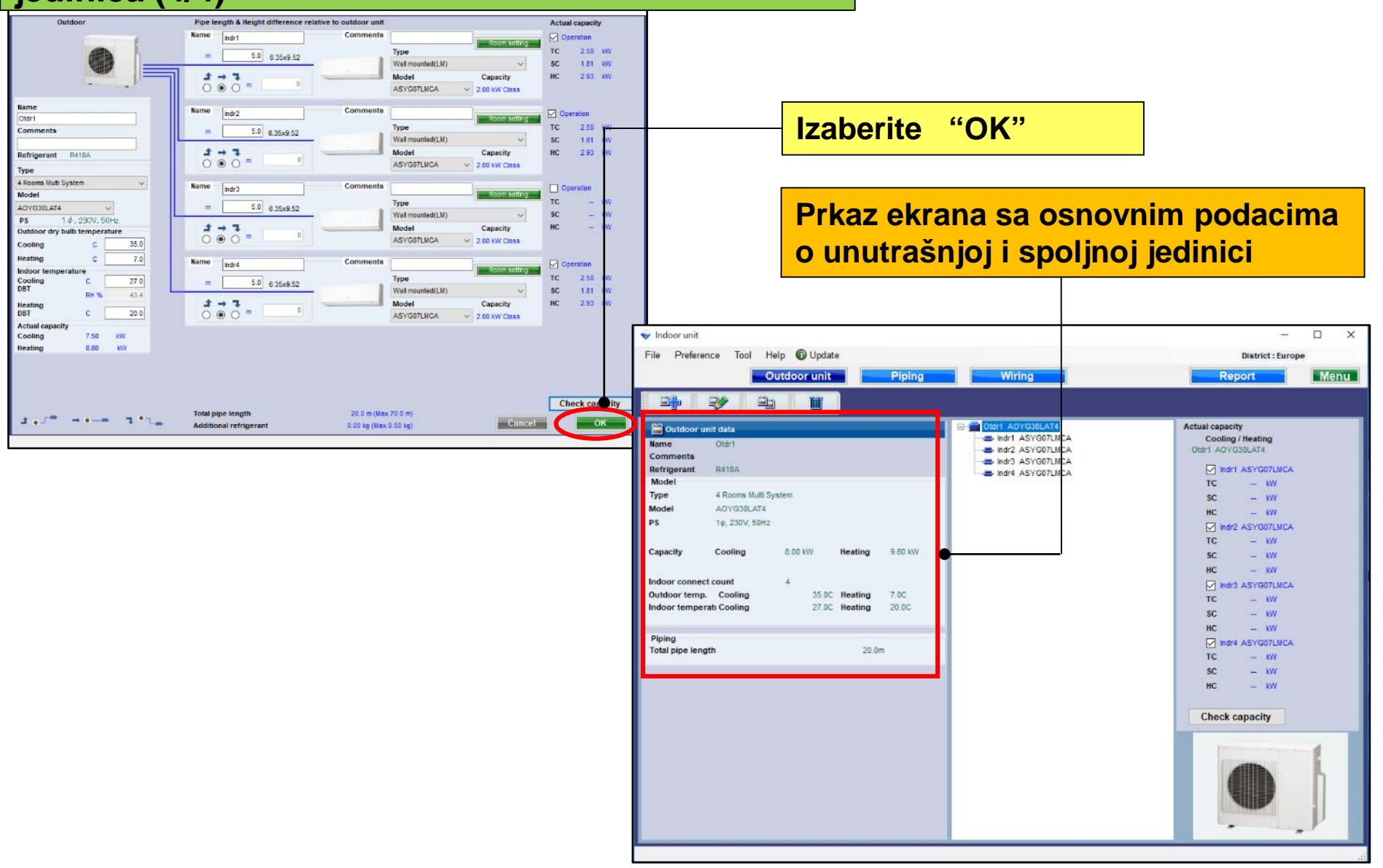

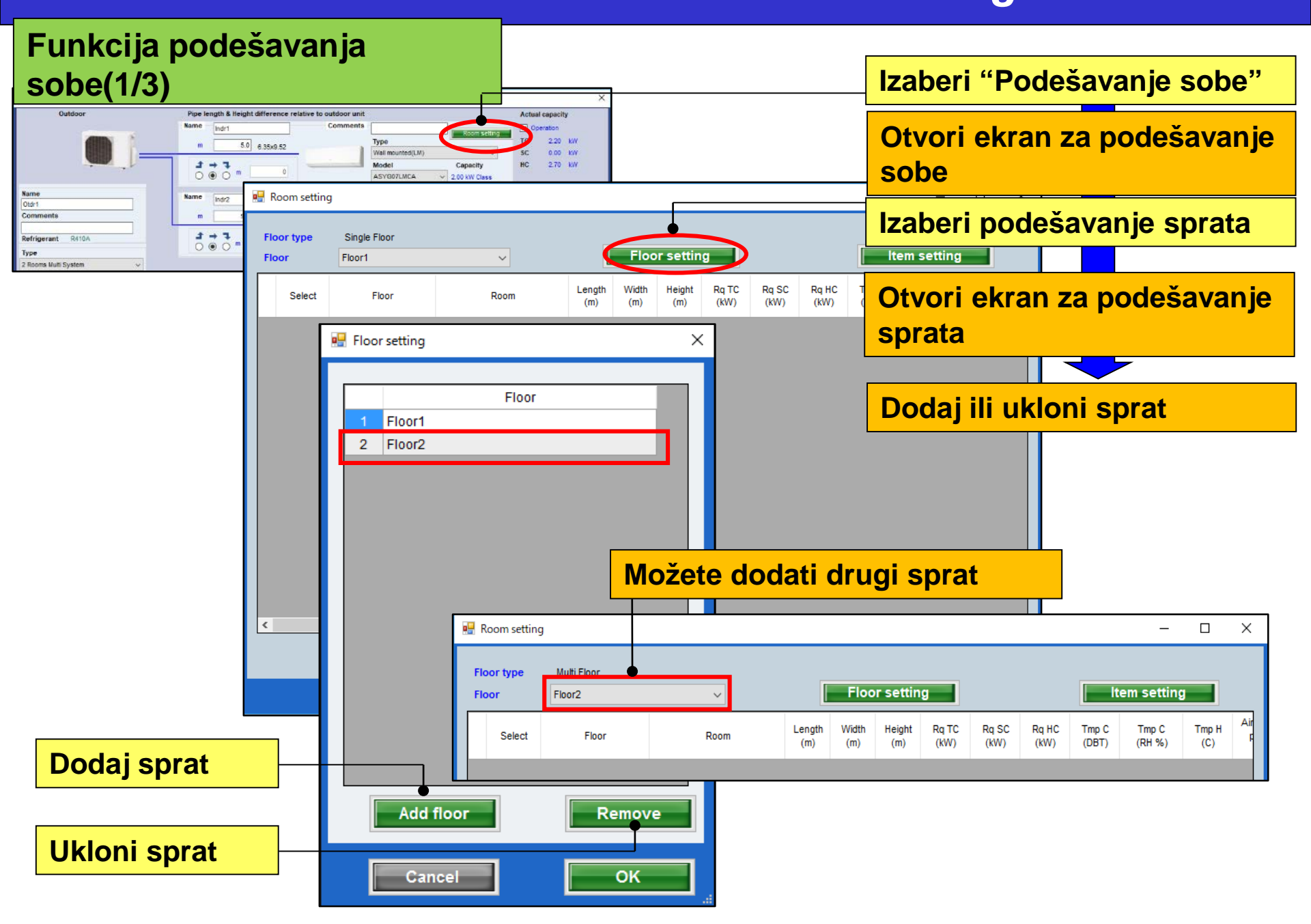

### Funkcija podešavanja sobe(2/3)

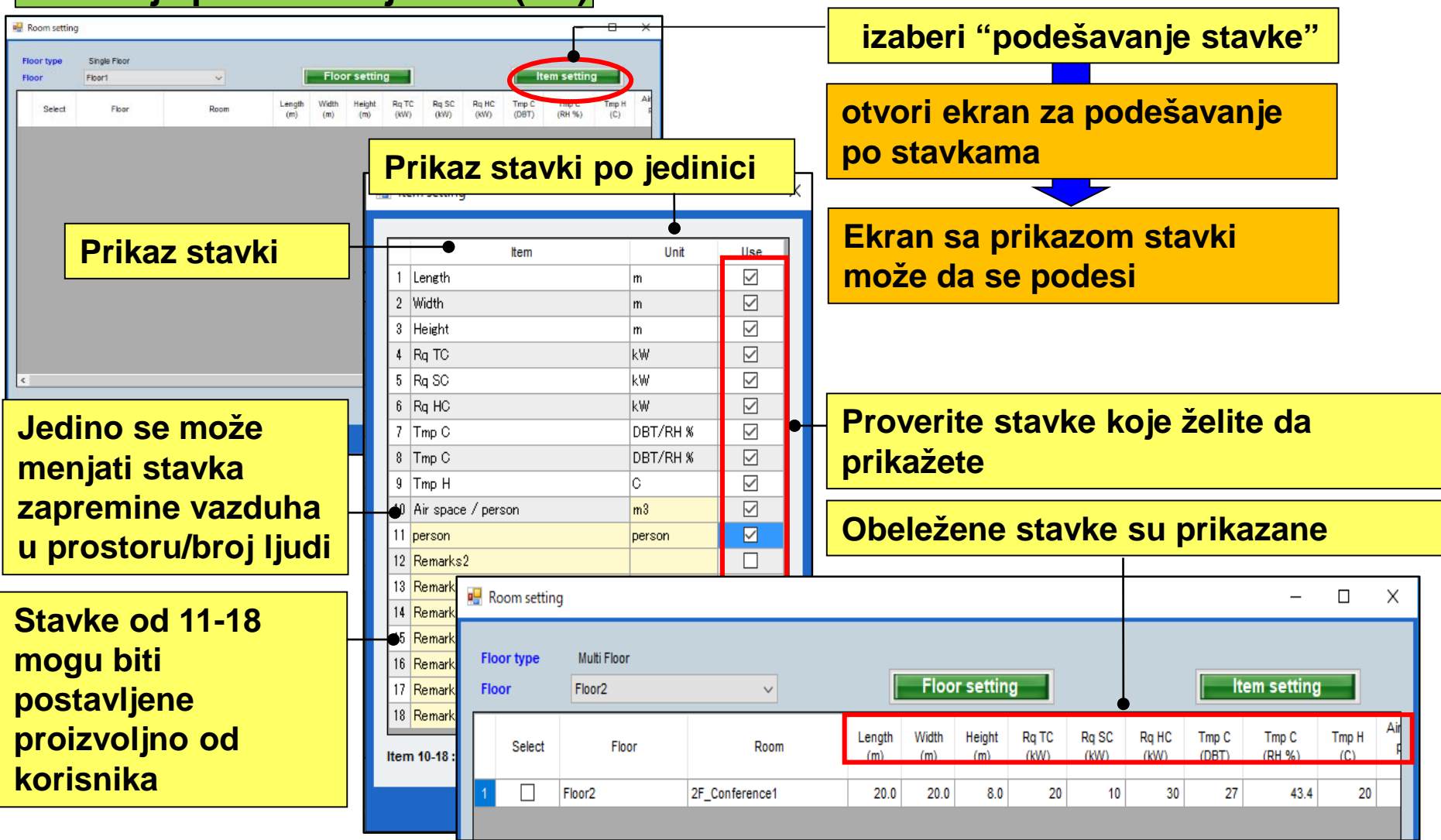

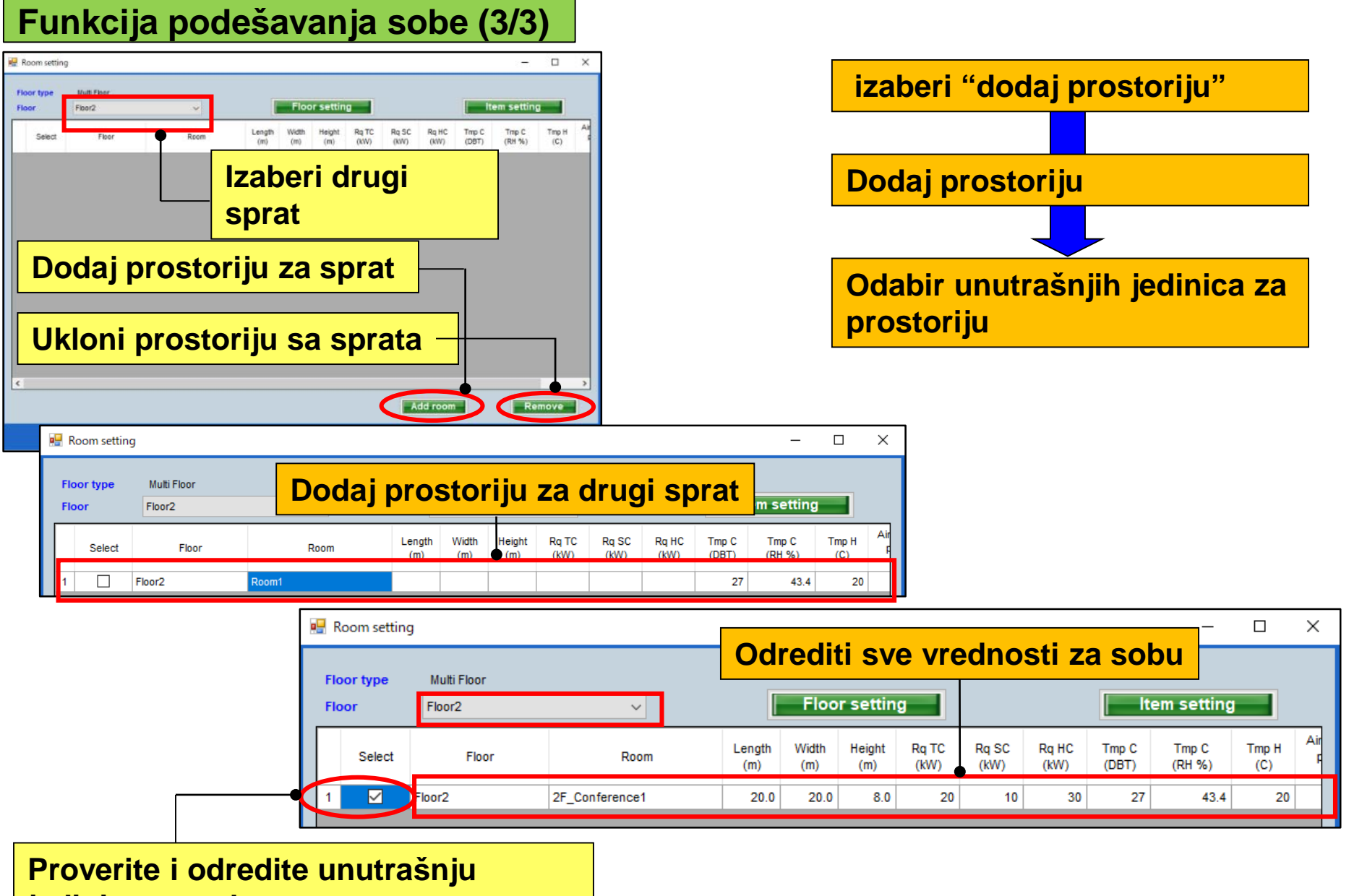

jedinicu za sobu

## 初始設定

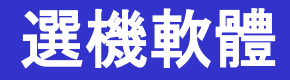

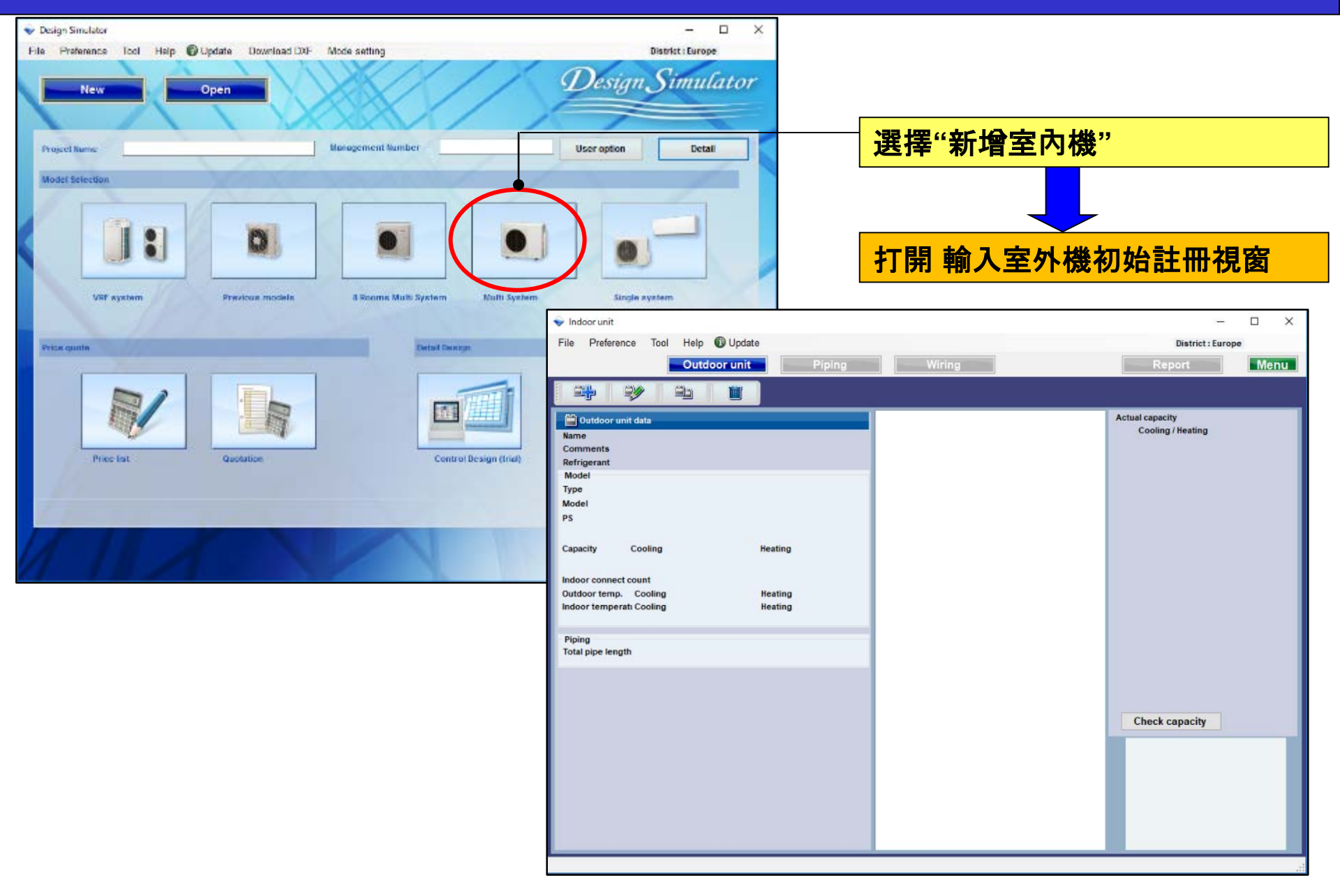

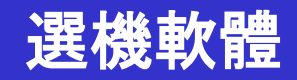

### 室內·室外設置方法(1/4)

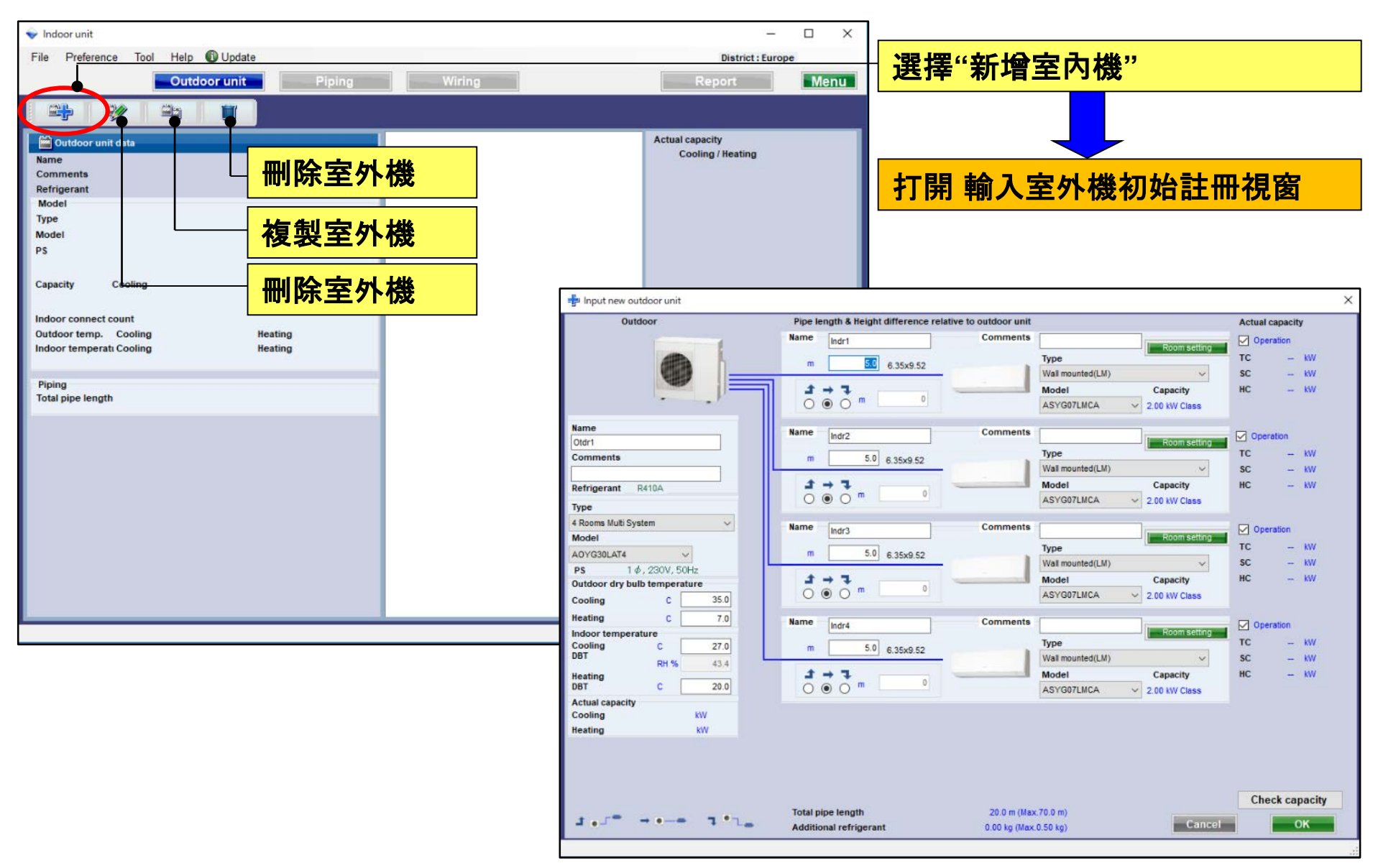

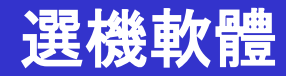

室內·室外設置方法(2/4)

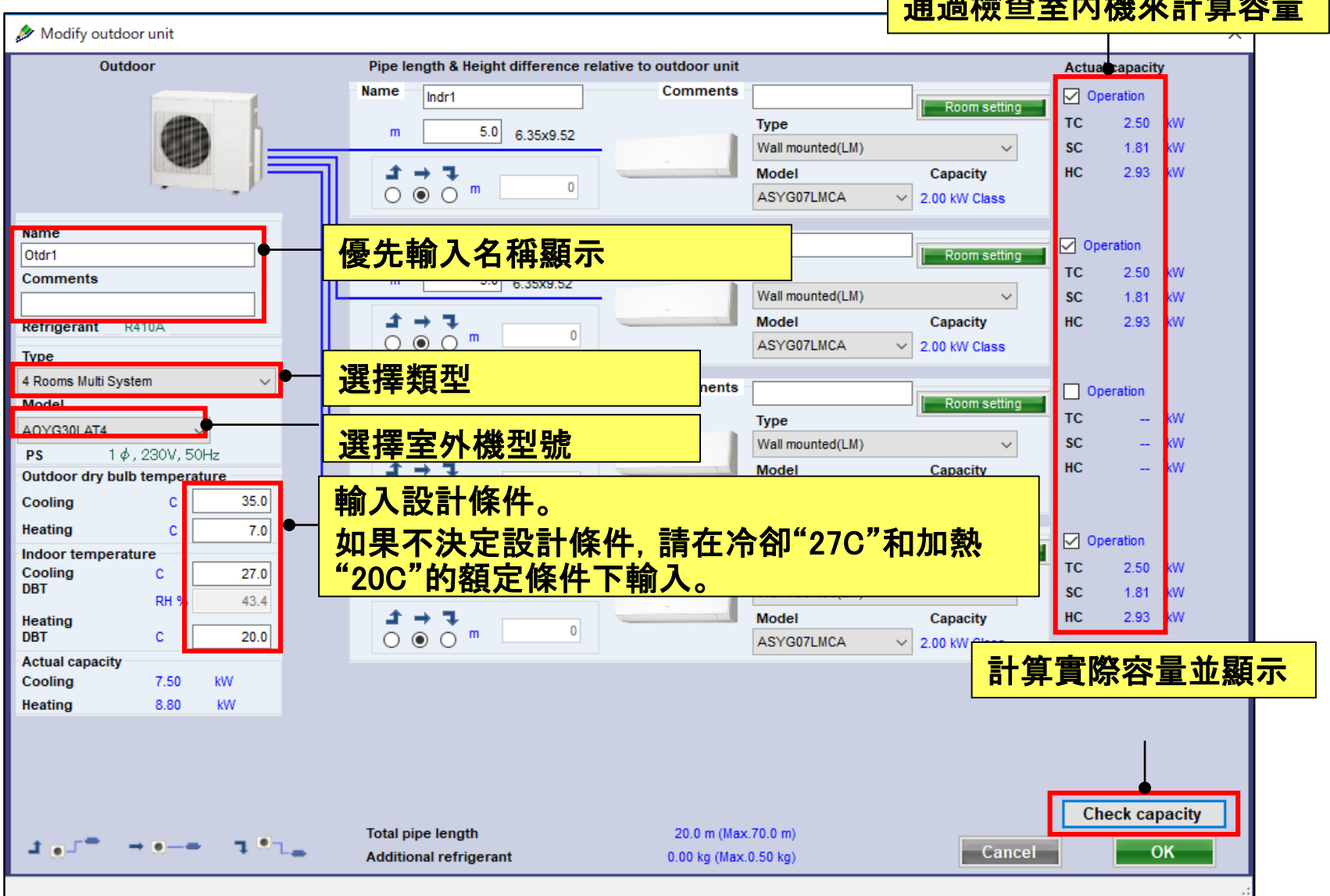

### 通過檢查室內機來計算容量

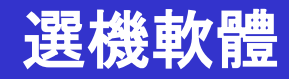

### 室內·室外設置方法(3/4)

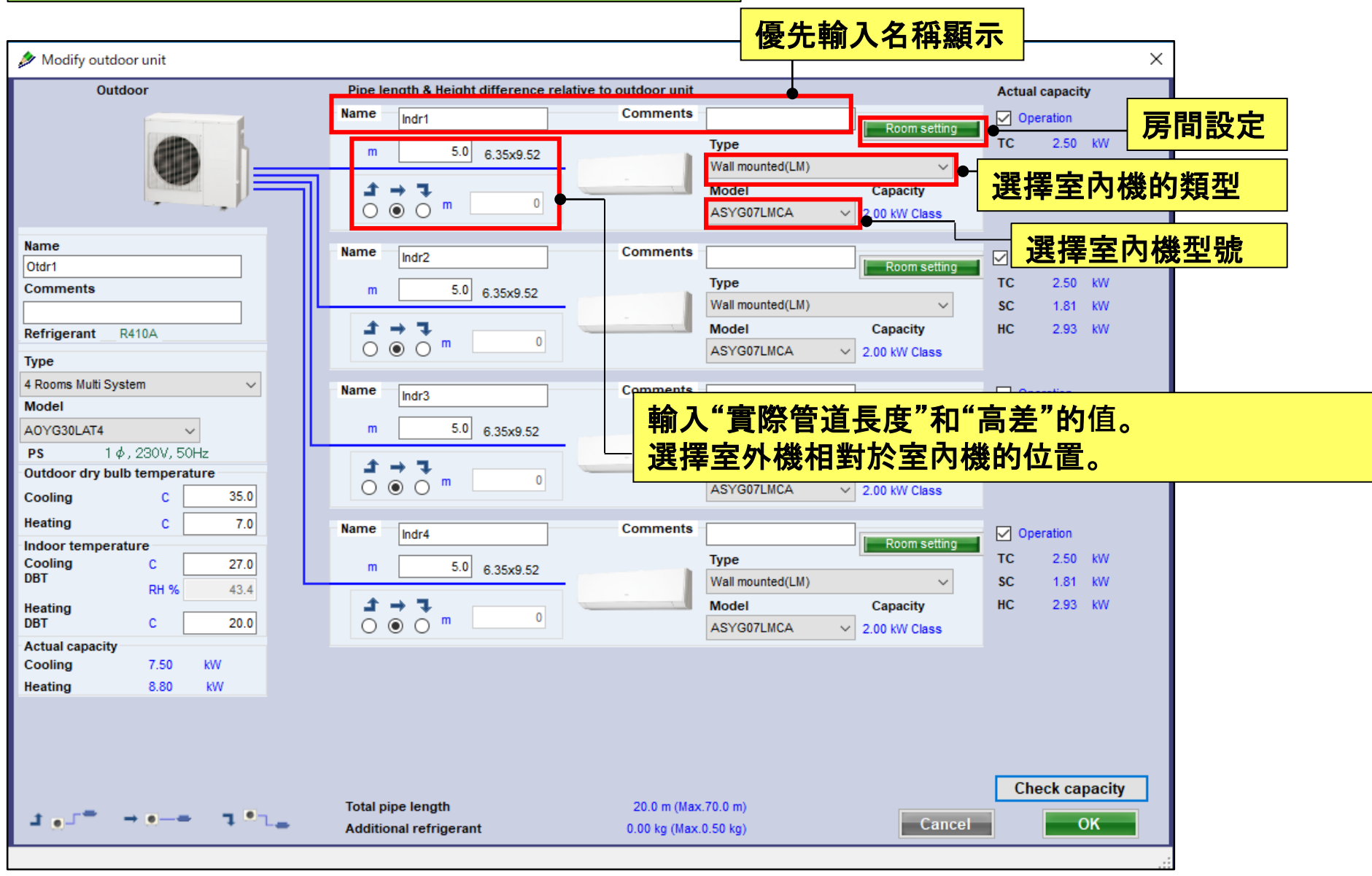

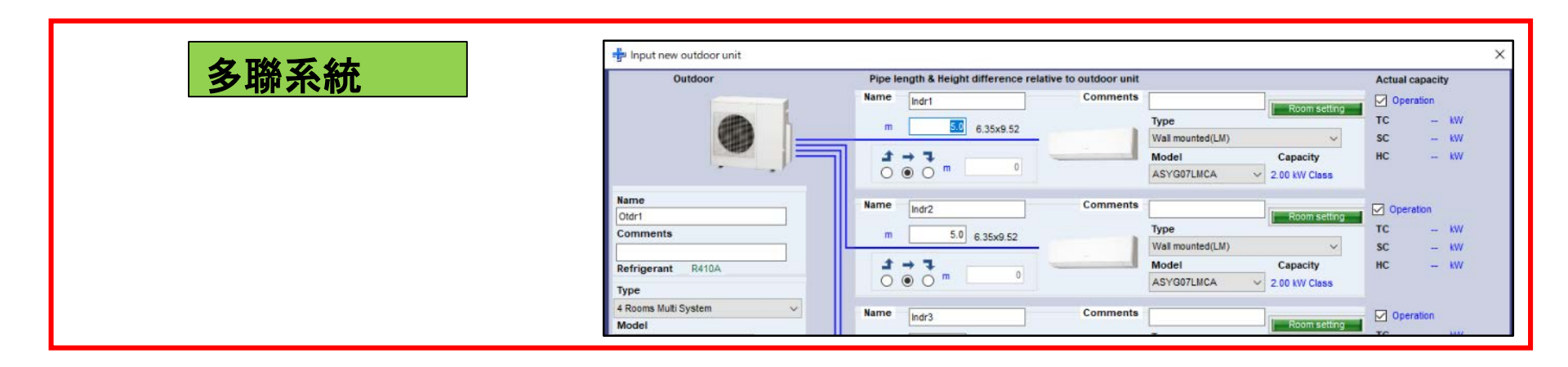

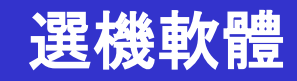

管道長度·高度差輸入(一對多系統)

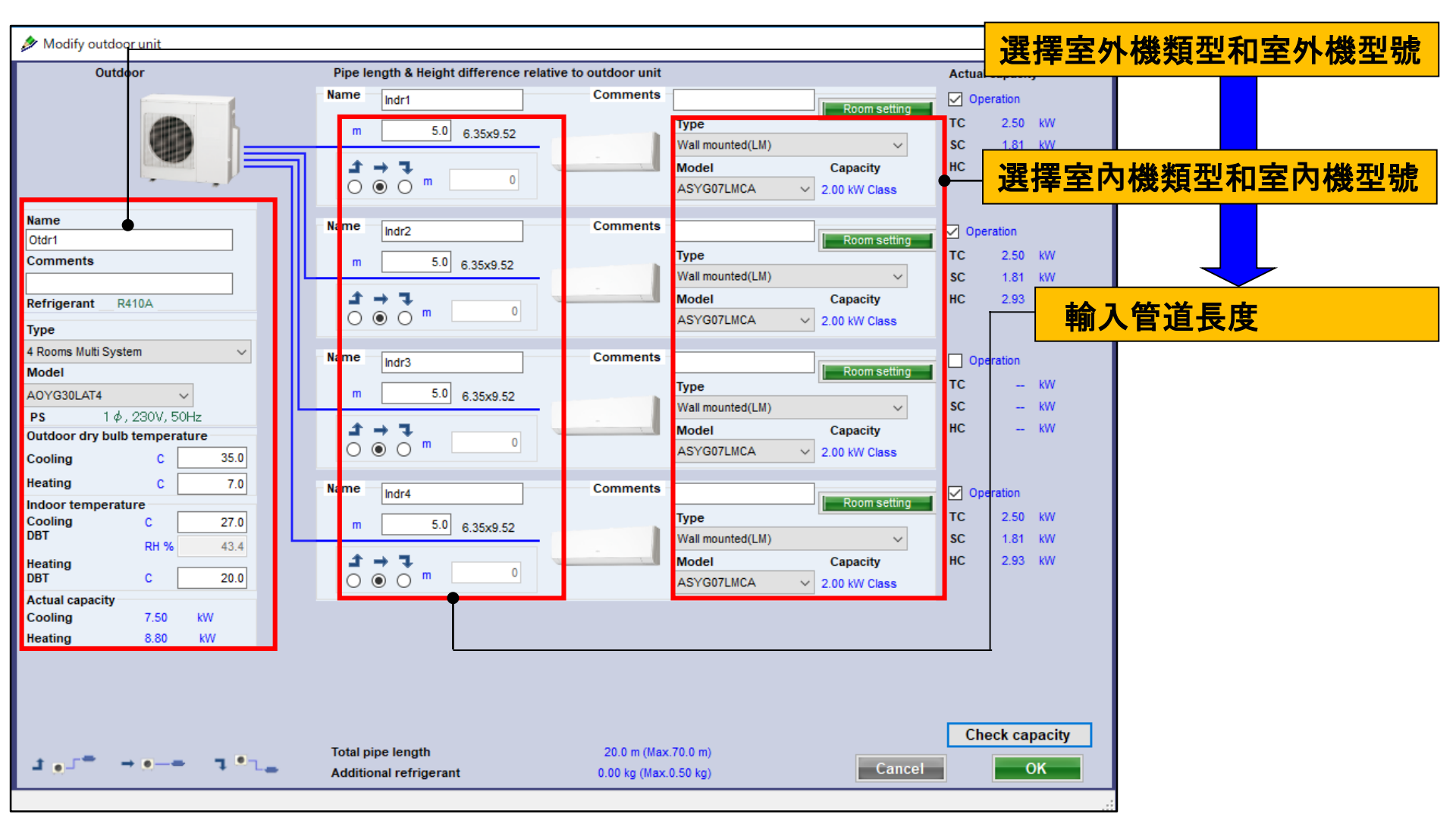

kW

#### 🖶 Input new outdoor unit 同時 多聯系統 Outdoor Pipe length & Height difference relative to outdoor unit Actual capacity Name Comments Indr1 Operation Room setting 1.0 m тс - kW 5.0 6.35×12.70 Туре m Compact Cassette(3Phase Triple) SC 9.52x15.88 $\mathcal{I} \to \mathcal{I}$ Model HC - KW UTP-SX354 AUYG18LVLB v Name Name Comments Indr2 Operation Otdr1 5.0 6.35x12.70 Туре TC - kW Comments m 1 Compact Cassette(3Phase Triple) SC - KW $\mathcal{F} \leftarrow \mathbf{L}$ Model HC - kW Refrigerant R410A AUYG18LVLB Type Simultaneous multi 3 phase Triple type 🗸 Comments Name Indr3 Operation Model Room setting

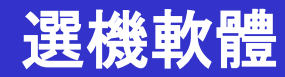

### 管道長度·高度差輸入(多聯系統)(1/5)

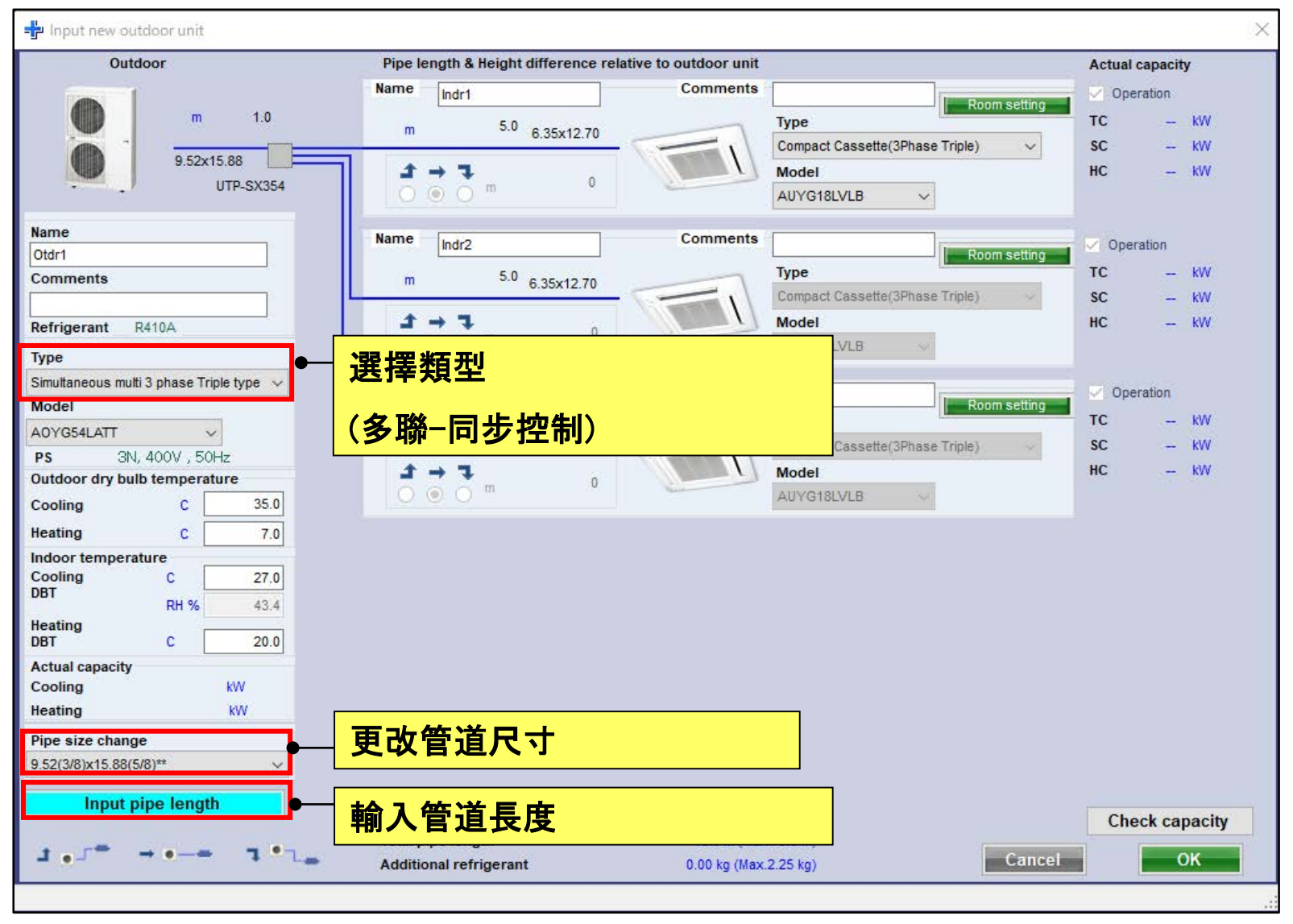
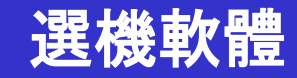

管道長度·高度差輸入(多聯系統)(2/5)

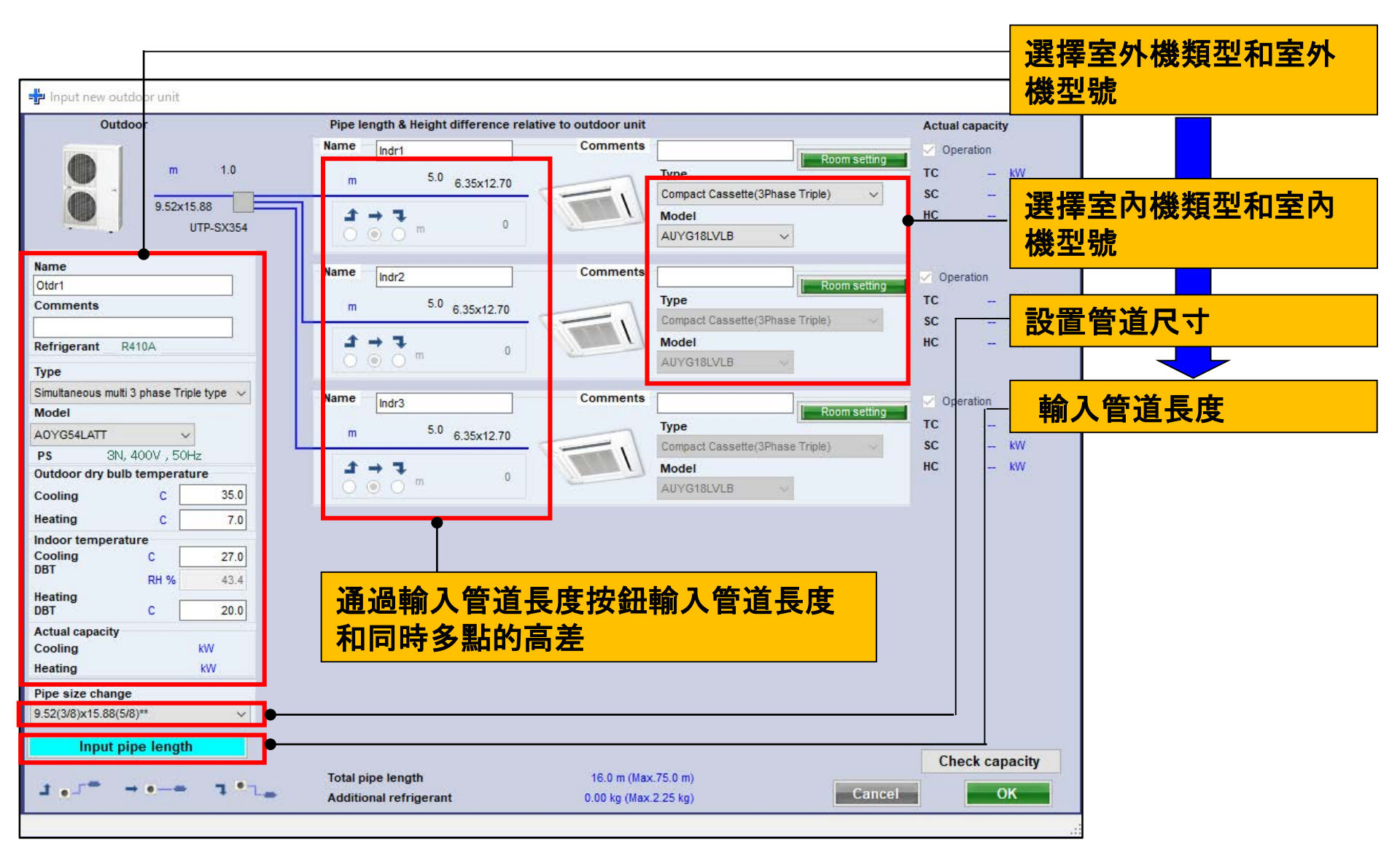

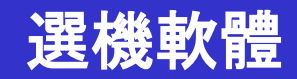

#### 管道長度·高度差輸入(多聯系統)(3/5)

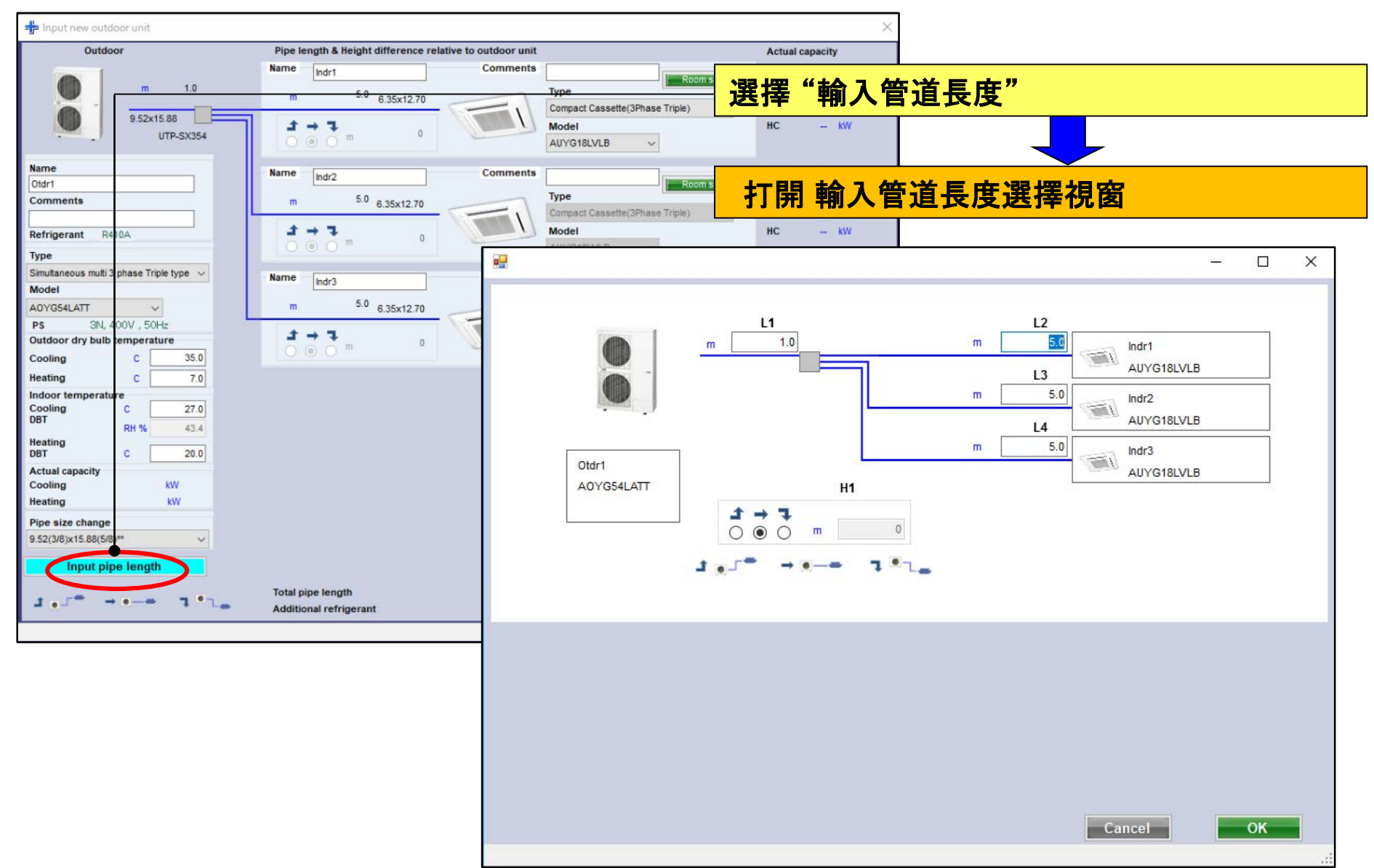

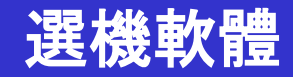

#### 管道長度·高度差輸入(多聯系統)(4/5)

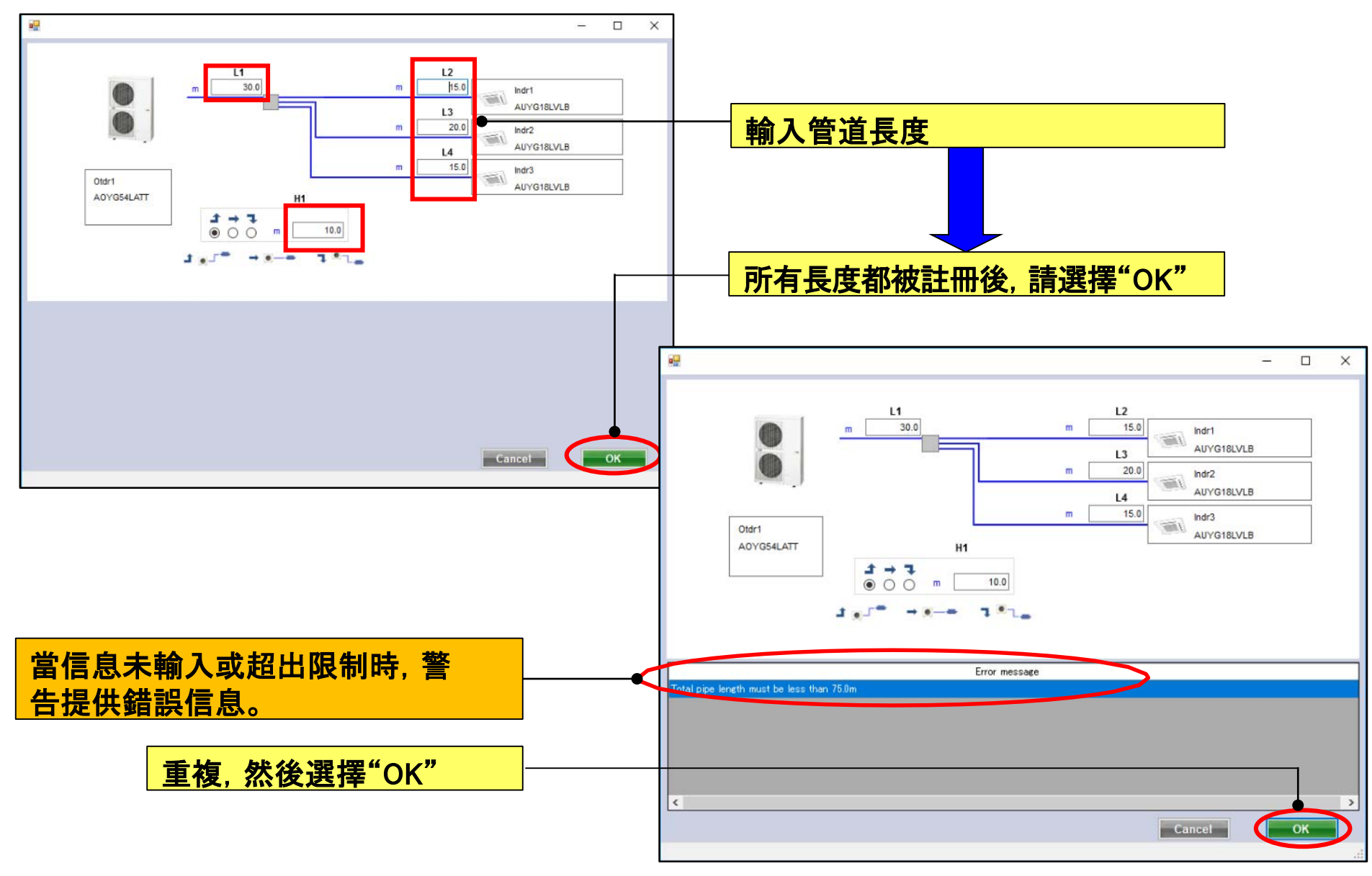

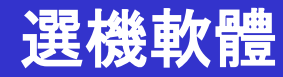

管道長度·高度差輸入(多聯系統)(5/5)

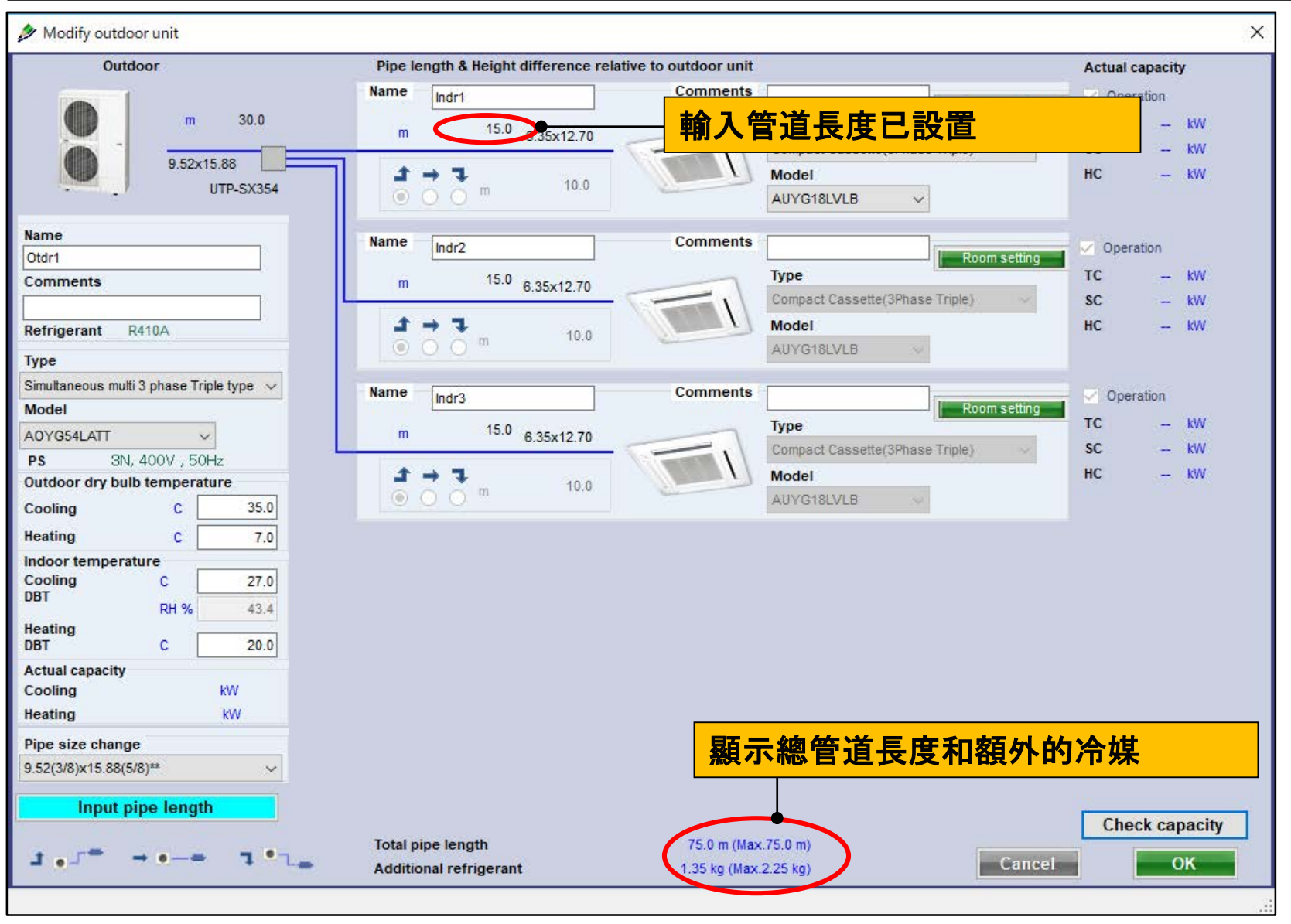

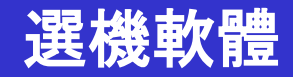

#### 室內·室外選擇方法

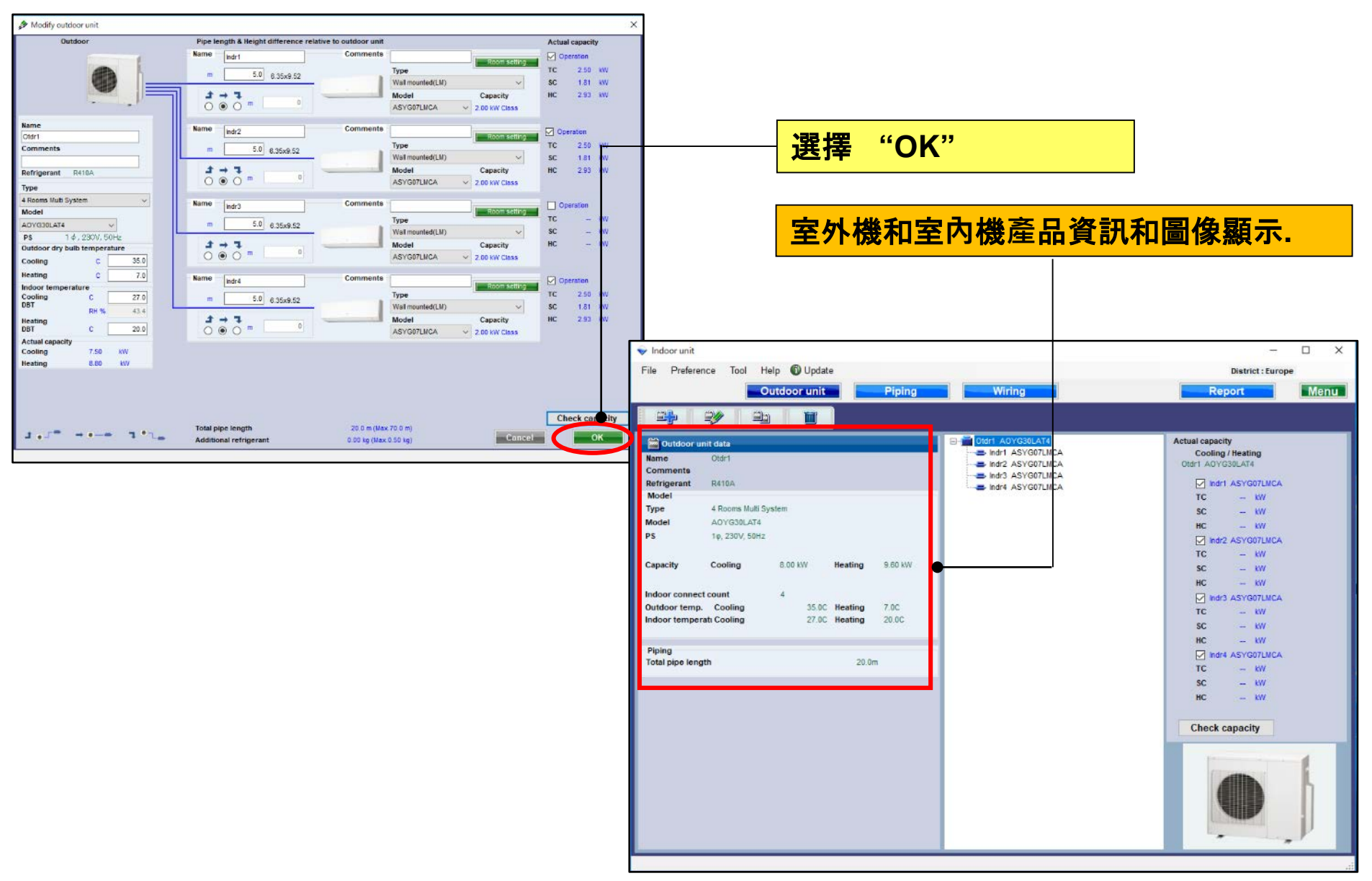

## 選機軟體

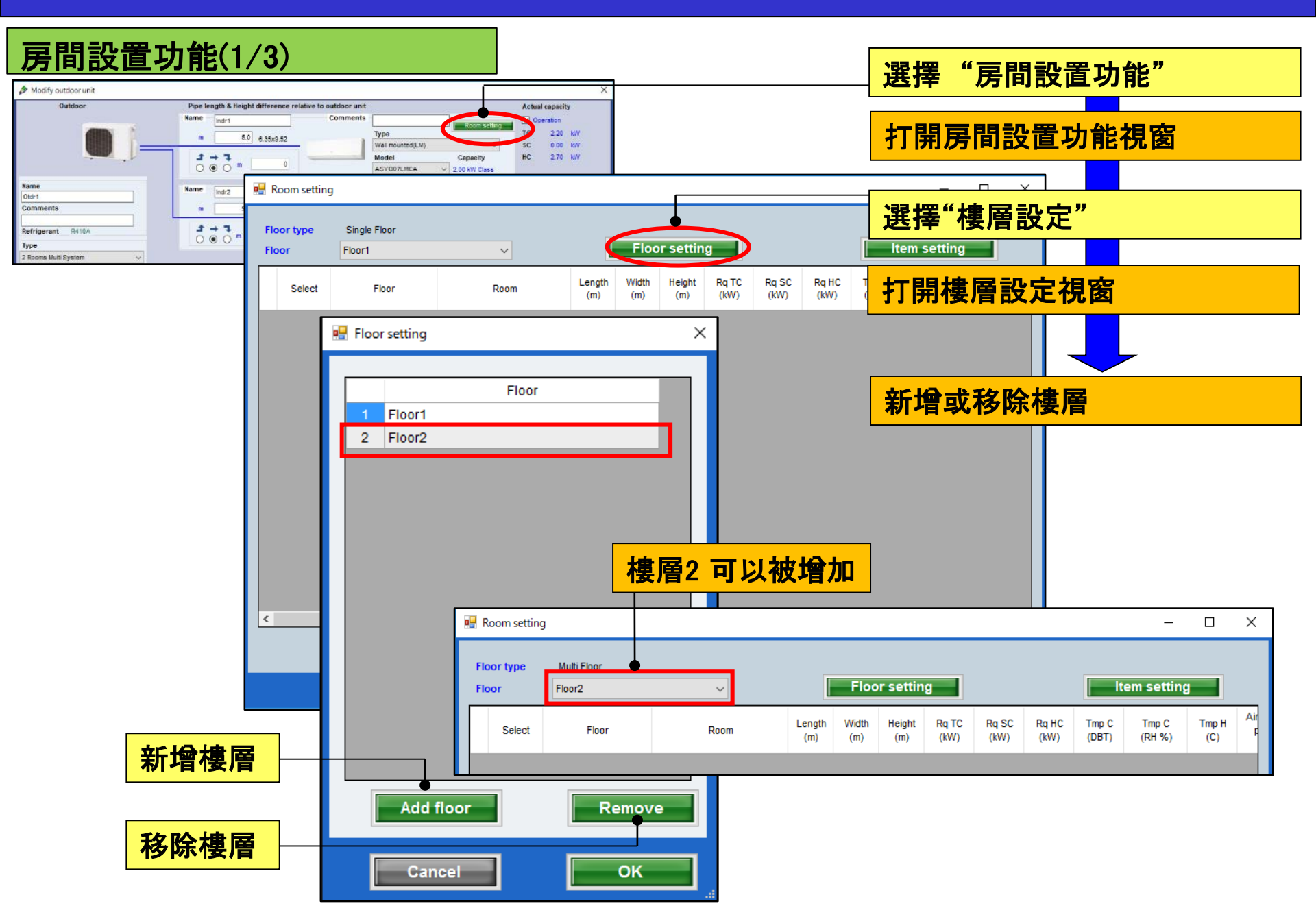

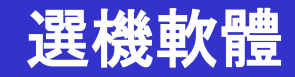

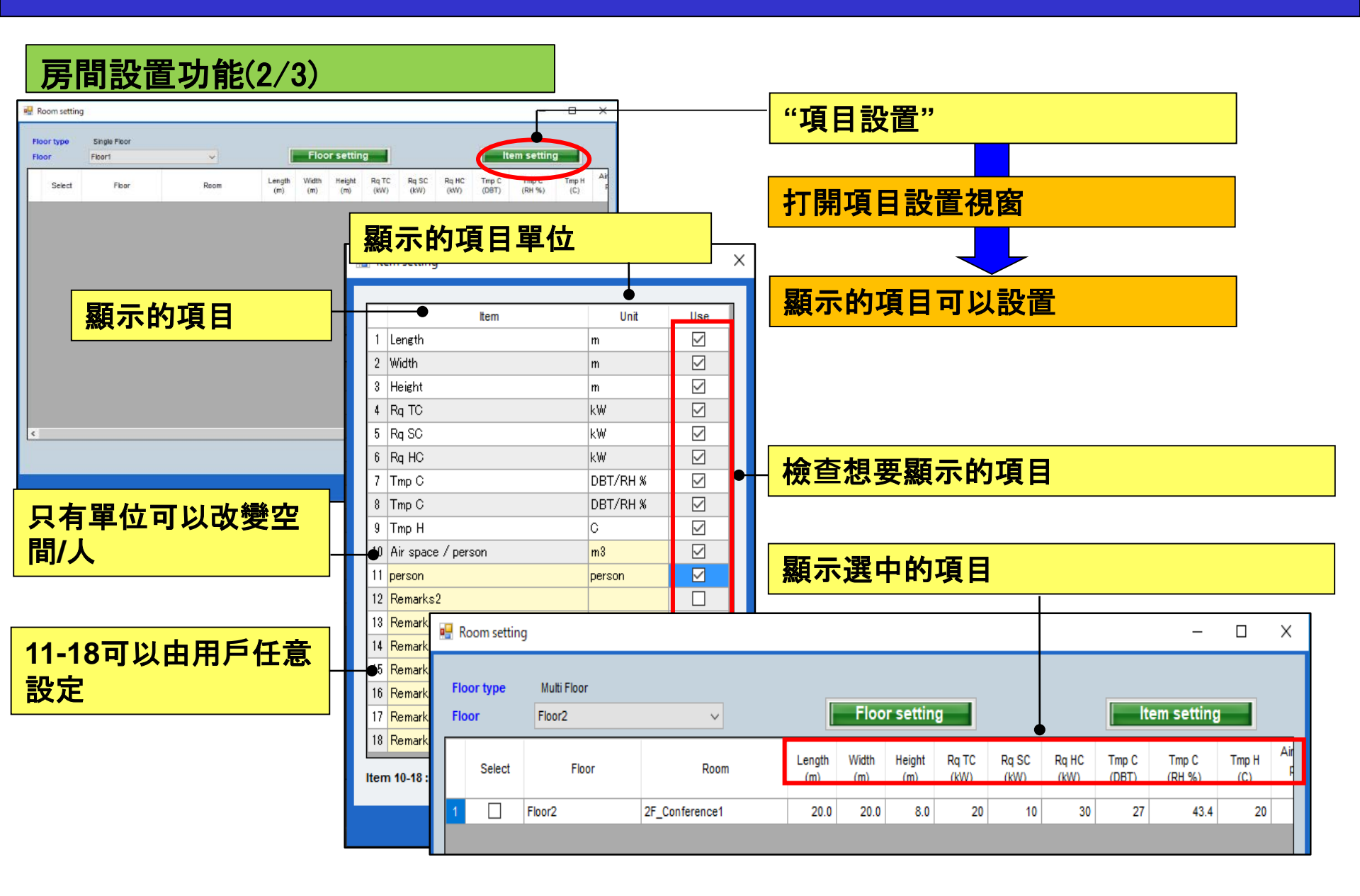

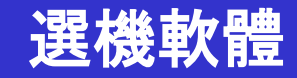

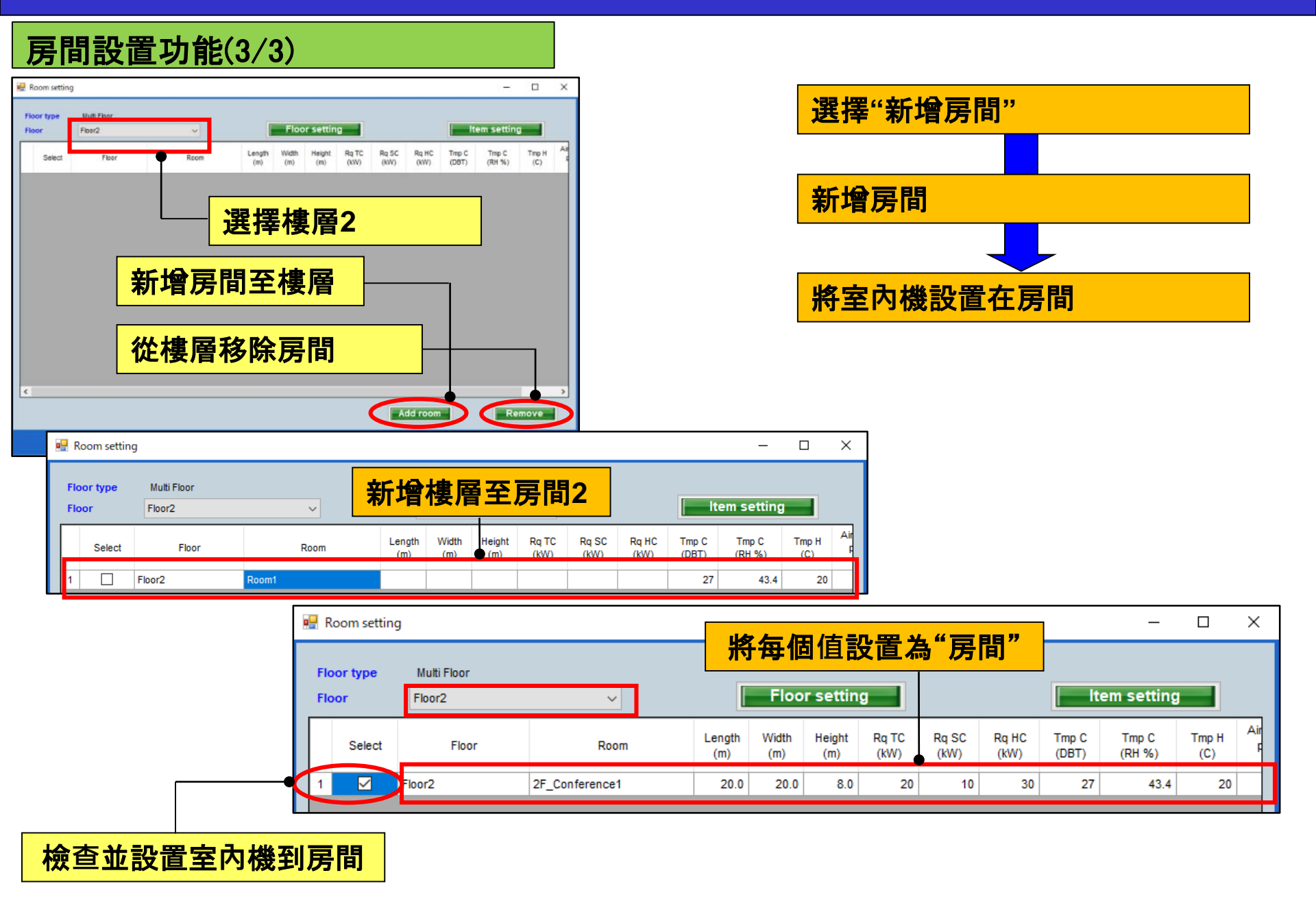

### **Design Simulator**

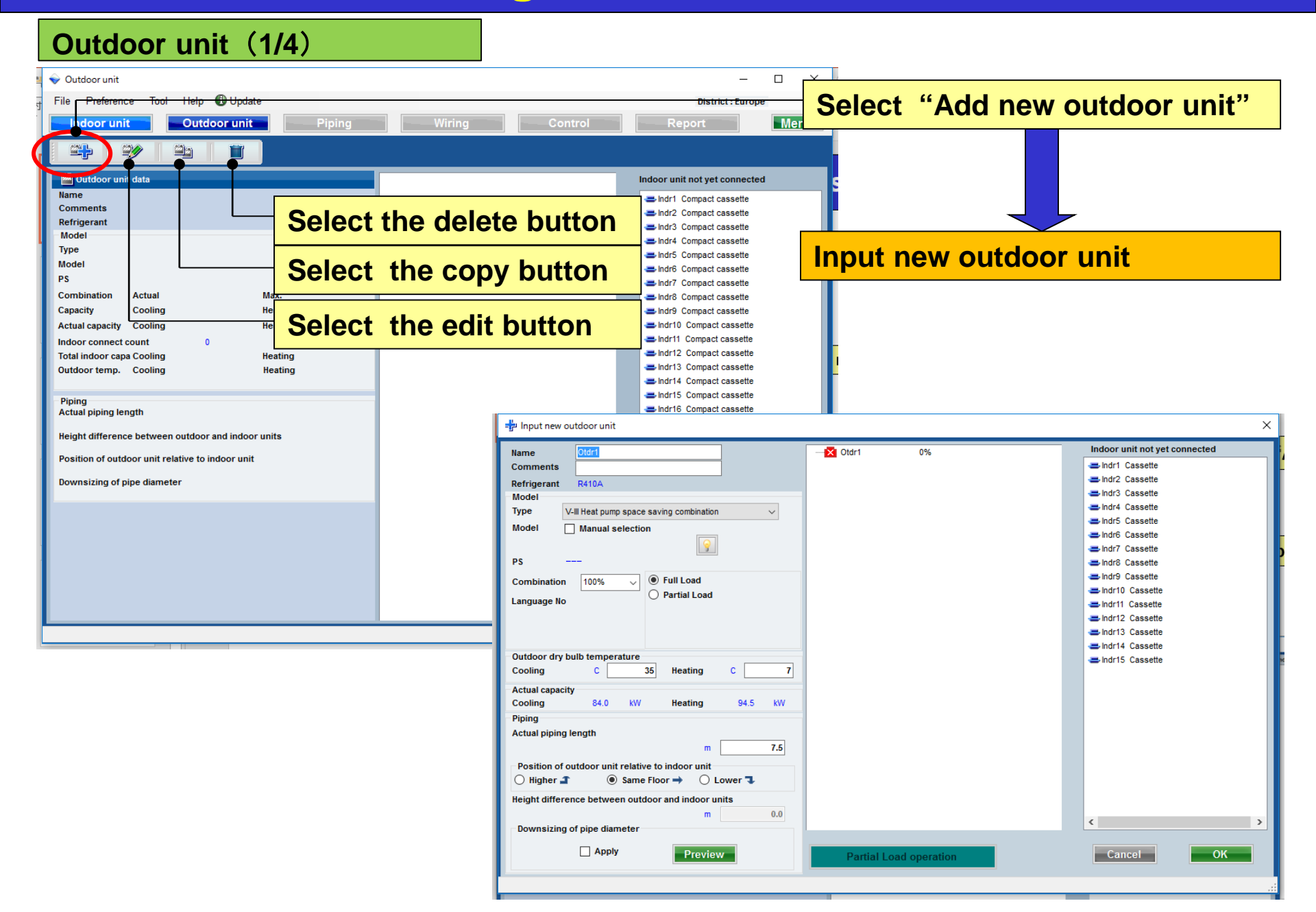

## **Design Simulator**

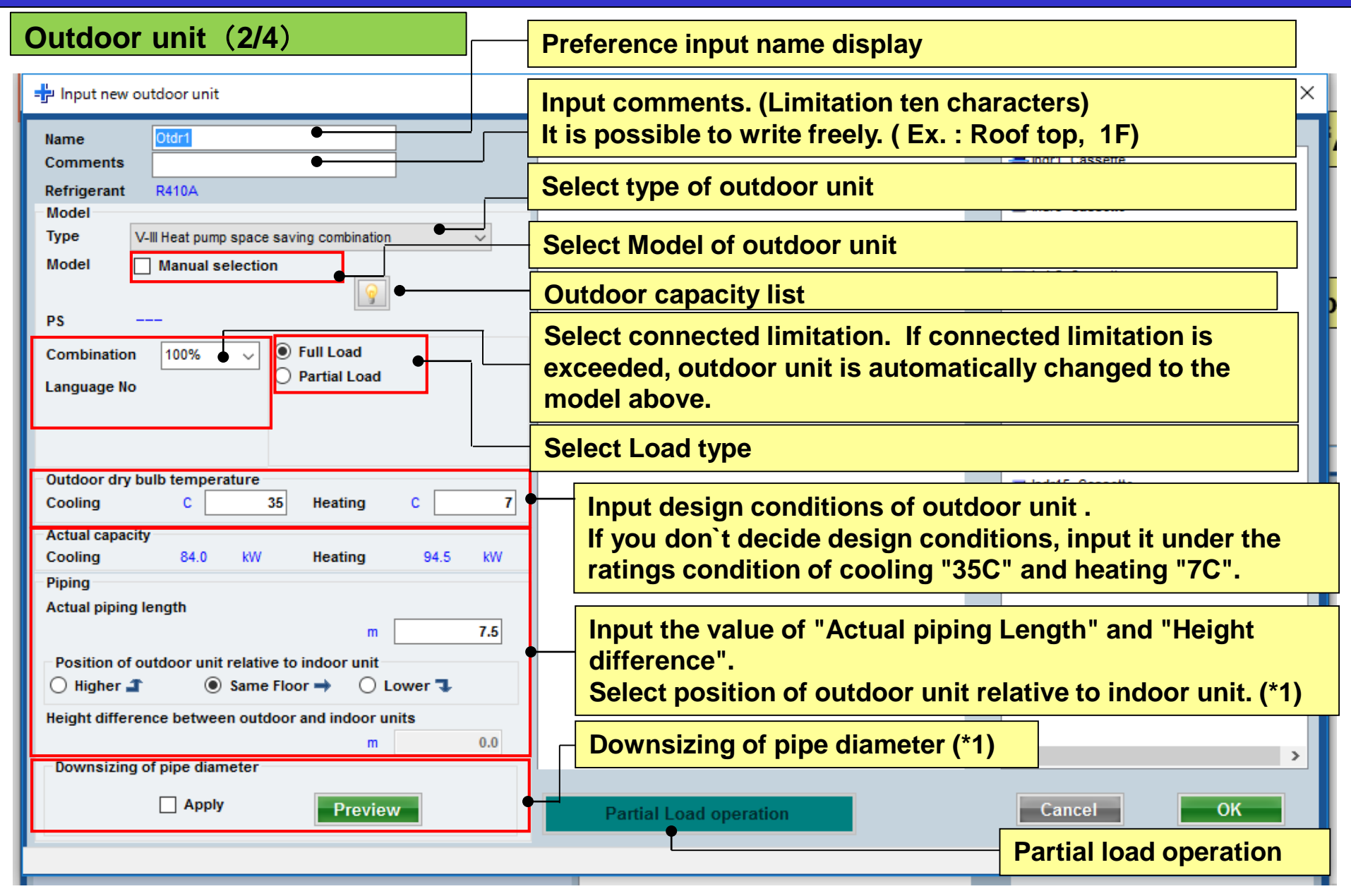

(\*1) The loss coefficient is automatically calculated.

## **Design Simulator**

#### Outdoor unit (3/4)

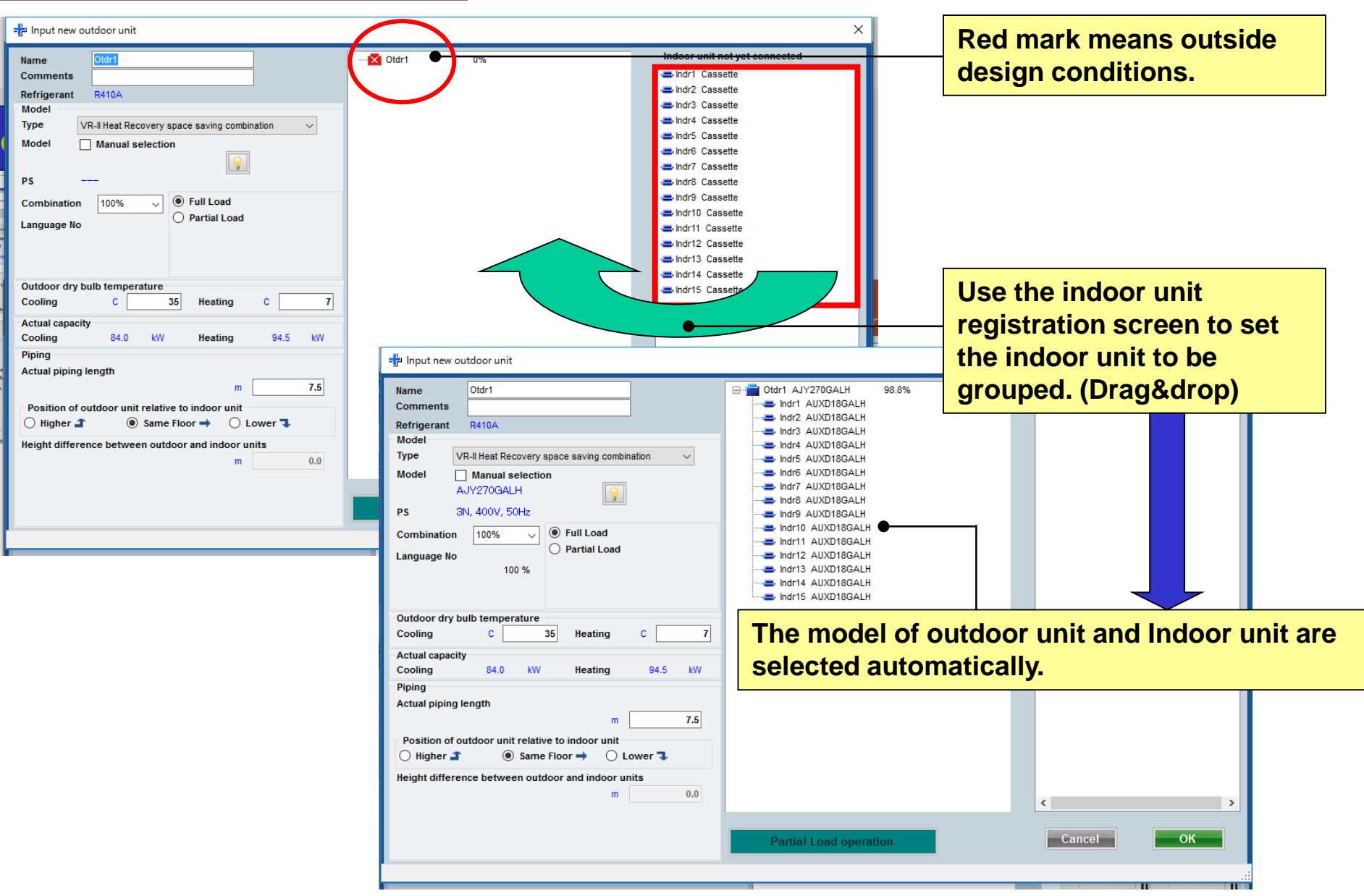

## **Design Simulator**

#### Outdoor unit (4/4)

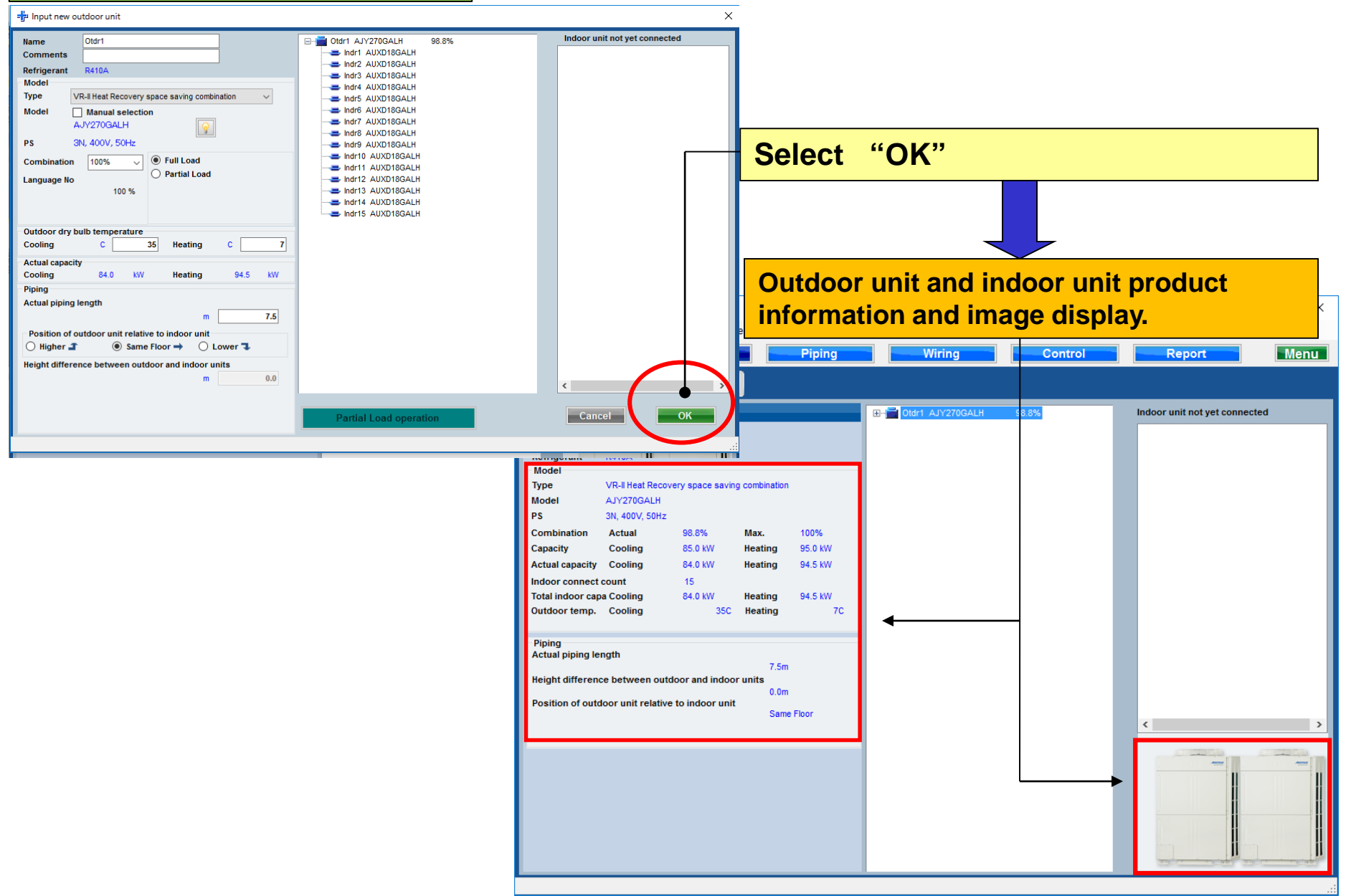

## **Design Simulator**

| Indoor unit                                   |           |          |             |                |              |               |            |               |            |               |              |            |            |       |          |      |       |       |        |                 |
|-----------------------------------------------|-----------|----------|-------------|----------------|--------------|---------------|------------|---------------|------------|---------------|--------------|------------|------------|-------|----------|------|-------|-------|--------|-----------------|
| 👽 Indoorunit                                  |           |          |             |                |              |               |            |               |            | _             |              | 1          |            |       |          |      |       |       |        |                 |
| ile Preference Tool Help                      | 🚯 Update  |          |             |                |              |               |            |               |            |               |              |            |            |       |          |      |       |       |        |                 |
| Indoor unit Cut                               | door unit | Piping   | w           | ring           | Se           | lect          | F "]       | nd            | oor        | uni           | it"          |            |            |       |          |      |       |       |        |                 |
|                                               |           |          |             |                |              | 1000          | •          |               |            |               |              |            |            |       |          |      |       |       |        |                 |
|                                               |           | • Indoor | unit        |                |              |               |            |               |            | O Futur       | e unit       |            |            |       |          |      |       |       |        |                 |
| Details of indoor unit Indoor unit type image | Name      | Comments | Model       | Tmp C<br>(C/%) | Tmp H<br>(C) | Rq TC<br>(kW) | TC<br>(kW) | Rq SC<br>(kW) | SC<br>(kW) | Rq HC<br>(kW) | HC C<br>(kW) |            |            |       |          |      |       |       |        |                 |
|                                               | Indr1     |          | AUXD18GALH  | 27.0/43.4      | 20           | 0.5           | 5.0        | 0.5           | 4.1        | 0.5           | 6.0          |            |            |       |          |      |       |       |        |                 |
|                                               | Indr3     |          | AUXD18GALH  | 27.0/ 43.4     | 20           | 0.5           | 5.0        | 0.5           | 4.1        | 0.5           | 6.0          |            |            |       |          |      |       |       |        |                 |
| L                                             | 😅 Indr4   |          | AUXD18GALH  | 27.0/ 43.4     | 20           | 0.5           | 5.0        | 0.5           | 4.1        | 0.5           | 6.0          |            |            |       |          |      |       |       |        |                 |
|                                               | 📥 Indr5   |          | AUXD18GALH  | 27.0/ 43.4     | 20           | 0.5           | 5.0        | 0.5           | 4.1        | 0.5           | 6.0          |            |            |       |          |      |       |       |        |                 |
|                                               | 😅 Indr6   |          | AUXD18GALH  | 27.0/ 43.4     | 20           | 0.5           | 5.0        | 0.5           | 4.1        | 0.5           | 6.0          |            |            |       |          |      |       |       |        |                 |
| 1                                             | 📥 Indr7   |          | AUXD18GALH  | 27.0/ 43.4     |              | <br>          | 50         | 0.5           | 4.4        | 0.5           | 6.0          |            | <u> </u>   |       |          |      |       |       |        |                 |
|                                               | 📥 Indr8   |          | AUXD18GALH  | 27.0/ 43.      |              | Init          | _          |               |            |               |              |            |            |       |          |      | _     |       | _      |                 |
|                                               | Indr9     |          | AUXD18GALH  | 27.0/ 43.      | Co           | nfi           | m          | do            | tail       | ena           | ocifi        | cation     | s on       | tho   | Inc      |      | r ur  | hit c | crc    | on              |
|                                               | Indr10    |          | AUXD18GALH  | 27.0/43.       |              |               | ш          | ue            | lan        | She           | 50111        | cation     | 13 011     | line  | ше       | 100  | i ui  | nt s  |        | ; <b>C</b> 11 . |
|                                               | Indr11    |          | AUXD18GALH  | 27.0/43.       | I and the    |               |            | n. II         | -          |               |              |            |            |       |          |      |       |       |        |                 |
|                                               | Indr13    |          | AUXD18GALH  | 27.0/43        |              | -9            |            |               |            |               | Indoor       | unit       |            |       | <u> </u> |      |       |       | Future | e unit          |
|                                               | Indr13    |          | AUXD18GALH  | 27.0/ 43.      | 💻 De         | tails of ind  | oor unit   |               | Nama       |               | Commente     | Model      | Tmp C      | Tmp H | Rq TC    | тс   | Rq SC | SC    | Rq HC  | нс с            |
|                                               | Indr15    |          | AUXD18GALH  | 27.0/ 43.      | Indoor ur    | nit type ima  | age        |               | Name       |               | comments     | model      | (C/%)      | (C)   | (kW)     | (kW) | (kW)  | (kW)  | (kW)   | (kW)            |
|                                               |           |          |             |                |              |               | -          |               | Indr1      |               |              | AUXD18GAEH | 27.0/43.4  | 20    | 0.5      | 5.0  | 0.5   | 4.1   | 0.5    | 6.0             |
|                                               |           |          |             |                | _            |               |            |               | Indr2      |               |              | AUXD18GALH | 27.0/43.4  | 20    | 0.5      | 5.0  | 0.5   | 4.1   | 0.5    | 6.0             |
| Indoor unit value                             |           |          |             |                |              |               | L          |               | Jindr4     |               |              | AUXD18GALH | 27.0/ 43.4 | 20    | 0.5      | 5.0  | 0.5   | 4.1   | 0.5    | 6.0             |
| AUXD18GALH                                    |           |          |             |                |              | -             |            |               | Jindr5     |               |              | AUXD18GALH | 27.0/ 43.4 | 20    | 0.5      | 5.0  | 0.5   | 4.1   | 0.5    | 6.0             |
| Capacity                                      |           |          |             |                |              |               |            |               | 🕹 Indr6    |               |              | AUXD18GALH | 27.0/ 43.4 | 20    | 0.5      | 5.0  | 0.5   | 4.1   | 0.5    | 6.0             |
| 5.6 kW<br>Fan air flow rate                   |           |          |             |                |              |               |            | -             | 🕹 Indr7    |               |              | AUXD18GALH | 27.0/ 43.4 | 20    | 0.5      | 5.0  | 0.5   | 4.1   | 0.5    | 6.0             |
| High / 319.4 l/s                              |           |          |             |                |              |               |            | -             | 🕹 Indr8    |               |              | AUXD18GALH | 27.0/ 43.4 | 20    | 0.5      | 5.0  | 0.5   | 4.1   | 0.5    | 6.0             |
| Sound pressure level                          |           |          |             |                |              |               |            | -             | 🕹 Indr9    |               |              | AUXD18GALH | 27.0/ 43.4 | 20    | 0.5      | 5.0  | 0.5   | 4.1   | 0.5    | 6.0             |
| Input power                                   |           |          |             |                |              |               |            | -             | 🕹 Indr10   |               |              | AUXD18GALH | 27.0/ 43.4 | 20    | 0.5      | 5.0  | 0.5   | 4.1   | 0.5    | 6.0             |
| 39 W                                          | <         |          |             |                |              |               |            | -             | 🕹 Indr11   |               |              | AUXD18GALH | 27.0/ 43.4 | 20    | 0.5      | 5.0  | 0.5   | 4.1   | 0.5    | 6.0             |
|                                               |           |          |             |                |              |               |            | -             | 🕹 Indr12   |               |              | AUXD18GALH | 27.0/ 43.4 | 20    | 0.5      | 5.0  | 0.5   | 4.1   | 0.5    | 6.0             |
|                                               |           |          | Input nower |                |              |               |            |               | Indr13     |               |              | AUXD18GALH | 27.0/ 43.4 | 20    | 0.5      | 5.0  | 0.5   | 4.1   | 0.5    | 6.0             |
|                                               |           |          |             |                |              |               |            |               | Indr14     |               |              | AUXD18GALH | 27.0/43.4  | 20    | 0.5      | 5.0  | 0.5   | 4.1   | 0.5    | 6.0             |
|                                               |           |          |             |                |              |               |            | -             | Indris     |               |              | AUXDIBGALH | 27.0743.4  | 20    | 0.5      | 5.0  | 0.5   | 4.1   | 0.5    | 0.0             |
|                                               |           |          |             |                |              |               |            |               |            |               |              |            |            |       |          |      |       |       |        |                 |
|                                               |           |          |             |                | Indoor ur    | nit value     |            | ۸₩            |            |               |              |            |            |       |          |      |       |       |        |                 |
|                                               |           |          |             |                | Model        |               |            |               |            |               |              |            |            |       |          |      |       |       |        |                 |
|                                               |           |          |             |                | AUXD1        | 8GALH         |            |               |            |               |              |            |            |       |          |      |       |       |        |                 |
|                                               |           |          |             |                | 5.6 kW       |               |            |               |            |               |              |            |            |       |          |      |       |       |        |                 |
|                                               |           |          |             |                | Fan air flo  | w rate        |            |               |            |               |              |            |            |       |          |      |       |       |        |                 |
|                                               |           |          |             |                | Sound pr     | essure lev    | el         |               |            |               |              |            |            |       |          |      |       |       |        |                 |
|                                               |           |          |             |                | 36 dB(A      | A)            |            |               |            |               |              |            |            |       |          |      |       |       |        |                 |
|                                               |           |          |             |                | 39 W         | /er           |            |               |            |               |              |            |            |       |          |      |       |       |        |                 |
|                                               |           |          |             |                | _            |               | _          | Ľ             |            |               |              |            |            | _     |          |      | -     |       |        |                 |
|                                               |           |          |             |                |              |               |            |               |            |               |              |            |            |       |          |      |       |       |        |                 |

#### **Outdoor capacity list (1/3)**

| 🖆 Input new outdoor unit                                                                                                    | ×                                                                                                    |                    |
|----------------------------------------------------------------------------------------------------|----------------------------------------------------------------------------------------------------|--------------------|
| Name     Otdr1       Comments     Indr1       Refrigerant     R410A       Model     Indr3       Type     VR-II Heat Recovery space saving combination       Model     AJVA90GALH       PS     3N, 400V, 50Hz       Combination     100%       © Full Load       Partial Load | BOGALH<br>NOTIGALH<br>NOTIGALH       10%       Indoor unit not yet connected         The connection % and capacity are calculation<br>and the largest outdoor unit from the<br>combination value is selected when connected                                                                                                    | ated<br>ected.     |
| Language No       100 %         Outdoor dry bulb temperature       7         Cooling       C       35         Heating       C       7         Actual capacity       28.0       kW         Piping       31.5       kW                                                         | -∰u Input new outdoor unit                                                                                                    | ×                  |
| Actual piping length       m       7.5         Position of outdoor unit relative to indoor unit       Higher ■       Image: Same Floor →       Lower ■         Height difference between outdoor and indoor units       m       0.0       Partie                             | Name       Otdr1       Otdr1       JYA90GALH       100%       Indoor unit not yet connected         Comments       Indri AUXD18GALH       100%       Indoor unit not yet connected         Refrigerant       R410A       Indr3 AUXD18GALH       Indr3 AUXD18GALH       Indr3 AUXD18GALH         Model       VR-II Heat Recovery space saving combination       Indr3 AUXD18GALH       Indr3 AUXD18GALH       Indr3 AUXD18GALH         Ps       3N, 400V, 50Hz       Indr4 Load       Indr5 AUXD18GALH       Indr5 AUXD18GALH |                    |
|                                                                                                    | Language No<br>100 % Uutdoor capacity list -                                                                                                    | - 🗆 X              |
|                                                                                                    | Outdoor dry bulb temperature<br>Cooling         C         Combination<br>(%)         HP         Capacity<br>(KW)         Model name         Outdoor unit         Outdoor unit         Outdoor unit           Actual capacity<br>Cooling         28.0         kW         10         26.0         AJYA90GALH         AJYA90GALH         AJYA90GALH           Piping         11         33.5         AJY108GALH         AJY108GALH         AJY108GALH         AJY108GALH                                                        | bound              |
| Use the "outdoor capacity the connection % and cap select the outdoor unit fro                                                                                                    | list" to be able to specify the range of acity calculation ratio and to be able to n several candidates                                                                                                    | bound<br>Calculate |
|                                                                                                    | Cancel                                                                                                    |                    |

#### Outdoor capacity list (2/3)

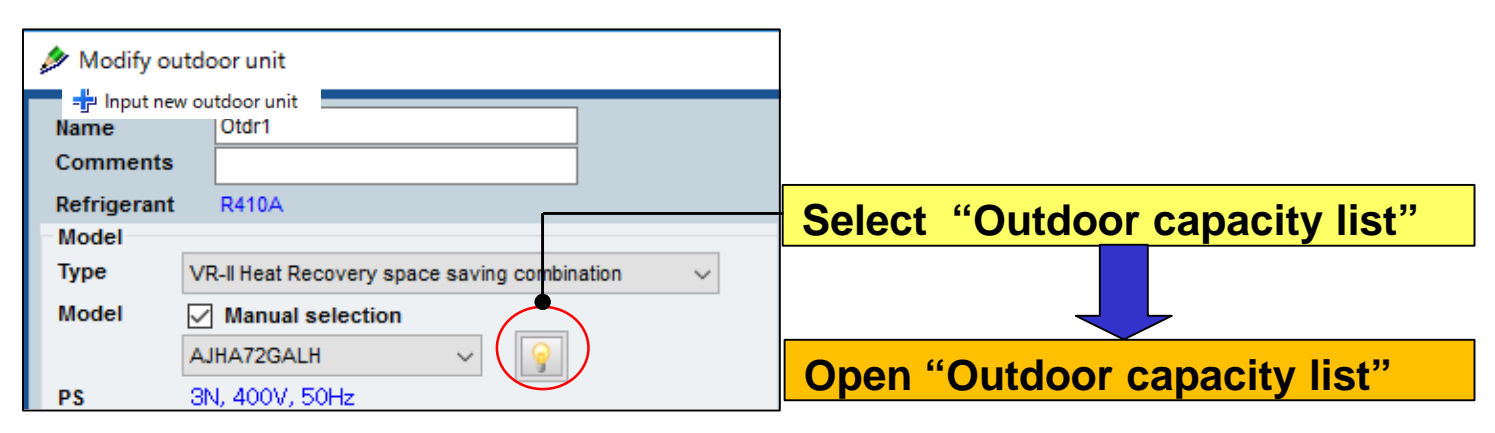

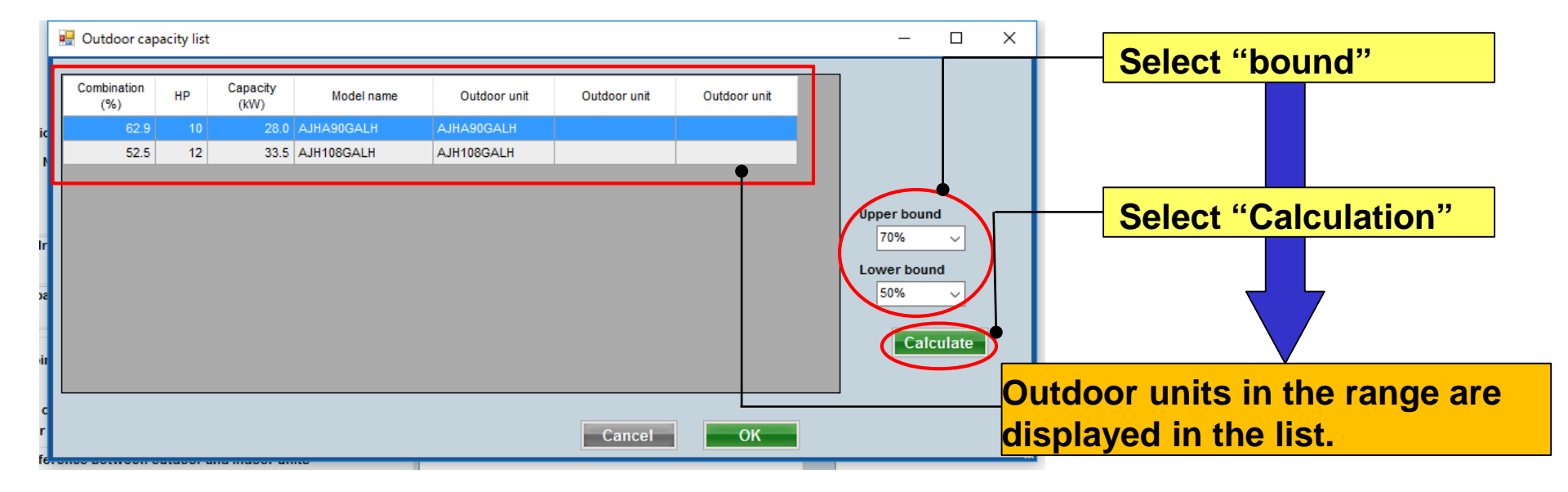

#### **Outdoor capacity list (3/3)**

| 🖳 Outdoor capacity list                      |                               | – 🗆 X                                                                                                    |
|----------------------------------------------|-------------------------------|----------------------------------------------------------------------------------------------------|
|                                              |                               |                                                                                                    |
| Combination HP Capacity Model na<br>(%) (kW) | ame Outdoor unit Outdoor unit | Outdoor unit                                                                                                    |
| 62.9 10 28.0 AJHA90GALH                      | AJHA90GALH                    |                                                                                                    |
| 52.5 12 33.5 AJH108GALH                      | AJH108GALH                    |                                                                                                    |
|                                              |                               | Modify outdoor unit                                                                                                    |
|                                              | Cancel                        | Name Otdr1<br>Comments<br>Refrigerant R410A<br>Model<br>Type VR-II Heat Recovery space saving combination<br>Model<br>PS 3N, 400V, 501 ls<br>Combination 70%<br>PS 3N, 400V, 501 ls<br>Combination 70%<br>PS 3N, 400V, 501 ls<br>Combination 70%<br>PS 3N, 400V, 501 ls                                                                                                    |
|                                              |                               | Outdoor dry bulb temperature<br>Cooling C 35.0 Heating C 7.0                                                                                                    |
| Select "Op                                   | timal outdoor model"          | Actual capacity         Cooling       17.6       kW       Heating       20.8       kW         Piping         Actual piping length       m       7.5         Position of outdoor unit relative to indoor unit       Higher 1       Image: Constraint of the second second sec |

Partial load function (1/6)

When Partial load is used, outdoor unit capacity can be lowered by adjusting indoor unit operation rate.

(1) When selected indoor unit performs 100% operation  $\rightarrow$  Use Full load.

② Select when models are selected in consideration of non-operating indoor unit from all air conditioners. Operating ratio (%) can be set for cooling and heating.
 → Use Partial load.

③ Models are selected on the assumption that there are partial operating indoor units and 100% operating indoor units for each room.

 $\rightarrow$  Use Partial load operation.

#### Partial load operation (2/6)

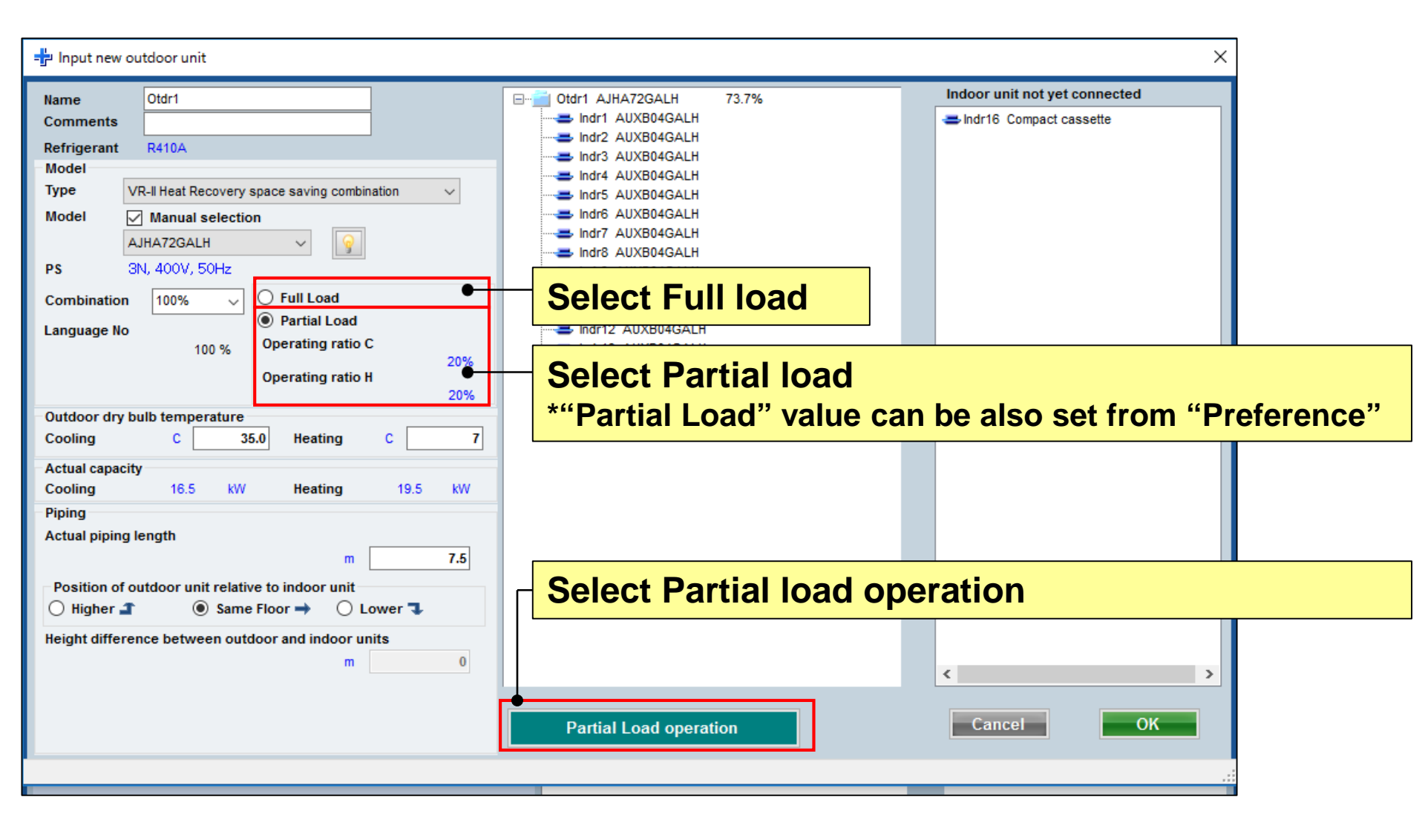

#### Partial load operation (3/6)

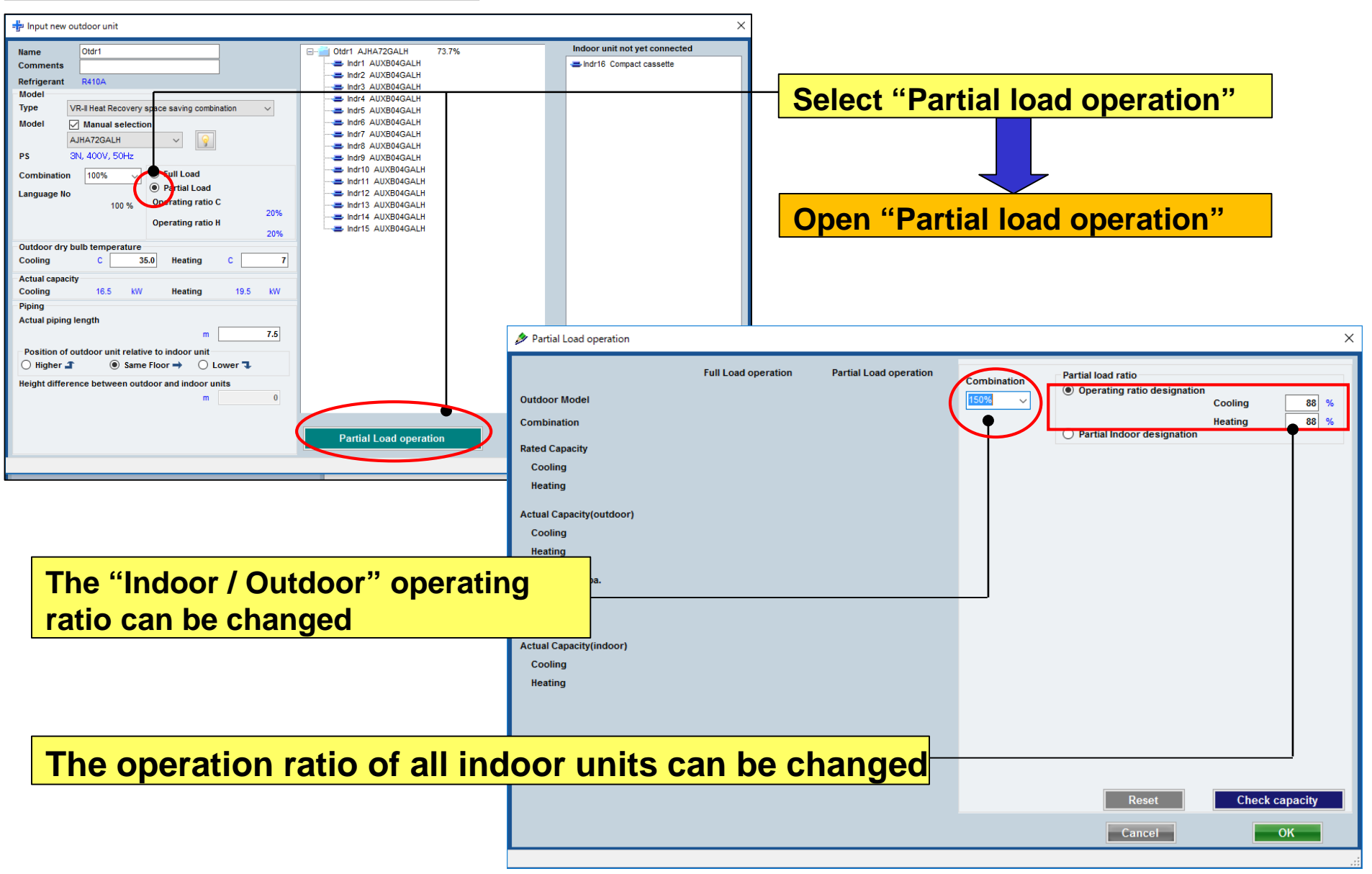

## **Design Simulator**

#### Partial load operation (4/6)

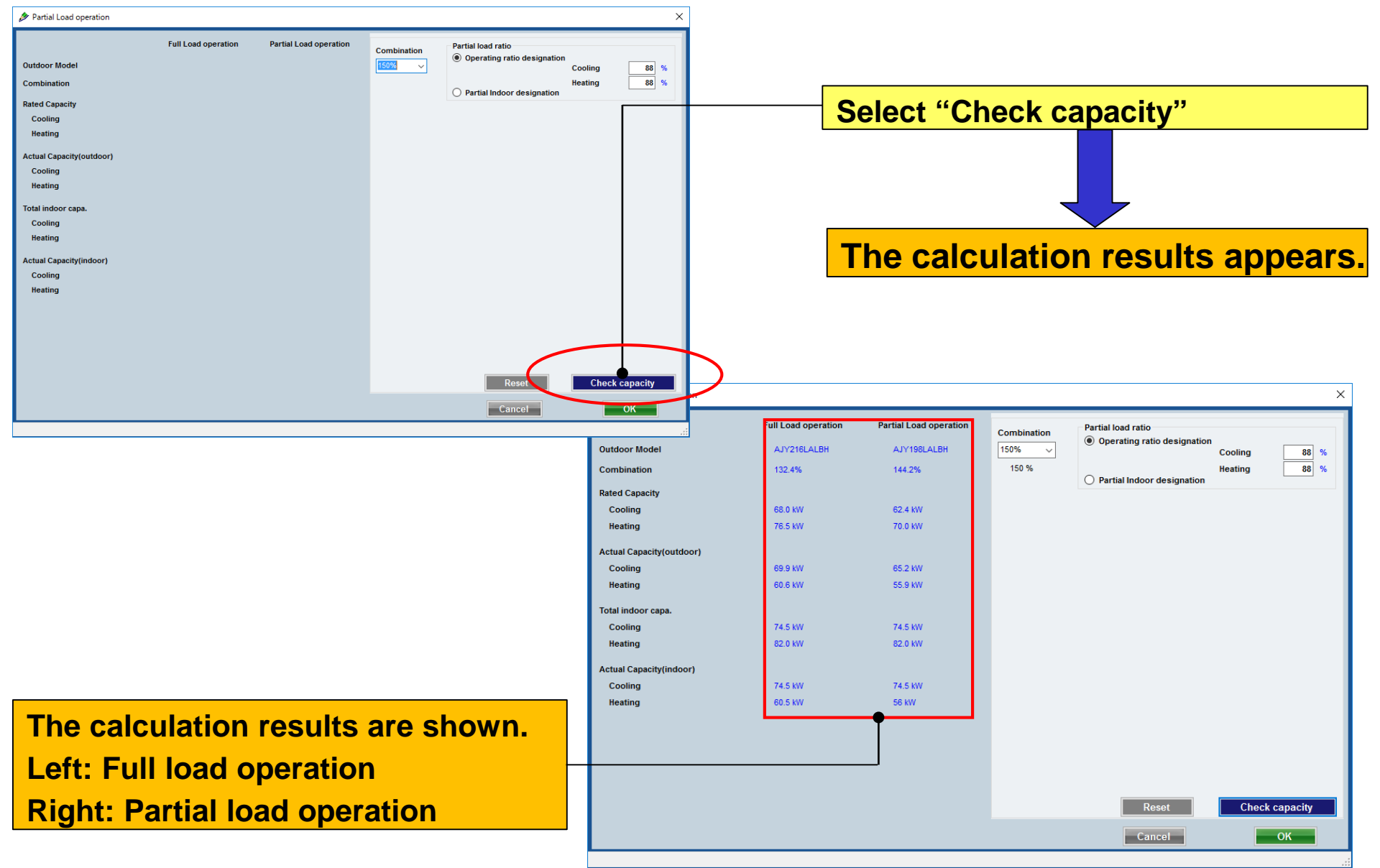

#### Partial load operation (5/6)

|                                                                                                    | Select combination capacity                                                                                   |
|----------------------------------------------------------------------------------------------------|----------------------------------------------------------------------------------------------------|
| ×                                                                                                    | Select combination capacity                                                                                   |
| Combination<br>150%  150 % Partial load ratio Operating ratio designation Cooling 88 % Heating 88 %                                                                                                    | The operation ratio is re-calculated and<br>displayed with the content set in "Partial<br>indoor designation" |
|                                                                                                    | Check all                                                                                                    |
| ARXC60GATH<br>ARXC60GATH                                                                                                    | Select "Partial indoor designation"                                                                           |
| ARXC60GATH ARXC60GATH ARXC60GATH ARXC60GATH ARXC60GATH ARXC60GATH BRXC60GATH BRXC60GATH | Check with the indoor unit is operating rate of 100%.                                                         |
| Reset  Check capacity    Cancel  OK                                                                                                    | Please enter the operating rate of the check without the indoor unit.                                         |
|                                                                                                    |                                                                                                    |

#### Partial load operation (6/6)

|                          | Full Load operation | Partial Load operation | Combination                                                                    | Partial load rati                                                       | o<br>atio designation     |               |
|--------------------------|---------------------|------------------------|--------------------------------------------------------------------------------|-------------------------------------------------------------------------|---------------------------|---------------|
| Outdoor Model            | AJY216LALBH         | AJY198LALBH            | 150% ~                                                                         |                                                                         | Cool                      | ing 88 %      |
| Combination              | 132.4%              | 144.2%                 | 150 %                                                                          | Partial Indo                                                            | Heati<br>or designation   | ing 88 %      |
| Rated Capacity           |                     |                        |                                                                                | 0.11111                                                                 |                           | 0.11          |
| Cooling                  | 68.0 kW             | 62.4 kW                |                                                                                |                                                                         | All                       | All           |
| Heating                  | 76.5 kW             | 70.0 kW                | Indoor                                                                         | Model                                                                   | Check Cooling             | Check Heating |
| A studi Como italiana)   |                     |                        | ARXC60GATH                                                                     |                                                                         |                           |               |
| Actual Capacity(outdoor) |                     | 05 0 UW                | ARXC60GATH                                                                     |                                                                         |                           |               |
| Cooling                  | 69.9 KW             | 65.2 KW                | ARXC60GATH                                                                     |                                                                         |                           |               |
| Heating                  | 60.6 kW             | 55.9 KW                | ARXC60GATH                                                                     |                                                                         |                           |               |
| Total indoor capa.       |                     |                        | ARXC60GATH                                                                     |                                                                         |                           |               |
| Cooling                  | 74.5 kW             | 74.5 kW                |                                                                                |                                                                         |                           |               |
| Heating                  | 82.0 kW             | 82.0 kW                |                                                                                |                                                                         |                           |               |
| Actual Capacity(indoor)  |                     |                        |                                                                                |                                                                         |                           |               |
| Cooling                  | 74.5 kW             | 74.5 kW                |                                                                                |                                                                         |                           |               |
| Heating                  | 60.5 kW             | 56 kW                  |                                                                                |                                                                         |                           |               |
|                          |                     |                        |                                                                                |                                                                         |                           |               |
|                          | •                   |                        |                                                                                |                                                                         |                           |               |
|                          |                     |                        | Indoor Operating<br>Check with the in<br>100%. Please ent<br>check without the | y ratio<br>idoor unit is opera<br>ter the operating r<br>e indoor unit. | ating rate of 80 80 Reset | % 80 %        |
|                          |                     |                        |                                                                                |                                                                         |                           |               |

The calculation results are shown. Left: Full load operation Right: Partial load operation

#### **Downsizing of pipe diameter**

| 🕆 Input new outdoor unit                                                                                                    | ×                                                                                                    |
|----------------------------------------------------------------------------------------------------|----------------------------------------------------------------------------------------------------|
| Name       Otdril       Otdril       0%         Comments       Refrigerant       R410A       0%         Model       Vill Heat pump energy efficiency combination       Image: Combination       0%         Ps        Combination       100%       Image: Combination       Image: Combination       Iman | Indoor unit not yet connected  Indr1 Compact cassette Indr2 Compact cassette Indr3 Compact cassette Indr3 Compact cassette Indr4 Compact cassette Indr5 Compact cassette Indr6 Compact cassette Indr6 Compact cassette Indr9 Compact cassette Indr9 Compact cassette Indr9 Compact cassette Indr9 Compact cassette Indr10 Compact cassette Indr10 Compact cassette Indr10 Compact cassette Indr10 Compact cassette Indr10 Compact cassette Indr2 Compact cassette Indr3 Compact cassette Indr3 Com |
| Actual piping length<br>m 7.5<br>Position of outdoor unit relative to indoor unit<br>O Higher 1                                                                                                    | <ul> <li>Indr20 Compact cassette</li> <li>Indr21 Compact cassette</li> <li>Cancel</li> </ul>                                                                                                    |

\*2: The description of the "Downsizing of pipe diameter" is described on the "Piping" screen

### **Design Simulator**

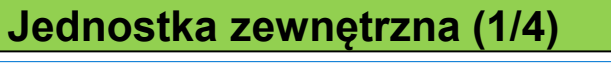

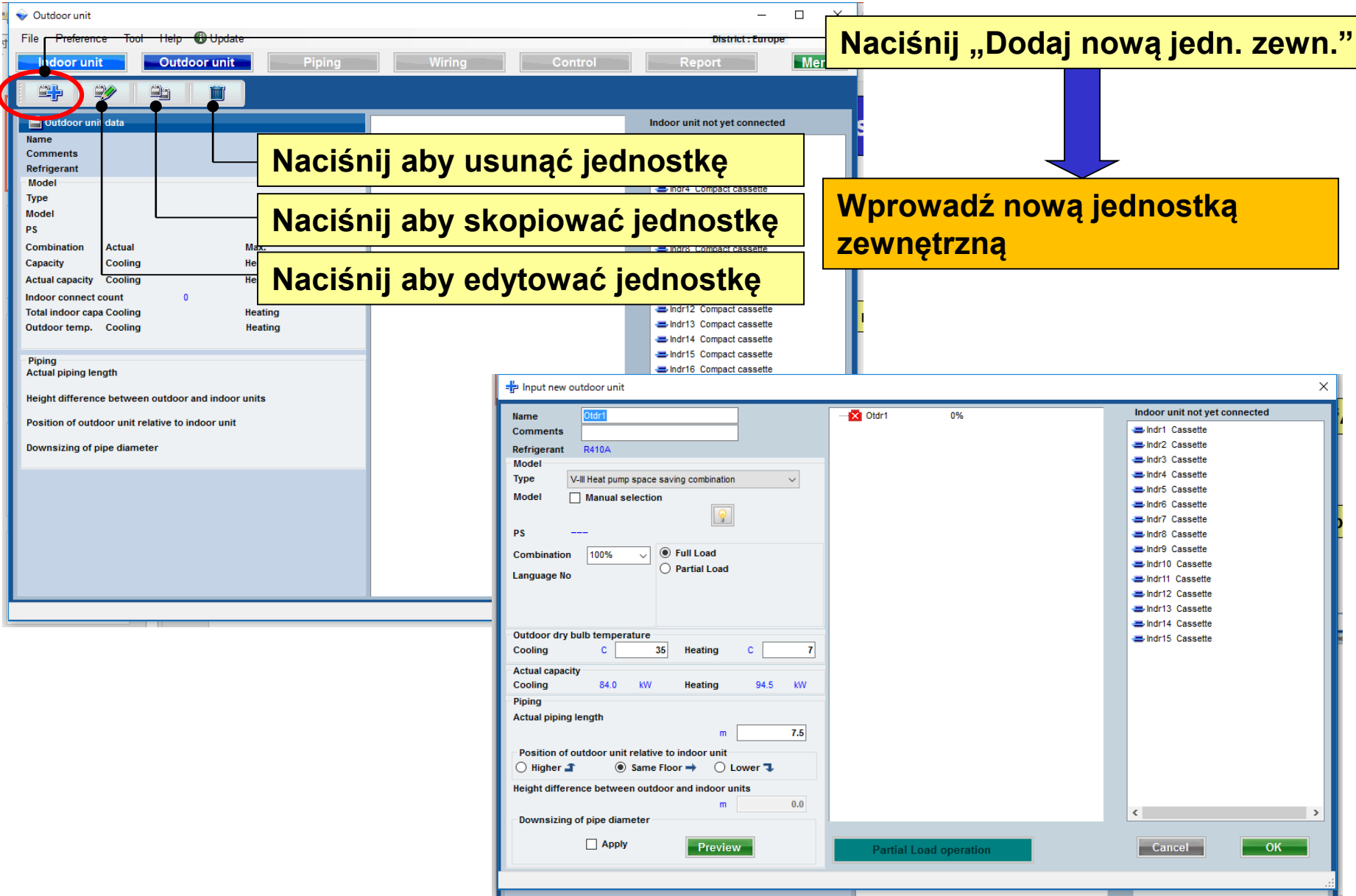

**Design Simulator** 

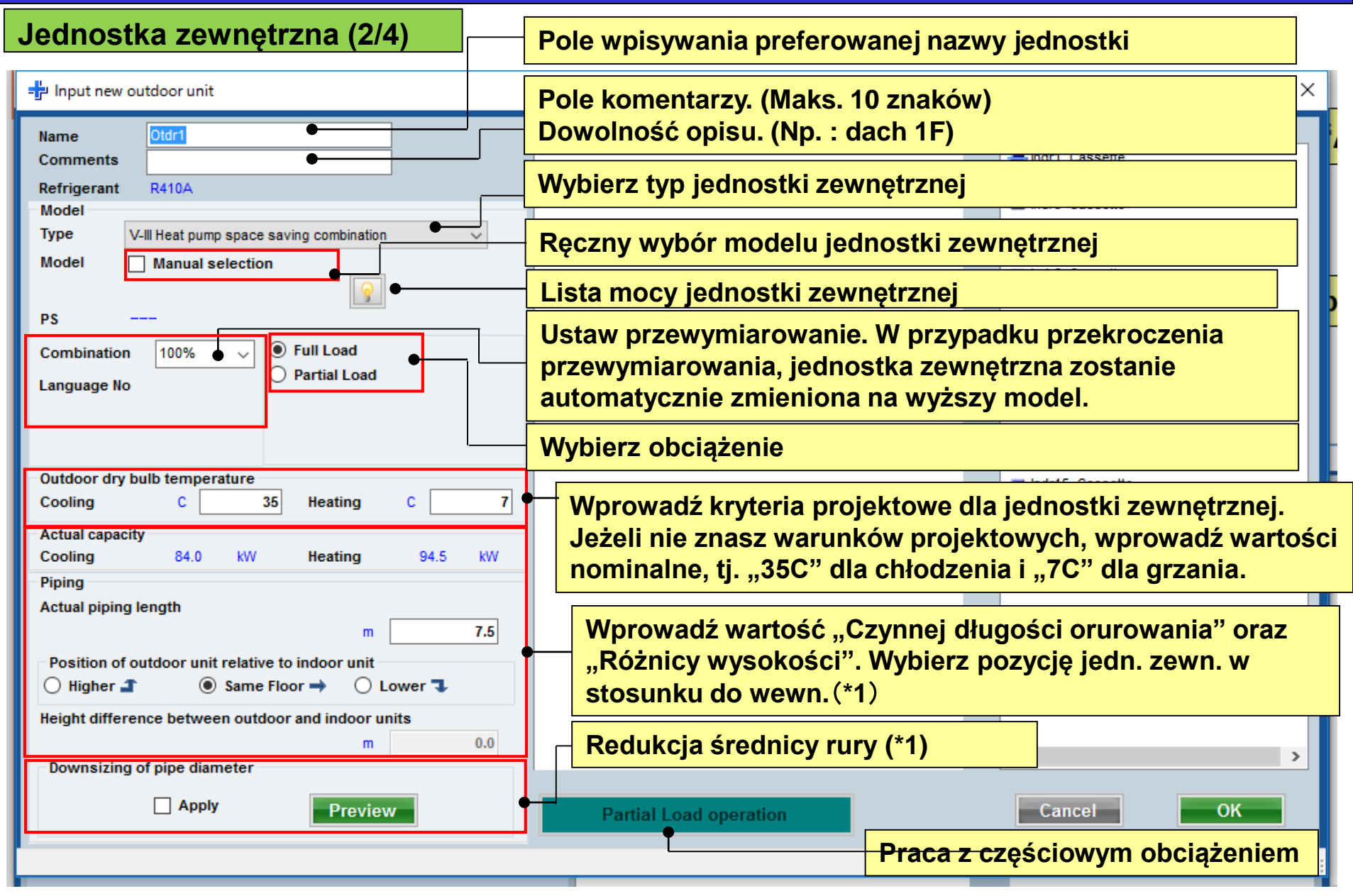

(\*1) Współczynnik strat zostanie obliczony automatycznie

## **Design Simulator**

Jednostka zewnętrzna (3/4)

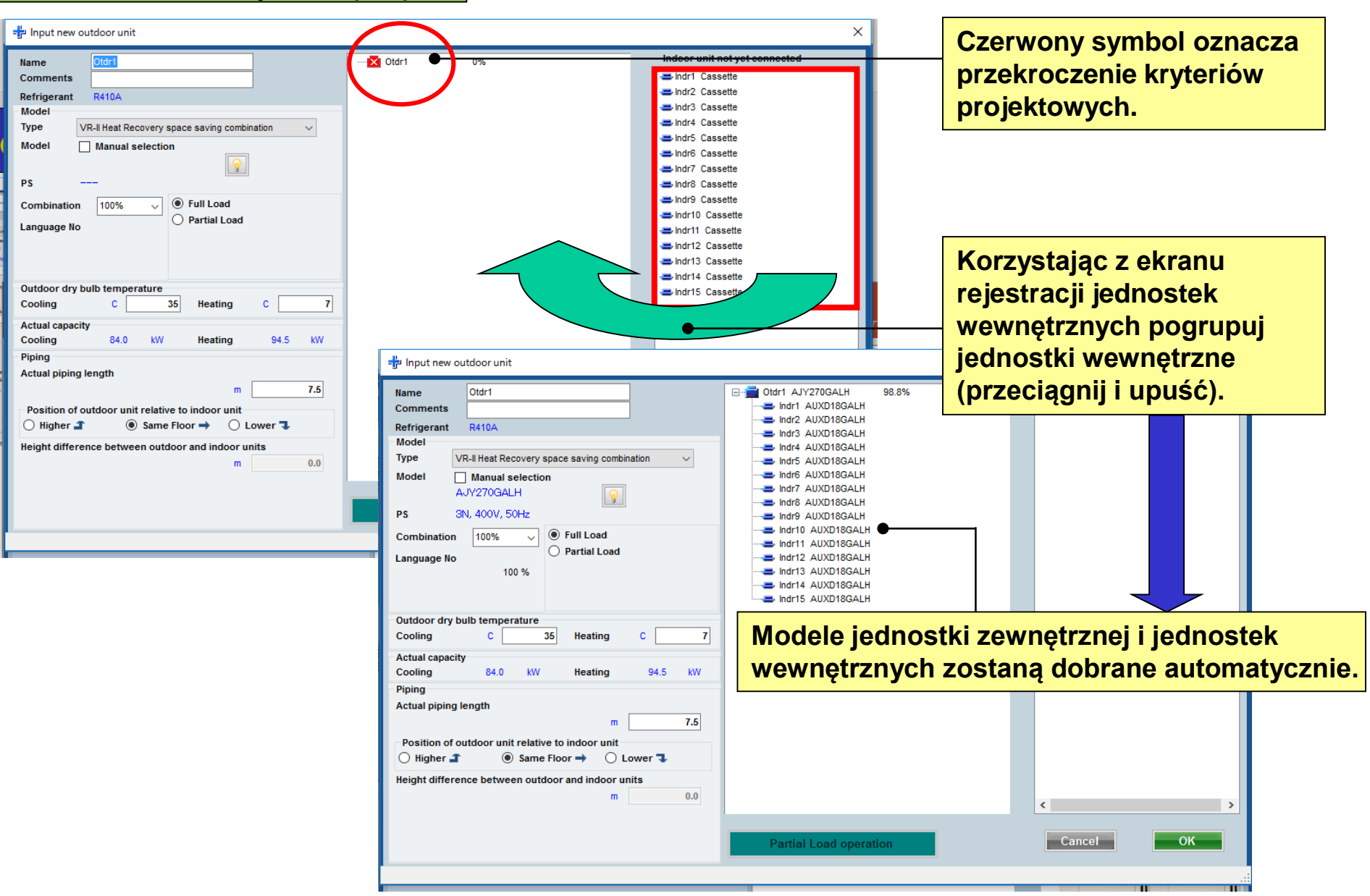

### **Design Simulator**

#### Jednostka zewnętrzna (4/4)

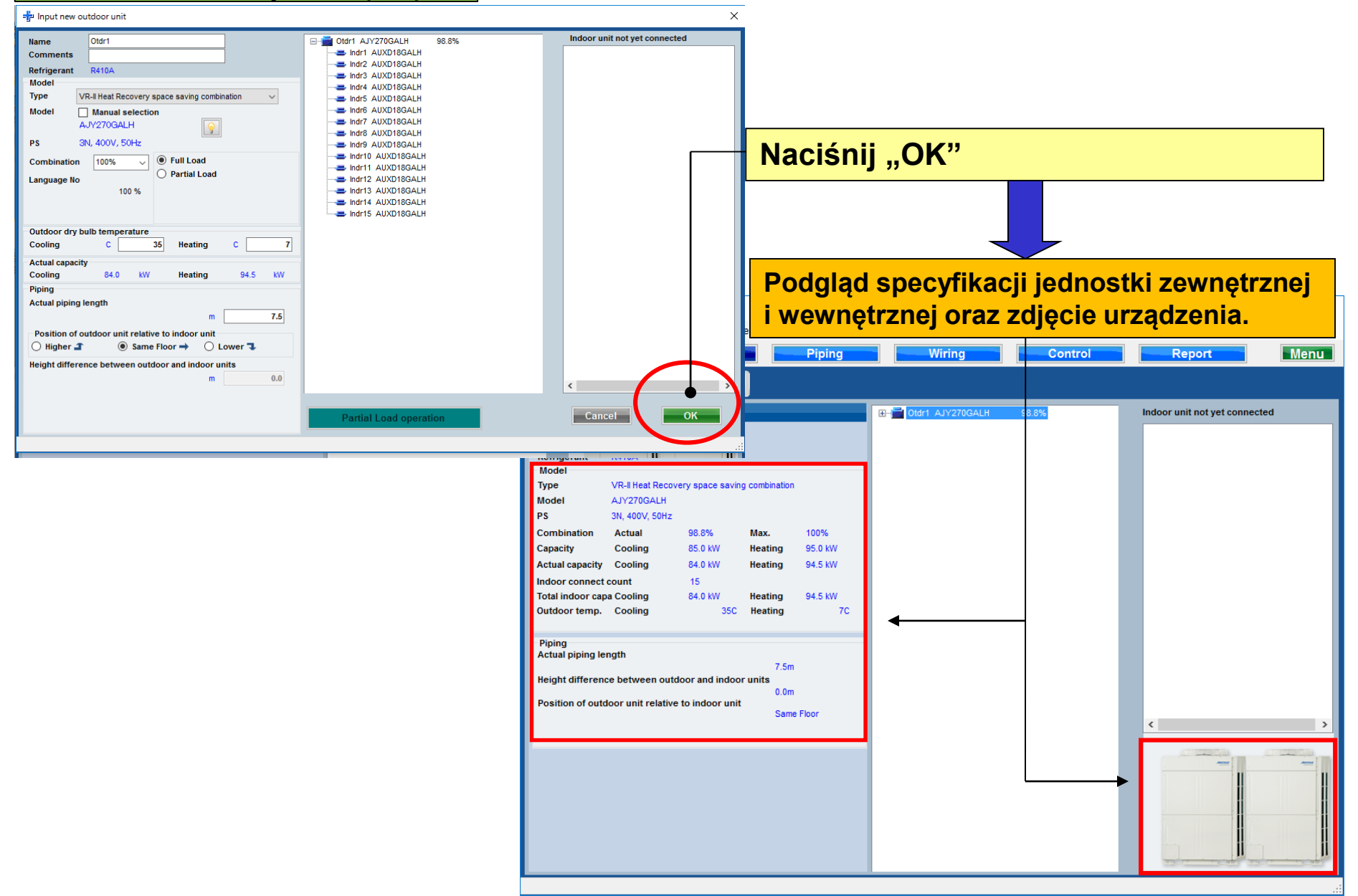

## **Design Simulator**

| Jednostka v              | wewn      | ętrzna   | 1           |                |                                            |                    |                    |            |             |       |       |      |       |      |       |      |
|--------------------------|-----------|----------|-------------|----------------|--------------------------------------------|--------------------|--------------------|------------|-------------|-------|-------|------|-------|------|-------|------|
| 🔷 Indoor unit            |           |          |             |                |                                            |                    | - 🗆 X              |            |             |       |       |      |       |      |       |      |
| lle Preference Tool Help | 🚯 Update  |          |             |                |                                            |                    |                    |            |             |       |       |      |       |      |       |      |
| Indoor unit Cut          | door unit | Piping   | Wir         | ing            | Wvbierz                                    | Jedno              | stke w             | vewnet     | rzna        | "     |       |      |       |      |       |      |
|                          |           |          | unit        |                | <b>J i i i i</b>                           |                    | Euture unit        | - 2-       | - (         |       |       |      |       |      |       |      |
|                          |           |          | -           |                |                                            |                    |                    |            |             |       |       |      |       |      |       |      |
| Details of indoor unit   | Name      | Comments | Model       | Tmp C<br>(C/%) | Tmp H Rq TC TC Rq S(<br>(C) (kW) (kW) (kW) | C SC Ro<br>(kW) (k | HC HC C<br>W) (kW) |            |             |       |       |      |       |      |       |      |
| Indoor unit type image   | 😅 Indr1   |          | AUXD18GALH  | 27.0/ 43.4     | 20 0.5 5.0 0                               | 0.5 4.1            | 0.5 6.0            |            |             |       |       |      |       |      |       |      |
|                          | 😅 Indr2   |          | AUXD18GALH  | 27.0/ 43.4     | 20 0.5 5.0 0                               | 0.5 4.1            | 0.5 6.0            |            |             |       |       |      |       |      |       |      |
|                          | 🚍 Indr3   |          | AUXD18GALH  | 27.0/ 43.4     | 20 0.5 5.0 0                               | 0.5 4.1            | 0.5 6.0            |            |             |       |       |      |       |      |       |      |
|                          | Indr4     |          | AUXD18GALH  | 27.0/43.4      | 20 0.5 5.0 0                               | 0.5 4.1            | 0.5 6.0            |            |             |       |       |      |       |      |       |      |
|                          | Indr5     |          | AUXD18GALH  | 27.0/43.4      | 20 0.5 5.0 0                               | 1.5 4.1            | 0.5 6.0            |            |             |       |       |      |       |      |       |      |
|                          |           |          | AUXD18GALH  | 27.0/ 43.4     | 20 0.5 5.0 0                               | 1.5 4.1            | 0.5 0.0            |            | Ļ           |       |       |      |       |      |       |      |
|                          | Indr8     |          | AUXD18GALH  | 27.0/ 43.      | 💊 Indoor unit                              |                    |                    |            |             |       |       |      |       |      | -     | o x  |
|                          | 😅 Indr9   |          | AUXD18GALH  | 27.0/ 43.      | Defendent in the                           |                    |                    |            | <b>C</b> 11 | -     |       |      |       |      |       |      |
|                          | 😅 Indr10  |          | AUXD18GALH  | 27.0/ 43       | Potwierdz                                  | SZCZE              | gołow              | /e spec    | ;ytika      | acje  | e na  | a ek | ran   | Ie   |       |      |
|                          | 😅 Indr11  |          | AUXD18GALH  | 27.0/ 43.      |                                            |                    |                    |            |             | -     |       |      |       |      |       |      |
|                          | Indr12    |          | AUXD18GALH  | 27.0/ 43.      | jeanostki v                                | wewn               | ętrzne             | J.         |             |       |       |      |       |      |       |      |
|                          | Indr13    |          | AUXD18GALH  | 27.0/ 43.      | Details of indoor unit                     | 1                  |                    |            | Tmp C       | Tmp H | Po TC | TC   | Pa SC | sc   | Pa HC | нс с |
|                          | Indr14    |          | AUXD18GALH  | 27.0/43.       |                                            | Name               | Comments           | Model      | (C/%)       | (C)   | (kW)  | (kW) | (kW)  | (kW) | (kW)  | (kW) |
|                          |           |          | Nonorici    | 21.07 40.      | maoor unit type image                      | 😅 Indr1            |                    | AUXD18GAEH | 27.0/ 43.4  | 20    | 0.5   | 5.0  | 0.5   | 4.1  | 0.5   | 6.0  |
|                          |           |          |             |                |                                            | 📥 Indr2            |                    | AUXD18GALH | 27.0/ 43.4  | 20    | 0.5   | 5.0  | 0.5   | 4.1  | 0.5   | 6.0  |
| Indoor unit value        |           |          |             |                |                                            | Indr3              |                    | AUXD18GALH | 27.0/43.4   | 20    | 0.5   | 5.0  | 0.5   | 4.1  | 0.5   | 6.0  |
| Model                    |           |          |             |                | -                                          |                    |                    | AUXD18GALH | 27.0/43.4   | 20    | 0.5   | 5.0  | 0.5   | 4.1  | 0.5   | 6.0  |
| Capacity                 |           |          |             |                |                                            |                    |                    | AUXD18GALH | 27.0/ 43.4  | 20    | 0.5   | 5.0  | 0.5   | 4.1  | 0.5   | 6.0  |
| 5.6 KW                   |           |          |             |                |                                            | ➡ Indr7            |                    | AUXD18GALH | 27.0/ 43.4  | 20    | 0.5   | 5.0  | 0.5   | 4.1  | 0.5   | 6.0  |
| High / 319.4 l/s         |           |          |             |                |                                            | 🚐 Indr8            |                    | AUXD18GALH | 27.0/ 43.4  | 20    | 0.5   | 5.0  | 0.5   | 4.1  | 0.5   | 6.0  |
| Sound pressure level     |           |          |             |                |                                            | 😅 Indr9            |                    | AUXD18GALH | 27.0/ 43.4  | 20    | 0.5   | 5.0  | 0.5   | 4.1  | 0.5   | 6.0  |
| Input power              |           |          |             |                |                                            | 😅 Indr10           |                    | AUXD18GALH | 27.0/ 43.4  | 20    | 0.5   | 5.0  | 0.5   | 4.1  | 0.5   | 6.0  |
| 39 W                     | <         |          |             |                |                                            | Indr11             |                    | AUXD18GALH | 27.0/ 43.4  | 20    | 0.5   | 5.0  | 0.5   | 4.1  | 0.5   | 6.0  |
|                          |           |          |             |                |                                            | Indr12             |                    | AUXD18GALH | 27.0/43.4   | 20    | 0.5   | 5.0  | 0.5   | 4.1  | 0.5   | 6.0  |
|                          |           |          | Input nower | _              |                                            | Indria             |                    | AUXD18GALH | 27.0/43.4   | 20    | 0.5   | 5.0  | 0.5   | 4.1  | 0.5   | 6.0  |
|                          |           |          |             |                |                                            | Indr15             |                    | AUXD18GALH | 27.0/ 43.4  | 20    | 0.5   | 5.0  | 0.5   | 4.1  | 0.5   | 6.0  |
|                          |           |          |             |                |                                            | _                  |                    |            |             |       |       |      |       |      |       |      |
|                          |           |          |             |                |                                            |                    |                    |            |             |       |       |      |       |      |       |      |
|                          |           |          |             |                | Indoor unit value                          |                    |                    |            |             |       |       |      |       |      |       |      |
|                          |           |          |             |                | Model<br>AUXD18GALH                        |                    |                    |            |             |       |       |      |       |      |       |      |
|                          |           |          |             |                | Capacity                                   |                    |                    |            |             |       |       |      |       |      |       |      |
|                          |           |          |             |                | 5.6 KW<br>Fan air flow rate                |                    |                    |            |             |       |       |      |       |      |       |      |
|                          |           |          |             |                | High / 319.4 l/s                           |                    |                    |            |             |       |       |      |       |      |       |      |
|                          |           |          |             |                | 36 dB(A)                                   |                    |                    |            |             |       |       |      |       |      |       |      |
|                          |           |          |             |                | Input power                                |                    |                    |            |             |       |       |      |       |      |       |      |
|                          |           |          |             |                | 39 W                                       | <                  |                    |            |             |       |       |      |       |      |       | >    |
|                          |           |          |             |                |                                            |                    |                    |            |             |       |       |      |       |      |       |      |

## **Design Simulator**

#### Lista mocy jednostki zewnętrznej (1/3)

| Input new outdoor unit  Name Otdr1 Comments Refrigerant R410A Model Type VR-II Heat Recovery space saving combination Model Model AJVA90GALH PS 3N, 400V, 50Hz Combination 100% Full Load Partial Load 100 %                                                                                                    | Oldrí AJYA90GALH       100%         Indrá AJXD18GALH       100%         Indrá AJXD18GALH       Najwyższy model jednostki zewnętrznej z         Indrá AJXD18GALH       Najwyższy model jednostki zewnętrznej z         Indrá AJXD18GALH       Kombinacji wybierany jest na podstawie         obliczonego % przewymiarowania oraz       wydajności.                                                                                                    |
|----------------------------------------------------------------------------------------------------|----------------------------------------------------------------------------------------------------|
| Outdoor dry bulb temperature         Cooling       C       35       Heating       C       7         Actual capacity       Cooling       28.0       KW       Heating       31.5       KW         Piping       Actual piping length       m       7.5         Position of outdoor unit relative to indoor unit       m       7.5         Higher       Image: Same Floor       Lower       Image: Height difference between outdoor and indoor units         m       0.0       Image: Same Floor       Image: Same Floor       Image: Same Floor | Indoor unit not yet connected     Indoor unit not yet connected     Indoor unit not yet connected |
|                                                                                                    | Combination       100%                                                                                                    |
| Skorzystaj z "listy moc<br>przewymiarowania % o<br>i wybrać jednostkę zew                                                                                                    | y jedn. zewn." aby określić zakres<br>raz współczynnik obliczeniowy wydajności<br>/nętrzną spośród dostępnych wariantów.                                                                                                    |
|                                                                                                    | Cancel OK                                                                                                    |

#### Lista mocy jednostki zewnętrznej (2/3)

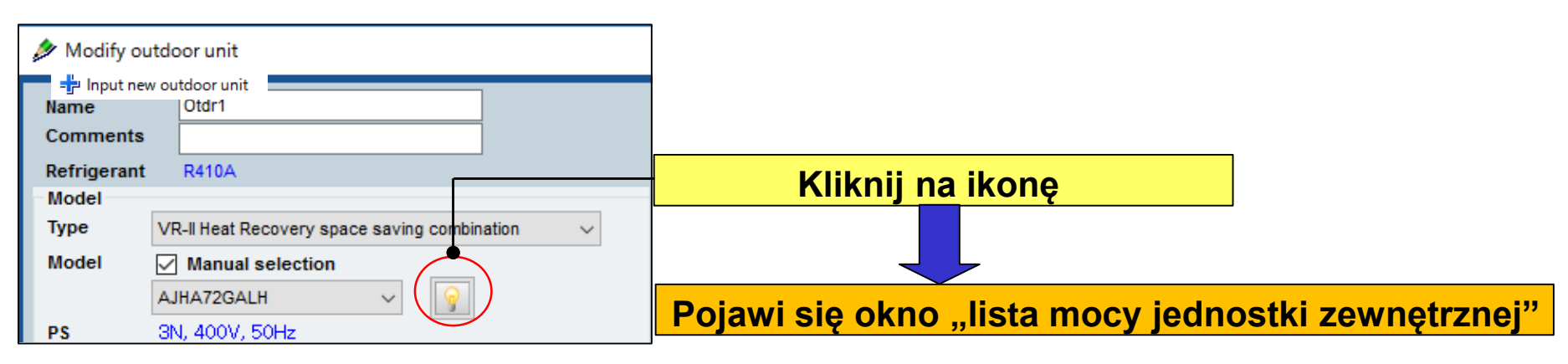

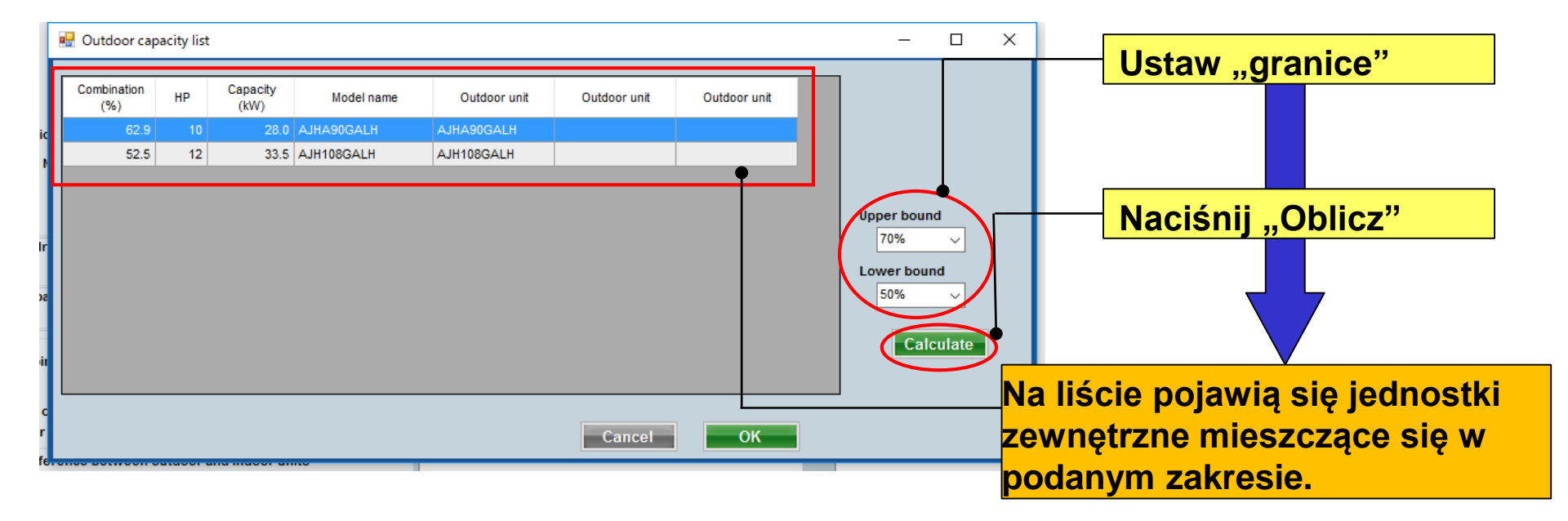

## **Design Simulator**

#### Lista mocy jednostki zewnętrznej (3/3)

|        | 🖳 Outdoor capa     | city list      |            |                                        |              |           |              |              |                                                                                                    | _                                                                                                    |                                                                                                    | ×                                                      | ]                                                                                     |    |
|--------|--------------------|----------------|------------|----------------------------------------|--------------|-----------|--------------|--------------|----------------------------------------------------------------------------------------------------|----------------------------------------------------------------------------------------------------|----------------------------------------------------------------------------------------------------|--------------------------------------------------------|---------------------------------------------------------------------------------------|----|
| Г      |                    |                |            |                                        |              |           |              |              |                                                                                                    |                                                                                                    |                                                                                                    |                                                        |                                                                                       |    |
| I      | Combination<br>(%) | HP Capa<br>(kV | city<br>/) | Model name                             | Out          | door unit | Outdoor unit | Outdoor unit |                                                                                                    |                                                                                                    |                                                                                                    |                                                        |                                                                                       |    |
| ¢.     | 62.9               |                | 28.0 A     | AJHA90GALH                             | AJHA90       | GALH      |              |              |                                                                                                    |                                                                                                    |                                                                                                    |                                                        |                                                                                       |    |
|        | 52.5               | 12             | 33.5 A     | AJH108GALH                             | AJH108       | GALH      |              |              | s Mod                                                                                                    | dify outdo                                                                                                    | por unit                                                                                                    |                                                        |                                                                                       |    |
| с<br>с |                    | W              | /bie       | e <mark>rz optym</mark> a<br>stki zewn | alny<br>ętrz |           | Cancel       |              | Name<br>Comm<br>Refrigu<br>Model<br>Type<br>Model<br>PS<br>Comb<br>Langu<br>Outdo<br>Coolin<br>Actual<br>Coolin<br>Piping<br>Actual | erant<br>Frant<br>Fr | Otdr1<br>R410A<br>R-II Heat Recu<br>HA90GALH<br>N, 400V, 50<br>70%<br>70%<br>10 tempera<br>C<br>17.6<br>ength | overy spa<br>rection<br>Hs<br>%<br>sture<br>35.0<br>kW | ace saving combination<br>Full Load<br>Partial Load<br>Heating C 7<br>Heating 20.8 kW | .0 |
|        |                    |                |            |                                        |              |           |              |              | Posit                                                                                                    | tion of ou<br>gher 者                                                                                                    | ıtdoor unit<br>)                                                                                              | relative<br>Same Fl                                    | m 7.5<br>to indoor unit<br>loor → ○ Lower <b>٦</b>                                    |    |
|        |                    |                |            |                                        |              |           |              |              | Height                                                                                                    | t differen                                                                                                    | ice betwee                                                                                                    | n outdoo                                               | or and indoor units<br>m 0.0                                                          |    |

Funkcja częściowego obciążenia (1/6)

Jeżeli zastosowane jest częściowe obciążenie, wydajność jednostki zewnętrznej można obniżyć dostosowując zakres pracy jednostek wewnętrznych.

① Jeżeli wybrana jednostka wewnętrzna realizuje pracę w 100%
 → Wybierz pełne obciążenie.

② Jeżeli wśród wszystkich klimatyzatorów dostępne będą niepracujące jednostki wewnętrzne, poziom obciążenia można wybrać dla chłodzenia i grzania.
 → Wybierz częściowe obciążenie.

③ Modele dobierane są przy założeniu, że w poszczególnych pomieszczeniach dostępne będą częściowo obciążone i w pełni obciążone jednostki wewnętrzne.
 → Wybierz częściowe obciążenie.

#### Funkcja częściowego obciążenia (2/6)

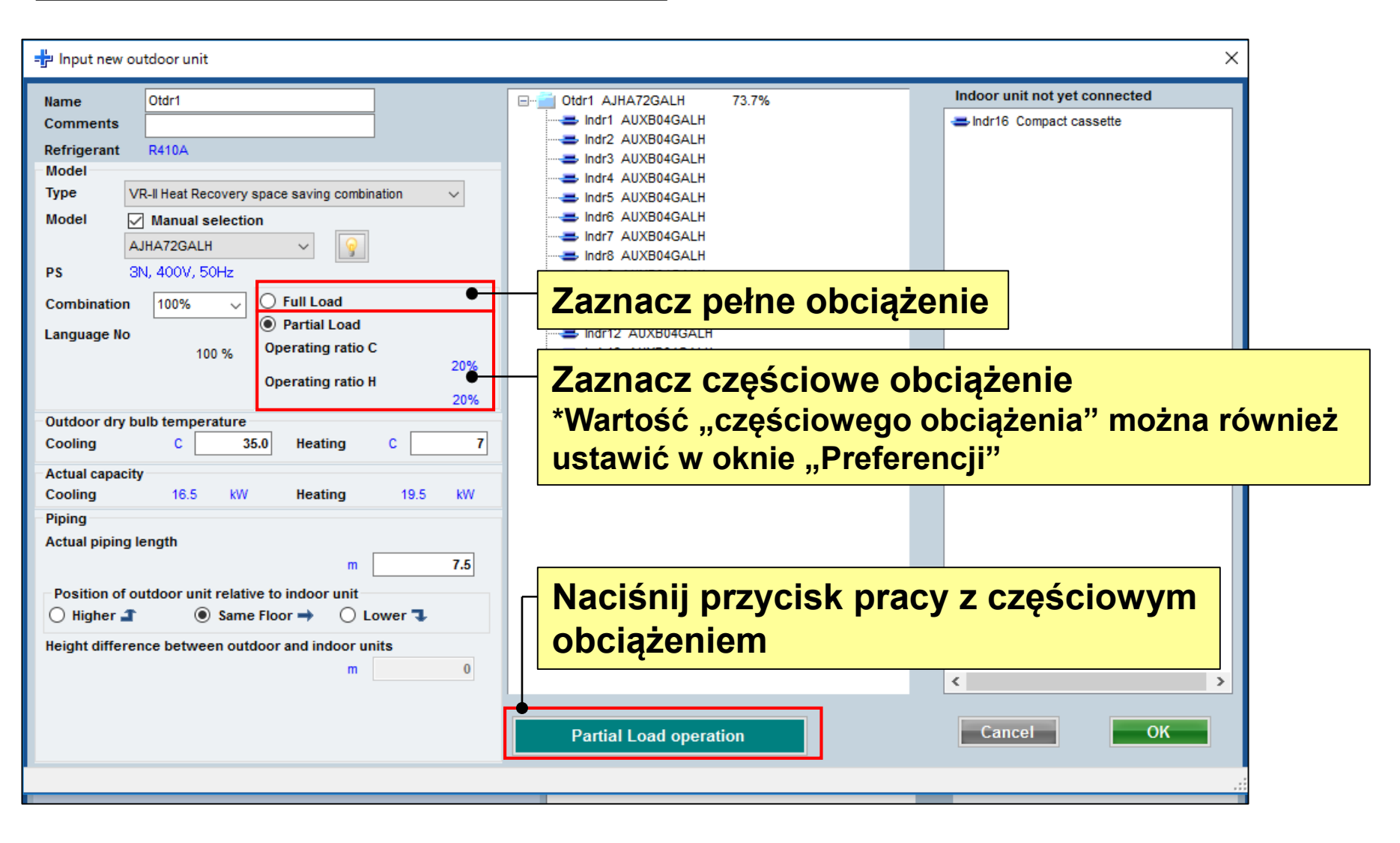

## **Design Simulator**

#### Funkcja częściowego obciążenia (3/6)

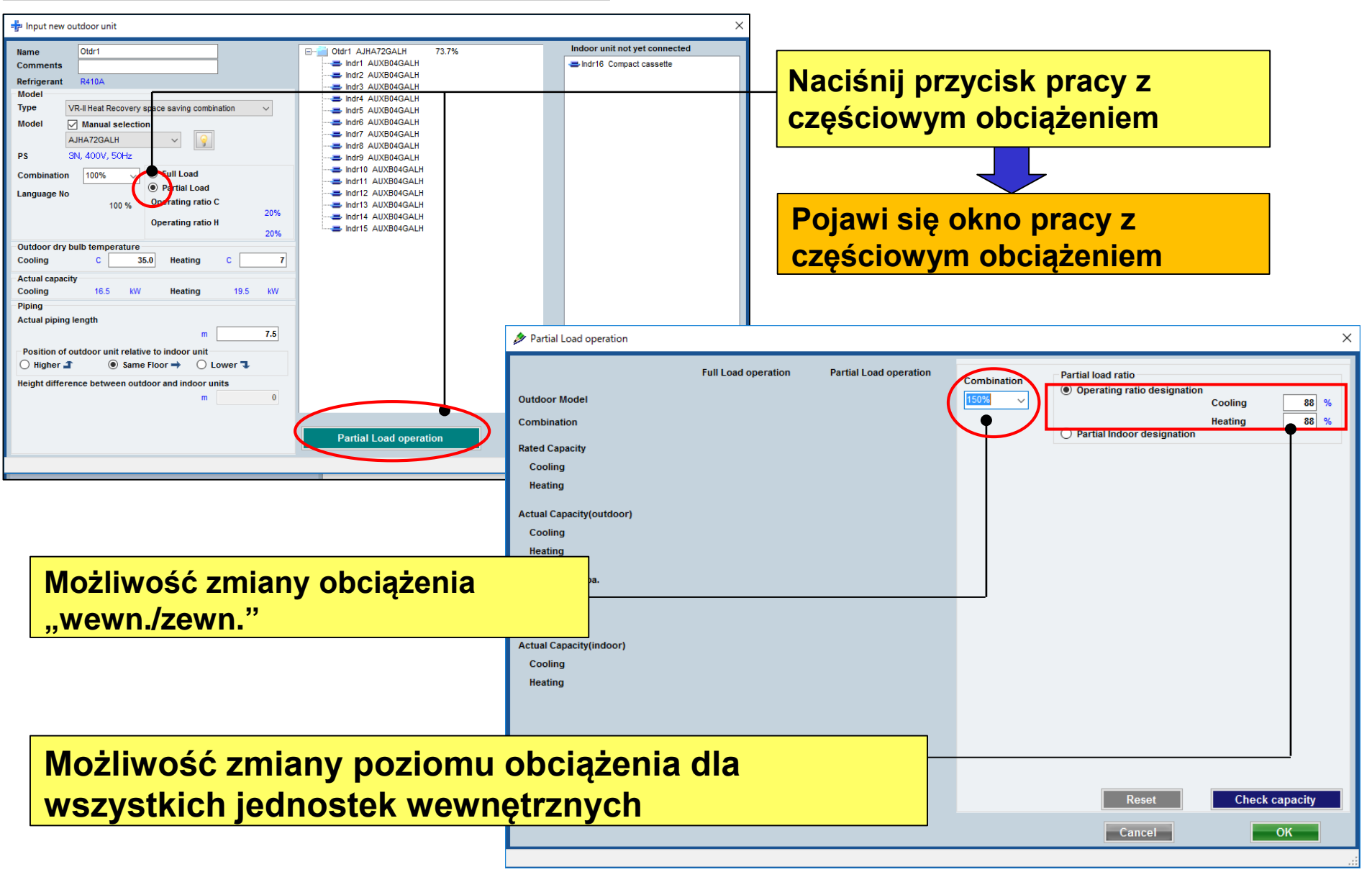

### **Design Simulator**

#### Funkcja częściowego obciążenia (4/6)

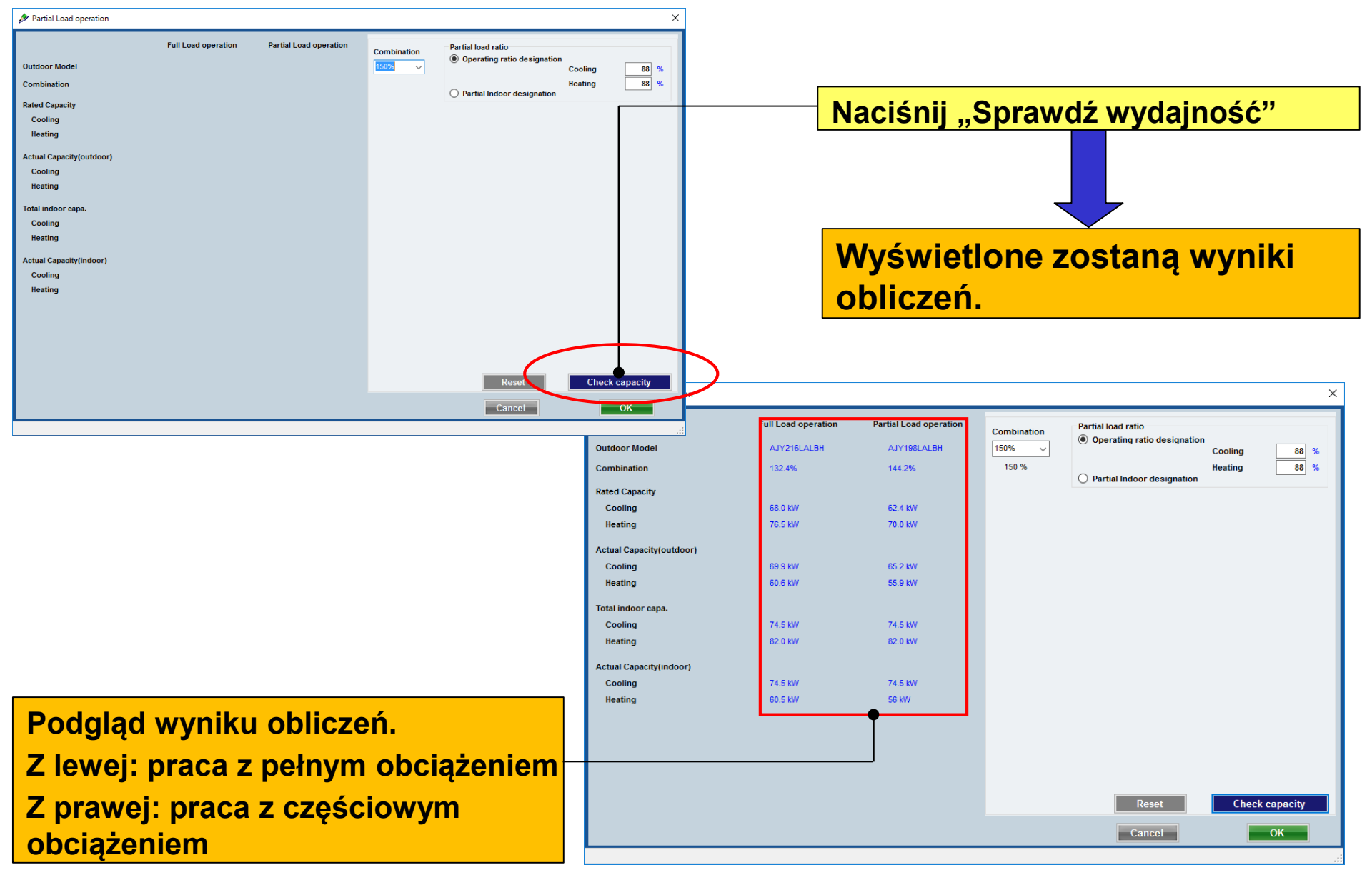

#### Funkcja częściowego obciążenia (5/6)

| Combination<br>150%<br>150 %<br>Partial load ratio<br>Operating ratio<br>Partial load ratio | o<br>atio designation<br>Coo<br>Heat | ling 88 %             |
|---------------------------------------------------------------------------------------------|--------------------------------------|-----------------------|
|                                                                                             | Aii                                  | Aii                   |
| Indoor Model                                                                                | Check Cooling                        | Check Heating         |
| ARXC60GATH                                                                                  |                                      |                       |
| ARXC60GATH                                                                                  |                                      |                       |
| ARXC60GATH                                                                                  |                                      |                       |
| ARXC60GATH                                                                                  |                                      |                       |
| Indoor Operating ratio<br>Check with the indoor unit is opera                               | iting rate of                        |                       |
| 100%. Please enter the operating recheck without the indoor unit.                           | ate of the 80                        | % 80 % Check capacity |
|                                                                                             |                                      |                       |

#### Ustaw przewymiarowanie

#### Wybierz rodzaj obciążenia

Poziom pracy zostanie ponownie obliczony i wyświetlony z uwzględnieniem danych ustawionych w tabeli "rozłożenia obciążenia"

Zaznacz wszystko

Ustaw "rozłożenie obciążenia"

Zaznacz jeżeli poziom obciążenia pracy jednostki wewnętrznej wynosi 100%.

Wpisz poziom obciążenia dla jednostek bez zaznaczonego chłodzenia lub grzania w powyższej tabeli.
#### Funkcja częściowego obciążenia (6/6)

| Outdoor Model<br>Combination<br>Rated Capacity<br>Cooling<br>Heating<br>Actual Capacity(outdoor) | AJY216LALBH<br>132.4%<br>68.0 KW<br>76.5 KW | AJY198LALBH<br>144.2%<br>62.4 kW<br>70.0 kW | 150% ∽<br>150 %                                                                | <ul> <li>Operating ratio</li> <li>Partial Indoc</li> </ul>           | Cool<br>Heati<br>or designation   | ing 88 %<br>ing 88 % |
|--------------------------------------------------------------------------------------------------|---------------------------------------------|---------------------------------------------|--------------------------------------------------------------------------------|----------------------------------------------------------------------|-----------------------------------|----------------------|
| Combination<br>Rated Capacity<br>Cooling<br>Heating<br>Actual Capacity(outdoor)                  | 132.4%<br>68.0 kW<br>76.5 kW                | 144.2%<br>62.4 kW<br>70.0 kW                | 150 %                                                                          | Partial Indo                                                         | Heati<br>or designation           | ing 88 %             |
| Rated Capacity<br>Cooling<br>Heating<br>Actual Capacity(outdoor)                                 | 68.0 kW<br>76.5 kW                          | 62.4 kW<br>70.0 kW                          | Indoor                                                                         |                                                                      | All                               |                      |
| Cooling<br>Heating<br>Actual Capacity(outdoor)                                                   | 68.0 kW<br>76.5 kW                          | 62.4 kW<br>70.0 kW                          | Indoor                                                                         |                                                                      |                                   | A11                  |
| Heating<br>Actual Capacity(outdoor)                                                              | 76.5 kW                                     | 70.0 kW                                     | Indoor                                                                         |                                                                      | All                               | All                  |
| Actual Capacity(outdoor)                                                                         |                                             |                                             |                                                                                | Model                                                                | Check Cooling                     | Check Heating        |
| Actual Capacity(outdoor)                                                                         |                                             |                                             | ARXC60GATH                                                                     |                                                                      |                                   |                      |
| Casting                                                                                          | 00 0 MW                                     | 05.0104                                     | ARXC60GATH                                                                     |                                                                      |                                   |                      |
| Cooling                                                                                          | 69.9 KW                                     | 65.2 KVV                                    | ARXC60GATH                                                                     |                                                                      |                                   |                      |
| Heating                                                                                          | 60.6 KW                                     | 55.9 KW                                     | ARXC60GATH                                                                     |                                                                      |                                   |                      |
| Total indoor capa.                                                                               |                                             |                                             | ARXC60GATH                                                                     |                                                                      |                                   |                      |
| Cooling                                                                                          | 74.5 kW                                     | 74.5 kW                                     |                                                                                |                                                                      |                                   |                      |
| Heating                                                                                          | 82.0 kW                                     | 82.0 kW                                     |                                                                                |                                                                      |                                   |                      |
| Actual Capacity(indoor)                                                                          |                                             |                                             |                                                                                |                                                                      |                                   |                      |
| Cooling                                                                                          | 74.5 kW                                     | 74.5 kW                                     |                                                                                |                                                                      |                                   |                      |
| Heating                                                                                          | 60.5 kW                                     | 56 kW                                       |                                                                                |                                                                      |                                   |                      |
|                                                                                                  | •                                           |                                             |                                                                                |                                                                      |                                   |                      |
|                                                                                                  |                                             |                                             | Indoor Operating<br>Check with the in<br>100%. Please ent<br>check without the | ratio<br>Idoor unit is opera<br>er the operating r<br>e indoor unit. | ating rate of 80 ate of the Reset | % 80 %               |
|                                                                                                  |                                             |                                             |                                                                                | Ca                                                                   | ancel                             | ОК                   |

Podgląd wyniku obliczeń. Z lewej: praca z pełnym obciążeniem Z prawej: praca z częściowym obciążeniem

#### Redukcja średnicy rury

| 🐈 Input new outdoor unit                                                                                                    |                                                                                                    | ×                                                                                                    |
|----------------------------------------------------------------------------------------------------|----------------------------------------------------------------------------------------------------|----------------------------------------------------------------------------------------------------|
| Name       Iter         Comments                                                                                                    | ✓ Otdr1 0%     Ótdr1 0%     Średnicę rury możny wybraniu systemu ręcznego wprowad na ekranie "Orurow obsługiwane regio | Indoor unit not yet connected<br>Indra Compact cassette<br>Indra Compact cassette |
| Position of outdoor unit relative to indoor unit<br>○ Higher  ③ Same Floor  → ○ Lower  ↓<br>Height difference between outdoor and indoor units<br>m 0.0<br>Downsizing of pipe diameter |                                                                                                    | <                                                                                                    |

\*2: Opis funkcji "redukcji średnicy rury" dostępny jest w podręczniku dotyczącym "orurowania"

### Dizayn Simülatör

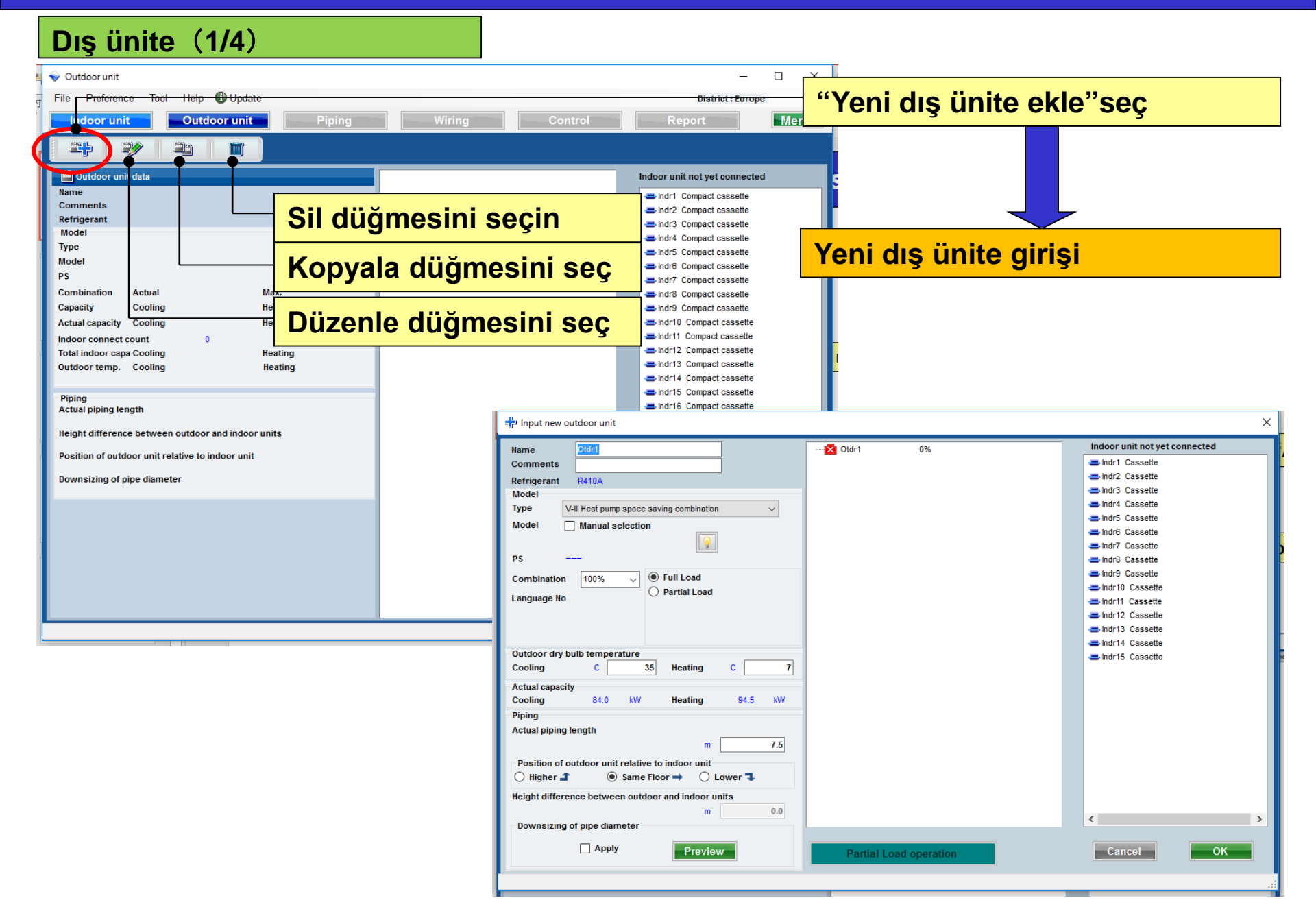

## Dizayn Simülatör

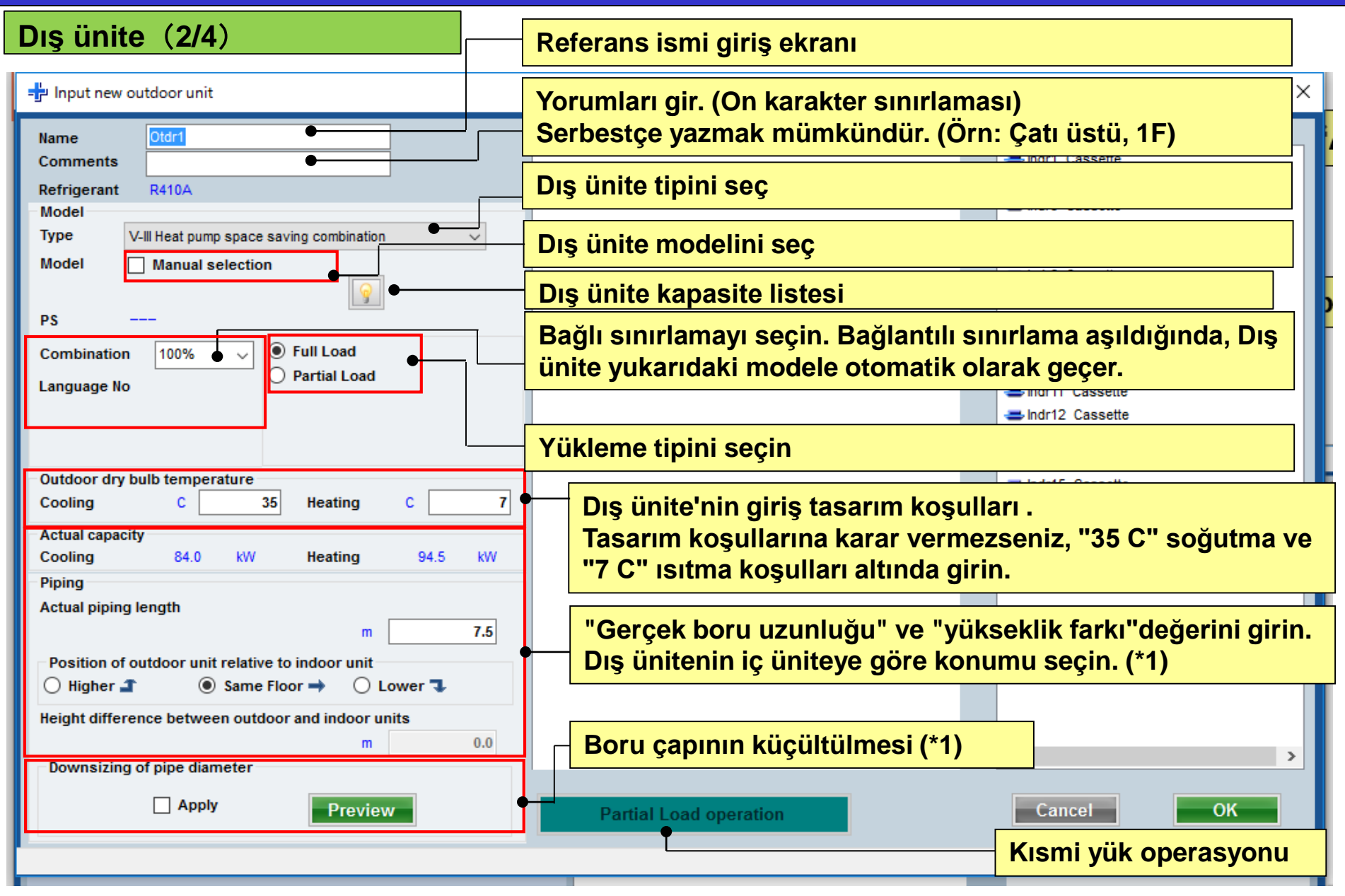

(\*1) Kayıp katsayısı otomatik olarak hesaplanır.

### Dizayn Simülatör

#### Dış ünite (3/4)

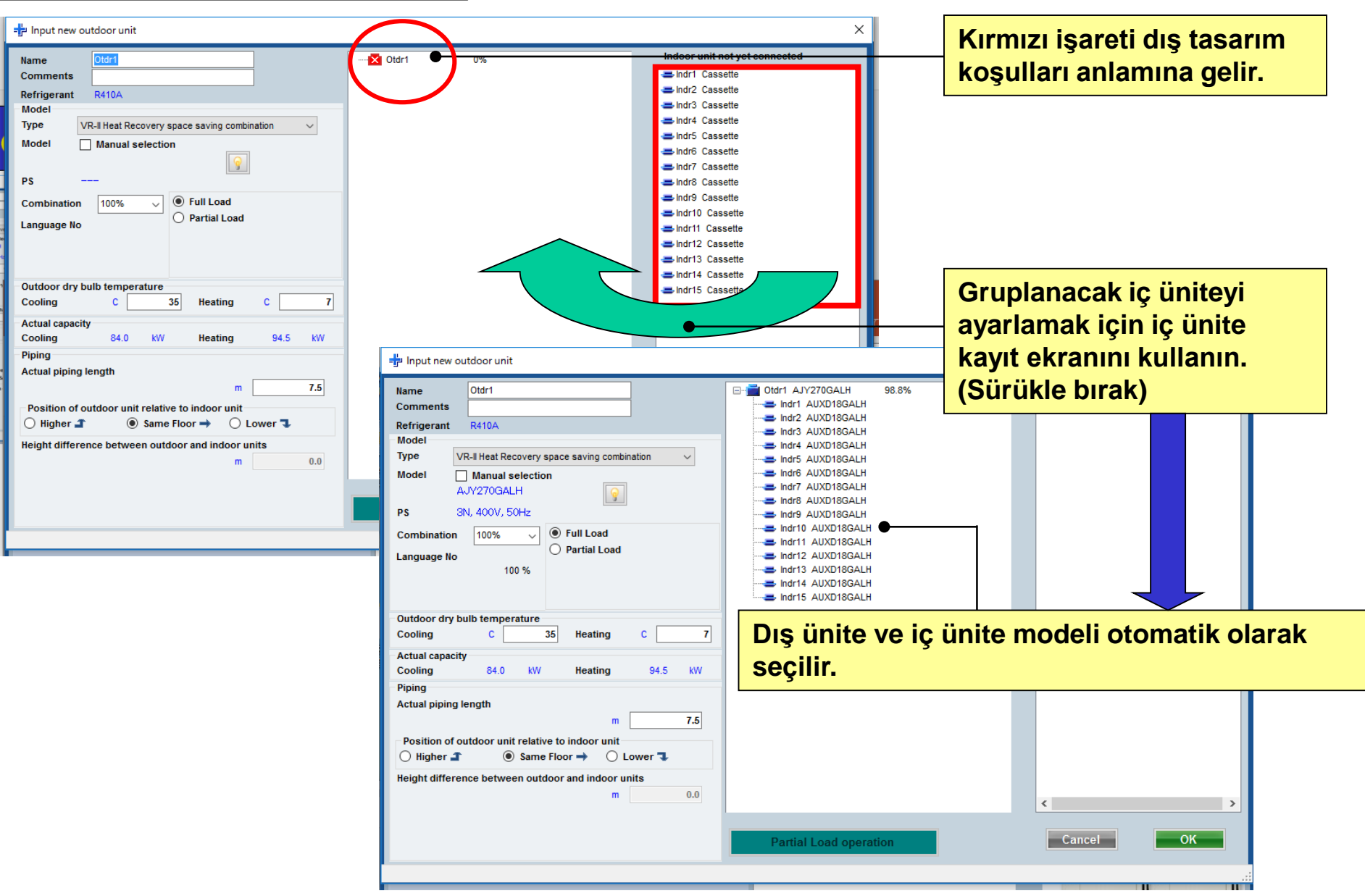

### Dizayn Simülatör

#### Dış ünite (4/4)

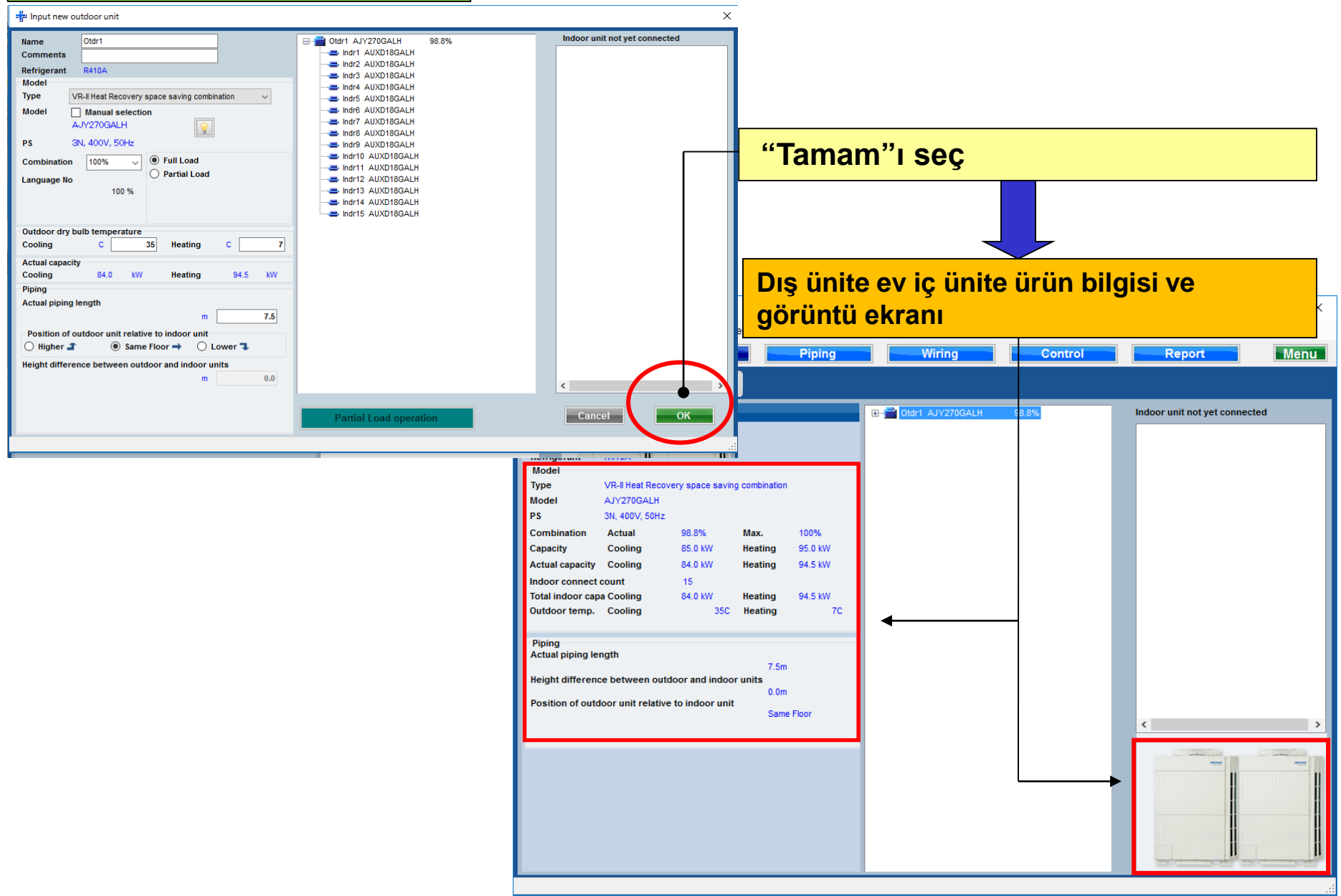

### Dizayn Simülatör

|                                                                                                    | İç ünite                 |           |            |             |            |                                                                                                    |                                                       |       |          |             |         |            |            |       |              |      |              |              |          |      |
|----------------------------------------------------------------------------------------------------|--------------------------|-----------|------------|-------------|------------|----------------------------------------------------------------------------------------------------|-------------------------------------------------------|-------|----------|-------------|---------|------------|------------|-------|--------------|------|--------------|--------------|----------|------|
|                                                                                                    | ♦ Indoor unit            |           |            |             |            |                                                                                                    |                                                       |       |          | - 0         | ×       |            |            |       |              |      |              |              |          |      |
|                                                                                                    | le Preference Tool Help  | Update    |            |             |            |                                                                                                    |                                                       |       | _        |             |         |            |            |       |              |      |              |              |          |      |
|                                                                                                    | Indoor unit              | loor unit | Piping     | Wiri        | nu         | "ic                                                                                                    | • ünit                                                | ~~    | SAC      |             |         |            |            |       |              |      |              |              |          |      |
| Image: market method         Image: market method         Image: ma                                                                                                    |                          |           |            |             |            | , i                                                                                                    | , unit                                                |       | JUÇ      |             |         |            |            |       |              |      |              |              |          |      |
| Item         Contention         Item         Contention         Contention         Contention         <                                                                                                    |                          |           | • Indoor u | nit         |            |                                                                                                    |                                                       |       |          | Future unit |         |            |            |       |              |      |              |              |          |      |
| Index curk type mane         Index         Color         Color <thcolor< th="">         Color         Color<th>💻 Details of indoor unit</th><th>Name</th><th>Comments</th><th>Model</th><th>Tmp C</th><th>Tmp H F</th><th>R TC TC</th><th>Rq SC</th><th>SC SC</th><th>Rq HC HC</th><th>с</th><th></th><th></th><th></th><th></th><th></th><th></th><th></th><th></th><th></th></thcolor<>                                                                                                    | 💻 Details of indoor unit | Name      | Comments   | Model       | Tmp C      | Tmp H F                                                                                                 | R TC TC                                               | Rq SC | SC SC    | Rq HC HC    | с       |            |            |       |              |      |              |              |          |      |
| Image: Normal State       Image: Normal State       Image: Normal State<                                                                                                    | Indoor unit type image   |           | Commenta   |             | (C/%)      | (C)                                                                                                    | (kW) (kW)                                             | (kW)  | (kW)     | (kW) (kW)   |         |            |            |       |              |      |              |              |          |      |
| Image: Normal state         Normal state         Normal                                                                                                    |                          | Indr1     |            |             | 27.0/43.4  | 20                                                                                                    | 0.5 5.0                                               |       | 5 4.1    | 0.5 6       | 3.0     |            |            |       |              |      |              |              |          |      |
| Imme         Automodului         77.94 A         29         65         69         64         69           Imme         Automodului         77.94 A         29         65         59         69         64         69         69           Imme         Automodului         77.94 A         29         65         59         69         64         69         69           Imme         Automodului         77.94 A         29         65         59         69         64         69         69           Imme         Automodului         77.94 A         29         65         59         69         66         69         69         69         69         69         69         69         69         69         69         69         69         69         69         69         69         69         69         69         69         69         69         69         69         69         69         69         69         69         69         69         69         69         69         69         69         69         69         69         69         69         69         69         69         69         69         69         69                                                                                                    |                          | Indr2     |            | AUXD18GALH  | 27.0/ 43.4 | 20                                                                                                    | 0.5 5.0                                               | 0     | .5 4.1   | 0.5 (       | 5.0     |            |            |       |              |      |              |              |          |      |
| Immedia         Automodality         27/434         20         65         65         60           Immedia         Automodality         27/434         20         65         5         60           Immedia         Automodality         27/434         20         65         5         60           Immedia         Automodality         27/434         20         65         5         60           Immedia         Automodality         27/434         20         65         5         60           Immedia         Automodality         27/434         20         65         5         60           Immedia         Automodality         27/434         20         65         6         6         6         6         6         6         6         6         6         6         6         6         6         6         6         6         6         6         6         6         6         6         6         6         6         6         6         6         6         6         6         6         6         6         6         6         6         6         6         6         6         6         6         6         6 <th>L</th> <th>😅 Indr4</th> <th></th> <th>AUXD18GALH</th> <th>27.0/ 43.4</th> <th>20</th> <th>0.5 5.0</th> <th>0</th> <th>.5 4.1</th> <th>0.5 6</th> <th>6.0</th> <th></th> <th></th> <th></th> <th></th> <th></th> <th></th> <th></th> <th></th> <th></th>                                                                                                    | L                        | 😅 Indr4   |            | AUXD18GALH  | 27.0/ 43.4 | 20                                                                                                    | 0.5 5.0                                               | 0     | .5 4.1   | 0.5 6       | 6.0     |            |            |       |              |      |              |              |          |      |
|                                                                                                    | -                        | 😅 Indr5   |            | AUXD18GALH  | 27.0/ 43.4 | 20                                                                                                    | 0.5 5.0                                               | 0     | .5 4.1   | 0.5         | 6.0     |            |            |       |              |      |              |              |          |      |
| Ind       Audol 1944.H       270 A       Made and and and and and and and and and and                                                                                                    |                          | 😅 Indr6   |            | AUXD18GALH  | 27.0/ 43.4 | 20                                                                                                    | 0.5 5.0                                               | 0     | .5 4.1   | 0.5 6       | 6.0     |            |            |       |              |      |              |              |          |      |
| Indid       Austrisulat       27 and<br>austrisulat       27 and<br>austrisulat       Comments       Comments       Com                                                                                                    |                          | 📥 Indr7   |            | AUXD18GALH  | 27.0/ 43.4 | 20                                                                                                    | <u></u>                                               | -     | 5 44     | 0.5         |         |            | 7          |       |              |      |              |              |          |      |
| Index       United       United                                                                                                    |                          | 📥 Indr8   |            | AUXD18GALH  | 27.0/ 43.  |                                                                                                    | int                                                   |       |          |             |         |            | ·          |       |              |      |              |              | _        |      |
| Index unit value         No         No                                                                                                    |                          | Indr9     |            | AUXD18GALH  | 27.0/43.   | İci                                                                                                    | inita                                                 | ٥k    | ranır    | ndaki       | av      | rintili    | المحت      | likla | ri d         | na   | vlav         | /In          |          |      |
| Indit         AUX0308AH         27 84 A         Image         Image                                                                                                    |                          | Indriv    |            | AUXD18GALH  | 27.0/43.   | l i Ç i                                                                                                 | JIIIC                                                 | CN    | ann      | Idani       | ay      |            | UZCI       | IIRIC |              | Jiia | yiaj         | <b>,</b>     | I        |      |
| Index         Autoritionality         279 43         Participantity         Autoritionality         Autoritionality         <                                                                                                    |                          | Indr12    |            | AUXD18GALH  | 27.0/ 43.  | 1                                                                                                    | <b>.</b>                                              |       |          |             | ndoorun |            |            |       |              |      |              |              | C Future |      |
| Indoor unit value       None       Long       Tree Control       Tree Control       Tree Contro       Tree Control       Tree Contro                                                                                                    |                          | Indr13    |            | AUXD18GALH  | 27.0/ 43.  |                                                                                                    |                                                       | -     |          |             |         |            |            |       |              |      |              |              | U Future |      |
| Inderi S       U201802H       27.043       20       0.5       0.0       0.0       0.0       0.0       0.0       0.0       0.0       0.0       0.0       0.0       0.0       0.0       0.0       0.0       0.0       0.0       0.0       0.0       0.0       0.0       0.0       0.0       0.0       0.0       0.0       0.0       0.0       0.0       0.0       0.0       0.0       0.0       0.0       0.0       0.0       0.0       0.0       0.0       0.0       0.0       0.0       0.0       0.0       0.0       0.0       0.0       0.0       0.0       0.0       0.0       0.0       0.0       0.0       0.0       0.0       0.0       0.0       0.0       0.0       0.0       0.0       0.0       0.0       0.0       0.0       0.0       0.0       0.0       0.0       0.0       0.0       0.0       0.0       0.0       0.0       0.0       0.0       0.0       0.0       0.0       0.0       0.0       0.0       0.0       0.0       0.0       0.0       0.0       0.0       0.0       0.0       0.0       0.0       0.0       0.0       0.0       0.0       0.0       0.0       0.0       0.0                                                                                                    |                          | 📥 Indr14  |            | AUXD18GALH  | 27.0/ 43.  | 💻 Det                                                                                                   | ails of indoor un                                     | it    | Name     | Comm        | ents    | Model      | Tmp C      | Tmp H | Rq TC        | TC   | Rq SC        | SC           | Rq HC    | HC C |
| Indoor unit value       No       No                                                                                                    |                          | 📥 Indr15  |            | AUXD18GALH  | 27.0/ 43.  | Indoor uni                                                                                              | it type image                                         |       | - Indr1  |             |         |            | 27.0/43.4  | (0)   | (KVV)<br>0.5 | 5.0  | (KVV)<br>0.5 | (KVV)<br>4 1 | 0.5      | 6.0  |
| Indoor unit value         Model<br>AUXD166ALH<br>Capacity<br>5.5.W/<br>So difficult         Model<br>AUXD166ALH<br>Capacity<br>5.5.W/<br>So difficult         Model<br>AUXD166ALH<br>Capacity<br>5.5.W/<br>So difficult         Z/W14.4         Z0         C5         C5         C5         C4         0.5         60.0           India         AUXD166ALH<br>AUXD186ALH         Z/W14.4         Z0         C5         C5         C5         C4         0.5         60.0         C4         C5         C6         C4         0.5         C6         C4         0.5         C6         C4         0.5         C6         C4         0.5         C6         C4         0.5         C6         C4         C5         C6         C4         C5         C6         C4         C5         C6         C4         C5         C6         C4         C5         C6         C4         C5         C6         C4         C5         C6         C4         C5         C6         C4         C5         C6         C4         C5         C6         C4         C5         C6         C4         C5         C6         C5         C5         C5         C5         C5         C5         C5         C5         C5         C5         C5         C5         C5         C5         C5         <                                                                                                    |                          |           |            |             |            |                                                                                                    |                                                       |       | Jindr2   |             |         | AUXD18GALH | 27.0/ 43.4 | 20    | 0.5          | 5.0  | 0.5          | 4.1          | 0.5      | 6.0  |
| Model<br>AUXD18GALH<br>Cesparty<br>5.5 NW rate<br>19/0 73 14/5 15<br>3.6 GW rate<br>19/0 73 14/5 15<br>3.6 GW rate<br>19/0 73 14/5 15<br>3.6 GW rate<br>19/0 74 14/5 14/5 15<br>3.6 GW rate<br>19/0 74 14/5 14/5 15<br>3.6 GW rate<br>19/0 74 14/5 14/5 14/5 14/5 14/5 14/5 14/5 14/                                                                                                    | Indoor unit value        |           |            |             |            |                                                                                                    |                                                       |       | 😑 Indr3  |             |         | AUXD18GALH | 27.0/ 43.4 | 20    | 0.5          | 5.0  | 0.5          | 4.1          | 0.5      | 6.0  |
| AUDO196ALH<br>Coperity<br>5.6 W<br>Fan air flow rite<br>Hoh/7.319.4 US<br>9.6 GA<br>19.0016ALH<br>Fan air flow rite<br>Hoh/7.319.4 US<br>9.001 for ALH<br>Noto16ALH<br>19.0016ALH<br>27.04.4 20<br>10.5 5.0<br>10.5 4.1 0.5 6.0<br>10.01<br>10.0016ALH<br>27.04.4 20<br>10.5 5.0<br>10.5 4.1 0.5 6.0<br>10.01<br>10.0016ALH<br>27.04.4 20<br>10.5 5.0<br>10.5 4.1 0.5 6.0<br>10.01<br>10.0016ALH<br>27.04.4 20<br>10.5 5.0<br>10.5 4.1 0.5 6.0<br>10.01<br>10.0016ALH<br>10.01<br>10.0016ALH<br>27.04.4 20<br>10.5 5.0 0.5 4.1 0.5 6.0<br>10.01<br>10.0016ALH<br>27.04.4 20<br>10.5 5.0 0.5 4.1 0.5 6.0<br>10.01<br>10.0016ALH<br>27.04.4 20<br>10.5 5.0 0.5 4.1 0.5 6.0<br>10.01<br>10.0016ALH<br>27.04.4 20<br>10.5 5.0 0.5 4.1 0.5 6.0<br>10.01<br>10.0016ALH<br>27.04.4 20<br>10.5 5.0 0.5 4.1 0.5 6.0<br>10.01<br>10.0016ALH<br>27.04.4 20<br>10.5 5.0 0.5 4.1 0.5 6.0<br>10.01<br>10.0016ALH<br>27.04.4 20<br>10.5 5.0 0.5 4.1 0.5 6.0<br>10.01<br>10.0016ALH<br>27.04.4 20<br>10.5 5.0 0.5 4.1 0.5 6.0<br>10.01<br>10.0016ALH<br>27.04.4 20<br>10.5 5.0 0.5 4.1 0.5 6.0<br>10.01<br>10.0016ALH<br>27.04.4 20<br>10.5 5.0 0.5 4.1 0.5 6.0<br>10.01<br>10.0016ALH<br>27.04.4 20<br>10.5 5.0 0.5 4.1 0.5 6.0<br>10.01<br>10.0016ALH<br>27.04.4 20<br>10.5 5.0 0.5 4.1 0.5 6.0<br>10.01<br>10.0016ALH<br>27.04.4 20<br>10.5 5.0 0.5 4.1 0.5 6.0<br>10.01<br>10.0016ALH<br>27.04.4 20<br>10.5 5.0 0.5 4.1 0.5 6.0<br>10.01<br>10.001<br>10.0016ALH<br>27.04.4 20<br>10.5 5.0 0.5 4.1 0.5 6.0<br>10.01<br>10.001<br>10.001<br>10.0016ALH<br>27.04.4 20<br>10.5 5.0 0.5 4.1 0.5 6.0<br>10.01<br>10.001<br>10.0001<br>10.001<br>10.0 | Model                    |           |            |             |            |                                                                                                    |                                                       | -1    | 😅 Indr4  |             |         | AUXD18GALH | 27.0/ 43.4 | 20    | 0.5          | 5.0  | 0.5          | 4.1          | 0.5      | 6.0  |
| Capacity       50 kW       270 434       20       0.5       50       0.5       4.1       0.5       6.0       1       1       0.5       6.0       1       1       0.5       6.0       1       1       0.5       6.0       1       1       0.5       6.0       1       1       0.5       6.0       1       1       0.5       6.0       1       1       0.5       6.0       1       1       0.5       6.0       1       1       0.5       6.0       1       1       0.5       6.0       1       1       0.5       6.0       1       1       0.5       6.0       1       1       0.5       6.0       1       1       0.5       6.0       1       1       0.5       6.0       1       1       0.5       6.0       1       1       0.5       6.0       1       1       0.5       6.0       1       1       0.5       6.0       1       1       0.5       6.0       1       1       0.5       6.0       1       0.5       6.0       1       0.5       6.0       1       1       0.5       6.0       1       1       0.5       6.0       1       1       0.5       <                                                                                                    | AUXD18GALH               |           |            |             |            |                                                                                                    |                                                       |       | 😅 Indr5  |             |         | AUXD18GALH | 27.0/ 43.4 | 20    | 0.5          | 5.0  | 0.5          | 4.1          | 0.5      | 6.0  |
| Fead ritor rate<br>High 319 Mo       2/0/43.4       20       0.5       5.0       0.5       4.0       0.5       5.0       0.5       0.5       0.5       0.5       0.5       0.5       0.5       0.5       0.5       0.5       0.5       0.5       0.5       0.5       0.5       0.5       0.5       0.5       0.5       0.5       0.5       0.5       0.5       0.5       0.5       0.5       0.5       0.5       0.5       0.5       0.5       0.5       0.5       0.5       0.5       0.5       0.5       0.5       0.5       0.5       0.5       0.5       0.5       0.5       0.5       0.5       0.5       0.5       0.5       0.5       0.5       0.5       0.5       0.5       0.5       0.5       0.5       0.5       0.5       0.5       0.5       0.5       0.5       0.5       0.5       0.5       0.5       0.5       0.5       0.5       0.5       0.5       0.5       0.5       0.5       0.5       0.5       0.5       0.5       0.5       0.5       0.5       0.5       0.5       0.5       0.5       0.5       0.5       0.5       0.5       0.5       0.5       0.5       0.5       0.5       0.5                                                                                                    | 5.6 kW                   |           |            |             |            |                                                                                                    |                                                       |       | Indr6    |             |         | AUXD18GALH | 27.0/ 43.4 | 20    | 0.5          | 5.0  | 0.5          | 4.1          | 0.5      | 6.0  |
| Sound pressure level<br>36 dB(A)<br>input power<br>39 W       Cond Cond Cond Cond Cond Cond Cond Cond                                                                                                    | Fan air flow rate        |           |            |             |            |                                                                                                    |                                                       |       | Indr7    |             |         | AUXD18GALH | 27.0/43.4  | 20    | 0.5          | 5.0  | 0.5          | 4.1          | 0.5      | 6.0  |
| 38 dB(A)       AuX018GALH       27 0/43.4       20       0.5       5.0       0.4       0.5       6.0       1       0.5       6.0       1       0.5       6.0       1       0.5       6.0       1       0.5       6.0       1       0.5       6.0       1       0.5       6.0       1       0.5       6.0       1       0.5       6.0       1       0.5       6.0       1       0.5       6.0       1       0.5       6.0       1       0.5       6.0       1       0.5       6.0       1       0.5       6.0       1       0.5       6.0       1       1.0       1.0       1.0       1.0       1.0       1.0       1.0       1.0       1.0       1.0       1.0       1.0       1.0       1.0       1.0       1.0       1.0       1.0       1.0       1.0       1.0       1.0       1.0       1.0       1.0       1.0       1.0       1.0       1.0       1.0       1.0       1.0       1.0       1.0       1.0       1.0       1.0       1.0       1.0       1.0       1.0       1.0       1.0       1.0       1.0       1.0       1.0       1.0       1.0       1.0       1.0       1.0                                                                                                    | Sound pressure level     |           |            |             |            |                                                                                                    |                                                       |       | Indr9    |             |         | AUXD18GALH | 27.0/ 43.4 | 20    | 0.5          | 5.0  | 0.5          | 4.1          | 0.5      | 6.0  |
| Index       Index       AUX018GALH       27.0/43.4       20       0.5       5.0       0.5       4.1       0.5       6.0       1       0.5       6.0       1       0.5       6.0       1       0.5       6.0       1       0.5       6.0       1       0.5       6.0       1       0.5       6.0       1       0.5       6.0       1       0.5       6.0       1       1       0.5       6.0       1       1       0.5       6.0       1       1       0.5       6.0       1       1       0.5       6.0       1       1       0.5       6.0       1       1       0.5       6.0       1       1       0.5       6.0       1       1       0.5       6.0       1       1       0.5       6.0       1       1       0.5       6.0       1       1       0.5       6.0       1       1       0.5       6.0       1       1       0.5       6.0       1       1       0.5       6.0       1       1       0.5       6.0       1       1       0.5       6.0       1       1       0.5       6.0       1       1       0.5       6.0       1       1       0.5       6                                                                                                    | 36 dB(A)                 |           |            |             |            |                                                                                                    |                                                       |       | Indr10   |             |         | AUXD18GALH | 27.0/ 43.4 | 20    | 0.5          | 5.0  | 0.5          | 4.1          | 0.5      | 6.0  |
| Inder       Inder12       AUXD18GALH       27.0/+33.4       20       0.5       5.0       0.5       4.1       0.5       6.0       1         Indr13       AUXD18GALH       27.0/+33.4       20       0.5       5.0       0.5       4.1       0.5       6.0       1         Indr14       AUXD18GALH       27.0/+33.4       20       0.5       5.0       0.5       4.1       0.5       6.0       1         Indr14       AUXD18GALH       27.0/+33.4       20       0.5       5.0       0.5       4.1       0.5       6.0       1         Indr14       AUXD18GALH       27.0/+33.4       20       0.5       5.0       0.5       4.1       0.5       6.0       1         Indr15       AUXD18GALH       27.0/+33.4       20       0.5       5.0       0.5       4.1       0.5       6.0       1         AUXD18GALH       Capacity       5.6       5.0       5.0       5.0       5.0       5.0       5.0       5.0       5.0       5.0       5.0       5.0       5.0       5.0       5.0       5.0       5.0       5.0       5.0       5.0       5.0       5.0       5.0       5.0       5.0       5.0                                                                                                    | 39 W                     | <         |            |             |            |                                                                                                    |                                                       |       | 🚐 Indr11 |             | -       | AUXD18GALH | 27.0/ 43.4 | 20    | 0.5          | 5.0  | 0.5          | 4.1          | 0.5      | 6.0  |
| Inder13       AUX0180ALH       27.0/43.4       20       0.5       5.0       0.5       4.1       0.5       6.0         Inder14       AUX0180ALH       27.0/43.4       20       0.5       5.0       0.5       4.1       0.5       6.0         Indoor unit value       Image: State State S                                                                                                    |                          | •         |            |             |            |                                                                                                    |                                                       |       | 😅 Indr12 |             |         | AUXD18GALH | 27.0/ 43.4 | 20    | 0.5          | 5.0  | 0.5          | 4.1          | 0.5      | 6.0  |
| Indoor unit value       ▲UXD180ALH       27.0/43.4       20       0.5       5.0       0.5       4.1       0.5       6.0         Indoor unit value       ▲W         Model       AUXD180ALH       27.0/43.4       20       0.5       5.0       0.5       4.1       0.5       6.0         Model       AUXD180ALH       27.0/43.4       20       0.5       5.0       0.5       4.1       0.5       6.0         Model       AUXD180ALH       20       0.5       5.0       0.5       4.1       0.5       6.0         Model       AUXD180ALH       20       0.5       5.0       0.5       4.1       0.5       6.0         Solid pressure level       36 dB(A)       10/1319.4 Vis       5       5       5       5       5       5       5       5       5       5       5       5       5       5       5       5       5       5       5       5       5       5       5       5       5       5       5       5       5       5       5       5       5       5       5       5       5       5       5       5       5       5       5       5       5       5                                                                                                    |                          |           |            | loout power | _          |                                                                                                    |                                                       |       | 📥 Indr13 |             |         | AUXD18GALH | 27.0/ 43.4 | 20    | 0.5          | 5.0  | 0.5          | 4.1          | 0.5      | 6.0  |
| Indoor unit value Model AUXD186ALH 27.0743.4 20 0.5 30 0.5 4.1 0.5 6.01 Model AUXD186ALH Capacity 5.6 kW Fan air flow rate High / 319.4 l/s Sound pressure level 36 dB(A) linput power 39 W <                                                                                                    |                          |           |            |             |            |                                                                                                    |                                                       |       | Indr14   |             |         | AUXD18GALH | 27.0/ 43.4 | 20    | 0.5          | 5.0  | 0.5          | 4.1          | 0.5      | 6.0  |
| Indoor unit value Model AUXD18GALH Capacity 5.6 kW Fan air flow rate High / 319.4 l/s Sound pressure level 36 dB(A) Input power 39 W < ▲ ▲ ▲ ▲ ▲ ▲ ▲ ▲ ▲ ▲ ▲ ▲ ▲ ▲ ▲ ▲ ▲ ▲ ▲                                                                                                    |                          |           |            |             |            |                                                                                                    |                                                       |       | Indr15   |             |         | AUXD18GALH | 27.0743.4  | 20    | 0.5          | 5.0  | 0.5          | 4.1          | 0.5      | 6.0  |
| Indoor unit value Model AUXD18GALH Capacity 5.6 kW Fan air flow rate High / 319.4 l/s Sound pressure level 36 dB(A) Input power 39 W < ▲ ▲ ▲ ▲ ▲ ▲ ▲ ▲ ▲ ▲ ▲ ▲ ▲ ▲ ▲ ▲ ▲ ▲ ▲                                                                                                    |                          |           |            |             |            |                                                                                                    |                                                       |       |          |             |         |            |            |       |              |      |              |              |          |      |
| Model<br>AUXD18GALH<br>Capacity<br>5.6 kW<br>Fan air flow rate<br>High /319.4 //s<br>Sound pressure level<br>36 dB(A)<br>Input power<br>39 W < ▲ ▲ ▲ ▲ ▲ ▲ ▲ ▲ ▲ ▲ ▲ ▲ ▲ ▲ ▲ ▲ ▲ ▲                                                                                                    |                          |           |            |             |            | Indoor uni                                                                                              | it value                                              | ۸₩    |          |             |         |            |            |       |              |      |              |              |          |      |
| AUXD18GALH<br>Capacity<br>5.6 kW<br>Fan air flow rate<br>High /319.4 //s<br>Sound pressure level<br>36 dB(A)<br>Input power<br>39 W <                                                                                                    |                          |           |            |             |            | Model                                                                                                   |                                                       |       |          |             |         |            |            |       |              |      |              |              |          |      |
| 5.6 kW<br>Fan air flow rate<br>High /319.4 l/s<br>Sound pressure level<br>36 dB(A)<br>Input power<br>39 W<br><                                                                                                    |                          |           |            |             | _          | AUXD18<br>Capacity                                                                                      | GALH                                                  |       |          |             |         |            |            |       |              |      |              |              |          |      |
| Fan air flow rate<br>High / 319.4 //s<br>Sound pressure level<br>36 dB(A)<br>Input power<br>39 ₩ <                                                                                                    |                          |           |            |             |            | 5.6 kW                                                                                                  |                                                       |       |          |             |         |            |            |       |              |      |              |              |          |      |
| Sound pressure level<br>36 dB(A)<br>Input power<br>39 W <                                                                                                    |                          |           |            |             |            | Fan air flov<br>High / 31                                                                               | w rate<br>19.4 l/s                                    |       |          |             |         |            |            |       |              |      |              |              |          |      |
| Input power<br>39 W <                                                                                                    |                          |           |            |             |            | Sound pre                                                                                               | ssure level                                           |       |          |             |         |            |            |       |              |      |              |              |          |      |
| 39 W <                                                                                                    |                          |           |            |             |            | Input pow                                                                                               | er                                                    |       |          |             |         |            |            |       |              |      |              |              |          |      |
|                                                                                                    |                          |           |            |             |            | 39 W                                                                                                    |                                                       |       | <        |             |         |            |            |       |              |      |              |              |          | >    |
|                                                                                                    |                          |           |            |             |            |                                                                                                    |                                                       |       |          |             |         |            |            |       |              |      |              |              |          |      |
|                                                                                                    |                          |           |            |             | 1          | AUXD18<br>Capacity<br>5.6 kW<br>Fan air flov<br>High / 3'<br>Sound pre<br>36 dB(A)<br>Input pow<br>39 W | GALH<br>v rate<br>19.4 I/s<br>issure level<br>)<br>er |       | ٢        |             |         |            |            |       |              |      |              |              |          |      |

#### Dış ünite kapasite listesi (1/3)

| =ju Input new outdoor unit                                                                                                    | ×                                                                                                    |                      |
|----------------------------------------------------------------------------------------------------|----------------------------------------------------------------------------------------------------|----------------------|
| Name     Otdr1       Comments                                                                                                    | <pre>Indor unit not yet connected Indor unit not yet connected Indor unit not yet connected Indor unit not yet connected IBağlantı % ve kapasite hesaplanır ve Dış ünite kombinasyon değerinden bağlandığında seçilir.</pre>                                                                                                    | en büyük             |
| Language No     100 %       Outdoor dry bulb temperature     C       Cooling     C       35     Heating       Cooling     28.0       kW     Heating       21.5     kW               | -∰u Input new outdoor unit                                                                                                    | ×                    |
| Actual piping length<br>m 7.5<br>Position of outdoor unit relative to indoor unit<br>Higher 1 	 Same Floor 	 Lower 1<br>Height difference between outdoor and indoor units<br>m 0.0 | Name     Otdr1     100%     Indoor unit n       Comments     Indiana     100%     Indoor unit n       Refrigerant     R410A     R410A     100%       Model     Type     VR-II Heat Recovery space saving combination     Indiana       Model     Manual selection     AlYA90GALH     Indiana       AlYA90GALH     Image: Signal Alyapoid and the selection of the selection of the selection | ot yet connected     |
|                                                                                                    | Language No     Or Failai Load       100 %     Image: Comparing Load                                                                                                    | - 🗆 X                |
|                                                                                                    | Combination<br>Cooling     Combination<br>(%)     HP     Capacity<br>(kW)     Model name     Outdoor unit     Outdoor unit     Outdoor unit       Actual capacity<br>Cooling     28.0     kW     10     28.0     AJYA90GALH     AJYA90GALH     AJY108GALH     Outdoor unit     Outdoor unit       Piping     70.0     14     40.0     AJY126GALH     AJY126GALH     Outdoor unit     Outdoor unit                                                                                                    | lipper bound         |
| "Dış ünite kapasite li<br>oranının aralığını beli<br>seçebilir bağlandığın                                                                                                    | stesi" ı kullanarak % ve kapasite hesaplama<br>rleyebilir ve çeşitli adaylardan Dış ünite'yi<br>da kombinasyon değeri seçilir                                                                                                    | Lower bound<br>70% ~ |
|                                                                                                    | Cancel OK                                                                                                    |                      |

#### Dış ünite kapasite listesi (2/3)

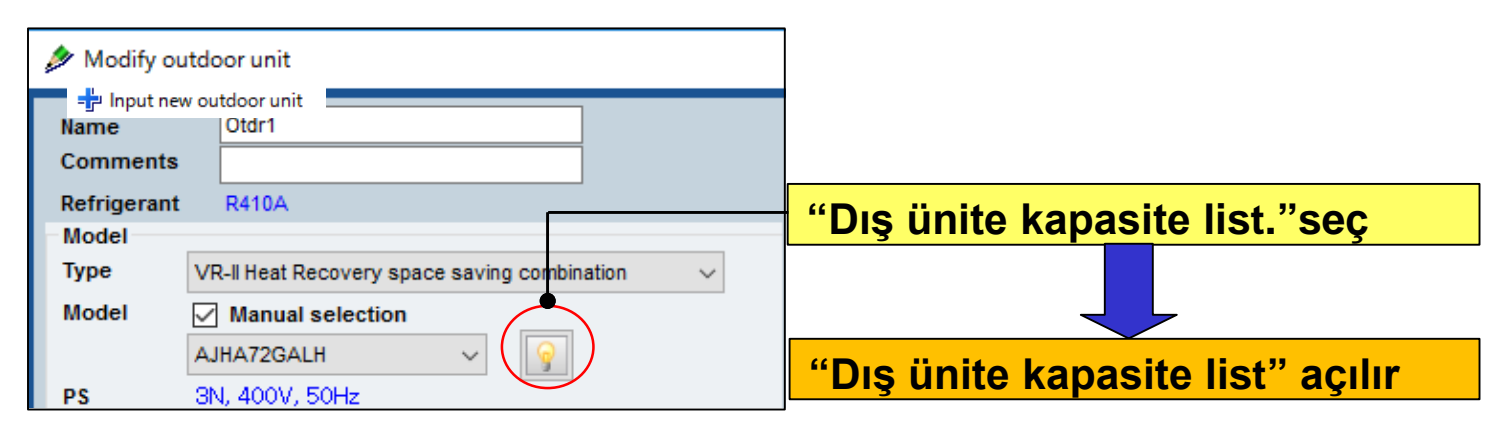

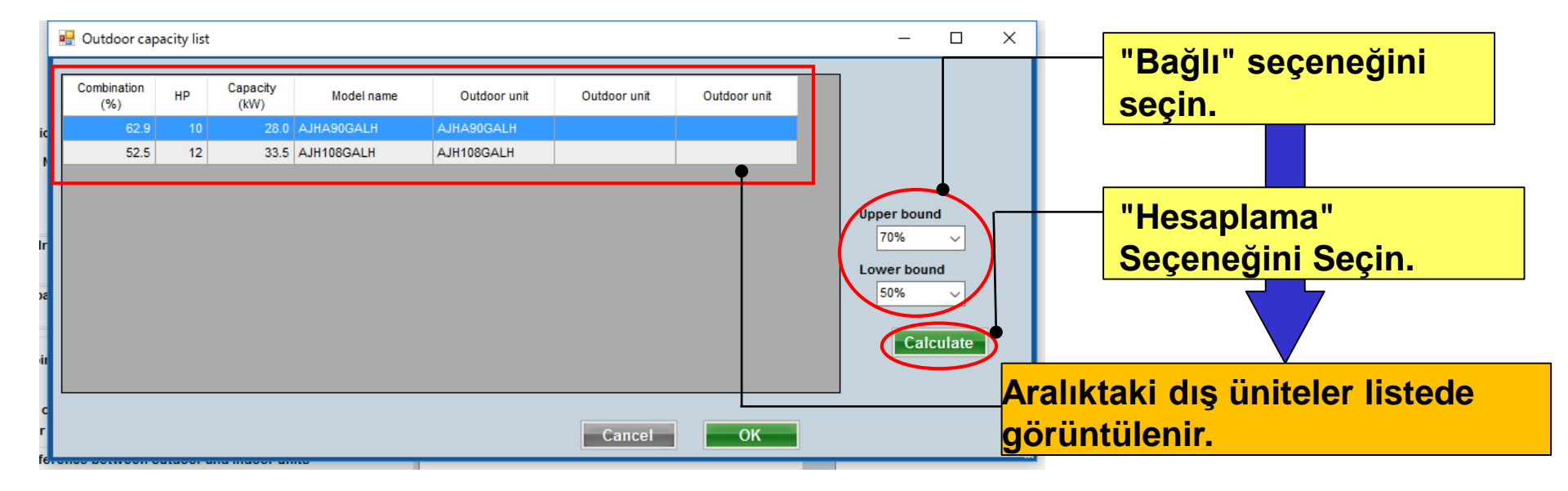

## Dizayn Simülatör

#### Dış ünite kapasite list. (3/3)

|    | 🖳 Outdoor capad    | ity list |                 |            |      |         |      |              |              |      |                | _       |             | ×         |                          |     |
|----|--------------------|----------|-----------------|------------|------|---------|------|--------------|--------------|------|----------------|---------|-------------|-----------|--------------------------|-----|
| ľ  |                    |          |                 |            |      |         |      |              |              |      | 1              |         |             |           |                          |     |
| I  | Combination<br>(%) | нр С     | apacity<br>(kW) | Model name | C    | Dutdoor | unit | Outdoor unit | Outdoor unit |      |                |         |             |           |                          |     |
| c  | 62.9               |          | 28.0            | AJHA90GALH | AJHA | 490GAL  | _H   |              |              |      |                |         |             |           |                          |     |
|    | 52.5               | 12       | 33.5            | AJH108GALH | AJH1 | 108GAL  | .H   |              |              |      |                |         |             |           |                          |     |
| I  |                    |          |                 |            |      |         |      |              |              |      | woodry o       | Juidoo  |             |           |                          |     |
| I  |                    |          |                 |            |      |         |      |              |              | Co   | ame<br>omments | s [     |             |           |                          |     |
| 1  |                    |          |                 |            |      |         |      |              |              | Re   | efrigeran      | t R     | 8410A       |           |                          |     |
| I  |                    |          |                 |            |      |         |      |              |              | M    | odel           |         |             |           |                          |     |
| 8  |                    |          |                 |            |      |         |      |              |              | ly   | /pe            | VR-I    | I Heat Reco | overy spa | ace saving combination   | ~   |
| I  |                    |          |                 |            |      | L       |      |              |              | M    |                | AJH     | A90GALH     | lection   | ~ 💿                      |     |
| ł  |                    |          |                 |            |      |         |      |              |              | PS   | s              | ЗN,     | 4007,50     | Hz        | 2                        |     |
| I  |                    |          |                 |            |      |         |      |              |              | - C( | ombinatio      | on      | 70%         |           | Full Load                |     |
| 6. |                    |          |                 |            |      |         |      | Cancel       | ОК           | La   | anguage I      | No      | 70 9        | %         | )Partial Load            |     |
|    |                    |          |                 |            |      |         |      |              |              | -0   | utdoor dr      | rv bulb | o tempera   | ture      |                          |     |
|    |                    |          |                 |            |      |         |      |              |              | Co   | ooling         |         | c           | 35.0      | Heating C                | 7.0 |
|    |                    | "        | En u            | ivaun dis  | üni  | ite ı   | mor  | leli" ni     |              |      | ctual capa     | acity   | 17.6        | WW.       | Heating 20.8             | MM  |
|    |                    |          |                 | iygan alç  | am   |         |      |              |              | Pi   | iping          |         | 17.0        | NVV       | neating 20.0             | NVV |
|    |                    | S        | eçin            |            |      |         |      |              |              | A    | ctual pipi     | ng len  | gth         |           |                          |     |
|    |                    |          |                 |            |      |         |      |              |              |      |                |         |             |           | m                        | 7.5 |
|    |                    |          |                 |            |      |         |      |              |              | F    | Position o     | of outo | door unit   | relative  | to indoor unit           |     |
|    |                    |          |                 |            |      |         |      |              |              |      | ) Higher       | 1       | ۲           | Same Fl   | oor 🔿 🕕 Lower ୟ          |     |
|    |                    |          |                 |            |      |         |      |              |              | He   | eight diffe    | erence  | e betwee    | n outdoo  | or and indoor units<br>m | 0.0 |
|    |                    |          |                 |            |      |         |      |              |              |      |                |         |             |           |                          |     |
|    |                    |          |                 |            |      |         |      |              |              |      |                |         |             |           |                          |     |

Kısmi yük fonksiyonu (1/6)

Kısmi yük kullanıldığında, Dış ünite kapasitesi iç ünite çalışma hızını ayarlayarak azaltılabilir.

① Seçilen iç ünite %100 işlem gerçekleştirdiğinde
 → Tam yük kullanın.

② Tüm klimalardan çalışmayan iç ünite dikkate alınarak modellerin ne zaman seçileceğini seçin. Çalışma oranı (%) soğutma ve ısıtma için ayarlanabilir.
 → Kısmi yük kullan.

③ Modeller, her oda için kısmi işletim iç üniteleri ve %100 işletim iç üniteleri olduğu varsayımına göre seçilir.

→ Kısmi yük işlemi kullanın.

#### Kısmi yük operasyonu (2/6)

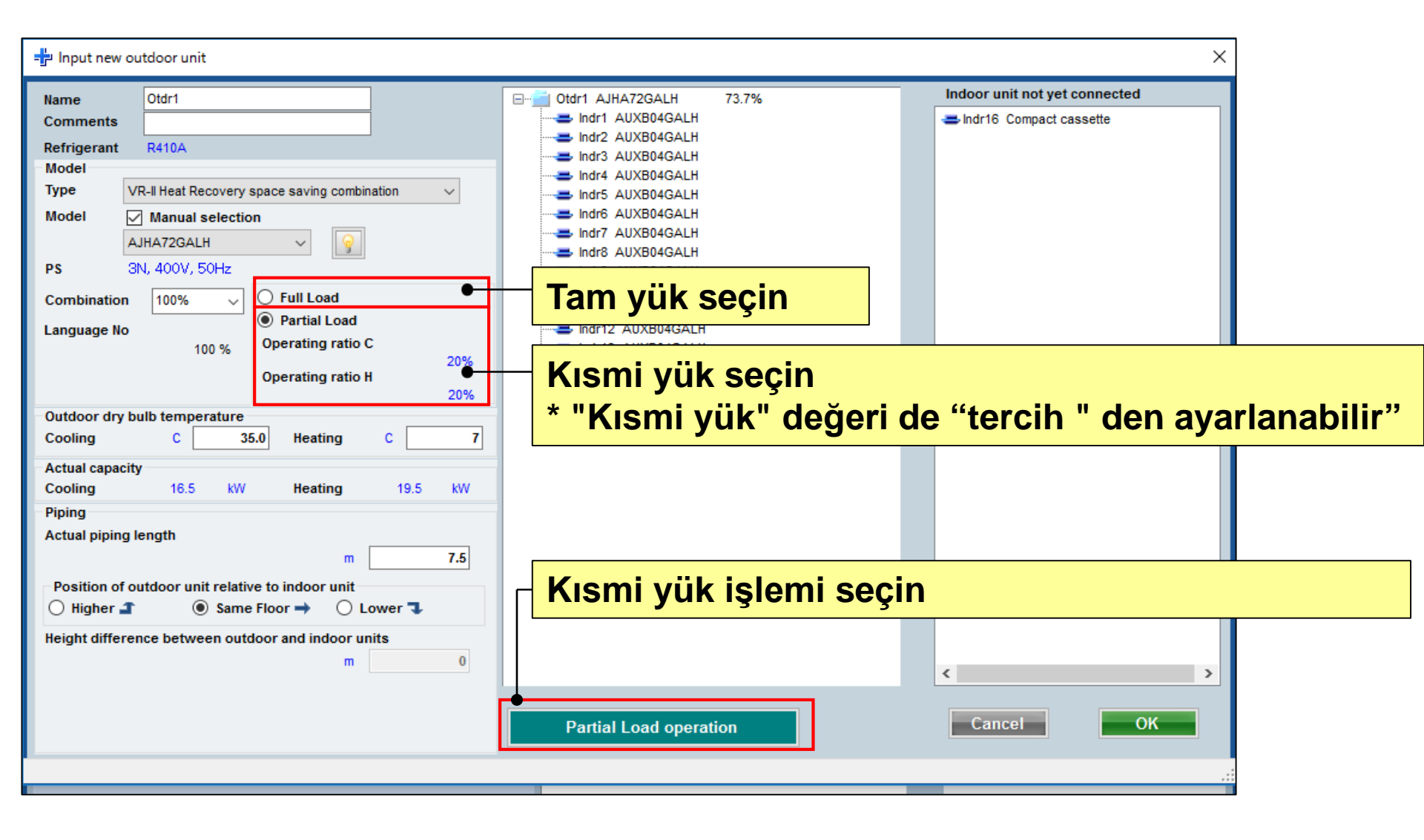

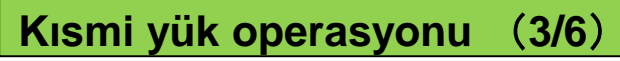

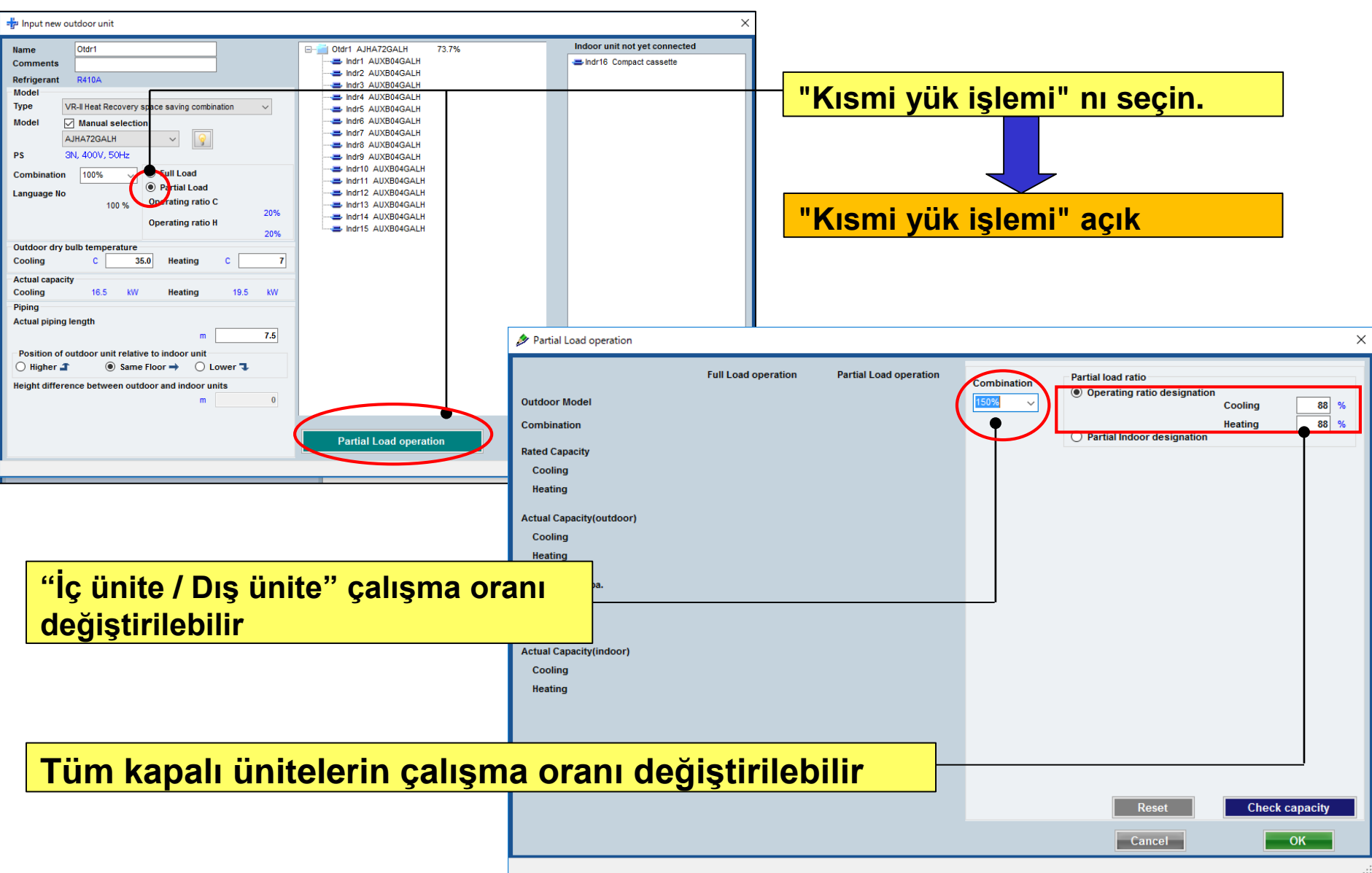

### Dizayn Simülatör

#### Kısmi yük operasyonu (4/6)

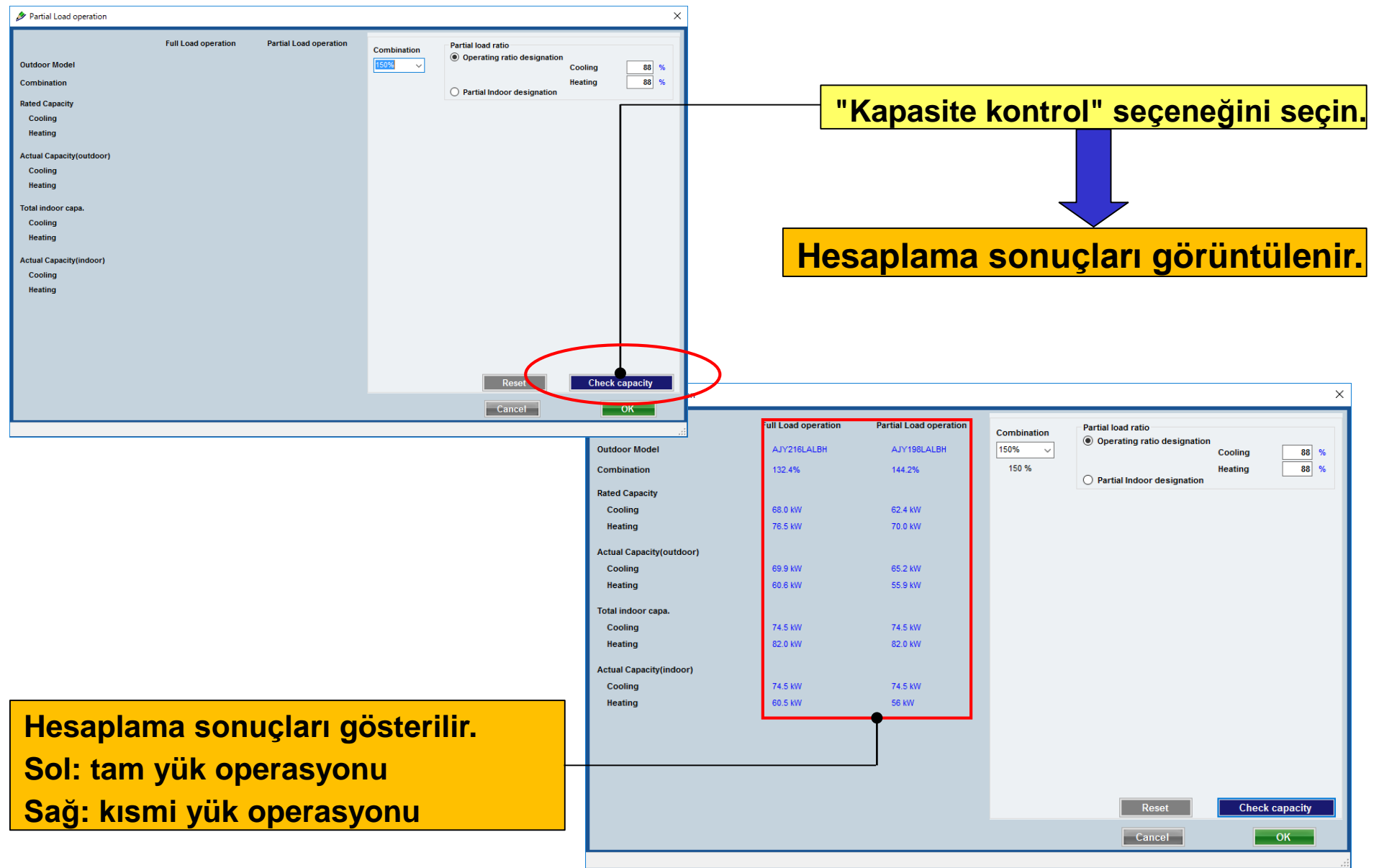

Kısmi yük operasyonu (5/6)

| Combination<br>150%<br>150 %<br>Partial load ratio<br>Operating ratio designation<br>Cooling<br>88 %<br>Heating<br>88 %                                                                                             | Kombinasyon kapasitesini seçin         Kombinasyon kapasitesini seçin         İşlem oranı "Kısmi iç ünite tasarımı" nda ayarlanan içerikle yeniden hesaplanır ve gösterilir. |
|----------------------------------------------------------------------------------------------------|----------------------------------------------------------------------------------------------------|
| All All Indoor Model Check Cooling Check Heating                                                                                                    | Tümünü kontrol et                                                                                                    |
| ARXC60GATH                                                                                                    | "Kısmi iç ünite tasarımı" nı seçin                                                                                                    |
| ARXC60GATH<br>ARXC60GATH<br>ARXC60GATH<br>ARXC60GATH<br>Indoor Operating ratio<br>Check with the indoor unit is operating rate of<br>100%. Please enter the operating rate of the<br>check without the indoor unit. | İç üniteyi 100% çalışma hızı ile<br>kontrol edin                                                                                                    |
| Reset  Check capacity    Cancel  OK                                                                                                    | Lütfen çalışma oranı kontrolünü iç<br>ünite olmadan girin                                                                                                    |

#### Kısmi yük operasyonu (6/6)

|                          | Full Load operation | Partial Load operation | Combination                                                                  | Partial load rati                                                       | 0                              |               |
|--------------------------|---------------------|------------------------|------------------------------------------------------------------------------|-------------------------------------------------------------------------|--------------------------------|---------------|
| Outdoor Model            | AJY216LALBH         | AJY198LALBH            | 150% ~                                                                       | Operating r                                                             | atio designation<br>Cool       | ina 88 %      |
| Combination              | 132.4%              | 144.2%                 | 150 %                                                                        | Partial Indo                                                            | Heat<br>or designation         | ing 88 %      |
| Rated Capacity           |                     |                        |                                                                              |                                                                         |                                | ΔΠ            |
| Cooling                  | 68.0 kW             | 62.4 kW                |                                                                              |                                                                         | All                            | All           |
| Heating                  | 76.5 kW             | 70.0 kW                | Indoor                                                                       | Model                                                                   | Check Cooling                  | Check Heating |
|                          |                     |                        | ARXC60GATH                                                                   |                                                                         |                                |               |
| Actual Capacity(outdoor) | 00 0 HW             | 05 0 MW                | ARXC60GATH                                                                   |                                                                         |                                |               |
| Cooling                  | 69.9 KW             | 65.2 KVV               | ARXC60GATH                                                                   |                                                                         |                                |               |
| Heating                  | 60.6 KW             | 55.9 KVV               | ARXC60GATH                                                                   |                                                                         |                                |               |
| Total indoor capa.       |                     |                        | ARXC60GATH                                                                   |                                                                         |                                |               |
| Cooling                  | 74.5 kW             | 74.5 kW                |                                                                              |                                                                         |                                |               |
| Heating                  | 82.0 kW             | 82.0 kW                |                                                                              |                                                                         |                                |               |
| Actual Capacity(indoor)  |                     |                        |                                                                              |                                                                         |                                |               |
| Cooling                  | 74.5 kW             | 74.5 kW                |                                                                              |                                                                         |                                |               |
| Heating                  | 60.5 kW             | 56 kW                  |                                                                              |                                                                         |                                |               |
|                          | •                   |                        |                                                                              |                                                                         |                                |               |
|                          |                     |                        | Indoor Operating<br>Check with the in<br>100%. Please en<br>check without th | g ratio<br>ndoor unit is opera<br>ter the operating r<br>e indoor unit. | ating rate of 80 ate of the 80 | % 80 %        |
|                          |                     |                        |                                                                              | C                                                                       | ancel                          | ОК            |
|                          |                     |                        |                                                                              |                                                                         |                                |               |

Hesaplama sonuçları gösterilir. Sol: tam yük operasyonu Sağ: kısmi yük operasyonu

#### Boru çapının küçültülmesi

| Input new outdoor unit         Name       Otdr1       0%         Comments       Otdr1       0%         Refrigerant       R410A       Model       Type       V-III Heat pump energy efficiency combination       ✓         Model       Manual selection       Image: Combination       Image: Combination | Indoor unit not yet connected      Indr1 Compact cassette     Indr2 Compact cassette     Indr3 Compact cassette     Indr4 Compact cassette     Indr5 Compact cassette     Indr6 Compact cassette     Indr6 Compact cassette     Indr8 Compact cassette     Indr9 Compact cassette     Indr9 Compact cassette |
|----------------------------------------------------------------------------------------------------|----------------------------------------------------------------------------------------------------|
| Outdoor dry bulb temperature       "V-III" seçiler         Cooling       C       35         Actual capacity       C       7         Actual capacity       KW       Heating         Piping       KW       KW                                                                                                    | ek ve ardından "Boru"<br>lanuel girdi boru uzunluğu"<br>çapı küçültülebilir (Sadece<br>bölgeler) (* 2)                                                                                                    |
| Actual piping length<br>m 7.5 Position of outdoor unit relative to indoor unit<br>O Higher  O Same Floor  O Lower Height difference between outdoor and indoor units<br>m 0.0 Downsizing of pipe diameter<br>Downsizing of pipe diameter<br>Preview Partial Load operation                                                                                                    | <ul> <li>Indr20 Compact cassette</li> <li>Indr21 Compact cassette</li> <li>Cancel</li> </ul>                                                                                                    |

\*2: Boru çapının küçültülmesi" nin açıklaması "Boru " ekranında açıklanmıştır

#### **Design Simulator**

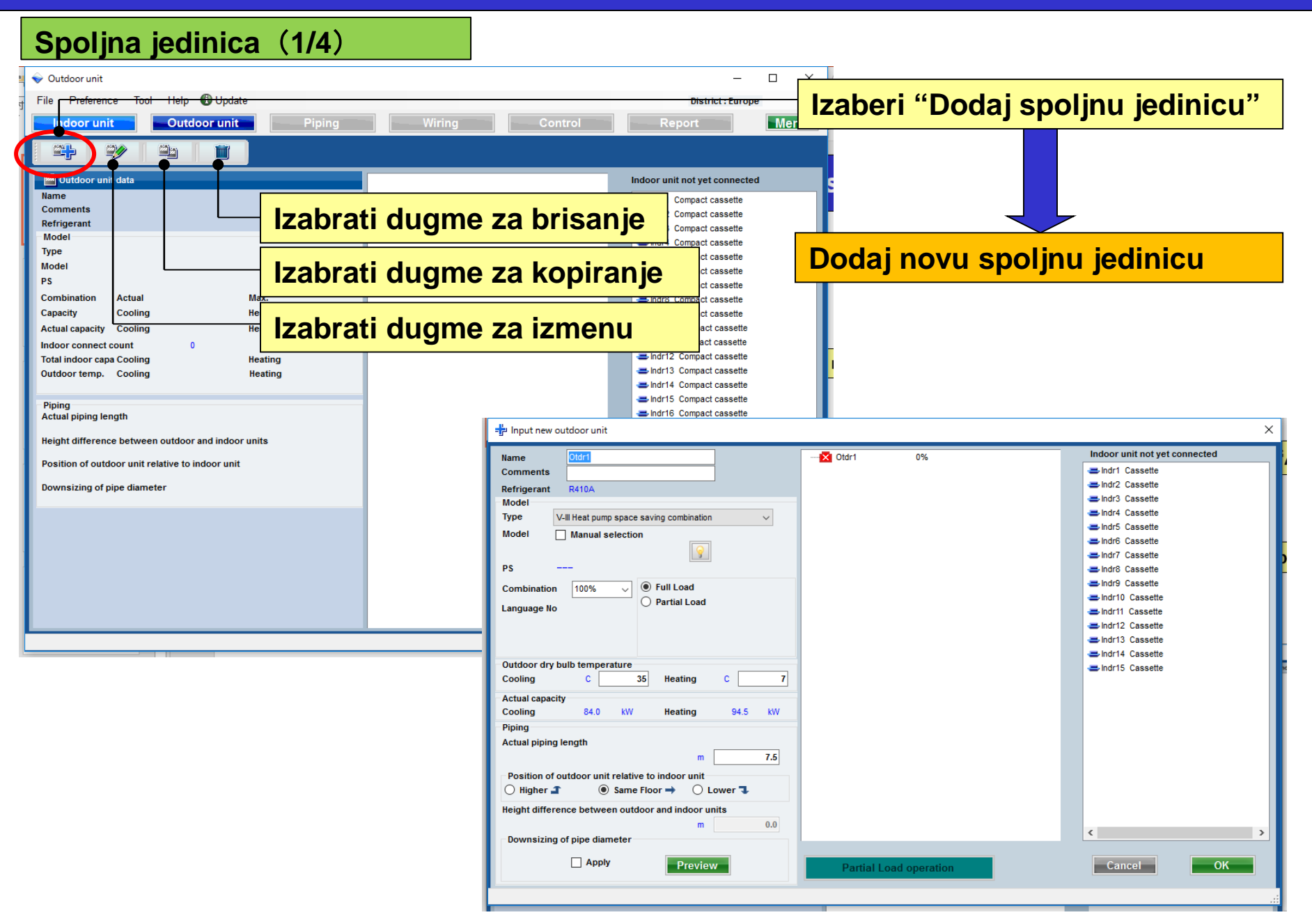

### **Design Simulator**

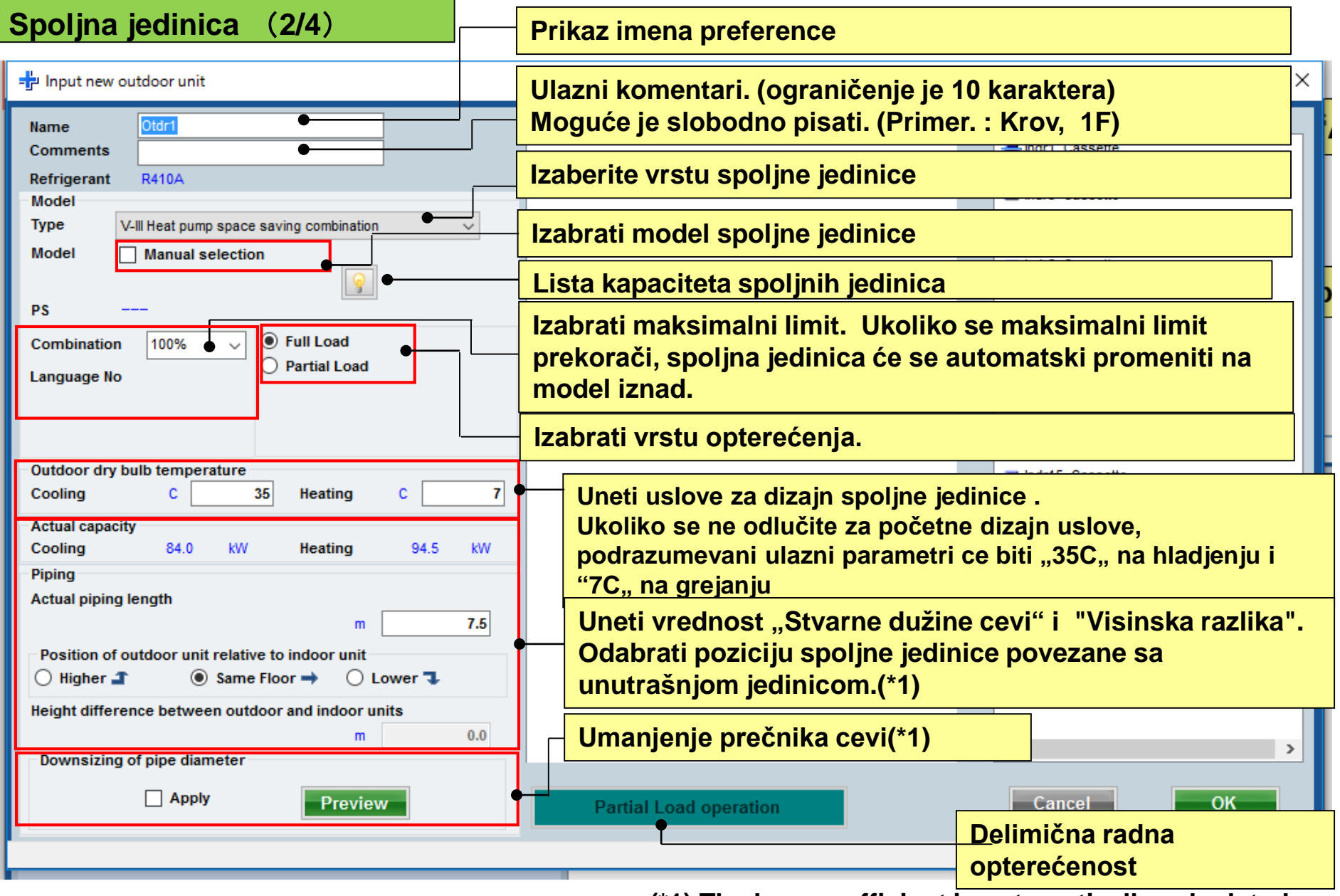

(\*1) The loss coefficient is automatically calculated.

#### **Design Simulator**

Spoljna jedinica (3/4)

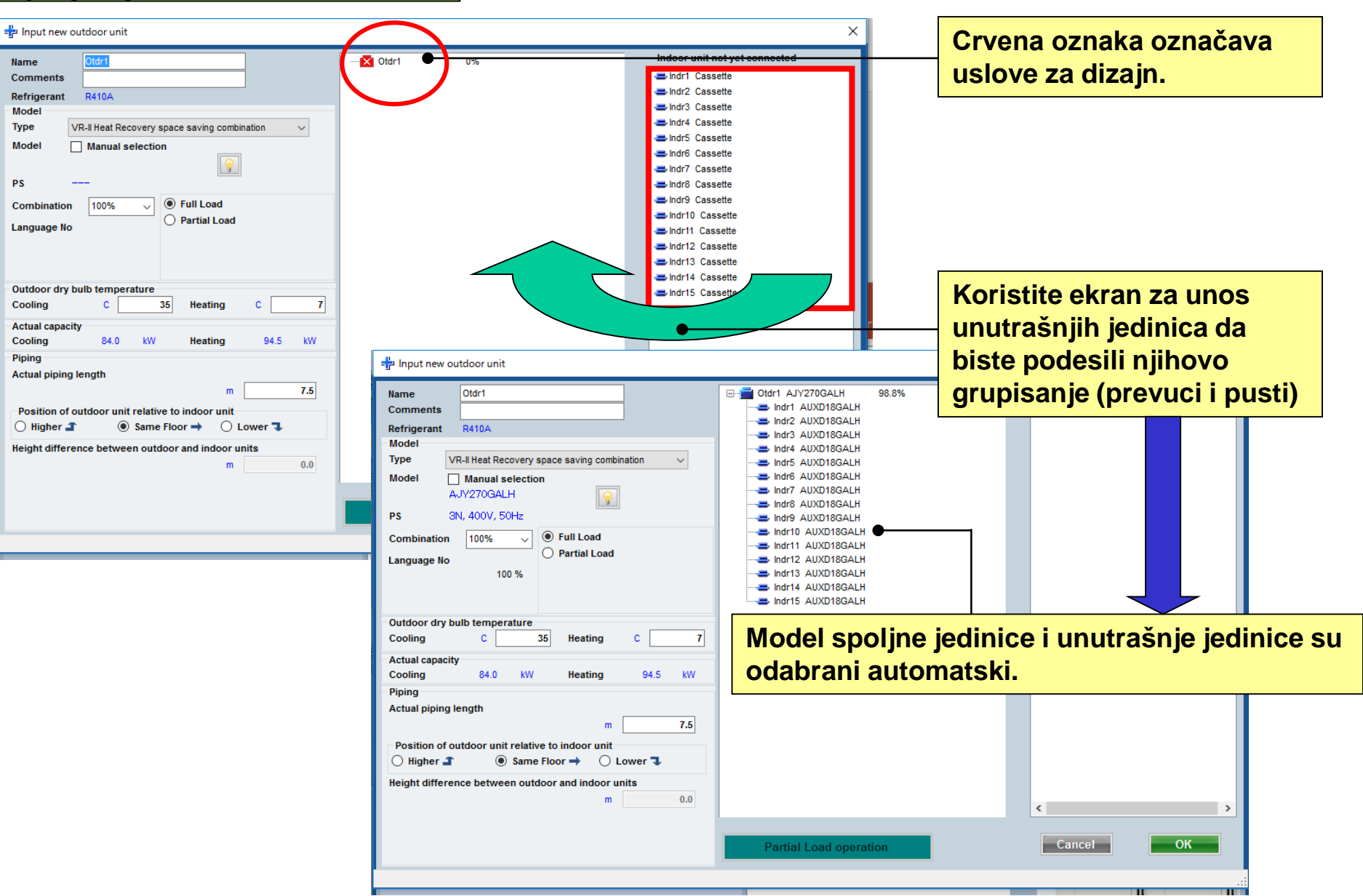

#### **Design Simulator**

#### Spoljna jedinica (4/4)

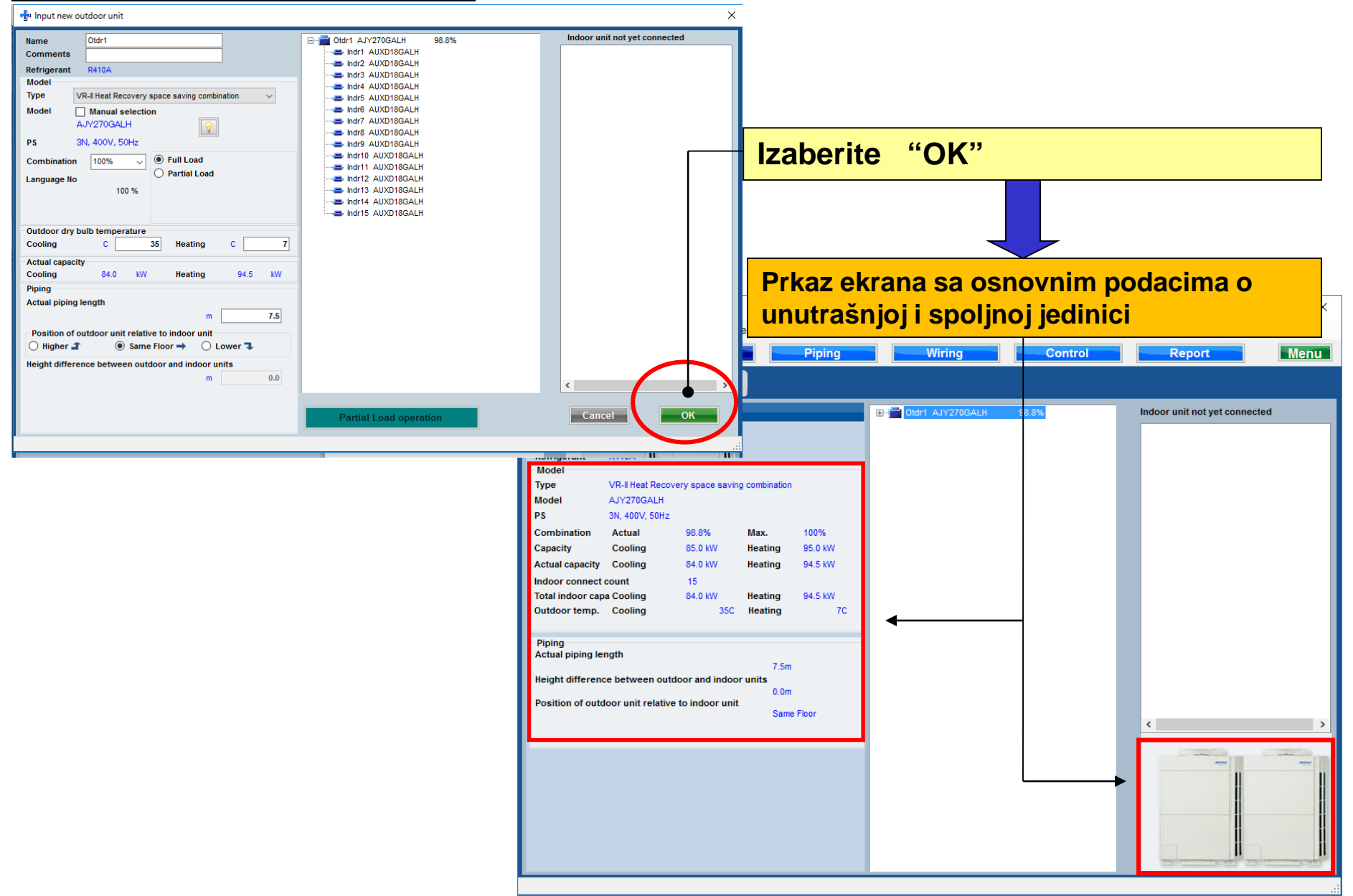

### **Design Simulator**

| Unutrašnja               | jedin     | ica      |             |            |                                       |            |          |             |            |      |                |              |               |            |               |            |               |              |
|--------------------------|-----------|----------|-------------|------------|---------------------------------------|------------|----------|-------------|------------|------|----------------|--------------|---------------|------------|---------------|------------|---------------|--------------|
| 💊 Indoor unit            |           |          |             |            |                                       |            |          | - 🗆 X       |            |      |                |              |               |            |               |            |               |              |
| lle Preference Tool Help | 🛈 Update  |          |             |            |                                       |            | _        |             |            |      |                |              |               |            |               |            |               |              |
| Indoor unit              | door unit | Piping   | Winin       | a – 1      | Izaborita                             | <u>"</u> م | Inut     | račnia      | iodir      | nica | "              |              |               |            |               |            |               |              |
|                          |           |          |             |            | 12aberrie                             |            | onut     | asinja      | jeun       | nca  | L              |              |               |            |               |            |               |              |
|                          |           | Indoor u | ınit        |            |                                       |            |          | Future unit |            |      |                |              |               |            |               |            |               |              |
| Details of indoor unit   | Name      | Comments | Model       | Tmp C      | Tmp H Rq TC TC                        | Rq SC      | SC F     | Rq HC HC C  |            |      |                |              |               |            |               |            |               |              |
| Indoor unit type image   |           | Commenta | moder       | (C/%)      | (C) (kW) (kW)                         | (kW)       | (kW)     | (kW) (kW)   |            |      |                |              |               |            |               |            |               |              |
|                          | Indr1     |          | AUXD18GALH  | 27.0/43.4  | 20 0.5 5.0                            |            | 5 4.1    | 0.5 6.0     |            |      |                |              |               |            |               |            |               |              |
|                          |           |          |             | 27.0/43.4  | 20 0.5 5.0                            |            | 5 4.1    | 0.5 6.0     |            |      |                |              |               |            |               |            |               |              |
|                          |           |          | AUXD18GALH  | 27.0/43.4  | 20 0.5 5.0                            |            | 5 41     | 0.5 6.0     |            |      |                |              |               |            |               |            |               |              |
| -                        |           |          | AUXD18GALH  | 27.0/43.4  | 20 0.5 5.0                            | 0 0        | 5 4.1    | 0.5 6.0     |            |      |                |              |               |            |               |            |               |              |
|                          |           |          | AUXD18GALH  | 27.0/ 43.4 | 20 0.5 5.0                            | 0 0        | 5 4.1    | 0.5 6.0     |            |      |                |              |               |            |               |            |               |              |
|                          | Indr7     |          | AUXD18GALH  | 27.0/ 43.4 | 20 0.5 5.0                            |            | 5 44     | 0.5 6.0     |            | L    | ~              |              |               |            |               |            |               |              |
|                          | 🔳 Indr8   |          | AUXD18GALH  | 27.0/ 43.  | A laderaugit                          |            |          |             |            |      | -              |              |               |            |               |            |               |              |
|                          | 🔳 Indr9   |          | AUXD18GALH  | 27.0/ 43.  | Potyrdite                             | <b>b</b> a | otalir   | ni eno      | cifik      | acii | una            |              | ra            |            | unu           | tra        | šnii          | h            |
|                          | 📥 Indr10  |          | AUXD18GALH  | 27.0/ 43.  | iotviulte                             | u u        | claiji   | ia spe      | UNING      | acij |                |              | al            | iu (       | unu           | u a        | 311)          |              |
|                          | 😅 Indr11  |          | AUXD18GALH  | 27.0/ 43.  | iedinica                              |            |          |             |            |      |                |              |               |            |               |            |               |              |
|                          | Indr12    |          | AUXD18GALH  | 27.0/ 43.  | jeannea.                              |            |          |             |            |      |                |              |               |            |               |            |               |              |
|                          | Indr13    |          | AUXD18GALH  | 27.0/ 43.  |                                       |            |          | ,           |            |      |                |              |               |            |               |            |               |              |
|                          | ➡ Indr14  |          | AUXD18GALH  | 27.0/ 43.  | Details of indoor un                  | lit        | Name     | Comments    | Mode       | el   | Tmp C<br>(C/%) | Tmp H<br>(C) | Rq TC<br>(kW) | TC<br>(KW) | Rq SC<br>(kW) | SC<br>(kW) | Rq HC<br>(KW) | HC C<br>(KW) |
|                          | Indr15    |          | AUXD18GALH  | 27.0/ 43.  | Indoor unit type image                |            | 🔳 Indr1  |             | AUXD18GAE  | 1    | 27.0/ 43.4     | 20           | 0.5           | 5.0        | 0.5           | 4.1        | 0.5           | 6.0          |
|                          |           |          |             |            |                                       | 1          | Indr2    |             | AUXD18GALH | 1    | 27.0/ 43.4     | 20           | 0.5           | 5.0        | 0.5           | 4.1        | 0.5           | 6.0          |
| Indoor unit value        |           |          |             |            |                                       | 1          | 🖶 Indr3  |             | AUXD18GALH |      | 27.0/ 43.4     | 20           | 0.5           | 5.0        | 0.5           | 4.1        | 0.5           | 6.0          |
| Model                    |           |          |             |            |                                       | -1         | 🚍 Indr4  |             | AUXD18GALH | I    | 27.0/ 43.4     | 20           | 0.5           | 5.0        | 0.5           | 4.1        | 0.5           | 6.0          |
| AUXD18GALH               |           |          |             |            |                                       |            | 📥 Indr5  |             | AUXD18GALH | I    | 27.0/ 43.4     | 20           | 0.5           | 5.0        | 0.5           | 4.1        | 0.5           | 6.0          |
| Capacity<br>5.6 kW       |           |          |             |            |                                       |            | 🚍 Indr6  |             | AUXD18GALH | I I  | 27.0/ 43.4     | 20           | 0.5           | 5.0        | 0.5           | 4.1        | 0.5           | 6.0          |
| Fan air flow rate        |           |          |             |            |                                       |            | 📥 Indr7  |             | AUXD18GALH |      | 27.0/ 43.4     | 20           | 0.5           | 5.0        | 0.5           | 4.1        | 0.5           | 6.0          |
| High / 319.4 l/s         |           |          |             |            |                                       |            | Indr8    |             | AUXD18GALH |      | 27.0/43.4      | 20           | 0.5           | 5.0        | 0.5           | 4.1        | 0.5           | 6.0          |
| 36 dB(A)                 |           |          |             |            |                                       |            | Indr9    |             | AUXD18GALH |      | 27.0/43.4      | 20           | 0.5           | 5.0        | 0.5           | 4.1        | 0.5           | 6.0          |
| Input power              |           |          |             |            |                                       |            | Indr10   |             | AUXD18GALH |      | 27.0/43.4      | 20           | 0.5           | 5.0        | 0.5           | 4.1        | 0.5           | 6.0          |
| 39 W                     | <         |          |             |            |                                       |            | Indrift  |             | AUXD18GALH |      | 27.0/43.4      | 20           | 0.5           | 5.0        | 0.5           | 4.1        | 0.5           | 6.0          |
|                          |           |          |             |            |                                       |            | - Indr12 |             | AUXD18GALH |      | 27.0/43.4      | 20           | 0.5           | 5.0        | 0.5           | 4.1        | 0.5           | 6.0          |
|                          |           |          | Input power |            |                                       |            | Indr14   |             | AUXD18GALH |      | 27.0/ 43.4     | 20           | 0.5           | 5.0        | 0.5           | 4.1        | 0.5           | 6.0          |
|                          |           |          |             |            |                                       |            | Indr15   |             | AUXD18GALH |      | 27.0/ 43.4     | 20           | 0.5           | 5.0        | 0.5           | 4.1        | 0.5           | 6.0          |
|                          |           |          |             |            |                                       |            |          |             |            |      |                |              |               |            |               |            |               |              |
|                          |           |          |             |            |                                       |            |          |             |            |      |                |              |               |            |               |            |               |              |
|                          |           |          |             |            | Indoor unit value                     | ₽₩         |          |             |            |      |                |              |               |            |               |            |               |              |
|                          |           |          |             |            | Model                                 |            |          |             |            |      |                |              |               |            |               |            |               |              |
|                          |           |          |             | -          | Capacity                              |            |          |             |            |      |                |              |               |            |               |            |               |              |
|                          |           |          |             |            | 5.6 kW                                |            |          |             |            |      |                |              |               |            |               |            |               |              |
|                          |           |          |             |            | Fan air flow rate<br>High / 319 4 l/s |            |          |             |            |      |                |              |               |            |               |            |               |              |
|                          |           |          |             |            | Sound pressure level                  |            |          |             |            |      |                |              |               |            |               |            |               |              |
|                          |           |          |             |            | 36 dB(A)                              |            |          |             |            |      |                |              |               |            |               |            |               |              |
|                          |           |          |             |            | 39 W                                  |            | <        |             |            |      |                |              |               |            |               |            |               |              |
|                          |           |          |             |            |                                       |            | -        |             |            | _    |                | _            |               | _          |               |            | -             |              |
|                          |           |          |             | L          |                                       |            |          |             |            |      |                |              |               |            |               |            |               |              |

### **Design Simulator**

 $\times$ 

| Name Oldr1   Comments Indr1 AUXD18GALH   Refrigerant R410A     Model     Model     Model     Indr2 AUXD18GALH     Indr2 AUXD18GALH                                                                                                    | nati,        |
|----------------------------------------------------------------------------------------------------|--------------|
| Name<br>Comments       Oldr1       Imdoor unit not yet connected         Refrigerant<br>Model       R410A       Imdoor unit not yet connected                                                                                                    | nati,        |
| Type       VR-II Heat Recovery space saving combination         Model       Manual selection         AJVASOGALH       Image Science         Ps       3N, 400V, 50Hz         Combination       100%         Partial Load                                                                                                    | anja         |
| Image of the second second                                                                                                    | ×            |
| Actual piping length<br>m 7.5 Position of outdoor unit relative to indoor unit<br>Pigher 1 • Same Floor • Lower 1<br>Height difference between outdoor and indoor units<br>m 0.0 Partial L<br>Partial L<br>Partia L<br>Partial L<br>Pa |              |
| Language No<br>100 %                                                                                                    | :            |
| Outdoor dry bulb temperature         Combination<br>(%)         HP         Capacity<br>(kW)         Model name         Outdoor unit         Outdoor unit           Cooling         C         100.0         10         28.0         AJYA90GALH         AJYA90GALH                                                                                                    |              |
| Actual capacity         83.6         12         33.5         AJY108GALH         AJY108GALH         Image: Cooling         Cooling         28.0         kW         70.0         14         40.0         AJY126GALH         AJY126GALH         Image: Cooling         Image: Cooling                                                                                                    | bound<br>% ~ |
| Position of outdoor unit relati<br>Higher  Same<br>Height difference between out                                                                                                    | bound        |

### **Design Simulator**

#### Lista kapaciteta spoljne jedinice (2/3)

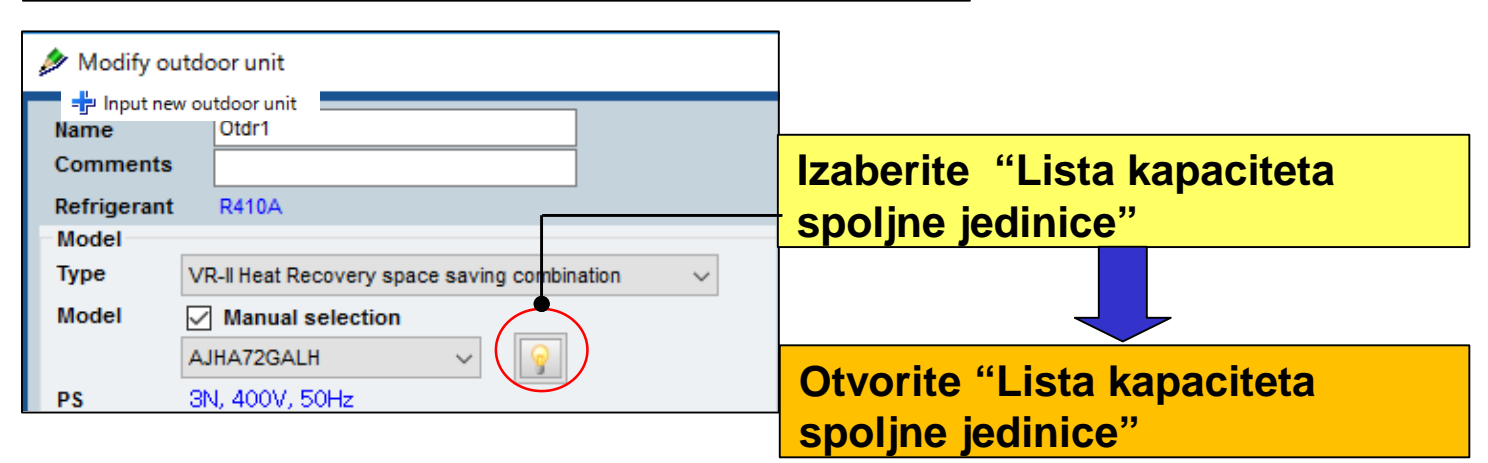

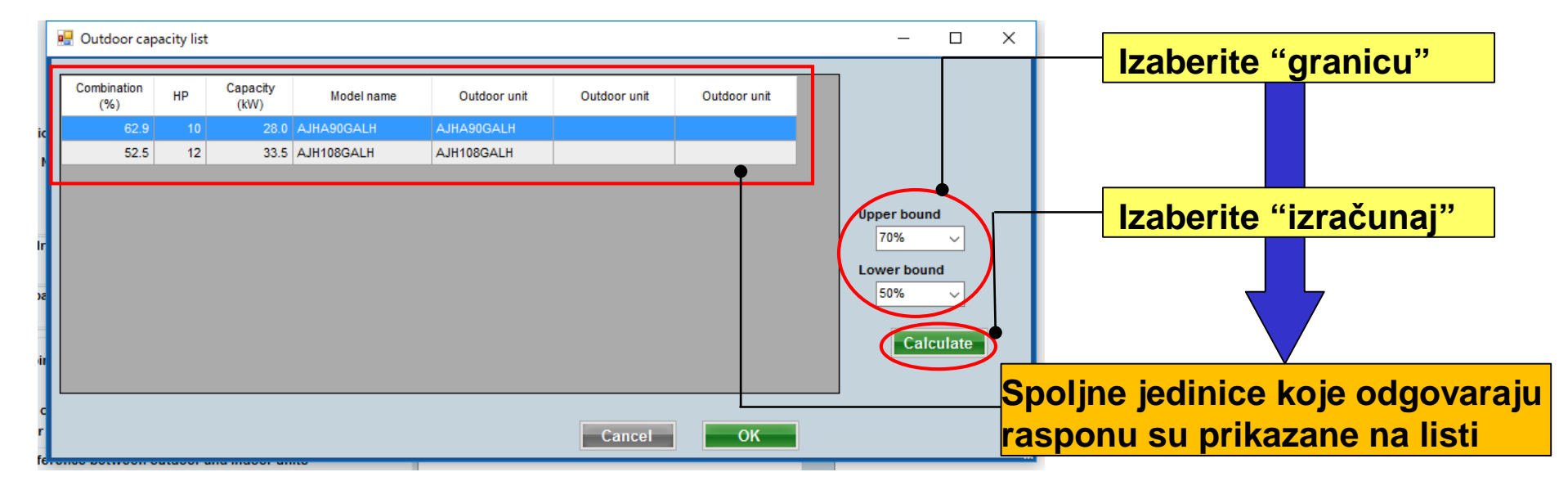

### **Design Simulator**

#### Lista kapaciteta spoljne jedinice (3/3)

| 🖳 Outdoor capacity list |                          |              |              |              | – 🗆 X                                                                                                    |
|-------------------------|--------------------------|--------------|--------------|--------------|----------------------------------------------------------------------------------------------------|
| Combination<br>(%) HP   | Capacity Model name (kW) | Outdoor unit | Outdoor unit | Outdoor unit |                                                                                                    |
| c 62.9 10               | 33.5 AJH108GALH AJ       | H108GALH     |              |              |                                                                                                    |
|                         |                          |              |              |              | nodify outdoor unit                                                                                                    |
|                         |                          |              | Cancel       | ОК           | Name Otdr1<br>Comments<br>Refrigerant R410A<br>Model<br>Type VR-II Heat Recovery space saving combination<br>Model<br>AJHA90GALH<br>PS 3N, 400W; 50Hs<br>Combination 70%<br>Eagle Full Load<br>Partial Load<br>70 % |
|                         |                          |              |              |              | Outdoor dry bulb temperature       Cooling     C     35.0     Heating     C     7.0                                                                                                    |
|                         | Izaberite "Optim         | alni mo      | del          |              | Actual capacity<br>Cooling 17.6 kW Heating 20.8 kW                                                                                                    |
|                         | spoline jedinice"        |              |              |              | Piping                                                                                                    |
| L                       |                          |              |              |              | Actual piping length<br>m 7.5<br>Position of outdoor unit relative to indoor unit<br>O Higher ■                                                                                                    |

Funkcija delimičnog opterećenja (1/6)

Kada se koristi delimično opterećenje kapacitet spoljne jedinice se može smanjiti podešavanjem brzine rada unutrašnje jedinice

① Kada izabrana unutrašnja jedinica radi 100%
 → Koristite maksimalno opterećenje.

 ② Odaberite kada su svi izabrani modeli uzimajući u obzir i unutrašnje jedinice van funkcije. Procenat rada može se podesiti za hlađenje i grejanje
 → Koristite delimično opterećenje.

③ Modeli su odabrani na osnovu pretpostavke da postoje unutrašnje jedinice sa delimičnim radom i sa 100 % radom za svaku prostoriju
 → Koristite funkciju delimičnog opterećenja.

# Funkcija delimičnog opterećenja (2/6)

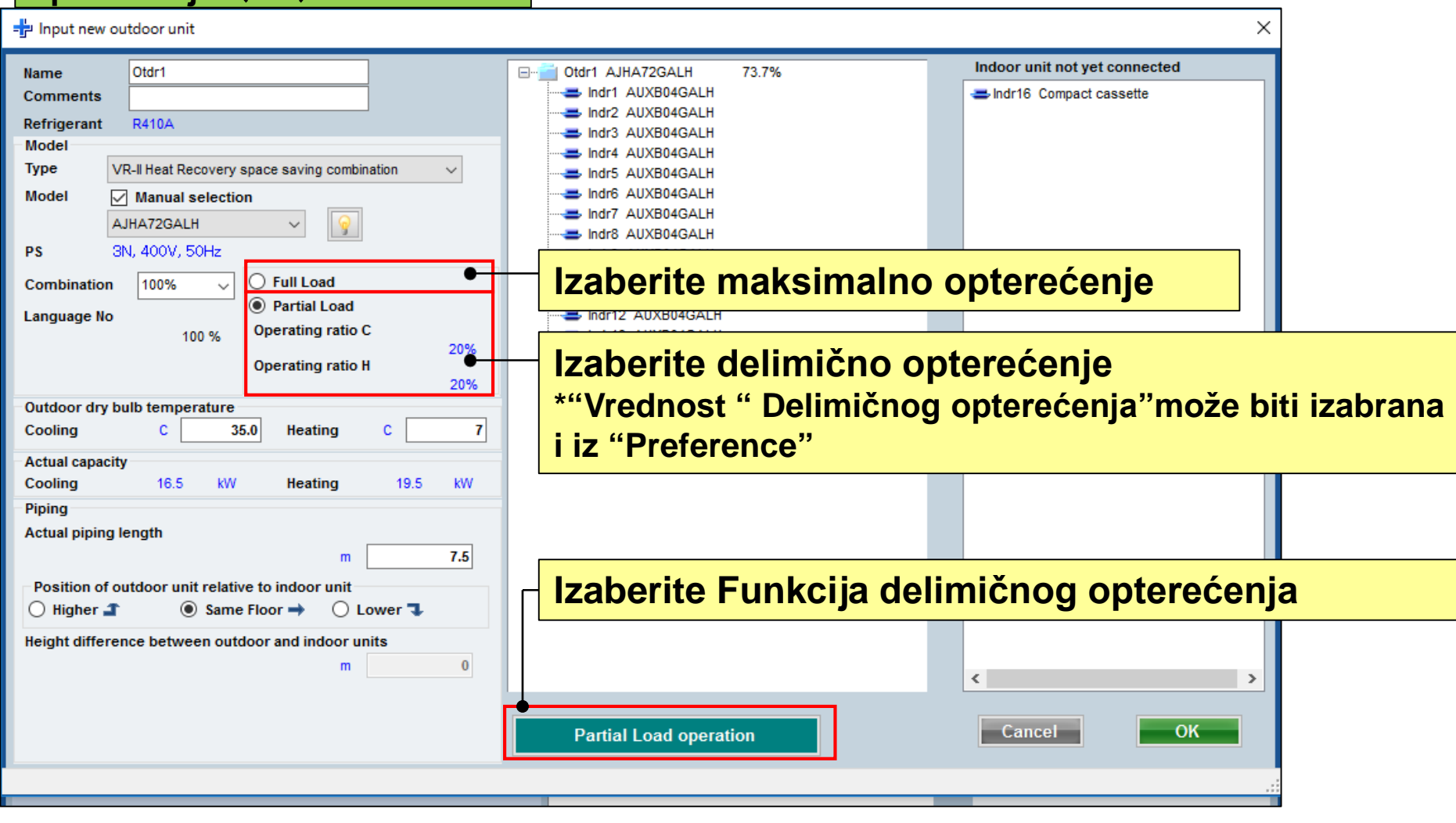

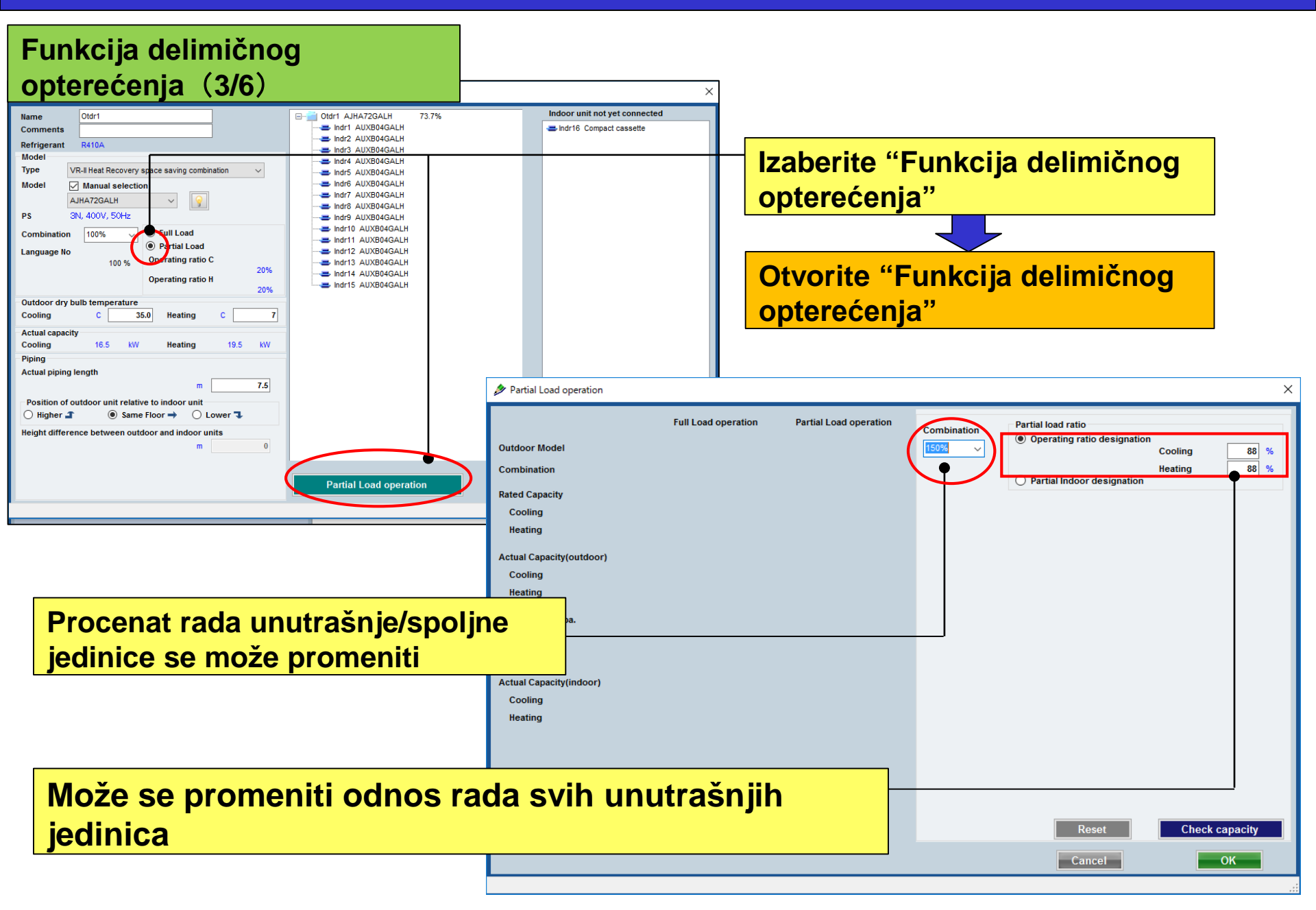

#### **Design Simulator**

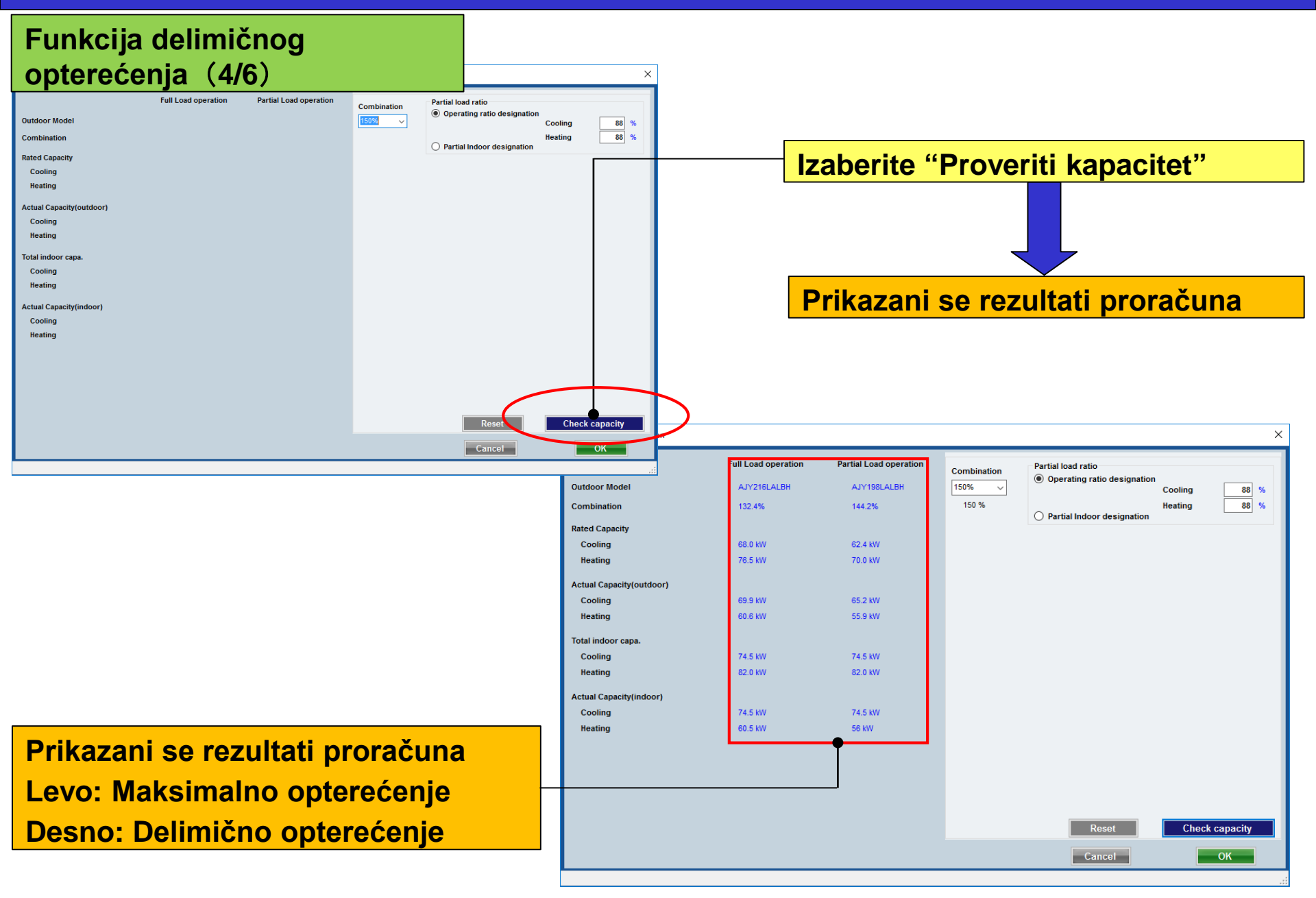

# Funkcija delimičnog opterećenja (5/6)

| Combination<br>150%<br>150 %<br>Partial load ratio<br>Operating rational<br>Partial load ration<br>Operating rational<br>Partial load ration | o<br>atio designation<br>Cool<br>Heat | ling 88 %      |
|----------------------------------------------------------------------------------------------------|---------------------------------------|----------------|
|                                                                                                    | All                                   | All            |
| Indoor Model                                                                                                    | Check Cooling                         | Check Heating  |
| ARXC60GATH                                                                                                    | ☑                                     |                |
| ARXC60GATH                                                                                                    |                                       |                |
| ARXC60GATH                                                                                                    |                                       |                |
| ARXC60GATH                                                                                                    |                                       |                |
| ARXC60GATH                                                                                                    |                                       |                |
| Indoor Operating ratio                                                                                                    |                                       |                |
| Check with the indoor unit is operating ratio<br>100%. Please enter the operating ratio<br>check without the indoor unit.                    | ate of the                            | % 80 %         |
| F                                                                                                    | Reset                                 | Check capacity |
| Ca                                                                                                    | ancel                                 | ОК             |

#### Izaberite kapacitet kombinacije

Izaberite kapacitet kombinacije

Procenat rada se ponovo izračunava i prikazuje sa sadržajem postavljenim u "Delimično određenje unutrašnje jedinice"

#### **Odaberite sve**

Izaberite "Delimično određenje unutrašnje jedinice"

Proverite da li je % rada unutrašnje jedinice 100%.

#### Unesite % rada za proveru bez unutrašnje jedinice

#### **Design Simulator**

#### Funkcija delimičnog opterećenja (6/6)

| 🔌 Partial Load operation     |                                              |                                                 |                                                                                                    |                                                                                                    |       | ×             |
|------------------------------|----------------------------------------------|-------------------------------------------------|----------------------------------------------------------------------------------------------------|----------------------------------------------------------------------------------------------------|-------|---------------|
| Outdoor Model<br>Combination | Full Load operation<br>AJY216LALBH<br>132.4% | Partial Load operation<br>AJY198LALBH<br>144.2% | Combination<br>150% ↓<br>150 %                                                                                                    | Partial load ratio<br>Operating ratio designation<br>Cooling 88 %<br>Heating 88 %<br>● Partial Indoor designation |       |               |
| Rated Capacity               | 50.0 MW                                      | 22 A 199                                        |                                                                                                    |                                                                                                    | All   | All           |
| Cooling                      | 66.U KVV                                     | 62.4 KVV                                        | Indeer                                                                                                    | Indees Medel Charle Cooling Chert Harting                                                                         |       | Check Heating |
| Heating                      | 76.5 KW                                      | 70.0 KVV                                        |                                                                                                    |                                                                                                    |       |               |
| Actual Capacity(outdoor)     |                                              |                                                 | ARXCOUGATH                                                                                                    |                                                                                                    |       |               |
| Cooling                      | 69.9 kW                                      | 65.2 kW                                         | ARXC60GATH                                                                                                    |                                                                                                    |       |               |
| Heating                      | 60.6 kW                                      | 55.9 kW                                         | ARXC60GATH                                                                                                    |                                                                                                    |       |               |
|                              |                                              |                                                 | ARXC60GATH                                                                                                    |                                                                                                    |       |               |
| Total indoor capa.           |                                              |                                                 |                                                                                                    |                                                                                                    |       |               |
| Cooling                      | 74.5 kW                                      | 74.5 kW                                         |                                                                                                    |                                                                                                    |       |               |
| Heating                      | 82.0 kW                                      | 82.0 kW                                         |                                                                                                    |                                                                                                    |       |               |
| Actual Capacity(indoor)      |                                              |                                                 |                                                                                                    |                                                                                                    |       |               |
| Cooling                      | 74.5 kW                                      | 74.5 kW                                         |                                                                                                    |                                                                                                    |       |               |
| Heating                      | 60.5 kW                                      | 56 kW                                           |                                                                                                    |                                                                                                    |       |               |
|                              |                                              |                                                 |                                                                                                    |                                                                                                    |       |               |
|                              | •                                            |                                                 |                                                                                                    |                                                                                                    |       |               |
|                              |                                              |                                                 | Indoor Operating ratio<br>Check with the indoor unit is operating rate of<br>100%. Please enter the operating rate of the<br>check without the indoor unit.<br>Reset<br>Check capacity |                                                                                                    |       |               |
|                              |                                              |                                                 |                                                                                                    | Ca                                                                                                    | ancel | ОК            |
|                              |                                              |                                                 |                                                                                                    |                                                                                                    |       | .:            |

Prikazani se rezultati proračuna Levo: Maksimalno opterećenje Desno: Delimično opterećenje

#### Smanjenje prečnika cevi

| Name       Indoor unit not yet connected         Comments       Indoor unit not yet connected         Refrigerant       R410A         Model       Indoor unit not yet connected         Indoor unit not yet connected       Indoor unit not yet connected         Indoor unit not yet connected       Indoor unit not yet connected         Wodel       Indoor unit not yet connected         Indoor unit not yet connected       Indoor unit not yet connected         Indoor unit not yet connected       Indoor unit not yet connected         Wodel       With Heat pump energy efficiency combination       Indoor unit not yet connected         Model       Manual selection       Indoor unit not yet connected         Indoor unit not yet connected       Indoor unit not yet connected         Indoor unit not yet connected       Indoor unit not yet connected         Indoor unit not yet connected       Indoor unit not yet connected         Indoor unit not yet connected       Indoor unit not yet connected         Position of outdoor unit relative to indoor unit       Indoor unit         Position of outdoor unit relative to indoor unit       Indoor         Indigot connect consente       Indoor         Indigot connect connect connect connect connect connect connect connect connect connect connect connect connect connect connect connect connect connect connect connect connect                                                                                                    | Puput new outdoor unit                                                                                                    |                                                                                                    |                                                                                                    |  |  |  |  |
|----------------------------------------------------------------------------------------------------|----------------------------------------------------------------------------------------------------|----------------------------------------------------------------------------------------------------|----------------------------------------------------------------------------------------------------|--|--|--|--|
| Actual piping length<br>m 7.5 Position of outdoor unit relative to indoor unit<br>O Higher  () Same Floor  () Lower  () Lower  ( | Name       Otdril         Comments                                                                                                    | Otdr1 0%          Prečnik cevi se mož         III i zatim podešaval         cevi" na cevnoj mre         regioni) (*2) | Indor unit not yet connected<br>Indr1 Compact cassette<br>Indr2 Compact cassette<br>Indr3 Compact cassette<br>Indr4 Compact cassette<br>Indr5 Compact cassette<br>Indr6 Compact cassette<br>Indr7 Compact cassette<br>Indr9 Compact cassette<br>Indr9 Compact cassette<br>Indr10 Compact cassette<br>Indr10 Compact cassette |  |  |  |  |
| Downsizing of pipe diameter Apply Preview Partial Load operation Cancel OK                                                                                                    | Actual piping length       m       7.5         Position of outdoor unit relative to indoor unit       Higher ▲       Image: Same Floor →       Lower ↓         Height difference between outdoor and indoor units       m       0.0         Downsizing of pipe diameter       Apply       Preview | Partial Load operation                                                                                                | <ul> <li>Indr20 Compact cassette</li> <li>Indr21 Compact cassette</li> <li>Cancel</li> <li>OK</li> </ul>                                                                                                    |  |  |  |  |

\*2: Opis"Smanjenje prečnika cevi" opisan je na cevnoj mreži

### **Design Simulator**

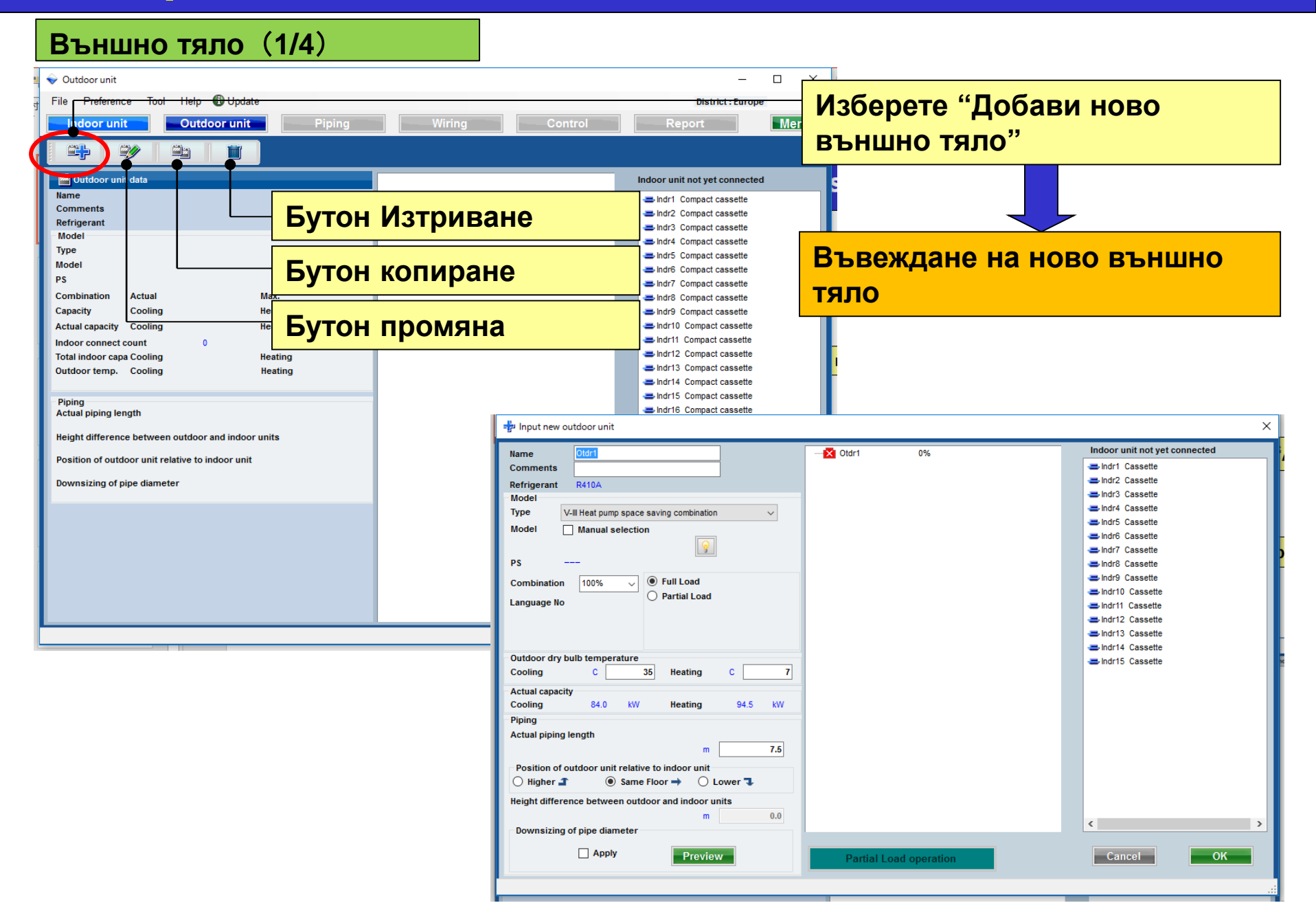

#### **Design Simulator**

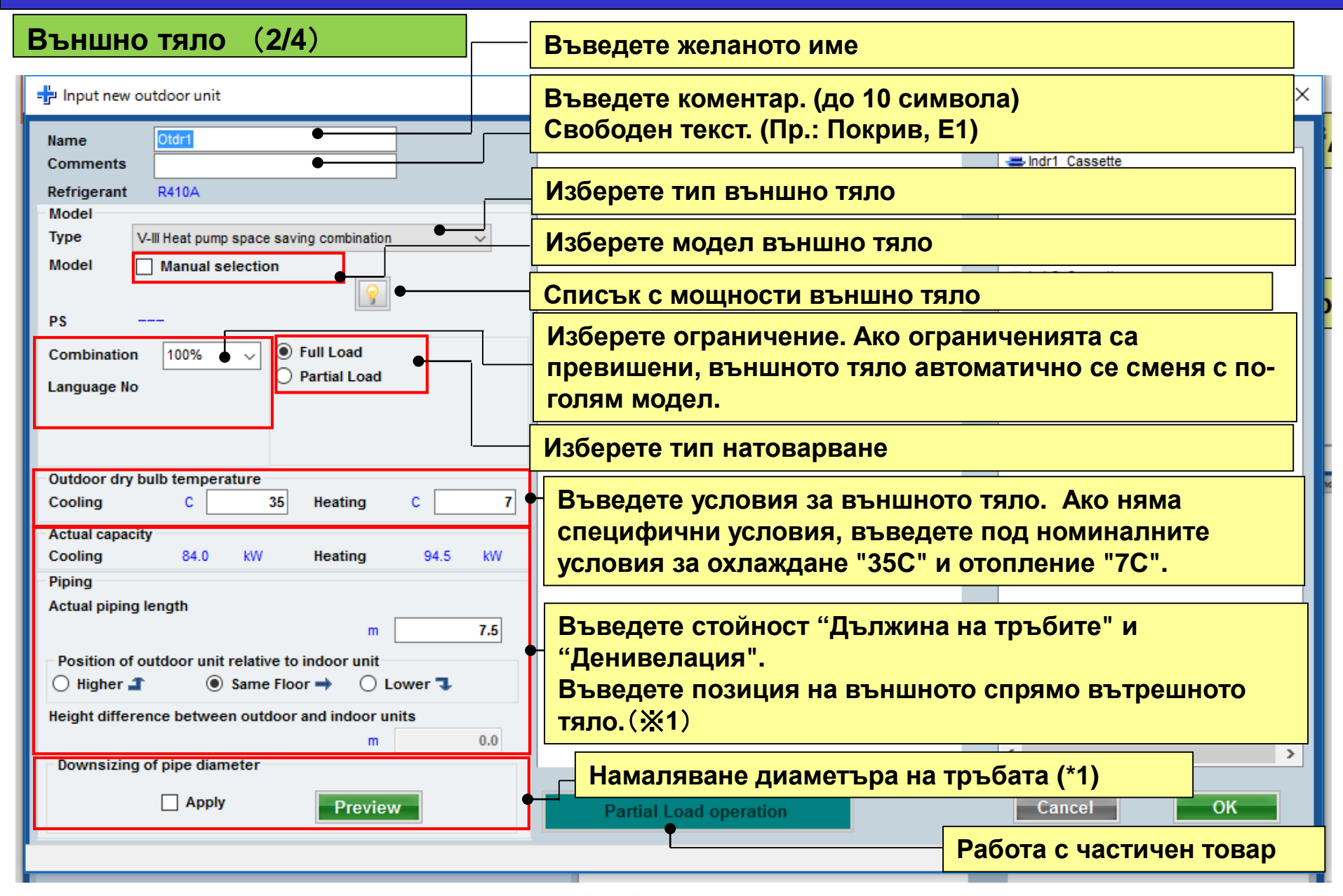

(※1)Коефициентът на загуба се изчислява автоматично.

### **Design Simulator**

#### Външно тяло (3/4)

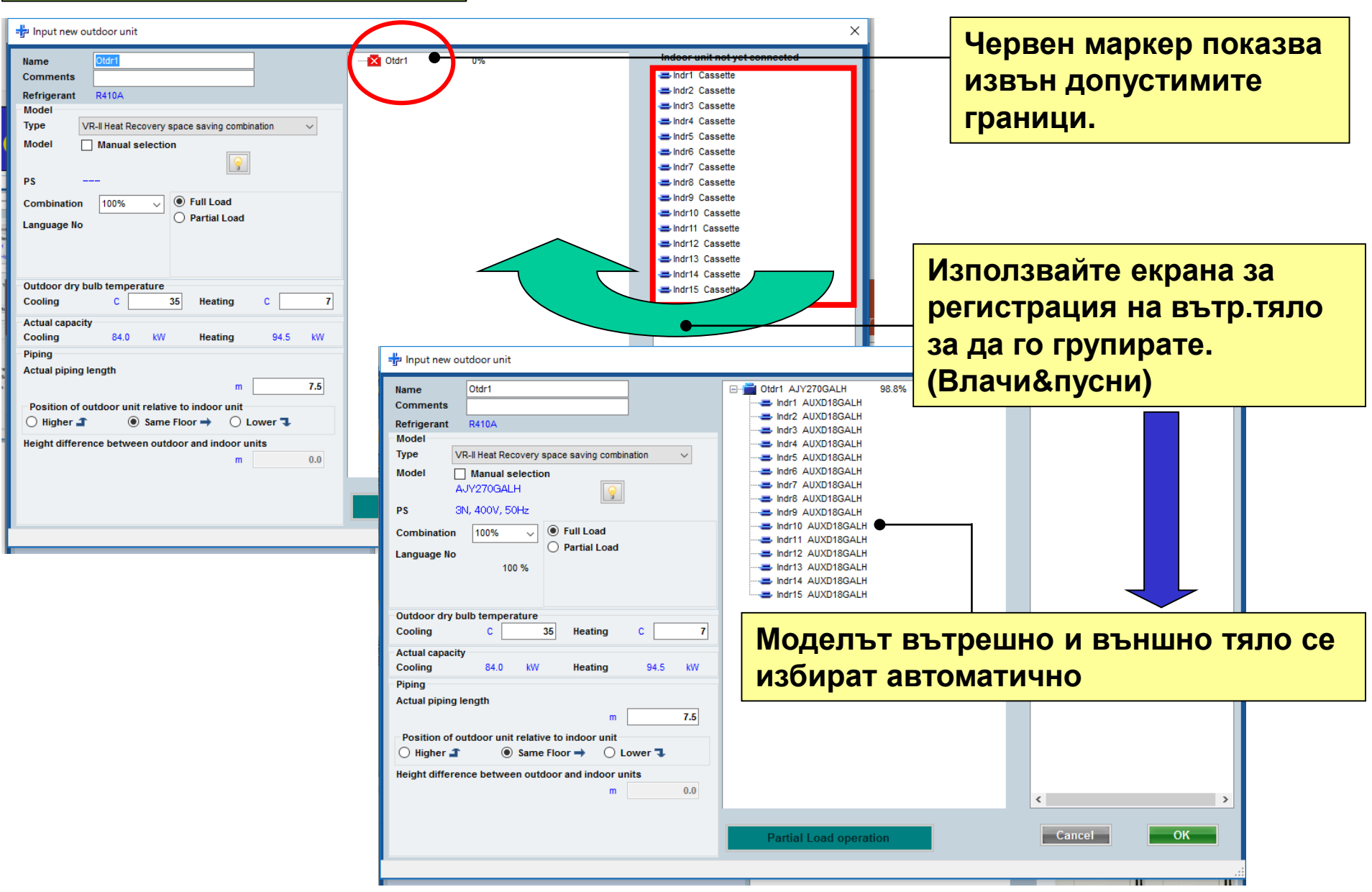

#### **Design Simulator**

#### Външно тяло (4/4)

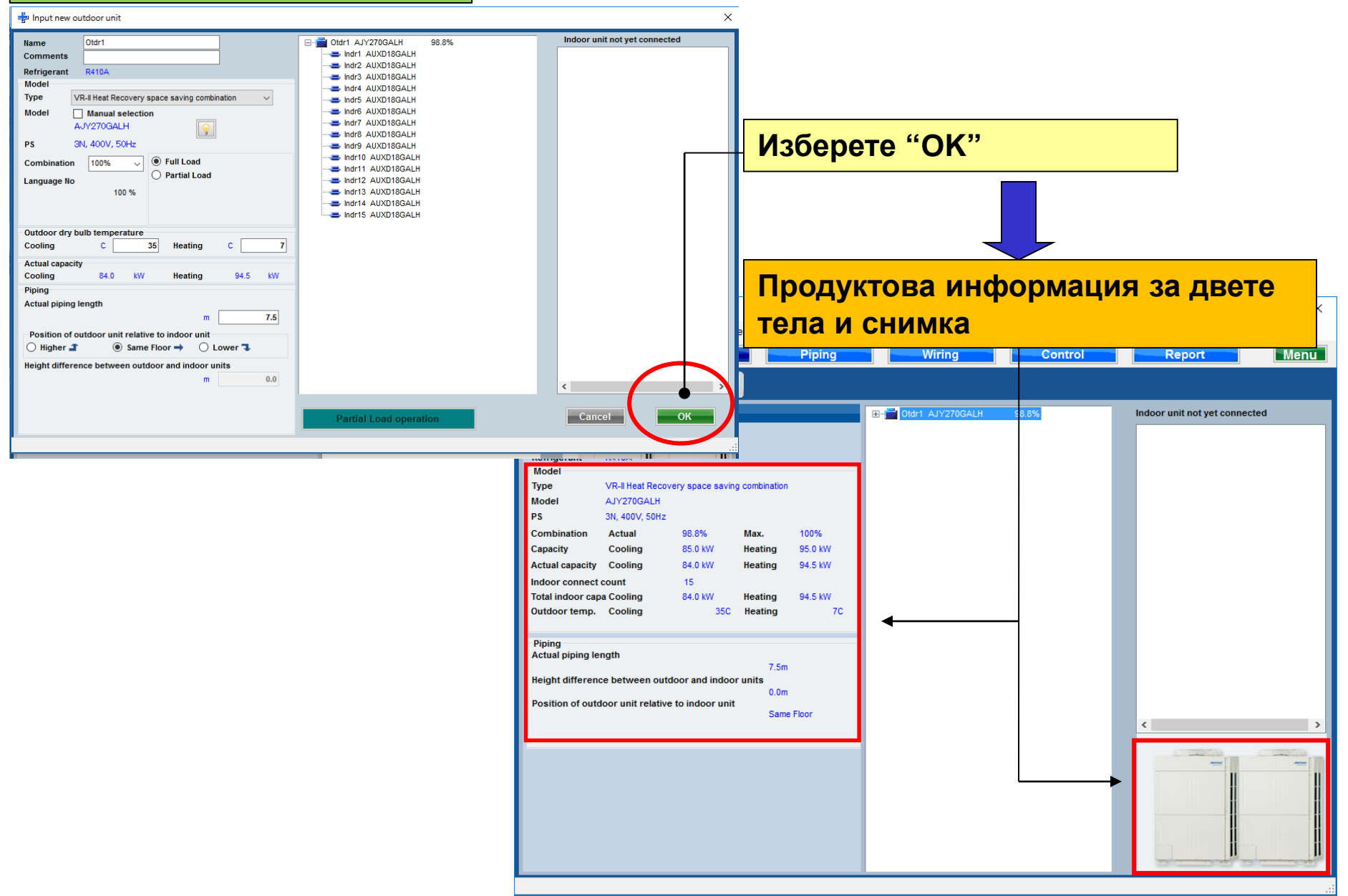
| вътрешно                    | о тял     | 0            |             |            |                                    |              |                |                         |             |            |       |        |      |       |         |          |        |     |
|-----------------------------|-----------|--------------|-------------|------------|------------------------------------|--------------|----------------|-------------------------|-------------|------------|-------|--------|------|-------|---------|----------|--------|-----|
| 🔷 Indoor unit               |           |              |             |            |                                    |              |                | - 🗆 X                   |             |            |       |        |      |       |         |          |        |     |
| ile Preference Tool Help    | 🛈 Update  |              |             |            |                                    | 14-5         |                | . "D                    |             |            | _"    |        |      |       |         |          |        |     |
| Indoor unit Outo            | door unit | Piping       | Wi          | ing        | Control                            | <b>N</b> 30  | ерете          | Э ВР                    | решнс       | тял        | 0     |        |      |       |         |          |        |     |
|                             |           | 📲 💿 Indoor u | unit        |            |                                    |              |                | Future unit             |             |            |       |        |      |       |         |          |        |     |
| Detaile of indees wit       |           | =3           |             | <b>.</b>   | T II                               |              |                |                         | 1           |            |       |        |      |       |         |          |        |     |
| Details of indoor unit      | Name      | Comments     | Model       | (C/%)      | (C) (kW)                           | (kW) (kW)    | C SC I<br>(kW) | Rq HC HC C<br>(kW) (kW) |             |            |       |        |      |       |         |          |        |     |
| indoor unit type intage     | 😅 Indr1   |              | AUXD18GALH  | 27.0/ 43.4 | 20 0.5                             | 5.0          | 0.5 4.1        | 0.5 6.0                 |             |            |       |        |      |       |         |          |        |     |
|                             | Indr2     |              | AUXD18GALH  | 27.0/ 43.4 | 20 0.5                             | 5.0          | 0.5 4.1        | 0.5 6.0                 |             |            |       |        |      |       |         |          |        |     |
|                             | Indr3     |              | AUXD18GALH  | 27.0/ 43.4 | Пото                               | ă mi li a    | 0000           |                         |             |            | -     |        | 470  | -     |         |          |        |     |
|                             | Indr4     |              | AUXD18GALH  | 27.0/43.4  | дета                               | ИЛНИ         | спец           | ифика                   | ции не      | авы        | per   | ШΗІ    | ле   | Iel   | Id      |          |        |     |
|                             | Indr6     |              | AUXD18GALH  | 27.0/ 43.4 | 20 0.5                             | 5.0          | 0.5 4.1        | 0.5 6.0                 |             |            |       |        |      |       |         |          |        | _   |
|                             | Indr7     |              | AUXD18GALH  | 27.0/ 43.4 | 20 0.5                             | 50           | 16 44          | 0.5 6.0                 |             |            |       |        |      |       |         |          |        | _   |
|                             | 😅 Indr8   |              | AUXD18GALH  | 27.0/ 43.  | 💗 Indoor unit                      |              |                |                         |             |            |       |        |      |       |         | -        |        | ί.  |
|                             | 😅 Indr9   |              | AUXD18GALH  | 27.0/ 43.  | File Preference                    | e Tool Help  | 🚯 Update       |                         |             |            |       |        |      |       | Distric | : Europe |        |     |
|                             | 📥 Indr10  |              | AUXD18GALH  | 27.0/ 43.  | Indoor uni                         | Out          | door unit      | Piping                  | W           | iring      | C     | ontrol |      | Re    | port    |          | Menu   |     |
|                             | Indr11    |              | AUXD18GALH  | 27.0/ 43.  |                                    |              |                |                         |             |            |       |        |      |       |         |          |        |     |
|                             | Indr12    |              | AUXD18GALH  | 27.0/43.   |                                    | 1            |                | • Indoor                | unit        |            |       |        |      |       |         | O Future | e unit |     |
|                             | Indr13    |              | AUXD18GALH  | 27.0/ 43.  | Details of                         | indoor unit  | Name           | Common to               | Marial      | Tmp C      | Tmp H | Rq TC  | тс   | Rq SC | SC      | Rq HC    | нс     | d   |
|                             | Indr15    |              | AUXD18GALH  | 27.0/ 43.  | Indoor unit type                   | image        | Name           | Comments                | Model       | (C/%)      | (Ċ)   | (kW)   | (kW) | (kW)  | (kW)    | (kW)     | (kW)   |     |
|                             |           |              |             |            |                                    | -            | Indr1          |                         | AUXD18GALH  | 27.0/ 43.4 | 20    | 0.5    | 5.0  | 0.5   | 4.1     | 0.5      | 6.0    |     |
|                             |           |              |             |            |                                    |              | Indr2          |                         | AUXD18GALH  | 27.0/43.4  | 20    | 0.5    | 5.0  | 0.5   | 4.1     | 0.5      | 6.0    |     |
| Indoor unit value           |           |              |             |            |                                    |              | Indra          |                         | AUXD18GALH  | 27.0/43.4  | 20    | 0.5    | 5.0  | 0.5   | 4.1     | 0.5      | 6.0    | 11  |
| Model<br>AUXD18GALH         |           |              |             |            | -                                  |              | Indr5          |                         | AUXD18GALH  | 27.0/ 43.4 | 20    | 0.5    | 5.0  | 0.5   | 4.1     | 0.5      | 6.0    | 11  |
| Capacity                    |           |              |             |            |                                    |              | 🚍 Indr6        |                         | AUXD18GALH  | 27.0/ 43.4 | 20    | 0.5    | 5.0  | 0.5   | 4.1     | 0.5      | 6.0    |     |
| 5.6 kW<br>Fan air flow rate |           |              |             |            |                                    |              | 😅 Indr7        |                         | AUXD18GALH  | 27.0/ 43.4 | 20    | 0.5    | 5.0  | 0.5   | 4.1     | 0.5      | 6.0    |     |
| High / 319.4 l/s            |           |              |             |            |                                    |              | 😅 Indr8        |                         | AUXD18GALH  | 27.0/ 43.4 | 20    | 0.5    | 5.0  | 0.5   | 4.1     | 0.5      | 6.0    |     |
| 36 dB(A)                    |           |              |             |            |                                    |              | Indr9          |                         | AUXD18GALH  | 27.0/ 43.4 | 20    | 0.5    | 5.0  | 0.5   | 4.1     | 0.5      | 6.0    |     |
| Input power                 |           |              |             |            |                                    |              | Indr10         |                         | AUXD18GALH  | 27.0/43.4  | 20    | 0.5    | 5.0  | 0.5   | 4.1     | 0.5      | 6.0    |     |
| 39 W                        | <         |              |             |            |                                    |              | Indr12         |                         | AUXD18GALH  | 27.0/43.4  | 20    | 0.5    | 5.0  | 0.5   | 4.1     | 0.5      | 6.0    |     |
|                             |           |              |             |            |                                    |              | Indr12         |                         | AUXD18GALH  | 27.0/ 43.4 | 20    | 0.5    | 5.0  | 0.5   | 4.1     | 0.5      | 6.0    | 11  |
|                             |           |              | Input nower |            |                                    |              | 😅 Indr14       |                         | AUXD18GALH  | 27.0/ 43.4 | 20    | 0.5    | 5.0  | 0.5   | 4.1     | 0.5      | 6.0    |     |
|                             |           |              |             |            |                                    |              | 🚍 Indr15       |                         | AUXD18GALH  | 27.0/ 43.4 | 20    | 0.5    | 5.0  | 0.5   | 4.1     | 0.5      | 6.0    |     |
|                             |           |              |             |            |                                    |              |                |                         |             |            |       |        |      |       |         |          |        |     |
|                             |           |              |             |            | Indoor unit value                  | . <b>∧</b> ⊎ |                |                         |             |            |       |        |      |       |         |          |        |     |
|                             |           |              |             |            | Model                              |              |                |                         |             |            |       |        |      |       |         |          |        |     |
|                             |           |              |             |            | AUXD18GALH                         |              |                |                         |             |            |       |        |      |       |         |          |        |     |
|                             |           |              |             |            | Capacity<br>5.6 kW                 |              |                |                         |             |            |       |        |      |       |         |          |        |     |
|                             |           |              |             |            | Fan air flow rate                  |              |                |                         |             |            |       |        |      |       |         |          |        |     |
|                             |           |              |             |            | High / 319.4 1/9<br>Sound pressure | level        |                |                         |             |            |       |        |      |       |         |          |        |     |
|                             |           |              |             |            | 36 dB(A)                           |              |                |                         |             |            |       |        |      |       |         |          |        |     |
|                             |           |              |             |            | Input power<br>39 W                |              |                |                         |             |            |       |        |      |       |         |          |        | 4   |
|                             |           |              |             |            |                                    | _            |                |                         |             |            |       |        |      |       | -       |          | ,      | 4   |
|                             |           |              |             |            |                                    |              |                |                         | Input power |            | _     | _      |      | _     | _       | _        |        | .:: |

#### Списък с мощности (1/3)

| 🚽 Input new outdoor unit                                                                                       | X                                                                                                    |
|----------------------------------------------------------------------------------------------------|----------------------------------------------------------------------------------------------------|
| Name Otdr1<br>Comments Refrigerant R410A                                                                       |                                                                                                    |
| Model Type VR-II Heat Recovery space saving combination                                                        |                                                                                                    |
| Model Manual selection                                                                                         | и се избира най-голямото външно тапо от                                                                                                    |
| AJYA90GALH                                                                                                    |                                                                                                    |
| PS 3N, 400V, 50Hz                                                                                              | серията                                                                                                    |
| Combination 100% V Statistics                                                                                  | oopminai                                                                                                    |
| Language No 100 %                                                                                              |                                                                                                    |
| Outdoor dry bulb temperature       Cooling     C       35     Heating       Collar     C       Actual capacity |                                                                                                    |
| Cooling 28.0 kW Heating 31.5 kW                                                                                | Hunput new outdoor unit                                                                                                    |
| Piping<br>Actual piping length                                                                                 |                                                                                                    |
| m 7.5                                                                                                    | Name         Otdri         Image: Comments         Image: Comment and and and and and and and and and and                                                                                                    |
| Position of outdoor unit relative to indoor unit                                                               | Refrigerant R410A                                                                                                    |
| ○ Higher ▲ ● Same Floor → ○ Lower ↓                                                                            | Model State Aux Discontinue and Aux Discontinue and Aux Discontinu |
| Height difference between outdoor and indoor units                                                             | Nodel All Manual selection                                                                                                    |
|                                                                                                    |                                                                                                    |
|                                                                                                    | PS 3N, 400V, 50Hz                                                                                                    |
|                                                                                                    | Partial L<br>Combination 100% V 🖲 Full Load                                                                                                    |
|                                                                                                    | Language No                                                                                                    |
|                                                                                                    | 100 % 🔛 Outdoor capacity list — 🗆 🗙                                                                                                    |
|                                                                                                    | Combination<br>(%)         HP         Capacity<br>(%)         Model name         Outdoor unit         Outdoor unit         Outdoor unit                                                                                                    |
|                                                                                                    | Cooling C 100.0 10 28.0 AJYA90GALH AJYA90GALH                                                                                                    |
|                                                                                                    | Actual capacity 83.6 12 33.5 AJY108GALH AJY108GALH                                                                                                    |
|                                                                                                    | Cooling 28.0 kW 70.0 14 40.0 AJY126GALH AJY126GALH                                                                                                    |
| Използвайте "Списъ<br>определите размера<br>мощността и да мож<br>тела.                                        | рири<br>К С МОЩНОСТИ" ЗА ДА МОЖЕТЕ ДА<br>на натоварването и съотношение на<br>сете да изберете измежду няколко външни<br>ок                                                                                                    |

#### Списък с мощности (2/3)

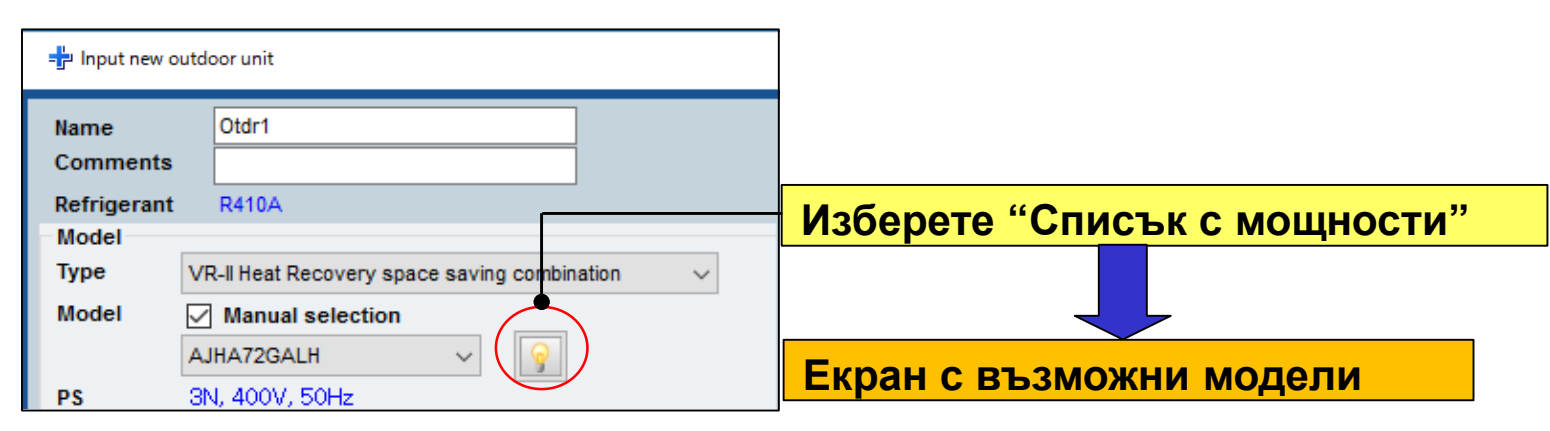

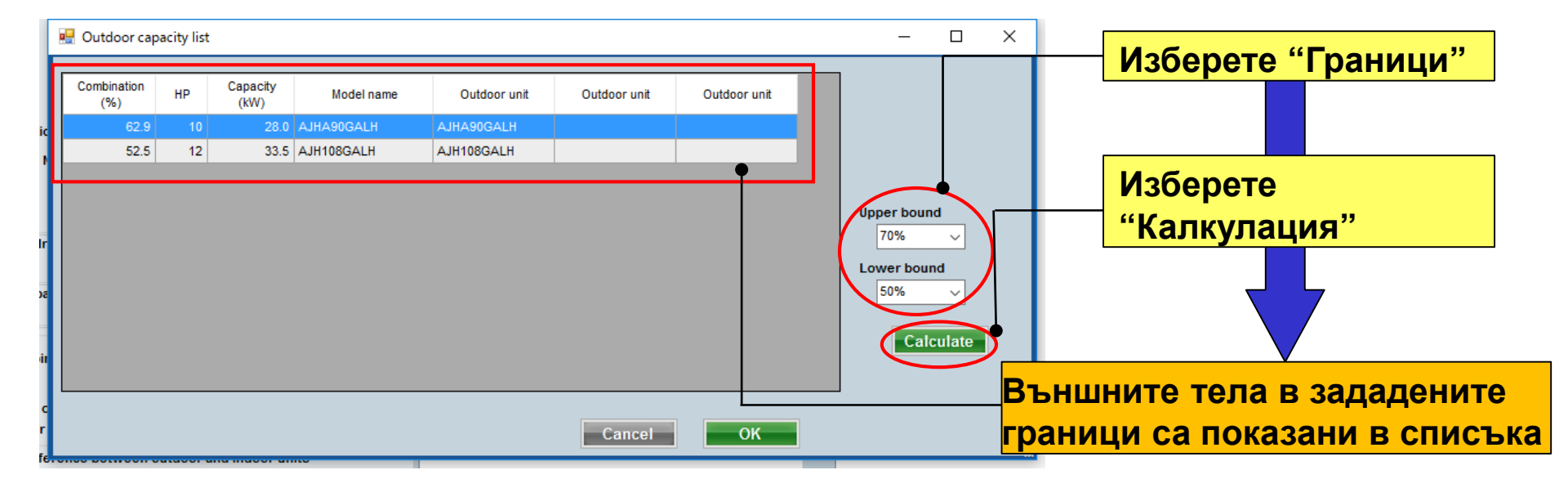

#### Списък с мощности (3/3)

| 💀 Outdoor capacity lis | t                           |              |              |              | – 🗆 X                                                                                                    |
|------------------------|-----------------------------|--------------|--------------|--------------|----------------------------------------------------------------------------------------------------|
|                        |                             |              |              |              |                                                                                                    |
| Combination<br>(%)     | Capacity<br>(kW) Model name | Outdoor unit | Outdoor unit | Outdoor unit |                                                                                                    |
| 62.9 10                | 28.0 AJHA90GALH A.          | JHA90GALH    |              |              |                                                                                                    |
| 52.5 12                | 33.5 AJH108GALH A.          | JH108GALH    |              |              | Modify outdoor unit                                                                                                    |
|                        |                             |              | Cancel       | ОК           | Name Otdr1<br>Comments<br>Refrigerant R410A<br>Model<br>Type VR-II Heat Recovery space saving combination V<br>Model Mandal selection<br>AJHA90GALH V<br>PS SIN, 400W, COLLS<br>Combination 70% V<br>Language No<br>70 % |
|                        |                             |              |              |              | Cooling C 35.0 Heating C 7.0                                                                                                    |
|                        | Изберете "Опти              | мален м      | иодел        |              | Actual capacity<br>Cooling 17.6 kW Heating 20.8 kW                                                                                                    |
|                        | външно тяло"                |              |              |              | Piping                                                                                                    |
|                        |                             |              |              |              | m 7.5<br>Position of outdoor unit relative to indoor unit<br>○ Higher 1 ③ Same Floor → ○ Lower 1<br>Height difference between outdoor and indoor units<br>m 0.0                                                          |

Функция частично натоварване 1/6

При използване на частично натоварване, мощността на външното тяло може да се намали чрез настройка работната степен на вътрешното тяло.

① Когато определено вътрешно тяло работи на 100%
 → Използвайте пълно натоварване.

(2) Когато са избрани модели с презумпция, че вътрешните тела няма да работят.
 Работната степен (%) може да се зададе за охлаждане и отопление.
 → Използвайте частично натоварване.

③ Когато са избрани модели с презумпция, че някои вътрешни тела ще работят частично, други на 100%.

→ Използвайте частично натоварване.

#### Функция частично натоварване 2/6

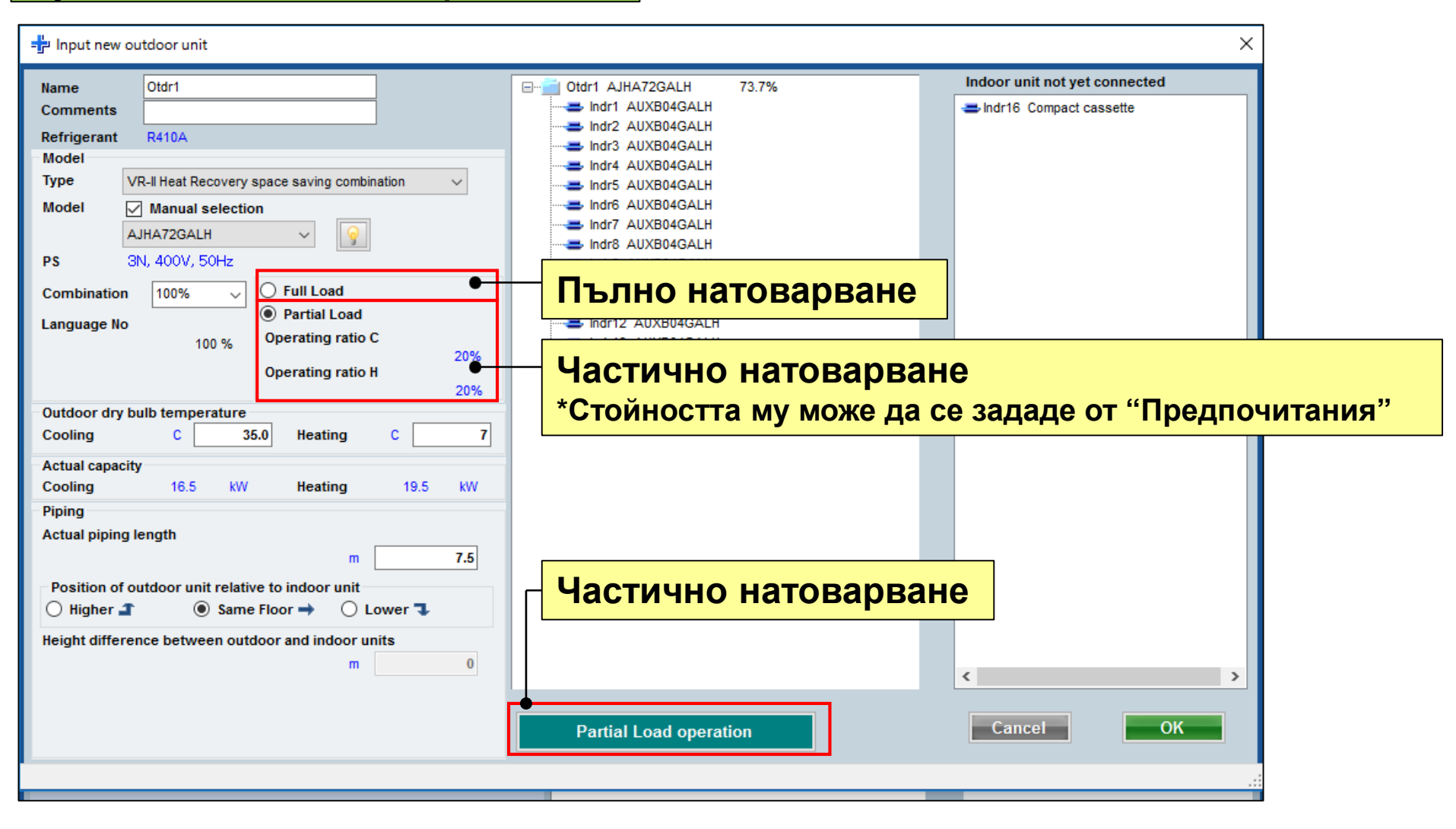

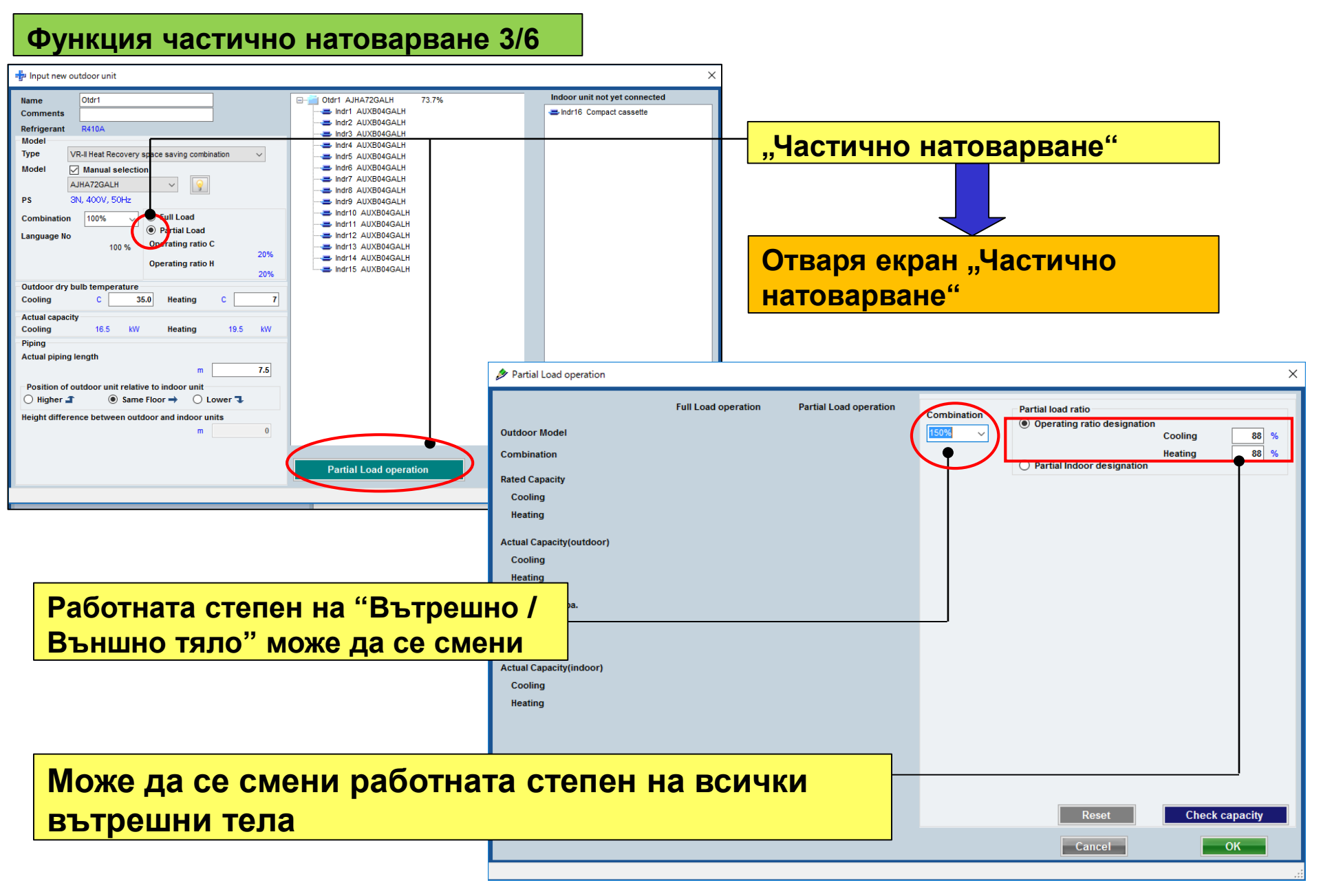

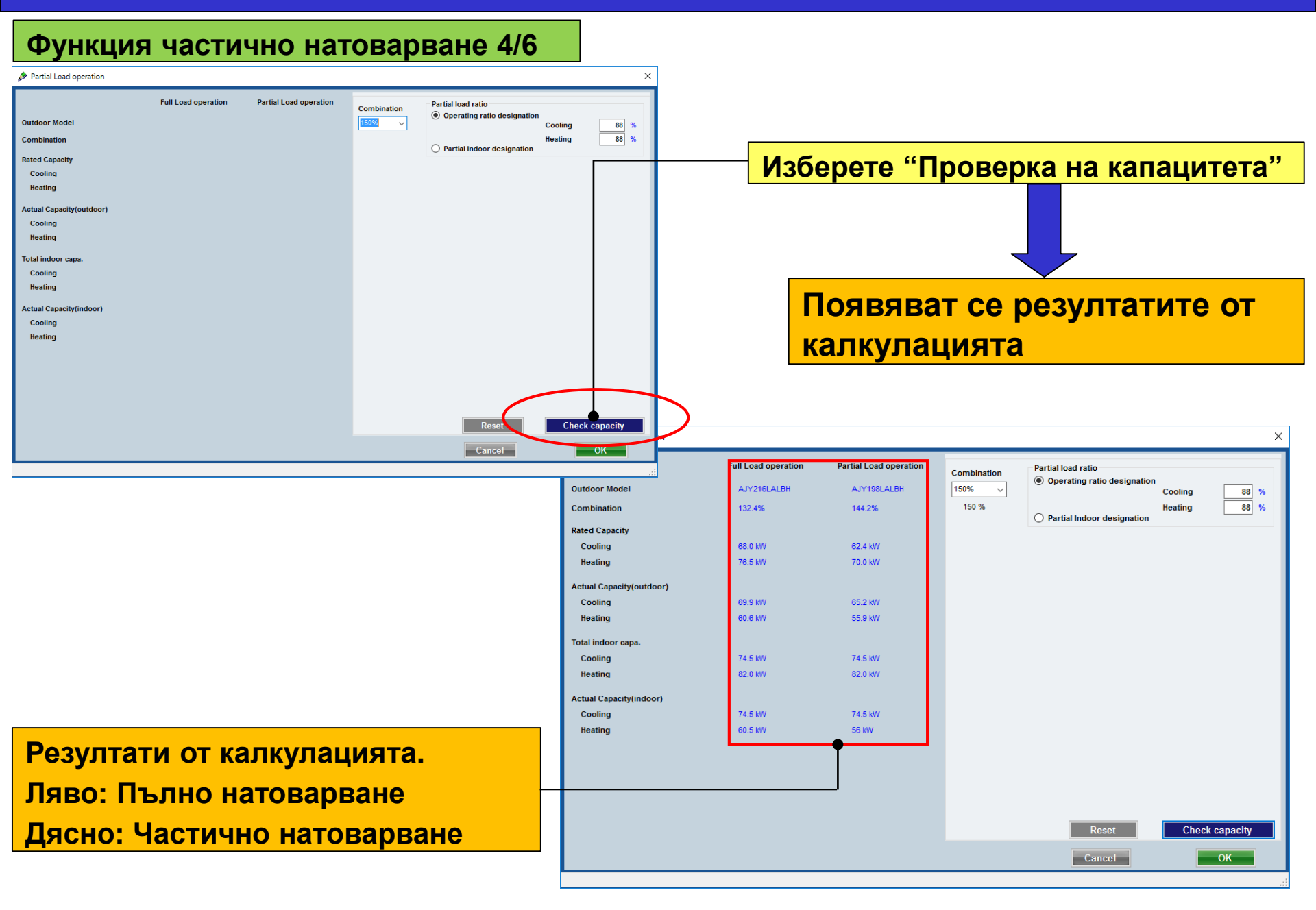

### Функция частично натоварване 5/6

|                                                                                                    | Изб   | ерете капацитет на комбинацията                                                                   |
|----------------------------------------------------------------------------------------------------|-------|---------------------------------------------------------------------------------------------------|
|                                                                                                    | × Изб | ерете капацитет на комбинацията                                                                   |
| Combination     Partial load ratio       150%     Operating ratio designation       150 %     Partial Indoor designation                                                                                                 | %     | Работната степен е пре-изчислена и показана с детайли в "Частично натоварване на вътрешните тела" |
| Ail                                                                                                    |       | Маркирай всички                                                                                   |
| Indoor Model     Check Cooling     Check Heating       ARXC60GATH     Image: Check Heating       ARXC60GATH     Image: Check Heating       ARXC60GATH     Image: Check Heating       ARXC60GATH     Image: Check Heating |       | Избери "Частично натоварване<br>на вътрешните тела"                                               |
| ARXC60GATH  ARXC60GATH ARXC60GATH                                                                                                    |       | Маркирано - вътрешното тяло работи на 100%.                                                       |
| Indoor Operating ratio<br>Check with the indoor unit is operating rate of<br>100%. Please enter the operating rate of the<br>check without the indoor unit.                                                              | •     |                                                                                                   |
| Reset Check capacity Cancel OK                                                                                                    |       | Въведете работната степен на маркираното без вътрешното тяло.                                     |
|                                                                                                    |       |                                                                                                   |

#### Функция частично натоварване 6/6

|                           | Full Load operation | Partial Load operation | Combination                                                                  | Partial load rati                                                       | o<br>atio designation                      |               |
|---------------------------|---------------------|------------------------|------------------------------------------------------------------------------|-------------------------------------------------------------------------|--------------------------------------------|---------------|
| Outdoor Model             | AJY216LALBH         | AJY198LALBH            | 150% ~                                                                       |                                                                         | Cooli                                      | ing 88        |
| Combination               | 132.4%              | 144.2%                 | 150 %                                                                        | Partial Indo                                                            | Heati<br>or designation                    | ng 88         |
| Rated Capacity            |                     |                        |                                                                              |                                                                         |                                            |               |
| Cooling                   | 68.0 kW             | 62.4 kW                |                                                                              |                                                                         | All                                        |               |
| Heating                   | 76.5 kW             | 70.0 kW                | Indoor                                                                       | Model                                                                   | Check Cooling                              | Check Heating |
| Astual Conseituteutideer) |                     |                        | ARXC60GATH                                                                   |                                                                         |                                            |               |
| Actual Capacity(outdoor)  | 00.0 1011           | 05 D HW                | ARXC60GATH                                                                   |                                                                         |                                            |               |
| Cooling                   | 69.9 KW             | 65.2 KW                | ARXC60GATH                                                                   |                                                                         |                                            |               |
| Heating                   | 60.6 KW             | 55.9 KW                | ARXC60GATH                                                                   |                                                                         |                                            |               |
| Total indoor capa.        |                     |                        | ARXC60GATH                                                                   |                                                                         |                                            |               |
| Cooling                   | 74.5 kW             | 74.5 kW                |                                                                              |                                                                         |                                            |               |
| Heating                   | 82.0 kW             | 82.0 kW                |                                                                              |                                                                         |                                            |               |
| Actual Capacity(indoor)   |                     |                        |                                                                              |                                                                         |                                            |               |
| Cooling                   | 74.5 kW             | 74.5 kW                |                                                                              |                                                                         |                                            |               |
| Heating                   | 60.5 kW             | 56 kW                  |                                                                              |                                                                         |                                            |               |
|                           | •                   |                        | Indoor Operating<br>Check with the in<br>100%. Please en<br>check without th | g ratio<br>ndoor unit is opera<br>ter the operating r<br>e indoor unit. | ating rate of 80<br>ate of the 80<br>Reset | % 80          |
|                           |                     |                        |                                                                              |                                                                         |                                            |               |

Резултати от калкулацията. Ляво: Пълно натоварване Дясно: Частично натоварване

#### Намаляване диаметъра на тръбата

| - Input new outdoor unit                                                                                                    | ×                                                                                                    |
|----------------------------------------------------------------------------------------------------|----------------------------------------------------------------------------------------------------|
| Name       Dttff       0%         Comments       Comments       0%         Refrigerant       R410A       Model         Model       Manual selection       Image: Combination       Image: Combination         Ps        Image: Combination       Image: Combination       Image: Combination         Ps        Image: Combination       Image: Combination       Image: Combination       Image: Combination         Outdoor dry bulb temperature       Image: Cooling       Cooling       C | Indoor unit not yet connected         Indr1 Compact cassette         Indr2 Compact cassette         Indr3 Compact cassette         Indr4 Compact cassette         Indr5 Compact cassette         Indr6 Compact cassette         Indr6 Compact cassette         Indr6 Compact cassette         Indr6 Compact cassette         Indr6 Compact cassette         Indr6 Compact cassette         Indr9 Compact cassette         Indr9 Compac |
| Position of outdoor unit relative to indoor unit         Higher                                                                                                    | < > Cancel OK                                                                                                    |

\*2: Подробно описание за Намаляване диаметъра на тръбата ще намерите в "Тръбно трасе"

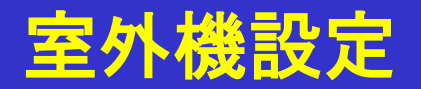

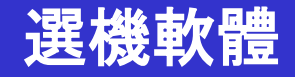

#### 室外機(1/4) 🔷 Outdoor unit \_ 選擇"新增室外機" Help 🚯 Upda File -District : Eu Mer Outdoor unit oor unit 2V Uutdoor unit data Indoor unit not vet connected Name Indr1 Compact cassette Comments 刪除室外機 Indr2 Compact cassette Refrigerant Indr3 Compact cassette Model ➡ Indr4 Compact cassette 輸入新的室外機 Туре Indr5 Compact cassette 複製室外機 Model Indr6 Compact cassette PS Indr7 Compact cassette Combination Actual Max = Indr8 Compact cassette He Capacity Cooling Indr9 Compact cassette 編輯室外機 Actual capacity Cooling Indr10 Compact cassette Indr11 Compact cassette Indoor connect count 0 Indr12 Compact cassette Total indoor capa Cooling Heating Indr13 Compact cassette Outdoor temp. Cooling Heating Indr14 Compact cassette Indr15 Compact cassette Piping Indr16 Compact cassette Actual piping length + Input new outdoor unit × Height difference between outdoor and indoor units Indoor unit not yet connected 🔀 Otdr1 Name 0% Position of outdoor unit relative to indoor unit alındr1 Cassette Comments -Indr2 Cassette Downsizing of pipe diameter Refrigerant R410A = Indr3 Cassette Model Indr4 Cassette Type V-III Heat pump space saving combination $\sim$ as Indr5 Cassette Manual selection Model = Indr6 Cassette 9 = Indr7 Cassette PS asindr9 Cassette Full Load 100% Combination = Indr10 Cassette Partial Load Language No = Indr11 Cassette -Indr12 Cassette = Indr13 Cassette ➡ Indr14 Cassette Outdoor dry bulb temperature -Indr15 Cassette Cooling 35 7 Heating Actual canacity Cooling 84.0 kW Heating 94.5 kW Piping Actual piping length 7.5 m Position of outdoor unit relative to indoor unit ● Same Floor → ○ Lower **↓** 🔘 Higher 🚄 Height difference between outdoor and indoor units 0.0 m < > Downsizing of pipe diameter Apply Preview Cancel OK

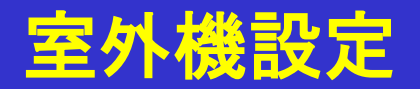

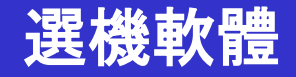

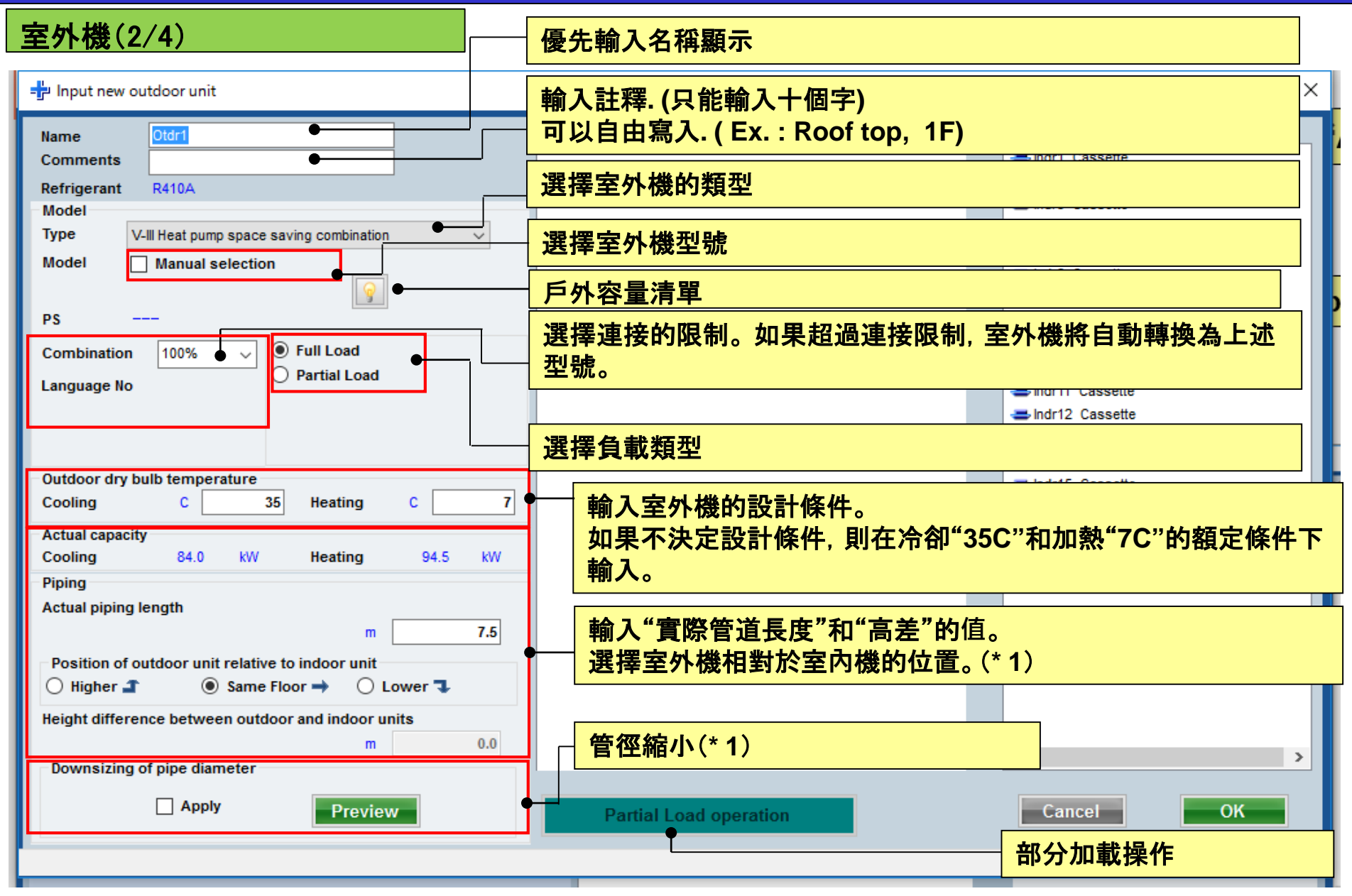

(\*1)損失係數是自動計算的.

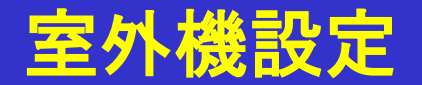

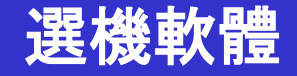

#### 室外機(3/4)

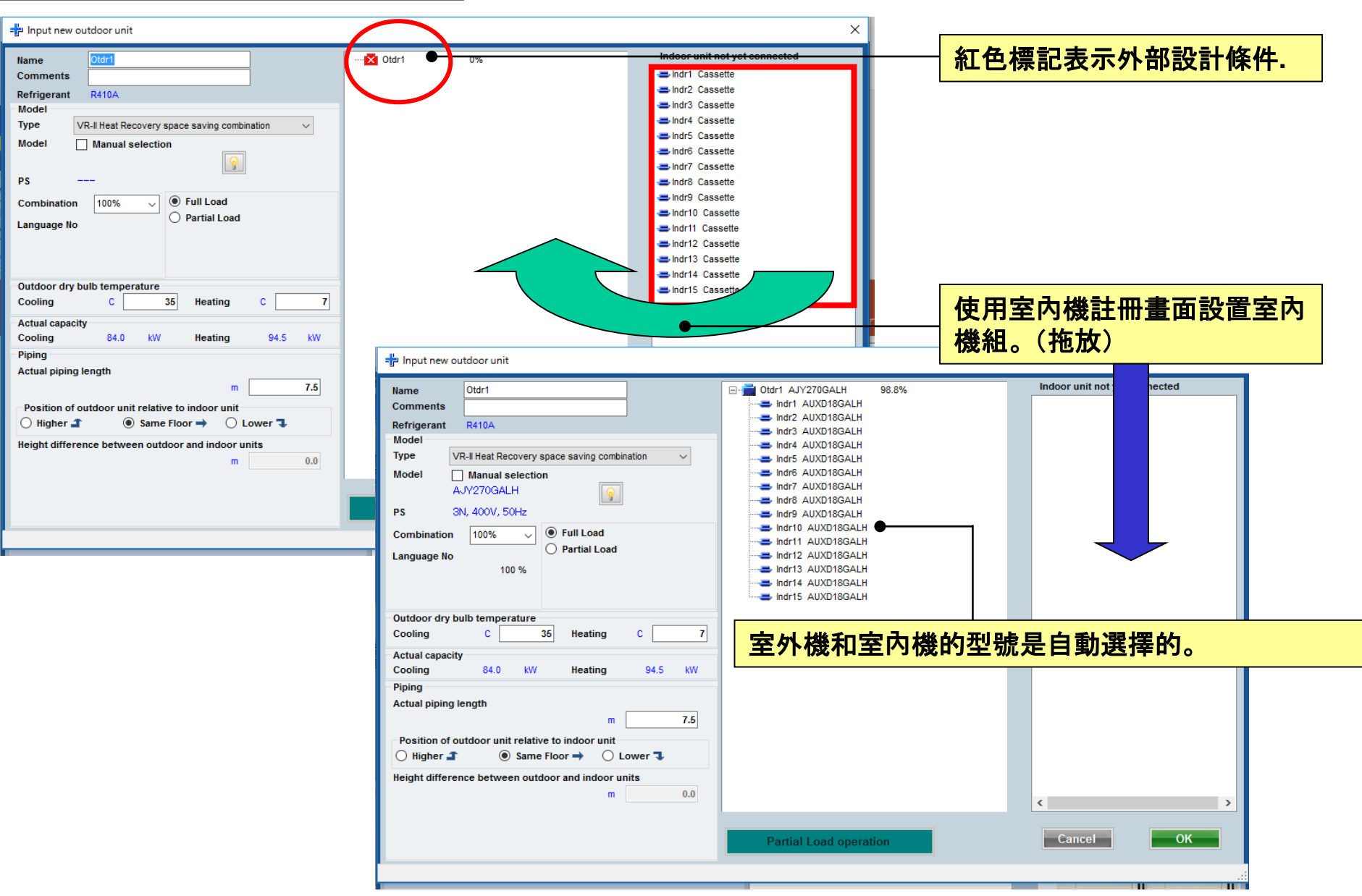

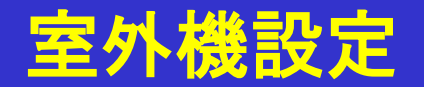

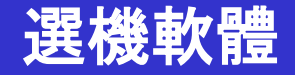

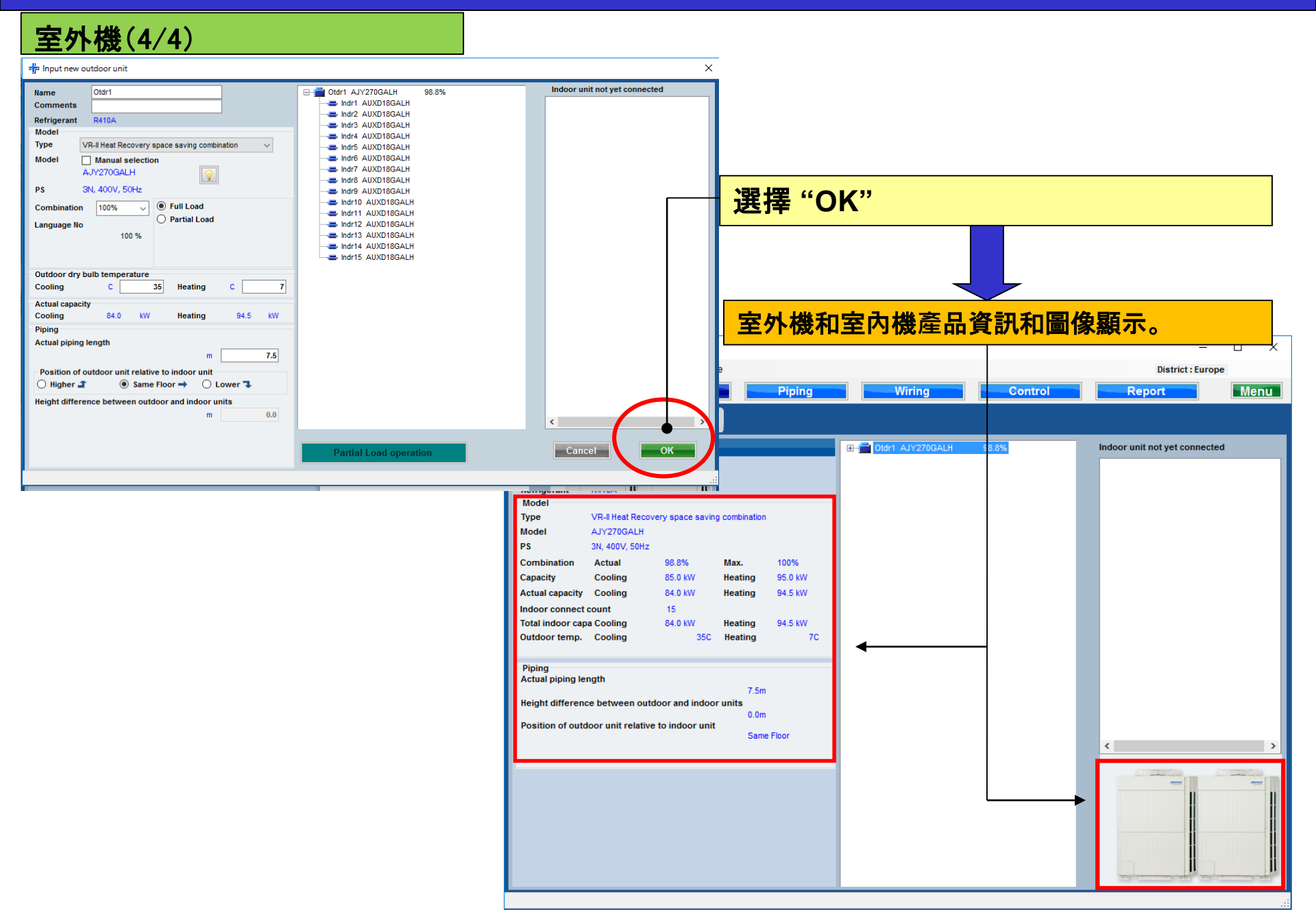

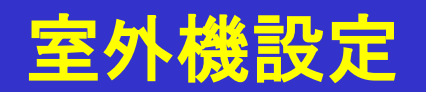

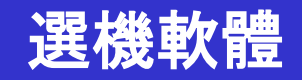

| 室內機                                      |           |            |            |            |             |                         |           |          |        |        |                 |             |            |           |       |      |       |      |          |      |
|------------------------------------------|-----------|------------|------------|------------|-------------|-------------------------|-----------|----------|--------|--------|-----------------|-------------|------------|-----------|-------|------|-------|------|----------|------|
| 🔷 Indoorunit                             |           |            |            |            |             |                         |           |          |        | _      |                 | 1           |            |           |       |      |       |      |          |      |
| ile Preference Tool Help                 | 🚯 Update  |            |            |            |             |                         |           |          | _      |        |                 |             |            |           |       |      |       |      |          |      |
| Indoor unit                              | loor unit | Piping     | Wiring     |            | :큪:         | 摆"                      | 室边        | 为雌       | "      |        |                 |             |            |           |       |      |       |      |          |      |
|                                          |           |            |            |            |             | J <del>T</del>          | <u> </u>  |          |        |        |                 |             |            |           |       |      |       |      |          |      |
|                                          |           | • Indoor u | nit        |            |             |                         |           |          | 1      | Futur  | e unit          |             |            |           |       |      |       |      |          |      |
| 💻 Details of indoor unit                 | Name      | Comments   | Model      | Tmp C      | Tmp H       | Rq TC                   | TC I      | Rq SC    | SC     | Rq HC  | нс с            |             |            |           |       |      |       |      |          |      |
| Indoor unit type image                   |           |            |            | (C/%)      | (C)         | (kW)                    | (kW)      | (kW)     | (kW)   | (kW)   | (kW)            |             |            |           |       |      |       |      |          |      |
|                                          | Indr1     |            |            | 27.0/43.4  | 20          | 0.5                     | 5.0       | 0.5      | 4.1    | 0.5    | 6.0             |             |            |           |       |      |       |      |          |      |
|                                          | Indr3     |            | AUXD18GALH | 27.0/ 43.4 | 20          | 0.5                     | 5.0       | 0.5      | 4.1    | 0.5    | 6.0             |             |            |           |       |      |       |      |          |      |
|                                          | Indr4     |            | AUXD18GALH | 27.0/ 43.4 | 20          | 0.5                     | 5.0       | 0.5      | 4.1    | 0.5    | 6.0             |             |            |           |       |      |       |      |          |      |
| -                                        | 🚍 Indr5   |            | AUXD18GALH | 27.0/ 43.4 | 20          | 0.5                     | 5.0       | 0.5      | 4.1    | 0.5    | 6.0             |             |            |           |       |      |       |      |          |      |
|                                          | 🚍 Indr6   |            | AUXD18GALH | 27.0/ 43.4 | 20          | 0.5                     | 5.0       | 0.5      | 4.1    | 0.5    | 6.0             |             |            |           |       |      |       |      |          |      |
|                                          | 📥 Indr7   |            | AUXD18GALH | 27.0/ 43.4 | 20          | - 0.6                   | 5.0       | 0.6      | 4.4    | 0.5    | 60              |             | 7          |           |       |      |       |      |          |      |
|                                          | 🚍 Indr8   |            | AUXD18GALH | 27.0/ 43.  | V Indoor    | Init                    |           |          |        |        |                 |             | ·          |           |       |      |       |      | _        |      |
|                                          | Indr9     | _          | AUXD18GALH | 27.0/ 43.  | 「万字         | 汉安                      | 己子        | 地之       | 四字     | 上台     | 内詳約             | 如相枚         |            |           |       |      |       |      |          |      |
|                                          | Indr10    |            |            | 27.0/43.   | I HE        |                         | ר ני יו ב | 152 17   | 다의     | ata H  | 17 <b>H</b> + 1 | ጫ እንር ነ ם • |            |           |       |      |       |      |          |      |
|                                          | Indr12    |            | AUXD18GALH | 27.0/43    | i and       |                         |           | t.       | -      | i asil | 0               |             |            |           |       |      |       |      |          |      |
|                                          | Indr12    |            | AUXD18GALH | 27.0/ 43.  |             |                         |           |          |        |        |                 |             |            |           |       |      |       |      | U Future | unit |
|                                          | 🚍 Indr14  |            | AUXD18GALH | 27.0/ 43.  | 📇 De        | tails of ind            | loor unit |          | Name   |        | Comments        | Model       | Tmp C      | Tmp H     | Rq TC | тс   | Rq SC | SC   | Rq HC    | нс с |
|                                          | 📥 Indr15  |            | AUXD18GALH | 27.0/ 43.  | Indoor u    | nit type ima            | age       |          | le det |        |                 |             | (C/%)      | (C)<br>20 | (KW)  | (KW) | (KW)  | (KW) | (KW)     | (KW) |
|                                          |           |            |            |            |             |                         |           |          | Indr2  |        |                 | AUXD18GALH  | 27.0/ 43.4 | 20        | 0.5   | 5.0  | 0.5   | 4.1  | 0.5      | 6.0  |
| Indoor unit value                        |           |            |            |            | _           |                         |           |          | Indr3  |        |                 | AUXD18GALH  | 27.0/ 43.4 | 20        | 0.5   | 5.0  | 0.5   | 4.1  | 0.5      | 6.0  |
| Madel                                    |           |            |            |            |             |                         | L         | =        | Indr4  |        |                 | AUXD18GALH  | 27.0/ 43.4 | 20        | 0.5   | 5.0  | 0.5   | 4.1  | 0.5      | 6.0  |
| AUXD18GALH                               |           |            |            |            |             |                         |           | -        | Indr5  |        |                 | AUXD18GALH  | 27.0/ 43.4 | 20        | 0.5   | 5.0  | 0.5   | 4.1  | 0.5      | 6.0  |
| Capacity<br>5.6 kW                       |           |            |            |            |             |                         |           | -        | Indr6  |        |                 | AUXD18GALH  | 27.0/ 43.4 | 20        | 0.5   | 5.0  | 0.5   | 4.1  | 0.5      | 6.0  |
| Fan air flow rate                        |           |            |            |            |             |                         |           | -        | Indr7  | _      |                 | AUXD18GALH  | 27.0/ 43.4 | 20        | 0.5   | 5.0  | 0.5   | 4.1  | 0.5      | 6.0  |
| High / 319.4 l/s<br>Sound pressure level |           |            |            |            |             |                         |           | -        | Indr8  |        |                 | AUXD18GALH  | 27.0/43.4  | 20        | 0.5   | 5.0  | 0.5   | 4.1  | 0.5      | 6.0  |
| 36 dB(A)                                 |           |            |            |            |             |                         |           |          | Indr9  |        |                 | AUXD18GALH  | 27.0/43.4  | 20        | 0.5   | 5.0  | 0.5   | 4.1  | 0.5      | 6.0  |
| Input power<br>39 W                      |           |            |            |            |             |                         |           |          | Indr11 |        |                 | AUXD18GALH  | 27.0/ 43.4 | 20        | 0.5   | 5.0  | 0.5   | 4.1  | 0.5      | 6.0  |
|                                          | <         |            |            |            |             |                         |           |          | Indr12 |        |                 | AUXD18GALH  | 27.0/ 43.4 | 20        | 0.5   | 5.0  | 0.5   | 4.1  | 0.5      | 6.0  |
|                                          |           |            | nout power |            |             |                         |           | -        | Indr13 |        |                 | AUXD18GALH  | 27.0/ 43.4 | 20        | 0.5   | 5.0  | 0.5   | 4.1  | 0.5      | 6.0  |
|                                          |           |            |            |            |             |                         |           | =        | Indr14 |        |                 | AUXD18GALH  | 27.0/ 43.4 | 20        | 0.5   | 5.0  | 0.5   | 4.1  | 0.5      | 6.0  |
|                                          |           |            |            |            |             |                         |           | =        | Indr15 |        |                 | AUXD18GALH  | 27.0/ 43.4 | 20        | 0.5   | 5.0  | 0.5   | 4.1  | 0.5      | 6.0  |
|                                          |           |            |            |            |             |                         |           |          |        |        |                 |             |            |           |       |      |       |      |          |      |
|                                          |           |            |            |            | Indoor u    | nit value               | 1         | <b>₩</b> |        |        |                 |             |            |           |       |      |       |      |          |      |
|                                          |           |            |            |            | Model       |                         |           | _        |        |        |                 |             |            |           |       |      |       |      |          |      |
|                                          |           |            |            |            | AUXD1       | 8GALH                   |           |          |        |        |                 |             |            |           |       |      |       |      |          |      |
|                                          |           |            |            | _          | 5.6 kW      |                         |           |          |        |        |                 |             |            |           |       |      |       |      |          |      |
|                                          |           |            |            | _          | Fan air flo | ow rate                 |           |          |        |        |                 |             |            |           |       |      |       |      |          |      |
|                                          |           |            |            | _          | Sound pr    | rig.4 l/s<br>essure lev | /el       |          |        |        |                 |             |            |           |       |      |       |      |          |      |
|                                          |           |            |            |            | 36 dB(/     | A)                      |           |          |        |        |                 |             |            |           |       |      |       |      |          |      |
|                                          |           |            |            |            | 39 W        | vei                     |           | 5        |        |        |                 |             |            |           |       |      |       |      |          | , -  |
|                                          |           |            |            |            |             | _                       |           |          |        |        |                 |             |            |           |       |      |       |      |          |      |
|                                          |           |            |            |            |             |                         |           |          |        |        |                 |             |            |           |       |      |       |      |          |      |

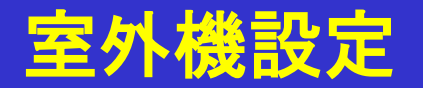

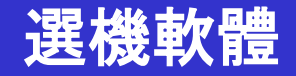

#### 室外機容量清單(1/3)

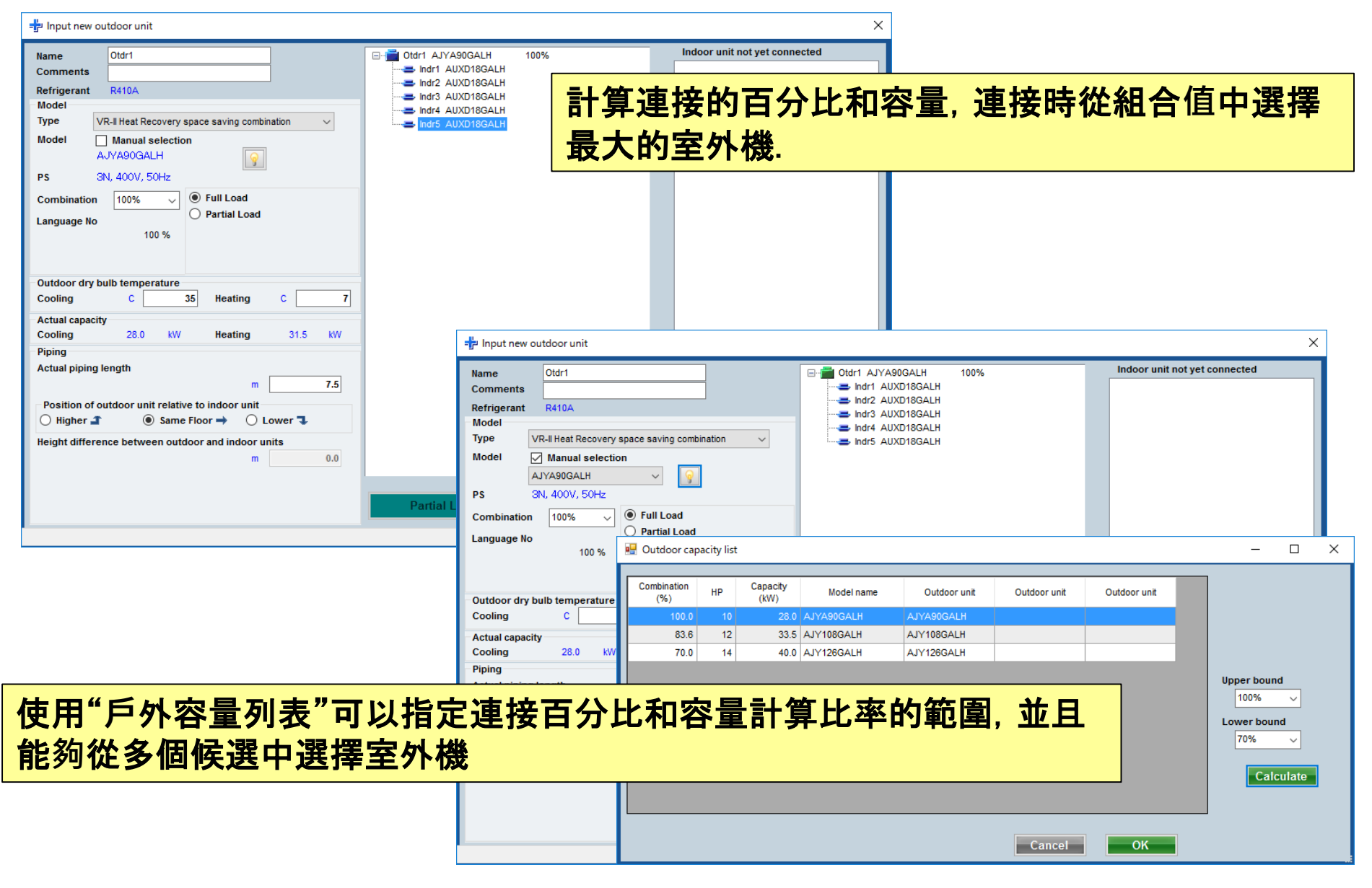

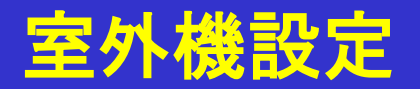

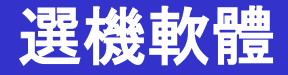

#### 室外機容量清單(2/3)

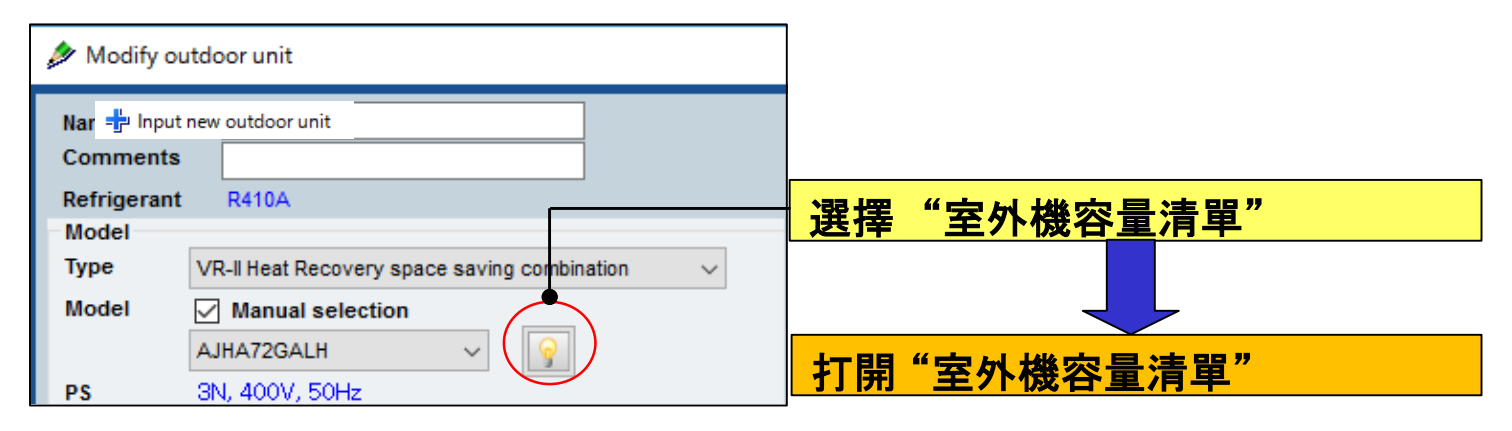

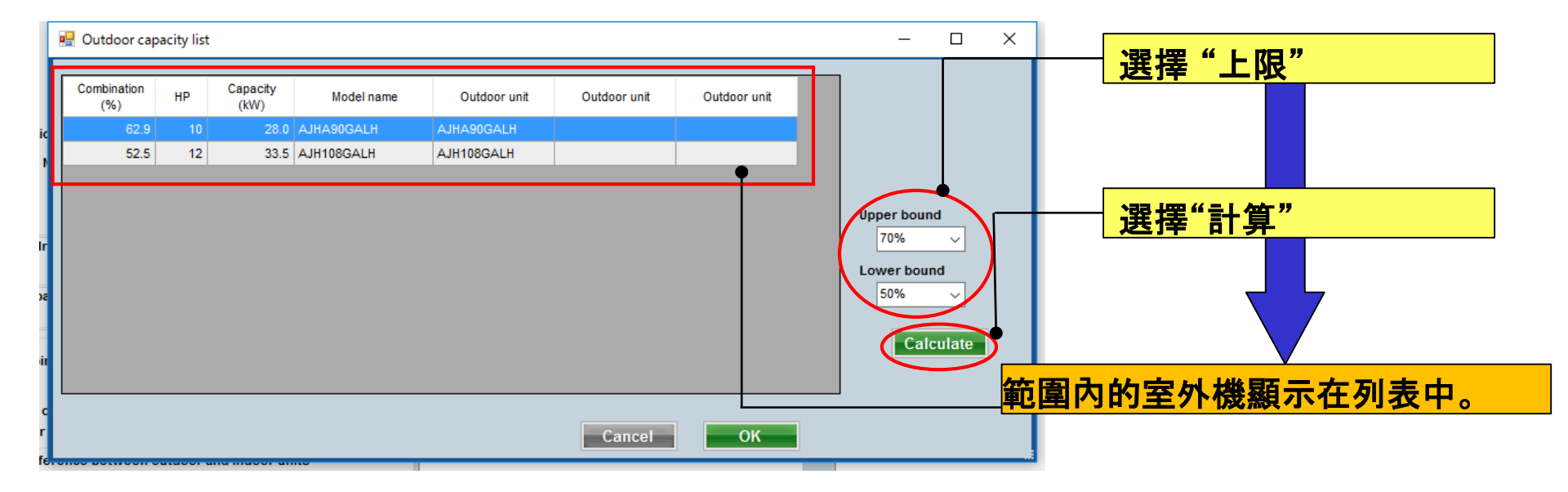

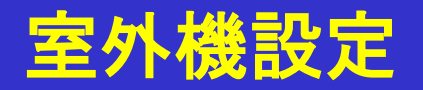

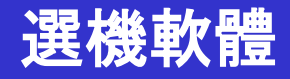

### 室外機容量清單(3/3)

| 💀 Outdoor capacity list                                                                                                    |                                        | - 🗆 X                                                                                                    |
|----------------------------------------------------------------------------------------------------|----------------------------------------|----------------------------------------------------------------------------------------------------|
| Combination<br>(%)         HP         Capacity<br>(kW)         Model name           62.9         10         28.0         AJHA90GALH         AJI | Outdoor unit Outdoor unit Outdoor unit |                                                                                                    |
| 52.5 12 33.5 AJH108GALH AJ                                                                                                    | 1108GALH                               |                                                                                                    |
|                                                                                                    |                                        | Modify outdoor unit                                                                                                    |
|                                                                                                    | Cancel                                 | Name       Otdr1         Comments       Refrigerant       R410A         Model       YR-II Heat Recovery space saving combination       ✓         Type       VR-II Heat Recovery space saving combination       ✓         Model       ✓       ✓       ✓         Model       ✓       ✓       ✓         Ps       SIN, 400V, 501 Is       ✓       ✓         Combination       70 %       ●       Full Load         Outdoor dry bulb temperature       ✓       ✓       ✓         Cooling       C       35.0       Heating       C       7.0 |
| 選擇 "最佳室外機                                                                                                    | 機型"                                    | Actual capacity<br>Cooling 17.6 kW Heating 20.8 kW                                                                                                    |
|                                                                                                    |                                        | Piping<br>Actual piping length<br>m 7.5<br>Position of outdoor unit relative to indoor unit<br>○ Higher ① ③ Same Floor → ○ Lower<br>Height difference between outdoor and indoor units<br>m 0.0                                                                                                    |

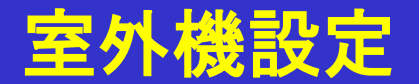

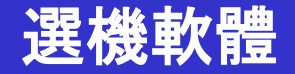

部分加載功能(1/6)

使用部分負荷時,可以通過調節室內機的運轉率來降低室外機的容量。

①當選定的室內機進行100%的操作 →使用滿載。

②從所有空調選擇考慮非操作室內機的型號。運行率(%)可以設定為製冷和製熱。→使用部分負載。

③假設有部分室內機運行,每個房間100%運行室內機,則選擇機型。 →使用部分裝入操作.

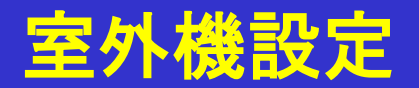

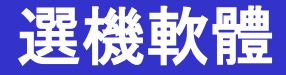

#### 部分加載功能(2/6)

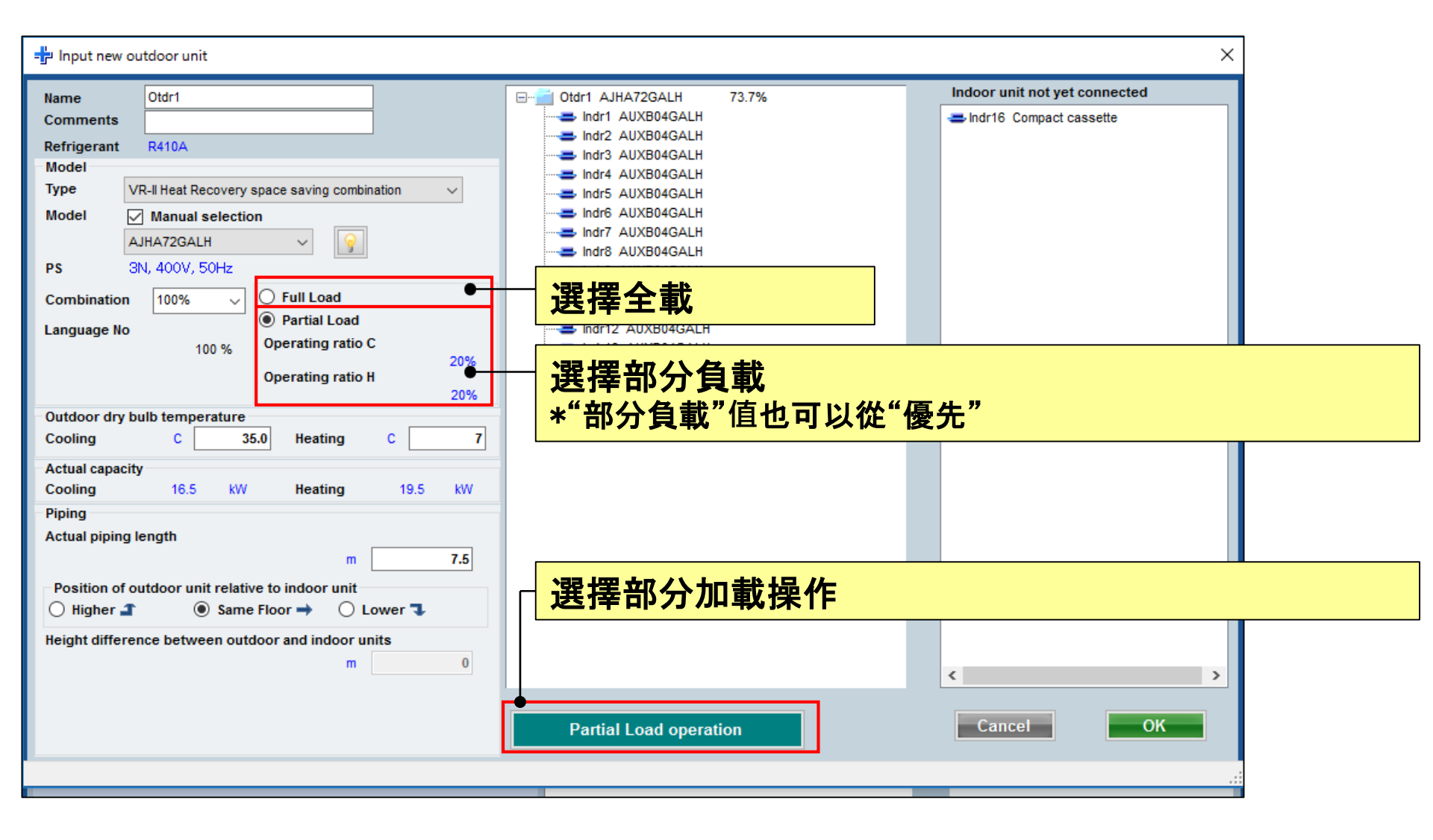

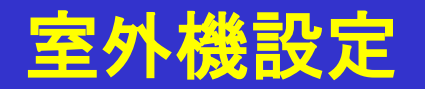

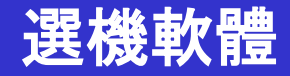

### 部分加載功能(3/6)

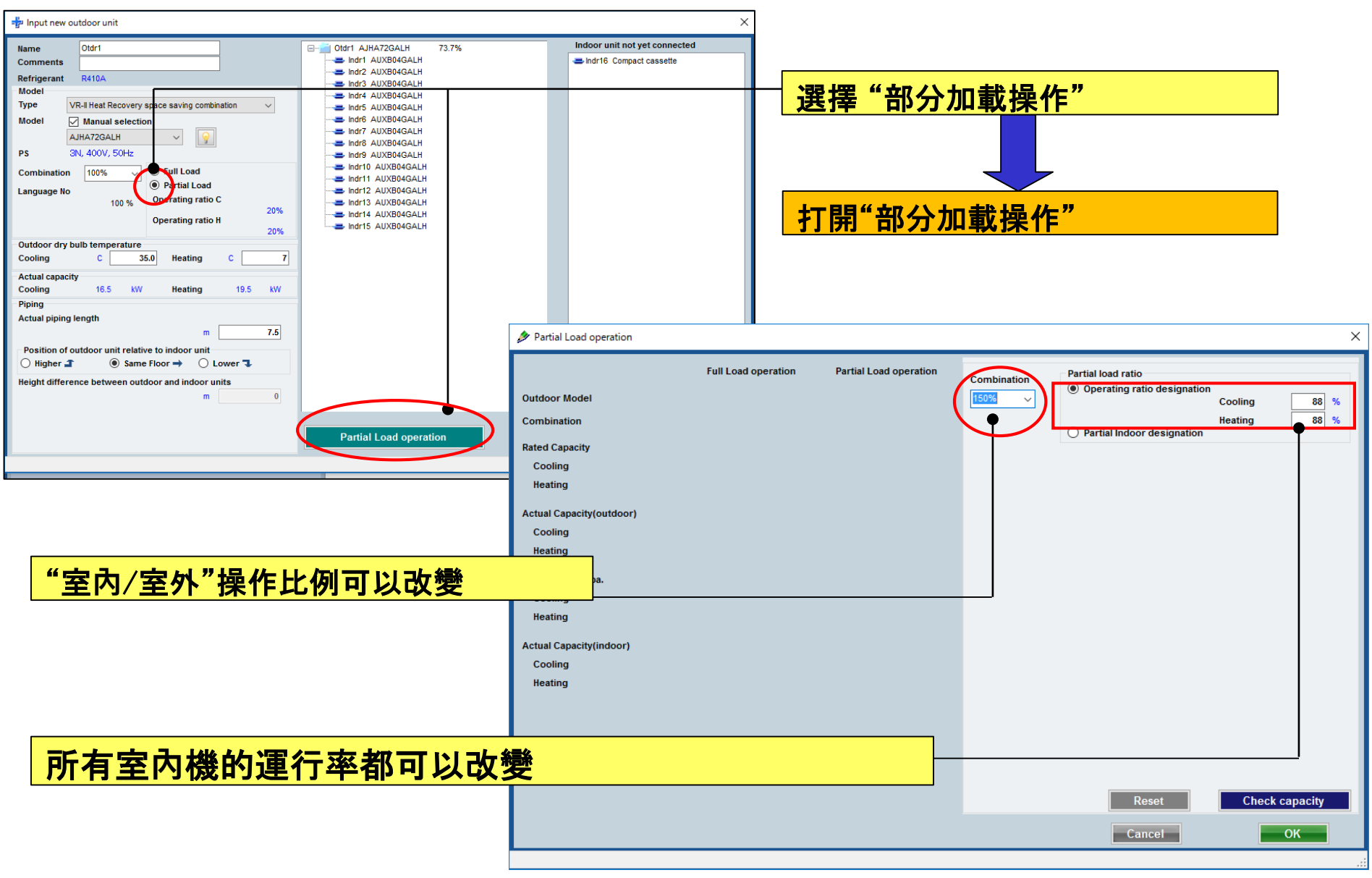

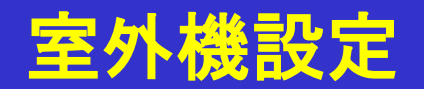

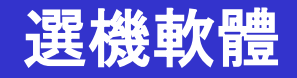

### 部分加載功能(4/6)

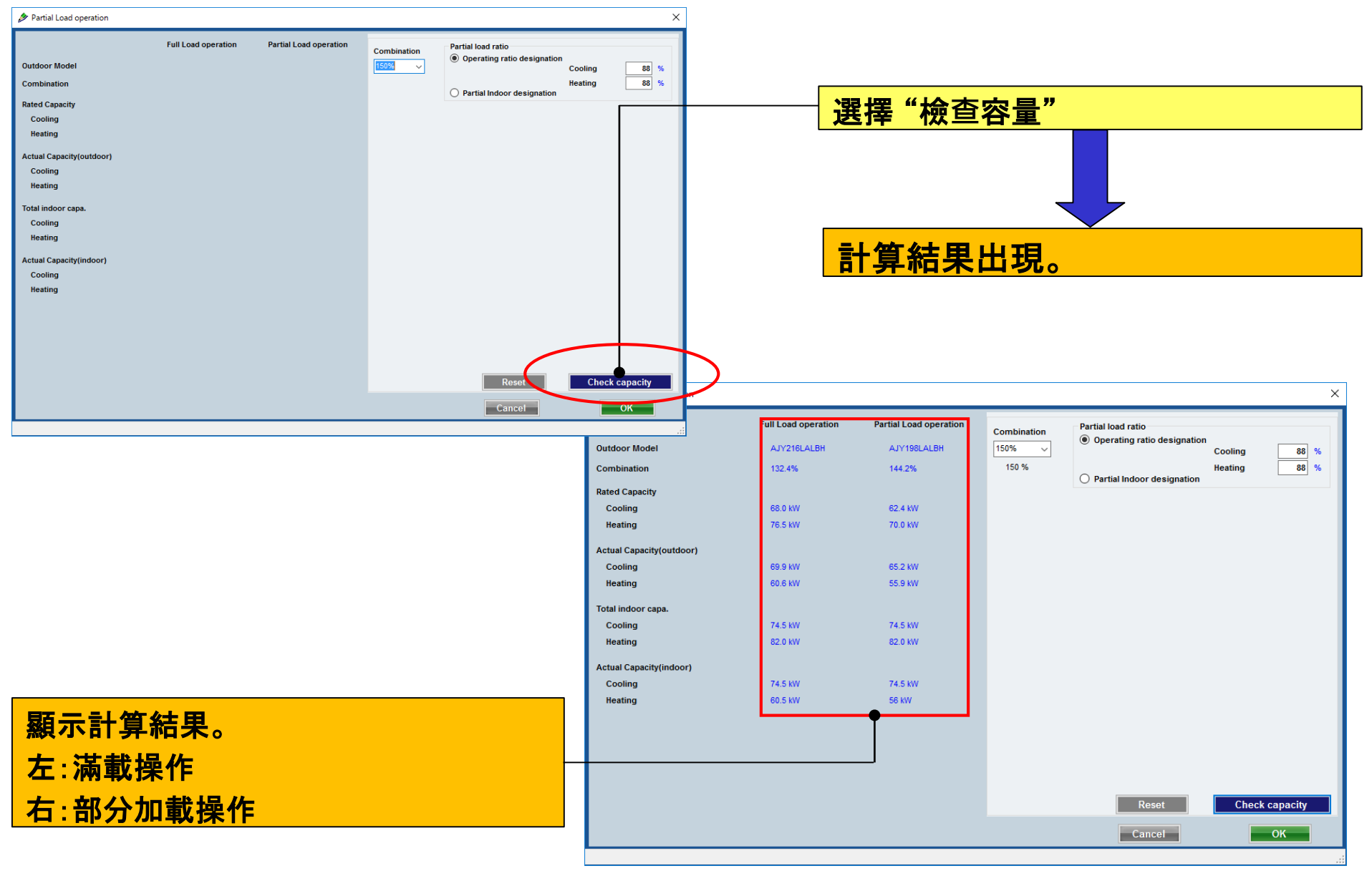

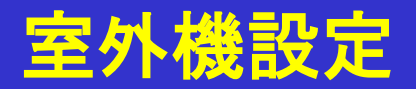

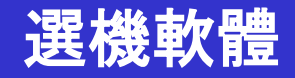

### 部分加載功能(5/6)

| Combination<br>150%  150 %                                                                                                    | io<br>ratio designation<br>Cool | ing 88 %       | 選擇組合能力<br>選擇組合能力<br>重新計算操作比率並顯示"部分室內指定<br>置的內容 | E"中設 |
|----------------------------------------------------------------------------------------------------|---------------------------------|----------------|------------------------------------------------|------|
| artial Indo                                                                                                    | or designation                  | All            |                                                |      |
| Indees Medel                                                                                                    | Check Cooling                   | Check Heating  | 「「「「「「」」」「「」」」」」                               |      |
| ARXC60GATH                                                                                                    |                                 |                |                                                |      |
| ARXC60GATH                                                                                                    |                                 |                | 医痒 叩刀主闪拍足                                      |      |
| ARXC60GATH                                                                                                    |                                 |                |                                                |      |
| ARXC60GATH                                                                                                    |                                 |                | 室內機檢查的開工率為100%。                                |      |
| ARXC60GATH                                                                                                    |                                 |                |                                                |      |
| Indoor Operating ratio<br>Check with the indoor unit is oper<br>100%. Please enter the operating is<br>check without the indoor unit. | ating rate of 80                | % 80 %         |                                                |      |
|                                                                                                    | Reset                           | Check capacity | ┃ <mark> 請輸入目前的室內機效率</mark>                    |      |
| с                                                                                                    | ancel                           | ОК             |                                                |      |
|                                                                                                    |                                 |                |                                                |      |

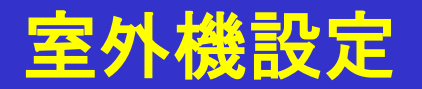

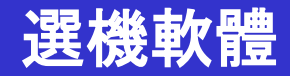

### 部分加載功能(6/6)

| Outdoor Model            | Full Load operation<br>AJY216LALBH | Partial Load operation | Combination                                              | Partial load rati                                                       | o<br>atio designation<br>Cool | ing 88         |
|--------------------------|------------------------------------|------------------------|----------------------------------------------------------|-------------------------------------------------------------------------|-------------------------------|----------------|
| Combination              | 132.4%                             | 144.2%                 | 150 %                                                    | Partial Indo                                                            | Heati<br>or designation       | ing 88         |
| Rated Capacity           |                                    |                        |                                                          |                                                                         |                               |                |
| Cooling                  | 68.0 kW                            | 62.4 kW                |                                                          |                                                                         | All                           | All            |
| Heating                  | 76.5 kW                            | 70.0 kW                | Indoor                                                   | Model                                                                   | Check Cooling                 | Check Heating  |
|                          |                                    |                        | ARXC60GATH                                               |                                                                         |                               |                |
| Actual Capacity(outdoor) |                                    |                        | ARXC60GATH                                               |                                                                         |                               |                |
| Cooling                  | 69.9 kW                            | 65.2 kW                | ARXC60GATH                                               |                                                                         |                               |                |
| Heating                  | 60.6 kW                            | 55.9 kW                | ARXC60GATH                                               |                                                                         |                               |                |
| Total indoor capa.       |                                    |                        | ARXC60GATH                                               |                                                                         |                               |                |
| Cooling                  | 74.5 kW                            | 74.5 kW                |                                                          |                                                                         |                               |                |
| Heating                  | 82.0 kW                            | 82.0 kW                |                                                          |                                                                         |                               |                |
| Actual Capacity(indoor)  |                                    |                        |                                                          |                                                                         |                               |                |
| Cooling                  | 74.5 kW                            | 74.5 kW                |                                                          |                                                                         |                               |                |
| Heating                  | 60.5 kW                            | 56 kW                  |                                                          |                                                                         |                               |                |
|                          | •                                  |                        | Indoor Operating<br>Check with the in<br>100%. Please em | g ratio<br>ndoor unit is opera<br>ter the operating r<br>e indoor unit. | ating rate of 80 ate of the   | % 81           |
|                          |                                    |                        |                                                          |                                                                         | Reset                         | Check capacity |

| 顯示計算結果。  |
|----------|
| 左:滿載操作   |
| 右:部分加載操作 |

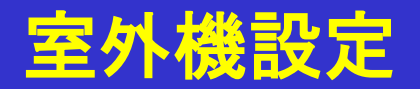

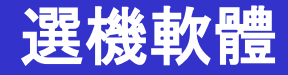

#### 縮小管徑

| Input new outdoor unit                             |                           | ×                             |
|----------------------------------------------------|---------------------------|-------------------------------|
| Name Otdr1                                         |                           | Indoor unit not yet connected |
| Comments                                           |                           | al Indr1 Compact cassette     |
| Refrigerant R410A                                  |                           | al Indr2 Compact cassette     |
| Model                                              |                           | al Indr3 Compact cassette     |
| Type V-III Heat pump energy efficiency combination |                           | alındr4 Compact cassette      |
| Model Manual selection                             |                           | al Indr5 Compact cassette     |
|                                                    |                           | al Indr6 Compact cassette     |
| <u>y</u>                                           |                           | al Indr7 Compact cassette     |
| PS                                                 |                           | alindr8 Compact cassette      |
| Combination 100% V   Full Load                     |                           | alindr9 Compact cassette      |
| O Partial Load                                     |                           | alındr10 Compact cassette     |
| Language No                                        |                           |                               |
|                                                    | 在"管道"畫面(僅支持區)             | 域)(* 2)中選擇"V-Ⅲ",然很            |
|                                                    | 設置"毛動輸入管道具度"              | "                             |
| Outdoor dry bulb temperature                       | <b>以但 了 利 刑 八 日 但 及 及</b> |                               |
| Cooling C 35 Heating C 7                           |                           | = Indr16 Compact cassette     |
| Actual capacity                                    |                           | alindr17 Compact cassette     |
| Cooling kW Heating kW                              |                           | = Indr18 Compact cassette     |
| Piping                                             |                           | ⇒Indr19 Compact cassette      |
| Actual piping length                               |                           | al Indr20 Compact cassette    |
|                                                    |                           | alindr21 Compact cassette     |
| 1.5                                                |                           |                               |
| Position of outdoor unit relative to indoor unit   |                           |                               |
| ○ Higher ▲ ● Same Floor → ○ Lower ↓                |                           |                               |
| Height difference between outdoor and indoor units |                           |                               |
| m 0.0                                              |                           |                               |
| Downsizing of pipe diameter                        |                           | < >                           |
|                                                    |                           |                               |
| Apply Preview                                      | Partial Load operation    | Cancel                        |
|                                                    |                           |                               |
|                                                    |                           | .::                           |

\*2:在"管道"視窗上描述了"管道直徑縮小"的描述

## **Initial settings**

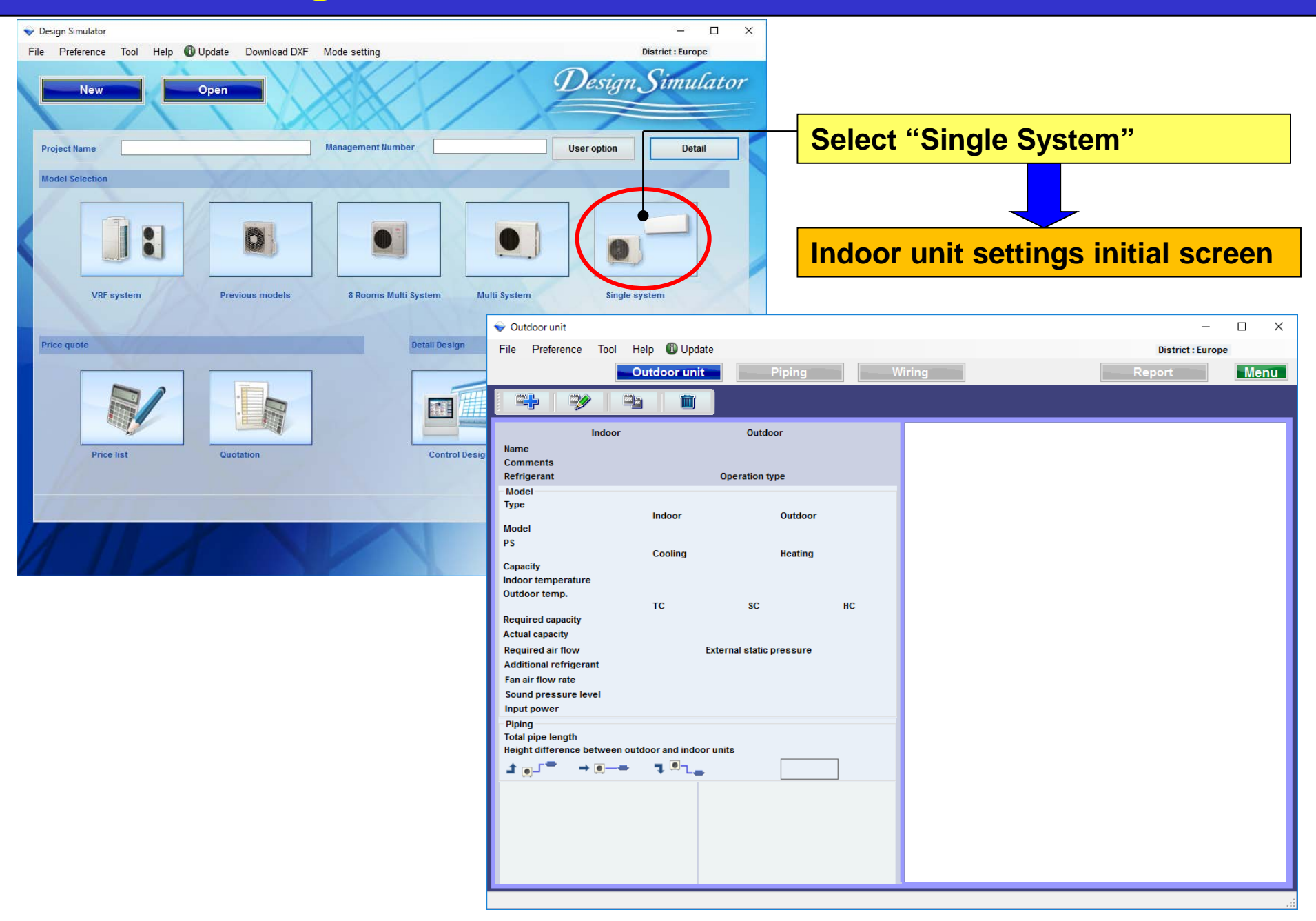

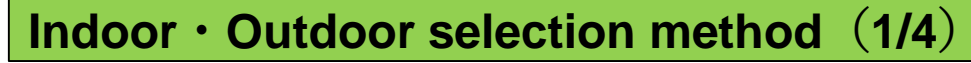

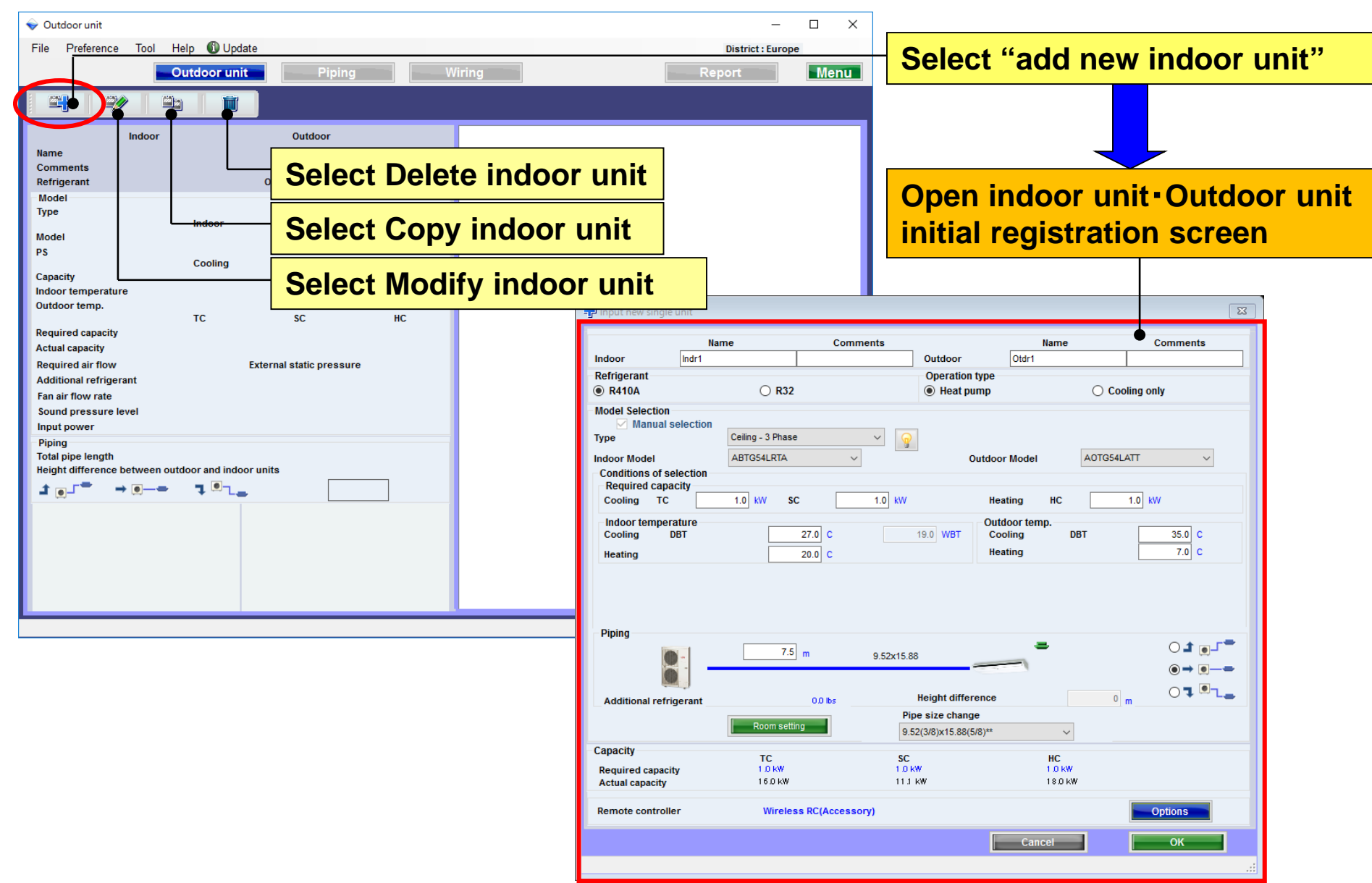

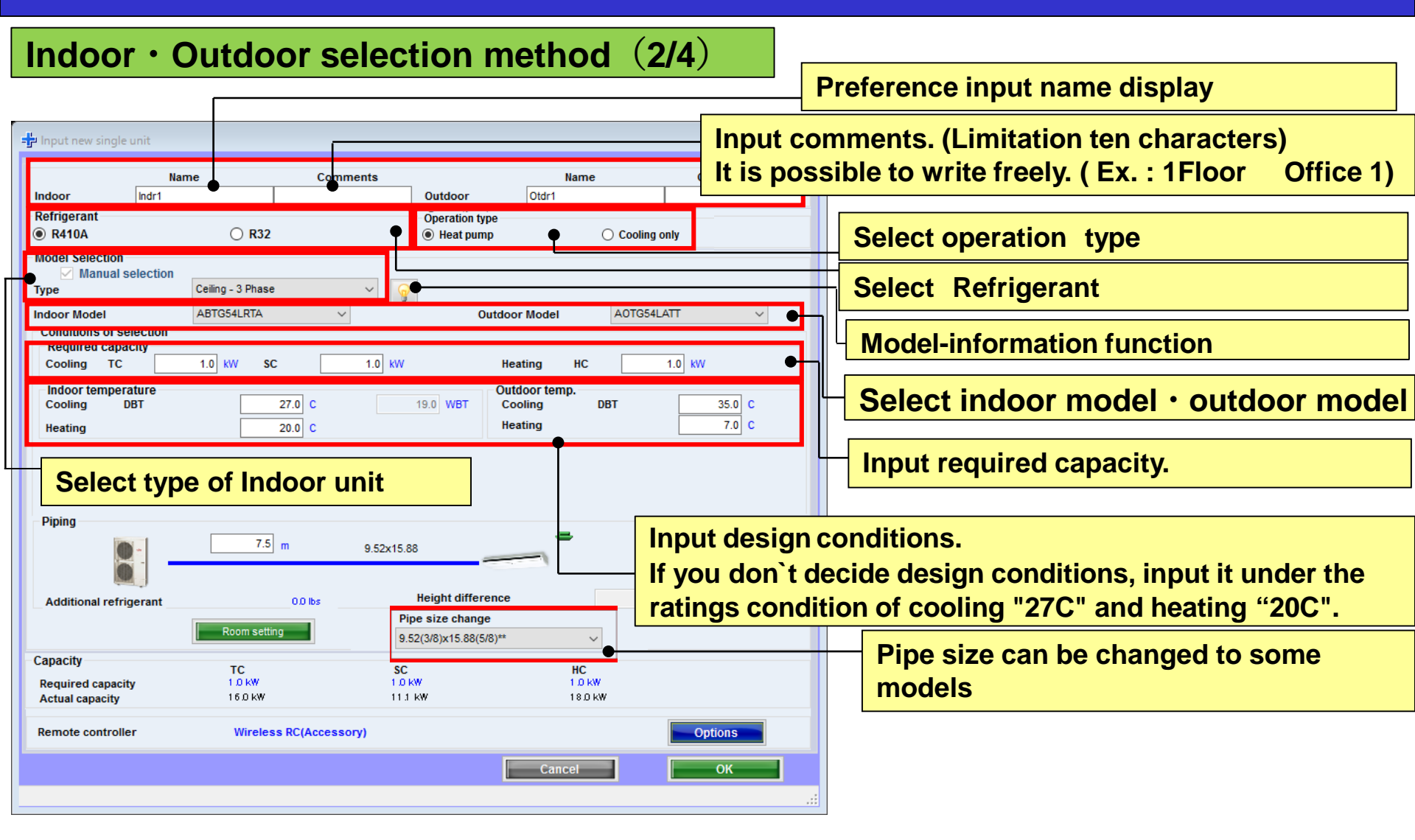

### Indoor $\cdot$ Outdoor selection method (3/4)

| 🚽 Input new single unit                                           |                                      |                      |                                                       |                                  | ×            | :    |                                                    |
|-------------------------------------------------------------------|--------------------------------------|----------------------|-------------------------------------------------------|----------------------------------|--------------|------|----------------------------------------------------|
| Indoor Indr1                                                      | Name                                 | ne Comments          |                                                       | Name<br>Otdr1                    | Comments     |      |                                                    |
| <ul> <li>R410A</li> </ul>                                         | ○ R32                                |                      | <ul> <li>Operation type</li> <li>Heat pump</li> </ul> | ○ Cooling o                      | only         |      |                                                    |
| Model Selection<br>Manual selection<br>Type<br>Indoor Model       | N Slim duct                          | ~<br>~               | Outdoo                                                | r Model A0YG12L                  | ALL V        |      |                                                    |
| Conditions of selection<br>Required capacity<br>Cooling TC        | 0.50 kW SC                           | 0.50 kW              | Неа                                                   | ating HC                         | Input the va | alu  | e of "Actual piping Length" and                    |
| Indpor temperature<br>Cooling DBT<br>Heating                      |                                      | 27.0 C<br>20.0 C     | 19.0 WBT Coo<br>Hea                                   | door temp.<br>oling DBT<br>ating | Select posi  | itio | n of outdoor unit relative to indoor unit.         |
| Primary setting<br>C Required air flow<br>C External static press | Required<br><sup>sure</sup><br>Range | air flow<br>650 m3/h | Ext                                                   | ternal static pressure           | 25 Pa        |      | Select Primary setting                             |
| Piping                                                            | 5.0                                  | m 6.35x9.52          |                                                       | 3                                |              | L    | Input Require air flow<br>External static pressure |
| Additional refrigerant                                            | Room settin                          | 0.0 lbs              | Height difference                                     | 0                                |              |      |                                                    |
| Capacity<br>Required capacity<br>Actual capacity                  | TC<br>050 kW<br>4.40 kW              | SC<br>050<br>319     | kW<br>kW                                              | HC<br>050 kW<br>5.70 kW          | •            |      | Required capacity Actual capacity                  |
| Remote controller                                                 | Wired R                              | C(Accessory)         |                                                       |                                  | Option       |      | Select Optional parts                              |
|                                                                   |                                      |                      |                                                       | Cancel                           | ок           |      |                                                    |

### **Design Simulator**

|                                                                                                    | X 👘 Input new single unit                                                                                                    |                                                                                                    | × 💀 Input new single unit                                                                             |                                                                          |                                                     |
|----------------------------------------------------------------------------------------------------|----------------------------------------------------------------------------------------------------|----------------------------------------------------------------------------------------------------|----------------------------------------------------------------------------------------------------|--------------------------------------------------------------------------|-----------------------------------------------------|
| Name         Comments         Name           or         Indr1         11/Bor Office 1         Outdoor         Optration type           igerant         Operation type         0         0         0         0 | Comments Name<br>Indoor Indra<br>Refrigerant<br>@ R410A                                                                                                    | Comments Name<br>2Fiber Conference ro<br>Operation type<br>© R32 @ Heat sump                                                                                                    | Comments Indoor Indr2<br>Refrigerant<br>@ R410A                                                       | Name Comments 2Floor Conference Outdoor Operation type 0 R32   Heat pump | Name Comments<br>Otdr2                              |
| el Selection<br>⊘ Manual selection<br>CompactCassete ♥ ♥<br>or Model AUY0123/UB ♥ Outdoor Model<br>indicos of selector<br>indicos of selector<br>capacity 0.000 KW SC 2.00 KW Heating HC                      | A0YG12LALL  A0YG12LALL A0YG12LALL | assette(Grife 14 Black) V<br>UXG16LRL5 V<br>Cutidoor Model 0<br>0 V/V SC 400 W/ Heating HC                                                                                                    | A0YG18LDCA V<br>A0YG18LDCA V<br>6.55 WV<br>Continues of selection<br>Registrad capacity<br>Cooling TC | 28 Celling V V<br>ARVOITELVTB V Outlot<br>8 5.00 kW SC 3.00 kW H         | ser Model ADVG18LALL v                              |
| door temperature<br>oning DBT 27.0 C 19.0 WBT Cooling<br>ating 20.0 C Heating                                                                                                    | DBT 25.0 C Cooling DBT<br>7.0 C Heating                                                                                                    | 25.0 C 10.0 WUT Cooling D01<br>20.0 C Heating                                                                                                    | r 25.0 C Indoor temperature<br>7.0 C Heating                                                          | 25.0 C 15.0 WBT C<br>20.0 C H                                            | Itdoor temp.<br>Jooling DBT 55.0 C<br>leating 7.0 C |
| Bg<br>5.0 m 6.35x8.52<br>ditional refrigerant 0.0 ks Beight difference                                                                                                    | O J ⊕ J<br>⊕ → ⊕ →<br>Additional refrigerant                                                                                                    | 50 m 6.35x12.70                                                                                                    | Out (e)<br>(e) → (e) → (e)<br>Additional refrigerant<br>(f) n O 1 (f) → (f)                           | 5.0 m 635x1270<br>00 bx Height difference                                | , t.o                                               |
| Room cetting           aty         TC         SC         HC           ired capacity         120 kW         120 kW         050 kW                                                                              | Capacity<br>W Required capacity<br>W Actual capacity                                                                                                    | Score setting         SC         HC           TC         SC         HC         SC 50 kW         G50 kW         G50 kW <td< td=""><td>Capacity<br/>Required capacity<br/>Actual capacity</td><td>Room setting<br/>TC SC<br/>5.00 km 9000 km<br/>5.75 km 3.75 km</td><td>HC<br/>050 kW<br/>7 50 kW</td></td<> | Capacity<br>Required capacity<br>Actual capacity                                                      | Room setting<br>TC SC<br>5.00 km 9000 km<br>5.75 km 3.75 km              | HC<br>050 kW<br>7 50 kW                             |
| i capacity 4.40 kW 3.07 kW 5.70 k                                                                                                    |                                                                                                    |                                                                                                    |                                                                                                    |                                                                          |                                                     |

| (Ex. Case1)       |                             | (Ex. Case2)       |                             | (Ex. Case3)                              |                           |  |  |
|-------------------|-----------------------------|-------------------|-----------------------------|------------------------------------------|---------------------------|--|--|
| Installation area | a : 1Floor Office 1         | Installation area | a : 2Floor Conference       | Installation area : 2Floor Conference    |                           |  |  |
| Туре              | : Compact cassette          | room1             |                             | room2                                    |                           |  |  |
| RC                | : Wired remote controller   | Туре              | : Cassette                  | Туре                                     | : Ceiling                 |  |  |
| Design tempera    | ature : 27C                 | RC                | : Wired remote controller   | RC                                       | : Wired remote controller |  |  |
| Required capac    | tity (TC) : 2.0kW (Cooling) | Design tempera    | ature : 25C                 | Design temperature : 25C                 |                           |  |  |
|                   |                             | Required capac    | city (TC) : 4.0kW (Cooling) | Required capacity (TC) : 5.0kW (Cooling) |                           |  |  |
|                   |                             |                   |                             | Required capacity (SC) : 3.0kW (Cooling) |                           |  |  |

### **Design Simulator**

### Indoor • Outdoor selection method (4/4)

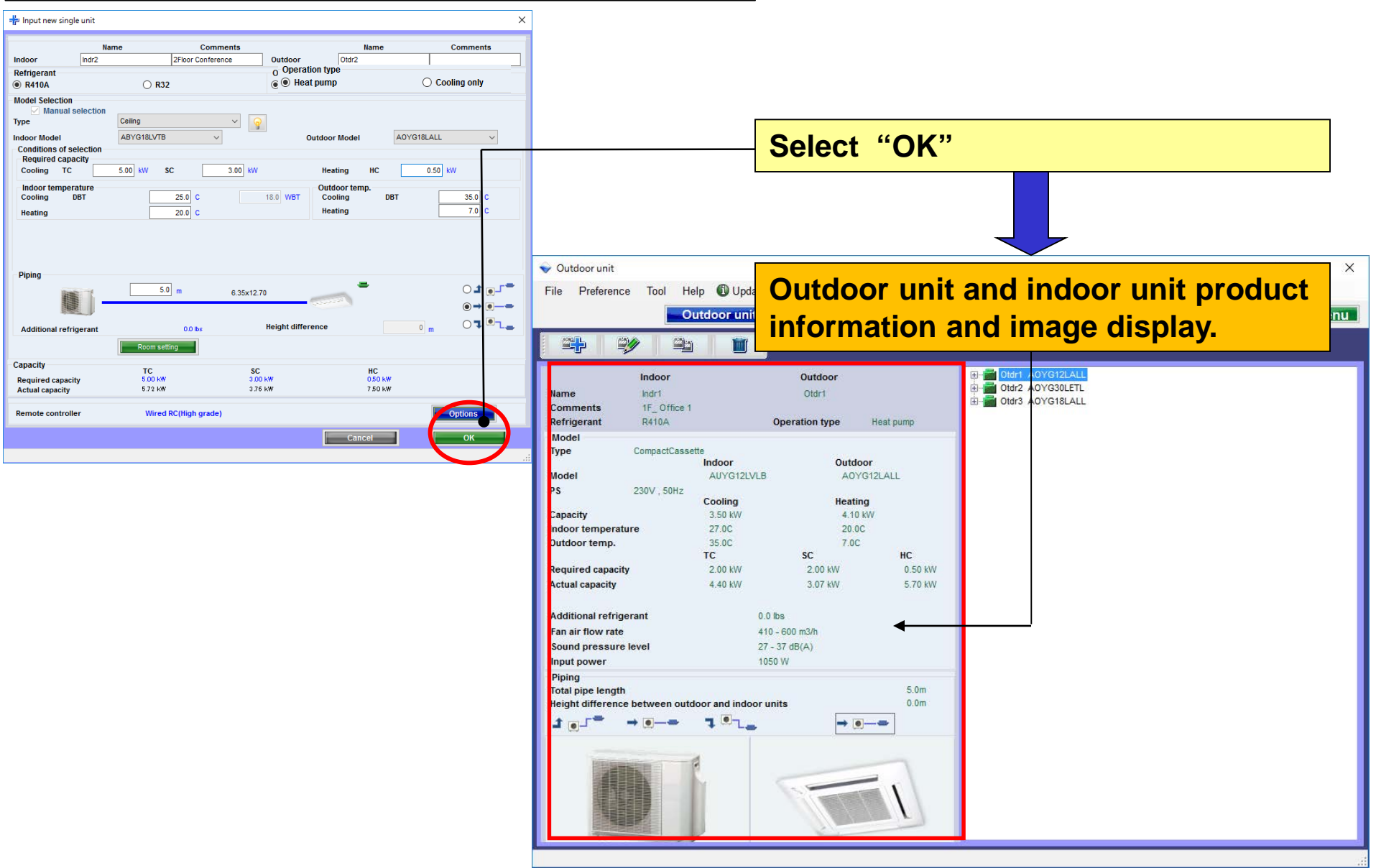

### Model-information (1/2)

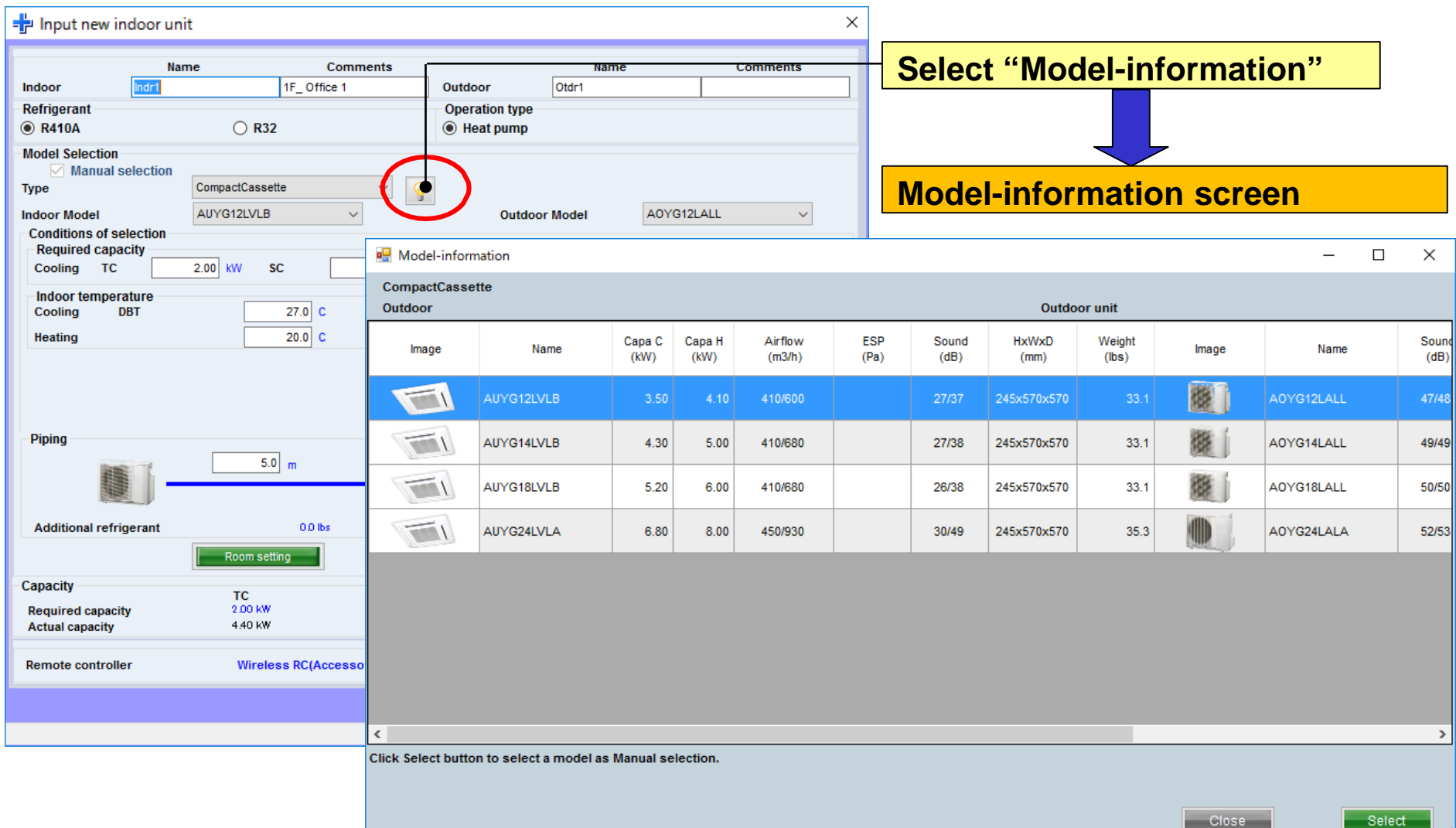

### Model-information (2/2)

| 🖳 Model-inform                       | nation                 |                   |                  |                   |                  |                  |               |                 |       | - 0        | ı x           |                                                                                                    |                                                     |                          |                                                                          |         |                 |
|--------------------------------------|------------------------|-------------------|------------------|-------------------|------------------|------------------|---------------|-----------------|-------|------------|---------------|----------------------------------------------------------------------------------------------------|-----------------------------------------------------|--------------------------|--------------------------------------------------------------------------|---------|-----------------|
| CompactCassette Outdoor 0utdoor unit |                        |                   |                  |                   |                  |                  |               |                 |       |            |               |                                                                                                    |                                                     |                          |                                                                          |         |                 |
| Image                                | Name                   | Capa C<br>(kW)    | Capa H<br>(kW)   | Airflow<br>(m3/h) | ESP<br>(Pa)      | Sound<br>(dB)    | HxWxD<br>(mm) | Weight<br>(Ibs) | Image | Name       | Sound<br>(dB) |                                                                                                    |                                                     |                          |                                                                          |         |                 |
|                                      | AUYG12LVLB             | 3.50              | 4.10             | 410/600           |                  | 27/37            | 245x570x570   | 33.1            |       | A0YG12LALL | 47/48         |                                                                                                    |                                                     |                          |                                                                          |         |                 |
|                                      | AUYG14LVLB             | 4.30              | 5.00             | 410/680           |                  | 27/38            | 245x570x570   | 33.1            |       | AOYG14LALL | 49/49         |                                                                                                    |                                                     | ן                        |                                                                          |         |                 |
|                                      | AUYG18LVLB             | 5.20              | 6.00             | 410/680           |                  | 26/38            | 245x570x570   | 33.1            |       | A0YG18LALL | 50/50         |                                                                                                    |                                                     |                          |                                                                          |         |                 |
|                                      | AUYG24LVLA             | 6.80              | 8.00             | 450/930           |                  | 30/49            | 245x570x570   | 35.3            |       | A0YG24LALA | 52/53         |                                                                                                    |                                                     |                          |                                                                          |         |                 |
|                                      |                        |                   |                  |                   |                  |                  |               |                 |       |            |               | 🌶 Input new single unit                                                                                                    |                                                     |                          |                                                                          |         | ×               |
| <<br>Click Select butto              | n to select a model as | /lanual sel       | ection.          |                   |                  |                  |               |                 |       |            | >             | N Indeer                                                                                                    | ame Com                                             | ments                    | Name                                                                     | Cor     | nments          |
|                                      |                        |                   |                  |                   |                  |                  |               |                 |       | (          |               | Refrigerant                                                                                                    |                                                     | Operation                | n type                                                                   |         |                 |
|                                      |                        |                   |                  |                   |                  |                  |               |                 | Close | Se         | lect          | R410A                                                                                                    | ○ R32                                               | Heat p                   | ump                                                                      |         |                 |
| -                                    |                        |                   |                  |                   |                  |                  |               |                 |       |            |               | Model Selection     Manual selection                                                                                               |                                                     |                          |                                                                          |         |                 |
|                                      | Indo                   | <mark>or (</mark> | <mark>uni</mark> | t ca              | <mark>n b</mark> | <mark>e s</mark> | selec         | cted            |       |            |               | Type<br>Indoor Model<br>Conditions of selection<br>Required capacity<br>Cooling TC<br>Indoor temperature<br>Cooling DBT<br>Heating | CompactCassette AUYG14LVLB 2.00 kW SC 27.0 C 20.0 C | 2.00 KW<br>19.0 WBT      | Outdoor Model A<br>Heating HC<br>Outdoor temp.<br>Cooling DBT<br>Heating | 0.50 kW | 35.0 C<br>7.0 C |
|                                      |                        |                   |                  |                   |                  |                  |               |                 |       |            |               | Piping                                                                                                    | 5.0 m                                               | 6.35x12.70               | -                                                                        | (       | - <b>-</b> • •• |
|                                      |                        |                   |                  |                   |                  |                  |               |                 |       |            |               | Additional refrigerant                                                                                                    | 0.0 lbs                                             | Height diffe             | rence                                                                    | 0 m     | 0701.           |
|                                      |                        |                   |                  |                   |                  |                  |               |                 |       |            |               |                                                                                                    | Room setting                                        |                          |                                                                          |         |                 |
|                                      |                        |                   |                  |                   |                  |                  |               |                 |       |            |               | Capacity<br>Required capacity<br>Actual capacity                                                                                   | TC<br>2.00 kW<br>5.40 kW                            | SC<br>2.00 kW<br>3.65 kW | HC<br>0.50 kW<br>6.50 kW                                                 |         |                 |
|                                      |                        |                   |                  |                   |                  |                  |               |                 |       |            |               | Remote controller                                                                                                    | Wireless RC(Access                                  | югу)                     |                                                                          | Opti    |                 |
|                                      |                        |                   |                  |                   |                  |                  |               |                 |       |            |               |                                                                                                    |                                                     |                          | Cancel                                                                   |         | ок              |
|                                      |                        |                   |                  |                   |                  |                  |               |                 |       |            |               |                                                                                                    |                                                     |                          |                                                                          |         |                 |

### **Room Setting**

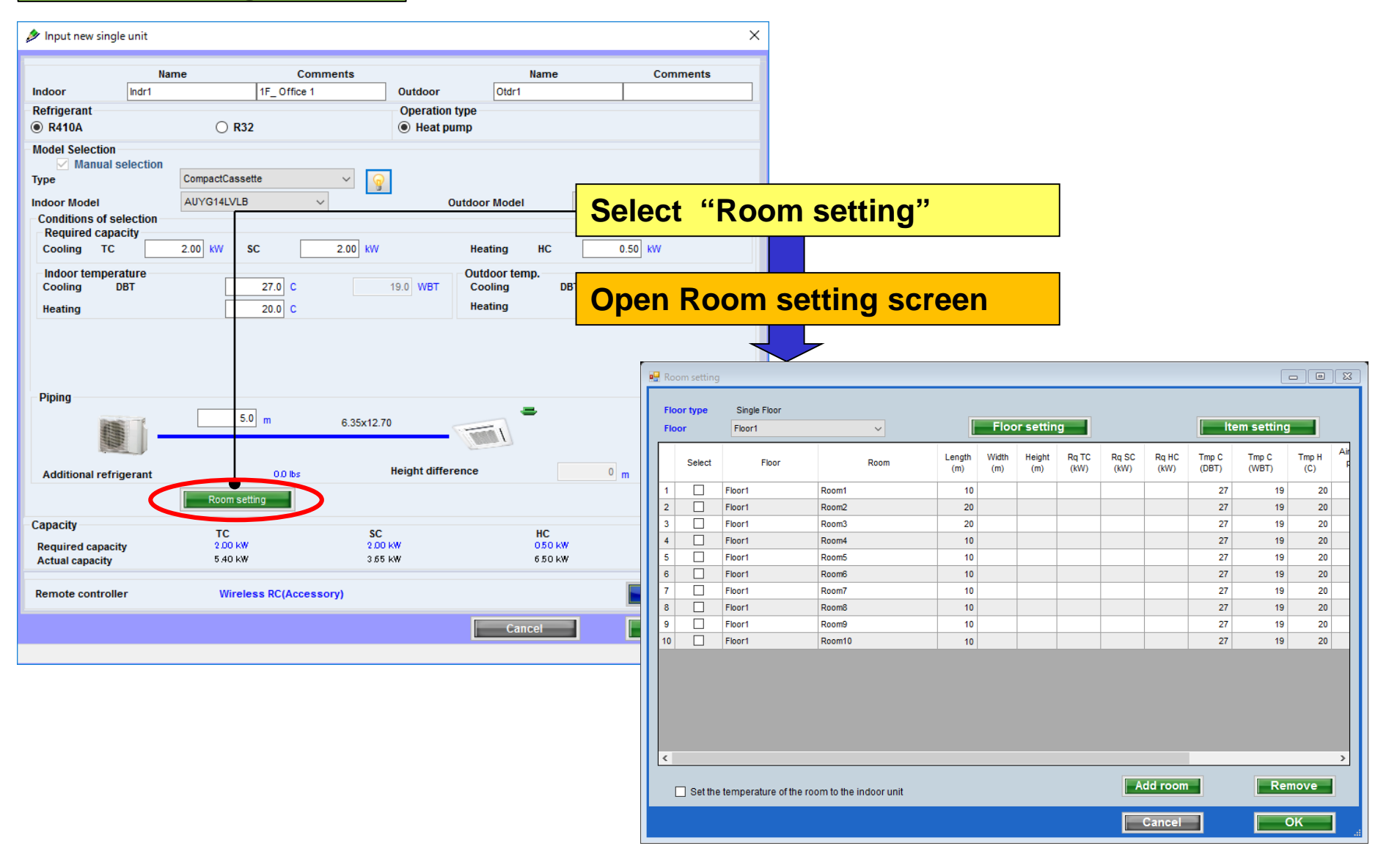

### **Floor setting**

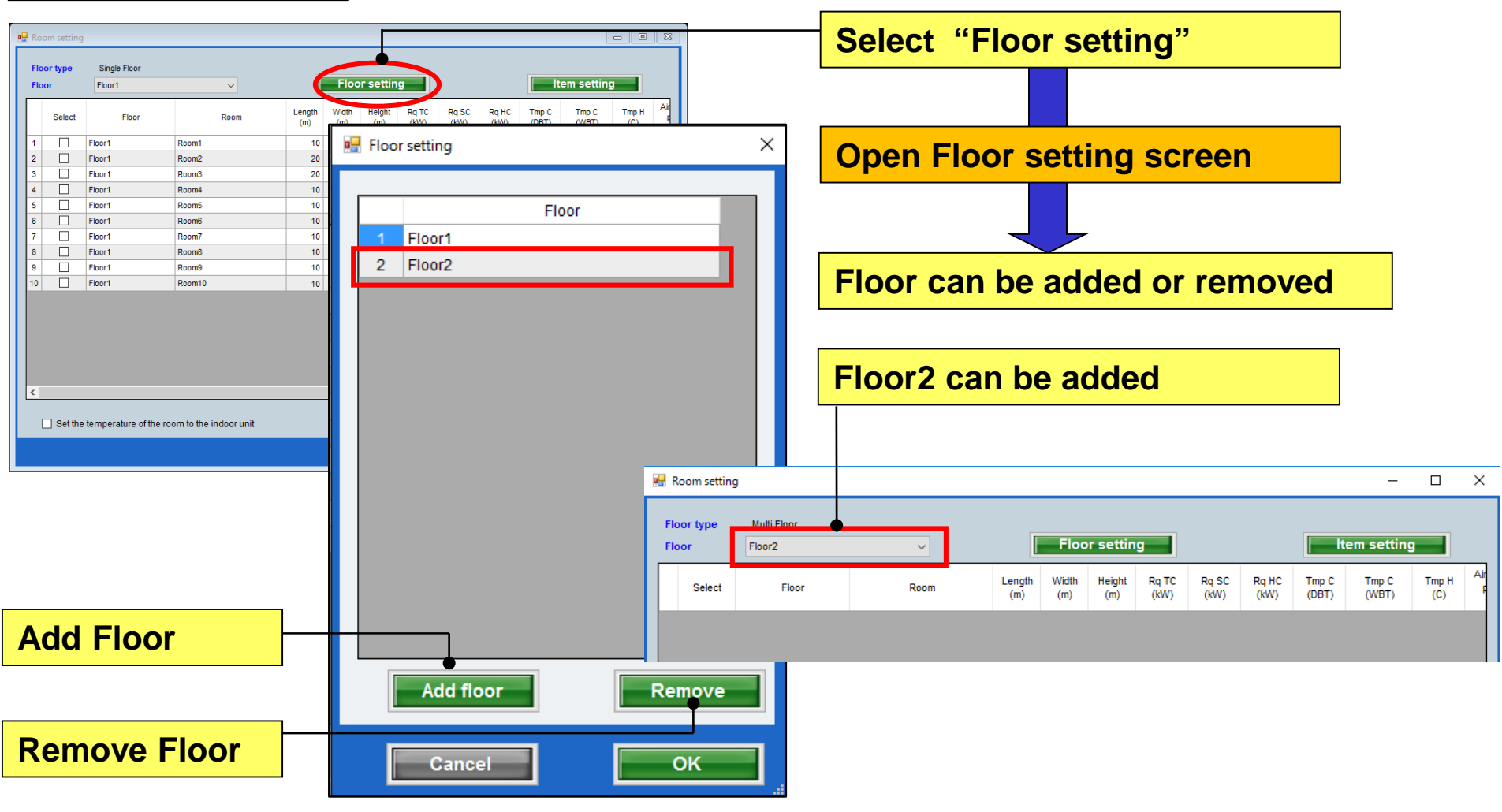
## **Outdoor unit settings**

#### Room setting to each floor

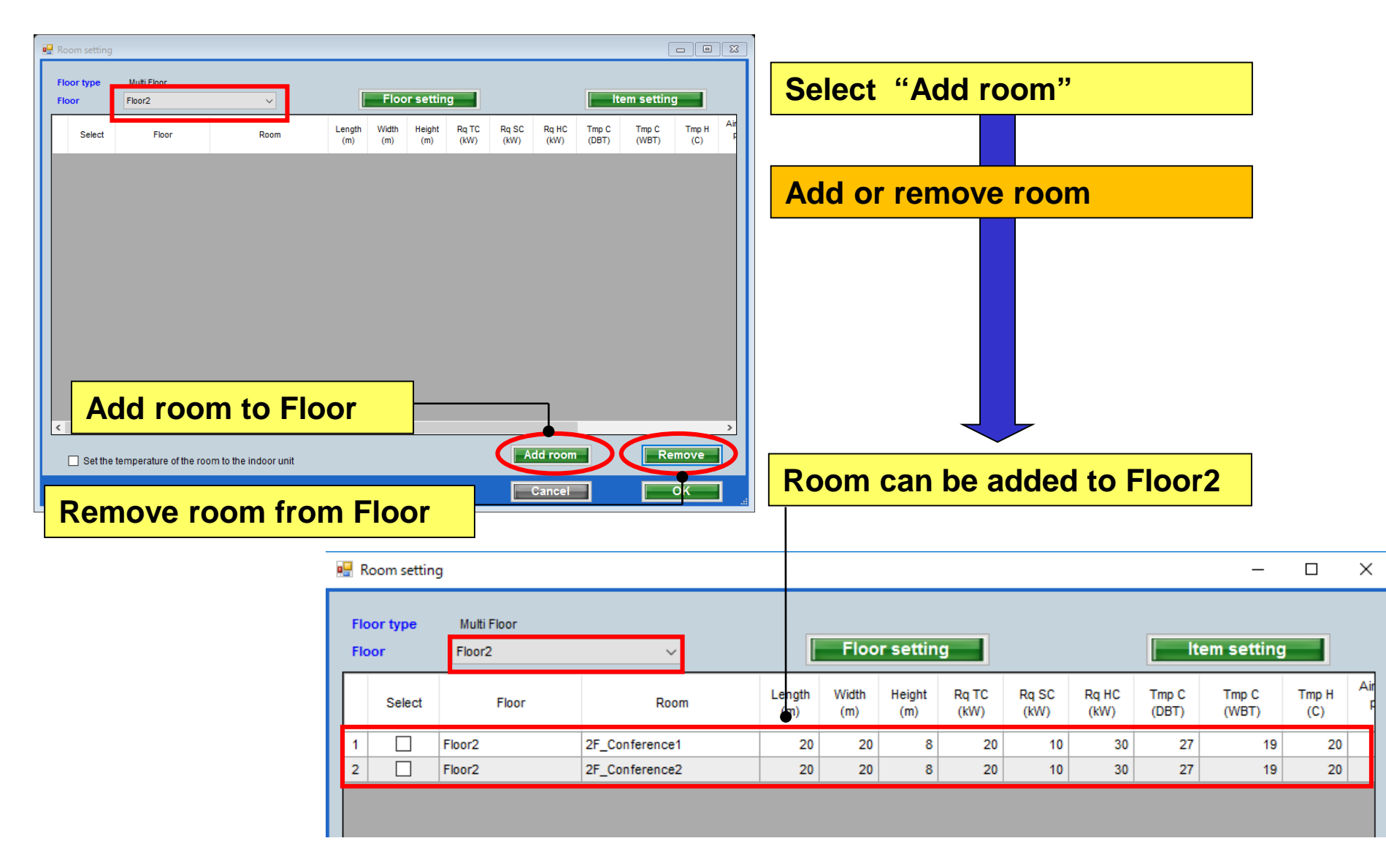

## **Outdoor unit settings**

#### **Display item setting**

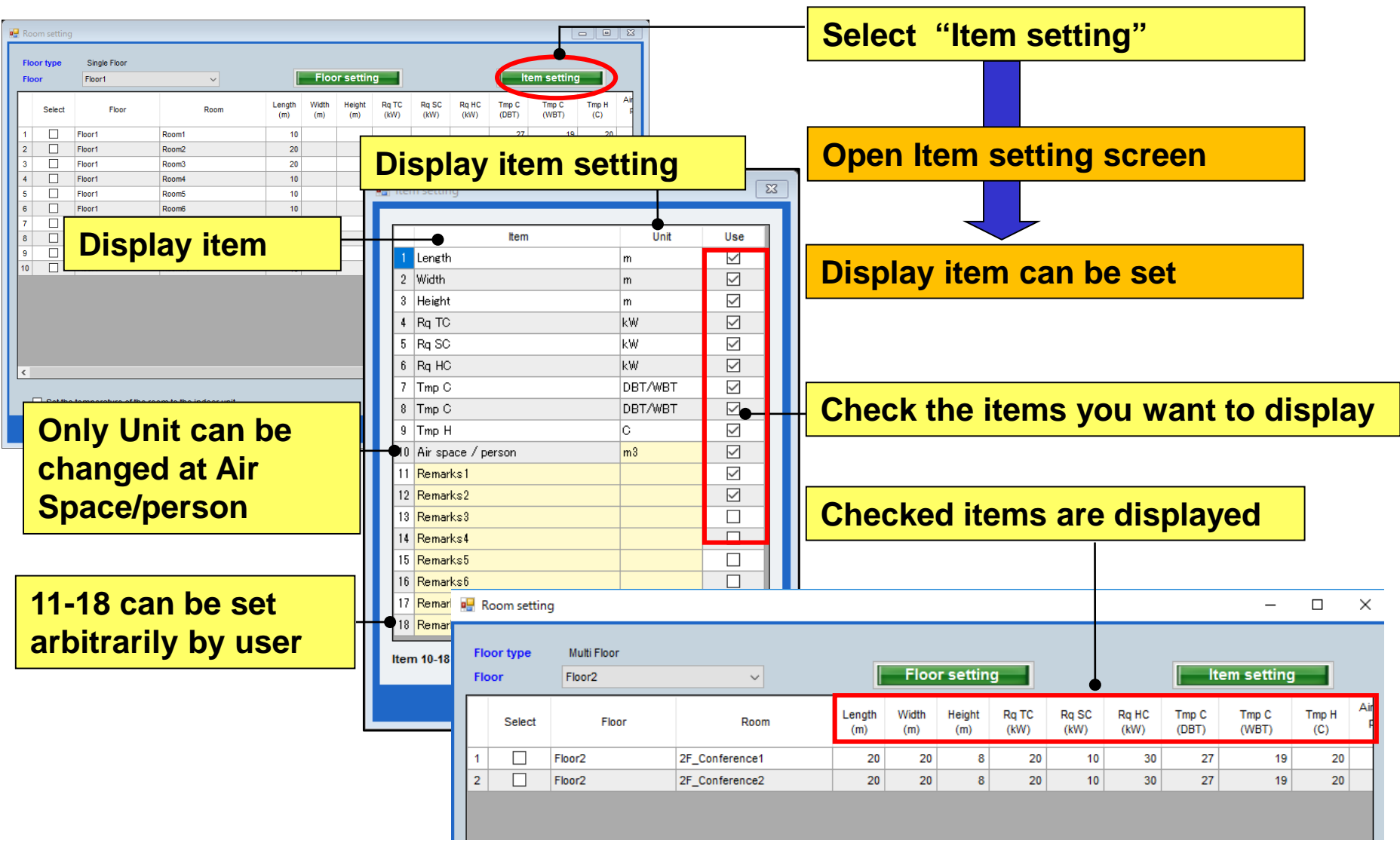

## Konfiguracja początkowa

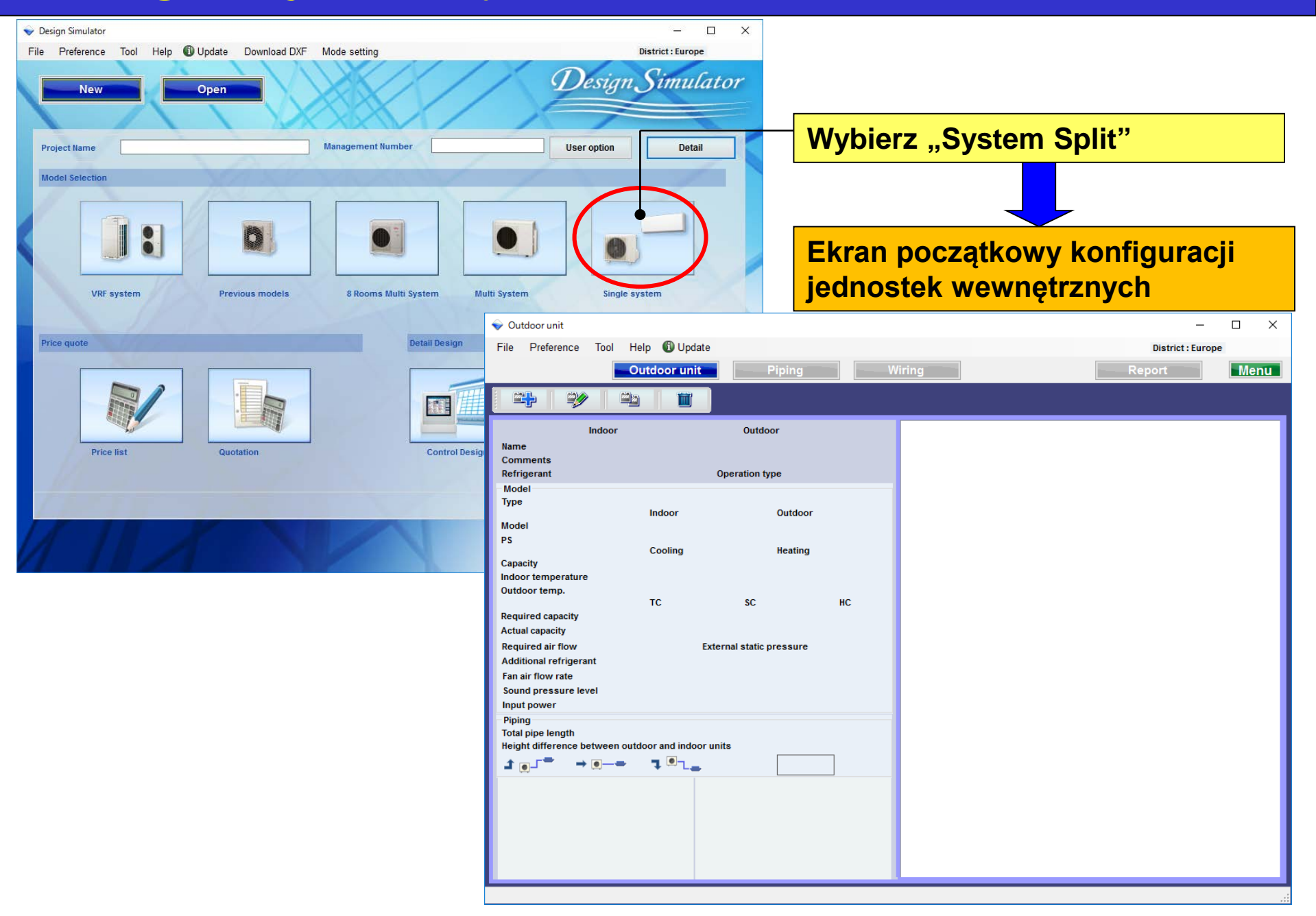

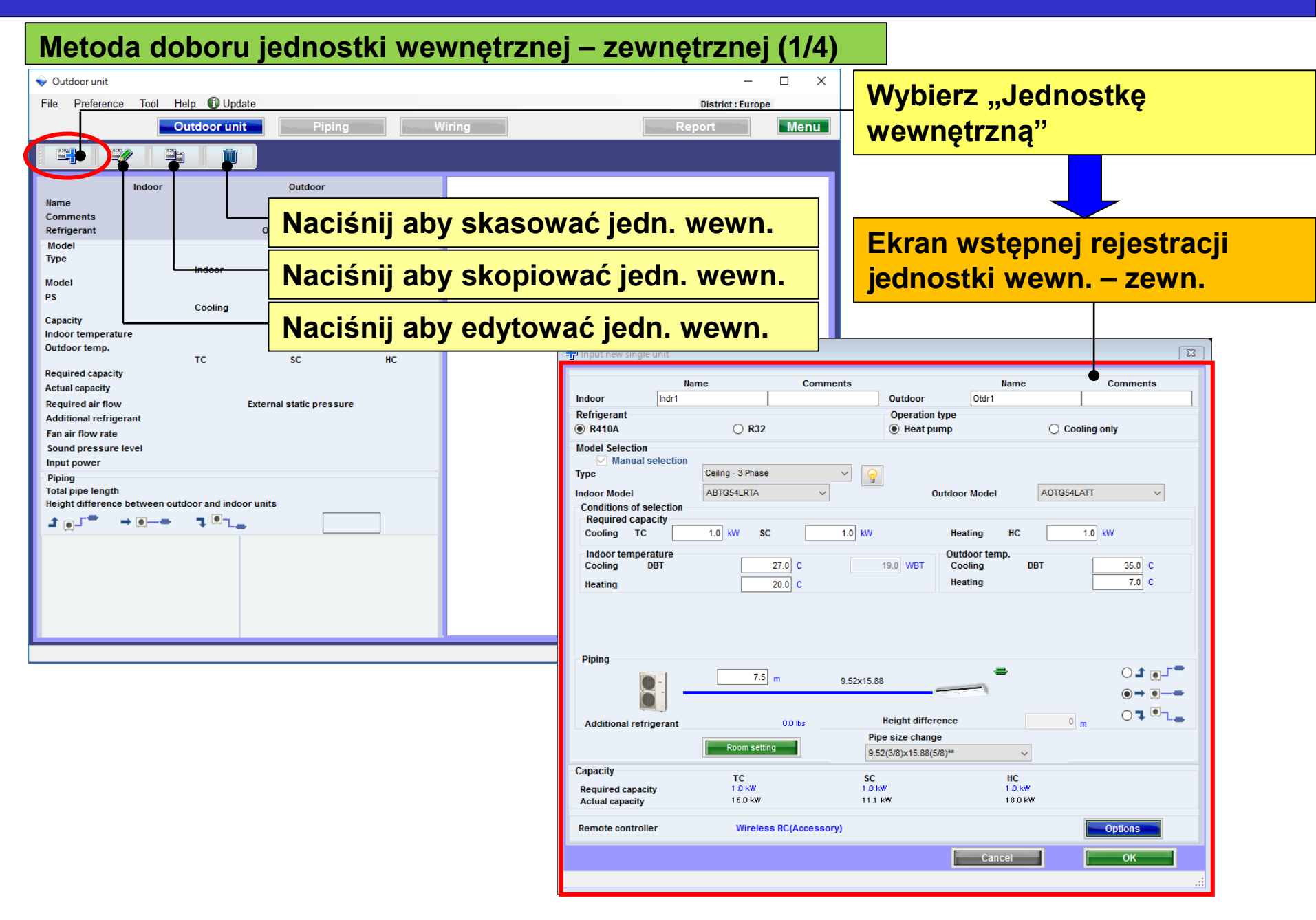

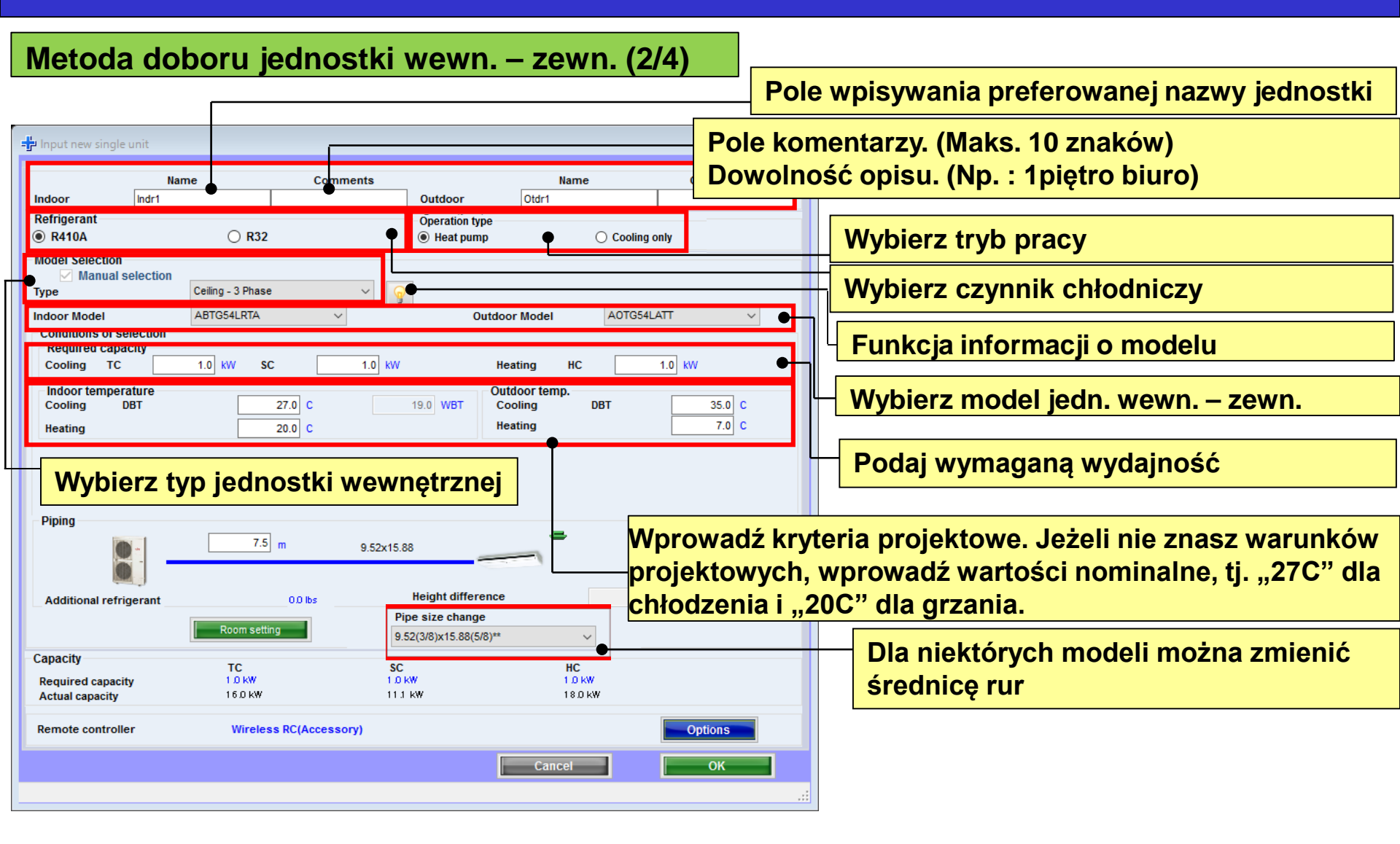

#### **Design Simulator**

#### Metoda doboru jednostki wewnętrznej – zewnętrznej (3/4)

| 🕂 Input new single                                                                | e unit                                   |                        |                             |                                     | ×                                      |                                                                                                   |
|-----------------------------------------------------------------------------------|------------------------------------------|------------------------|-----------------------------|-------------------------------------|----------------------------------------|---------------------------------------------------------------------------------------------------|
| Indoor                                                                            | Name<br>Indr1                            | Comments               | Outdoor                     | Name<br>Otdr1                       | Comments                               |                                                                                                   |
| Refigerant<br>R410A                                                               | ○ R32                                    |                        | Operation type<br>Heat pump | ○ Cooling                           | only                                   |                                                                                                   |
| Model Selection<br>Manual se<br>Type<br>Indoor Model                              | Slim duct                                | ~<br>~                 | Outdoor                     | Model A0YG12                        | 'LALL V                                |                                                                                                   |
| Conditions of sel<br>Required capac<br>Cooling TC<br>Indpor tempera<br>Cooling DE | iture                                    | C 0.50 KW              | Hea<br>19.0 WBT Coc         | iting HC<br>loor temp.<br>Jling DBT | Wprowadź<br>oraz "Różni<br>zewn. w sto | wartość "Czynnej długości orurowania"<br>icy wysokości". Wybierz pozycję jedn.<br>osunku do wewn. |
| Primary setting<br>C Required air<br>C External stati                             | Required<br>flow<br>ic pressure<br>Range | d air flow<br>650 m3/h | Exte                        | ernal static pressure               | 25 Pa                                  | Wybierz ustawienia podstawowe                                                                     |
| Piping                                                                            | 5.0                                      | m 6.35x9.52            | -                           | 3                                   |                                        | Podaj wymagany przepływ powietrza<br>i zewnętrzne ciśnienie statyczne                             |
| Additional refrig                                                                 | jerant                                   | 0.0 lbs                | Height difference           | 0                                   |                                        |                                                                                                   |
| Capacity<br>Required capacity<br>Actual capacity                                  | Room sett<br>TC<br>0.50 kW<br>4.40 kW    | ing SC<br>050<br>319   | kw<br>kw                    | HC<br>050 kW<br>5.70 kW             | •                                      | Wymagana wydajność – rzeczywista<br>wydajność                                                     |
| Remote controller                                                                 | r Wired                                  | RC(Accessory)          |                             | Cancel                              | Option                                 | Wybierz akcesoria opcjonalne                                                                      |
|                                                                                   |                                          |                        |                             | CallCer                             | .:                                     |                                                                                                   |

| 😰 Input new single unit                                                                                                    | < 🖶 Input new single unit 🛛 🗙                                                                                                    | 🔹 Input new single unit                                                                                                    |
|----------------------------------------------------------------------------------------------------|----------------------------------------------------------------------------------------------------|----------------------------------------------------------------------------------------------------|
| Name         Comments         Name         Comments           Refrigerant         Outdoor         Ostri         Ostri           @ R410A         Q R32         @ Heat pump           Model Selection         CompactCassette         V           Indoor Model         AUYG12LVLB         Outdoor Model         AUYG12LALL           Required capacity         Conding DT         2.00 kW         SC         2.00 kW           Indoor Indepective         27.0 C         19.9 kWT         Outdoor Model Heating         DBT         25.0 C           Reating         20.0 C         19.9 kWT         Outdoor Model Heating         DBT         25.0 C | Name         Comments         Name         Comments           Indoor         md2         2/bor Conference re         Outdoor         Otr2         Outdoor           Refrigerant         Q         2/bor Conference re         Outdoor         Otr2         Operation type           Model Selection         R32         Image: Heat pump         Model Selection         Model Selection           Type         Contitions of selection         Image: Gaschip         Outdoor Model         A0Y016LBCA         Image: Gaschip           Cooling         TC         4.00 KW         SC         4.00 KW         Heating         IC         0.50 KW           Moor temperature         25.0 C         110.9 WH         Outdoor temp.         0001         25.6 C           Meating         20.0 C         110.9 WH         Outdoor temp.         7.8 C         0.0 KH         0.0 KH | Name         Comments         Name         Comments           Indoor         Indo         1950r Centrence         Outdoor         0352           Refrigerant         Operation type         Operation type         Indoor         Indoor           Model Selection         R32         ® Heat pump         Indoor         Indoor         Indoor           Model Selection         Celling         Indoor Model         APV018L/NTB         Outdoor         Indoor Model         AV018LALL         Indoor Model         Indoor Model |
| Piping<br>50 m 635x852<br>Additional refrigerant 00 ks Height difference 0 m 01 km                                                                                                    | Piping<br>5.0 m 6.35x12.70<br>Additional refrigerant UD Bs Height difference 0 m 0 % %                                                                                                    | Piping<br>50 m 6.35x12.70<br>Additional refrigerant 00 bs Height difference 0 m 0 1 %                                                                                                    |
| Root strategy           Capacity         TC         SC         NC           Required capacity         100 kW         100 kW         050 kW                                                                                                    | Capacity         TC         SC         BC           Required capacity         100 kW         400 kW         900 kW           Advanced measurement         4.03 kW         4.05 kW         900 kW                                                                                                    | Cápacity         T.C.         SC.         MC           Brequired capacity         5.00 kW         2.00 kW         0.00 kW           Actual capacity         5.72 kW         3.75 kW         7.50 kW                                                                                                    |
| Remote controller Wared RC(High grade)                                                                                                    | Remote controller Vilred BC(High grade)                                                                                                    | Remote controller Vitred RC(Righ grade)                                                                                                    |

| (Przykład 1)       |                         | (Przykład 2)       |                         | (Przykład 3)       |                         |
|--------------------|-------------------------|--------------------|-------------------------|--------------------|-------------------------|
| Miejsce montażu:   | 1piętro biuro 1         | Miejsce montażu:   | 2piętro sala konf.1     | Miejsce montażu:   | 2piętro sala konf.2     |
| Тур:               | Zwarty kasetonowy       | Тур:               | Kasetonowy              | Тур:               | Przysufitowy            |
| Pilot              | przewodowy              | Pilot              | przewodowy              | Pilot              | przewodowy              |
| Temperatura projek | t. 27C                  | Temperatura projek | t. 25C                  | Temperatura projek | t. 25C                  |
| Wymagana wydajno   | ość (TC) : 2.0kW (chł.) | Wymagana wydajn    | ość (TC) : 4.0kW (chł.) | Wymagana wydajn    | ość (TC) : 5.0kW (chł.) |
|                    |                         |                    |                         | Wvmadana wvdain    | ość (SC) : 3.0kW (chł.) |

#### **Design Simulator**

#### Metoda doboru jednostki wewnętrznej – zewnętrznej (4/4)

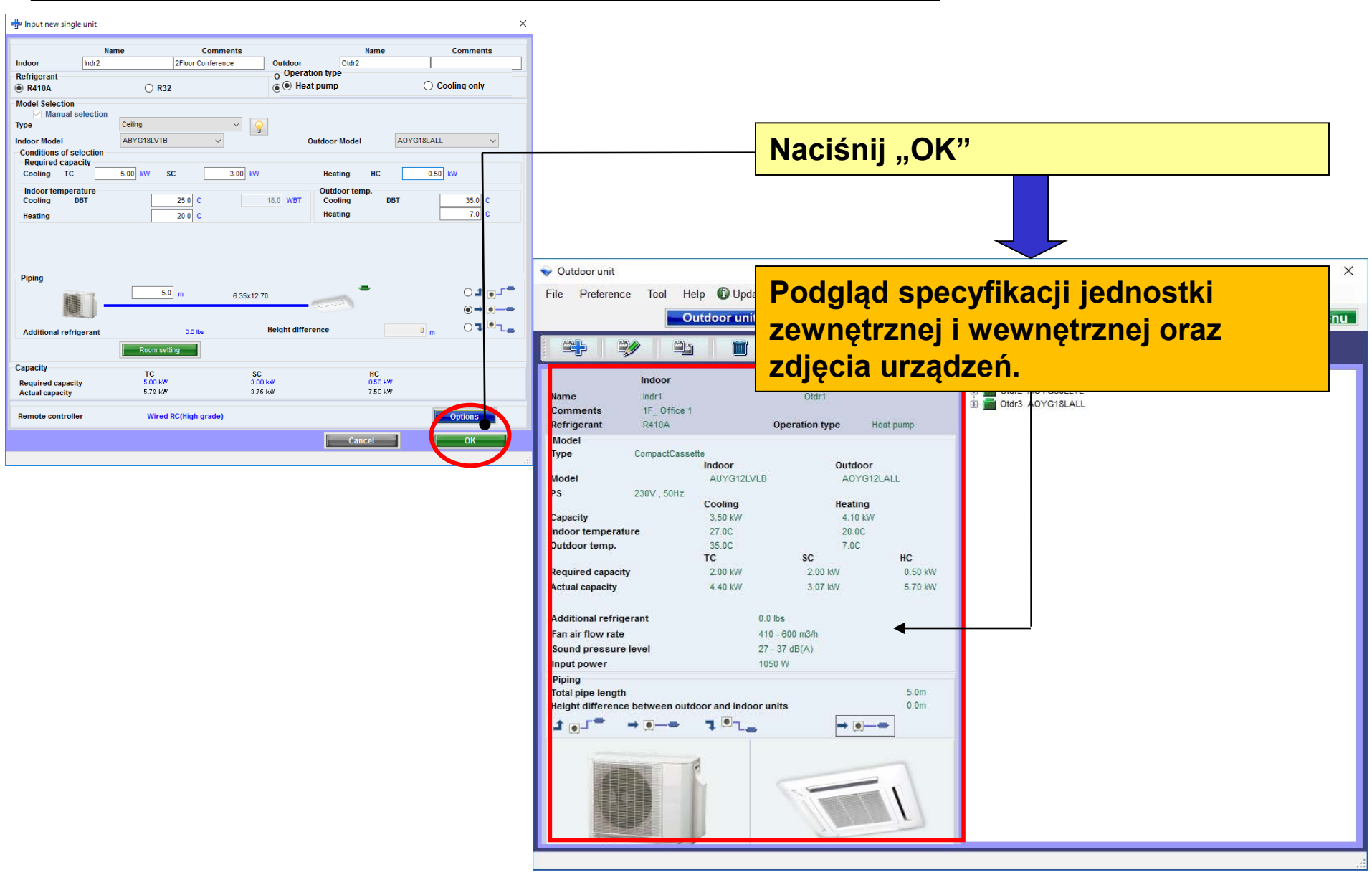

#### Design Simulator

#### Informacja o modelu (1/2)

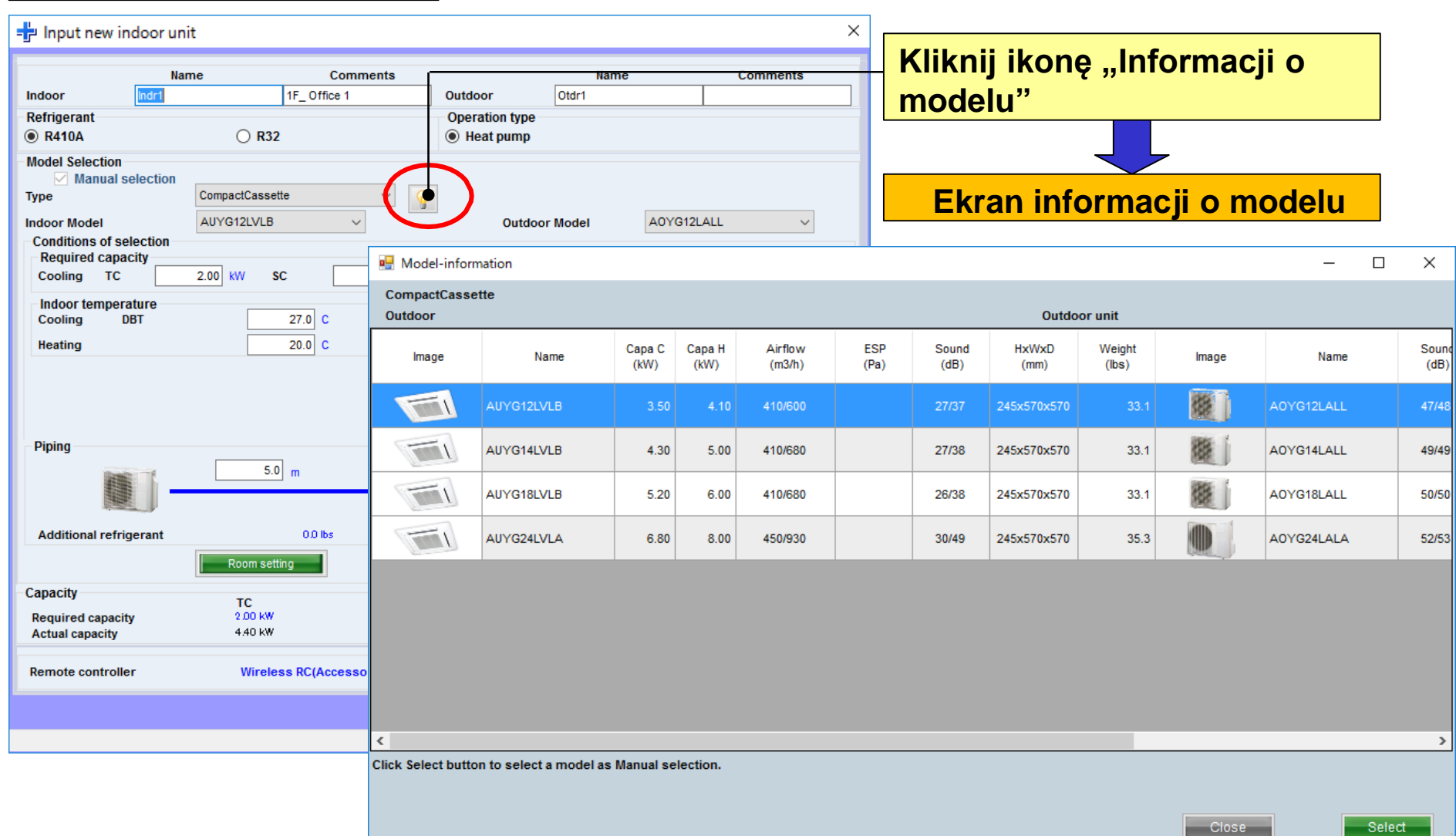

### Design Simulator

#### Informacja o modelu (2/2)

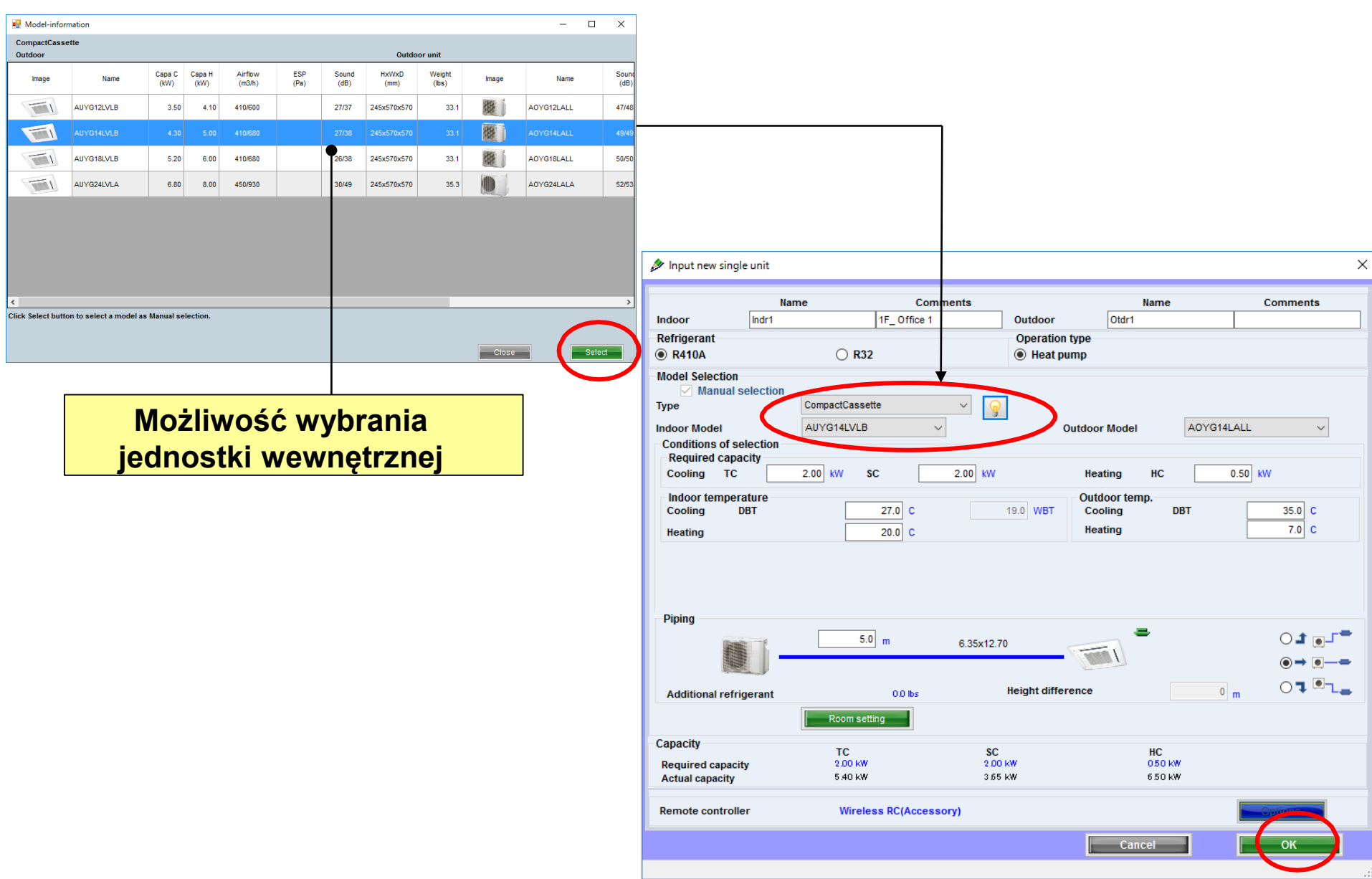

#### Design Simulator

Konfiguracja pomieszczenia

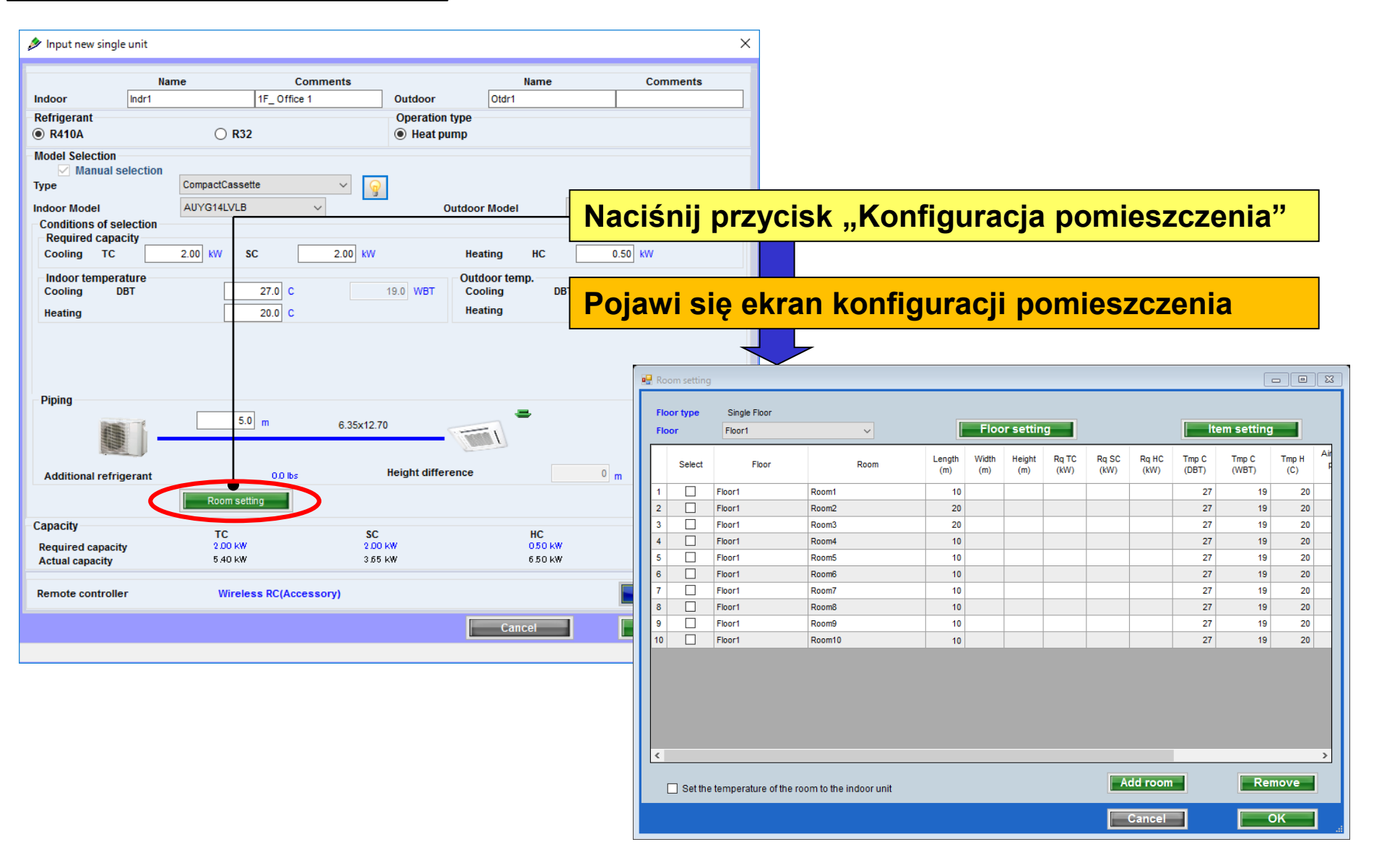

#### Konfiguracja piętra

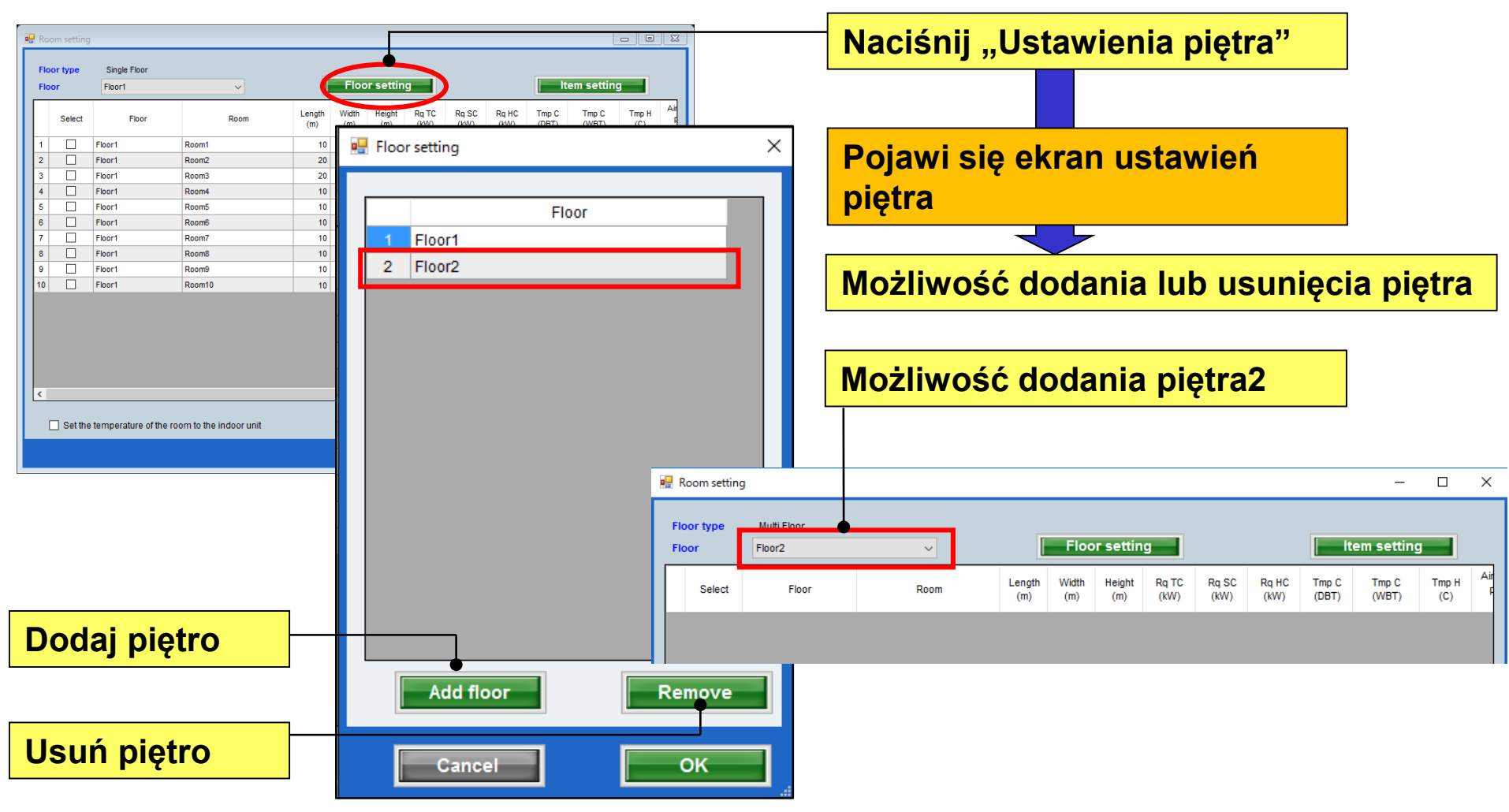

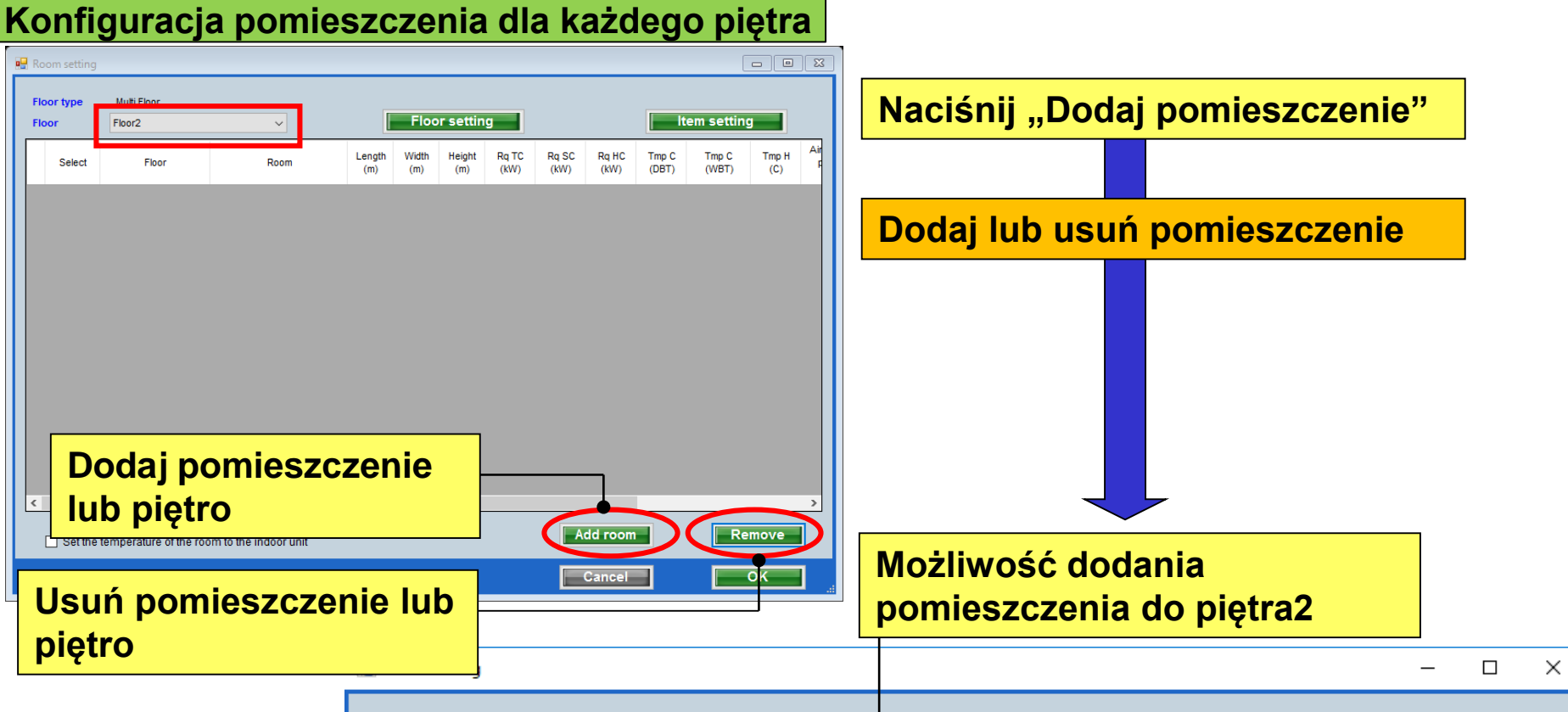

| Floor type     Multi Floor       Floor     Floor2 |        |        |                |               | Floor setting |               |               |               |               |                |                |              |          |  |
|---------------------------------------------------|--------|--------|----------------|---------------|---------------|---------------|---------------|---------------|---------------|----------------|----------------|--------------|----------|--|
|                                                   | Select | Floor  | Room           | Length<br>(m) | Width<br>(m)  | Height<br>(m) | Rq TC<br>(kW) | Rq SC<br>(kW) | Rq HC<br>(kW) | Tmp C<br>(DBT) | Tmp C<br>(WBT) | Tmp H<br>(C) | Air<br>F |  |
| 1                                                 |        | Floor2 | 2F_Conference1 | 20            | 20            | 8             | 20            | 10            | 30            | 27             | 19             | 20           |          |  |
| 2                                                 |        | Floor2 | 2F_Conference2 | 20            | 20            | 8             | 20            | 10            | 30            | 27             | 19             | 20           |          |  |
|                                                   |        |        |                |               |               |               |               |               |               |                |                |              |          |  |

#### Konfiguracja elementów podglądu

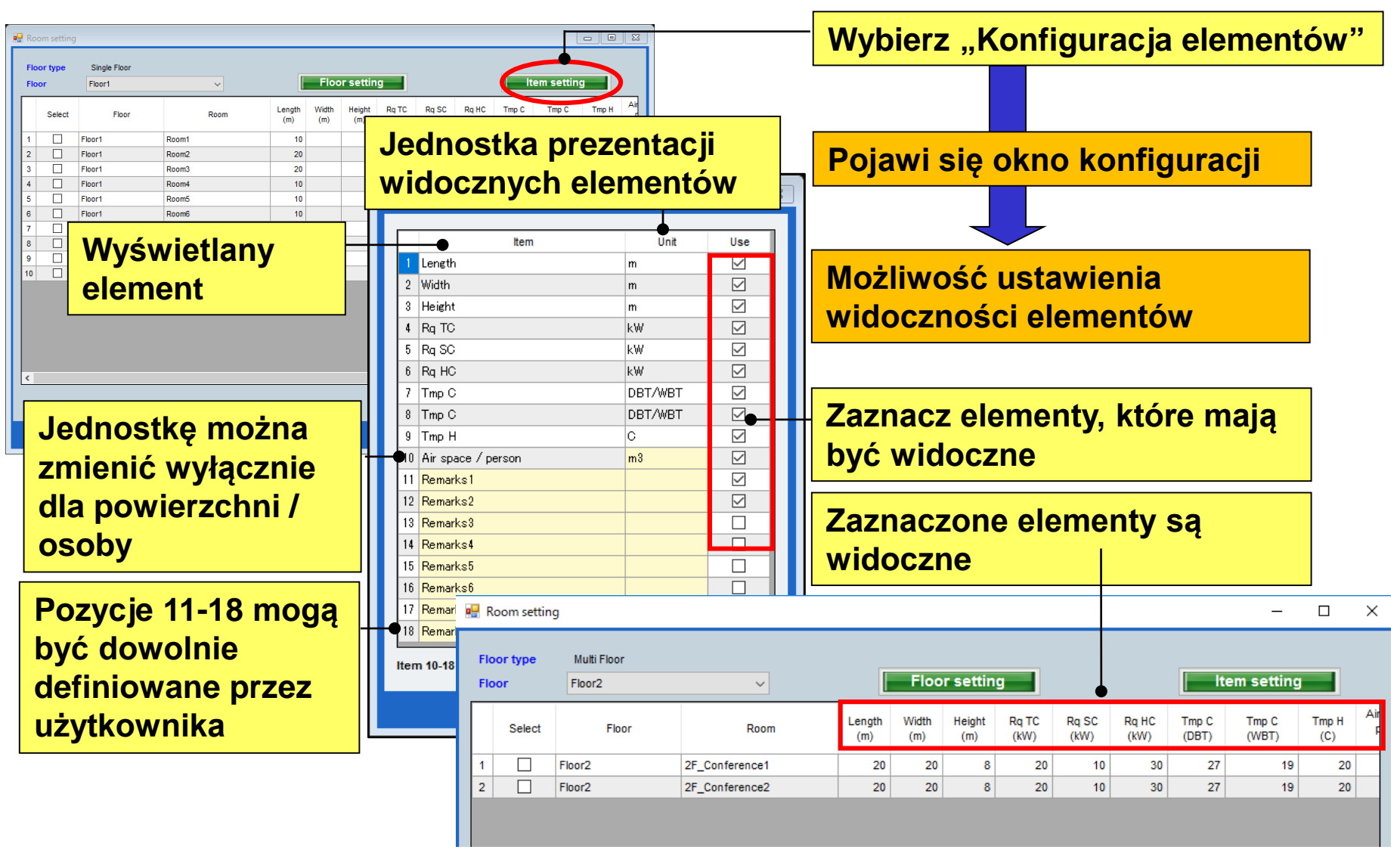

### Başlangıç ayarları

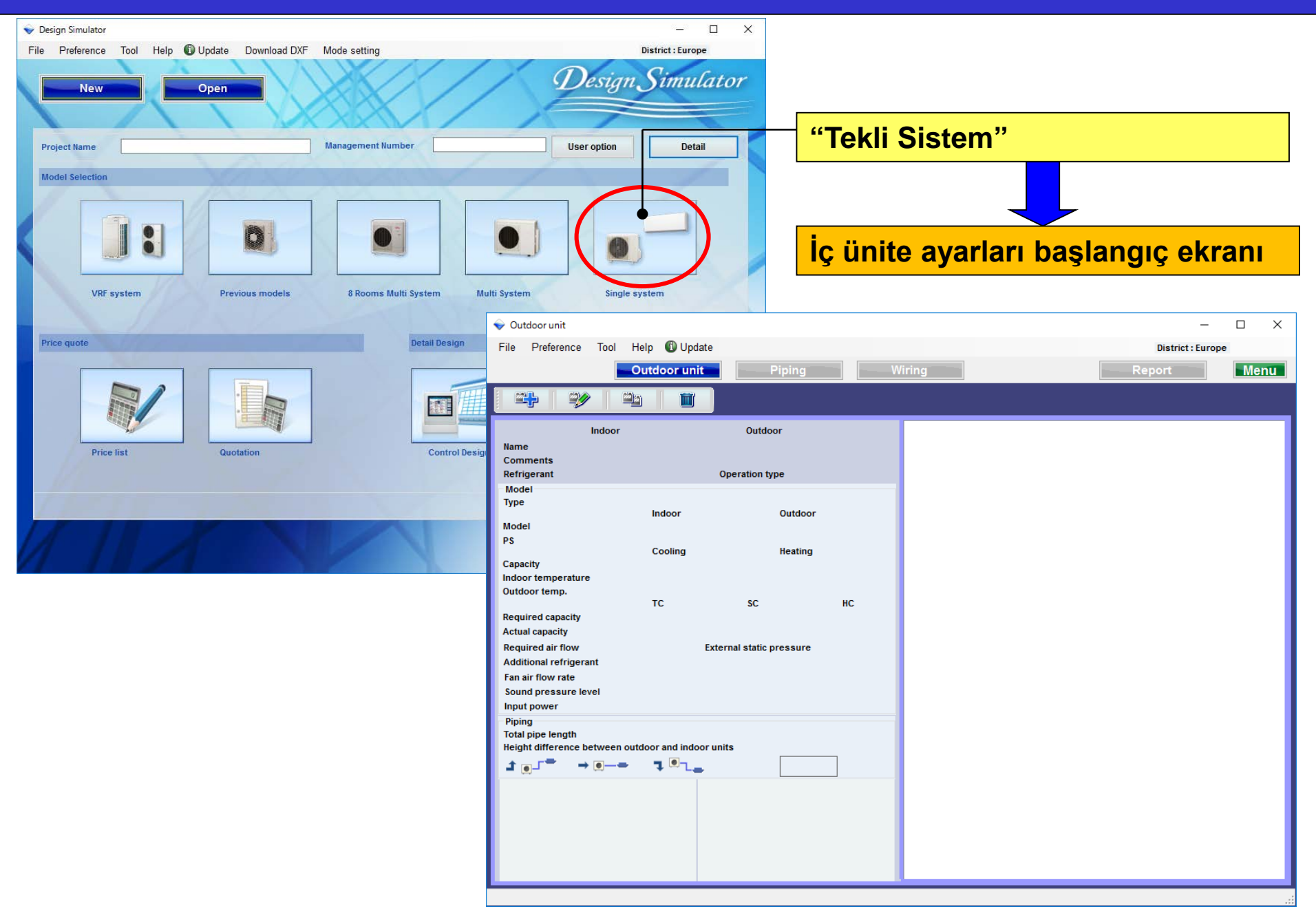

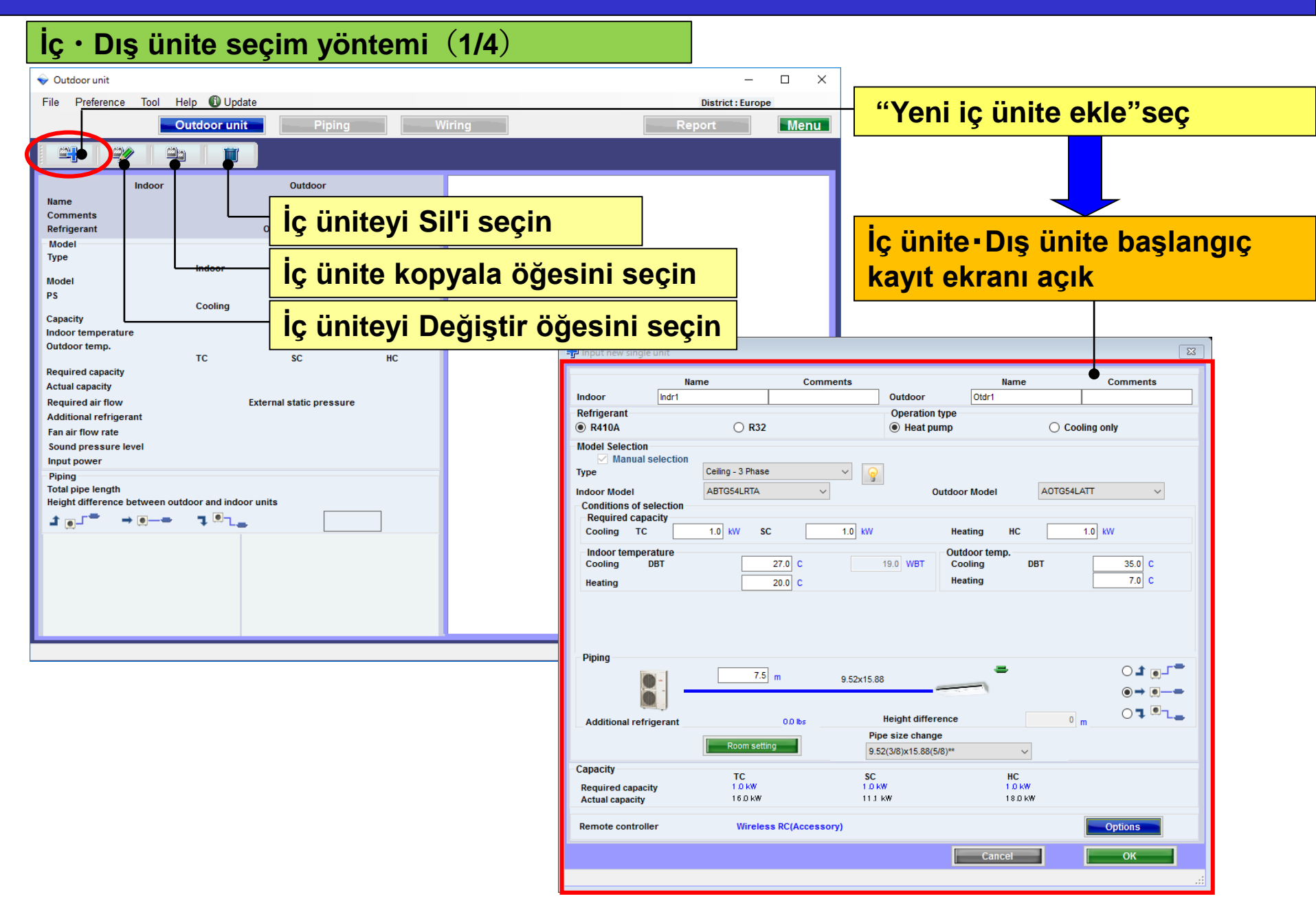

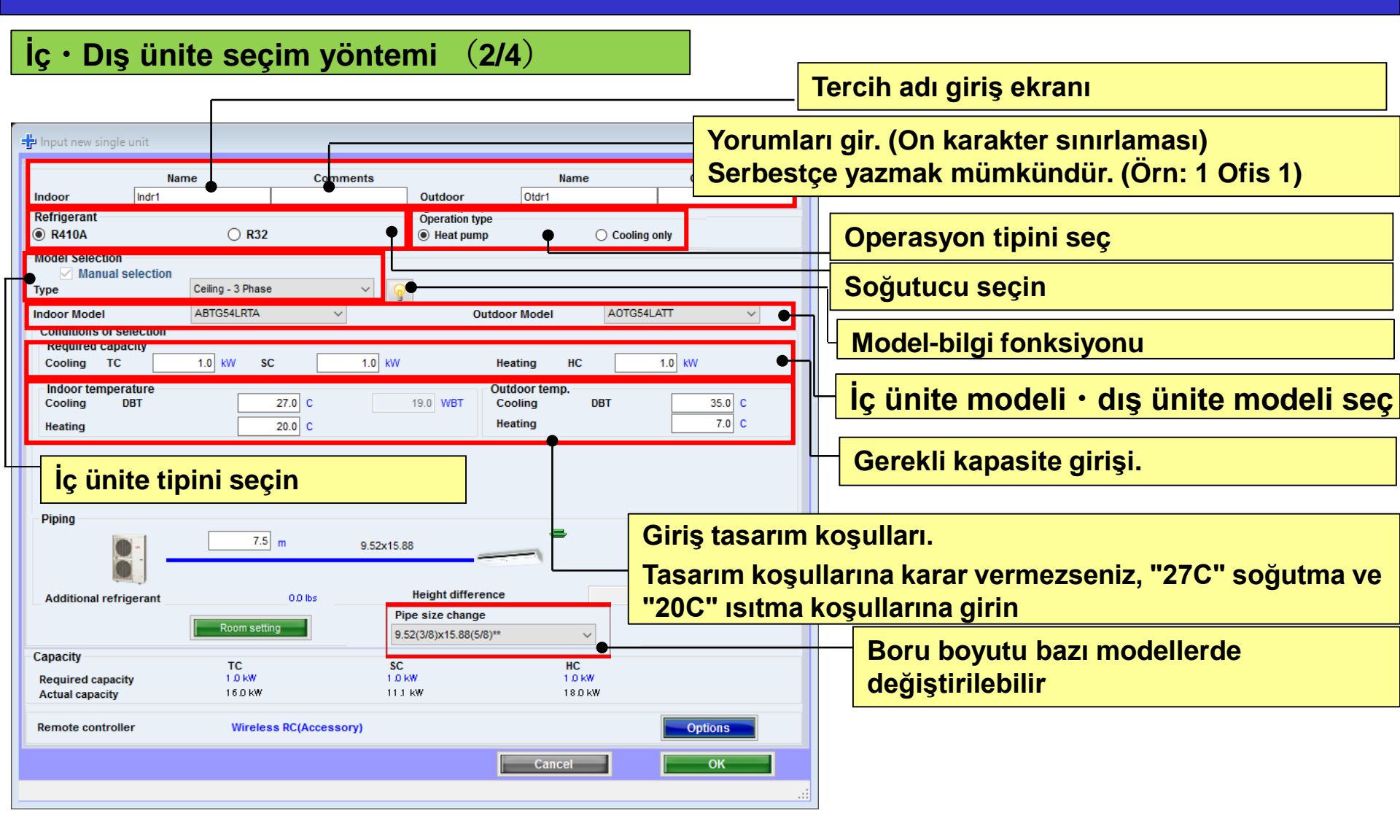

İç · Dış ünite seçim yöntemi (3/4)

| 🚽 Input new single | e unit       |                    |               |                   |                        | ×            |     |                                        |
|--------------------|--------------|--------------------|---------------|-------------------|------------------------|--------------|-----|----------------------------------------|
|                    | Nam          | ne                 | Comments      |                   | Name                   | Comments     |     |                                        |
| Indoor             | Indr1        |                    |               | Outdoor           | Otdr1                  |              |     |                                        |
| Refrigerant        |              | 0                  |               | Operation type    |                        |              |     |                                        |
| R410A              |              | ○ R32              |               | Heat pump         | ○ Co                   | ooling only  |     |                                        |
| Model Selection    | oloction     |                    |               |                   |                        |              |     |                                        |
| Type               | election     | Slim duct          | ~ 😡           |                   |                        |              |     |                                        |
| Indoor Model       |              | ARYG12LLTB         | ~             | Outdo             | or Model AC            | YG12LALL V   |     |                                        |
| Conditions of se   | election     |                    |               |                   |                        |              | -   |                                        |
| Required capa      | city         | 0.50 100 00        | 0.50          |                   | acting HC              | Gerçek bo    | ru  | uzunluğu" ve "yükseklik farkı"değerini |
| Cooling TC         |              | 0.50 KVV SC        | 0.50 KVV      | He                | eating nc              | airin        |     |                                        |
| - Indoor tempera   | ature<br>)BT |                    | 27.0 0        | 19.0 WBT C        | itdoor temp.           |              |     |                                        |
| Heating            |              |                    | 20.0 0        | He                | eating                 | lç uniteye g | ore | e dış unitenin konumunu seçin.         |
| nearing            |              |                    | 20.0          |                   |                        |              |     |                                        |
| Primary setting    | l flaure     | Required           | l air flow    | Đ                 | xternal static pressur | e            |     | Dirinail avery again                   |
| C External sta     | tic pressure |                    | 650 m3/h      |                   |                        | 25 Pa        |     | Birincii ayarı seçin                   |
|                    |              | Range              |               | R                 | ange                   |              |     |                                        |
| Piping             |              |                    | 1             |                   | -                      |              |     | Gerekli hava akısı girisi              |
| • 📠                |              | 5.0                | m 6.35x9.52   |                   |                        |              |     |                                        |
| S                  |              |                    |               |                   |                        | ●⇒ !!=       |     | Harici statik basınç                   |
| Additional refrid  | nerant       |                    | 0.0 lbs       | Height difference |                        | ○Ţ╹          |     |                                        |
| Additional Territ  | gorunt       |                    |               |                   |                        |              |     |                                        |
|                    |              | Room setti         | ng            |                   |                        |              |     |                                        |
| Capacity           |              | тс                 | SC            |                   | HC                     |              |     |                                        |
| Required capacity  | t <b>y</b>   | 0.50 kW<br>4.40 kW | 0.50          | I KW              | 050 kW<br>5 70 kW      | • •          |     | Gerekli kapasite-gerçek kapasite       |
| Actual capacity    |              | 1/10 Km            | 313           |                   | 0.000                  |              |     |                                        |
| Remote controlle   | er           | Wired F            | RC(Accessory) |                   |                        | Option       |     | Onsivonel narca sec                    |
|                    |              |                    |               |                   | Consol                 |              |     | Opsiyonel palça seç                    |
|                    |              |                    |               | L                 | Cancel                 | ОК           |     |                                        |
|                    |              |                    |               |                   |                        |              | :   |                                        |

### Dizayn Simülatör

#### (Örn. durum1)

| 'n | rn |      | hu | ru | m | 2 |
|----|----|------|----|----|---|---|
| U  |    | I. U | IU | lu |   | 2 |

#### (Örn. durum3)

| Input new single unit                                                |                                                            |                                                       |                                                      | ×             | Input new single u                                                                                                    | nit                                              |                                                   |                                               |                                                               |                   | X input new                                                                                             | ingle unit                                                                          |                                  |                                                   |                                                                  |                              |
|----------------------------------------------------------------------|------------------------------------------------------------|-------------------------------------------------------|------------------------------------------------------|---------------|----------------------------------------------------------------------------------------------------|--------------------------------------------------|---------------------------------------------------|-----------------------------------------------|---------------------------------------------------------------|-------------------|----------------------------------------------------------------------------------------------------|-------------------------------------------------------------------------------------|----------------------------------|---------------------------------------------------|------------------------------------------------------------------|------------------------------|
| Nar<br>Indro Indro                                                   | me Comments<br>1Ficor Office 1                             | Outdoor                                               | Name<br>Otdr1                                        | Comments      | Indoor It                                                                                                    | Name<br>dr2                                      | Comments<br>2Floor Conference ro                  | Outdoor                                       | Name<br>Otor2                                                 | Comments          | Indoor                                                                                                  | Name<br>Indr2                                                                       | Comments<br>2Floor Conference    | Outdoor                                           | Name<br>Otdr2                                                    | Commen                       |
| R410A                                                                | O R32                                                      | <ul> <li>Operation type</li> <li>Heat pump</li> </ul> |                                                      |               | Retrigerant     R410A                                                                                                    | 0                                                | R32                                               | <ul> <li>Operation</li> <li>Weat p</li> </ul> | ump                                                           |                   | <ul> <li>Reingerant</li> <li>R410A</li> </ul>                                                           |                                                                                     | O R32                            | <ul> <li>Operation</li> <li>(e) Heat p</li> </ul> | ump                                                              |                              |
| Inder temperature<br>Cooling DBT<br>Indoor temperature<br>Cooling TC | CompactCassette<br>AUYO12LVLB<br>2.00 kW SC 2.00<br>27.0 c | Cutdeo                                                | r Model A0YG1<br>ating HC<br>door temp.<br>oling DBT | 2LALL ~       | Model Selection<br>Manual selection<br>Type<br>Indoor Model<br>Conditions of select<br>Required capacit<br>Cooling TC<br>Indoor temperatu<br>Cooling DIT | ction<br>Cassette(<br>AUXG10L<br>tion<br>4.00 kW | Grille kit Black) v<br>RLD v<br>SC 4.00<br>25.0 C | 5 w                                           | Outdoor Model A<br>Heating HC<br>Outdoor temp.<br>Cooling DBT | 0 50 KW           | Model Selec<br>Man<br>Type<br>Indoor Mode<br>Conditions<br>Required<br>Cooling<br>Indoor ten<br>Cooling | Ion<br>cal selection<br>AB<br>of selection<br>apacity<br>TC 5.00<br>perature<br>DBT | ng v<br>VatauvTB v<br>Iw SC 3.00 | 50 WDT                                            | Outdoor Model AD<br>Heating HC (<br>Outdoor temp.<br>Cooling DBT | VG18LALL<br>0.50) KW<br>35.0 |
| teating<br>Piping                                                    | 20 0 C                                                     | He                                                    | ating                                                | 7.0 6         | Piping                                                                                                    |                                                  | 20.0 C                                            |                                               | Heating                                                       | 7.0 0             | Piping                                                                                                  |                                                                                     | 20.0 C                           |                                                   | Heating                                                          | 7.0                          |
| Additional refrigerant                                               | 5.0 m 6.35x<br>00.85<br>Room setting                       | 9.52<br>Height difference                             |                                                      |               | Additional refriger                                                                                                    | ant Room                                         | 50 m 6.3                                          | 5x12.70<br>Height diffe                       | rence                                                         | et.<br>•••<br>•r• | Additional                                                                                              | efrigerant                                                                          | 5.0 m 6.34<br>O.0 ba             | x12.70<br>Height diffe                            | rence                                                            | t ()<br>←®<br><b>F ()</b>    |
| apacity                                                              | TC                                                         | sc                                                    | HC                                                   |               | Capacity                                                                                                    | TC                                               |                                                   | SC                                            | HC                                                            |                   | Capacity                                                                                                |                                                                                     | TC                               | sc                                                | HC                                                               |                              |
| equired capacity<br>octual capacity                                  | 5.00 KW<br>4.40 KW                                         | 2.00 kW<br>3.07 kW                                    | 0.50 kW<br>5.70 kW                                   |               | Required capacity<br>Actual capacity                                                                                                    | 40                                               | O KW<br>3 KW                                      | 4.00 kW<br>4.55 kW                            | 050 kW<br>7.91 kW                                             |                   | Required ca<br>Actual capa                                                                              | bacity<br>ity                                                                       | 5.00 KW<br>5.72 KW               | 0.00 KW<br>0.76 KW                                | 050 kW<br>7 50 kW                                                |                              |
| mote controller                                                      | Wired RC(High grade)                                       |                                                       | Cancel                                               | Options<br>OK | Remote controller                                                                                                    | w                                                | tred RC(High grade)                               |                                               | Cancel                                                        | Options           | Remote con                                                                                              | roller                                                                              | Wired RC(High grade)             |                                                   | Cancet                                                           | Options                      |

| ( Örn. durum1)                           | (Örn. durum 2)                           | (Örn. durum3)                            |
|------------------------------------------|------------------------------------------|------------------------------------------|
| Kurulum alanı: 1 Kat Ofis 1              | Kurulum alanı: 2 Kat konferans salonu 1  | Kurulum alanı: 2 Kat konferans salonu 2  |
| Tipi: kompakt kaset                      | Tipi: Kaset                              | Tipi: Tavan                              |
| RC: kablolu uzaktan kumanda              | RC: kablolu uzaktan kumanda              | RC: kablolu uzaktan kumanda              |
| Tasarım sıcaklığı: 27C                   | Tasarım sıcaklığı: 25C                   | Tasarım sıcaklığı: 25C                   |
| Gerekli kapasite (TC) : 2.0 kW (soğutma) | Gerekli kapasite (TC) : 4.0 kW (soğutma) | Gerekli kapasite (TC) : 5.0 kW (soğutma) |
|                                          |                                          | Gerekli kapasite (SC) : 3.0 kW (soğutma) |

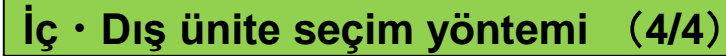

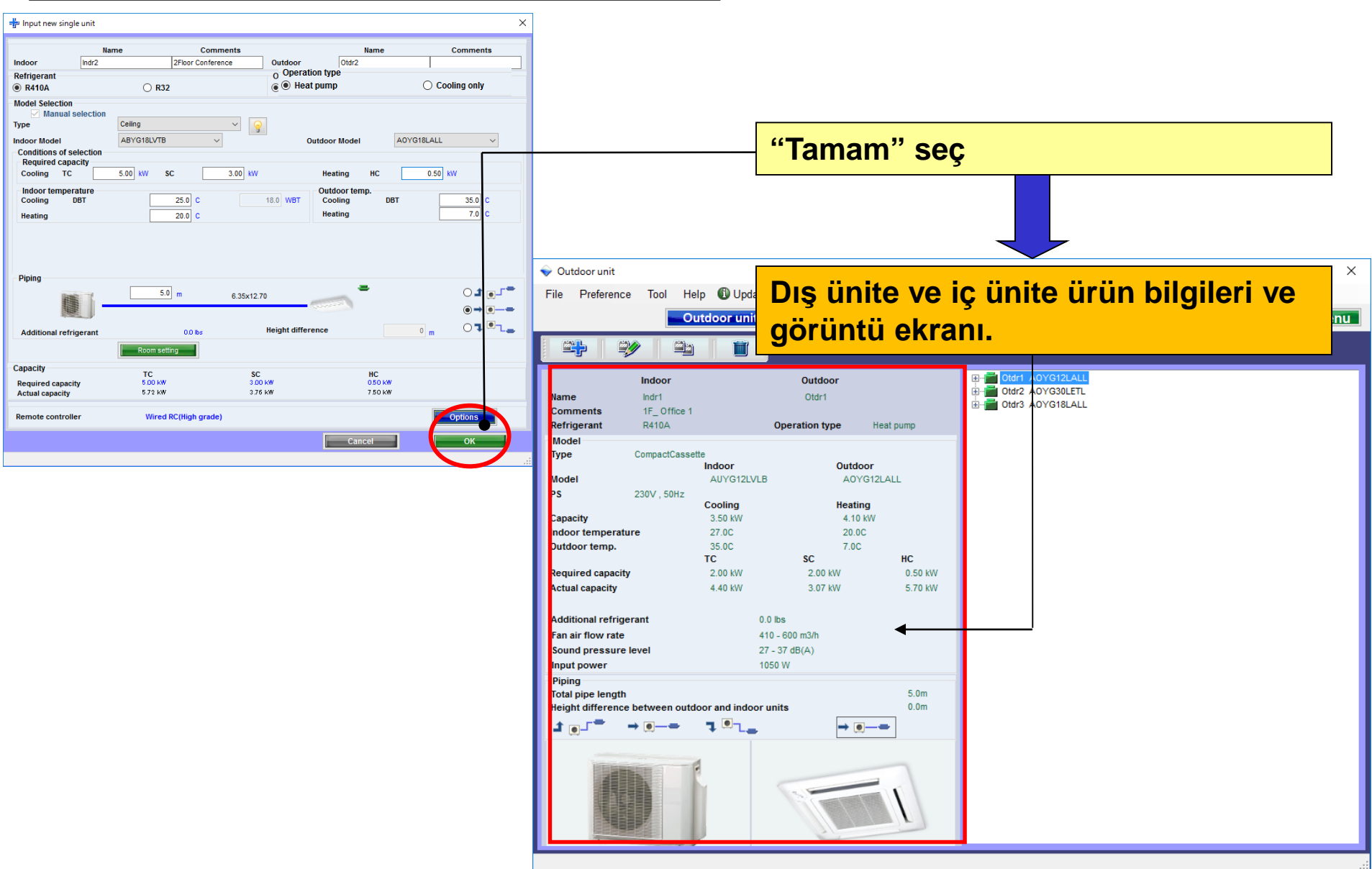

### Dizayn Simülatör

Close

#### Model-bilgi (1/2)

| 🖞 Input new indoor unit                                                                                                    |                         |                                            |                |                |                   | ×         |          |               |                            |                     |       |            |               |
|----------------------------------------------------------------------------------------------------|-------------------------|--------------------------------------------|----------------|----------------|-------------------|-----------|----------|---------------|----------------------------|---------------------|-------|------------|---------------|
| Name         Comm           Indoor         Indr1         1F_ Office 1           Refrigerant <ul> <li>R410A</li> <li>R32</li> </ul> | ents<br>Outd<br>Oper    | Na<br>oor Otdr1<br>ration type<br>eat pump | me             |                | comments          |           |          | Mod           | <mark>lel-bilç</mark>      | <mark>ji" se</mark> | ç     |            |               |
| Model Selection<br>Manual selection Type CompactCassette Indoor Model AUYG12LVLB Conditions of selection Description ensertie      |                         | Outdoor Model                              | A0Y            | G12LALL        | ~                 |           | M        | lode          | <mark>l-bilgi</mark>       | ekran               | -<br> |            |               |
| Required capacity       Cooling     TC     2.00     kW     SC       Indoor temperature     Cooling     DBT     27.0     C          | CompactCasse<br>Outdoor | nation<br>ette                             |                |                |                   |           |          |               | Outdo                      | or unit             |       | _          | ×             |
| Heating 20.0 C                                                                                                    | Image                   | Name                                       | Capa C<br>(kW) | Capa H<br>(kW) | Airflow<br>(m3/h) | ES<br>(Pi | SP<br>a) | Sound<br>(dB) | HxWxD<br>(mm)              | Weight<br>(Ibs)     | Image | Name       | Sound<br>(dB) |
| Piping 50 m                                                                                                    |                         | AUYG12LVLB                                 | 4.30           | 4.10<br>5.00   | 410/680           |           |          | 27/37         | 245x570x570<br>245x570x570 | 33.1                |       | A0YG12LALL | 47/48         |
| Additional refrigerant 00 lbs                                                                                                    |                         | AUYG18LVLB                                 | 5.20           | 6.00           | 410/680           |           |          | 26/38         | 245x570x570                | 33.1                |       | A0YG18LALL | 50/50         |
| Room setting                                                                                                    |                         | AUYG24LVLA                                 | 6.80           | 8.00           | 450/930           |           |          | 30/49         | 245X570X570                | 35.3                |       | AUYG24LALA | 52/53         |
| Required capacity 2.00 kW<br>Actual capacity 4.40 kW                                                                               |                         |                                            |                |                |                   |           |          |               |                            |                     |       |            |               |
| Remote controller Wireless RC(Accesso                                                                                              |                         |                                            |                |                |                   |           |          |               |                            |                     |       |            |               |
|                                                                                                    | Click Select butto      | on to select a model as                    | : Manual se    | lection.       |                   |           |          |               |                            |                     |       |            | >             |

### Dizayn Simülatör

#### Model-bilgi (2/2)

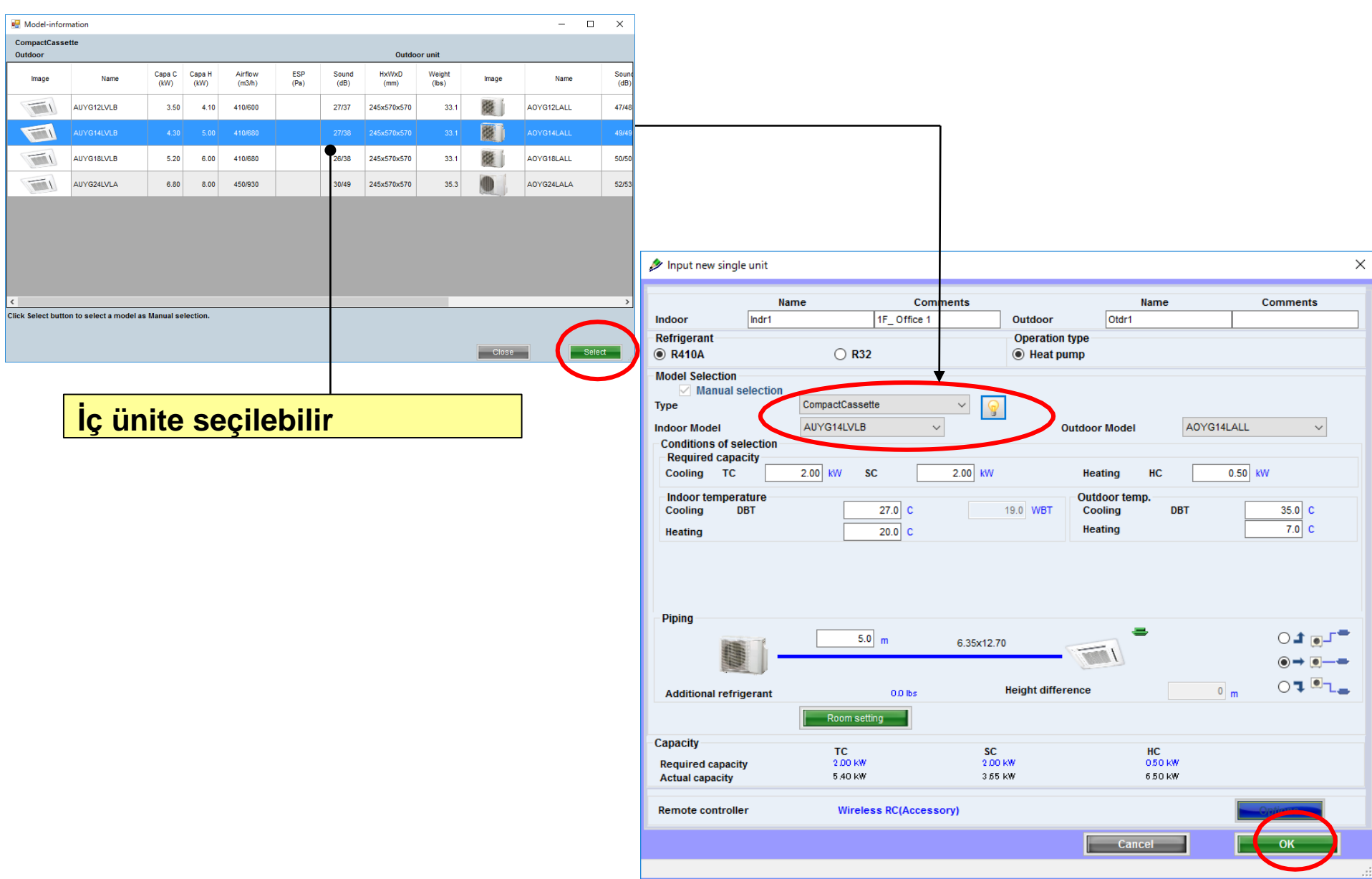

## Indoor unit settings

#### **Oda ayarı**

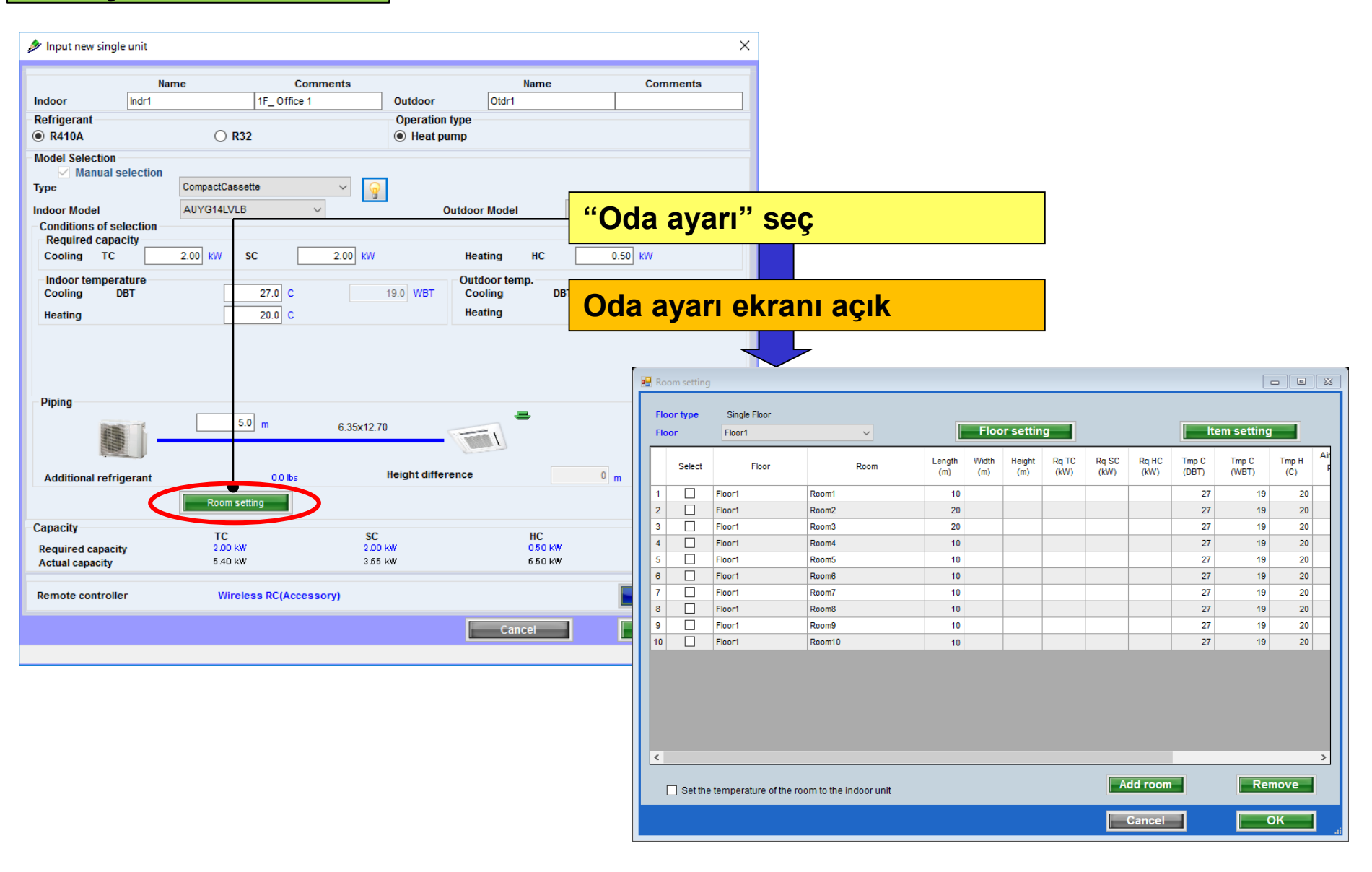

## Indoor unit settings

#### Kat ayarı

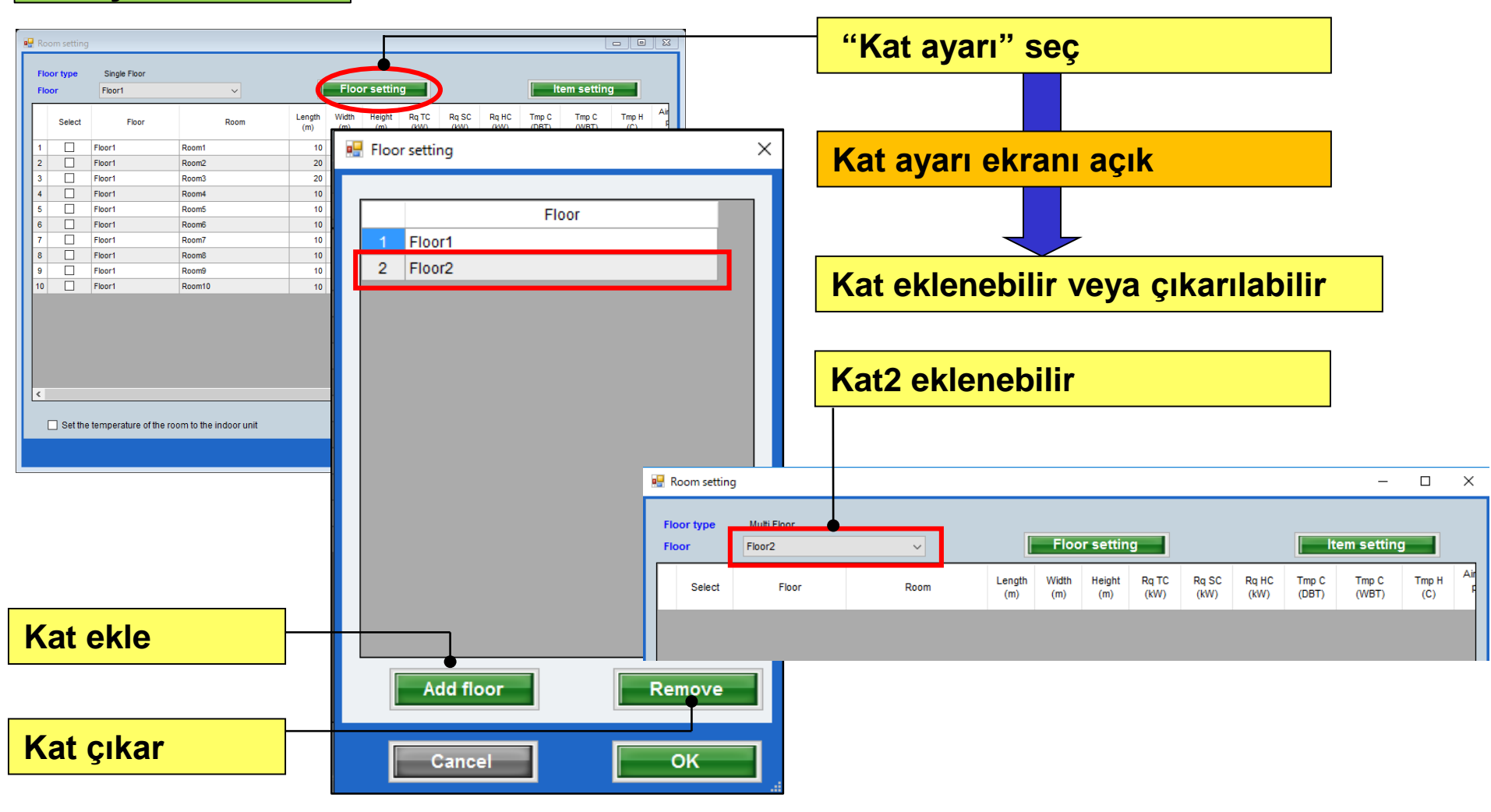

## İç ünite ayarları

#### Her katta oda ayarı

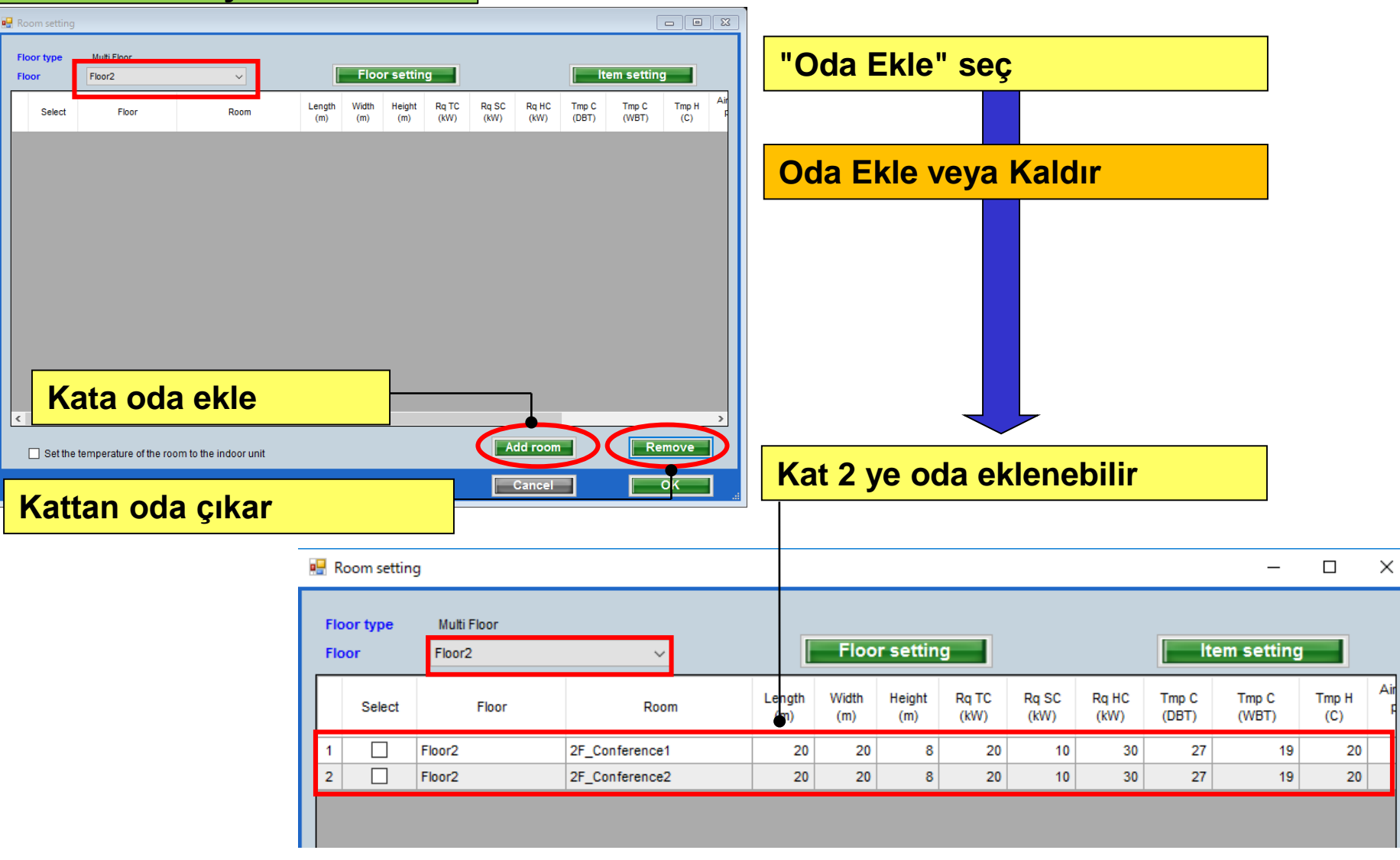

## İç ünite ayarları

Öğe ayarı ekranı

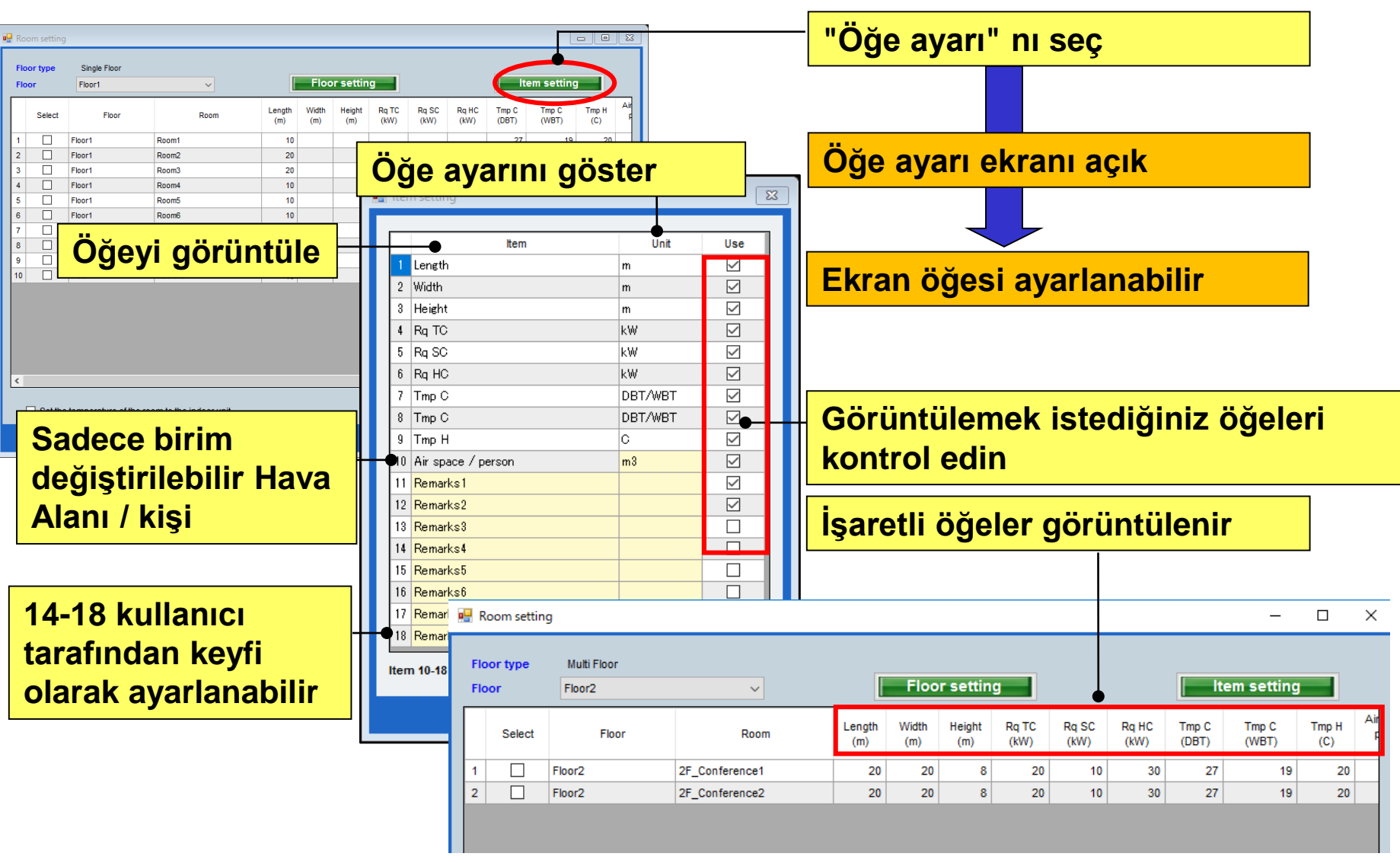

### Početna podešavanja

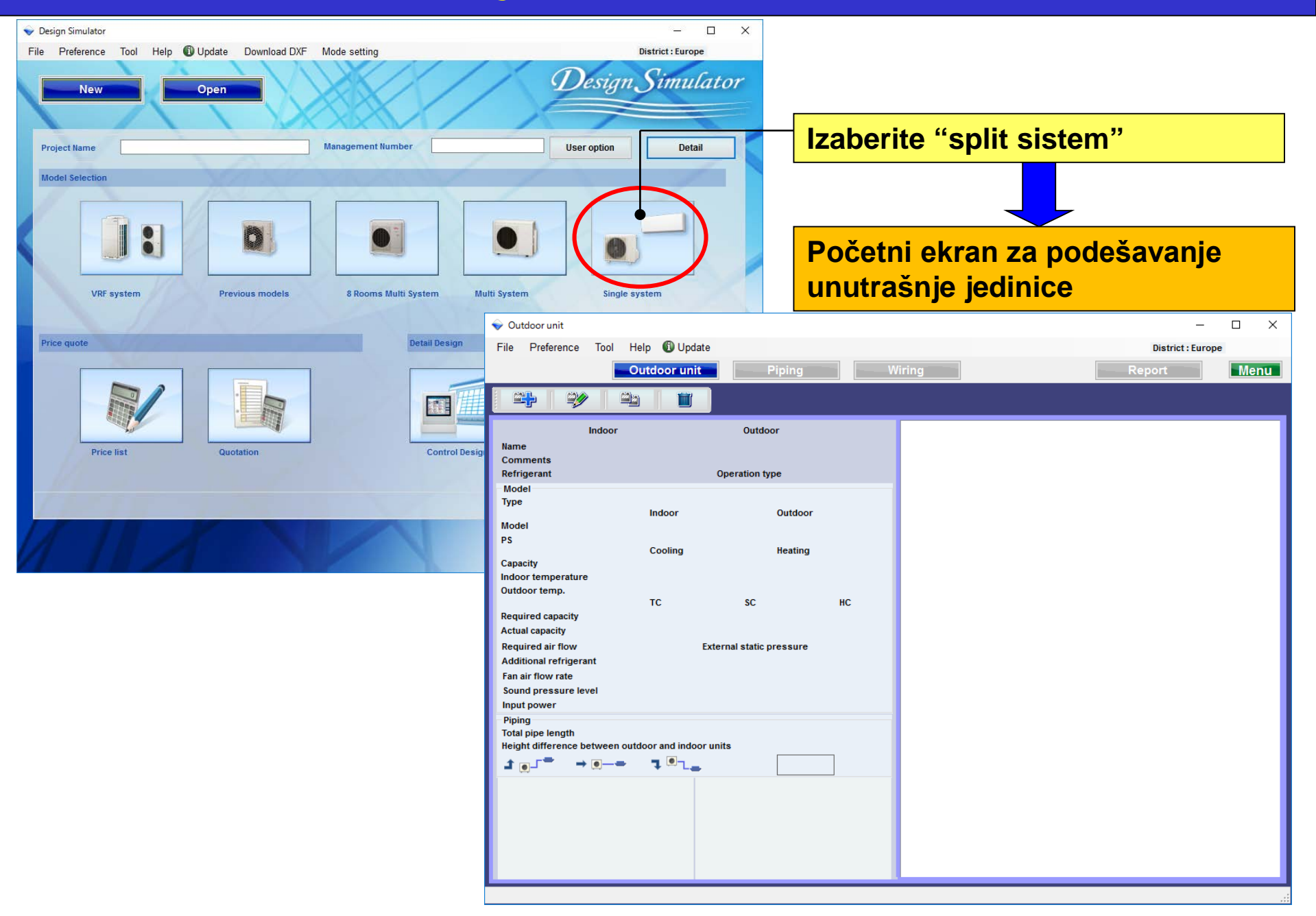

## Podešavanje spoljne

### **Design Simulator**

# Metod selekcije unutrašnje i spoljne jedinice (1/4)

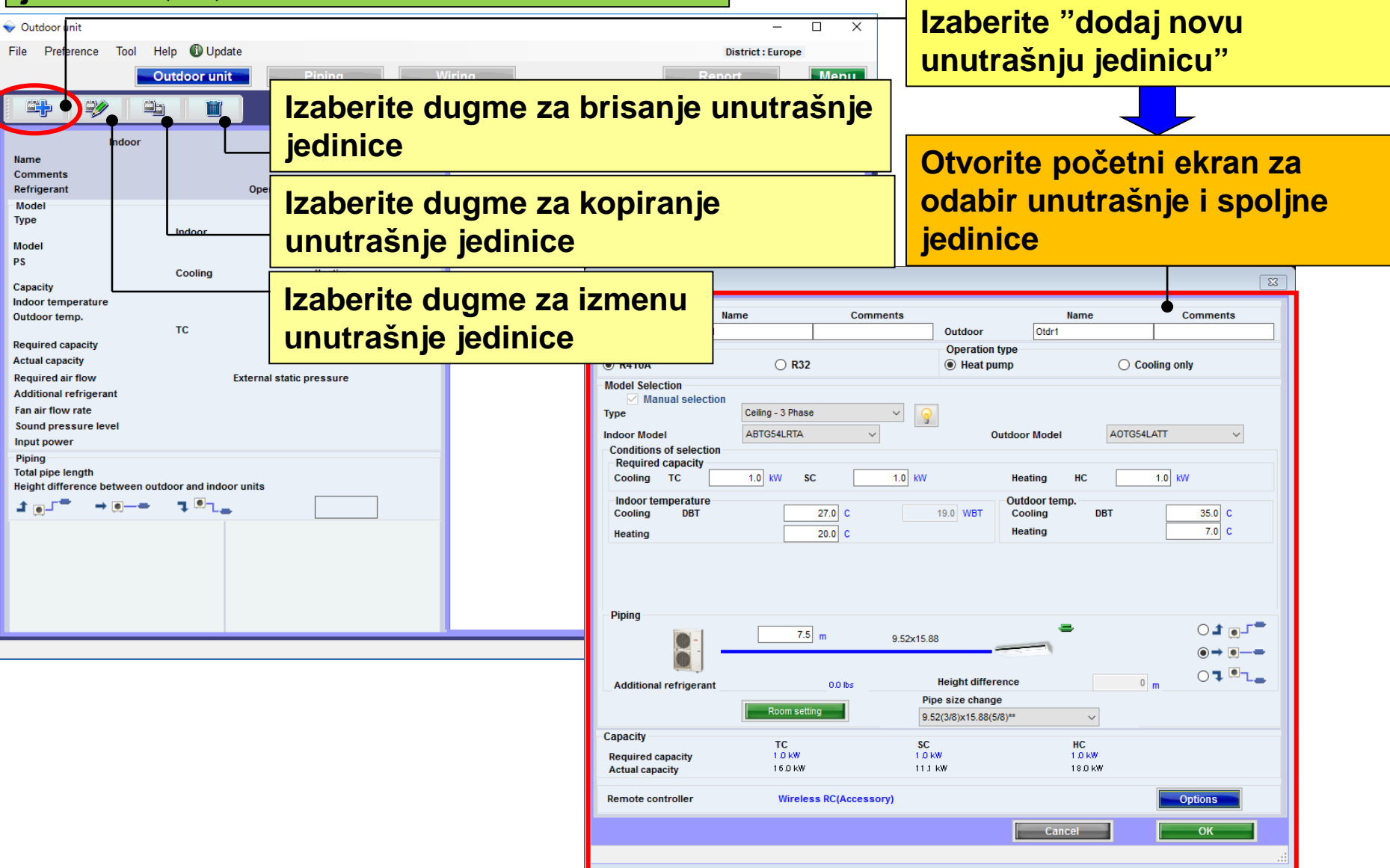

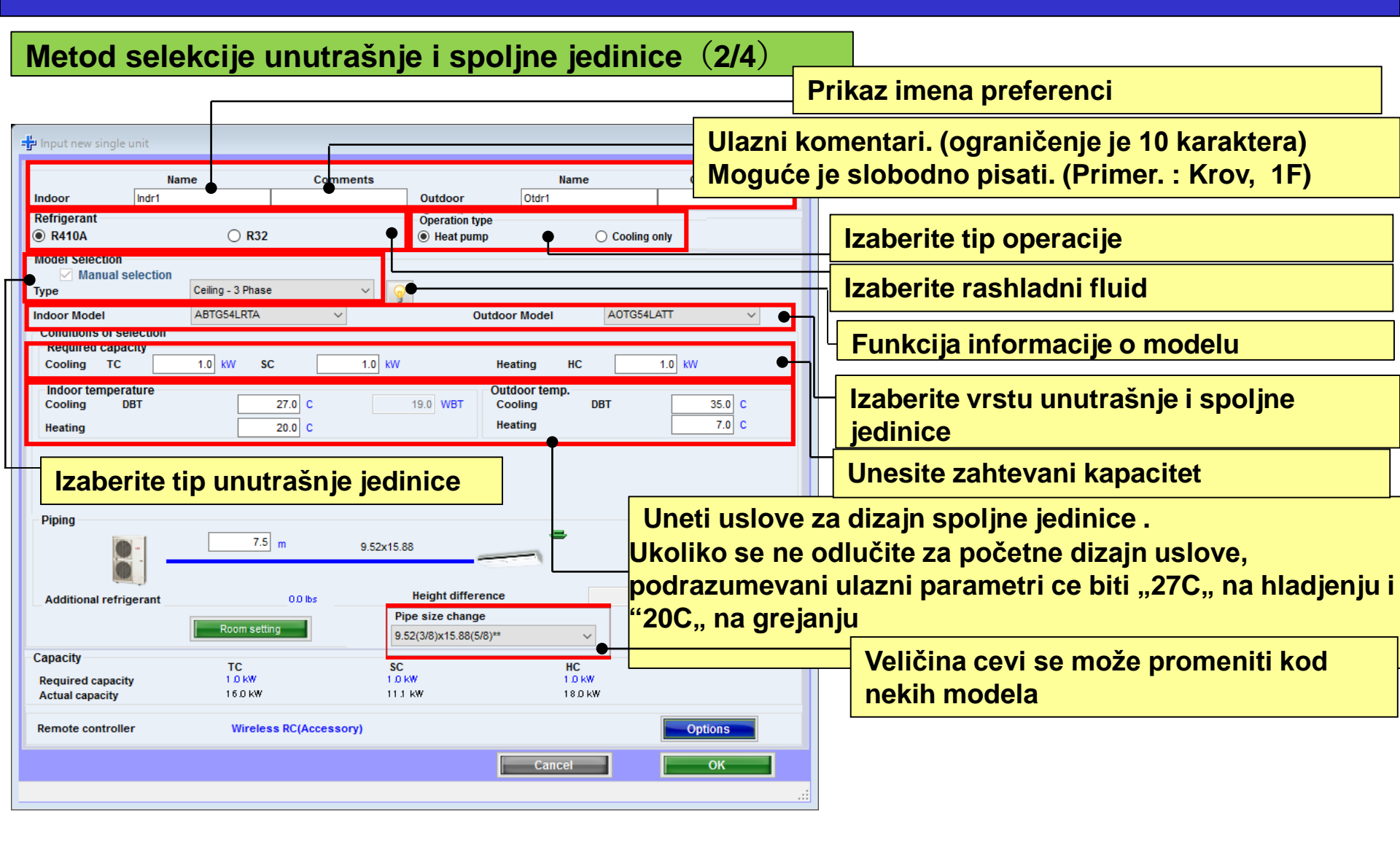

#### **Design Simulator**

#### Metod selekcije unutrašnje i spoljne jedinice (3/4)

| 🕂 Input new single unit                                            |                         |                             |                          | ×                          |      |                                                               |
|--------------------------------------------------------------------|-------------------------|-----------------------------|--------------------------|----------------------------|------|---------------------------------------------------------------|
| N<br>Indoor Indr1                                                  | ame Con                 | nments<br>Outdoor           | Name<br>Otdr1            | Comments                   |      |                                                               |
| Refrigerant<br>R410A                                               | ○ R32                   | Operation type<br>Heat pump | e 🔿 Cooling o            | only                       |      |                                                               |
| Model Selection<br>Manual selection<br>Type                        | Slim duct               | ~ 😡                         |                          |                            |      |                                                               |
| Indoor Model<br>Conditions of selection                            | ARYG12LLTB              | ✓ Ou                        | tdoor Model A0YG1        | Unesite vre                | dno  | ost"Stvarna dužina cevovoda" i                                |
| Required capacity<br>Cooling TC                                    | 0.50 kW SC              | 0.50 kW                     | Heating HC               | "Visinska ra               | azli | ka".                                                          |
| Cooling DBT<br>Heating                                             | 27.0 C<br>20.0 C        | 19.0 WBT                    | Cooling DBT<br>Heating   | Izaberite po<br>unutrašnju | jed  | aj spoljne jedinice u odnosu na<br>inicu.                     |
| Primary setting<br>C Required air flow<br>C External static pressu | Required air flow       | 650 m3/h                    | External static pressure | 25 Pa                      |      | Izaberite primarno podešavanje                                |
| Piping                                                             | 5.0 m                   | 6.35x9.52                   | 3                        |                            |      | Unesite zahtevani protok vazduha<br>Spoljni statički pritisak |
| Additional refrigerant                                             | 0.0 lbs<br>Room setting | Height differei             | 0 O                      |                            |      |                                                               |
| Capacity<br>Required capacity<br>Actual capacity                   | TC<br>050 kW<br>4.40 kW | SC<br>050 kW<br>319 kW      | HC<br>050 kW<br>5,70 kW  | •                          |      | Zahtevani kapacitet Stvarni kapacitet                         |
| Remote controller                                                  | Wired RC(Accessor       | (ע                          |                          | Option                     |      | Izaberite opcioni delovi                                      |
|                                                                    |                         |                             | Cancel                   | ОК                         |      |                                                               |

| Input new single unit                                                                                  |                                                                          |                                                      | The Input new single unit                                                                                                    |
|----------------------------------------------------------------------------------------------------|--------------------------------------------------------------------------|------------------------------------------------------|----------------------------------------------------------------------------------------------------|
| Na<br>Indoor Indri<br>Refrigerant<br>© R410A<br>Model Selection                                        | me Comments<br>TFloor Office 1 Outdoor<br>Operation 1<br>O R32 ® Heat pu | Name Comments Other                                  | Name         Comments         Name         Comments         Name         Comments           Indoor         Indo2         2/bor Conference r0         Outdoor         Otd2         Indoor         Indoor         I                                                                                                    |
| Manual selection<br>Type<br>Indoor Model<br>Conditions of selection<br>Required capacity<br>Cooling TC | CompactCassete ✓<br>AUYO12LVLB ✓ Or<br>2.00 WV SC 2.00 WV                | Nutdoor Model A0YG12LALL V                           | Manual selection     Manual selection       Type     Casstel@Trife IX Black.)     Image: Selection       Indoor Model     AlXX018_RLB     Outdoor Model     AOY018_RLB       Conditions of selections     Required capacity     Outdoor Model     AOY018_RALL       Conditions of selection     Required capacity     Conditions of selection     Conditions of selection                                                                                                    |
| Indoor temperature<br>Cooling DBT<br>Heating                                                           | 27.0 C 19.0 WUT<br>20.0 C                                                | Outdoor temp.<br>Cooling DBT 25.0 C<br>Heating 7.0 C | Indoor temperature<br>Cooling     Outdoor temp.<br>Easing     Outdoor temp.<br>DBT     25.0 C     15.0 WBT     Outdoor temp.<br>Cooling     Outdoor temp.<br>DBT       Heating     20.0 C     Heating     7.0 C     15.0 WBT     25.0 C     15.0 WBT     Cooling     DBT     35.0 C                                                                                                    |
| Piping                                                                                                 | 5.0 m 0.35x9.52                                                          |                                                      | Piping         50 m         6.35x12.70         Image: Figure 1         S0 m         6.35x12.70         Image: Figure 1         S0 m         6.35x12.70         Image: Figure 1         S0 m         6.35x12.70         Image: Figure 1         S0 m         C I guide         Image: Figure 1         S0 m         C I guide         Image: Figure 1         S0 m         C I guide         Image: Figure 1         C I guide         Image: Figure 1         C I guide         Image: Figure 1         C I guide         Image: Figure 1         C I guide         Image: Figure 1         C I guide         Image: Figure 1         C I guide         Image: Figure 1         C I guide         Image: Figure 1         C I guide         Image: Figure 1         C I guide         Image: Figure 1         C I guide         Image: Figure 1         C I guide         C I guide         C I guide         Image: Figure 1         C I guide         C I guide <thc guide<="" i="" th=""> <thc gui<="" i="" td=""></thc></thc>                                                                                                    |
| Additional retrigerant                                                                                 | Room setting                                                             |                                                      | Additional reingerant UV as the monotonic regression Construction of the second second |
| Required capacity<br>Actual capacity                                                                   | TC 5C<br>2.00 kW 2.00 kW<br>4.40 kW 3.07 kW                              | HC<br>050 KW<br>5 70 KW                              | TC         SC         HC         TC         SC         NC           Bequired capacity         400 kW         400 kW         600 kW         Bequired capacity         500 kW         100 kW         600 kW           Actual capacity         630 kW         455 kW         731 kW         Actual capacity         575 kW         376 kW         750 kW                                                                                                    |
| Remote controller                                                                                      | Wired RC(High grade)                                                     | Ordious                                              | Remote controller Wired RC(high grade) Remote controller Wired RC(high grade)                                                                                                    |

| (1. primer)  |                                | (2. primer)    |                              | (3. primer)    |                               |
|--------------|--------------------------------|----------------|------------------------------|----------------|-------------------------------|
| mesto ugradr | nje : 1.sprat, kancelarija 1   | mesto ugradnje | e : 2. sprat, konferencija 1 | mesto ugradnje | e : 2. sprat, konferencija 1  |
| Тір          | : compact kasetna              | Туре           | : Kasetna                    | Туре           | : podplafonska                |
| RC           | : žičani daljinski upravljač   | RC             | : žičani daljinski upravljač | RC             | : žičani daljinski upravljač  |
| izabrana tem | peratura : 27C                 | izabrana tempe | eratura : 25C                | izabrana tempe | eratura : 25C                 |
| Potreban kap | acitet (TC) : 2.0kW(hladjenje) | Potreban kapad | citet(TC) : 4.0kW(hladjenje) | Potreban kapa  | citet(TC) : 5.0kW (hladjenje) |
|              |                                |                |                              | Potreban kapa  | citet(SC) : 3.0kW (hladjenje) |

#### **Design Simulator**

#### Metod selekcije unutrašnje i spoljne jedinice (4/4)

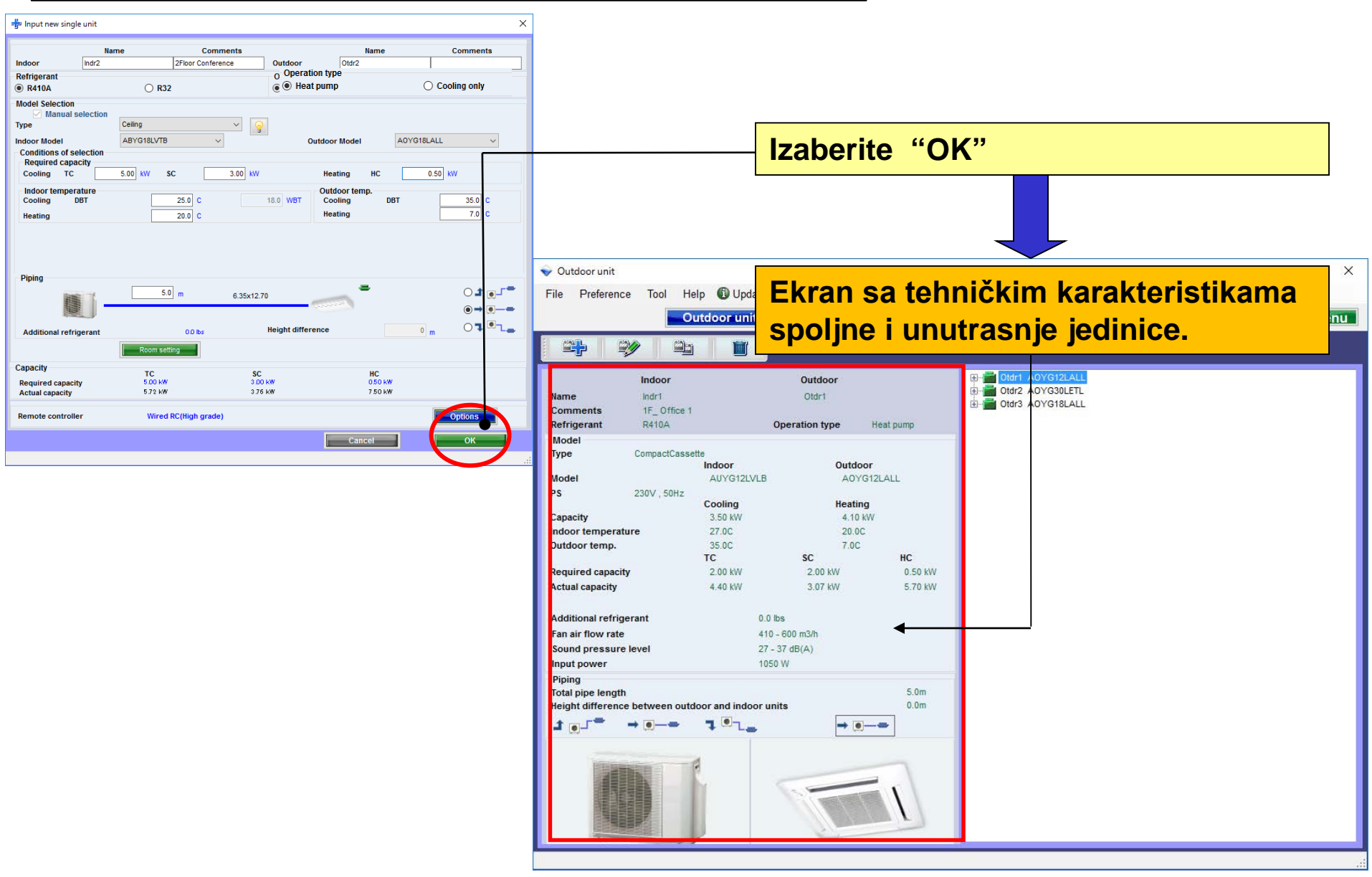

#### **Design Simulator**

#### Informacije o modelu(1/2)

| 🕆 Input new indoor unit                                                                          |                                              |                                                                      |                         |                |                |                   |          |                                      |               |               |                 |       |            |               |
|--------------------------------------------------------------------------------------------------|----------------------------------------------|----------------------------------------------------------------------|-------------------------|----------------|----------------|-------------------|----------|--------------------------------------|---------------|---------------|-----------------|-------|------------|---------------|
| Na<br>Indoor (ndr1)<br>Refrigerant                                                               | me Comm<br>1F_Office 1                       | onts Nam<br>Outdoor Otdr1<br>Operation type                          |                         | me             | e Comments     |                   |          | Izaberite "Informacije o modelu<br>" |               |               |                 |       |            |               |
| <ul> <li>R410A</li> <li>Model Selection</li> <li>Manual selection</li> <li>Type</li> </ul>       | O R32                                        | Heat pump                                                            |                         |                |                |                   |          | Ekran Informacije o modelu           |               |               |                 |       |            |               |
| Indoor Model<br>Conditions of selection<br>Required capacity<br>Cooling TC<br>Indoor temperature | AUYG12LVLB<br>2.00 KW SC<br>27.0 C<br>20.0 C | Outdoor Model A0YG12LALL   Model-information CompactCassette Outdoor |                         |                |                |                   |          |                                      |               |               | <b>.</b>        |       | -          | - ×           |
| Cooling DBT<br>Heating                                                                           |                                              | Image                                                                | Name                    | Capa C<br>(kW) | Capa H<br>(kW) | Airflow<br>(m3/h) | ES<br>(P | SP<br>Pa)                            | Sound<br>(dB) | HxWxD<br>(mm) | Weight<br>(Ibs) | Image | Name       | Sound<br>(dB) |
|                                                                                                  |                                              |                                                                      | AUYG12LVLB              | 3.50           | 4.10           | 410/600           |          |                                      | 27/37         | 245x570x570   | 33.1            |       | A0YG12LALL | 47/48         |
| Piping                                                                                           | 5.0 m                                        |                                                                      | AUYG14LVLB              | 4.30           | 5.00           | 410/680           |          |                                      | 27/38         | 245x570x570   | 33.1            |       | A0YG14LALL | 49/49         |
|                                                                                                  |                                              |                                                                      | AUYG18LVLB              | 5.20           | 6.00           | 410/680           |          |                                      | 26/38         | 245x570x570   | 33.1            |       | A0YG18LALL | 50/50         |
| Additional refrigerant                                                                           | 0.0 lbs                                      |                                                                      | AUYG24LVLA              | 6.80           | 8.00           | 450/930           |          |                                      | 30/49         | 245x570x570   | 35.3            |       | A0YG24LALA | 52/53         |
| Capacity<br>Required capacity<br>Actual capacity                                                 | TC<br>2.00 KW<br>4.40 KW                     |                                                                      |                         |                |                |                   |          |                                      |               |               |                 |       |            |               |
| Remote controller                                                                                | Wireless RC(Accesso                          |                                                                      |                         |                |                |                   |          |                                      |               |               |                 |       |            |               |
|                                                                                                  |                                              | ۲.                                                                   |                         |                |                |                   |          |                                      |               |               |                 |       |            | >             |
|                                                                                                  |                                              | Click Select butto                                                   | on to select a model as | Manual se      | election.      |                   |          |                                      |               |               |                 |       | _          |               |

### Design Simulator

#### Informacije o modelu( 2/2)

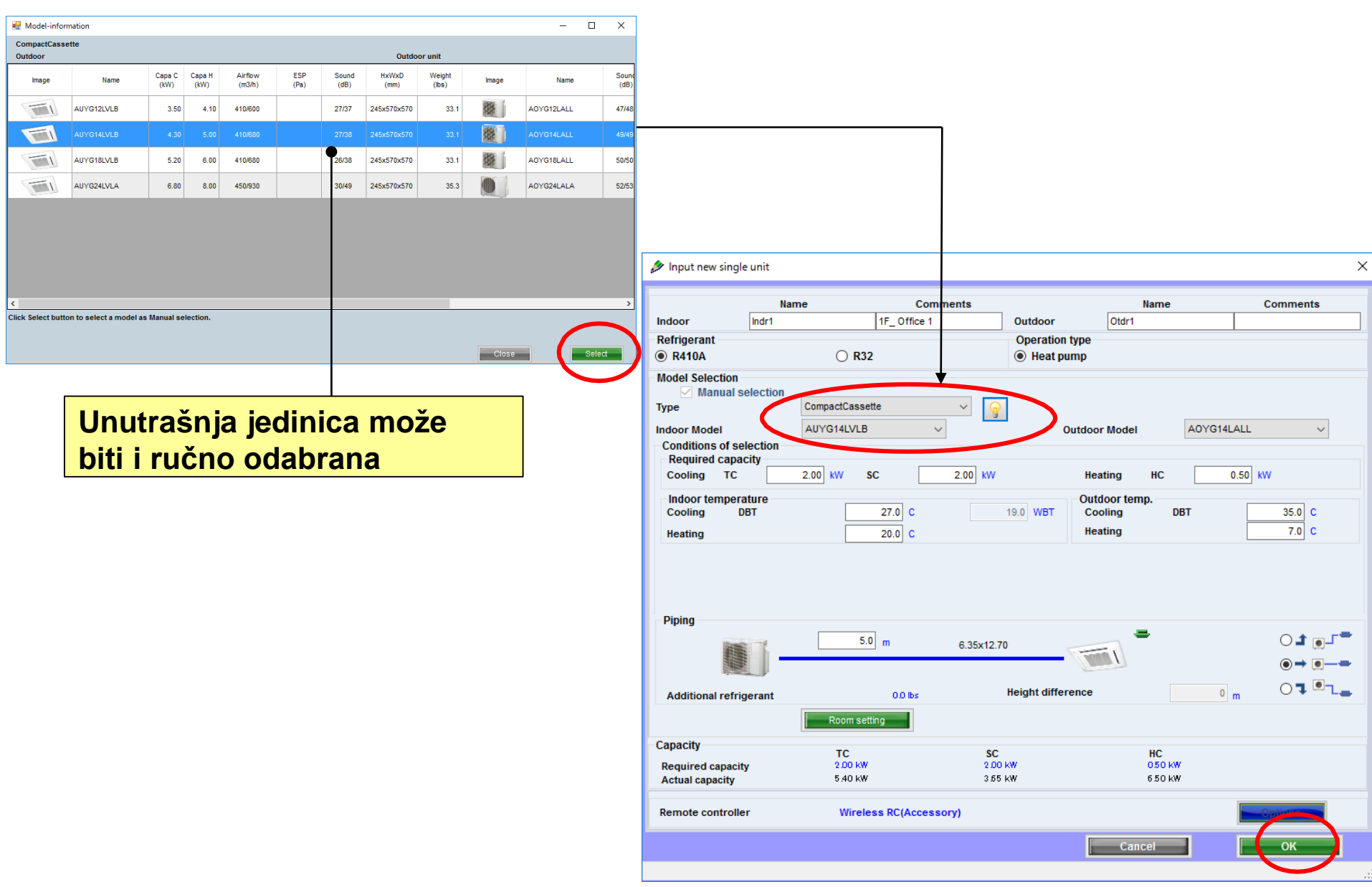

#### Podešavanja unutrašnje jedinice

#### Podešavanje prostorije

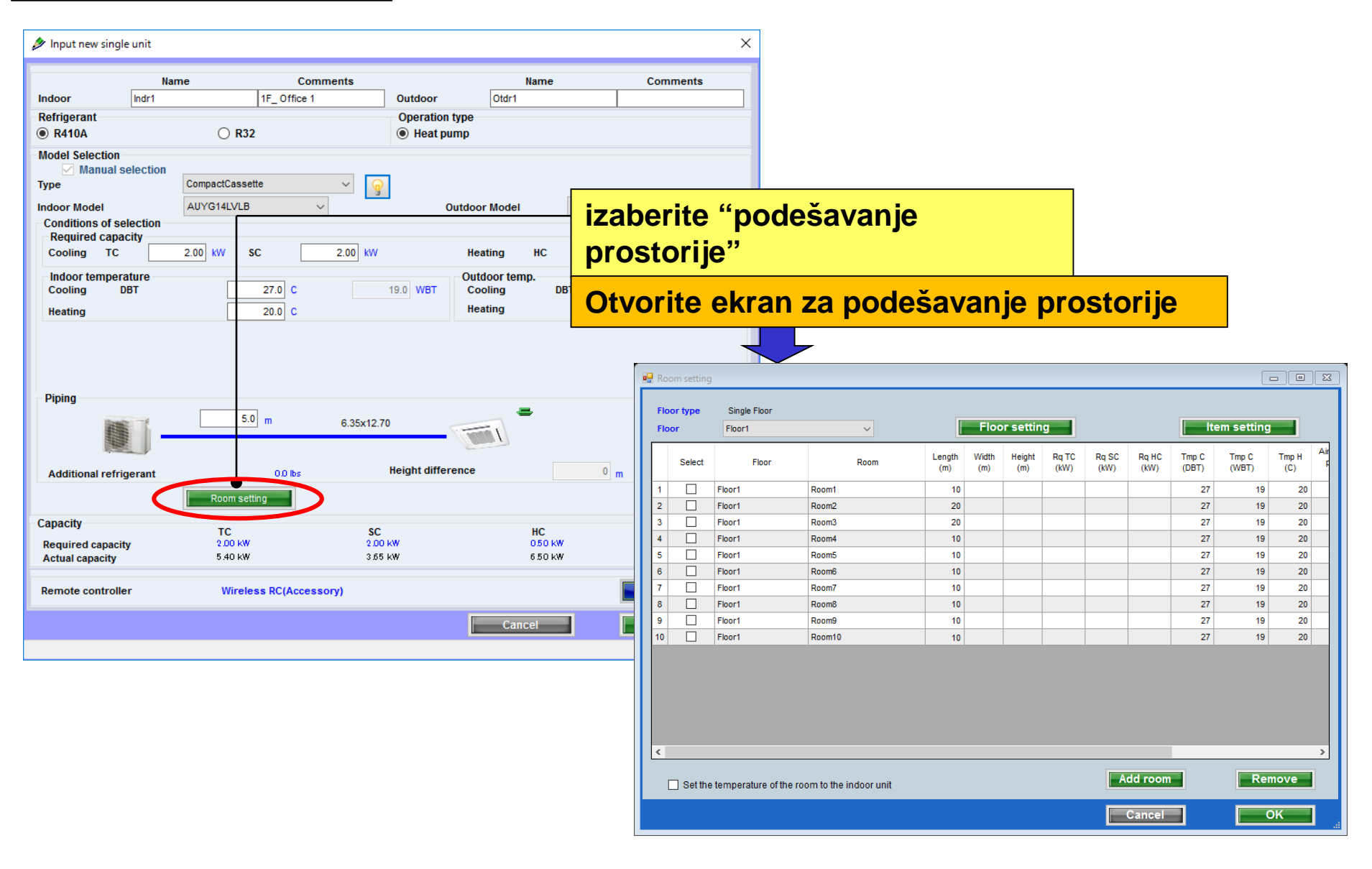

## Podešavanja unutrašnje

#### Podešavanje sprata

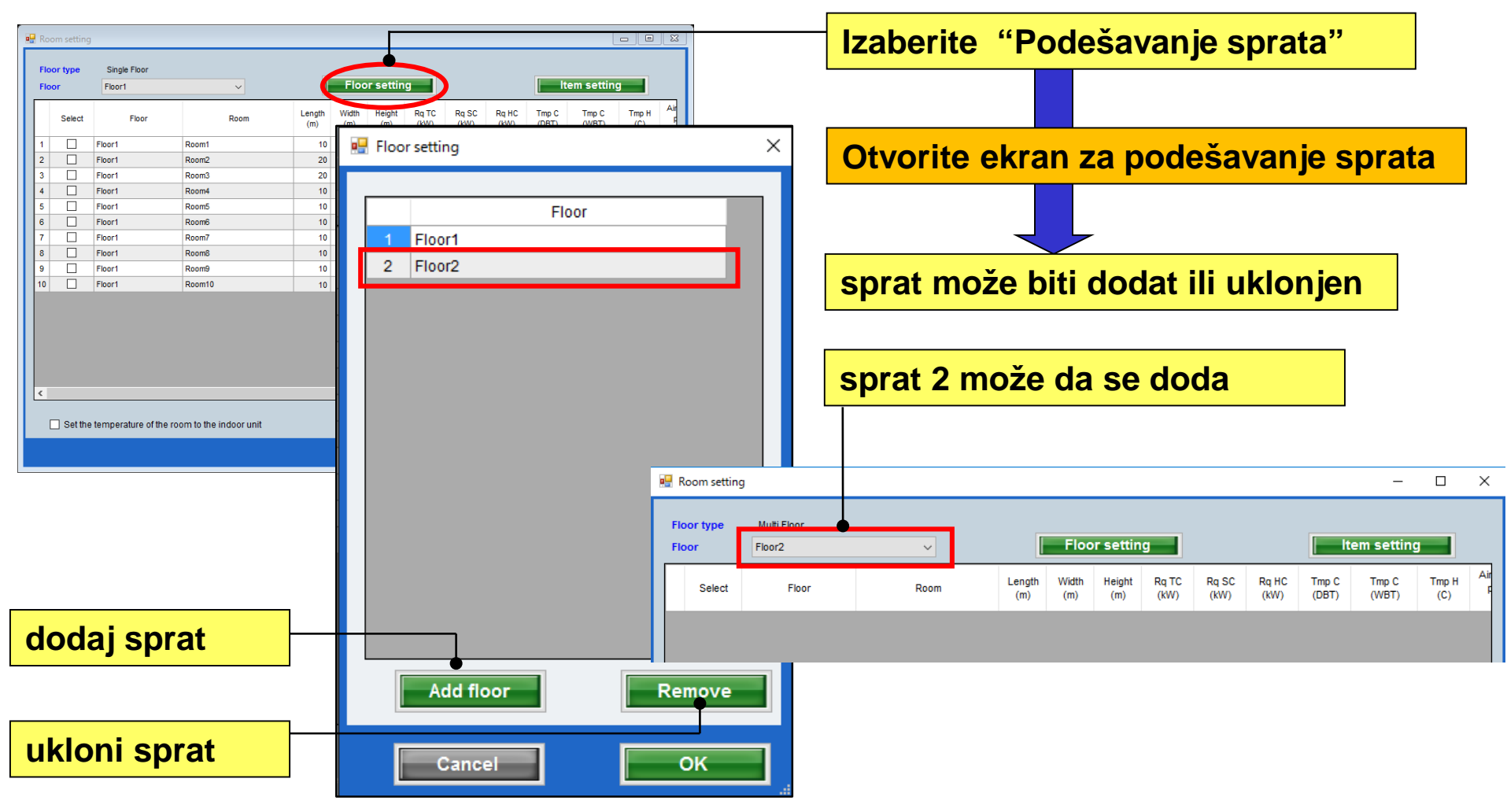
# Podešavanja unutrašnje

#### Podešavanja prostorije za svaki sprat

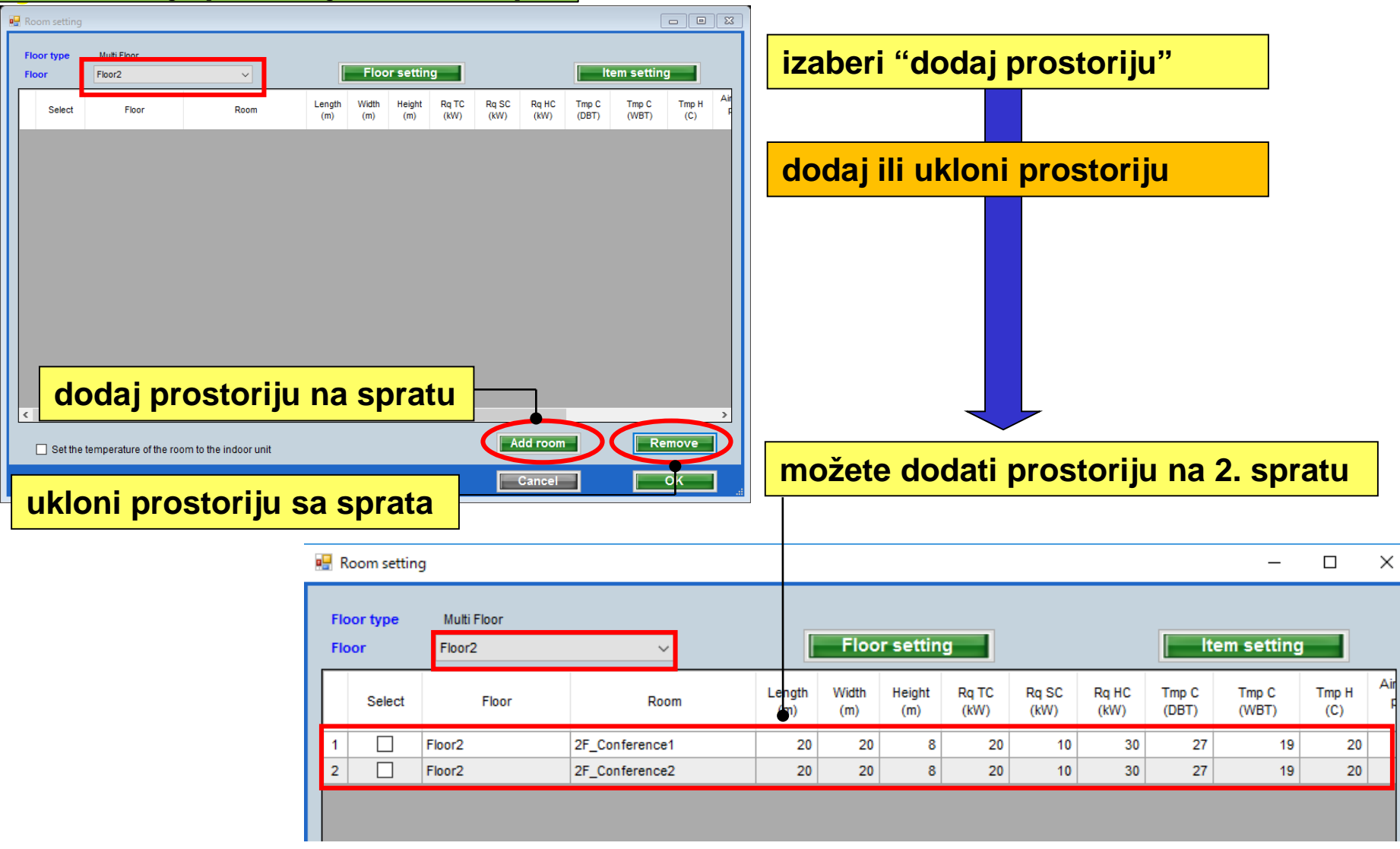

# Podešavanja unutrašnje

### Ekran za podešavanje stavke

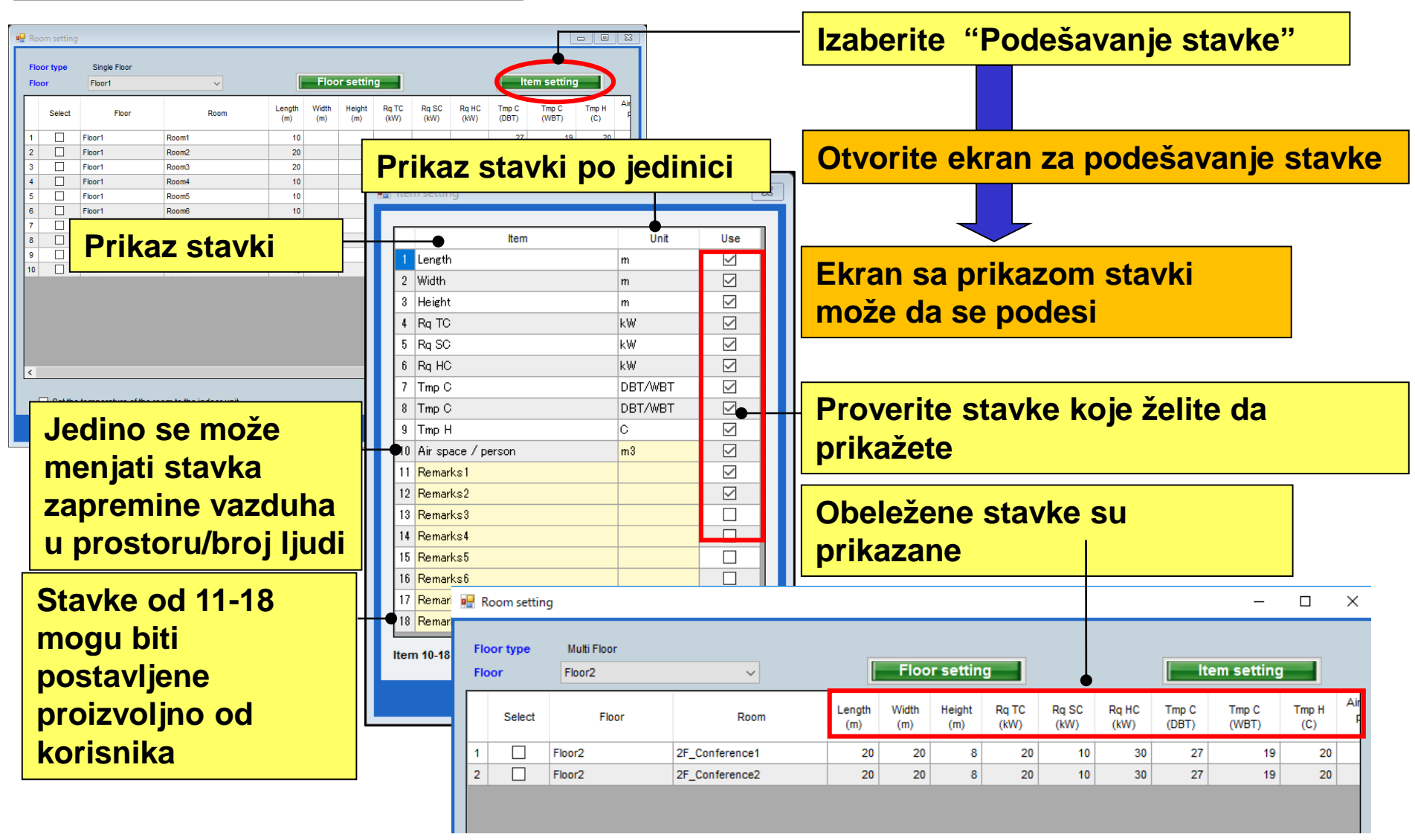

### Първоначална настройка

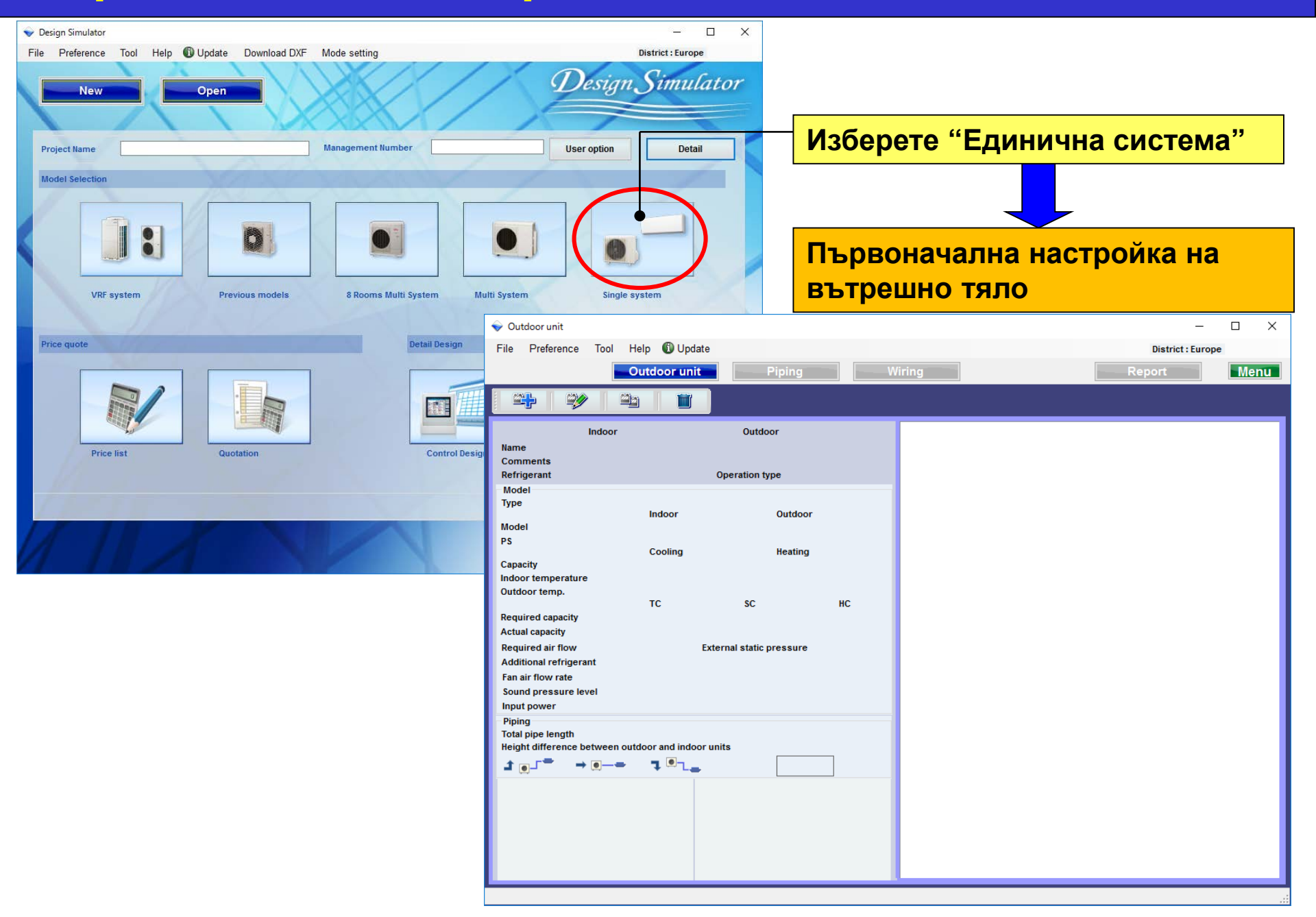

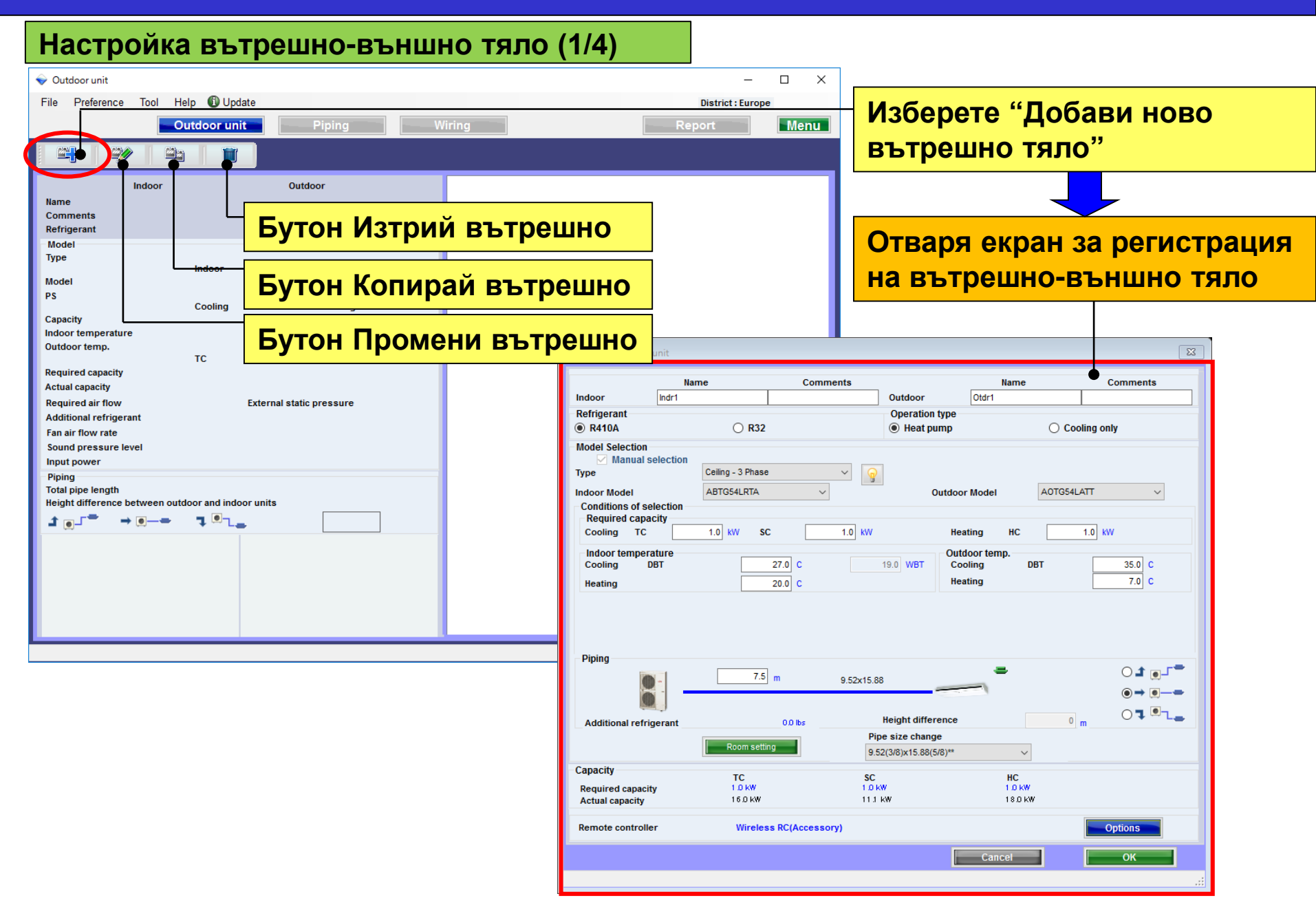

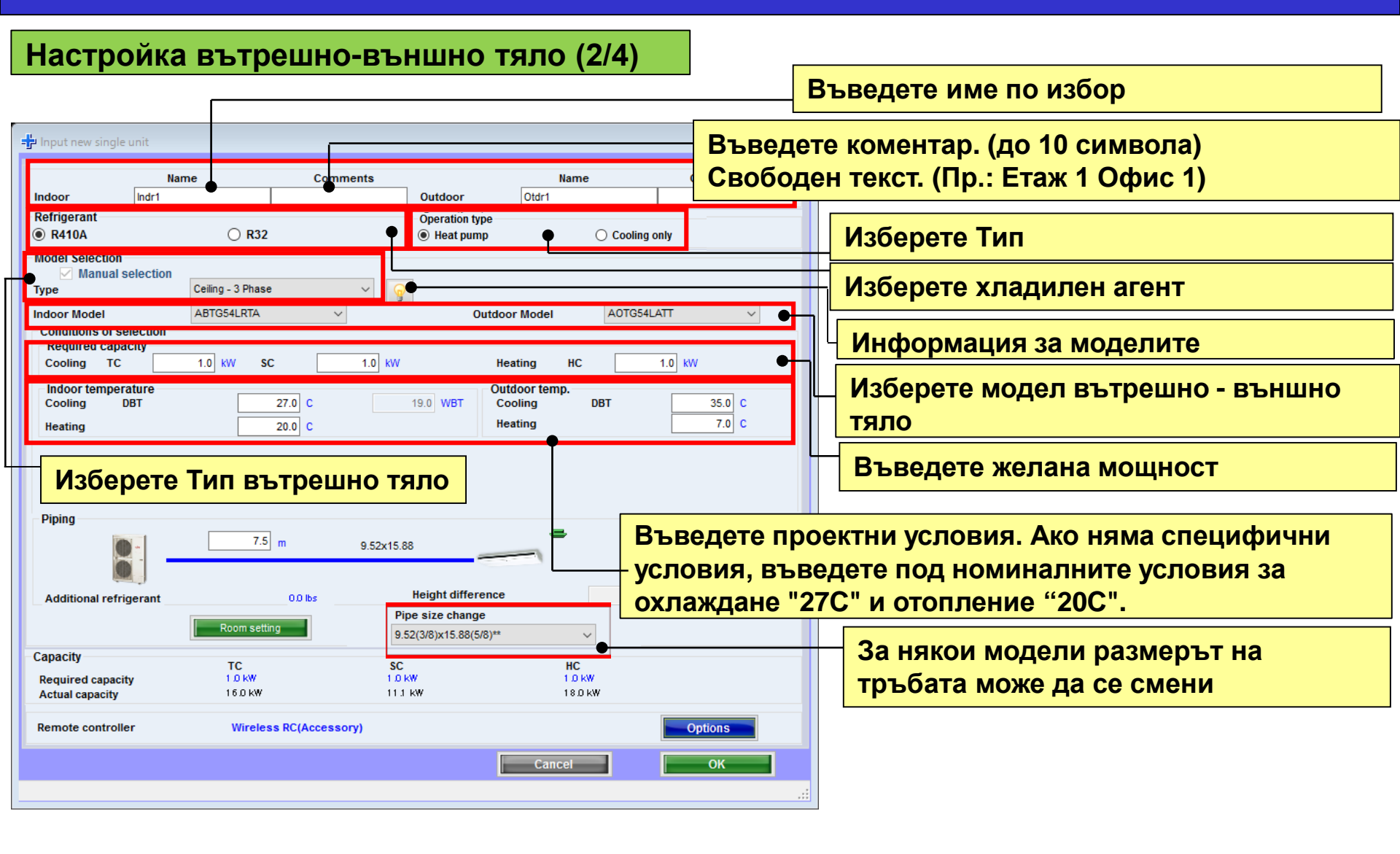

#### Настройка вътрешно-външно тяло (3/4)

| - Input new single                                                                                         | unit                                   |                  |                                        |                         | ×                       | <         |                                                                      |
|----------------------------------------------------------------------------------------------------|----------------------------------------|------------------|----------------------------------------|-------------------------|-------------------------|-----------|----------------------------------------------------------------------|
| Indoor<br>Refrigerant                                                                                      | Name<br>Indr1                          | Comments         | Outdoor Ot                             | Name<br>dr1             | Comments                |           |                                                                      |
| <ul> <li>R410A</li> <li>Model Selection</li> <li>Manual sel</li> <li>Type</li> <li>Indoor Model</li> </ul> | R32 Iection Slim duct ARYG12LLTB       | ·<br>·           | Heat pump  Outdoor Mo                  | Cooling del A0YG12      | ALL V                   |           |                                                                      |
| Conditions of sele<br>Required capaci<br>Cooling TC<br>Indpor temperat<br>Cooling DB                       | ection<br>ity<br>0.50 kW s<br>ure<br>T | C 0.50 KW        | Heating<br>Outdoor<br>19.0 WBT Cooling | HC<br>temp.<br>J DBT    | Въведете,<br>Изберете п | "Д<br>103 | ължина на тръбите" и "Денивелация".<br>зиция на външното тяло спрямо |
| Heating<br>Primary setting<br>O Required air fl                                                            | Require                                | 20.0 C           | Heating                                | Il static pressure      | вырешно                 | 10.       | Изберете първична настройка                                          |
| C External static                                                                                          | Range                                  | m 6.35x9.52      | Range                                  | =                       |                         |           | Въведете дебит и статично<br>налягане                                |
| Additional refrige                                                                                         | erant Room set                         | 0.0 lbs          | Height difference                      | 0                       | m 07°la                 |           |                                                                      |
| Capacity<br>Required capacity<br>Actual capacity                                                           | TC<br>050 kW<br>4.40 kW                | SC<br>050<br>319 | kW<br>KW                               | HC<br>050 kW<br>5.70 kW | •                       |           | Желана – Реална мощност                                              |
| Remote controller                                                                                          | Wired                                  | RC(Accessory)    |                                        | Cancel                  | Option                  | ]         | Изберете опционални части                                            |
|                                                                                                    |                                        |                  |                                        |                         | .:                      | :         |                                                                      |

| linput new single unit                                                                                 |                                                      |                                                   |                        | :                        | < ip Input new single un                                                        | it .                                     |                                         |                                 |                                         | :                                       | X 👘 Input new sing                                                     | le unit                                          |                                      |                                        |                                         |                      |
|----------------------------------------------------------------------------------------------------|------------------------------------------------------|---------------------------------------------------|------------------------|--------------------------|---------------------------------------------------------------------------------|------------------------------------------|-----------------------------------------|---------------------------------|-----------------------------------------|-----------------------------------------|------------------------------------------------------------------------|--------------------------------------------------|--------------------------------------|----------------------------------------|-----------------------------------------|----------------------|
| Indoor Indri<br>Refrigerant<br>R R410A<br>Model Selection                                              | iame Comments<br> 1Floor Office 1<br>  R32           | N<br>Outdoor Otdr1<br>Operation type<br>Heat pump | ame                    | Comments                 | Indoor Ind<br>Refrigerant<br>R410A<br>Model Selection                           | Name<br>12                               | Comments<br>2Floor Conference ro<br>R32 | Outdoor<br>Operation<br>Heat pu | Name<br>Otdr2<br>ype<br>mp              | Comments                                | Indoor<br>Refrigerant                                                  | Name<br>[indr2                                   | Commen<br>2Floor Conference<br>) R32 | Dutidoor<br>Operation t<br>() Heat pur | Name<br>Otdr2<br>np                     | Comme                |
| Manual selection<br>Type<br>Indoor Model<br>Conditions of selection<br>Required capacity<br>Cooling TC | CompactCassette v<br>AUYG12LVLB v<br>2.00 kW SC 2.00 | Outdoor Model                                     | AOYG12LAL              | ∟ ~]<br>] w              | Type<br>Indoor Model<br>Conditions of select<br>Required capacity<br>Cooling TC | Cassette(G<br>AUXG10LF<br>Ion<br>4.00 KW | inite Kt Black) V<br>RLB V<br>SC 4.00   | o<br>1 w                        | Indoor Model                            | GIBLBCA V                               | Type<br>Indoor Model<br>Conditions of s<br>Required capa<br>Cooling TC | Celling<br>ABYG1<br>stection<br>scity<br>5.00 kV | ILVTB v                              | 0 w                                    | tdoor Model                             | OVG18LALL<br>0.50 KW |
| Indoor temperature<br>Cooling DBT<br>Heating                                                           | 27.0 C<br>20.0 C                                     | 19.0 WBT Cooling<br>Heating                       | DBT                    | 35.0 C<br>7.0 C          | Indoor temperature<br>Cooling DBT<br>Heating                                    |                                          | 25.0 C                                  | 18.0 WUT                        | Outdoor temp.<br>Cooling DBT<br>Heating | 35.0 C<br>7.0 C                         | Indoor temper<br>Cooling<br>Reating                                    | ature<br>56T                                     | 25.0 C<br>20.0 C                     | 18.0 WBT                               | Outdoor temp.<br>Cooling DBT<br>Heating | 35.0                 |
| Piping Additional refrigerant                                                                          | 50 m 63<br>00bs                                      | 5x8.52<br>Height difference                       | 0 m                    | 01.0√<br>••<br>01.0<br>€ | Piping                                                                          | j                                        | 50 m 65                                 | Height differe                  | nce E                                   | • t • t • • • • • • • • • • • • • • • • | Piping<br>Additional refr                                              | gerant                                           | 5.0 m e                              | 1.35x12.70<br>Height differe           | nce                                     | •<br>•<br>•          |
| apacity<br>Required capacity<br>Actual capacity                                                        | TC<br>2.00 KW<br>4.40 KW                             | SC<br>2.00 kW<br>3.07 kW                          | HC<br>350 KW<br>370 KW |                          | Capacity<br>Required capacity<br>Actual capacity                                | TC<br>400<br>633                         |                                         | SC<br>4.00 kW<br>4.55 kW        | HC<br>050 kW<br>731 kW                  |                                         | Capacity<br>Required capacity<br>Actual capacity                       | ty 5                                             | C<br>CO HW<br>72 KW                  | SC<br>3 00 kW<br>3 76 kW               | HC<br>050 kW<br>750 kW                  |                      |
| Remote controller                                                                                      | Wired RC(High grade)                                 | Cance                                             | _(                     | Options<br>OK            | Remote controller                                                               | W                                        | red RC(High grade)                      |                                 | Cancel                                  | Options                                 | Remote control                                                         | or                                               | Mired RC(High grade)                 |                                        | Cancel                                  | optioes              |

| Място: 1етаж офис 1               | Място: 2етаж конф.зала 1          | Място: 2етаж конф.зала 2              |
|-----------------------------------|-----------------------------------|---------------------------------------|
| Тип: Компактна касета             | Тип: Касета                       | Тип: Таванен                          |
| Контролер: Кабелно дист.упр-е     | Контролер: Кабелно дист.упр-е     | Контролер: Кабелно дист.упр-е         |
| Температура: 27С                  | Температура: 25С                  | Температура: 25С                      |
| Мощност (обща): 2.0kW (охлаждане) | Мощност (обща): 4.0kW (охлаждане) | Мощност (обща): 5.0kW (охлаждане)     |
|                                   |                                   | Мошност (осезаема): 3 0kW (охлаждане) |

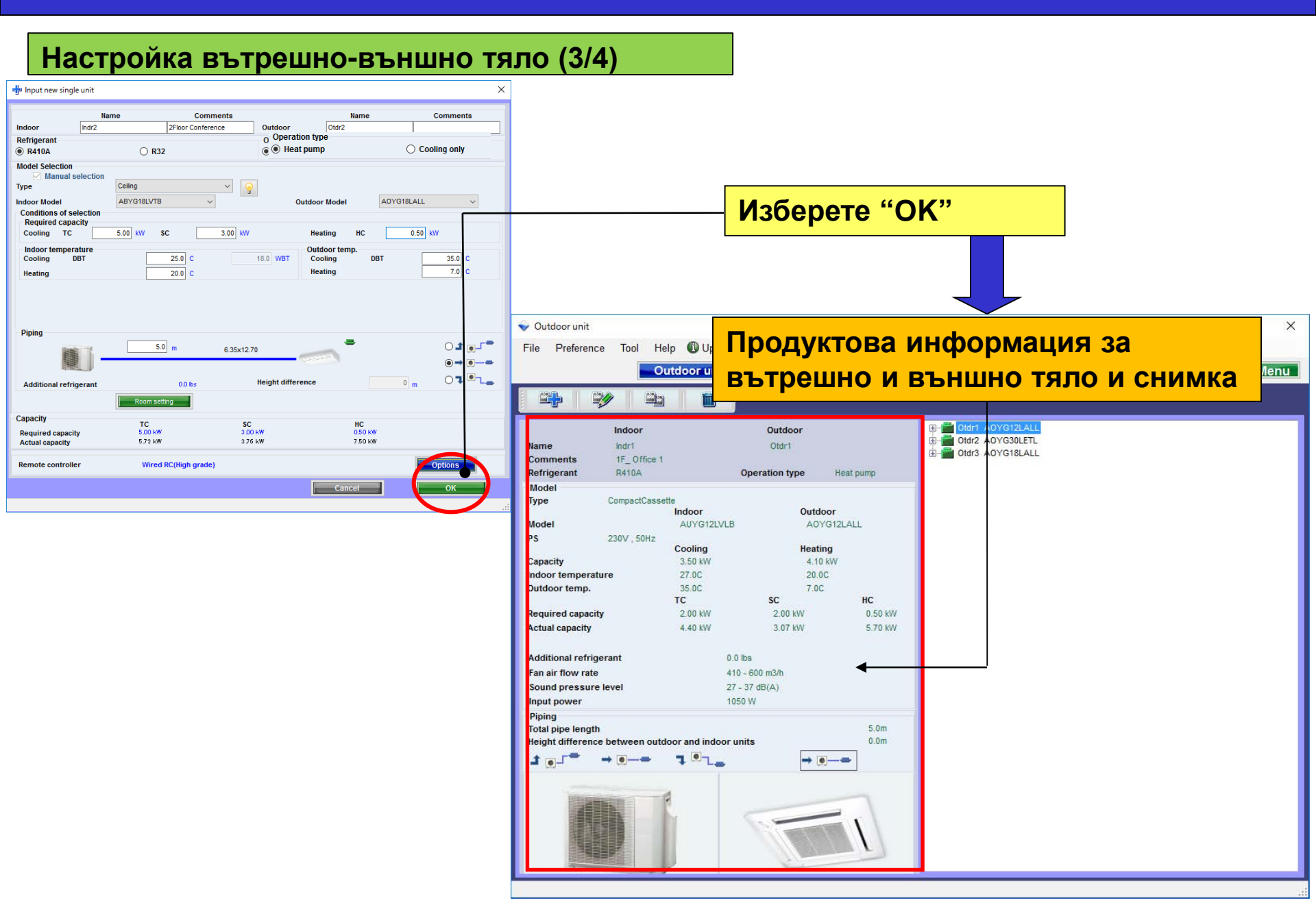

#### Информация за модела (1/2)

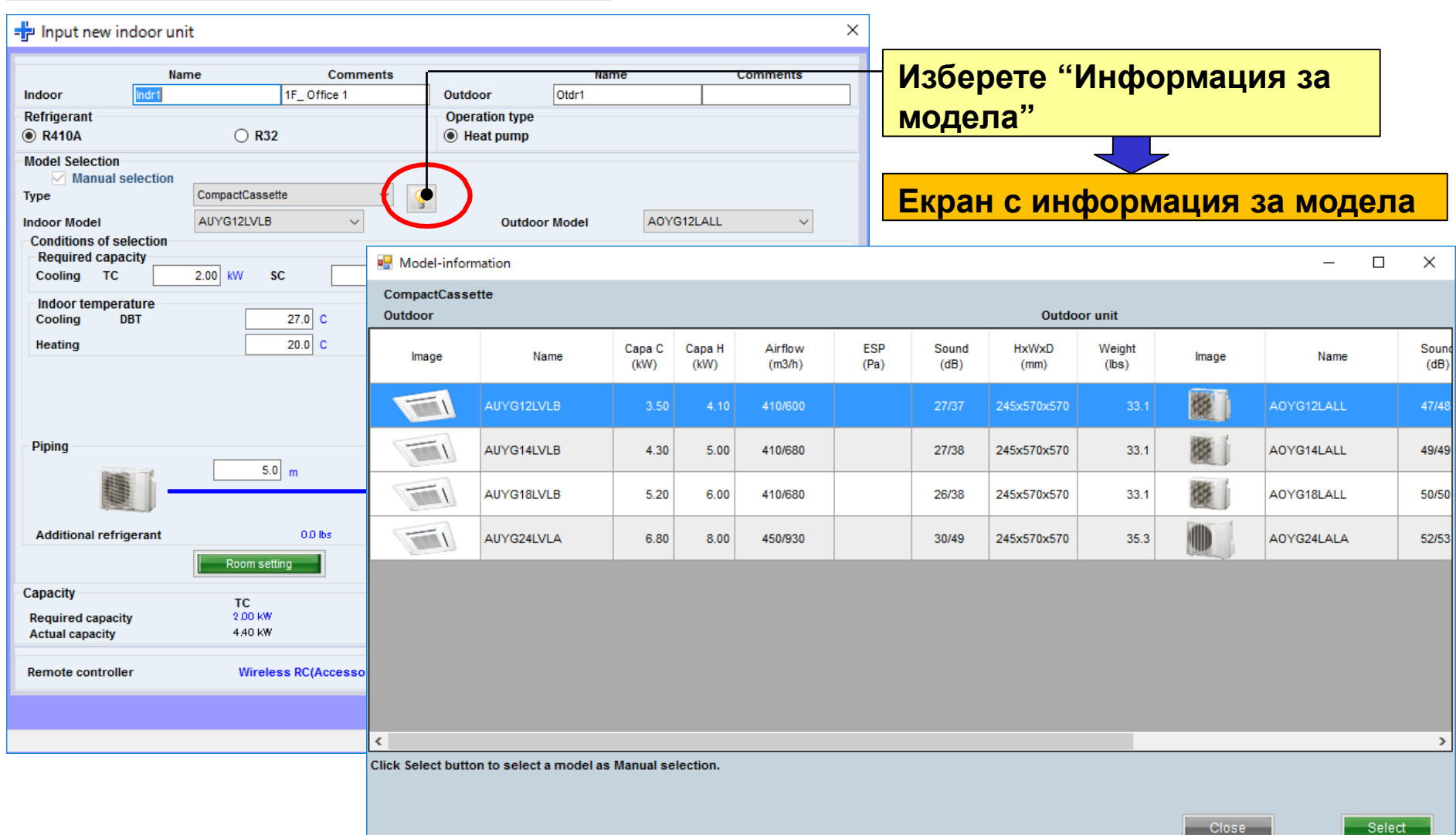

### **Design Simulator**

### Информация за модела (2/2)

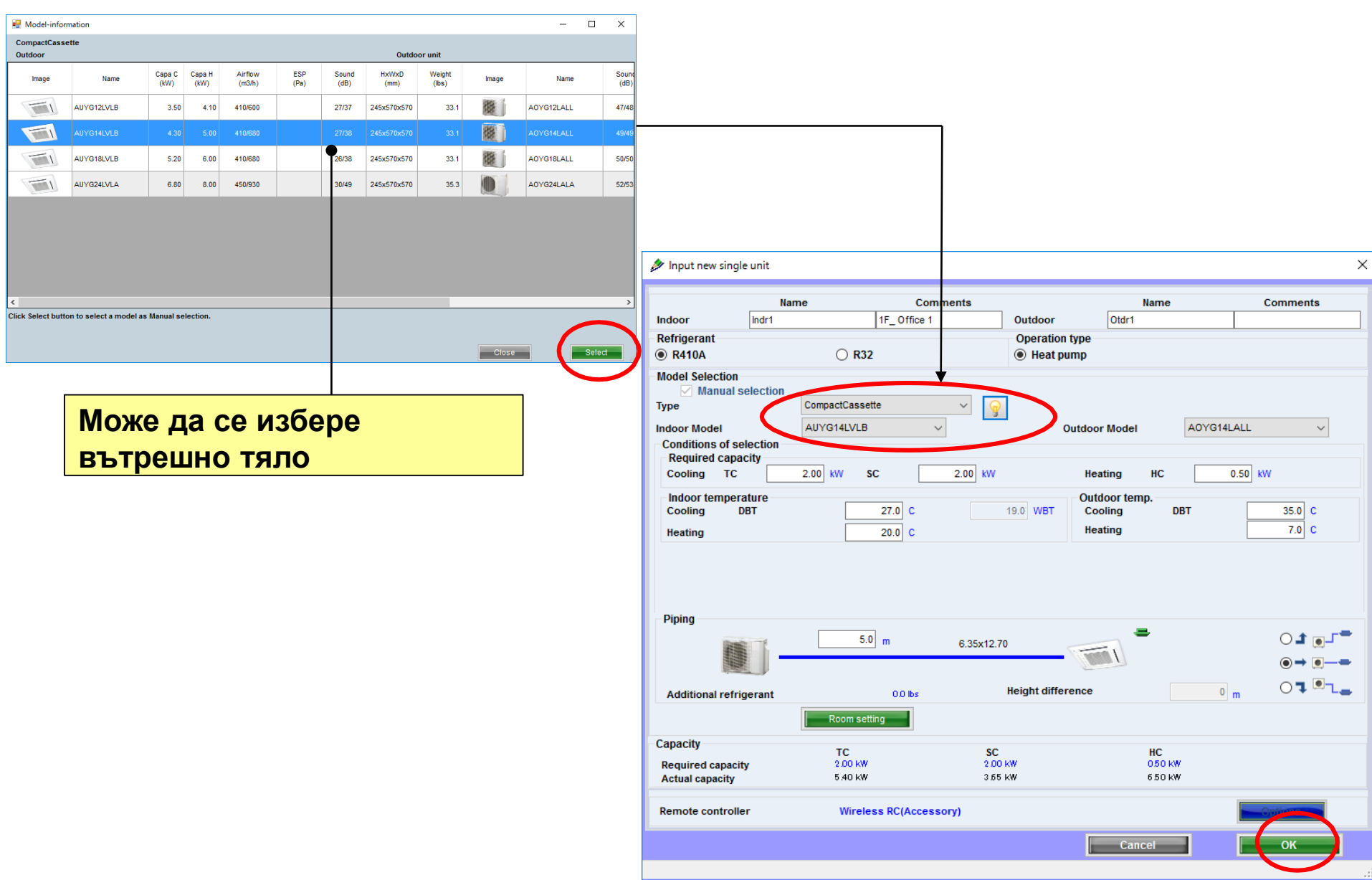

#### Настройки стая

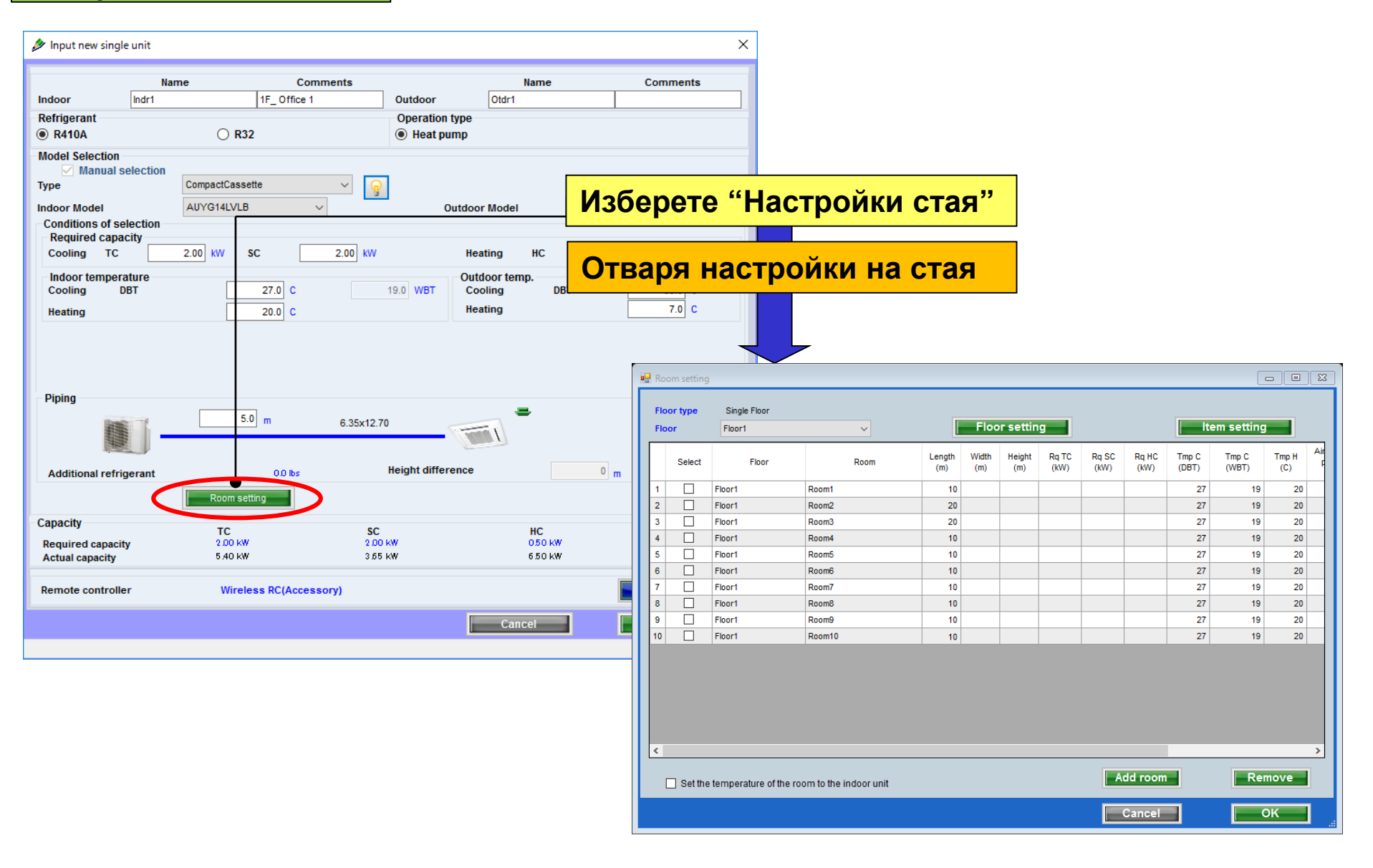

#### Настройка етаж

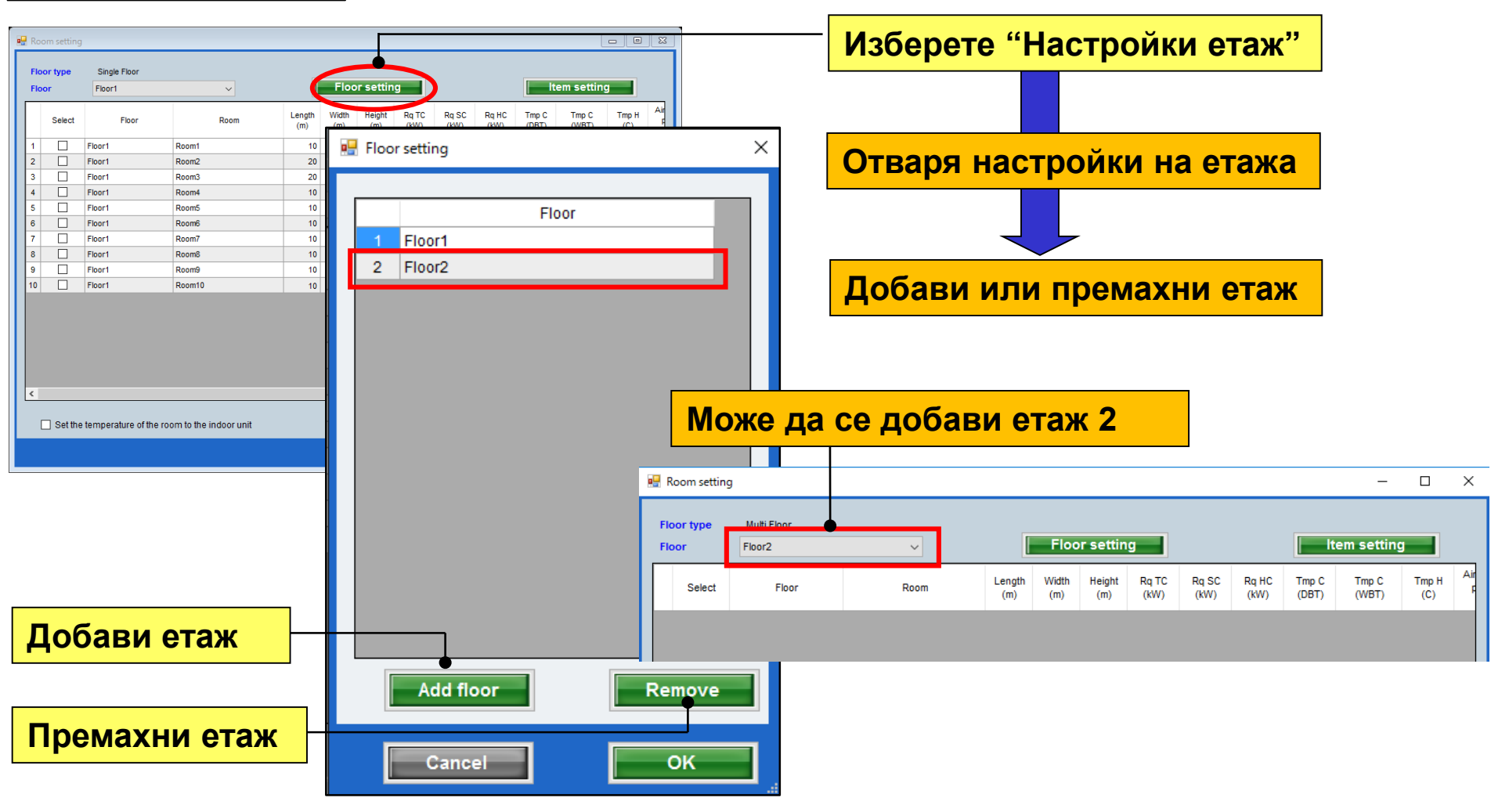

#### Настройка на стая към етаж

| 🔛 Room setting                        |                                     |                                |                                        |                                            | 3  |            |              |               |               |               |               |                |                |              |   |
|---------------------------------------|-------------------------------------|--------------------------------|----------------------------------------|--------------------------------------------|----|------------|--------------|---------------|---------------|---------------|---------------|----------------|----------------|--------------|---|
| Floor type Multi Floor<br>Floor Eloor | × I                                 | Floor set                      | ting                                   | Item setting                               |    | Из         | вбер         | ете           | "До           | бави          | ста           | я"             |                |              |   |
| Select Floor                          | Room Ler<br>(r                      | ngth Width Heigh<br>m) (m) (m) | ht Rq TC Rq SC Rq HC<br>(kW) (kW) (kW) | Tmp C Tmp C Tmp H Air<br>(DBT) (WBT) (C) F |    |            |              |               |               |               |               |                |                |              |   |
|                                       |                                     |                                |                                        |                                            |    | Дo         | бав          | я ил          | и пр          | ема           | хва           | стая           |                |              |   |
| Добави ста<br>Премахни с              | <mark>я към ета</mark><br>тая от ет | аж<br>аж                       | Add roor<br>Cancel                     | m Remove                                   |    | До         | бав          | ист           |               | ьме           | таж :         | 2              |                |              |   |
|                                       |                                     | Room settin                    | g                                      |                                            |    |            |              |               |               |               |               |                |                |              | × |
|                                       |                                     | Floor type<br>Floor            | Multi Floor<br>Floor2                  | ~                                          |    |            | Floo         | r settin      | 9             |               |               | lite           | em setting     |              |   |
|                                       |                                     | Select                         | Floor                                  | Room                                       | Le | ngth<br>m) | Width<br>(m) | Height<br>(m) | Rq TC<br>(kW) | Rq SC<br>(kW) | Rq HC<br>(kW) | Tmp C<br>(DBT) | Tmp C<br>(WBT) | Tmp H<br>(C) | A |
|                                       |                                     | 1                              | Floor2                                 | 2F_Conference1                             |    | 20         | 20           | 8             | 20            | 10            | 30            | 27             | 19             | 20           |   |
|                                       |                                     | 2                              | Floor2                                 | 2F_Conference2                             |    | 20         | 20           | 8             | 20            | 10            | 30            | 27             | 19             | 20           |   |
|                                       |                                     |                                |                                        |                                            |    |            |              |               |               |               |               |                |                |              |   |

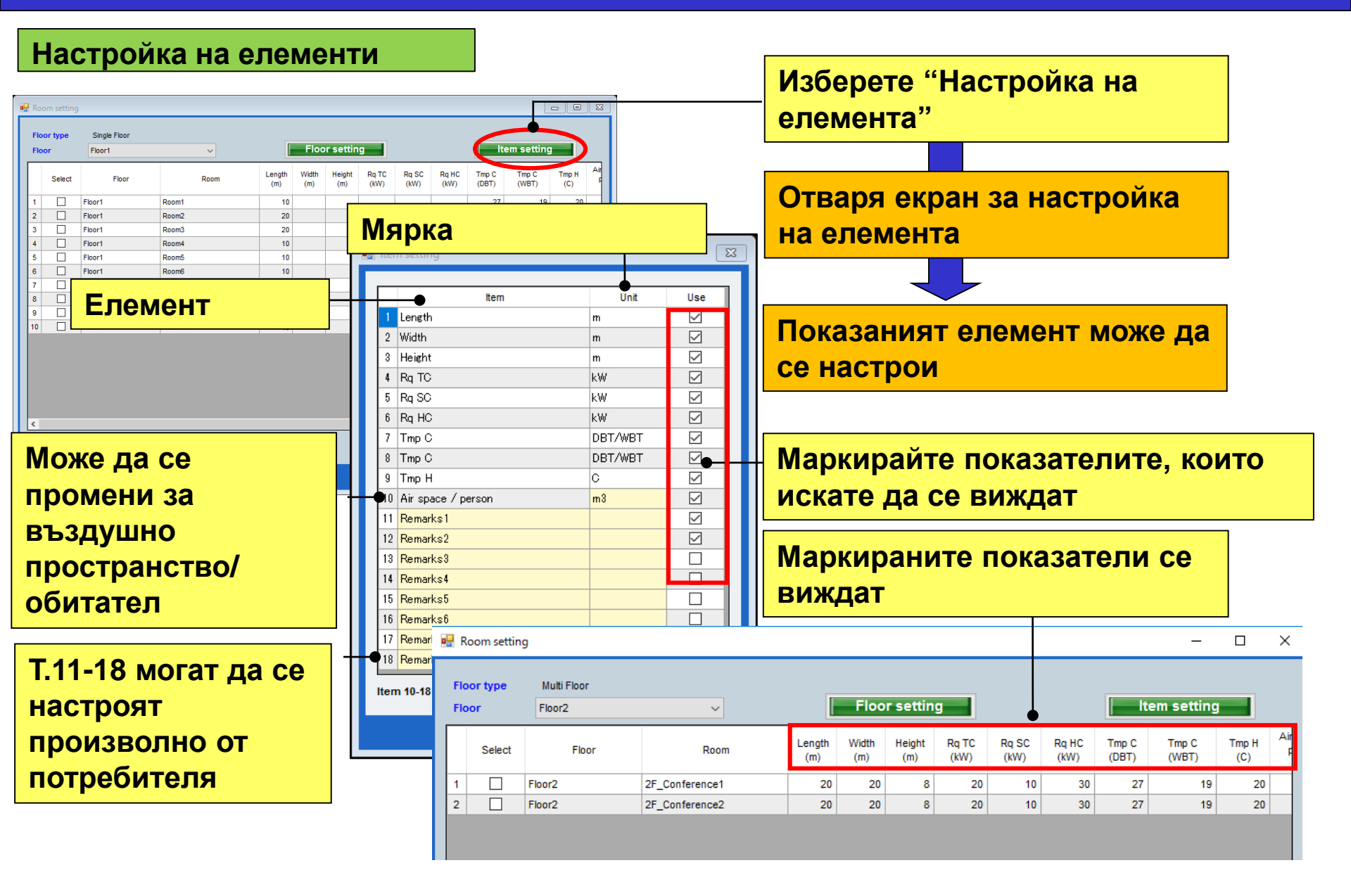

# 初始設定

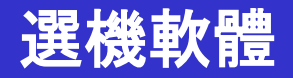

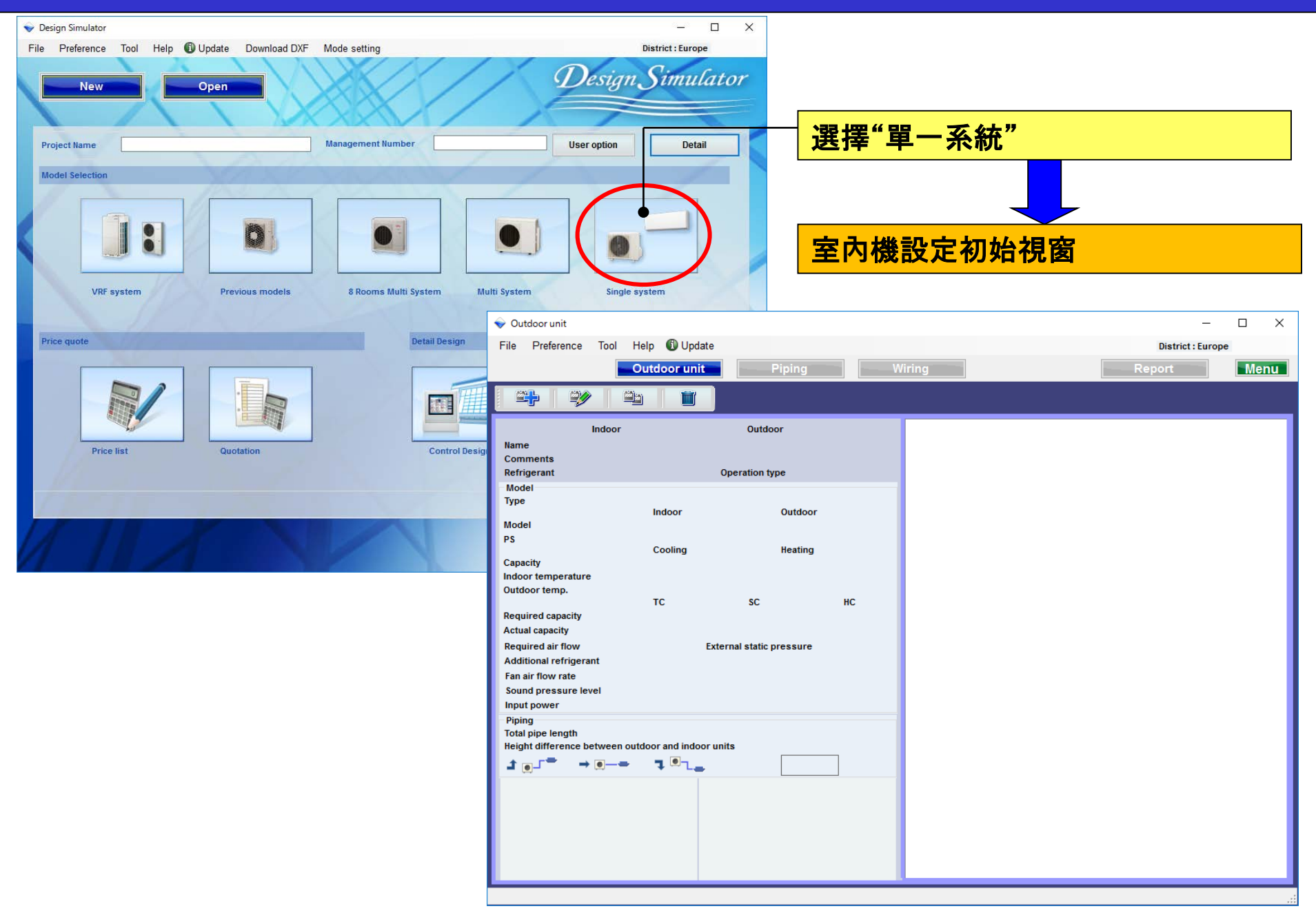

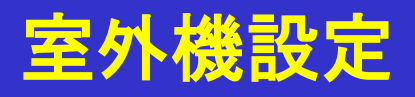

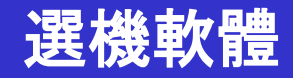

#### 室內·室外選擇方法(1/4) 🔷 Outdoor unit \_ X Preference Tool Help 🛈 Update 選擇"增加室內機" File District : Europe Outdoor unit Piping Menu Indoor Outdoor Name 刪除室內機 Comments Refrigerant 打開室內機室外機初始註冊視窗 Model Туре 複製室內機 Model PS Cooling 編輯室內機 Capacity Indoor temperature Outdoor temp. 83 SC - тс HC Required capacity Comments Name Comments Name Actual capacity Indoor Indr1 Otdr1 Outdoor Required air flow External static pressure Refrigerant Operation type Additional refrigerant R410A O R32 Heat pump Cooling only Fan air flow rate Sound pressure level Model Selection Manual selection Input power 9 Туре Ceiling - 3 Phase $\sim$ Piping Total pipe length Indoor Model ABTG54LRTA $\sim$ Outdoor Model AOTG54LATT $\sim$ Height difference between outdoor and indoor units Conditions of selection 1 🖅 🗖 ┓..\_ Required capacity -\_ 1.0 kW Cooling TC 1.0 kW SC 1.0 kW Heating HC Indoor temperature Outdoor temp 27.0 C 19.0 WBT Coolina DBT Cooling DBT 35.0 C 20.0 C Heating 7.0 C Heating Piping ○♪ \_\_\_ -7.5 m 9.52x15.88 ● → ●---01... **Height difference** 0 m Additional refrigerant 0.0 lbs Pipe size change Room setting 9.52(3/8)x15.88(5/8)\*\* $\sim$ Capacity HC тс SC 1.0 KW 1.0 KW 1.0 KW Required capacity 16.0 KW 11.1 KW 18.0 kW Actual capacity Wireless RC(Accessory) Remote controller Options Cancel OK

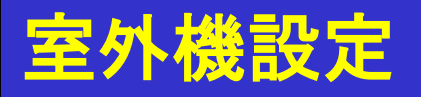

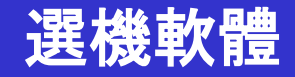

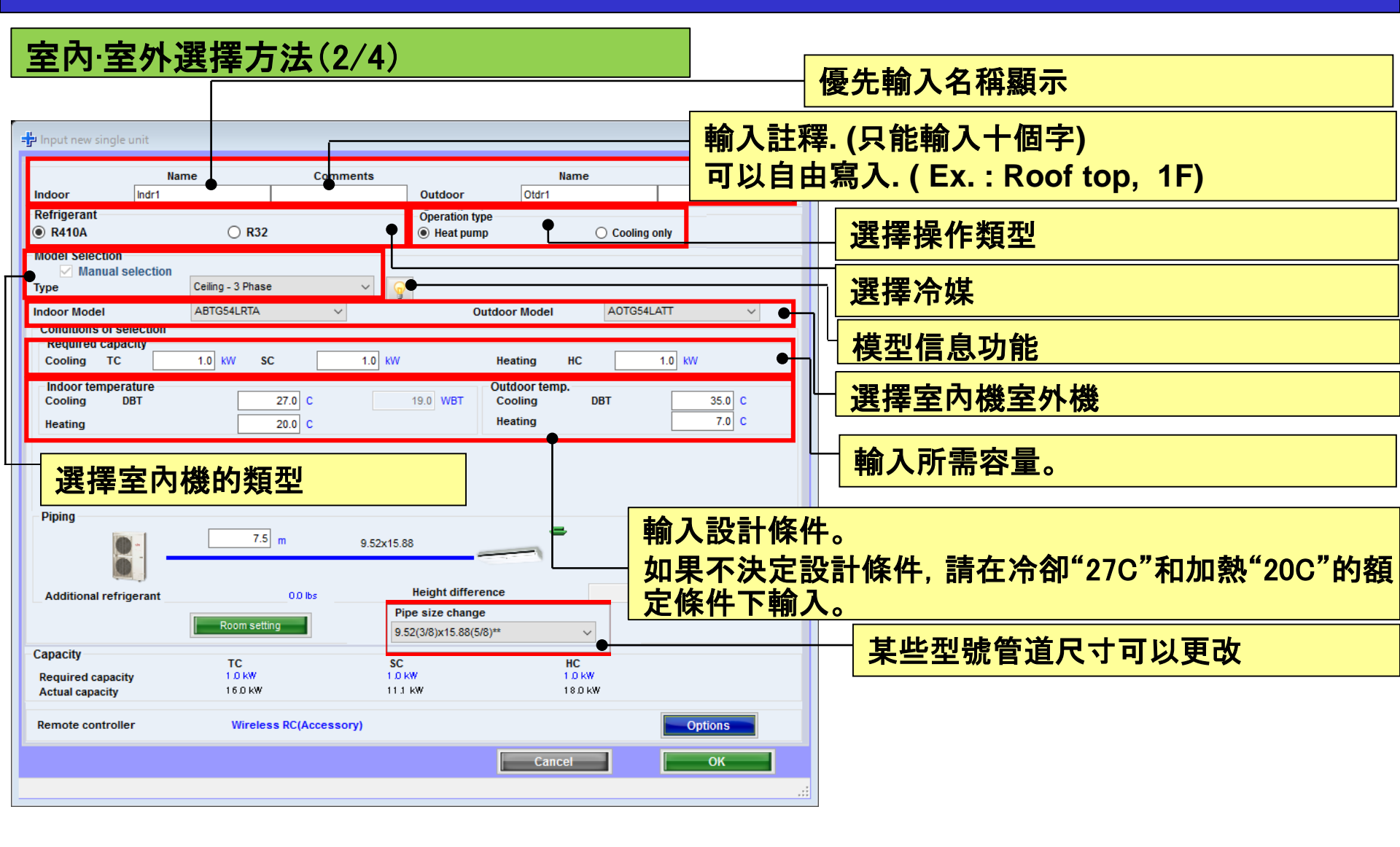

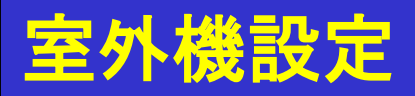

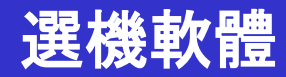

### 室內·室外選擇方法(3/4)

| 🕂 Input new single                                                               | unit                         |                    |                             |                         | ×                           |          |                            |
|----------------------------------------------------------------------------------|------------------------------|--------------------|-----------------------------|-------------------------|-----------------------------|----------|----------------------------|
| Indoor                                                                           | Name<br>Indr1                | Comments           | Outdoor Otdr1               | Name                    | Comments                    |          |                            |
| Refrigerant<br>R410A                                                             | () R:                        | 32                 | Operation type<br>Heat pump | ○ Cooling o             | nly                         |          |                            |
| Model Selection<br>Manual se<br>Type<br>Indoor Model                             | Slim duct                    | ~<br>8 ~           | Outdoor Model               | A0YG12L                 | ALL V                       |          |                            |
| Conditions of set<br>Required capac<br>Cooling TC<br>Indportempera<br>Cooling Di | ture<br>BT                   | SC 0.50 KW         | Heating<br>19.0 WBT Cooling | HC<br>np<br>DBT         | <mark>輸入"實際</mark><br>選擇室外機 | 管〕<br>養相 | 道長度"和"高差"的值。<br> 對於室內機的位置。 |
| Heating                                                                          |                              | 20.0 C             | Heating                     | 4                       | 7.0 C                       |          |                            |
| C Required air<br>C External stati                                               | flow<br>ic pressure<br>Range | 650 m3/h           | Range                       |                         | 25 Pa                       |          | 選擇主要設置                     |
| Piping                                                                           | 5                            | .0 m 6.35x9.52     |                             | =                       | ◯ੈ∎ੈ<br>⊜→ ®→●              | L        | 輸入要求氣流外部靜壓                 |
| Additional refrig                                                                | jerant<br>Room se            | 0.0 lbs            | Height difference           | 0                       | m ○Ţ <sup>©</sup> ,         |          |                            |
| Capacity<br>Required capacity<br>Actual capacity                                 | TC<br>0.50 kV<br>4.40 kV     | SC<br>050<br>V 319 | kW<br>kW                    | HC<br>050 kW<br>5.70 kW | •                           |          | 所需容量·實際容量                  |
| Remote controlle                                                                 | r Wire                       | d RC(Accessory)    |                             |                         | Optior                      | _        | 選擇可選部件                     |
|                                                                                  |                              |                    | Car                         | icel                    | ОК                          |          |                            |

### 室外機設定

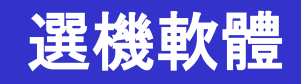

(Ex. 範例3)

#### (Ex. 範例1)

| (Ev 箭例2)      |
|---------------|
| く しん・ 単じ レリム/ |

#### 💠 Input new single unit 🗙 💠 Input new single unit X 💠 Input new single unit × Name Comments Name Comments Name Comments Name Comments Name Comments Name Comments Indr2 Indoor Indr2 2Floor Conference Otdr2 Indoor indr1 1Floor Office 1 Outdoor Otdr1 Indoor 2Floor Conference ro Outdoor 015/2 Outdoo Refrigerant Operation type Refrigerant Operation type Refrigerant Operation type @ R410A O R32 Heat pump ( R410A O R32 @ R410A O R32 Heat pump ( Heat pump Model Selection Model Selection Model Selection Manual selection Manual selection Manual selection - 9 v 💡 Celling Type CompactCassette Type Cassette/Grile kit Black) Y 💡 Туре AUXG18LRLB ABYG18LVTB AOYG18LALL Indoor Model AUYG12LVLB ~ Outdoor Mode A0YG12LALL Indoor Model Outdoor Model A0YG18LBCA Indoor Model 4 Outdoor Model Conditions of selection Conditions of selection Conditions of selection Required capacity Required capacity Required capacity Cooling TC 2.00 kW SC 2.00 KW Heating HC 0.50 KW Cooling TC 4.00 kW SC 4.00 kW Heating HC 0.50 KW Cooling TC 5.00 KW SC 3.00 KW Heating HC 0.50 kW Indoor temperature Outdoor temp. Indoor temperature Outdoor temp. Indoor temperature Outdoor temp. Cooling DUT 27.0 C 19.0 WUT Cooling DBT 35.0 C Cooling DBT 25.0 C 18.0 WET Cooling DBT 35.0 C Cooling DBT 25.0 C 15.0 WOT Cooling DOT 35.0 C 7.0 C 7.0 C 20.0 C Heating 7.0 C Heating 20.0 C Heating Heating 20.0 C Heating Heating Piping Piping Piping -01 () I 01.5 5.0 m 01.1 5.0 m 5.0 m £ 35x12 70 6.35x9.52 6.35x12.70 赣 100 ..... ..... 01 ... 01.1. 01.1-**Height difference** 0 ..... Additional refrigerant 00 to: **Height differe** 0 m Additional refrigerant 0.0 84 **Height difference** 0 m Additional refrigerat 00.84 om wetting Room setting an setting Capacity Capacity Capacity TC 2.00 kW 4.40 kW SC 2.00 kW 3.07 kW HC 0.50 kW 5.70 kW SC 4.00 kW 455 kW HC 050 kW 7.91 kW TC 5.00 kW 5.72 kW SC 0.00 kW 0.76 kW HC 050 kW 7 50 kW TC 4.00 kW Required capacity Required capacity Required capacity 6.33 KW Actual capacity Actual capacity Actual capacity Wired RC(High grade) Wired RC(High grade) Remote controlle Wired RC(High grade) Remote controlle Remote controller Options Cancel Cancel Cancel OK. OK

| (Ex.範例1)                      | (Ex.範例2)                    | (Ex.範例3)             |
|-------------------------------|-----------------------------|----------------------|
| 安裝區域: 1樓層 辦公室 1               | 安裝區域: 2樓層 會議室1              | 安裝區域: 2樓層 會議室2       |
| 類型: 經緻型─天吊式                   | 類型: 天吊式                     | 類型: 吊頂式              |
| RC :有線遙控器設計溫度:                | RC :有線遙控器                   | RC :有線遙控器            |
| 27C                           | 設計溫度: 25C                   | 設計溫度: 25C            |
| 所需容量(TC): 2.0kW(冷房)           | 所需容量(TC): 4.0kW(冷房)         | 所需容量(TC): 5.0kW (冷房) |
| 所需谷 <u>車(</u> TC): 2.0KW (沪房) | 所希谷 <u>車(10):4.0KW(</u> 河房) | 所需容量(SC): 3.0kW (冷房) |

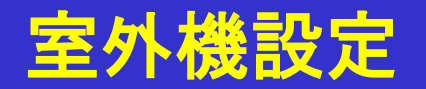

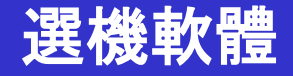

### 室內·室外選擇方法(4/4)

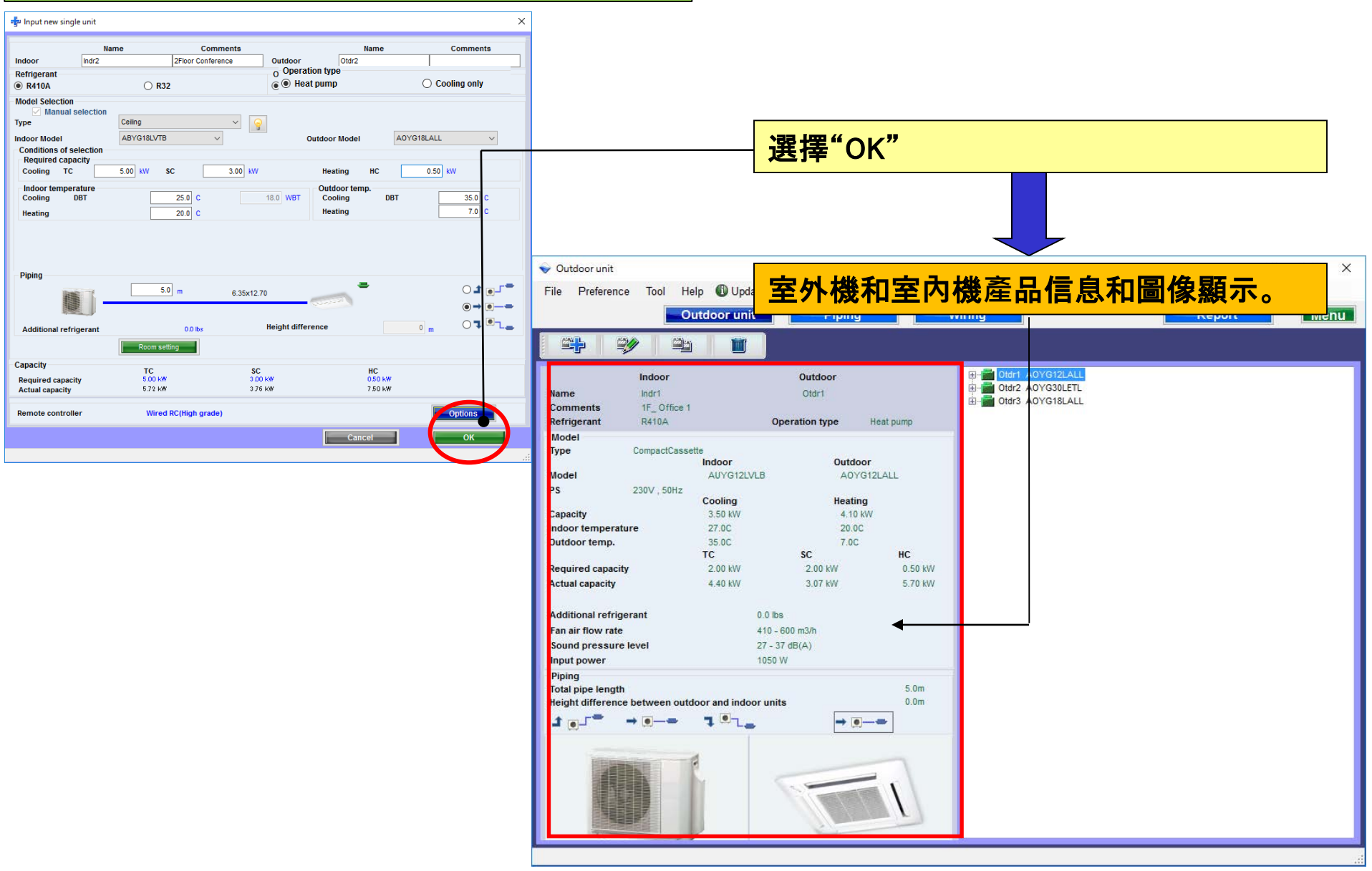

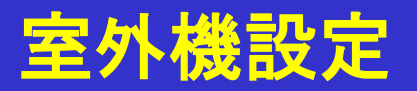

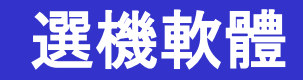

### 型號信息(1/2)

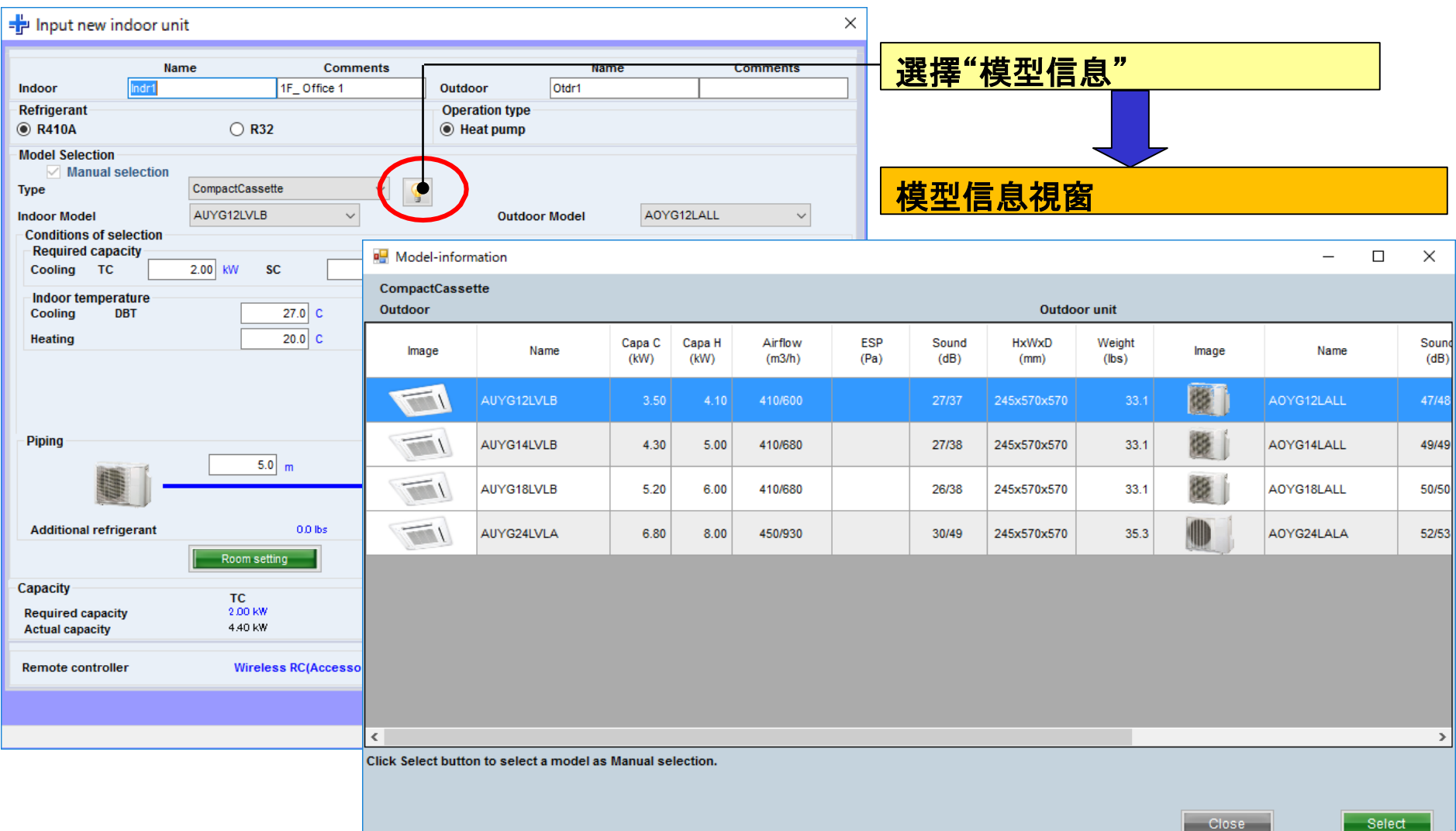

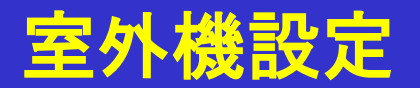

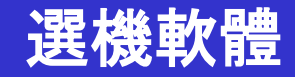

### 型號信息(2/2)

| 🖶 Model-inform          | nation                 |                |                |                   |             |               |               |                 |          | - 0        | ×             |                                                      |                     |                              |          |
|-------------------------|------------------------|----------------|----------------|-------------------|-------------|---------------|---------------|-----------------|----------|------------|---------------|------------------------------------------------------|---------------------|------------------------------|----------|
| CompactCasse<br>Outdoor | tte                    |                |                |                   |             |               | Outdo         | or unit         |          |            |               |                                                      |                     |                              |          |
| Image                   | Name                   | Capa C<br>(kW) | Capa H<br>(kW) | Airflow<br>(m3/h) | ESP<br>(Pa) | Sound<br>(dB) | HxWxD<br>(mm) | Weight<br>(Ibs) | Image    | Name       | Sound<br>(dB) |                                                      |                     |                              |          |
|                         | AUYG12LVLB             | 3.50           | 4.10           | 410/600           |             | 27/37         | 245x570x570   | 33.1            | <b>B</b> | A0YG12LALL | 47/48         |                                                      |                     |                              |          |
|                         |                        |                |                |                   |             |               |               |                 |          |            | 49/49         |                                                      | 7                   |                              |          |
|                         | AUYG18LVLB             | 5.20           | 6.00           | 410/680           |             | 26/38         | 245x570x570   | 33.1            |          | A0YG18LALL | 50/50         |                                                      |                     |                              |          |
|                         | AUYG24LVLA             | 6.80           | 8.00           | 450/930           |             | 30/49         | 245x570x570   | 35.3            |          | A0YG24LALA | 52/53         |                                                      |                     |                              |          |
|                         |                        |                |                |                   |             |               |               |                 |          |            |               |                                                      |                     |                              |          |
|                         |                        |                |                |                   |             |               |               |                 |          |            |               |                                                      |                     |                              |          |
|                         |                        |                |                |                   |             |               |               |                 |          |            |               | 🤌 Input new single unit                              |                     |                              | ×        |
| <                       |                        |                |                |                   |             |               |               |                 |          |            | >             | Name Co                                              | mments              | Name                         | Comments |
| Click Select butto      | n to select a model as | Manual se      | lection.       |                   |             |               |               |                 |          |            |               | Indoor Indr1 IF_Office 1                             | Outdoor             | Otdr1                        |          |
|                         |                        |                |                |                   |             |               |               |                 | Close    | Sele       | ct            | Refrigerant<br>R R410A                               | Operation<br>Heat p | i type<br>ump                |          |
|                         |                        |                |                |                   |             |               |               |                 |          |            | ノ             | Model Selection                                      | •                   |                              |          |
| Γ                       |                        | AIA —          | -              |                   |             |               |               |                 |          |            |               | Manual selection Type CompactCassette                | ~ 😡                 |                              |          |
|                         | 至内                     | <b>筬</b> Ρ     | リジ             | 送                 | 幸           |               |               |                 |          |            |               | Indoor Model AUYG14LVLB                              | $\sim$              | Outdoor Model A0YG14L        | ALL V    |
|                         |                        |                |                |                   |             |               |               |                 |          |            |               | Conditions of selection Required capacity            |                     |                              |          |
|                         |                        |                |                |                   |             |               |               |                 |          |            |               | Cooling TC 2.00 kW SC                                | 2.00 kW             | Heating HC 0                 | .50 kW   |
|                         |                        |                |                |                   |             |               |               |                 |          |            |               | Cooling DBT 27.0 C                                   | 19.0 WBT            | Outdoor temp.<br>Cooling DBT | 35.0 C   |
|                         |                        |                |                |                   |             |               |               |                 |          |            |               | Heating 20.0 C                                       |                     | Heating                      | 7.0 C    |
|                         |                        |                |                |                   |             |               |               |                 |          |            |               |                                                      |                     |                              |          |
|                         |                        |                |                |                   |             |               |               |                 |          |            |               |                                                      |                     |                              |          |
|                         |                        |                |                |                   |             |               |               |                 |          |            |               | Piping                                               |                     |                              |          |
|                         |                        |                |                |                   |             |               |               |                 |          |            |               | 5.0 m                                                | 6.35x12.70          | -                            | ○ ੇ _⁻⁻  |
|                         |                        |                |                |                   |             |               |               |                 |          |            |               |                                                      |                     |                              |          |
|                         |                        |                |                |                   |             |               |               |                 |          |            |               | Additional refrigerant 0.0 lbs                       | Height diffe        | rence 0                      | , ○Ţ╹    |
|                         |                        |                |                |                   |             |               |               |                 |          |            |               | Room setting                                         |                     |                              |          |
|                         |                        |                |                |                   |             |               |               |                 |          |            |               | Capacity TC                                          | SC                  | НС                           |          |
|                         |                        |                |                |                   |             |               |               |                 |          |            |               | Required capacity 2.00 kW<br>Actual capacity 5.40 kW | 2.00 kW<br>3.55 kW  | 050 kW<br>650 kW             |          |
|                         |                        |                |                |                   |             |               |               |                 |          |            |               | Remote controller Wireless RC(Acces                  | ssorv)              |                              | Online   |
|                         |                        |                |                |                   |             |               |               |                 |          |            |               |                                                      |                     |                              |          |
|                         |                        |                |                |                   |             |               |               |                 |          |            |               |                                                      |                     | Cancel                       | ОК       |
|                         |                        |                |                |                   |             |               |               |                 |          |            |               |                                                      |                     |                              |          |

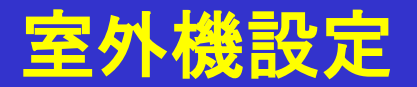

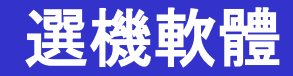

### 房間設定

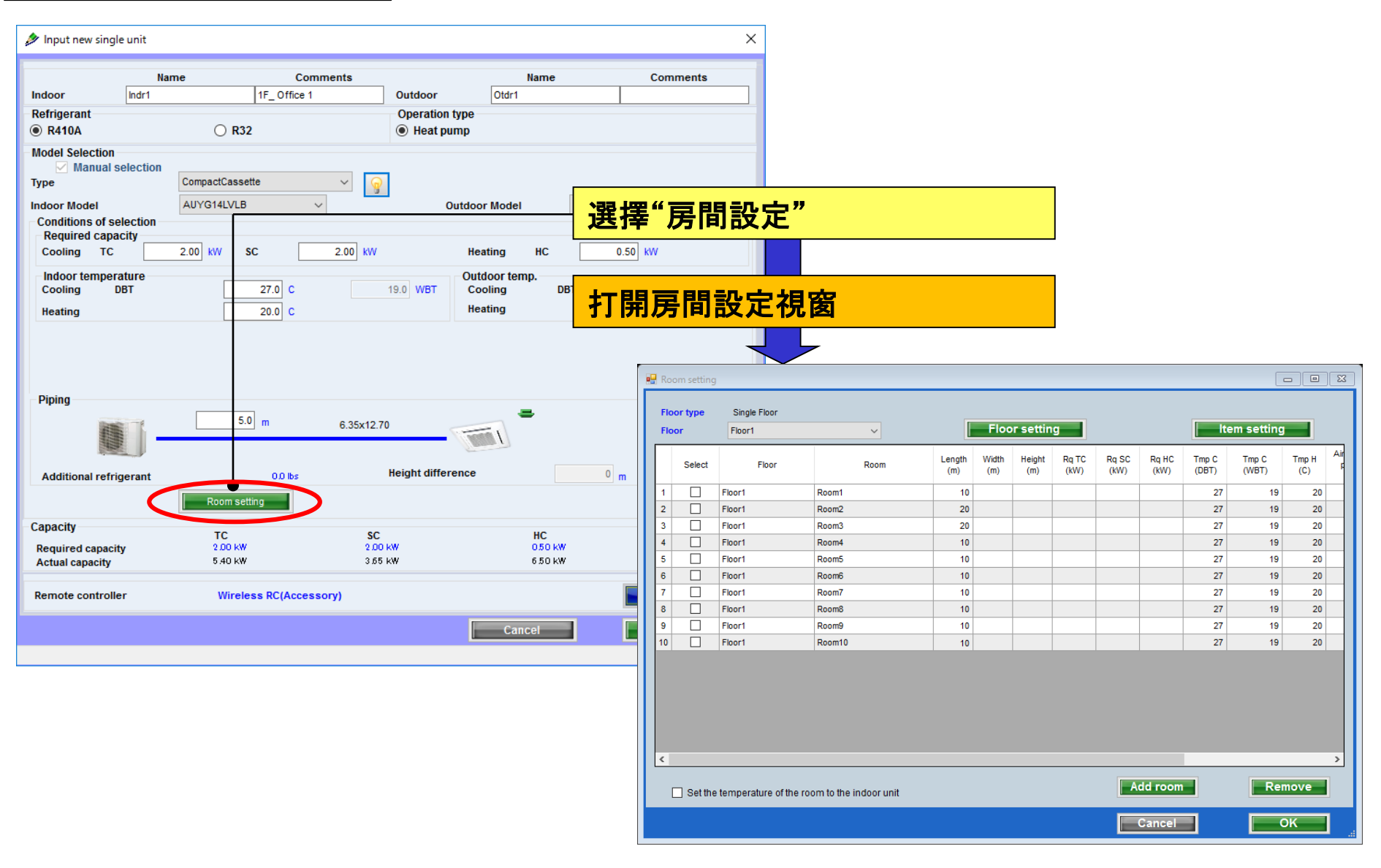

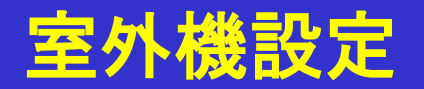

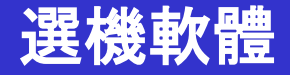

樓層設定

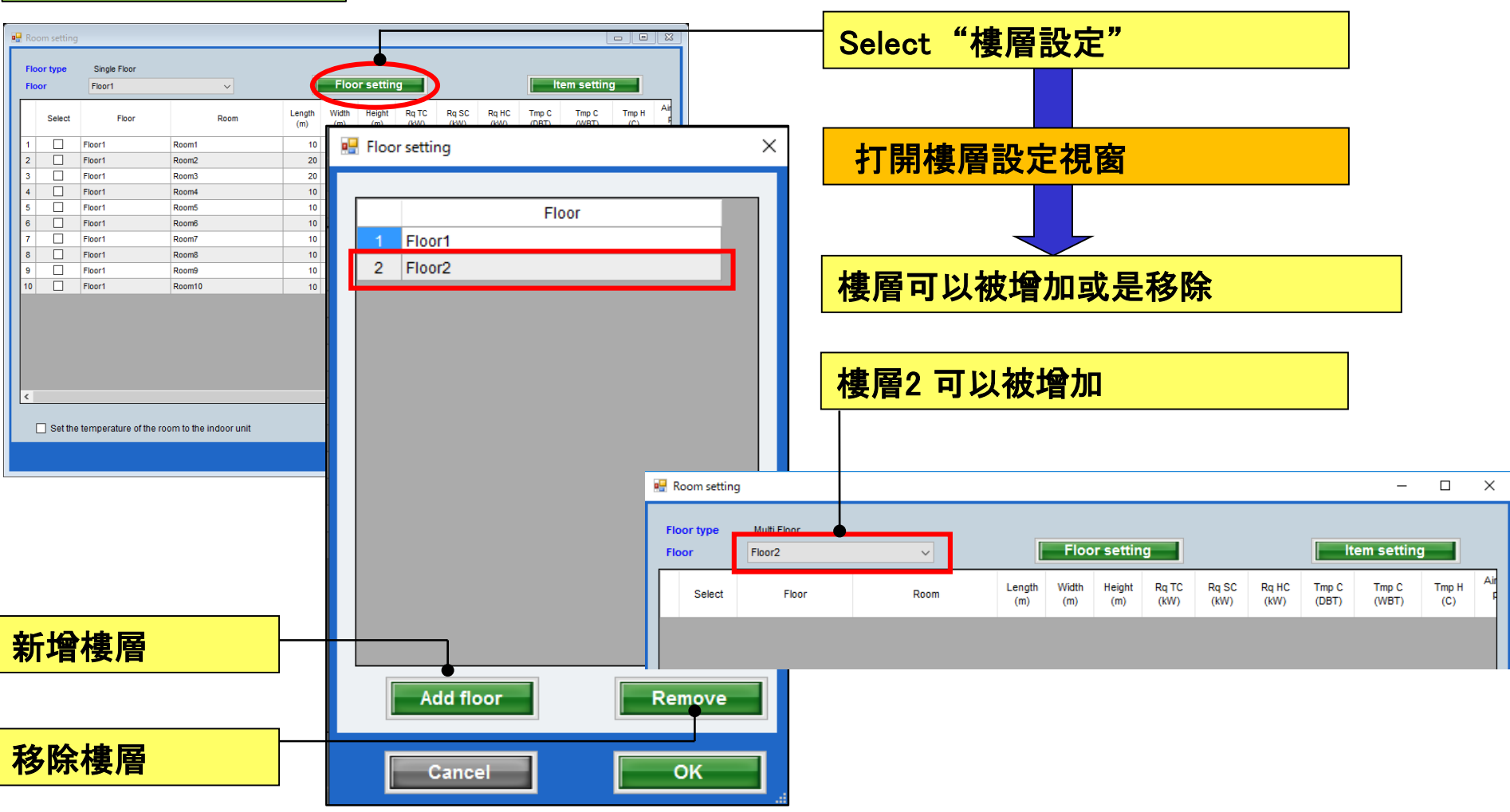

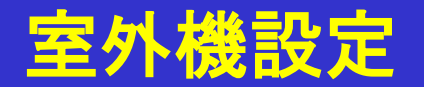

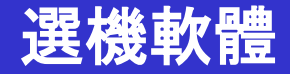

### 房間設置到每個樓層

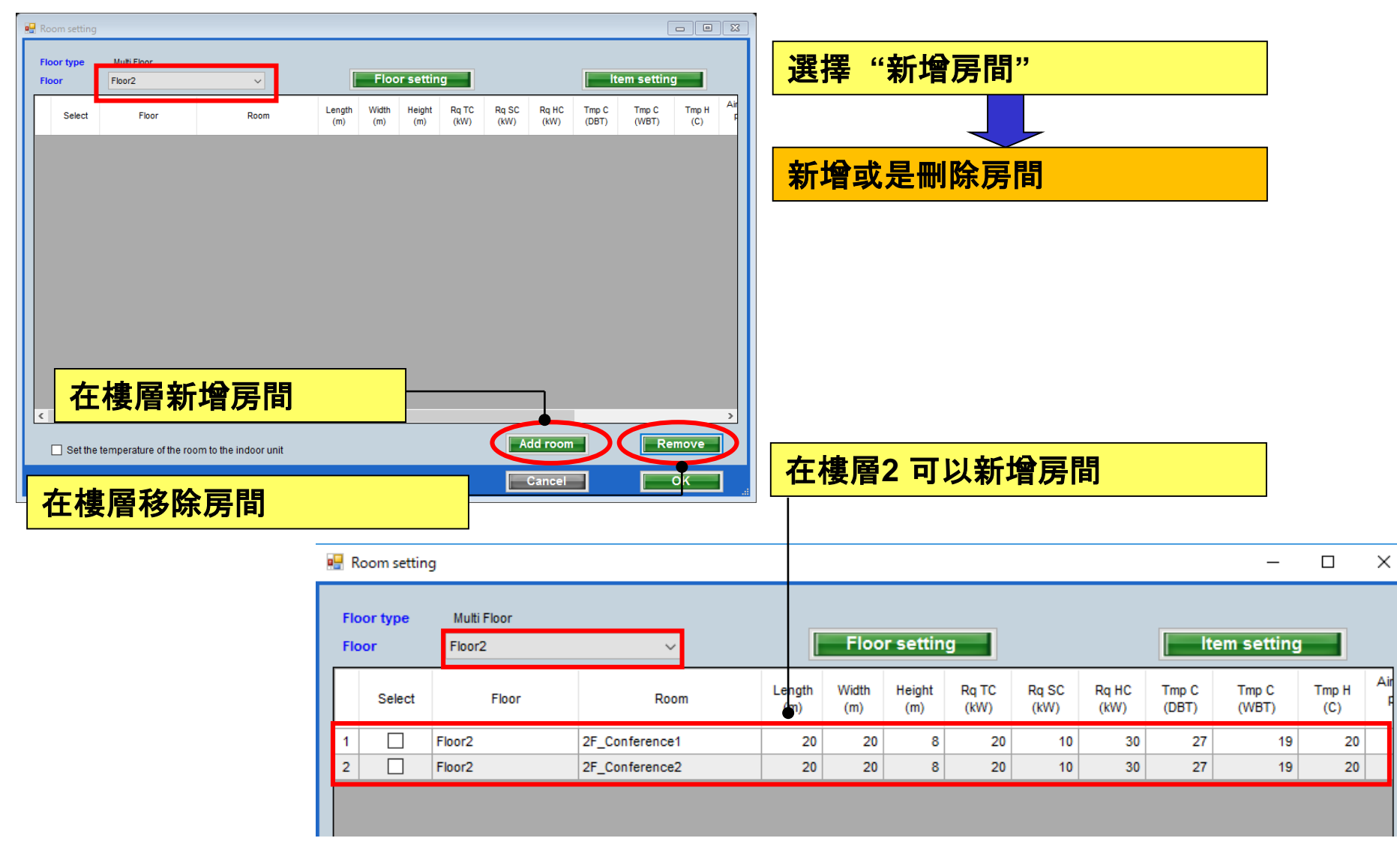

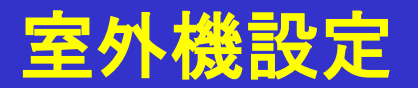

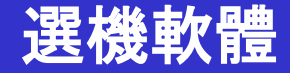

顯示項目設置

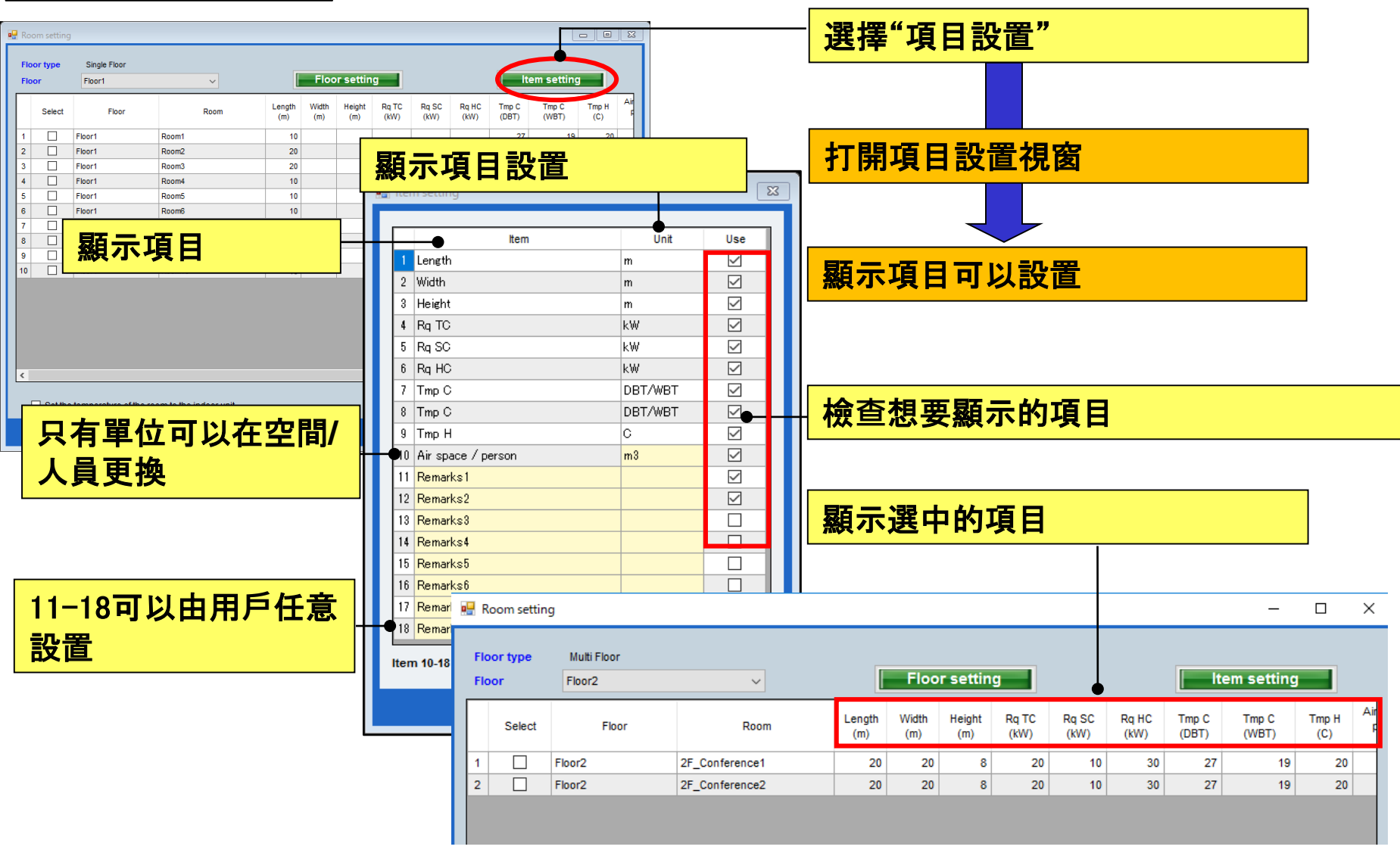